| MANUALE DI ISTRUZIONE PER IMPIANTO DI TAGLIO AL PLASMA     | PAG. 2                                                                                                    |
|------------------------------------------------------------|----------------------------------------------------------------------------------------------------|
| INSTRUCTION MANUAL FOR PLASMA CUTTING SYSTEM               | PAGE 38                                                                                                    |
| BETRIEBSANLEITUNG FÜR PLASMASCHNEIDANLAGE                  | SEITE 74                                                                                                    |
| MANUEL D'INSTRUCTIONS POUR INSTALLATION DE DÉCOUPE PLASMA  | <b>PAGE 110</b>                                                                                                    |
| MANUAL DE INSTRUCCIONES PARA EL SISTEMA DE CORTE AL PLASMA | PAG. 146                                                                                                    |
| MANUAL DE INSTRUÇÕES PARA EQUIPAMENTO DE CORTE COM PLASMA  | PAG. 182                                                                                                    |
| KÄYTTÖOPAS PLASMALEIKKAUSKONEELLE                          | SIVU. 218                                                                                                    |
|                                                            | MANUALE DI ISTRUZIONE PER IMPIANTO DI TAGLIO AL PLASMA<br>INSTRUCTION MANUAL FOR PLASMA CUTTING SYSTEM<br>BETRIEBSANLEITUNG FÜR PLASMASCHNEIDANLAGE<br>MANUEL D'INSTRUCTIONS POUR INSTALLATION DE DÉCOUPE PLASMA<br>MANUAL DE INSTRUCCIONES PARA EL SISTEMA DE CORTE AL PLASMA<br>MANUAL DE INSTRUÇÕES PARA EQUIPAMENTO DE CORTE COM PLASMA<br>KÄYTTÖOPAS PLASMALEIKKAUSKONEELLE |

Parti di ricambio e schema elettrico Spare parts and electrical schematic Ersatzteile und Schaltplan Pièces détachées et schéma électrique Partes de repuesto y esquema eléctrico Partes sobressalentes e esquema eléctrico Varaosat ja sähkökaavio

Pagg. Sid.: 253 ÷ 269

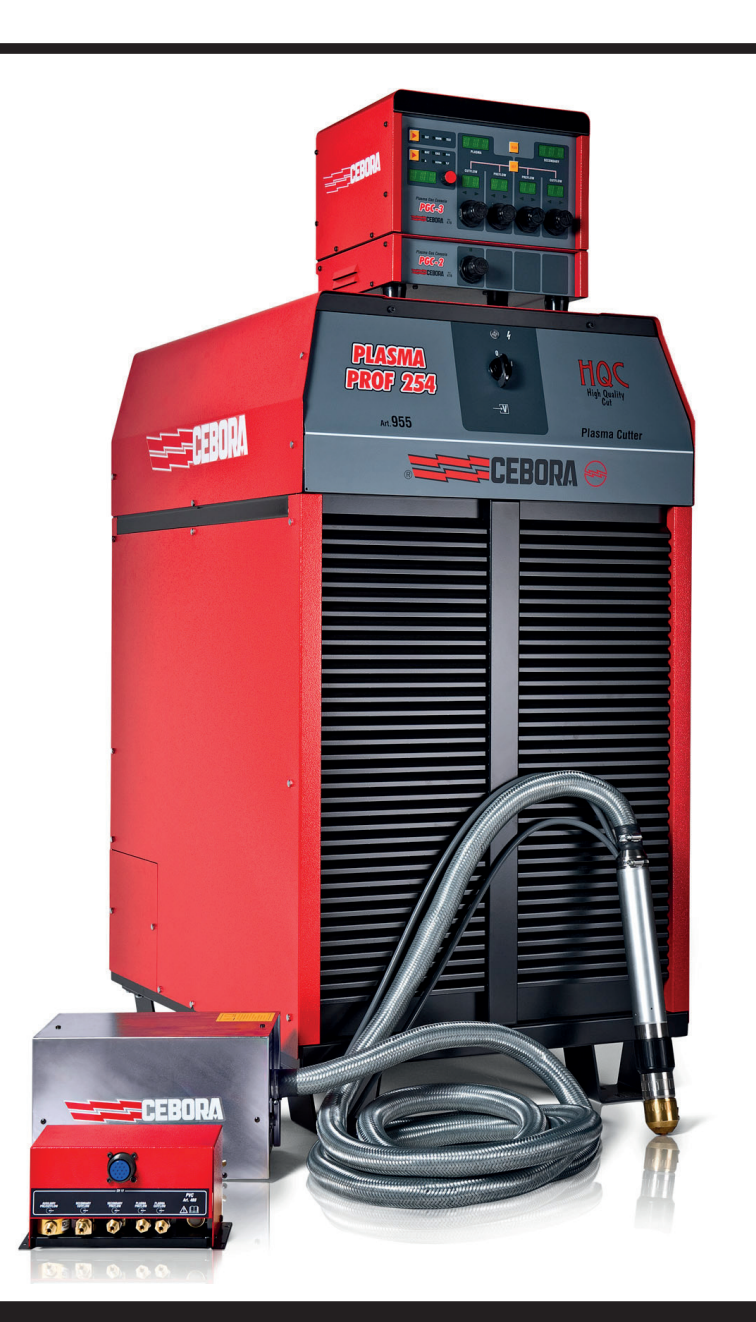

# INDICE

| 1 | PRECAUZIONI DI SICUREZZA         1.1 TARGA DELLE AVVERTENZE                                                                                                    | 3<br>3                                                                                                    |
|---|----------------------------------------------------------------------------------------------------|----------------------------------------------------------------------------------------------------|
| 2 | DATI TECNICI<br>2.1 DESCRIZIONE GENERALE DELL'IMPIANTO<br>2.2 GENERATORE PLASMA PROF 254 HQC.<br>2.3 GAS CONSOLE.<br>2.3.1 Gas console manuale PGC-3 - PGC-2.<br>2.3.2 Gas console automatica APGC<br>2.4 CONSOLE VALVOLE PVC.<br>2.5 UNITÀ DI ACCENSIONE HV19-1.<br>2.6 UNITÀ DI ACCENSIONE HV19-1.<br>2.6 UNITÀ DI ACCENSIONE – CONSOLE VALVOLE HV19-PVC<br>2.7 TORCIA CP450G.<br>2.8 TORCIA CP251G.                                                                                                    | 4<br>5<br>6<br>7<br>8<br>8<br>9<br>10<br>11                                                                          |
| 3 | INSTALLAZIONE         3.1 DISIMBALLO E ASSEMBLAGGIO.         3.2 COLLEGAMENTO DEL GENERATORE.         3.2.1 Collegamento al pantografo CNC.         3.2.2 Segnali digitali da controllo pantografo a generatore         3.2.3 Segnali digitali da generatore a controllo pantografo         3.2.4 Segnali analogici da generatore a controllo pantografo         3.2.5 Segnale di arresto di emergenza per generatore.         3.3 COLLEGAMENTO DELLA GAS CONSOLE         3.3.1 Gas console manuale PGC-3 e PGC-2         3.3.2 Gas console automatica APGC         3.3.3 Nota sul collegamento dei gas.         3.4 COLLEGAMENTO DELLE TORCE CP 251G E CP450G         3.4.1 Applicazioni su pantografo         3.4.2 Applicazioni su robot         3.5 REQUISITI DEL LIQUIDO REFRIGERANTE | 11<br>11<br>13<br>13<br>13<br>13<br>13<br>15<br>15<br>15<br>15<br>15<br>16<br>17<br>17<br>17<br>18<br>18<br>18<br>19 |
| 4 | <ul> <li>IMPIEGO</li> <li>4.1 DESCRIZIONE DEI PANNELLI DEL GENERATORE.</li> <li>4.2 DESCRIZIONE DEL PANNELLO DELLA GAS CONSOLE MANUALE E SUO IMPIEGO</li> <li>4.2.1 Preparazione ed esecuzione del taglio (CUT)</li></ul>                                                                                                    | 19<br>19<br>. 20<br>21<br>. 22<br>. 23<br>. 23<br>. 23<br>. 23<br>. 23<br>. 23<br>. 23                               |
| 5 | APPENDICE<br>5.1 KIT OPZIONALE (ART. 425) PER LA CONNESSIONE AL PANTOGRAFO<br>5.2 SCHEMA DI MESSA A TERRA DELL'IMPIANTO                                                                                                    | . 30<br>. 35<br>. 36                                                                                                 |

## MANUALE DI ISTRUZIONE PER IMPIANTO DI TAGLIO AL PLASMA

**IMPORTANTE**: PRIMA DELLA MESSA IN OPERA DEL-L'APPARECCHIO LEGGERE IL CONTENUTO DI QUESTO MANUALE E CONSERVARLO, PER TUTTA LA VITA OPE-RATIVA, IN UN LUOGO NOTO AGLI INTERESSATI. QUESTO APPARECCHIO DEVE ESSERE UTILIZZATO ESCLUSIVAMENTE PER OPERAZIONI DI SALDATURA.

#### **1 PRECAUZIONI DI SICUREZZA**

LA SALDATURA ED IL TAGLIO AD ARCO POS-SONO ESSERE NOCIVI PER VOI E PER GLI ALTRI, pertanto l'utilizzatore deve essere istruito contro i rischi, di seguito riassunti, derivanti dalle operazioni di saldatura. Per informazioni più dettagliate richiedere il manuale cod.3.300758

#### RUMORE.

Questo apparecchio non produce di per se rumori eccedenti gli 80dB. Il procedimento di taglio plasma/saldatura può produrre livelli di rumore superiori a tale limite; pertanto, gli utilizzatori dovranno mettere in atto le precauzioni previste dalla legge.

CAMPI ELETTROMAGNETICI- Possono essere dannosi.

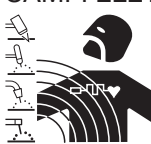

 La corrente elettrica che attraversa qualsiasi conduttore produce dei campi elettromagnetici (EMF). La corrente di saldatura o di taglio genera campi elettromagnetici attorno ai cavi e ai generatori.

· I campi magnetici derivanti da correnti elevate possono incidere sul funzionamento di pacemaker. I portatori di apparecchiature elettroniche vitali (pacemaker) devono consultare il medico prima di avvicinarsi alle operazioni di saldatura ad arco, di taglio, scriccatura o di saldatura a punti.

· L' esposizione ai campi elettromagnetici della saldatura o del taglio potrebbe avere effetti sconosciuti sulla salute. Ogni operatore, per ridurre i rischi derivanti dall' esposizione ai campi elettromagnetici, deve attenersi alle seguenti procedure:

- Fare in modo che il cavo di massa e della pinza portaelettrodo o della torcia rimangano affiancati. Se possibile, fissarli assieme con del nastro.
- Non avvolgere i cavi di massa e della pinza porta elettrodo o della torcia attorno al corpo.
- Non stare mai tra il cavo di massa e quello della pinza portaelettrodo o della torcia. Se il cavo di massa si trova sulla destra dell'operatore anche quello della pinza portaelettrodo o della torcia deve stare da quella parte.
- Collegare il cavo di massa al pezzo in lavorazione più vicino possibile alla zona di saldatura o di taglio.
  Non lavorare vicino al generatore.

#### ESPLOSIONI.

• Non saldare in prossimità di recipienti a pressione o in presenza di polveri, gas o vapori esplosivi. • Maneggiare con cura le bombole ed i regolatori di pressione utilizzati nelle operazioni di saldatura.

#### COMPATIBILITÀ ELETTROMAGNETICA

Questo apparecchio è costruito in conformità alle indicazioni contenute nella norma IEC 60974-10(Cl. A) e deve essere usato solo a scopo professionale in un ambiente industriale. Vi possono essere, infatti, potenziali difficoltà nell'assicurare la compatibilità elettromagnetica in un ambiente diverso da quello industriale.

SMALTIMENTO APPARECCHIATURE ELETTRI-

Non smaltire le apparecchiature elettriche assie-

In ottemperanza alla Direttiva Europea 2002/96/CE sui rifiuti da apparecchiature elettriche ed elettroniche e relativa attuazione nell'ambito della legislazione nazionale, le apparecchiature elettriche giunte a fine vita devono essere raccolte separatamente e conferite ad un impianto di riciclo ecocompatibile. In qualità di proprietario delle apparecchiature dovrà informarsi presso il nostro rappresentante in loco sui sistemi di raccolta approvati. Dando applicazione a questa Direttiva Europea migliorerà la situazione ambientale e la salute umana!

IN CASO DI CATTIVO FUNZIONAMENTO RICHIEDETE L'ASSISTENZA DI PERSONALE QUALIFICATO.

#### **1.1 TARGA DELLE AVVERTENZE**

Il testo numerato seguente corrisponde alle caselle numerate della targa.

1. Le scintille provocate dal taglio possono causare esplosioni od incendi.

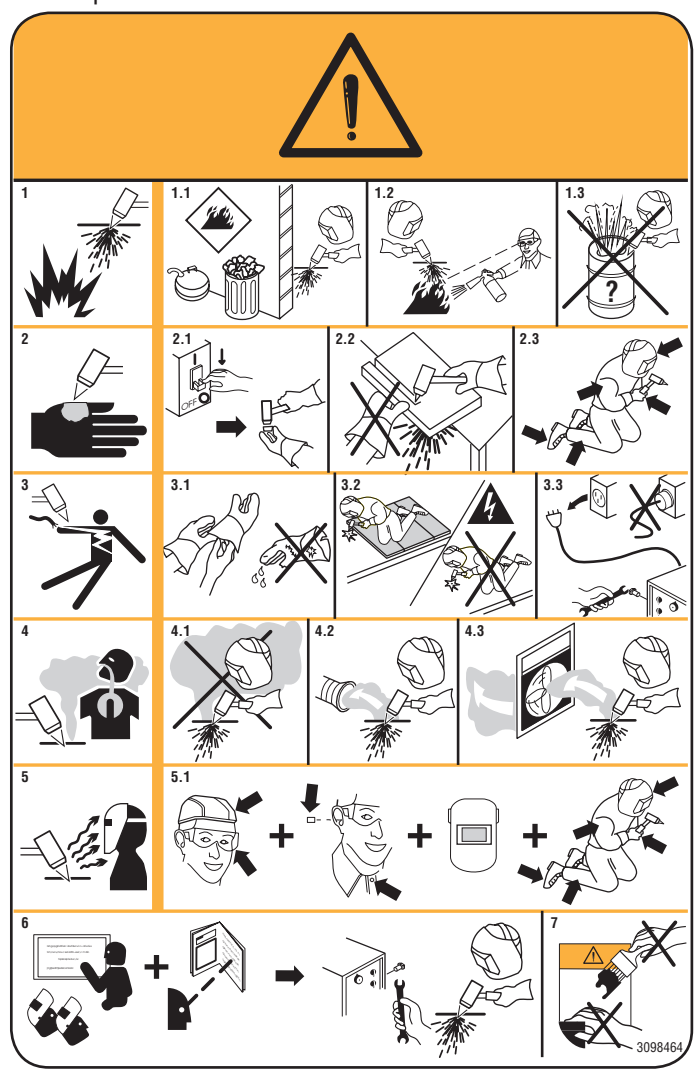

- 1.1 Tenere i materiali infiammabili lontano dall'area di taglio.
- 1.2 Le scintille provocate dal taglio possono causare incendi. Tenere un estintore nelle immediate vicinanze e far sì che una persona resti pronta ad utilizzarlo.
- 1.3 Non tagliare mai contenitori chiusi.
- 2. L'arco plasma può provocare lesioni ed ustioni.
- 2.1 Spegnere l'alimentazione elettrica prima di smontare la torcia.
- 2.2 Non tenere il materiale in prossimità del percorso di taglio.
- 2.3 Indossare una protezione completa per il corpo.
- 3. Le scosse elettriche provocate dalla torcia o dal cavo possono essere letali. Proteggersi adeguatamente dal pericolo di scosse elettriche.
- 3.1 Indossare guanti isolanti. Non indossare guanti umidi o danneggiati.
- 3.2 Assicurarsi di essere isolati dal pezzo da tagliare e dal suolo.
- 3.3 Scollegare la spina del cavo di alimentazione prima di lavorare sulla macchina.
- 4. Inalare le esalazioni prodotte durante il taglio può essere nocivo alla salute.
- 4.1 Tenere la testa lontana dalle esalazioni.
- 4.2 Utilizzare un impianto di ventilazione forzata o di scarico locale per eliminare le esalazioni.
- 4.3 Utilizzare una ventola di aspirazione per eliminare le esalazioni.
- 5. I raggi dell'arco possono bruciare gli occhi e ustionare la pelle.
- 5.1 Indossare elmetto e occhiali di sicurezza. Utilizzare adeguate protezioni per le orecchie e camici con il colletto abbottonato. Utilizzare maschere a casco con filtri della corretta gradazione. Indossare una protezione completa per il corpo.
- 6. Leggere le istruzioni prima di utilizzare la macchina od eseguire qualsiasi operazione su di essa.
- 7. Non rimuovere né coprire le etichette di avvertenza.

## **2 DATI TECNICI**

#### 2.1 DESCRIZIONE GENERALE DELL'IMPIANTO

Il Plasma Prof 254 HQC (Art. 955), completo di unità di accensione HV19-1 (Art. 464) oppure HV-PVC (art.462), gas console manuale PGC-3 - PGC-2 (Art. 470) oppure gas console automatica APGC (Art.466), console valvole PVC (Art. 469) e torcia CP251G (Art.1237) oppure CP450G (vari articoli in dipendenza dell'applicazione), è un impianto per taglio plasma multigas meccanizzato e completamente gestito da microprocessore, in grado di erogare una corrente max di 250A al 100% di fattore di utilizzo.

Tutti i parametri di processo (materiale, gas, spessore e corrente) sono selezionabili dalla gas console e, in base alla loro scelta, vengono automaticamente indicati i flussi ottimali dei gas.

Attraverso una porta RS232 posta sul pannello posteriore del generatore è possibile acquisire facilmente, tramite un Personal Computer, lo stato di tutti i parametri operativi; ciò consente una visione completa della situazione di lavoro e può aiutare nel caso di eventuali malfunzionamenti.

Tramite la stessa RS232 è possibile poi aggiornare il software di macchina.

Per un taglio ottimale di ogni materiale metallico, l'impianto utilizza diversi gas, quali: aria, azoto N2, ossigeno O2, miscela H35 (35% idrogeno H2 – 65% argon Ar), miscela F5 (5% idrogeno H2 – 95% azoto N2). Le combinazioni di questi ultimi vengono proposte in automatico in funzione del materiale scelto.

E' possibile poi eseguire la marcatura con il gas argon Ar, proposto anch'esso in automatico.

Sono disponibili differenti set di consumabili in funzione della corrente di taglio e del gas usato, calibrati e testati per ottenere la massima qualità di taglio.

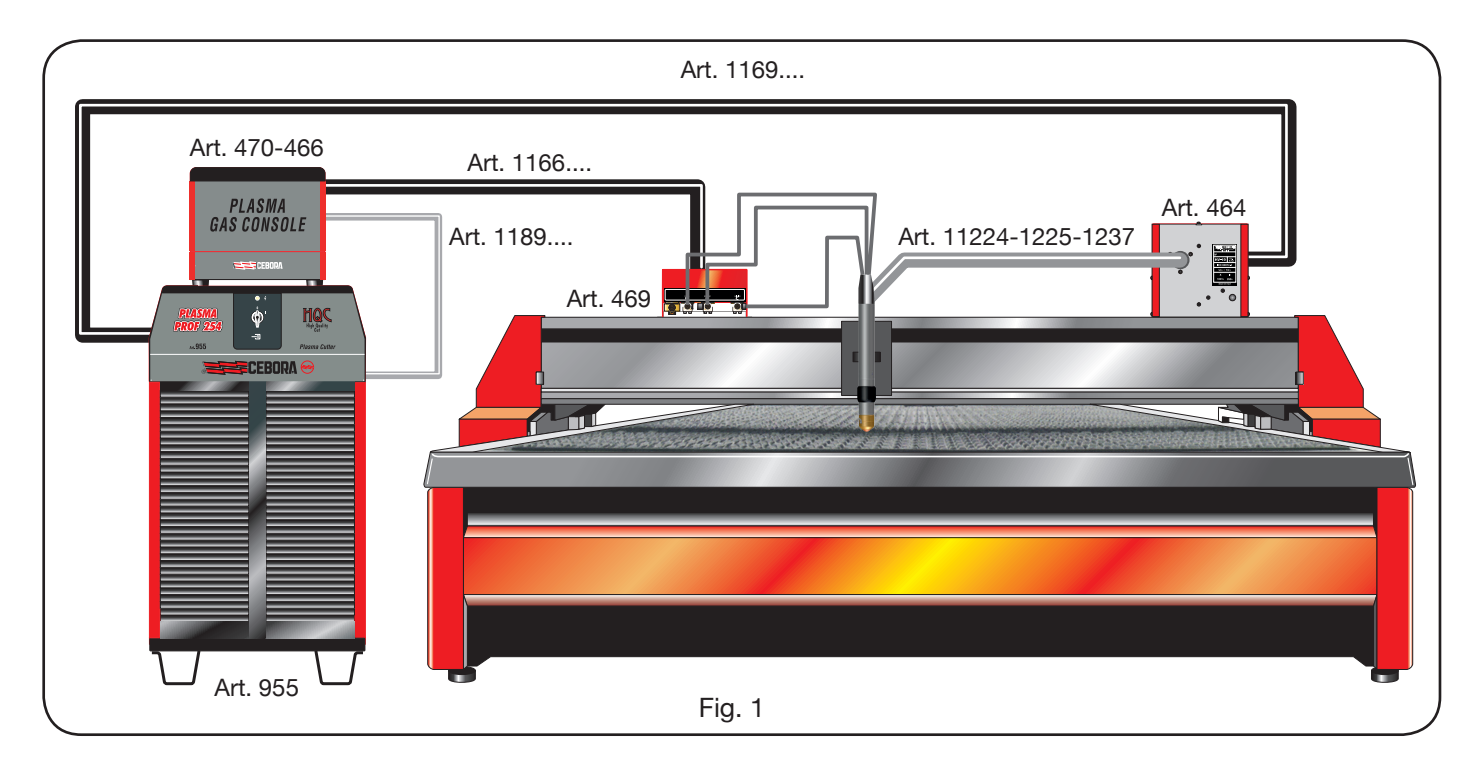

## 2.2 GENERATORE PLASMA PROF 254 HQC

Il Plasma Prof 254 HQC è un generatore di corrente costante, 250A max al 100% di fattore di utilizzo, conforme alla normativa IEC 60974-1, 60974-2 e 60974-10.

In esso risiede il microprocessore che gestisce l'intero impianto ed il cui software è aggiornabile dalla porta RS232 posta sul pannello posteriore.

Nella parte posteriore vi è incluso il gruppo di raffreddamento, completo di serbatoio, pompa, radiatore, filtro e flussimetro.

## DATI TECNICI

| Tensione nominale a vuoto (Uo)     | 315 V                                  |
|------------------------------------|----------------------------------------|
| Max corrente di uscita (I2)        | 250 A                                  |
| Tensione di uscita (U2)            | 170 V                                  |
| Fattore di utilizzo (duty cycle)   | 100% @ 250A                            |
| Max temperatura ambiente           | 40 °C                                  |
| Raffreddamento                     | Ad aria, con venti-<br>lazione forzata |
| Grado di protezione della carcassa | IP21S                                  |
| Peso netto                         | 406 kg                                 |

Tensioni e max correnti nominali di alimentazione: 220/230 V, 3 ~, 50/60 Hz, 145 A 380/400 V, 3 ~, 50/60 Hz, 76 A 415/440 V, 3 ~, 50/60 Hz, 70 A

#### GRUPPO DI RAFFREDDAMENTO TORCIA

| Potenza nominale di raffreddamento<br>a 1 l/min a 25°C | 1.7 kW   |
|--------------------------------------------------------|----------|
| Pressione max                                          | 0.45 MPa |

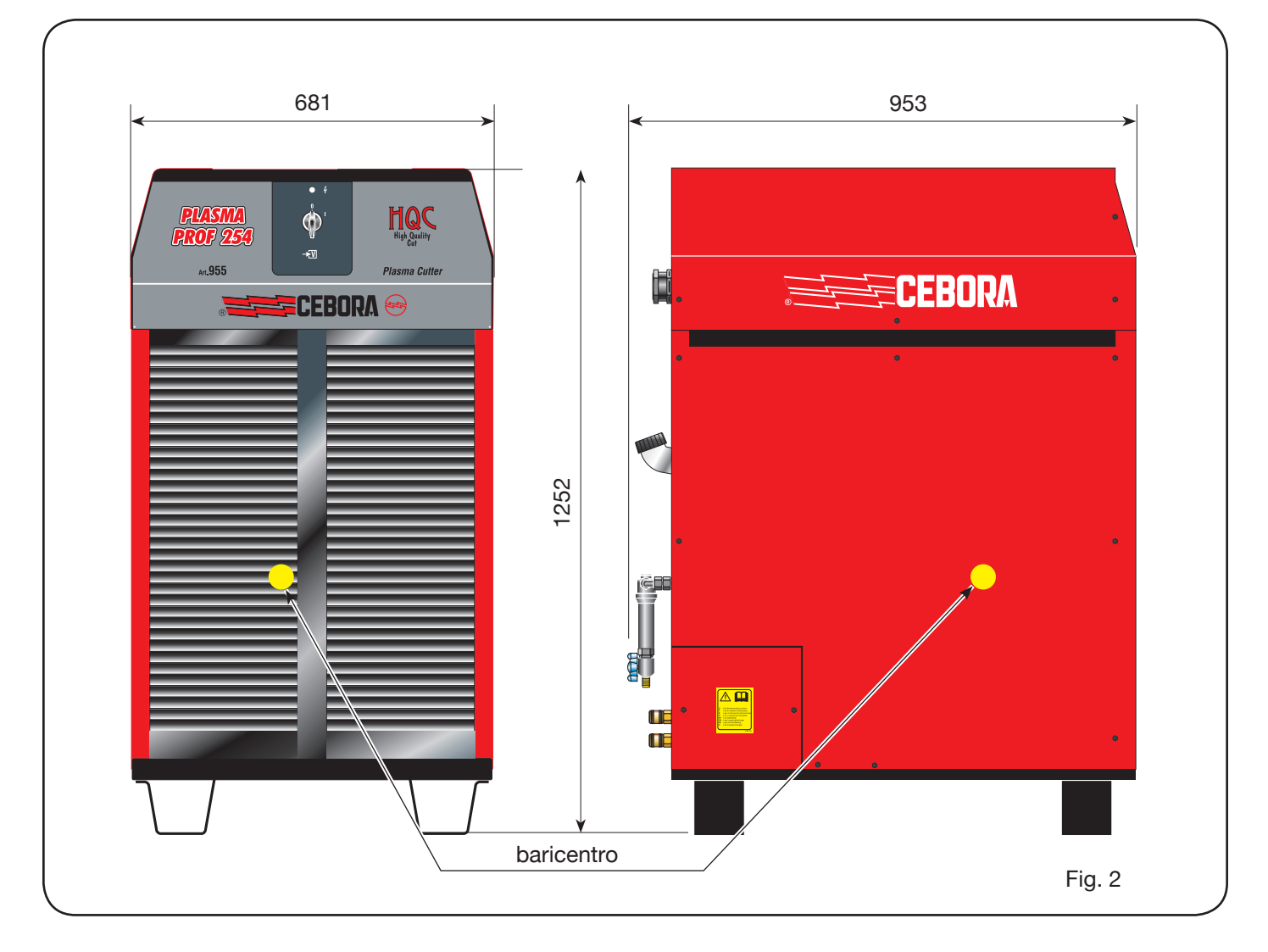

## 2.3 GAS CONSOLE

La gas console è un dispositivo atto a gestire la selezione dei parametri di processo e la regolazione dei flussi di gas, conforme alla normativa IEC 60974-8. Contiene elettrovalvole, riduttori e trasduttori di pressione nonché schede elettroniche per l'alimentazione e controllo di tali componenti.

#### 2.3.1 Gas console manuale PGC-3 - PGC-2

E' suddivisa in due unità: la PGC-3, alimentata da gas aria, argon Ar, azoto N2 e ossigeno O2, e la PGC-2, alimentata da gas H35 (miscela al 35% idrogeno H2 e 65%

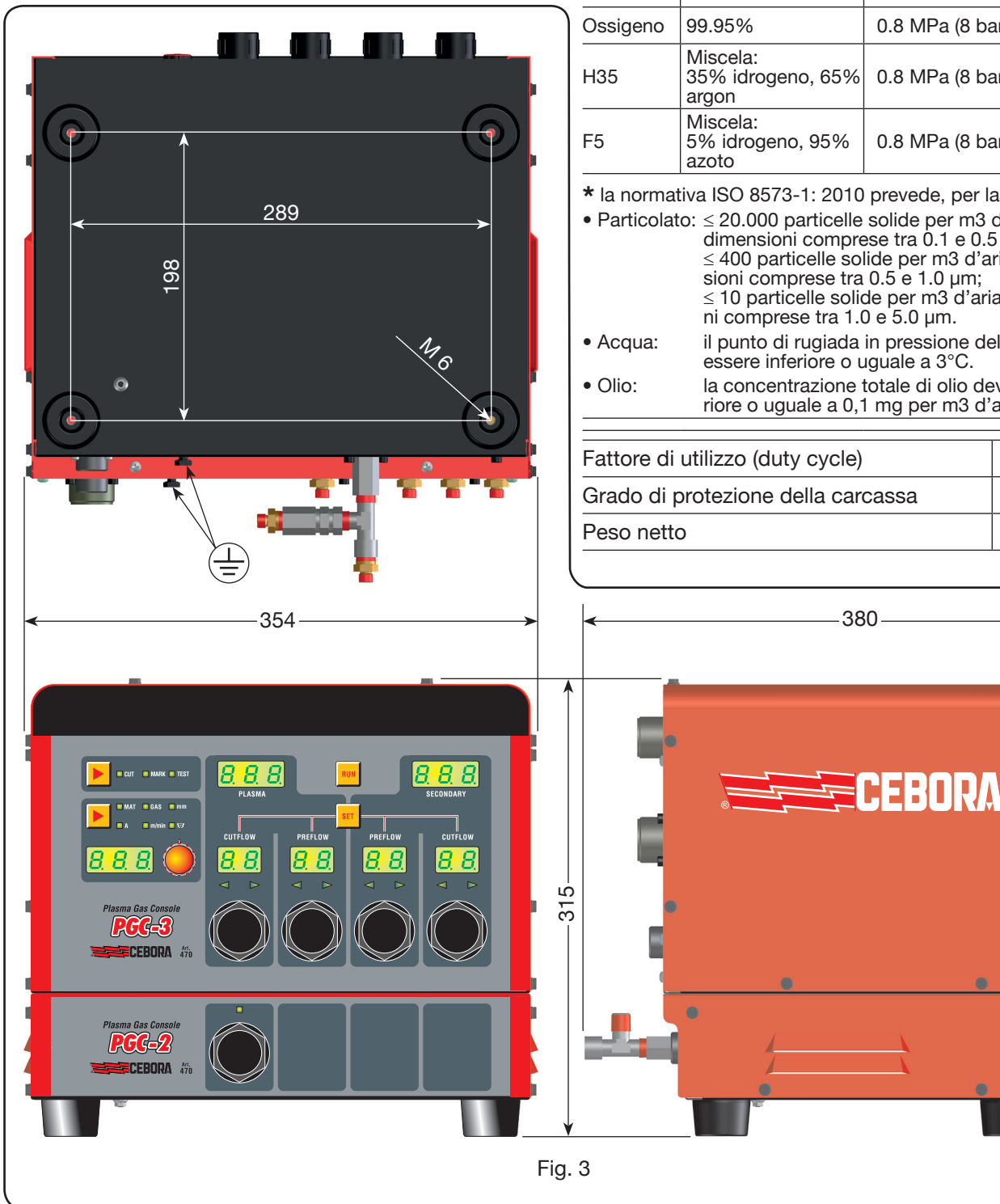

argon Ar) e F5 (miscela al 5% idrogeno H2 e 95% azoto N2).

PRESSIONE MAX

**DI INGRESSO** 

PORTATA

## **DATI TECNICI**

TITOLO

Pulita, secca e

senza olio come

GAS

USATI

| Aria                                                                                                    | da normativa ISO<br>8573-1: 2010. Clas-<br>se 1.4.2 (particola-<br>to-acqua-olio)* | 0.8 MPa (8 ba | r) 220 l/min |  |
|----------------------------------------------------------------------------------------------------|------------------------------------------------------------------------------------|---------------|--------------|--|
| Argon                                                                                                    | 99.997%                                                                            | 0.8 MPa (8 ba | r) 70 l/min  |  |
| Azoto                                                                                                    | 99.997%                                                                            | 0.8 MPa (8 ba | r) 150 l/min |  |
| Ossigeno                                                                                                    | 99.95%                                                                             | 0.8 MPa (8 ba | r) 90 l/min  |  |
| H35                                                                                                    | Miscela:<br>35% idrogeno, 65%<br>argon                                             | 0.8 MPa (8 ba | r) 130 l/min |  |
| F5 Discela:<br>5% idrogeno, 95% 0.8 MPa (8<br>azoto                                                                                                    |                                                                                    | 0.8 MPa (8 ba | r) 30 l/min  |  |
| <ul> <li>* la normativa ISO 8573-1: 2010 prevede, per la Classe 1.4.2:</li> <li>Particolato: ≤ 20.000 particelle solide per m3 d'aria con dimensioni comprese tra 0.1 e 0.5 μm;<br/>≤ 400 particelle solide per m3 d'aria con dimensioni comprese tra 0.5 e 1.0 μm;<br/>≤ 10 particelle solide per m3 d'aria con dimensioni comprese tra 1.0 e 5.0 μm.</li> <li>Acqua: il punto di rugiada in pressione dell'aria deve essere inferiore o uguale a 3°C.</li> </ul> |                                                                                    |               |              |  |
| riore o uguale a 0,1 mg per m3 d'aria.                                                                                                    |                                                                                    |               |              |  |
| Fattore di                                                                                                    | 100%                                                                               |               |              |  |
| Grado di protezione della carcassa                                                                                                    |                                                                                    |               | IP 23        |  |
| Peso nette                                                                                                    | C                                                                                  |               | 20 kg        |  |
|                                                                                                    |                                                                                    |               |              |  |

## 2.3.2 Gas console automatica APGC

198

.

**1** ↓ ↓

E' suddivisa in due unità: una superiore, alimentata da gas aria, argon Ar, azoto mentata da gas H3 argon Ar) e F5 (misc

## DATI TECNICI

| $N_2 = 0$                              |                  |                                                                                                    |                                                                                                    |                                                                                          |
|----------------------------------------|------------------|----------------------------------------------------------------------------------------------------|----------------------------------------------------------------------------------------------------|------------------------------------------------------------------------------------------|
| 5 (miscela al 35% idrogeno H2 e 65%    | GAS<br>USATI     | TITOLO                                                                                                    | DI INGRESS                                                                                                    | DORTATA                                                                                  |
| ela al 5% idrogeno H2 e 95% azoto N2). | Aria             | Pulita, secca e<br>senza olio come<br>da normativa ISO<br>8573-1: 2010. Clas-<br>se 1.4.2 (particola-<br>to-acqua-olio)*                                                                                   | 0.8 MPa (8 ba                                                                                                    | ar) 220 l/min                                                                            |
|                                        | Argon            | 99.997%                                                                                                    | 0.8 MPa (8 ba                                                                                                    | ar) 70 l/min                                                                             |
|                                        | Azoto            | 99.997%                                                                                                    | 0.8 MPa (8 ba                                                                                                    | ar) 150 l/min                                                                            |
|                                        | Ossigeno         | 99.95%                                                                                                    | 0.8 MPa (8 ba                                                                                                    | ar) 90 l/min                                                                             |
|                                        | H35              | Miscela:<br>35% idrogeno, 65%<br>argon                                                                                                    | 0.8 MPa (8 ba                                                                                                    | ar) 130 l/min                                                                            |
| · · · · ·                              | F5               | Miscela:<br>5% idrogeno, 95%<br>azoto                                                                                                    | 0.8 MPa (8 ba                                                                                                    | ar) 30 l/min                                                                             |
| 289                                    | Acqua:     Olio: | dimensioni compre<br>≤ 400 particelle so<br>sioni comprese tra<br>≤ 10 particelle solit<br>ni comprese tra 1.1<br>il punto di rugiada<br>essere inferiore o u<br>la concentrazione<br>riore o uguale a 0,7 | beside per m3 d'ai<br>o.5 e 1.0 $\mu$ m;<br>de per m3 d'ai<br>0.5 e 1.0 $\mu$ m;<br>de per m3 d'aria<br>0 e 5.0 $\mu$ m.<br>in pressione de<br>iguale a 3°C.<br>totale di olio de<br>1 mg per m3 d'a | i un;<br>i a con dimen-<br>a con dimensio-<br>ell'aria deve<br>eve essere infe-<br>aria. |
| °'                                     | Fattore di       | utilizzo (duty cycle)                                                                                                    |                                                                                                    | 100%                                                                                     |
|                                        | Grado di j       | protezione della car                                                                                                    | cassa                                                                                                    | IP 23                                                                                    |
|                                        | Peso nett        | 0                                                                                                    |                                                                                                    | 20 kg                                                                                    |
|                                        |                  |                                                                                                    |                                                                                                    |                                                                                          |
|                                        | <                | 35                                                                                                    | 2                                                                                                    | >                                                                                        |
|                                        |                  |                                                                                                    |                                                                                                    |                                                                                          |
|                                        |                  |                                                                                                    | _                                                                                                    |                                                                                          |
|                                        |                  |                                                                                                    |                                                                                                    |                                                                                          |
| Automatic<br>Plasma<br>Gas Console     |                  | •                                                                                                    |                                                                                                    | •                                                                                        |
|                                        |                  |                                                                                                    |                                                                                                    |                                                                                          |
|                                        |                  |                                                                                                    | CEBOR                                                                                                    | 2A                                                                                       |
|                                        |                  |                                                                                                    |                                                                                                    |                                                                                          |
| CEBORA                                 |                  |                                                                                                    |                                                                                                    | •                                                                                        |
|                                        |                  |                                                                                                    |                                                                                                    |                                                                                          |
|                                        |                  |                                                                                                    |                                                                                                    |                                                                                          |
|                                        |                  |                                                                                                    |                                                                                                    |                                                                                          |
|                                        |                  |                                                                                                    |                                                                                                    |                                                                                          |
|                                        | 1                |                                                                                                    |                                                                                                    |                                                                                          |

Fig. 4

## 2.4 CONSOLE VALVOLE PVC

La console valvole PVC è un dispositivo atto a gestire lo scambio di gas nei passaggi accensione-trasferimento e nello spegnimento.

Contiene elettrovalvole, valvole di non ritorno, riduttori di pressione.

Il peso netto della PVC (Fig. 5) è di 3,2 kg.

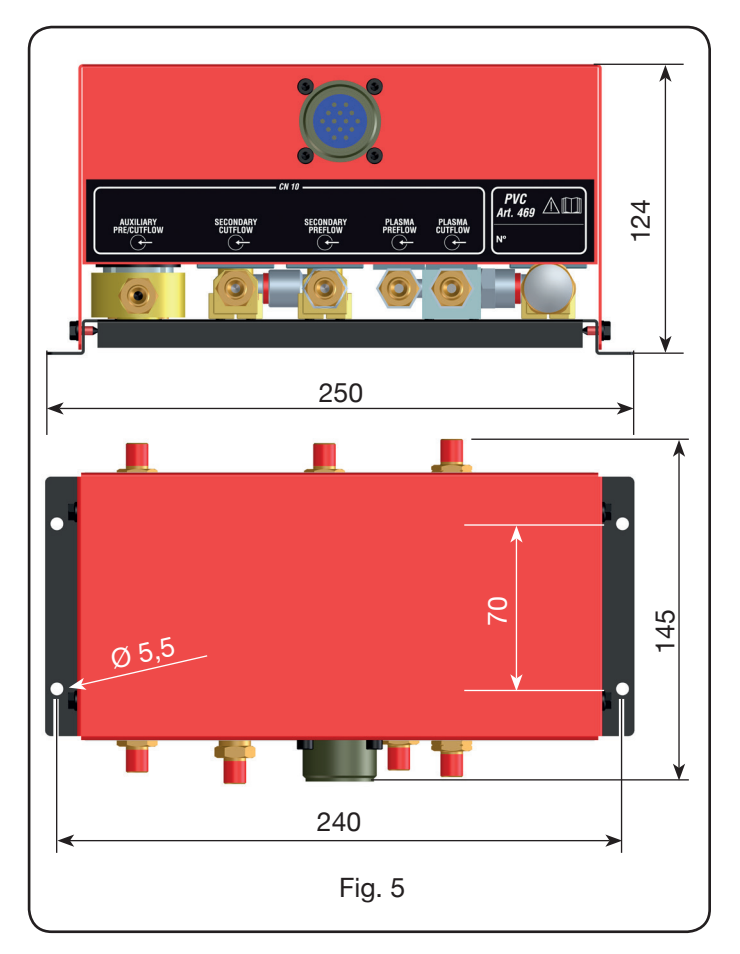

#### 2.5 UNITÀ DI ACCENSIONE HV19-1

L'unità di accensione HV19-1 è un dispositivo atto a fornire l'impulso di alta frequenza-alta tensione (14 kV) necessario ad innescare l'arco elettrico all'interno della torcia, tra elettrodo ed ugello.

Esso è conforme alla normativa IEC 60974-3.

Può essere montato in ogni posizione e l'apertura del coperchio provoca un arresto dell'impianto.

#### DATI TECNICI

| Tensione di picco (Upk)            | 14 kV       |
|------------------------------------|-------------|
| Fattore di utilizzo (duty cycle)   | 100% @ 420A |
| Grado di protezione della carcassa | IP 23       |
| Peso netto                         | 6.5 kg      |

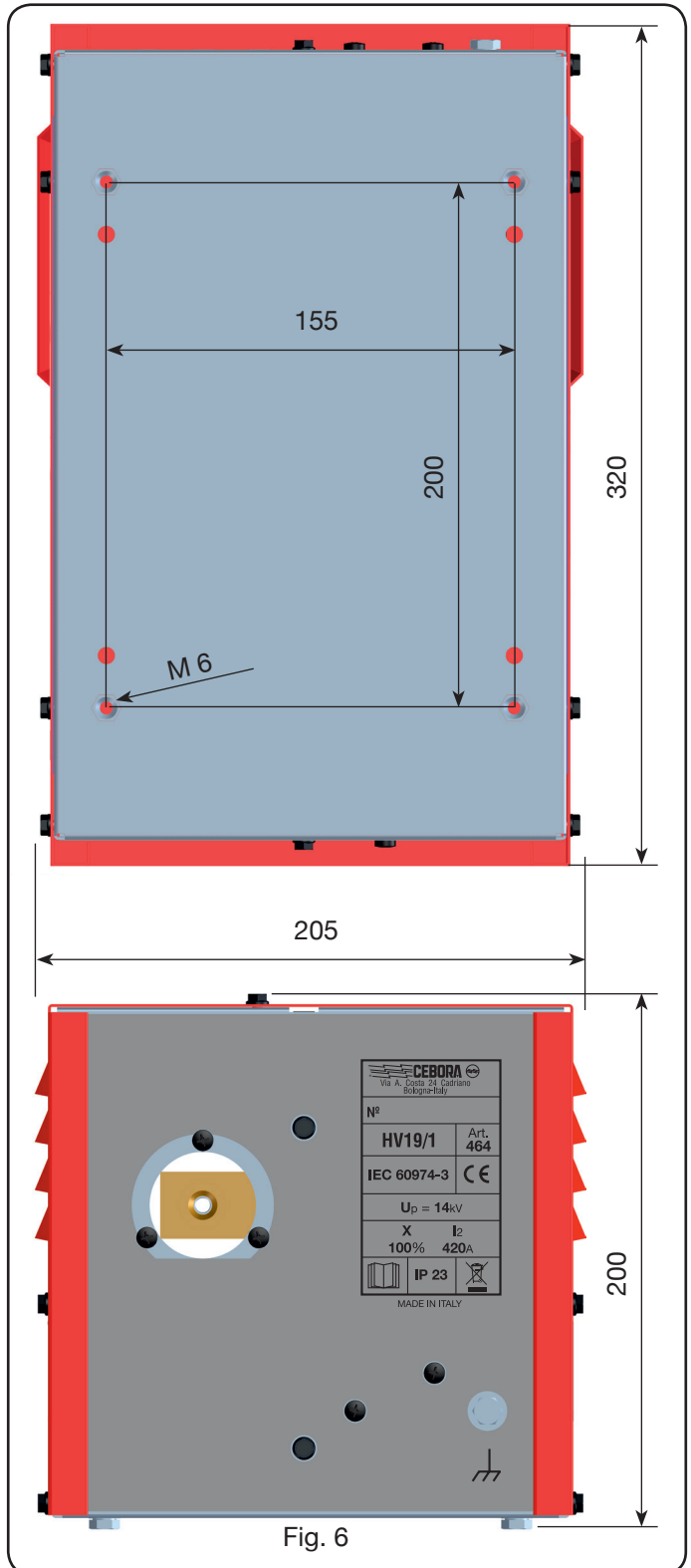

## 2.6 UNITÀ DI ACCENSIONE – CONSOLE VALVOLE HV19-PVC

L'unità di accensione – console valvole è un dispositivo che svolge una duplice funzione:

- fornisce l'impulso di alta frequenza-alta tensione (14 kV), necessario ad innescare l'arco elettrico all'interno della torcia tra elettrodo ed ugello;

- gestisce lo scambio dei gas nei passaggi accensionetrasferimento e nello spegnimento. Contiene elettrovalvole, valvole di non ritorno e riduttori di pressione.

Esso conforme alla normativa IEC 60974-3.

Generalmente viene utilizzata in impianti robotizzati.

L'apertura del coperchio provoca un arresto dell'impianto.

## DATI TECNICI

| Tensione di picco (Upk)            | 14 kV       |
|------------------------------------|-------------|
| Fattore di utilizzo (duty cycle)   | 100% @ 420A |
| Grado di protezione della carcassa | IP 23       |
| Peso netto                         | 10 kg       |

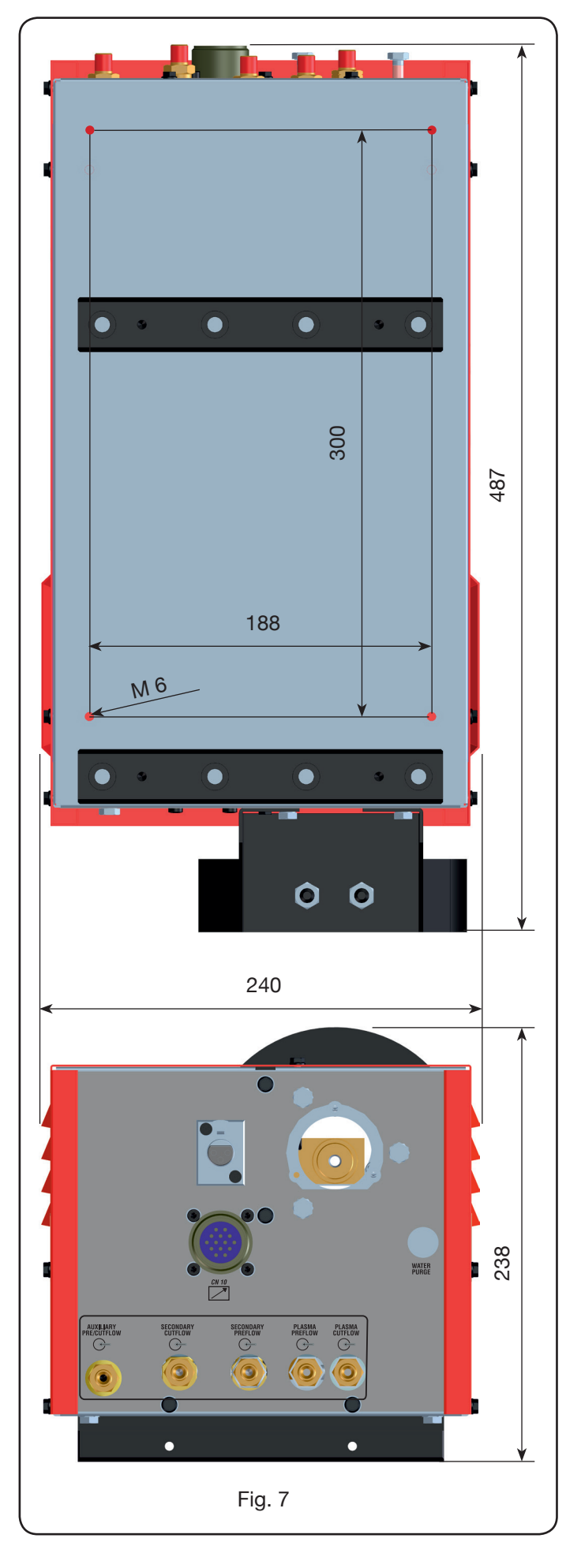

## 2.7 TORCIA CP450G

La torcia CP450G è una torcia multigas raffreddata con refrigerante liquido, adatta al taglio inclinato (bevel cutting) e conforme alla normativa IEC 60974-7.

E' adatta all'uso di gas plasma quali: aria, argon Ar, azoto N2, ossigeno O2, miscela H35 (35% idrogeno H2 – 65% argon Ar) e miscela F5 (5% idrogeno H2 – 95% azoto N2); di gas secondari quali: aria, argon Ar, azoto N2, ossigeno

O2; di gas ausiliari quali: aria e azoto N2. Utilizzata con il generatore Plasma Prof 420 HQC, la corrente max di taglio è 420A al 100% di fattore di utilizzo.

Vi sono diverse versioni della torcia CP450G in base all'applicazione: su pantografo oppure su impianti robotizzati.

Il peso netto della torcia completa di cavo, varia da 8 kg a 12 kg in base alle diverse lunghezze.

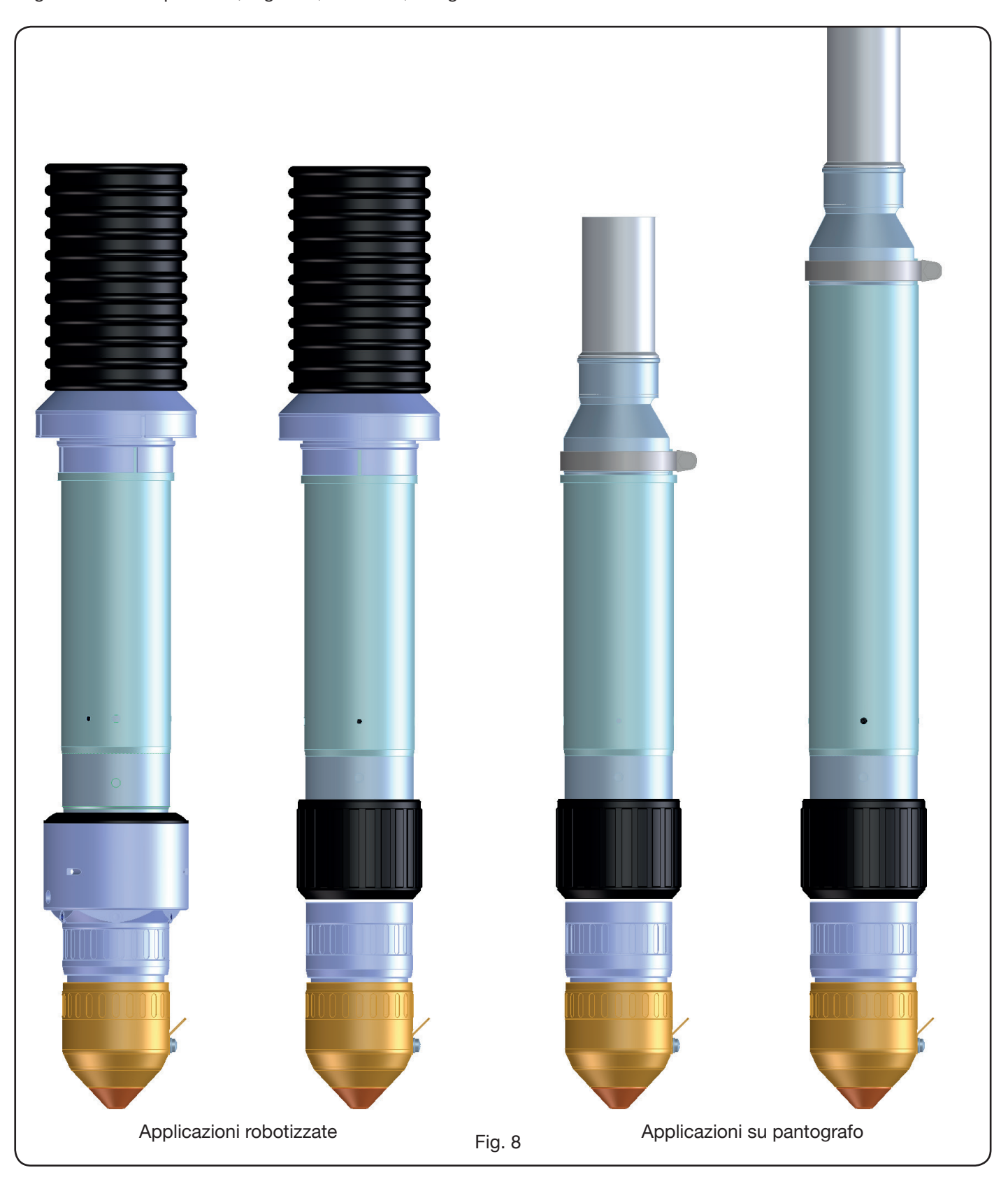

### 2.8 TORCIA CP251G (Fig. 9)

La torcia CP251G è una torcia multigas raffreddata con refrigerante liquido, conforme alla normativa IEC 60974-7. E' adatta all'uso di gas plasma quali: aria, argon Ar, azoto N2, ossigeno O2, miscela H35 (35% idrogeno H2 – 65% argon Ar) e miscela F5 (5% idrogeno H2 – 95% azoto N2); e di gas secondari quali: aria, argon Ar, azoto N2, ossigeno O2.

Utilizzata con il generatore Plasma Prof 254 HQC, la corrente max di taglio è 250A al 100% di fattore di utilizzo.

Il peso netto della torcia completa di cavo di lunghezze 4m, 6m e 9m è, rispettivamente, di 6 kg, 7.5 kg e 10 kg.

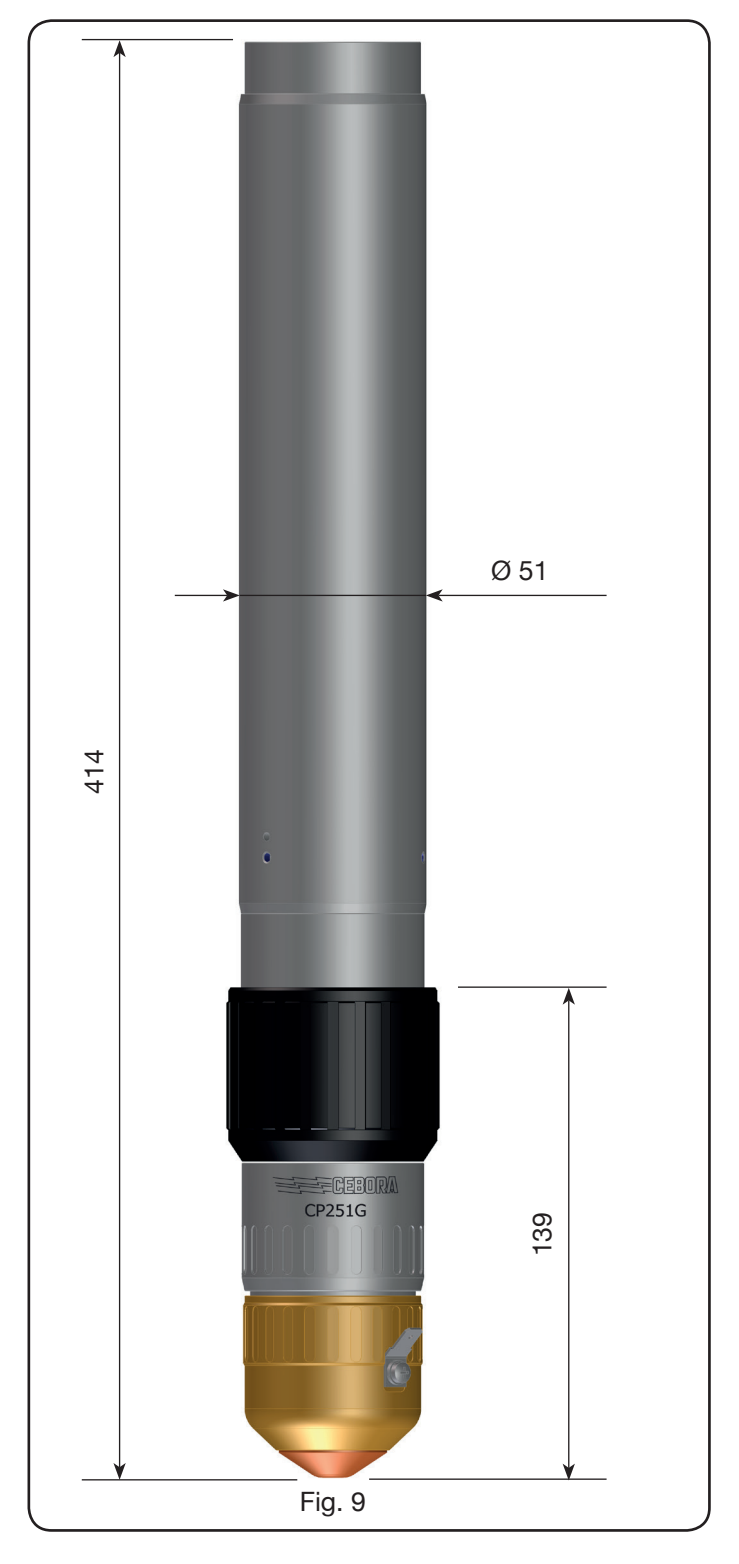

#### **3 INSTALLAZIONE**

L'installazione dell'impianto deve essere eseguita da personale qualificato. Tutti i collegamenti devono essere conformi alle vigenti norme e realizzati nel pieno rispetto della legge antinfortunistica (vedi CEI 26-23 / IEC-TS 62081). Assicurarsi che il cavo di alimentazione sia disconnesso

durante tutte le fasi di installazione. Seguire scrupolosamente lo schema di messa a terra evidenziato in Appendice 5.2 -Pag.36.

#### 3.1 DISIMBALLO E ASSEMBLAGGIO

Per spostare il generatore usare un carrello elevatore. Per rimuovere la pedana in legno facente parte dell'imballo:

• svitare le 4 viti di fissaggio alla pedana di legno

• sollevare il generatore con un carrello elevatore e posizionare le forche tenendo conto della posizione del suo baricentro (vedi Fig. 2).

L'impianto di raffreddamento preleva l'aria dalla parte posteriore del generatore e la fa fuoriuscire dalle grate della parte anteriore. Posizionare il generatore in modo da avere un'ampia zona di ventilazione e tenere una distanza da eventuali pareti di almeno 1 m.

#### 3.2 COLLEGAMENTO DEL GENERATORE.

Tutti i collegamenti devono essere eseguiti da personale qualificato.

• Il generatore viene fornito predisposto per la tensione di alimentazione di 400V trifase. Per alimentazioni diverse: smontare il laterale destro del generatore (vedi lista ricambi), togliere il coperchio a copertura delle morsettiere ed agire sulle stesse come indicato in figura 10:

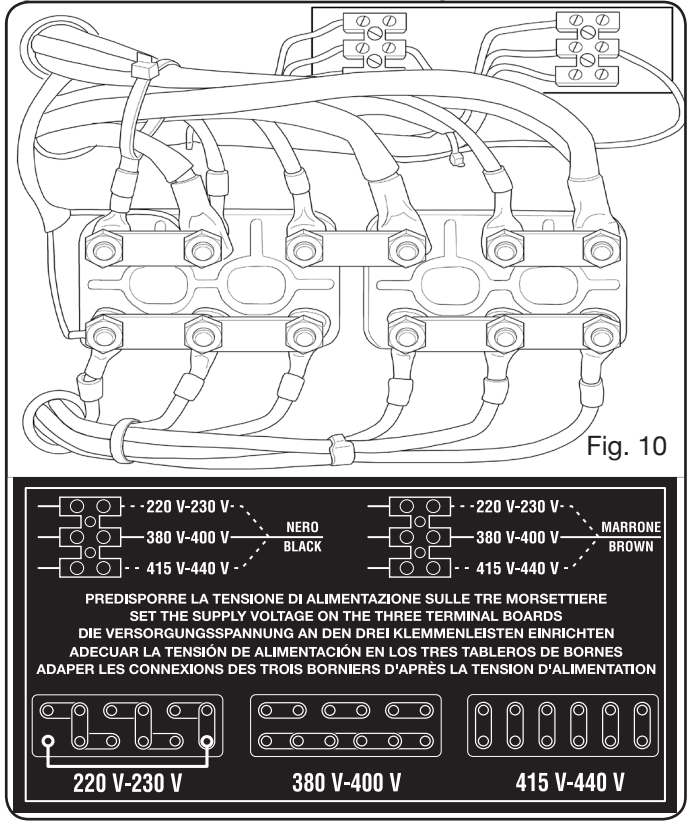

NOTA: le morsettiere a 3 poli in alto rispettivamente a sinistra e a destra sono relative al trasformatore ausiliario e al trasformatore di servizio.

Nel caso di alimentazione a 230V trifase, cortocircuitare anche il primo morsetto in basso a sinistra con l'ultimo in basso a destra (vedi Fig.10 riquadro 230V) usando il cavo in dotazione (posizionato con una fascetta sul coperchio). Assicurarsi che la tensione di alimentazione corrisponda a quella indicata sulla targa dati del generatore.

Il conduttore giallo-verde del cavo di alimentazione deve essere collegato ad una efficiente presa di terra dell'impianto (vedi schema in Appendice 5.2-Fig.19); i rimanenti conduttori devono essere collegati alla linea di alimentazione attraverso un interruttore posto, possibilmente, vicino alla zona di taglio per permettere uno spegnimento veloce in caso di emergenza. La portata dell'interruttore magnetotermico o dei fusibili deve essere uguale alla corrente I1max assorbita dall'apparecchio. La I1max è riportata nella targa dati, sul posteriore della macchina, in corrispondenza della tensione U1 di alimentazione.

Eventuali prolunghe devono essere di sezione adeguata alla corrente l1max assorbita.

• Dopo tale operazione, proseguire con il collegamento delle diverse connessioni (Fig. 11).

Inserire la connessione di collegamento art. 1169, con i relativi cavi, nell'attacco torcia **G** del generatore e avvitare a fondo le 3 viti di fissaggio. Serrare il cavo nero di potenza al morsetto **B** (-), inserire i due cavetti della sicurezza nella morsettiera **C** e il faston del cavo rosso dell'arco pilota nel relativo cavetto **A** con faston maschio.

Serrare il terminale del cavo massa nel morsetto H (+) come da figura e i tubi dell'acqua di raffreddamento E ed F, facendo attenzione alla corrispondenza del colore (E-rosso = acqua calda, ritorno; F-blu = acqua fredda, mandata).

Inserire l'altro capo della connessione art. 1169 nella l'Unità HV19-1 (art. 464) come indicato nella parte destra della figura 12 (cavo nero di potenza al morsetto **B** (-) e faston del cavo rosso dell'arco pilota in **A**):

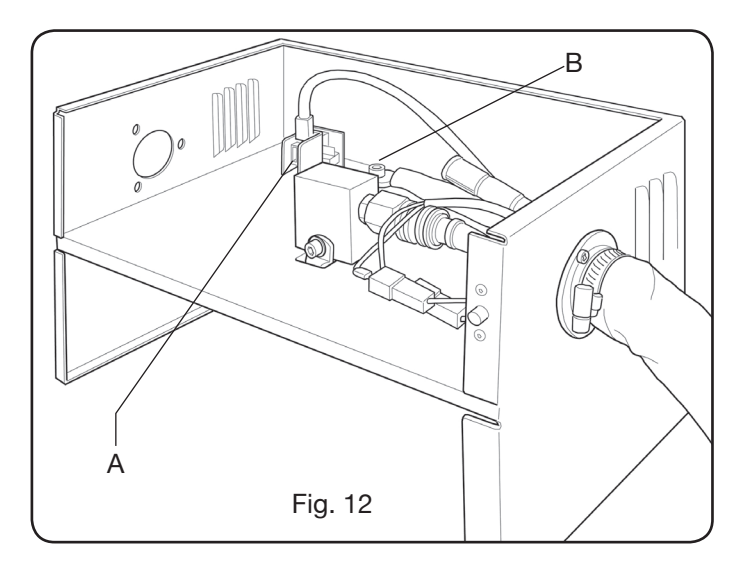

L'Unità HV19-1 deve essere collegata a massa direttamente sul pantografo (tramite le 4 viti di fissaggio mostrate nella figura 6), in posizione tale da permettere una sua apertura.

Con riferimento alla Fig.13, collegare la connessione art.1189 al connettore B (relativa alla gas console); la connessione di collegamento al pantografo al connettore A; infine, l'eventuale connessione art.1199 al connettore C (relativa al remote panel).

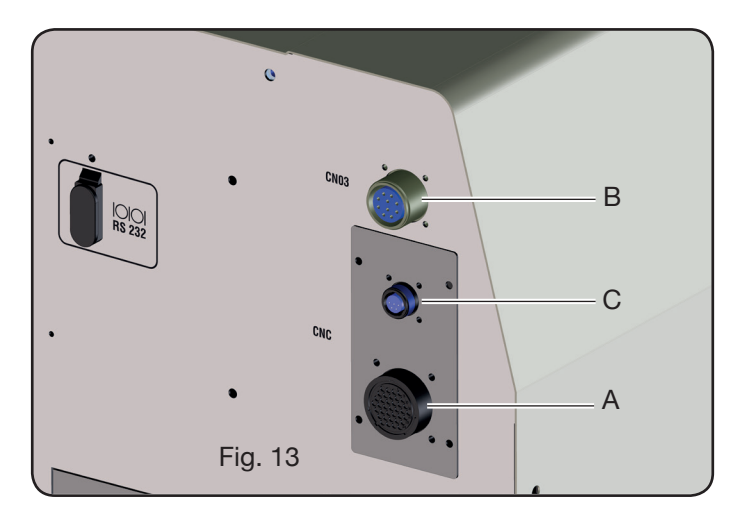

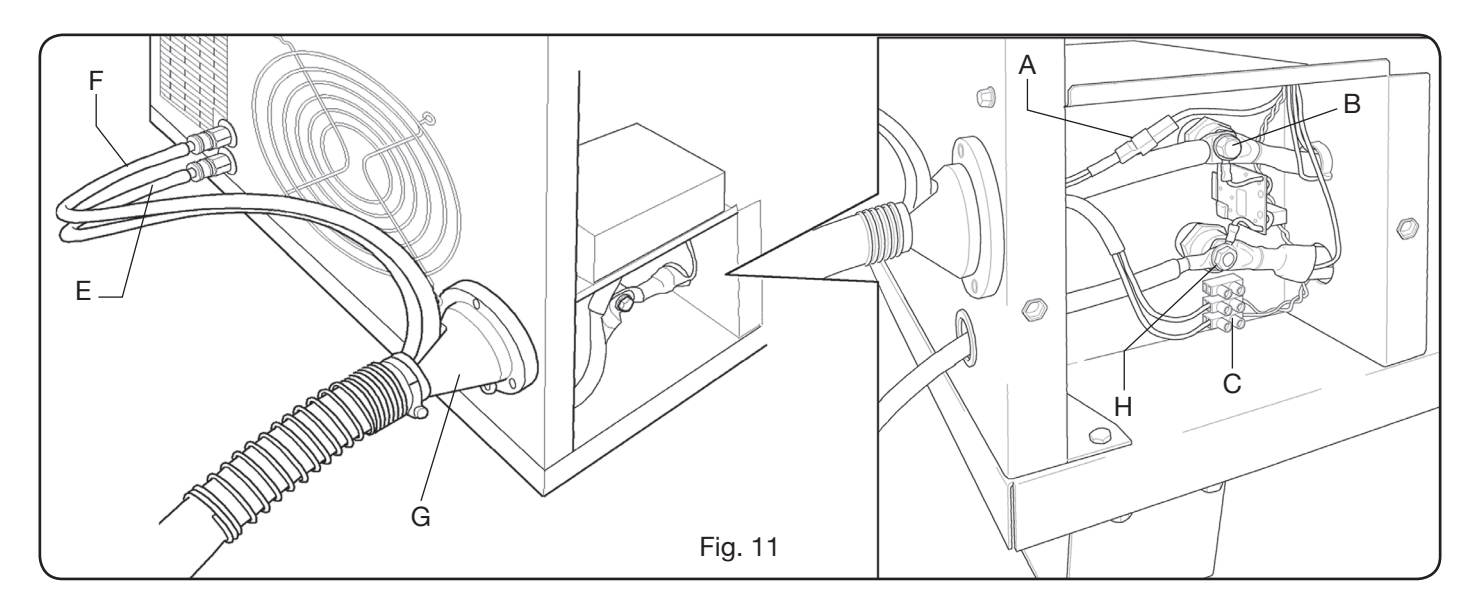

## 3.2.1 Collegamento al pantografo CNC

Nel caso di generatore provvisto di interfaccia digitale, riferirsi alla documentazione specifica. N.B.: per il connettore CNC viene dato in dotazione il connettore volante maschio (AMP P/N 182926-1- Fig. 14) con i rispettivi pin; il resto della connessione al pantografo è a cura del cliente.

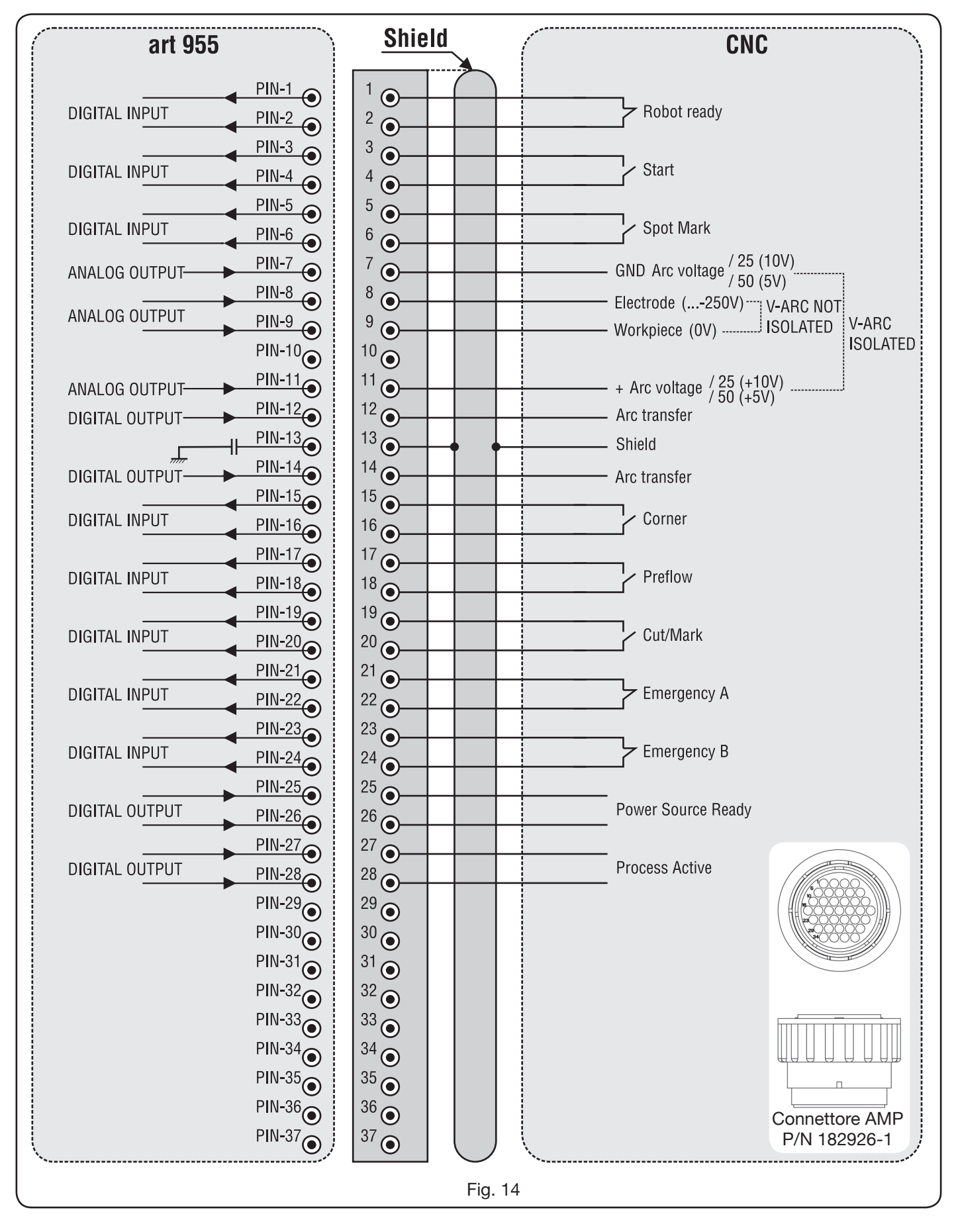

3.2.2 Segnali digitali da controllo pantografo a generatore.

## CABLAGGIO DI UN INGRESSO DIGITALE

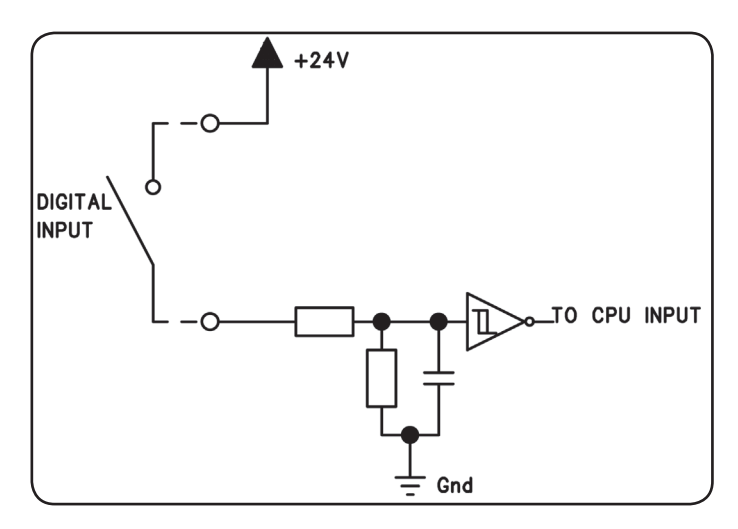

livello logico basso $0 \div +7,5$  Vdc;livello logico alto $+14,5 \div +24$  Vdc;corrente d'ingresso2,5 mA, max.;frequenza d'ingresso100 Hz, max.;potenziale di riferimento per ogni ingresso (Gnd) J1, pin 2,su scheda interfaccia.

## **ROBOT READY**

| TERMINALI<br>CONNETTORE<br>CNC SU<br>GENERATORE | NOME<br>SEGNALE | TIPO<br>SEGNALE | POSIZIONE<br>SU SCHEDA<br>INTERFACCIA |
|-------------------------------------------------|-----------------|-----------------|---------------------------------------|
| 1                                               | Robot           | Segnale         | J10, pin 3                            |
| 2                                               | Ready           | +24 Vdc         | J10, pin 4                            |

Il segnale "Robot Ready" è attivo alto.

Per avere il Generatore pronto per il taglio è richiesta una tensione di +24Vdc.

Il Controllo Pantofgrafo deve impostare questo segnale appena è pronto per il taglio.

La mancanza del segnale "Robot Ready" arresta immediatamente il processo di taglio con indicazione su Pannello di Controllo del messaggio "rob" lampeggiante.

NOTA: Se il segnale "Robot Ready" non è attivo nessun segnale digitale o analogico viene acquisito.

#### START

| TERMINALI<br>CONNETTORE<br>CNC SU<br>GENERATORE | NOME<br>SEGNALE | TIPO<br>SEGNALE | POSIZIONE<br>SU SCHEDA<br>INTERFACCIA |
|-------------------------------------------------|-----------------|-----------------|---------------------------------------|
| 3                                               | Stort           | Segnale         | J10, pin 1                            |
| 4                                               | Start           | +24 Vdc         | J10, pin 2                            |

Il segnale "Start" è attivo alto ed avvia il processo di taglio. Il processo rimane attivo finchè il segnale "Start" è presente.

Eccezioni:il segnale "Robot Ready" è assente. il segnale "Power Source Ready" è assente (es: sovratemperatura, livello liquido insufficiente, etc.).

## SPOT-MARK

| TERMINALI<br>CONNETTORE<br>CNC SU<br>GENERATORE | NOME<br>SEGNALE | TIPO<br>SEGNALE | POSIZIONE<br>SU SCHEDA<br>INTERFACCIA |
|-------------------------------------------------|-----------------|-----------------|---------------------------------------|
| 5                                               | Spot            | Segnale         | J10, pin 7                            |
| 6                                               | Spor            | +24 Vdc         | J10, pin 8                            |

Il segnale "Spot" è attivo alto.

Spot 0 Vdc= il Controllo Pantografo segnala al Generatore la condizione di taglio normale.

Spot +24 Vdc= il Controllo Pantografo comanda al Generatore di attivare la modalità "Marcatura Spot".

## CORNER

| TERMINALI<br>CONNETTORE<br>CNC SU<br>GENERATORE | NOME<br>SEGNALE | TIPO<br>SEGNALE | POSIZIONE<br>SU SCHEDA<br>INTERFACCIA |
|-------------------------------------------------|-----------------|-----------------|---------------------------------------|
| 15                                              | Corpor          | Segnale         | J10, pin 5                            |
| 16                                              | Corner          | +24 Vdc         | J10, pin 6                            |

Il segnale "Corner" è attivo alto.

Corner 0 Vdc = il Controllo Pantografo segnala al Generatore la condizione di taglio normale.

Corner +24 Vdc = il Controllo Pantografo segnala al Generatore l'avvicinamento ad un angolo.

## PREFLOW

| TERMINALI<br>CONNETTORE<br>CNC SU<br>GENERATORE | NOME<br>SEGNALE | TIPO<br>SEGNALE | POSIZIONE<br>SU SCHEDA<br>INTERFACCIA |
|-------------------------------------------------|-----------------|-----------------|---------------------------------------|
| 17                                              | Droflow         | Segnale         | J11, pin 5                            |
| 18                                              | Frenow          | +24 Vdc         | J11, pin 6                            |

Il segnale "Preflow" è attivo alto.

Preflow 0 Vdc = il Controllo Pantografo segnala al Generatore di NON attivare la funzione "Preflow".

Preflow +24 Vdc = il Controllo Pantografo comanda al Generatore di attivare la funzione "Preflow".

## CUT/MARK

| TERMINALI<br>CONNETTORE<br>CNC SU<br>GENERATORE | NOME<br>SEGNALE | TIPO<br>SEGNALE | POSIZIONE<br>SU SCHEDA<br>INTERFACCIA |
|-------------------------------------------------|-----------------|-----------------|---------------------------------------|
| 19                                              | Cut/Mark        | Segnale         | J11, pin 7                            |
| 20                                              | Gut/Wark        | +24 Vdc         | J11, pin 8                            |

Il segnale "Cut/Mark" è attivo alto.

Cut/Mark 0 Vdc = il Controllo Pantografo segnala al Generatore la condizione di taglio normale.

Cut/Mark +24 Vdc = il Controllo Pantografo segnala al Generatore di attivare la modalità "Marcatura". 3.2.3 Segnali digitali da generatore a controllo pantografo.

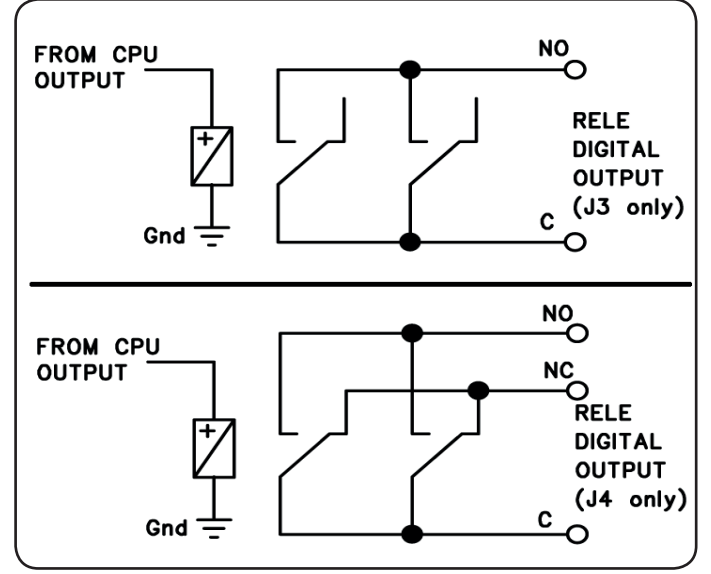

CABLAGGIO DI UNA USCITA DIGITALE A RELÈ

tensione contatti24 Vdc / 120 Vac;corrente contatti1 Adc / 0,5 Aac max;frequenza di commutazione15 Hz max.

#### **ARC TRANSFER**

| TERMINALI<br>CONNETTORE<br>CNC SU<br>GENERATORE | NOME<br>SEGNALE | TIPO<br>SEGNALE | POSIZIONE<br>SU SCHEDA<br>INTERFACCIA |
|-------------------------------------------------|-----------------|-----------------|---------------------------------------|
| 12                                              | Arc             | Contatto NO     | J4, pin 1                             |
| 14                                              | Transfer        | Terminale C     | J4, pin 3                             |

Il segnale "Arc Transfer" è attivo alto (contatto chiuso). Il segnale "Arc Transfer" rimane attivo per la durata del taglio, inclusa la fase di sfondamento.

#### POWER SOURCE READY

| TERMINALI<br>CONNETTORE<br>CNC SU<br>GENERATORE | NOME<br>SEGNALE | TIPO<br>SEGNALE | POSIZIONE<br>SU SCHEDA<br>INTERFACCIA |
|-------------------------------------------------|-----------------|-----------------|---------------------------------------|
| 25                                              | Power           | Terminale C     | J3, pin 5                             |
| 26                                              | Source<br>ready | Contatto NO     | J3, pin 6                             |

Il segnale "Power Source Ready" è attivo alto (contatto chiuso).

Il segnale "Power Source Ready" rimane attivo per il tempo in cui il Generatore è pronto per tagliare. Appena interviene un messaggio di errore nel Generatore, oppure il segnale "Robot Ready" è disattivato dal Controllo Pantografo, il segnale "Power Source Ready" cessa di essere attivo. Ciò significa che il segnale "Power Source Ready" può rilevare sia errori del Generatore sia errori del Pantografo.

## **PROCESS ACTIVE**

| TERMINALI<br>CONNETTORE<br>CNC SU<br>GENERATORE | NOME<br>SEGNALE | TIPO<br>SEGNALE | POSIZIONE<br>SU SCHEDA<br>INTERFACCIA |
|-------------------------------------------------|-----------------|-----------------|---------------------------------------|
| 27                                              | Process         | Terminale C     | J3, pin 3                             |
| 28                                              | Active          | Contatto NO     | J3, pin 4                             |

Il segnale "Process Active" è attivo alto (contatto chiuso). Quando il Controllo Pantografo inizializza il segnale digitale "Start", il processo di taglio inizia con il gas preflow, seguito dall'operazione di taglio e successivamente dal gas postflow.

Dall'inizio del gas preflow fino alla fine del gas postflow, il Generatore inizializza il segnale "Process Active". Il Generatore sta eseguendo il processo.

## 3.2.4 Segnali analogici da generatore a controllo pantografo.

## CABLAGGIO DI UNA USCITA ANALOGICA DI TENSIO-NE ISOLATA.

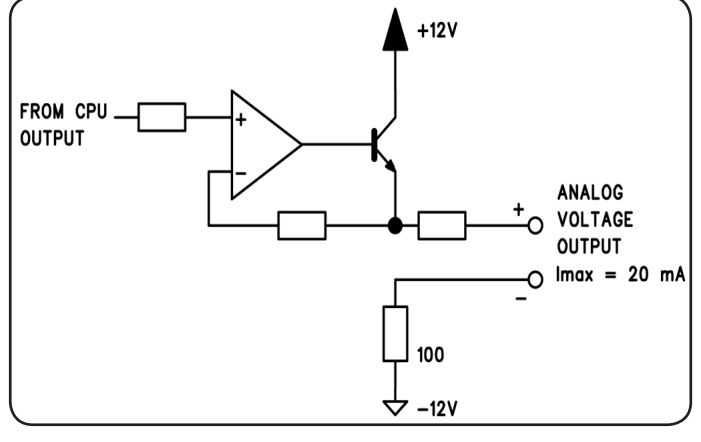

tensione d'uscita corrente d'uscita frequenza d'uscita 0 ÷ 10 Vdc; 20 mA max; 5 Hz max.

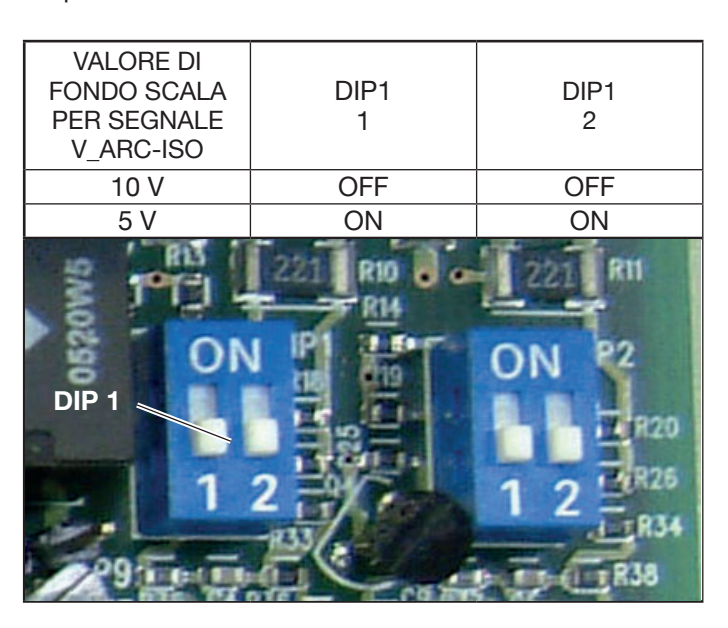

NOTA: Entrambe le sezioni 1 e 2 di DIP1 devono essere sempre in posizioni uguali (es.: entrambe in ON o entrambe in OFF).

| V_Arc-ISO |
|-----------|
|-----------|

| TERMINALI<br>CONNETTORE<br>CNC SU<br>GENERATORE | NOME<br>SEGNALE | TIPO<br>SEGNALE | POSIZIONE<br>SU SCHEDA<br>INTERFACCIA |
|-------------------------------------------------|-----------------|-----------------|---------------------------------------|
| 11                                              | V_Arc-ISO       | analog out+     | J5, pin 3                             |
| 7                                               | (0÷5V) (0÷10V)  | analog out-     | J5, pin 4                             |

"V\_Arc-ISO" è il segnale relativo alla tensione d'arco all'uscita del Generatore (tensione "elettrodo-pezzo in lavorazione"), fornito in modo isolato e ridotto.

Il segnale "V\_Arc-ISO" è disponibile con i seguenti valori di fondo scala:

• tensione da 0 a 5V, corrispondente alla tensione d'arco da 0 a 250V (rapporto riduzione = 1/50);

• tensione da 0 a 10V, corrispondente alla tensione d'arco da 0 a 250V (rapporto riduzione = 1/25).

Il valore di fondo scala dipende dalla posizione dei dipswitches Dip1 sulla scheda Interfaccia (vedi fig. 15).

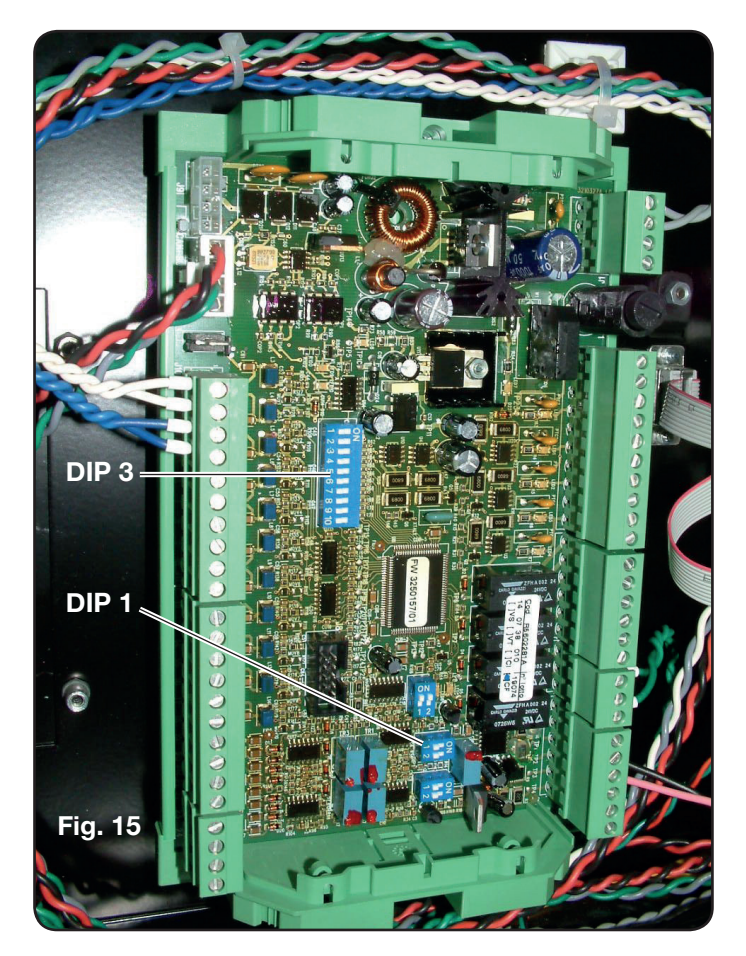

La macchina viene fornita con l'uscita della tensione d'arco ridotta isolata a 1/50 Varc.

#### CABLAGGIO DI UNA USCITA ANALOGICA DI TENSIO-NE NON ISOLATA.

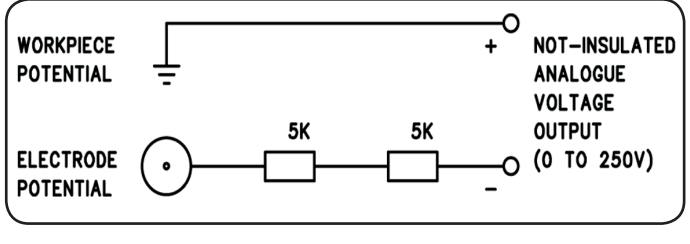

tensione d'uscita impedenza d'uscita

0 ÷ 250 Vdc; 10 Kohm, circa.

#### V\_Arc-NO-ISO

| TERMINALI<br>CONNETTORE<br>CNC SU<br>GENERATORE | NOME<br>SEGNALE | TIPO<br>SEGNALE | POSIZIONE<br>SU CIRCUITO<br>TORCIA +<br>MISURA |
|-------------------------------------------------|-----------------|-----------------|------------------------------------------------|
| 9                                               | V_Arc-NO-ISO    | analog out+     | J8, pin 1                                      |
| 8                                               | (0÷250V)        | analog out-     | J8, pin 2                                      |

"V\_Arc-NO-ISO" è' il segnale relativo alla tensione d'arco all'uscita del Generatore (tensione "elettrodo-pezzo in lavorazione"), fornito in modo diretto e NON isolato.

Il segnale "V\_Arc-NO-ISO" è disponibile con valori di tensione 0 ÷ 250 Vdc e con il terminale positivo (potenziale del pezzo in lavorazione) elettricamente collegato al potenziale di massa dell'impianto.

Il potenziale di "elettrodo" è fornito con un resistore da 10 Kohm, circa, inserito in serie all'uscita.

#### 3.2.5 Segnale di arresto di emergenza per generatore

#### CABLAGGIO DELL'INGRESSO EMERGENZA.

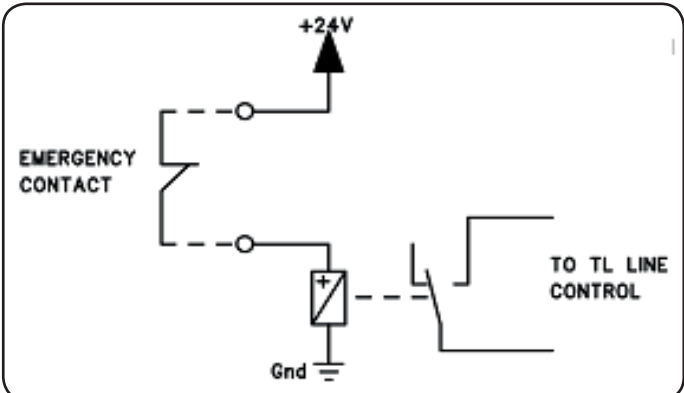

Tensione d'ingresso 24 Vdc; corrente assorbita 20 mA max

#### **EMERGENCY A**

| TERMINALI<br>CONNETTORE<br>CNC SU<br>GENERATORE | NOME<br>SEGNALE | TIPO<br>SEGNALE | POSIZIONE<br>INTERNA AL<br>GENERATORE |
|-------------------------------------------------|-----------------|-----------------|---------------------------------------|
| 21                                              | Emergency       | Contatto NC     | Controllo TL<br>linea                 |
| 22                                              | A               | Contatto NC     | Controllo TL<br>linea                 |

"Emergency A" è il segnale di arresto di emergenza fornito al Generatore dal Controllo Pantografo o dai dispositivi di protezione dell'Impianto. Deve essere fornito dal contatto di un relè o dispositivo di sicurezza; l'intervento sul dispositivo provoca l'apertura del contatto e quindi l'arresto immediato del Generatore, con l'apertura del contattore di linea interno al Generatore. Il Generatore risulta così privo di alimentazione ai circuiti di potenza. Il segnale "Emergency A" è attivo basso (contatto aperto): per avere il Generatore pronto per il taglio è richiesta la chiusura del contatto. "Emergency A" arresta immediatamente l'erogazione di corrente dal Generatore. Su Pannello di Controllo appare il messaggio "OFF rob".

#### **EMERGENCY B**

| TERMINALI<br>CONNETTORE<br>CNC SU<br>GENERATORE | NOME<br>SEGNALE | TIPO<br>SEGNALE | POSIZIONE<br>INTERNA AL<br>GENERATORE |
|-------------------------------------------------|-----------------|-----------------|---------------------------------------|
| 23                                              | Emergency       | Contatto NC     | Controllo TL<br>linea                 |
| 24                                              | В               | Contatto NC     | Controllo TL<br>linea                 |

"Emergency B" è il segnale di arresto di emergenza fornito al Generatore dal Controllo Pantografo o dai dispositivi di protezione dell'Impianto. Deve essere fornito dal contatto di un relè o dispositivo di sicurezza; l'intervento sul dispositivo provoca l'apertura del contatto e quindi l'arresto immediato del Generatore, con l'apertura del contattore di linea interno al Generatore. Il Generatore risulta così privo di alimentazione ai circuiti di potenza. Il segnale "Emergency B" è attivo basso (contatto aperto): per avere il Generatore pronto per il taglio è richiesta la chiusura del contatto. "Emergency B" arresta immediatamente l'erogazione di corrente dal Generatore. Su Pannello di Controllo appare il messaggio "OFF rob".

NOTA: è disponibile, come kit opzionale, un connettore multipolare con segnali aggiuntivi (vedi appendice).

## 3.3 COLLEGAMENTO DELLA GAS CONSOLE

## 3.3.1 Gas console manuale PGC-3 e PGC-2

• Fissare la gas console sopra il generatore oppure sopra il pantografo e collegare le masse ad un efficiente impianto di terra secondo lo schema di fig. 24 in appendice 5.2. Le due unità PGC-3 e PGC-2 sono collegate insieme tramite:

- la connessione tra CN6 e CN7

- il tubo tra l'uscita "plasma cutflow" di PGC-3 e l'ingresso "plasma" di PGC-2

• Collegare il fascio tubi art.1166 serrando i tubi alle rispettive uscite dei gas e facendo attenzione alla corrispondenza delle marcature (plasma preflow, secondary preflow/cutflow e auxiliary nella PGC-3; plasma cutlow nella PGC-2); avvitare il connettore elettrico all'uscita CN05 (vedi parte sinistra di fig. 16).

• Collegare l'altra estremità del art.1166 alla console valvole PVC (art.469) per i tubi "plasma", a "secondary" e "auxiliary", facendo attenzione alla corrispondenza delle marcature. Fissare la PVC sulla testa del pantografo, in prossimità della torcia (vedi parte destra di fig. 16).

• Collegare infine la connessione art.1189 avvitando il connettore elettrico all'uscita CN04 (vedi parte sinistra di fig. 16).

## 3.3.2 Gas console automatica APGC.

Fissare la gas console sopra il generatore oppure sopra il pantografo e collegare le masse ad un efficiente impianto di terra secondo lo schema di Fig. 24 in appendice 5.2.
Collegare il fascio tubi art.1166 serrando i tubi alle rispettive uscite dei gas e facendo attenzione alla corrispondenza delle marcature (plasma preflow - cutflow,

secondary preflow - cutflow e auxiliary); avvitare il connettore elettrico all'uscita CN05 (vedi fig.17).
Collegare l'altra estremità del art.1166 alla console val-

vole PVC (art.469) per i tubi "plasma", a "secondary" e "auxiliary", facendo attenzione alla corrispondenza delle marcature dei tubi gas. Fissare la PVC sulla testa del pantografo, in prossimità della torcia (vedi parte destra di fig. 16).

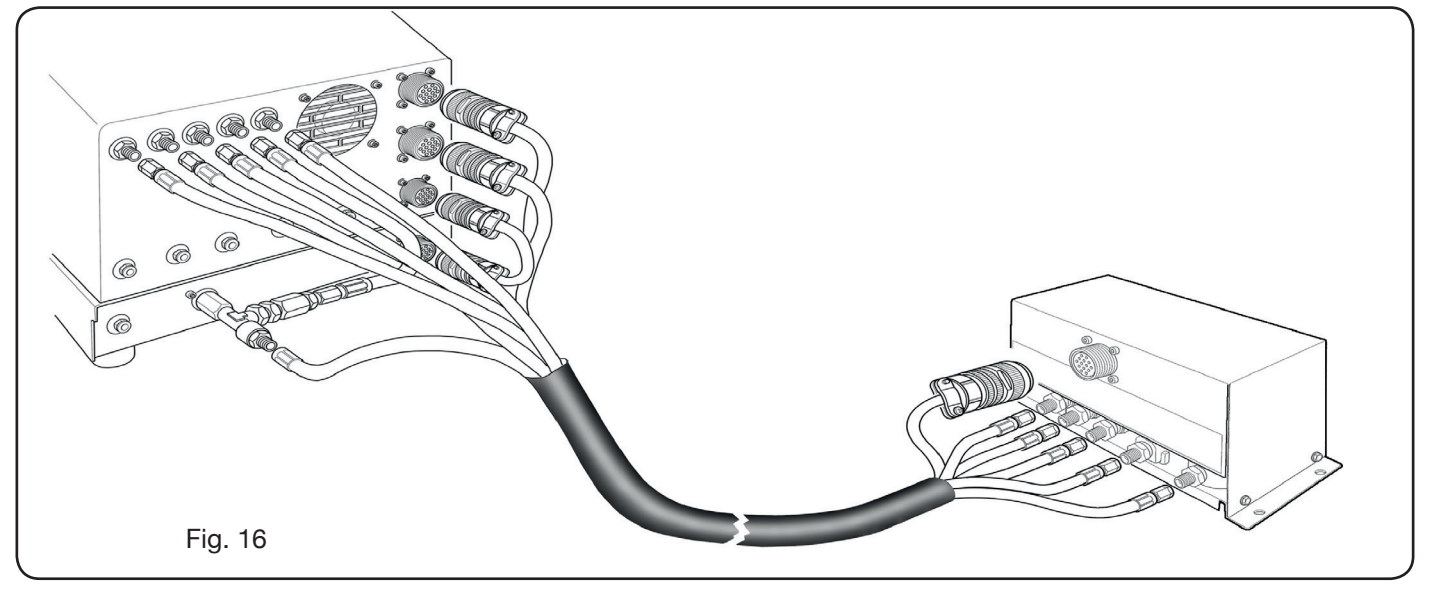

• Collegare infine la connessione art.1189 avvitando il connettore elettrico all'uscita CN04 (vedi fig.17).

Assicurarsi che l'aria (AIR) sia sempre connessa, alla pressione adeguata, alla gas console automatica poiché viene usata come gas di "servizio".

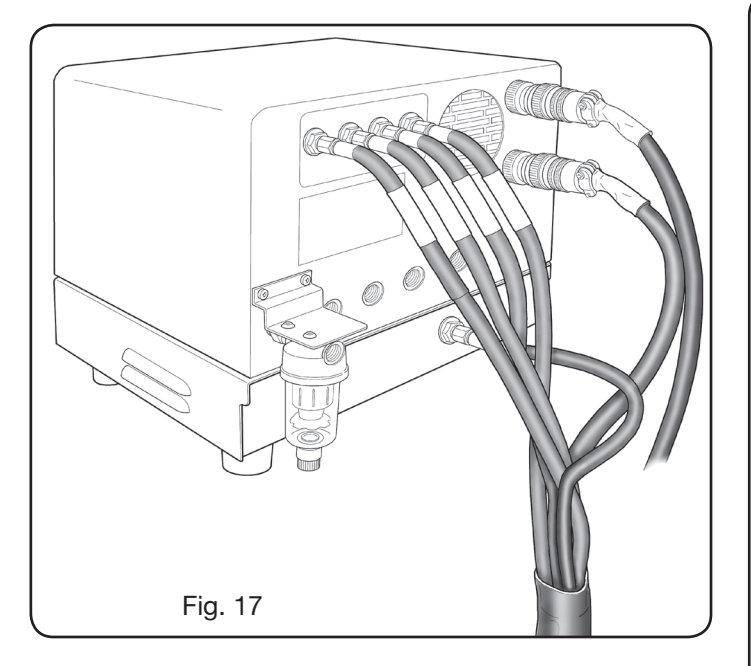

#### 3.3.3 Nota sul collegamento dei gas

Le filettature degli ingressi dei gas (INLET GAS) sono rispettivamente 1/4G per gas aria, Ar, N2, O2 e auxiliary e 1/8G per gas H35 e F5.

La fornitura dei gas così come la manutenzione programmata/preventiva dell'impianto di distribuzione degli stessi è a cura del cliente. Si ricorda che la mancata manutenzione dell'impianto può essere causa di gravi incidenti.

Leggere attentamente la "Scheda di Sicurezza" relativa ad ogni gas usato in modo da non sottovalutare pericoli derivanti da un uso improprio.

**NOTA**: La scelta del tipo di tubo va effettuata in base al gas utilizzato (vedi norma EN 559).

**NOTA**: l'uso di gas di purezza inferiore può portare, per ogni dato materiale, ad una riduzione della velocità, della qualità e dello spessore massimo di taglio. Non è inoltre garantita la durata dei consumabili.

**ATTENZIONE**: quando si utilizza gas ossigeno, tutto ciò che entra in contatto con esso deve essere esente da oli e grassi.

• quando si seleziona il programma di taglio MS - O2/O2 (taglio di acciaio dolce con gas ossigeno/ossigeno), assicurarsi che l'aria (AIR) sia connessa all'ingresso della gas console, poiché viene utilizzata come gas di "preflow".

• quando si seleziona una corrente di taglio superiore a 80A, assicurarsi che l'aria (AIR) o l'azoto (N2) siano connessi all'ingresso della gas console (manuale o automatica) anche nel canale AUXILIARY.

#### 3.4 COLLEGAMENTO DELLE TORCE CP 251G E CP450G

• Collegare il fascio di tubi uscenti dalla torcia alla console valvole PVC (art.469) serrandoli alle rispettive uscite dei gas e seguendo l'ordine indicato dalla marcatura sugli stessi (vedi Fig. 18).

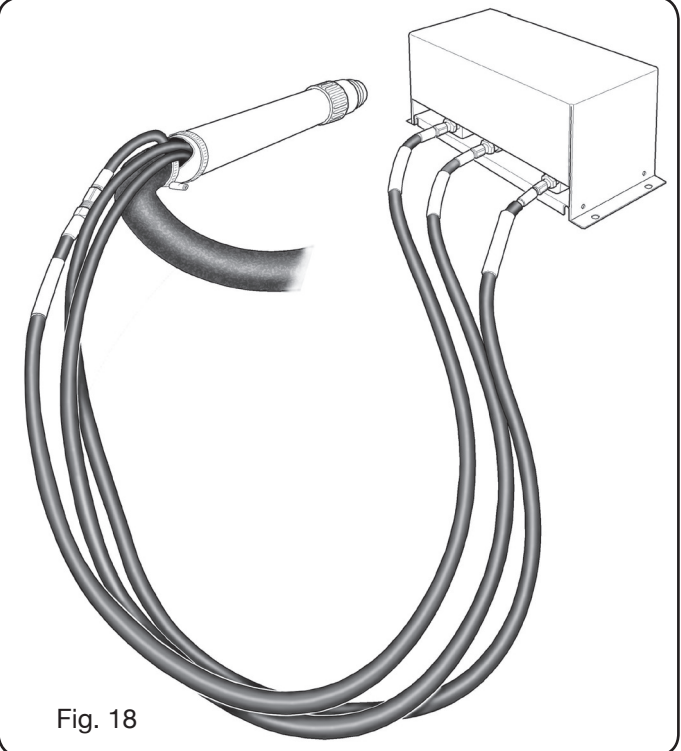

• Assicurarsi, con l'uso di una squadra, che la torcia sia perpendicolare al piano di taglio del pantografo.

• Inserire il cavo della torcia (art.1224, 1225 o 1237) nell'Unità HV19-1 (art. 464) come mostrato nella parte destra di figura 19.

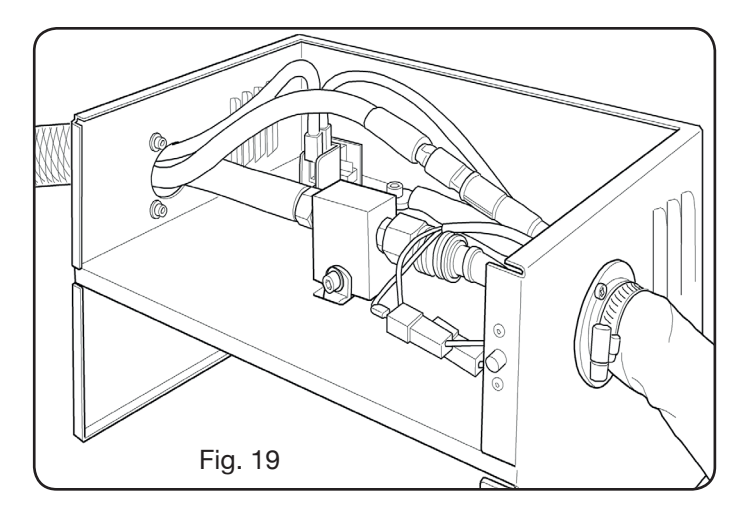

#### 3.4.2 Applicazioni su robot

• Collegare il fascio di tubi uscenti dalla torcia alla unità accensione - console valvole HV19-PVC (art.462) serrandoli alle rispettive uscite dei gas e seguendo l'ordine indicato dalla marcatura sugli stessi.

• Assicurarsi, con l'uso di una squadra, che la torcia sia perpendicolare al piano di taglio del pantografo.

#### 3.4.1 Applicazioni su pantografo

• Inserire il cavo della torcia (art.1222 o Art.1223) nell'unità accensione – console valvole HV19-PVC (art. 462) e procedere allo stesso modo descritto nel paragrafo precedente.

## 3.5 REQUISITI DEL LIQUIDO REFRIGERANTE

Il generatore viene fornito con una quantità minima di liquido refrigerante: è cura del cliente riempire il serbatoio prima dell'uso dell'impianto.

Usare unicamente liquido refrigerante CEBORA (art. 1514) e leggere attentamente il MSDS in appendice per un suo uso sicuro ed una sua conservazione corretta.

L'ingresso del serbatoio, della capacità 10 litri, si trova nella parte posteriore del generatore, come mostrato in fig. 20.

Riempire sino al livello max e, dopo la prima accensione dell' impianto, rabboccare per compensare il volume di liquido presente nei tubi.

**NOTA**: durante l'uso dell'impianto e in particolare nella sostituzione della torcia o dei consumabili si hanno piccole perdite di liquido. Rabboccare settimanalmente sino al livello max.

**NOTA**: dopo 6 mesi il liquido refrigerante deve essere completamente sostituito, indipendentemente dalle ore di lavoro dell'impianto.

## 4 IMPIEGO

#### 4.1 DESCRIZIONE DEI PANNELLI DEL GENERATORE

Dal pannello anteriore del generatore si accende l'intero impianto tramite la manopola **A**: la lampada **B** segnala tale operazione.

- A = interruttore di rete.
- B = lampada spia di rete.
- C = porta di ingresso seriale RS232.
- D = fusibile protezione pompa del circuito di raffreddamento (5A-250V-T).
- E = Passacavo per cavo rete.
- F = connettore CNC collegamento al pantografo.
- G = connettore CN03 collegamento alla Gas Console.
- H = tappo serbatoio liquido refrigerante.
- I = indicatore di livello liquido refrigerante.
- L = filtro mandata liquido refrigerante.
- M = rubinetto svuotamento serbatoio liquido refrigerante.
- N = innesto rapido tubo mandata liquido refrigerante.
- O = innesto rapido tubo ritorno liquido refrigerante.
- P = attacco torcia.
- Q = passacavo per cavo massa.
- R = filtro ritorno liquido refrigerante.
- S = connettore collegamento al pannello remoto.

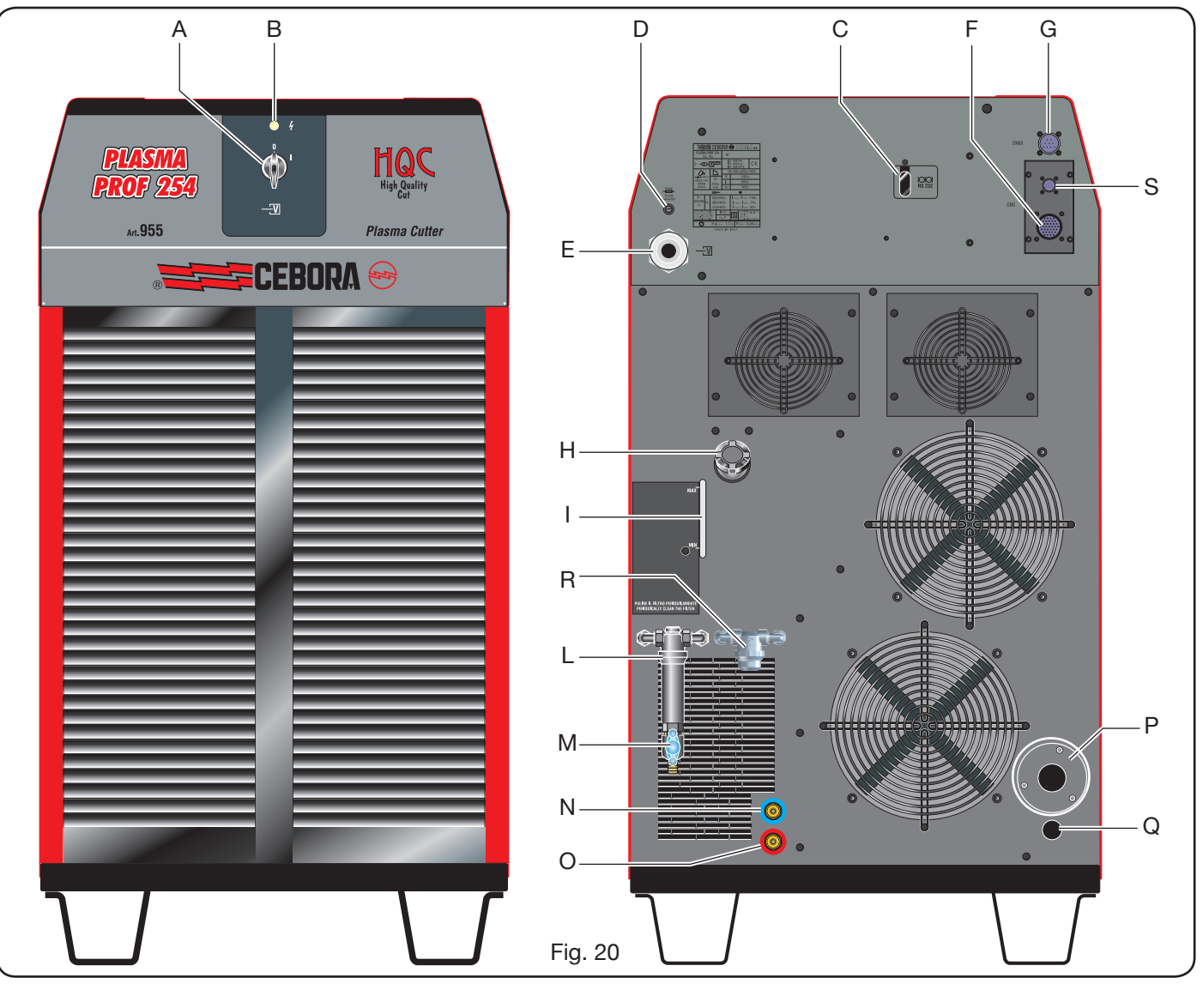

## 4.2 DESCRIZIONE DEL PANNELLO DELLA GAS CONSOLE MANUALE E SUO IMPIEGO (Fig. 21)

Dal pannello della gas console si gestiscono tutte le funzioni dell'impianto. In particolare si seleziona il tipo di lavoro da effettuare ossia taglio (CUT), marcatura (MARK), oppure test di tenuta gas (TEST) dell'impianto.

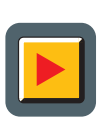

 A: Pulsante di selezione modalità di lavoro. Ad ogni pressione di questo pulsante si accende il led corrispondente alla scelta:
 B: Led modalità taglio.

- **MARK C:** Led modalità marcatura.
- **D**: Led modalità test.
- E: Pulsante di selezione parametri da regolare. Ad ogni pressione di questo pulsante si accende il led corrispondente alla scelta:
  - **F**: Led che segnala la modalità selezione del tipo di materiale da tagliare.
  - GAS G: Led che segnala la modalità sele zione della combinazione gas PLASMA /SECONDARY.

- H: Led che segnala la modalità selezione dello spessore del materiale da tagliare.
- I: Led che segnala la modalità selezione della corrente di taglio.
- **L**: Led che segnala la modalità selezione della velocità di taglio.
  - M: Led che segnala il diametro dell'ugello da utilizzare relativo alle selezioni precedenti.
  - **B**N: Display che visualizza i valori dei parametri in regolazione.
    - O: Manopola di regolazione dei parametri.
- **P**: Display che visualizza il tipo di gas plasma di taglio.
- 888

🗖 छ

**Q**: Display che visualizza il tipo di gas secondario di taglio.

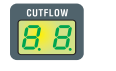

**R**: Display che visualizza la pressione del gas plasma durante il taglio.

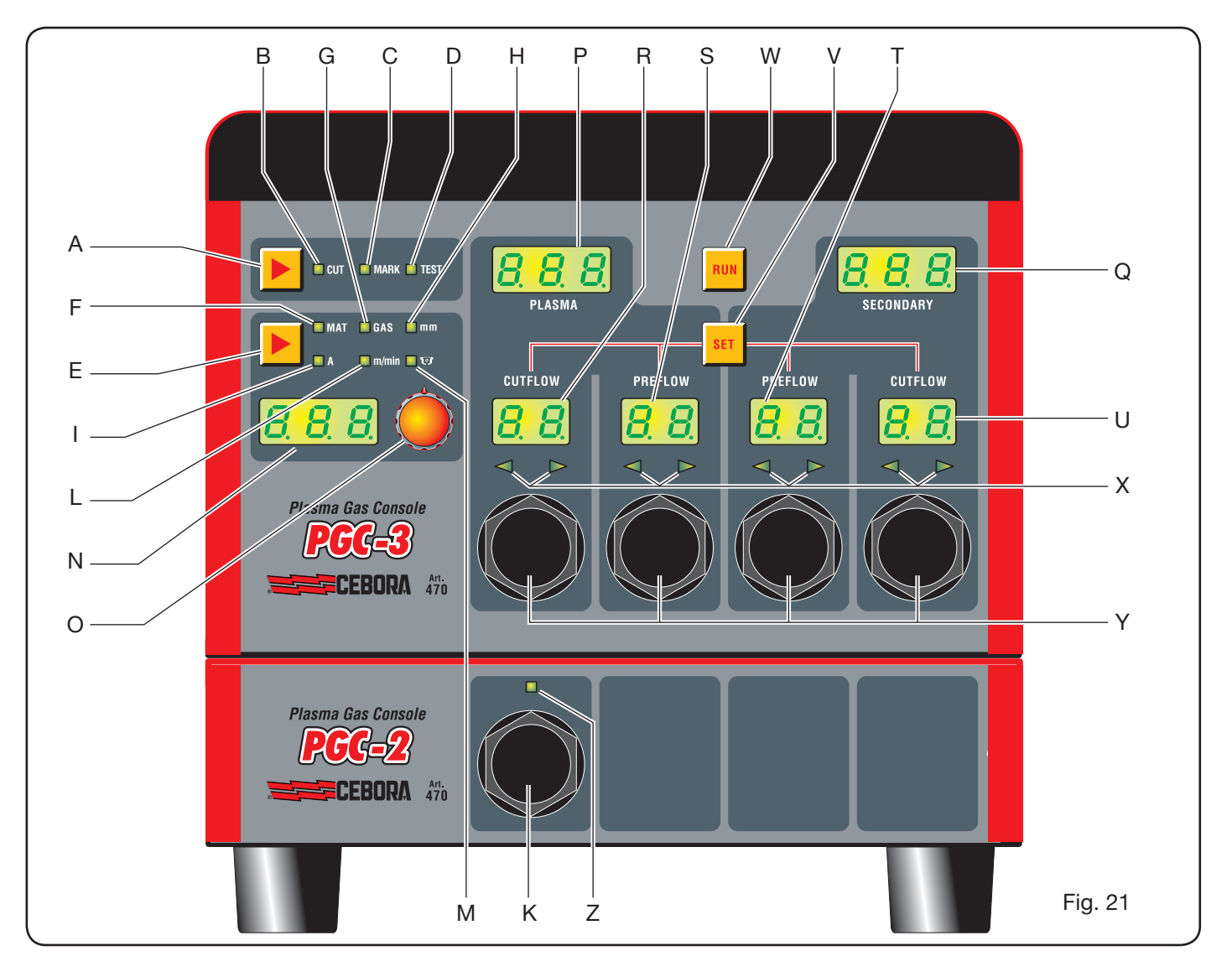

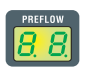

S: Display che visualizza la pressione del gas plasma in accensione.

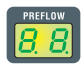

**T**: Display che visualizza la pressione del gas secondario in accensione.

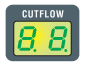

U: Display che visualizza la pressione del gas secondario durante il taglio.

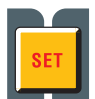

V: Pulsante di selezione dei canali gas plasma PRE/CUT FLOW e secondary PRE/CUT FLOW.

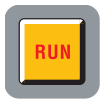

- W: Pulsante di conferma impostazione parametri: console pronta per CUT, MARK o TEST.
- X: Led di aiuto ricerca pressione corretta dei gas: -pressione bassa = led di sinistra acceso. -pressione alta = led di destra acceso. -pressione corretta = entrambi i led accesi.

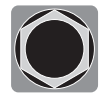

Y: Manopole di regolazione della pressione dei gas della console PGC-3.

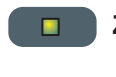

**Z**: Led che segnala l'attivazione della console PGC-2.

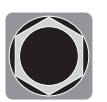

**K**: Manopola di regolazione della pressione dei gas della console PGC-2.

## 4.2.1 Preparazione ed esecuzione del taglio (CUT)

Dopo aver acceso l'impianto tramite l'interruttore posto sul pannello anteriore del generatore, l'accensione del led **B** CUT (vedi Fig. 21) indica che la macchina è in modalità "taglio". Occorre dapprima effetturare una serie di selezioni/regolazioni e pertanto assicurarsi che il tasto RUN non sia premuto (display PREFLOW e CUTFLOW di Fig.21 del flusso dei gas PLASMA e SECONDARY spenti). La prima predisposizione da effettuare, in sequenza, è la selezione indicata in tabella1.

Tenendo premuto il pulsante nella selezione della corrente (led I acceso), si entra in modalità fine indicata dal led lampeggiante. E' possibile quindi regolare la corrente, con step di 1A, in intervalli prefissati: [20-50A], [70-90A], [110-120A].

La seconda predisposizione da effettuare, in sequenza, è la regolazione indicata in tabella 2.

| (pre | SELEZIONE<br>emendo il pulsante <b>E</b> ) | DESCRIZIONE                                                             | SELEZIONE<br>(ruotando la manopola <b>O</b> )             |
|------|--------------------------------------------|-------------------------------------------------------------------------|-----------------------------------------------------------|
|      | MAT                                        | tipo di materiale da tagliare                                           | MS = Mild Steel<br>SS = Stainless Steel<br>AL = Aluminium |
|      |                                            |                                                                         |                                                           |
|      | GAS                                        | combinazione di gas<br>(PLASMA/SECONDARY)<br>idonea al materiale scelto | AIR/AIR - O2/AIR<br>O2/O2 - N2/N2<br>F5/N2 - H35/N2       |
| ▼    |                                            |                                                                         |                                                           |
|      | mm                                         | Spessore del materiale da tagliare                                      | Vedi tabelle di taglio                                    |
| ▼    |                                            |                                                                         |                                                           |
|      |                                            | Corrente di taglio suggerita per la combinazione (MAT/GAS/mm) scelta    | Vedi tabelle di taglio                                    |
| ▼    |                                            |                                                                         |                                                           |
|      | m/min                                      | Velocità di taglio suggerita per la combinazione (MAT/GAS/mm/A) scelta  | Vedi tabelle di taglio                                    |
| ▼    |                                            |                                                                         |                                                           |
|      | <b>. .</b>                                 | Diametro dell'ugello da usare per la combinazione (MAT/GAS/mm/A) scelta | Vedi tabelle di taglio                                    |

| SELEZIONE<br>(premendo il pulsante <b>V</b> ) | DESCRIZIONE                                      |         | REGOLAZIONE<br>(ruotando la manopola <b>Y</b> )                       |
|-----------------------------------------------|--------------------------------------------------|---------|-----------------------------------------------------------------------|
| SET                                           | Accensione display <b>R</b><br>PLASMA CUTFLOW    | CUTFLOW | Sino all'accensione contemporanea<br>dei due led a freccetta <b>X</b> |
| ▼                                             |                                                  |         |                                                                       |
| SET                                           | Accensione display <b>S</b><br>PLASMA PREFLOW    | PREFLOW | Sino all'accensione contemporanea<br>dei due led a freccetta <b>X</b> |
|                                               |                                                  |         |                                                                       |
| SET                                           | Accensione display <b>T</b><br>SECONDARY PREFLOW | CUTFLOW | Sino all'accensione contemporanea<br>dei due led a freccetta <b>X</b> |
| ▼                                             |                                                  |         |                                                                       |
| SET                                           | Accensione display <b>U</b><br>SECONDARY CUTFLOW | PREFLOW | Sino all'accensione contemporanea<br>dei due led a freccetta <b>X</b> |

Tab. 2

Ad una pressione del tasto SET, il flusso di gas, per ogni canale, è attivo per 10 s: dopodichè occorre ripremerlo se si vuole continuare la regolazione.

Ripremendo il pulsante SET dopo l'ultima regolazione, si esce dalla modalità di regolazione. Con una successiva pressione del pulsante si ritorna alla prima regolazione e cosi via.

I led a freccetta sotto il display del canale corrispondente indicano il senso di regolazione della manopola: se acceso quello di sinistra occorre incrementare il flusso (senso orario), viceversa per quello di destra (senso antiorario). Al raggiungimento del flusso corretto, in base alla selezione effettuata in Tab. 1, si ha l'accensione di entrambi.

Usciti dalla modalità regolazione, dopo le suddette predisposizioni, si deve premere il pulsante RUN: si accendono così tutti i display relativi ai canali PLASMA e SECONDA-RY e il generatore è pronto per il taglio. Nel caso sia stato selezionato il gas H35 o F5 si accende il led della gas console PGC-2.

**N.B.** all'accensione dell'impianto, rimane memorizzata l'ultima impostazione di lavoro (i.e. MAT-GAS-mm-A). Se nella successiva regolazione si cambia il tipo di gas allora viene eseguito in automatico il "purge" ossia prima uno svuotamento dei tubi seguito da una successiva pulizia con flusso attivo per circa 10 s.

Dopo il segnale di start dal pantografo, si attiva in automatico la sequenza seguente:

-Preflow di 0.5 s con il gas selezionato.

-Impulso di Alta tensione / Alta frequenza.

-Accensione dell'arco pilota.

-Trasferimento dell'arco plasma (invio al CNC del segnale "arc transfer").

-Inizio del movimento sul piano x-y del CNC al termine del "pierce delay time".

Al segnale di stop dal pantografo, si attiva in automatico la sequenza seguente:

-Spegnimento dell'arco plasma.

-Termine del movimento sul piano x-y del CNC.

-Postflow con il gas selezionato.

## 4.2.2 Preparazione ed esecuzione della marcatura (MARK)

Dopo aver acceso l'impianto tramite l'interruttore posto sul pannello anteriore del generatore, l'accensione del led MARK indica che la macchina è in modalità "marcatura". Occorre dapprima effetturare una serie di selezioni/regolazioni e pertanto assicurarsi che il tasto RUN non sia premuto (display PREFLOW-CUTFLOW di Fig.21 del flusso dei gas PLASMA e SECONDARY spenti).

La prima predisposizione da effettuare, in sequenza, è quella di Tab. 3.

Per la seconda predisposizione ci si riferisce a quella di Tab. 2 con le relative note.

| (premendo il |     | DESCRIZIONE                                                                     | (ruotando la                                                 |
|--------------|-----|---------------------------------------------------------------------------------|--------------------------------------------------------------|
|              |     | tipo di materiale<br>da marcare                                                 | MS = Mild Steel<br>SS = Stainless<br>Steel<br>AL = Aluminium |
| ▼            |     |                                                                                 |                                                              |
|              | GAS | combinazione di gas<br>(PLASMA/SECON-<br>DARY)<br>idonea al materiale<br>scelto | Ar/Ar                                                        |
| ▼            |     |                                                                                 |                                                              |
|              | A   | Corrente di taglio<br>suggerita per la<br>combinazione (MAT/<br>GAS/mm) scelta  | Vedi tabelle di<br>taglio                                    |

Tab. 3

#### 4.2.3 Esecuzione del test di tenuta gas (TEST)

Dopo aver acceso l'impianto tramite l'interruttore posto sul pannello anteriore del generatore, l'accensione del led TEST indica che la macchina è in modalità "test". Si deve eseguire periodicamente il test di tenuta, da T01 a T05, per verificare eventuali perdite di gas nei tubi, dall'ingresso di essi nella parte posteriore della gas console sino all'ingresso della console valvole. Inoltre il test di flusso TF6 permette di verificare il flusso del canale ausiliario AUX.

E' possibile verificare ogni canale singolarmente, come mostrato in Tab. 4:

| SELEZIONE<br>(ruotando la manopola <b>O</b> ) | DESCRIZIONE                                                                               |
|-----------------------------------------------|-------------------------------------------------------------------------------------------|
| <b>T</b> 01                                   | Test canale air / air                                                                     |
|                                               |                                                                                           |
| <u>507</u>                                    | Test canale N2 / N2                                                                       |
|                                               |                                                                                           |
| TOJ                                           | Test canale O2 / O2                                                                       |
|                                               |                                                                                           |
| TOY                                           | Test canale H35 /                                                                         |
|                                               |                                                                                           |
| <b>T</b> 05                                   | Test canale Ar / Ar                                                                       |
|                                               |                                                                                           |
| TF6                                           | Test canale AUX                                                                           |
| ▼                                             |                                                                                           |
| RLL                                           | Test completo (sequenza<br>automatica temporizzata<br>di T01, T02, T03, T04,<br>T05, T06) |

Tab. 4

Alla pressione del tasto RUN, si avvia il test selezionato: la macchina esegue dapprima un "purge", poi vengono riempiti i tubi con il gas e successivamente disattivate le elettrovalvole di INLET GAS e quelle presenti nella console valvole.

Se non vengono rilevate perdite durante il tempo di test, ad esempio con AIR/AIR, il display della gas console mostra il messaggio OK AIR (idem per gli altri gas: OK N2, OK O2, OK H35 e OK Ar).

Nel caso sia stato selezionato il test T04, si accende, durante il TEST, il led della gas console PGC-2.

## 4.2.4 Funzioni aggiuntive (Seconde funzioni)

Nelle descrizioni seguenti, ci riferiremo alla Fig.21. Ad impianto acceso ed in modalità inattiva (no RUN: display **R,S,T,U** spenti), entrare nel menù "seconde funzioni" premendo contemporaneamente i tasti **A** ed **E**.

#### 4.2.4.1 Preparazione ed esecuzione della Marcatura Spot (SPOT MARK)

La marcatura spot è un particolare tipo di marcatura ove la traccia consiste in un punto, a differenza di una linea o un qualunque disegno propri della marcatura normale (vedi modalità di lavoro MARK, par.4.2.2).

Dopo aver impostato alcuni parametri dalla gas console, è possibile gestire ed eseguire la marcatura spot direttamente dal CNC, mantenendo gli stessi parametri di taglio e gli stessi consumabili.

Regolare i parametri di spot marking sottoindicati, selezionabili in successione premendo il pulsante **E**:

Dopo le regolazioni sopradescritte, tramite un segnale digitale sui pin relativi (vedi Fig.14) si passa dalla modalità taglio a quella della marcatura spot (CUT/SPOT MARK).

| SELEZIONE<br>(premendo il<br>pulsante <b>E</b> ) |     | DESCRIZIONE                                                             | SELEZIONE<br>(ruotando la ma-<br>nopola <b>O</b> ) |
|--------------------------------------------------|-----|-------------------------------------------------------------------------|----------------------------------------------------|
|                                                  | SEN | Spot Enable<br>(abilita/disabilita la<br>funzione<br>di marcatura spot) | OFF = disabilitata<br>ON = abilitata               |
| •                                                |     |                                                                         |                                                    |
|                                                  | SI  | Spot Current<br>(corrente di<br>marcatura spot)                         | Da 10 a 39 A                                       |
|                                                  |     |                                                                         |                                                    |
|                                                  | ST  | Spot Time<br>(tempo di<br>marcatura spot)                               | OFF*<br>Da 0.01 a 1.00 s                           |

Tab. 5

\* in tal caso, la durata dello spot viene gestita tramite il segnale di Start/Stop del pantografo. Se, viceversa, viene impostato il tempo, allora tale valore rappresenta la durata massima dello spot dal segnale di arco trasferito.

#### 4.2.4.2 Gestione della corrente negli angoli del pezzo in lavorazione (CORNER)

La riduzione della corrente negli angoli del pezzo in lavorazione è una funzionalità utile quando associata alla riduzione della velocità di taglio negli stessi. In tal modo si elimina l'eccessiva rimozione di metallo nell'angolo.

Dopo aver impostato alcuni parametri dalla gas console, è possibile gestire ed eseguire la funzione Corner direttamente dal CNC, mantenendo gli stessi parametri di taglio e gli stessi consumabili.

Regolare i parametri di corner sottoindicati, selezionabili in successione premendo il pulsante **E**.

| SELEZIONE<br>(premendo il<br>pulsante <b>E</b> ) |     | DESCRIZIONE                                                                                        | SELEZIONE<br>(ruotando la<br>manopola <b>O</b> ) |
|--------------------------------------------------|-----|----------------------------------------------------------------------------------------------------|--------------------------------------------------|
| CEN                                              |     | Corner Enable<br>(abilita/disabilita la<br>funzione corner)                                        | OFF = disabilitata<br>ON = abilitata             |
| ▼                                                |     |                                                                                                    |                                                  |
|                                                  | CI  | Corner Current<br>(percentuale della<br>corrente di corner<br>rispetto alla corrente<br>di taglio) | Dal 50 al 100% *                                 |
| ▼                                                |     |                                                                                                    |                                                  |
|                                                  | CSD | Corner Slope Down<br>(pendenza della ram-<br>pa di discesa<br>della corrente)                      | Da 1 a 100 A/<br>(s/100)                         |
| ▼                                                |     |                                                                                                    |                                                  |
|                                                  | CSU | Corner Slope Up<br>(pendenza della<br>rampa di salita della<br>corrente)                           | Da 1 a 100 A/<br>(s/100)                         |

Tab. 6

\* La regolazione della corrente di corner è subordinata alla posizione dello switch #2 del banco DIP3 presente nella scheda remote (vedi Fig.15).

Con lo switch #2 in posizione OFF (configurazione predefinita) il valore della corrente di corner è regolato direttamente dal pantografo attraverso il relativo ingresso analogico (0-10V) (vedi kit opzionale art.425) secondo la relazione descritta in tabella 7

| INGRESSO<br>ANALOGICO | CORRENTE<br>DI CORNER | VALORE<br>ATTUATO                                       |  |  |
|-----------------------|-----------------------|---------------------------------------------------------|--|--|
| OV                    | 50%                   | 1/2 della corrente<br>di taglio                         |  |  |
|                       |                       |                                                         |  |  |
| 5V                    | 75%                   | <sup>3</sup> ⁄ <sub>4</sub> della corrente<br>di taglio |  |  |
|                       |                       |                                                         |  |  |
| 10V                   | 100%                  | uguale alla<br>corrente di taglio                       |  |  |
|                       |                       |                                                         |  |  |

Tab. 7

Qualora tale ingresso analogico (0-10V) sia disconnesso, il valore della corrente di corner rimane fissato al valore 50% (default) della corrente di taglio.

Viceversa con lo switch #2 in posizione ON l'ingresso analogico sopradescritto viene ignorato dal generatore e l'operatore può regolare il valore della corrente di corner direttamente dal pannello della gas console agendo sulla manopola  ${\bf O}.$ 

Nella figura di seguito riportata, temporizzazione dei segnali:

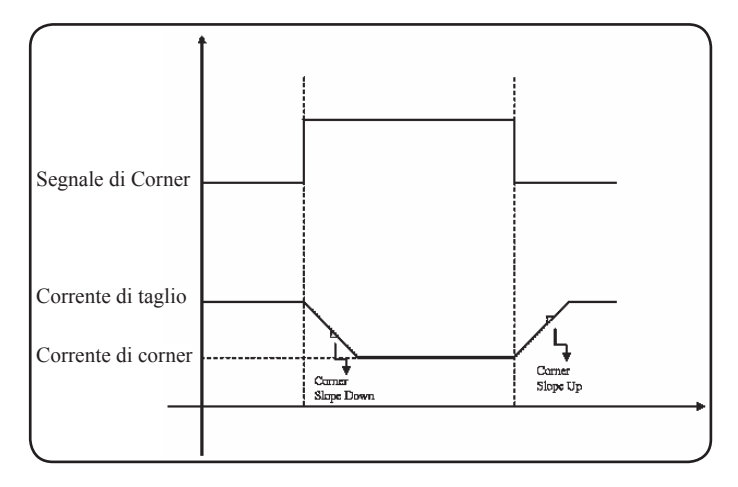

## 4.2.4.3 Gestione del tempo di raffreddamento della torcia a fine taglio

Al termine di ogni taglio del pezzo in lavorazione, si riattiva il flusso di gas secondario per raffreddare la torcia. La durata di tale flusso dipende dalla corrente di taglio e aumenta in funzione della corrente stessa.

A volte, per particolari lavorazioni, può essere utile ridurre tale durata.

L'operatore può regolare il valore del tempo di Post-Flow (PoF) direttamente dal pannello della gas console agendo sulla manopola **O**. In particolare, può ridurre tale tempo dalla durata massima, dipendente dalla corrente di taglio impostata, sino ad un minimo di 5 secondi.

| SELEZIONE<br>(premendo il<br>pulsante <b>E</b> ) |     | DESCRIZIONE                                                                              | SELEZIONE<br>(ruotando la<br>manopola <b>O</b> )                                           |
|--------------------------------------------------|-----|------------------------------------------------------------------------------------------|--------------------------------------------------------------------------------------------|
|                                                  | PoF | Post Flow<br>(durata del flusso<br>di raffreddamen-<br>to della torcia a<br>fine taglio) | Da 5 a T s<br>(T=durata max. in<br>secondi, dipen-<br>dente dalla cor-<br>rente di taglio) |

## 4.2.4.4 Visualizzazione portata del liquido refrigerante (H2O)

In tale modalità è possibile visualizzare la portata, sul display  $\mathbf{N}$ , in litri/min, del liquido di raffreddamento; solitamente il suo valore è di circa 3 litri/minuto.

#### 4.2.4.5 Esecuzione del taglio su lamiere forate o grigliati (SR)

Per tagliare lamiere forate o grigliati, risulta spesso utile attivare la funzione Self Restart. Con tale funzione attivata, il generatore riaccende l'arco ogni volta che questo si interrompe. Occorre predisporre inoltre il pantografo per tagli di questo tipo.

| SELEZIONE<br>(premendo il<br>pulsante <b>E</b> ) |    | DESCRIZIONE                                                            | SELEZIONE<br>(ruotando la<br>manopola <b>O</b> ) |
|--------------------------------------------------|----|------------------------------------------------------------------------|--------------------------------------------------|
|                                                  | SR | Self Restart<br>(abilita/disabilita<br>la funzione<br>di self restart) | OFF = disabilitata<br>ON = abilitata             |

## 4.2.4.6 Regolazione fine della corrente a distanza (RRI)

Tale funzionalità, presente comunque nel menù "seconde funzioni" della gas console, necessita del kit opzionale art.425.

Fare riferimento al manuale istruzioni di quest'ultimo per la descrizione completa.

## 4.2.5 CODICI DI ERRORE

| DESCRIZIONE ERRORE                                                                         | CODICE                               | POSSIBILE SOLUZIONE                                                                                                    |
|--------------------------------------------------------------------------------------------|--------------------------------------|----------------------------------------------------------------------------------------------------|
| Start premuto all'accensione oppure al riarmo (passaggio alla modalità RUN) del generatore | TRG<br>(Err. 53)                     | Spegnere il generatore, rimuovere il comando di start e riaccendere il generatore.                                                                                                    |
| Sovratemperatura del trasformatore di potenza                                              | TH0<br>(Err. 93)                     | Verificare eventuali occlusioni dei tubi del circuito di raffreddamento o della torcia. Controllare l'integrità del fusibile della pompa. Pulire il radiatore.                                                                                                    |
| Sovra temperatura dei moduli:<br>IGBT 1 / IGBT 2                                           | TH1<br>(Err. 74)<br>TH2<br>(Err. 77) | Non spegnere il generatore, per mantenere il ventilatore in<br>funzione ed avere così un rapido raffreddamento.<br>Il ripristino del normale funzionamento avviene automatica-<br>mente al rientro della temperatura entro i limiti consentiti.<br>Se il problema persiste, contattare il Servizio Assistenza<br>CEBORA. |
| Flusso inferiore al limite minimo del liquido di raffreddamento                            | H2O/<br>(Err 75)                     | Verificare eventuali occlusioni dei tubi del circuito di raffreddamento o della torcia. Controllare l'integrità del fusibile della pompa. Pulire il radiatore.                                                                                                    |
| Pressione bassa in un canale di<br>alimentazione gas                                       | GAS LO<br>(Err. 78)                  | Aumentare la pressione del gas corrispondente tramite la<br>manopola posta sul pannello frontale della gas console.<br>Verificare altresì la pressione di alimentazione del gas, la<br>quale deve essere circa 8 bar.                                                                                                    |
| Sportello aperto nel generatore o nel modulo di accensione HV19-1 o HV19-PVC               | OPN<br>(Err. 80)                     | Controllare la corretta chiusura del coperchio del generatore e/o dell'unità HV19-1 o HV19-PVC.                                                                                                    |
| CNC spento, in emergenza oppure non connesso al generatore                                 | rob<br>(Err. 90)                     | Accendere il CNC, uscire dall'emergenza, controllare il collegamento generatore-CNC.                                                                                                    |
| Errore interno nella memoria del<br>microprocessore                                        | Err 2                                | Contattare il Servizio Assistenza CEBORA.                                                                                                    |
| Il generatore non comunica con la gas<br>console                                           | Err 6                                | Verificare il collegamento tra il generatore e la gas<br>console. Se il problema persiste, contattare il Servizio<br>Assistenza CEBORA.                                                                                                    |
| Il generatore non comunica con il circuito interfaccia                                     | Err 7                                | Contattare il Servizio Assistenza CEBORA.                                                                                                    |
| La gas console non comunica con il generatore                                              | Err 9                                | Verificare il collegamento tra il generatore e la gas<br>console. Se il problema persiste, contattare il Servizio<br>Assistenza CEBORA.                                                                                                    |
| Tensione continua inferiore al valore minimo accettato sul modulo IGBT2                    | Err 15                               | Contattare il Servizio Assistenza CEBORA                                                                                                    |
| Tensione continua inferiore al valore minimo accettato sul modulo IGBT1                    | Err 16                               | Contattare il Servizio Assistenza CEBORA                                                                                                    |
| Rilevata corrente, ad arco spento, sul modulo IGBT 1                                       | Err 30                               | Contattare il Servizio Assistenza CEBORA                                                                                                    |
| Rilevata corrente, ad arco spento, sul modulo IGBT2                                        | Err 31                               | Contattare il Servizio Assistenza CEBORA                                                                                                    |

| DESCRIZIONE ERRORE                                                                                                    | CODICE | POSSIBILE SOLUZIONE                                                                                                    |
|----------------------------------------------------------------------------------------------------|--------|----------------------------------------------------------------------------------------------------|
| Misura fuori scala della corrente, sul modulo<br>IGBT1, durante il taglio                                                                                                    | Err 35 | Contattare il Servizio Assistenza CEBORA                                                                                                    |
| Misura fuori scala della corrente, sul modulo<br>IGBT2, durante il taglio                                                                                                    | Err 36 | Contattare il Servizio Assistenza CEBORA                                                                                                    |
| Rilevata corrente, sul circuito di arco pilota, ad arco spento.                                                                                                    | Err 39 | Contattare il Servizio Assistenza CEBORA                                                                                                    |
| Tensione pericolosa: guasto al circuito di<br>potenza                                                                                                    | Err 40 | Contattare il Servizio Assistenza CEBORA                                                                                                    |
| Rilevata corrente, nel circuito arco pilota,<br>durante il taglio                                                                                                    | Err 49 | Contattare il Servizio Assistenza CEBORA                                                                                                    |
| Elettrodo esaurito                                                                                                    | Err 55 | Sostituire elettrodo e/o ugello. Verificare il corretto<br>montaggio dei consumabili in relazione al tipo di lavoro.<br>Controllare altresì la correttezza del gas di taglio. |
| Errore di allineamento tra le versioni del<br>firmware di: generatore, gas console, modulo<br>interfaccia CNC; oppure, errore durante la<br>fase di auto-upgrade operata dal generatore | Err 58 | Contattare il Servizio Assistenza CEBORA                                                                                                    |
| fase L1 inferiore al minimo                                                                                                    | Err 61 | Verificare i fusibili del quadro elettrico dove è collegato il<br>cavo rete del generatore. Se il problema persiste,<br>contattare il Servizio Assistenza CEBORA.             |
| fase L1 superiore al massimo                                                                                                    | Err 62 | Verificare i fusibili del quadro elettrico dove è collegato il<br>cavo rete del generatore. Se il problema persiste,<br>contattare il Servizio Assistenza CEBORA.             |
| fase L2 inferiore al minimo                                                                                                    | Err 63 | Verificare i fusibili del quadro elettrico dove è collegato il<br>cavo rete del generatore. Se il problema persiste,<br>contattare il Servizio Assistenza CEBORA.             |
| fase L2 superiore al massimo                                                                                                    | Err 64 | Verificare i fusibili del quadro elettrico dove è collegato il<br>cavo rete del generatore. Se il problema persiste,<br>contattare il Servizio Assistenza CEBORA.             |
| Svuotamento tubi gas non completato oppu-<br>re pressione alta in un canale di alimentazio-<br>ne gas                                                                                   | Err 79 | Controllare i consumabili o ridurre la pressione di alimentazione.                                                                                                    |
| Gas console non connessa al generatore                                                                                                    | Err 81 | Contattare il Servizio Assistenza CEBORA                                                                                                    |
| Mancanza collegamento tra gas console<br>PGC-3 e PGC-2 oppure APGC-1 e APGC-2                                                                                                    | Err 82 | Verificare il collegamento tra il modulo PGC-3 oppure<br>APGC-1 (quello superiore) e il modulo PGC-2 oppure<br>APGC-2 (quello inferiore)                                      |

## 4.3 DESCRIZIONE DEL PANNELLO DELLA GAS CON-SOLE AUTOMATICA (FIG. 22)

Il pannello anteriore della gas console automatica presenta un led multifunzione, il quale ne definisce il suo stato. In particolare:

| Fase                      | Colore LED                     | Descrizione                                                          |
|---------------------------|--------------------------------|----------------------------------------------------------------------|
|                           | Spento                         | Assenza di alimen-<br>tazione della scheda<br>elettronica interna    |
| Accensione del generatore | Rosso fisso                    | Problemi al micropro-<br>cessore della scheda<br>elettronica interna |
|                           | Rosso/Verde<br>alternato       | Attesa della comuni-<br>cazione con il gene-<br>ratore               |
| A regime                  | Rosso/Verde<br>alternato lento | Mancata comunica-<br>zione con il genera-<br>tora                    |
|                           | Verde fisso                    | Funzionamento<br>regolare                                            |

A=led multifunzione

Per la gestione della gas console automatica (configurazione dei parametri di taglio e impostazione dello stato di RUN) occorre collegare il pannello remoto art.460. Fare riferimento al manuale istruzioni di tale articolo per la descrizione del funzionamento.

Viceversa, con una interfaccia digitale CANopen tra pantografo/robot e generatore ed in assenza del art.460, occorre avere un applicativo specifico sul controllo.

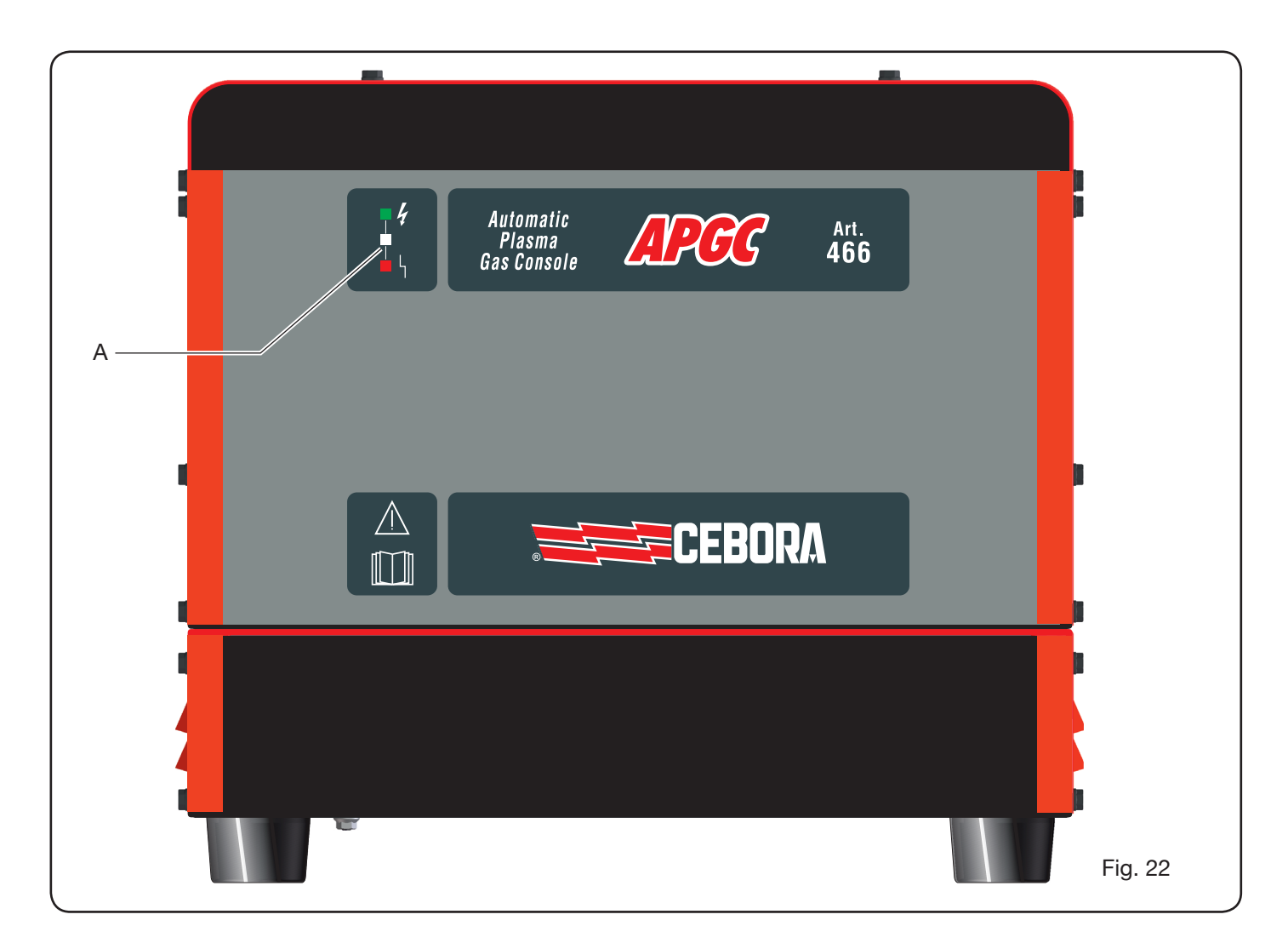

## 4.4 QUALITÀ DEL TAGLIO

Diversi sono i parametri e le combinazioni di essi che influenzano la qualità del taglio: nel presente manuale sono indicate, nella sezione Tabelle di Taglio, le regolazioni ottimali per il taglio di un determinato materiale. Tuttavia, a causa delle inevitabili differenze dovute all'installazione su diversi pantografi e alla variazione delle caratteristiche dei materiali tagliati, i parametri ottimali possono subire piccole variazioni rispetto a quelli indicati nelle tabelle suddette. I punti seguenti possono aiutare l'utilizzatore ad apportare quelle piccole variazioni necessarie all'ottenimento di un taglio di buona qualità.

Come mostrato nelle tabelle di taglio, vi sono diversi set di consumabili in funzione della corrente di taglio e dei gas usati.

Se prevalgono esigenze di alta produttività, quindi necessità di alte velocità di taglio, impostare la massima corrente permessa e quindi l'ugello di diametro più grande. Viceversa, se l'attenzione è rivolta alla qualità del taglio (maggiore squadratura e solco di taglio (kerf) più stretto) impostare la minima corrente permessa per il materiale e lo spessore in lavorazione.

Prima di effettuare qualsiasi regolazione, verificare che: La torcia sia perpendicolare al piano di taglio.

Elettrodo, ugello, portaugello H2O e protezione ugello non siano eccessivamente usurati e che la loro combinazione sia rispondente al lavoro scelto.

La direzione di taglio, in funzione della figura da ottenere, sia corretta. Ricordare che il lato migliore di un taglio è sempre quello destro rispetto alla direzione di moto della torcia (il diffusore plasma usato ha i fori in senso orario).

Nel caso si debbano tagliare alti spessori, particolare attenzione deve essere posta durante la fase di sfondamento: in particolare, cercare di togliere l'accumulo di materiale fuso attorno al foro di inizio taglio, in modo da evitare fenomeni di doppio arco quando la torcia ripassa per il punto di partenza. Inoltre, tenere sempre pulita la protezione ugello da eventuali scorie di metallo fuso che vi hanno aderito.

La tabella 8 indica alcune delle problematiche più frequenti e la relativa soluzione.

| PROBLEMA                                  | CAUSA                                                                           | SOLUZIONE                                             |
|-------------------------------------------|---------------------------------------------------------------------------------|-------------------------------------------------------|
|                                           | Elettrodo od ugello usurati                                                     | Sostituire entrambi                                   |
| Taglio inclinato                          | Stand off troppo alto                                                           | Abbassare lo stand off                                |
|                                           | Velocità di taglio troppo alta                                                  | Regolare la velocità                                  |
|                                           | Velocità di taglio troppo alta                                                  | Regolare la velocità                                  |
|                                           | Ugello con diametro troppo grande rispetto alla corrente impostata              | Controllare le Tabelle di Taglio                      |
| Insufficiente penetrazione                | Spessore eccessivo del pezzo in lavorazione in rapporto alla corrente impostata | Aumentare la corrente di taglio                       |
|                                           | Cavo di massa non in buon contatto elettrico con il piano di taglio             | Verificare il serraggio del terminale di massa al CNC |
|                                           | Velocità di taglio troppo bassa                                                 | Regolare la velocità                                  |
| Presenza di<br>"bave di bassa velocità" * | Corrente di taglio troppo alta                                                  | Diminuire la corrente di taglio                       |
|                                           | Stand off troppo basso                                                          | Alzare lo stand off                                   |
|                                           | Velocità di taglio troppo alta                                                  | Regolare la velocità                                  |
| Presenza di<br>"bave di alta velocità" ** | Corrente di taglio troppo bassa                                                 | Aumentare la corrente di taglio                       |
|                                           | Stand off troppo alto                                                           | Abbassare lo stand off                                |
| Rordo di taglia arrotondata               | Velocità di taglio troppo alta                                                  | Regolare la velocità                                  |
|                                           | Stand off troppo alto                                                           | Abbassare lo stand off                                |

\* Le bave di bassa velocità (low speed dross) sono bave spesse, di forma globulare, facilmente rimovibili. Il solco di taglio (kerf) risulta piuttosto ampio.

\*\* Le bave di alta velocità (high speed dross) sono bave sottili, difficili da rimuovere. La parete del taglio, nel caso di velocità molto alta, risulta piuttosto rugosa.

## 4.5 MANUTENZIONE DELL'IMPIANTO

Una corretta manutenzione dell'impianto assicura le prestazioni ottimali e allunga la vita di tutti i suoi componenti, comprese le parti consumabili. Pertanto, si consiglia di eseguire le operazioni elencate nella tabella seguente.

| Periodo              | Operazioni di manutenzione                                                                                                 |
|----------------------|----------------------------------------------------------------------------------------------------|
| Giornalmente         | Controllare la corretta pressione dei gas di alimentazione                                                                 |
|                      | Controllare il corretto funzionamento<br>delle ventole del generatore, del gruppo<br>di raffreddamento e della gas console |
| Settimanal-<br>mente | Controllare il livello del liquido refrigerante                                                                            |
|                      | Pulire i filetti della torcia e controllare<br>che non vi siano segni di corrosione o<br>scariche elettriche               |
| Mensilmente          | Controllare le connessioni gas, acqua ed elettriche riguardo a screpolature, abrasioni o perdite                           |
|                      | Eseguire il programma TEST tramite la gas console.                                                                         |
|                      | Sostituire il liquido refrigerante presente nell'impianto                                                                  |
| Semestral-           | Pulire i filtri, esterni e del serbatoio, del gruppo di raffreddamento;                                                    |
| Intente              | Pulire il filtro della gas console                                                                                         |
|                      | Sostituire gli O-ring della torcia, ordinan-<br>do il kit art.1400                                                         |

Se, in seguito ad un controllo, si nota un componente eccessivamente usurato o un suo funzionamento non regolare, contattare il Servizio Assistenza CEBORA.

Per una manutenzione delle parti interne dei diversi componenti l'impianto, richiedere l'intervento di personale qualificato. In particolare, si consiglia di eseguire periodicamente le operazioni di seguito elencate. Per tutti i componenti:

- Pulire l'interno con aria compressa (pulita, secca e senza olio) per eliminare gli accumuli di polvere. Se possibile, usare un aspiratore;
- Controllare che le connessioni elettriche siano ben serrate e non presentino surriscaldamenti.

| Per | ogni | componente: |
|-----|------|-------------|
|     | 0    |             |

| Componente               | Operazioni di manutenzione                                                                                                    |  |
|--------------------------|----------------------------------------------------------------------------------------------------|--|
| Generatore               | Pulire con aria compressa i radiatori dei<br>moduli IGBT, dirigendo il getto d'aria su<br>di essi .                                                                             |  |
| Gruppo di                | Pulire con aria compressa il radiatore, dirigendo il getto d'aria su di esso.                                                                                                   |  |
| mento                    | Controllare il circuito idraulico interno riguardo a screpolature o perdite.                                                                                                    |  |
| Gas console              | Controllare il circuito pneumatico interno riguardo a screpolature o perdite.                                                                                                   |  |
| Console<br>valvole       | Controllare il circuito pneumatico interno riguardo alle perdite.                                                                                                    |  |
| Unità di ac-<br>censione | Controllare che lo spinterometro non<br>presenti annerimenti eccessivi e sia<br>rispettata la corretta distanza tra le<br>puntine;<br>Controllare il circuito idraulico interno |  |
|                          | riguardo a screpolature o perdite.                                                                                                    |  |

Verificare inoltre, periodicamente, la messa a terra dell'impianto. In particolare, seguendo lo schema di fig.24, controllare che ogni cavo sia ben serrato tra vite e dado relativi.

#### **5 APPENDICE**

#### SCHEDA DI SICUREZZA ITACA GP 73190-BIO

Scheda di sicurezza del 8/7/2013, revisione 1

#### SEZIONE 1: Identificazione della sostanza o della miscela e della società/impresa

- 1.1. Identificatore del prodotto Identificazione della miscela:
   Glicole propilenico e toliltriazoli sodici in soluzione acquosa Nome commerciale:

   Nome commerciale:
   ITACA GP 73190-BIO 02290
- Usi pertinenti identificati della sostanza o miscela e usi sconsigliati Uso raccomandato: Battereostatico anticorrosivo/antigelo
- 1.3. Informazioni sul fornitore della scheda di dati di sicurezza<br/>Fornitore:I.T.A.C.A. S.r.I.- Via Remigia, 19 40068 San Lazzaro di Savena (BO)<br/>Tel. +39 051 6257493 Fax +39 051 6255978

Persona competente responsabile della scheda di sicurezza: email: info@itaca.bo.it

1.4. Numero telefonico di emergenza: +39 051 3140161 (orario: 9:00-12:30, 14:30-18:00)

#### SEZIONE 2: Identificazione dei pericoli

- 2.1. Classificazione della sostanza o della miscela Criteri delle Direttive 67/548/CE, 99/45/CE e successivi emendamenti: Proprietà / Simboli: Nessuna. Effetti fisico-chimici dannosi alla salute umana e all'ambiente: Nessun altro pericolo
- 2.2. Elementi dell'etichetta La sostanza non è da considerarsi pericolosa ai sensi della direttiva 67/548/CEE e successivi adeguamenti. Disposizioni speciali in base all'Allegato XVII del REACH e successivi adeguamenti: Nessuna
- 2.3. Altri pericoli Sostanze vPvB: Nessuna - Sostanze PBT: Nessuna Altri pericoli: Nessun altro pericolo

#### SEZIONE 3: Composizione/informazioni sugli ingredienti

3.1. Sostanze: N.A.

#### 3.2. Miscele

Contiene: 4(o 5)-metl-1H-benzotriazolide di sodio n. CAS: 64665-57-2 n. EINECS: 265-004-9 n. Registrazione REACH: n.d. Sostanza in regime di autoclassificazion

Sostanza in regime di autoclassificazione ex art. 13 del Regolamento(CE) n.1272/2008 e smi:

| Percentuale | Simbolo | Pericoli              | Frasi |
|-------------|---------|-----------------------|-------|
| < 0,5%      | (١)     | Acute Tox oral, cat.4 | H302  |

Ulteriori indicazioni: il testo dell'avvertenza dei pericoli citati può essere appreso dal capitolo 16

#### SEZIONE 4: Misure di primo soccorso

4.1. Descrizione delle misure di primo soccorso

| In caso di contatto con la pelle:  | Lavare abbondantemente con acqua e sapone.                                    |
|------------------------------------|-------------------------------------------------------------------------------|
| In caso di contatto con gli occhi: | lavare immediatamente e abbondantemente con acqua e consultare un             |
|                                    | medico.                                                                       |
| In caso di ingestione:             | Non provocare assolutamente vomito. RICORRERE IMMEDIATAMENTE A VISITA MEDICA. |
| In caso di inalazione:             | Portare l'infortunato all'aria aperta e tenerlo al caldo e a riposo.          |

- 4.2. Principali sintomi ed effetti, sia acuti che ritardati Nessuno
- 4.3. Indicazione della eventuale necessità di consultare immediatamente un medico e di trattamenti speciali Trattamento: Nessuno

#### **SEZIONE 5: Misure antincendio**

- 5.1. Mezzi di estinzione
   Mezzi di estinzione idonei: Acqua. Biossido di carbonio (CO2).
   Mezzi di estinzione che non devono essere utilizzati per ragioni di sicurezza: Nessuno in particolare.
- 5.2. Pericoli speciali derivanti dalla sostanza o dalla miscela Non inalare i gas prodotti dall'esplosione e dalla combustione. La combustione produce fumo pesante.
- 5.3. Raccomandazioni per gli addetti all'estinzione degli incendi Impiegare apparecchiature respiratorie adeguate. Raccogliere separatamente l'acqua contaminata utilizzata per estinguere l'incendio. Non scaricarla nella rete fognaria. Se fattibile sotto il profilo della sicurezza, spostare dall'area di immediato pericolo i contenitori non danneggiati.

#### SEZIONE 6: Misure in caso di rilascio accidentale

- 6.1. Precauzioni personali, dispositivi di protezione e procedure in caso di emergenza Indossare i dispositivi di protezione individuale. Spostare le persone in luogo sicuro. Consultare le misure protettive esposte al punto 7 e 8.
- 6.2. Precauzioni ambientali

Impedire la penetrazione nel suolo/sottosuolo. Impedire il deflusso nelle acque superficiali o nella rete fognaria.

Trattenere l'acqua di lavaggio contaminata ed eliminarla.

In caso di fuga di gas o penetrazione in corsi d'acqua, suolo o sistema fognario informare le autorità responsabili.

Materiale idoneo alla raccolta: materiale assorbente, organico, sabbia

- 6.3. Metodi e materiali per il contenimento e per la bonifica Lavare con abbondante acqua.
- 6.4. Riferimento ad altre sezioni Vedi anche paragrafo 8 e 13

#### SEZIONE 7: Manipolazione e immagazzinamento

- 7.1. Precauzioni per la manipolazione sicura Evitare il contatto con la pelle e gli occhi, l'inalazione di vapori e nebbie. Non utilizzare contenitori vuoti prima che siano stati puliti. Prima delle operazioni di trasferimento assicurarsi che nei contenitori non vi siano materiali incompatibili residui. Gli indumenti contaminati devono essere sostituiti prima di accedere alle aree da pranzo. Durante il lavoro non mangiare né bere. Si rimanda anche al paragrafo 8 per i dispositivi di protezione raccomandati.
  7.2. Condizioni per l'immagazzinamento sicuro, comprese eventuali incompatibilità
  - Tenere lontano da cibi, bevande e mangimi. Materie incompatibili: Nessuna in particolare. Si veda anche il successivo paragrafo 10. Indicazione per i locali: Locali adeguatamente areati.
- 7.3. Usi finali specifici Nessun uso particolare

#### SEZIONE 8: Controllo dell'esposizione/protezione individuale

8.1. Parametri di controllo Non sono disponibili limiti di esposizione lavorativa Valori limite di esposizione DNEL: N.A. Valori limite di esposizione PNEC: N.A.

| 8.2. | Controlli dell'esposizione             |                                                                                        |  |  |
|------|----------------------------------------|----------------------------------------------------------------------------------------|--|--|
|      | Protezione degli occhi:                | Non richiesto per l'uso normale. Operare comunque secondo le buone pratiche di lavoro. |  |  |
|      | Protezione della pelle:                | Non è richiesta l'adozione di alcuna precauzione speciale per l'uso normale.           |  |  |
|      | Protezione delle mani:                 | Non richiesto per l'uso normale.                                                       |  |  |
|      | Protezione respiratoria:               | Non necessaria per l'utilizzo normale.                                                 |  |  |
|      | Rischi termici:                        | Nessuno                                                                                |  |  |
|      | Controlli dell'esposizione ambientale: | Nessuno                                                                                |  |  |

#### SEZIONE 9: Proprietà fisiche e chimiche

| 9.1. | Informazioni sulle proprietà fisich                        | ne e chimiche fondamer  | ntali                |
|------|------------------------------------------------------------|-------------------------|----------------------|
|      | Aspetto e colore:                                          | liquido incolore        |                      |
|      | Odore:                                                     | percettibile            |                      |
|      | Soglia di odore:                                           | ,<br>non determinata    |                      |
|      |                                                            | 8.4                     |                      |
|      | Punto di fusione/congelamento:                             | -15 °C                  |                      |
|      | Punto di ebollizione iniziale e intervallo di ebollizione: |                         | 102/105°C a 760 mmHg |
|      | Infiammabilità solidi/gas:                                 | non applicabile         | 5                    |
|      | Limite superiore/inferiore d'infiar                        | nmabilità o esplosione: | Inf 3,2%-Sup. 15,3%  |
|      | Densità dei vapori:                                        | 1,9 (aria=1)            |                      |
|      | Punto di infiammabilità:                                   | 110°C (v.a.) ° C        |                      |
|      | Velocità di evaporazione:                                  | non determinata         |                      |
|      | Pressione di vapore:                                       | < 8 Pa a 20°C           |                      |
|      | Densità relativa:                                          | 1,02-1,04 g/cm3 20°C    |                      |
|      | Idrosolubilità:                                            | completa                |                      |
|      | Solubilità in olio:                                        | non determinata         |                      |
|      | Coefficiente di ripartizione (n-ottanolo/acqua):           |                         | non applicabile      |
|      | Temperatura di autoaccensione:                             | non determinata         |                      |
|      | Temperatura di decomposizione                              | : n.d.                  |                      |
|      | Viscosità:                                                 | 40 mPa/s                |                      |
|      | Proprietà esplosive:                                       | non applicabile         |                      |
|      | Proprietà comburenti:                                      | non applicabile         |                      |
| 9.2. | Altre informazioni                                         |                         |                      |
|      | Miscibilità:                                               | acqua, alcol, acetone,  | glicoli eteri        |
|      | Liposolubilità:                                            | non determinata         | -                    |
|      | Conducibilità:                                             | 8+-2 uS/cm              |                      |
|      | Proprietà caratteristiche dei grup                         | opi di sostanze         | Non Rilevante        |

#### SEZIONE 10: Stabilità e reattività

- 10.1. Reattività: Stabile in condizioni normali
- 10.2. Stabilità chimica: Stabile in condizioni normali

10.3. Possibilità di reazioni pericolose Può generare gas infiammabili a contatto con metalli elementari (alcali e terre alcaline), nitruri, agenti riducenti forti. Può infiammari a contatto con ceidi minerali escidanti metalli elementari (elegli e terre elegline), nitruri

Può infiammarsi a contatto con acidi minerali ossidanti, metalli elementari (alcali e terre alcaline), nitruri, perossidi ed idroperossidi organici, agenti ossidanti e riducenti.

- 10.4. Condizioni da evitare: Stabile in condizioni normali.
- 10.5. Materiali incompatibili: Nessuna in particolare.

10.6. Prodotti di decomposizione pericolosi: Nessuno.

#### SEZIONE 11: Informazioni tossicologiche

11.1. Informazioni sugli effetti tossicologici Informazioni tossicologiche riguardanti la sostanza: ITACA GP 73190-BIO

| b) corrosione/irrita                                | zione cutanea:         |                                                                        |
|-----------------------------------------------------|------------------------|------------------------------------------------------------------------|
| Test: LC50 - Via: In                                | nalazione - Specie:    | Ratto 5 mg/l - Durata: 1h                                              |
| Test: LD50 - Via: C                                 | Drale - Specie:        | Ratto 2000 mg/kg                                                       |
| Test: LD50 - Via: Pelle - Specie:                   |                        | Coniglio 2000 mg/kg                                                    |
| Se non diversame                                    | nte specificati, i dat | ti richiesti dal Regolamento 453/2010/CE sotto indicati sono da inten- |
| dersi N.A.: a) tossicità acuta                      |                        |                                                                        |
|                                                     | b) corrosione/irrita   | zione cutanea;                                                         |
| c) lesioni oculari gravi/irritazioni oculari gravi; |                        | ravi/irritazioni oculari gravi;                                        |
| d) sensibilizzazione respiratoria o cutanea;        |                        | e respiratoria o cutanea;                                              |
| e) mutagenicità delle cellule germinali;            |                        |                                                                        |
|                                                     | f) cancerogenicità;    |                                                                        |
|                                                     | g) tossicità per la r  | iproduzione;                                                           |
|                                                     | h) tossicità specifi   | ca per organi bersaglio (STOT) — esposizione singola;                  |
|                                                     | i) tossicità specific  | a per organi bersaglio (STOT) – esposizione ripetuta;                  |
|                                                     | j) pericolo in caso    | di aspirazione.                                                        |
|                                                     |                        |                                                                        |

#### SEZIONE 12: Informazioni ecologiche

| 12.1. | Tossicità                                                                                                    |                                                                                                    |  |
|-------|----------------------------------------------------------------------------------------------------|----------------------------------------------------------------------------------------------------|--|
|       | Utilizzare secondo le buone pratiche lavorative, evitando di disperdere il prodotto nell'ambiente.<br>ITACA GP 73190-BIO |                                                                                                    |  |
|       | a) Tossicità acquatica acuta:                                                                                            | Endpoint: LC50 - Specie: Pesci 54900 mg/l - Durata h: 96<br>Endpoint: EC50 - Specie: Dafnie 34400 mg/l - Durata h: 48<br>Endpoint: LC50 - Specie: Alghe 19000 mg/l - Durata h: 96 |  |
|       | c) lossicita per i batteri.                                                                                              | Endpoint. EC50 26600 mg/i - Durata n. 0.5                                                                                                    |  |
| 12.2. | Persistenza e degradabilità<br>ITACA GP 73190-BIO                                                                        |                                                                                                    |  |
|       | Biodegradabilità:                                                                                                    | Rapidamente degradabile - Test: N.A Durata: N.A %: 90 - Note::                                                                                                    |  |
|       |                                                                                                    | (% media) Test MITI - 28 d                                                                                                    |  |
| 12.3. | Potenziale di bioaccumulo<br>ITACA GP 73190-BIO                                                                          |                                                                                                    |  |
|       | Bioaccumulazione:                                                                                                    | Non bioaccumulabile - Test: BCF - Fattore di bioconcentrazione - 0.92 - Durata: N.A Note:: log P (o/w)                                                                            |  |
| 12.4. | Mobilità nel suolo:                                                                                                    | N.A.                                                                                                    |  |
| 12.5. | Risultati della valutazione PE<br>Sostanze vPvB:<br>Sostanze PBT:                                                        | 3T e vPvB<br>Nessuna<br>Nessuna                                                                                                    |  |
| 12.6. | Altri effetti avversi:                                                                                                   | Nessuno                                                                                                    |  |

#### SEZIONE 13: Considerazioni sullo smaltimento

13.1. Metodi di trattamento dei rifiuti Recuperare se possibile. Operare secondo le vigenti disposizioni locali e nazionali.

#### SEZIONE 14: Informazioni sul trasporto

- 14.1. Numero ONU
- 14.2. Nome di spedizione dell'ONU ADR Non soggetto IATA Non soggetto IMDG Non soggetto
- 14.3. Trasporto di rinfuse secondo l'allegato II di MARPOL 73/78 ed il codice IBC: N.A.

#### SEZIONE 15: Informazioni sulla regolamentazione

15.1. Norme e legislazione su salute, sicurezza e ambiente specifiche per la sostanza o la miscela D.Lgs. 3/2/1997 n. 52 (Classificazione, imballaggio ed etichettatura sostanze pericolose)
D.Lgs 14/3/2003 n. 65 (Classificazione, imballaggio ed etichettatura preparati pericolosi)
D.Lgs. 2/2/2002 n. 25 (Rischi derivanti da agenti chimici durante il lavoro)

D.M. Lavoro 26/02/2004 (Limiti di esposizione professionali) D.M. 03/04/2007 (Attuazione della direttiva n. 2006/8/CE) Regolamento (CE) n. 1907/2006 (REACH) Regolamento (CE) n. 1272/2008 (CLP) Regolamento (CE) n. 790/2009 (ATP 1 CLP) Regolamento (CE) n. 286/2011 (ATP 2 CLP) Regolamento (UE) n. 453/2010 (Allegato I) Restrizioni relative al prodotto o alle sostanze contenute in base all'Allegato XVII del Regolamento (CE) 1907/2006 (REACH) e successivi adeguamenti: Nessuna Ove applicabili, si faccia riferimento alle seguenti normative: Circolari ministeriali 46 e 61 (Ammine aromatiche). D.Lgs. 21 settembre 2005 n. 238 (Direttiva Seveso Ter). D.P.R. 250/89 (Etichettatura detergenti). D.L. 3/4/2006 n. 152 Norme in materia ambientale 15.2. Valutazione della sicurezza chimica: No **SEZIONE 16: Altre informazioni** Questo documento e' stato redatto da un tecnico competente in materia di SDS e che ha ricevuto formazione adeguata. Testo delle frasi utilizzate nel paragrafo 3: Frasi R: nessuna Frasi H: H302 Nocivo se ingerito Principali fonti bibliografiche: ECDIN - Environmental Chemicals Data and Information Network -Joint Research Centre, Commission of the European Communities SAX's DANGEROUS PROPERTIES OF INDUSTRIAL MATERIALS -Eight Edition - Van Nostrand Reinold CCNL - Allegato 1 Istituto Superiore di Sanità - Inventario Nazionale Sostanze Chimiche Le informazioni ivi contenute si basano sulle nostre conoscenze alla data sopra riportata. Sono riferite unicamente al prodotto indicato e non costituiscono garanzia di particolari qualità. L'utilizzatore è tenuto ad assicurarsi della idoneità e completezza di tali informazioni in relazione all'utilizzo specifico che ne deve fare. Questa scheda annulla e sostituisce ogni edizione precedente. ADR: Accordo europeo relativo al trasporto internazionale stradale di merci pericolose. CAS: Chemical Abstracts Service (divisione della American Chemical Society). CLP: Classificazione, Etichettatura, Imballaggio. DNEL: Livello derivato senza effetto. EINECS: Inventario europeo delle sostanze chimiche europee esistenti in commercio. GefStoffVO: Ordinanza sulle sostanze pericolose in Germania. GHS: Sistema globale armonizzato di classificazione e di etichettatura dei prodotti chimici. Associazione per il trasporto aereo internazionale. IATA: IATA-DGR: Regolamento sulle merci pericolose della "Associazione per il trasporto aereo internazionale". Organizzazione internazionale per l'aviazione civile. ICAO: ICAO-TI: Istruzioni tecniche della "Organizzazione internazionale per l'aviazione civile" (ICAO). IMDG: Codice marittimo internazionale per le merci pericolose INCI: Nomenclatura internazionale degli ingredienti cosmetici. KSt: Coefficiente d'esplosione. LC50: Concentrazione letale per il 50 per cento della popolazione di test. LD50: Dose letale per il 50 per cento della popolazione di test. LTE: Esposizione a lungo termine. PNEC: Concentrazione prevista senza effetto. RID: Regolamento riguardante il trasporto internazionale di merci pericolose per via ferroviaria. STE: Esposizione a breve termine. STEL: Limite d'esposizione a corto termine. STOT: Tossicità organo-specifica. TIV: Valore limite di soglia. TWATLV: Valore limite di soglia per la media pesata su 8 ore. (ACGIH Standard). WGK: Classe di pericolo per le acque (Germania). N.A.: N.A. N.D.:

#### 5.1 KIT OPZIONALE (ART. 425) PER LA CONNESSIO-NE AL PANTOGRAFO (FIG. 23)

Per il montaggio del kit Art. 425 fare riferimento all' istruzione relativa.

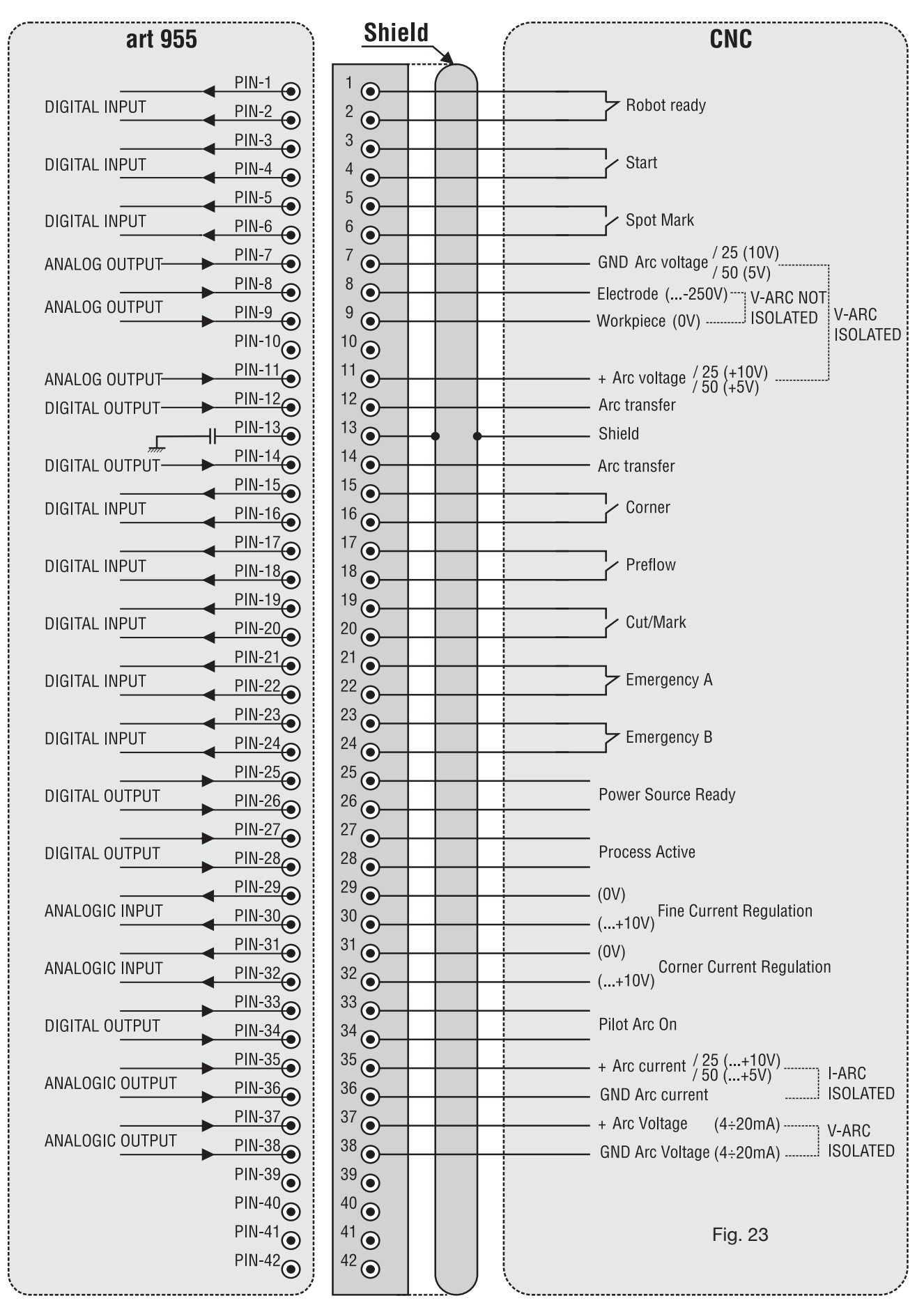

35

## 5.2 SCHEMA DI MESSA A TERRA DELL'IMPIANTO (FIG. 24)

Usare cavi di terra di sezione pari o superiore a 16 mm2

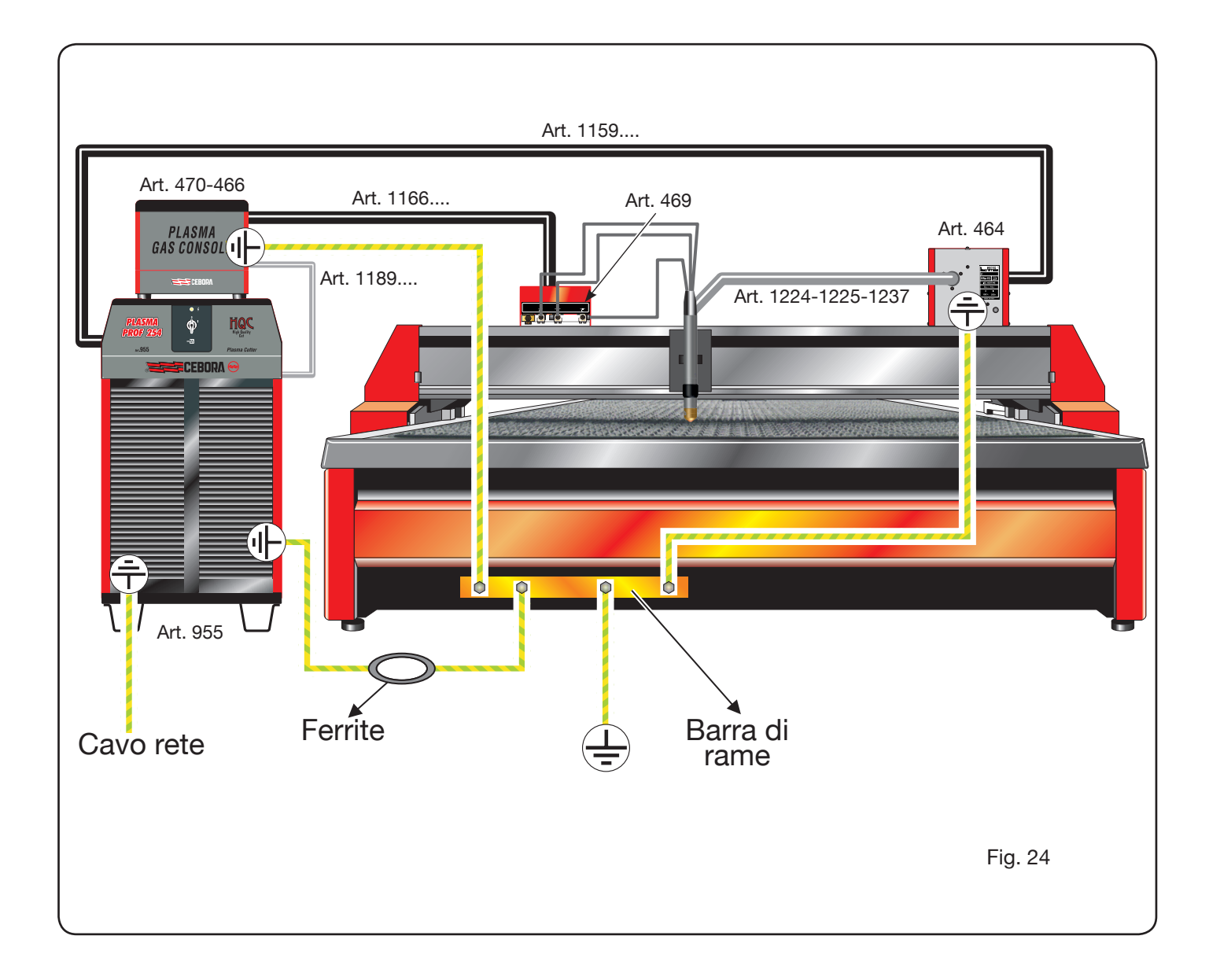
# CONTENTS

| 1 | SAFETY PRECAUTIONS                                                       | . 39<br>. 39 |
|---|--------------------------------------------------------------------------|--------------|
| 2 | <b>TECHNICAL SPECIFICATIONS</b><br>2.1 GENERAL DESCRIPTION OF THE SYSTEM | 40           |
|   | 2.2 PLASMA PROF 254 HQC POWER SOURCE                                     | .41          |
|   | 2.3 GAS CONSOLE                                                          | 42           |
|   | 2.3.1 Manual gas console                                                 | 42           |
|   | 2.3.2 Automatic gas console                                              | 43           |
|   | 2.4 PVC VALVE CONSOLE                                                    | .44          |
|   | 2.5 IGNITION UNIT HV19-1                                                 | . 44         |
|   | 2.6 IGNITION UNIT - HV19-PVC VALVE CONSOLE                               | 45           |
|   | 2.7 CP450G TORCH                                                         | 46           |
|   | 2.8 TORCH CP251G                                                         | .47          |
| 2 |                                                                          | 17           |
| 3 | 31 UNPACKING AND ASSEMBLY                                                | 47           |
|   | 3.2 CONNECTING THE POWER SOURCE                                          |              |
|   | 3.21 Connecting the CNC pantograph                                       | 49           |
|   | 3.2.2 Digital signals from pantograph control to power source            | 50           |
|   | 3.2.3 Digital signals from power source to pantograph control            | .51          |
|   | 3.2.4 Analogue signals from power source to pantograph control           |              |
|   | 3.2.5 Emergency stop signal for power sourc                              | . 52         |
|   | 3.3 CONNECTING THE GAS CONSOLE                                           | 53           |
|   | 3.3.1 Manual gas console PGC-3 and PGC-2                                 | 53           |
|   | 3.3.2 Automatic gas console APGC                                         | 53           |
|   | 3.3.3 Note on gas connection                                             | . 54         |
|   | 3.4 CONNECTING THE TORCHES CP251G AND CP450G                             | 54           |
|   | 3.4.1 Applications on pantograph                                         | . 54         |
|   | 3.4.2 Applications to robot                                              | 54           |
|   | 3.5 COOLANT LIQUID REQUIREMENTS                                          | 55           |
| 4 | USE                                                                      | 55           |
| • | 41 DESCRIPTION OF THE POWER SOURCE PANELS                                | 55           |
|   | 4.2 DESCRIPTION OF MANUAL GAS CONSOLE PANEL AND ITS USE                  | 56           |
|   | 4.2.1 Preparation and execution of the CUT.                              |              |
|   | 4.2.2 Preparation and execution of MARK                                  | 58           |
|   | 4.2.3 Performing the gas TEST                                            | 59           |
|   | 4.2.4 Additional functions (SECOND FUNCTIONS)                            | . 59         |
|   | 4.2.4.1 Preparation and execution of SPOT MARK                           | 59           |
|   | 4.2.4.2 Controlling the current in the work piece corners (CORNER)       | . 59         |
|   | 4.2.4.3 Management of torch cooling time at end of cutting               | 60           |
|   | 4.2.4.4 Display of coolant (H2O) flow rate and temperature               | 60           |
|   | 4.2.4.5 Making the cut on perforated or gridded plates (SR)              | 60           |
|   | 4.2.4.6 Fine remote current adjustment (RRI)                             | 61           |
|   | 4.2.5 Errors codes                                                       | 61           |
|   | 4.3 DESCRIPTION OF AUTOMATIC GAS CONSOLE PANEL                           | 63           |
|   | 4.4 CUT QUALITY                                                          | . 64         |
|   | 4.5 SYSTEM MAINTENANCE                                                   | 65           |
| 5 | APPENDIX                                                                 | 66           |
|   | 5.1 OPTIONAL KIT (ART. 425)FOR THE CONNECTION TO THE PANTOGRAPH'S CNC    | .71          |
|   | 5.2 GROUNDING SCHEMATIC OF THE CUTTING PLANT                             | . 72         |

### **INSTRUCTION MANUAL FOR PLASMA CUTTING SYSTEM**

**IMPORTANT**: BEFORE STARTING THE EQUIPMENT, READ THE CONTENTS OF THIS MANUAL, WHICH MUST BE STORED IN A PLACE FAMILIAR TO ALL USERS FOR THE ENTIRE OPERATIVE LIFE-SPAN OF THE MACHINE. THIS EQUIPMENT MUST BE USED SOLELY FOR WEL-DING OPERATIONS.

#### **1 SAFETY PRECAUTIONS**

WELDING AND ARC CUTTING CAN BE HARMFUL TO YOURSELF AND OTHERS. THE USER MUST THEREFORE BE EDUCATED AGAINST THE HAZARDS, SUMMARIZED BELOW, DERIVING FROM WELDING OPERATIONS. FOR MORE DETAILED INFOR-MATION, ORDER THE MANUAL CODE 3.300.758.

NOISE.

This machine does not directly produce noise exceeding 80dB. The plasma cutting/welding procedure may produce noise levels beyond said limit; users must therefore implement all precautions required by law.

#### MAGNETIC FIELDS - May be dangerous.

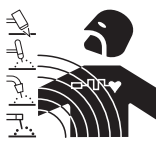

 Electric current following through any conductor causes localized Electric and Magnetic Fields (EMF). Welding/cutting current creates EMF fields around cables and power sources.

• The magnetic fields created by high currents may affect the operation of pacemakers. Wearers of vital electronic equipment (pacemakers) shall consult their physician before beginning any arc welding, cutting, gouging or spot welding operations.

• Exposure to EMF fields in welding/cutting may have other health effects which are now not known.

• All operators should use the followingprocedures in order to minimize exposure to EMF fields from the welding/ cutting circuit:

- Route the electrode and work cables together Secure them with tape when possible.
- Never coil the electrode/torch lead around your body.
- Do not place your body between the electrode/torch lead and work cables. If the electrode/torch lead cable is on your right side, the work cable should also be on your right side.
- Connect the work cable to the workpiece as close as possible to the area being welded/cut.
- Do not work next to welding/cutting power source.

#### EXPLOSIONS.

• Do not weld in the vicinity of containers under pressure, or in the presence of explosive dust, gases or fumes. • All cylinders and pressure regulators used in welding operations should be handled with care.

#### ELECTROMAGNETIC COMPATIBILITY

This machine is manufactured in compliance with the instructions contained in the standard IEC 60974-10 (CL. A), and must be used solely for professional purposes in an industrial environment. There may be potential difficulties in ensuring electromagnetic compatibility in non-industrial environments.

### DISPOSAL OF ELECTRICAL AND ELECTRONIC

Do not dispose of electrical equipment together with normal waste!In observance of European Directive 2002/96/EC on Waste Electrical and Electronic Equipment and its implementation in accordance with national law, electrical equipment that has reached the end of its life must be collected separately and returned to an environmentally compatible recycling facility. As the owner of the equipment, you should get information on approved collection systems from our local representative. By applying this European Directive you will improve the environment and human health!

IN CASE OF MALFUNCTIONS, REQUEST ASSISTANCE FROM QUALIFIED PERSONNEL.

#### **1.1 WARNING LABEL**

The following numbered text corresponds to the label numbered boxes.

- 1. Cutting sparks can cause explosion or fire.
- 1.1 Keep flammable materials away from cutting.
- 1.2 Cutting sparks can cause fires. Have a fire extinguisher nearby, and have a watchperson ready to use it.

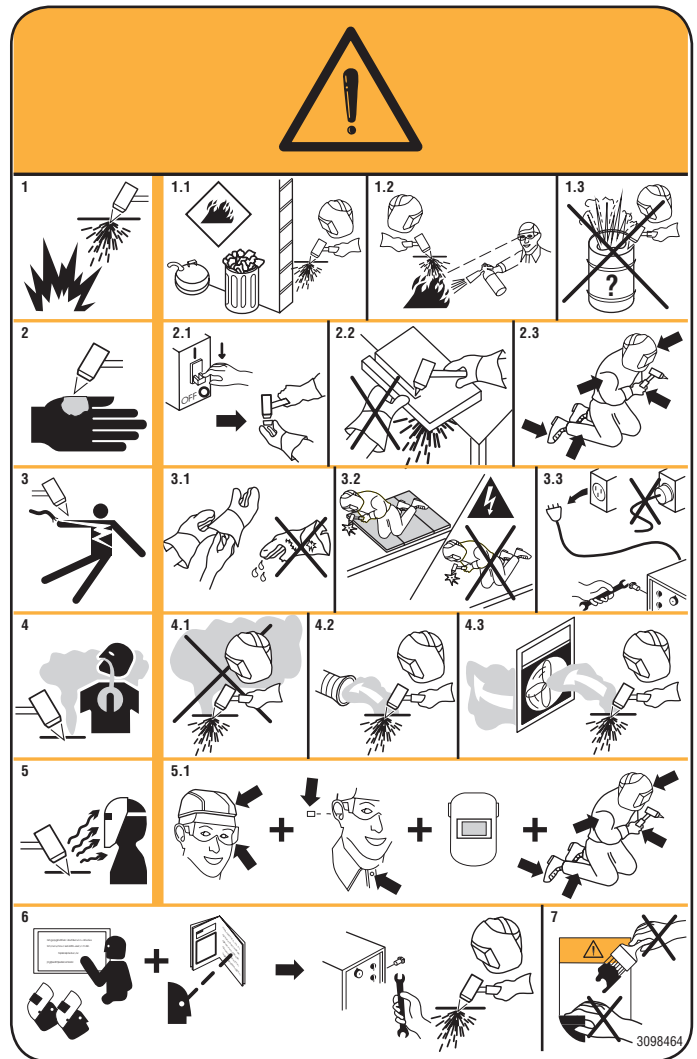

- 1.3 Do not cut on drums or any closed container.
- 2. The plasma arc can cause injury and burns.
- 2.1 Turn off power before disassembling torch.
- 2.2 Do not grip material near cutting path.
- 2.3 Wear complete body protection.
- 3. Electric shock from torch or wiring can kill.
- 3.1 Wear dry insulating gloves. Do not wear wet or damaged gloves.
- 3.2 Protect yourself from electric shock by insulating yourself from work and ground.
- 3.3 Disconnect input plug or power before working on machine.
- 4 Breathing cutting fumes can be hazardous to your health.
- 4.1 Keep your head out of fumes.
- 4.2 Use forced ventilation or local exhaust to remove fumes.
- 4.3 Use ventilating fan to remove fumes.
- 5 Arc rays can burn eyes and injure skin.
- 5.1 Wear hat and safety glasses. Use ear protection and button shirt collar. Use welding helmet with correct shade of filter. Wear complete body protection.
- 6 Become trained and read the instructions before working on the machine or cutting.
- 7 Do not remove or paint over (cover) the label.

#### **2 TECHNICAL SPECIFICATIONS**

#### 2.1 GENERAL DESCRIPTION OF THE SYSTEM

The Plasma Prof 254 HQC (Art. 955), complete with ignition unit HV19-1 (Art. 464) or HV-PVC (art.462), manual gas console PGC-3 - PGC-2 (Art. 470) or automatic gas console APGC (Art.466), PVC valve console (Art. 469) and torch CP251G (art. 1237) or CP450G (articles depend on application), is a mechanized multigas plasma cutting system, fully controlled by a microprocessor, able to dispense a max current of 250A at 100% duty cycle.

All process parameters (material, gas, thickness and current) may be selected from the gas console; the optimum gas flow is automatically indicated based on the choices made.

The status of all operating parameters may be easily acquired, via personal computer, through a RS232 port on the front panel of the power source; this allows a complete overview of the job situation and can help in the event of any malfunctions.

The machine software can then be updated using the same RS232.

For optimum cutting of any metal material, the system uses different gases, such as: air, nitrogen N2, oxygen O2, H35 blend (35% hydrogen H2 – 65% argon AR), F5 blend (5% hydrogen H2 – 95% nitrogen N2). Combinations of the latter are automatically suggested based on the material selected. it is then possible to perform the marking with gas argon Ar, also automatically suggested. Various sets of consumables are available based on the cutting current and gases used, calibrated and tested to obtain the maximum cutting quality.

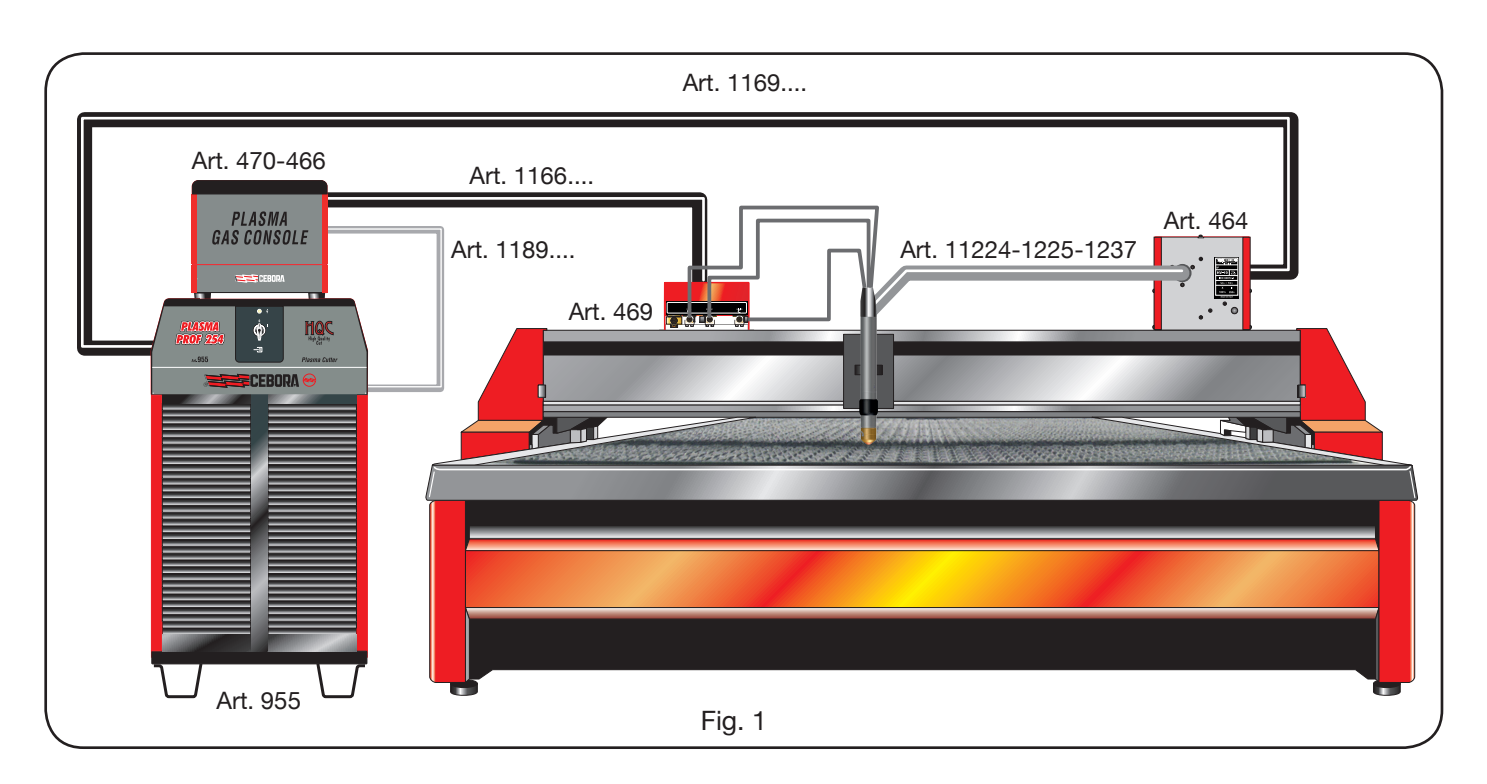

#### 2.2 PLASMA PROF 254 HQC POWER SOURCE

The Plasma Prof 254 HQC is a direct current power source, 250A max at 100% duty cycle, compliant with IEC standards 60974-1, 60974-2 and 60974-10.

This is where the microprocessor resides that manages the entire system, and whose software may be updated from the RS232 port on the front panel.

In the back it includes the cooling unit, complete with tank, pump, radiator, filter and flow meter.

#### **TECHNICAL SPECIFICATIONS**

| Rated open circuit voltage (Uo)   | 315 V                        |
|-----------------------------------|------------------------------|
| Max output current (I2)           | 250 A                        |
| Output voltage (U2)               | 170 V                        |
| Duty cycle                        | 100% @ 250A                  |
| Max ambient temperature           | 40 °C                        |
| Cooling                           | Air, with forced ventilation |
| Protection rating for the housing | IP21S                        |
| Net weight                        | 406 kg                       |

Rated supplyes voltage and max currents: 220/230 V, 3 ~, 50/60 Hz, 145 A 380/400 V, 3 ~, 50/60 Hz, 76 A 415/440 V, 3 ~, 50/60 Hz, 70 A

| F15/440 V, 3 ~, 50/00 HZ, 70 A            |          |  |  |  |
|-------------------------------------------|----------|--|--|--|
| TORCH COOLING UNIT                        |          |  |  |  |
| Rated cooling power at<br>1 l/min at 25°C | 1.7 kW   |  |  |  |
| Max pressure                              | 0.45 MPa |  |  |  |

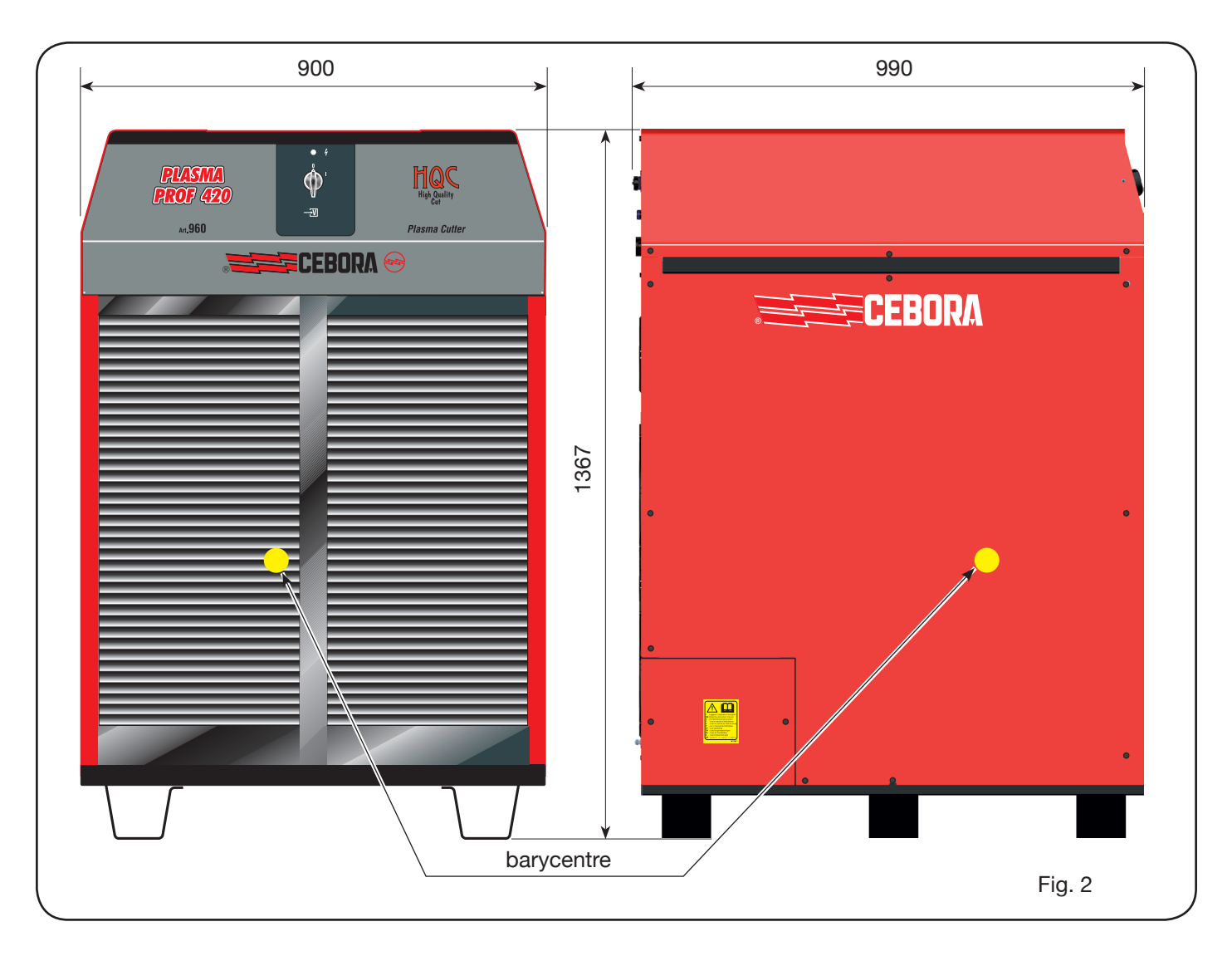

#### 2.3 GAS CONSOLE

The gas console is a device to manage selection of the process parameters and adjust the gas flow, compliant with IEC 60974-8 regulations. It contains solenoid valves, pressure reducers and transducers as well as electronic boards to power and control these components.

#### 2.3.1 Manual gas console PGC-3 - PGC-2

It is divided into two units: the PGC-3, powered by air, argon Ar, nitrogen N2 and oxygen O2, and the PGC-2, powered by the gases H35 (blend of 35% hydrogen H2 and 65% argon AR) and F5 (blend of 5% hydrogen H2

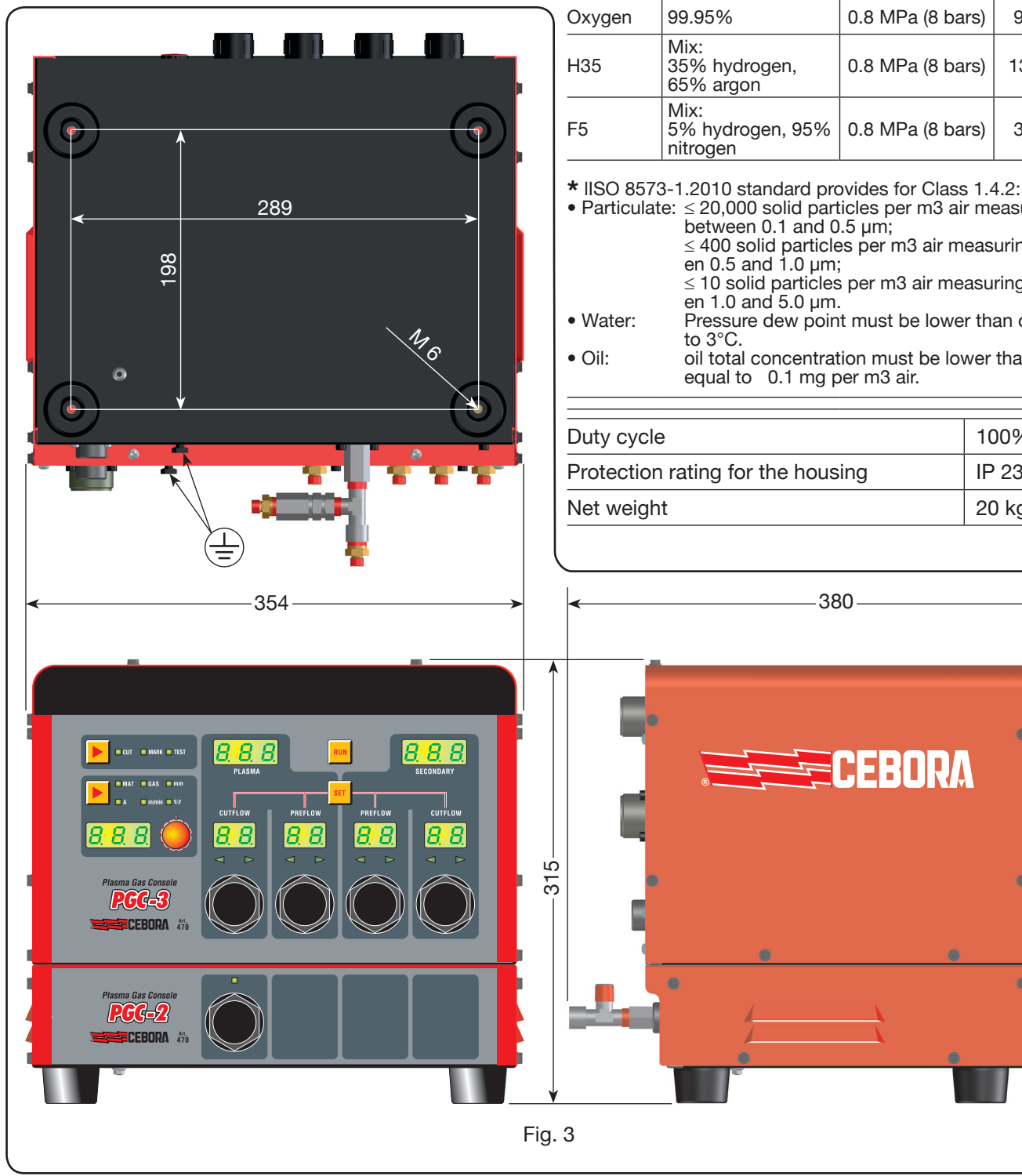

#### **TECHNICAL SPECIFICATIONS**

| GAS<br>USED | TITRE                                                                                                    | MAX. INLET<br>PRESSURE | FLOW<br>RATE |
|-------------|----------------------------------------------------------------------------------------------------|------------------------|--------------|
| Air         | Clean, dry and oil<br>free according to<br>ISO 8573-1: 2010<br>standard. Class<br>1.4.2 (particulate-<br>water-oil) | 0.8 MPa (8 bars)       | 220 l/min    |
| Argon       | 99.997%                                                                                                    | 0.8 MPa (8 bars)       | 70 l/min     |
| Nitrogen    | 99.997%                                                                                                    | 0.8 MPa (8 bars)       | 150 l/min    |
| Oxygen      | 99.95%                                                                                                    | 0.8 MPa (8 bars)       | 90 l/min     |
| H35         | Mix:<br>35% hydrogen,<br>65% argon                                                                                  | 0.8 MPa (8 bars)       | 130 l/min    |
| F5          | Mix:<br>5% hydrogen, 95%<br>nitrogen                                                                                | 0.8 MPa (8 bars)       | 30 l/min     |

oil total concentration must be lower than or equal to 0.1 mg per m3 air.

| Duty cycle                        | 100%  |
|-----------------------------------|-------|
| Protection rating for the housing | IP 23 |
| Net weight                        | 20 kg |

<sup>●</sup> Particulate: ≤ 20,000 solid particles per m3 air measuring  $\leq$  400 solid particles per m3 air measuring betwe-≤ 10 solid particles per m3 air measuring betwe-

Pressure dew point must be lower than or equal

#### 2.3.2 Automatic gas console APGC

This is split into two units: one upper unit, supplied with air gas, argon Ar, nitrogen N2 and oxygen O2, and one lower unit supplied by gas H35 (mixture at 35% hydrogen H2 and 65% argon Ar) and F5 (mixture at 5% hydrogen H2 and 95% nitrogen N2).

289

1/6

98

#### **TECHNICAL DATA**

| GASES<br>USED                                                 | TITLE                                                                                                    | MAX INLET<br>PRESSURE | FLOW<br>RATE |  |
|---------------------------------------------------------------|----------------------------------------------------------------------------------------------------|-----------------------|--------------|--|
| Air                                                           | Clean, dry and oil<br>free as per ISO<br>8573-1: 2010<br>standard. Class<br>1.4.2 (particulate-<br>water-oil)* | 0.8 MPa (8 bar)       | 220 l/min    |  |
| Argon                                                         | 99.997%                                                                                                    | 0.8 MPa (8 bar)       | 70 l/min     |  |
| Nitrogen                                                      | 99.997%                                                                                                    | 0.8 MPa (8 bar)       | 150 l/min    |  |
| Oxygen                                                        | 99.95%                                                                                                    | 0.8 MPa (8 bar)       | 90 l/min     |  |
| H35                                                           | Mixture:<br>35% hydrogen,<br>65% argon                                                                         | 0.8 MPa (8 bar)       | 130 l/min    |  |
| F5                                                            | Mixture:<br>5% hydrogen,<br>95% azoto                                                                          | 0.8 MPa (8 bar)       | 30 l/min     |  |
| * for the Class 1.4.2, the ISO 8573-1 2010 standard requires: |                                                                                                    |                       |              |  |

≤ 20,000 solid particles per m3 of air with size 'articulate: between 0.1 and 0.5 µm;

- $\leq$  400 solid particles per m3 of air with size between 0.5 and 1.0 µm;  $\leq$  10 solid particles per m3 of air with size betwe-
- en 1.0 and 5.0 µm. • Water: the air pressure dew point must be below or same as 3°C.
- Oil: the total oil concentration must be below or the same as 0.1 mg per m3 of air.

| Duty cycle 100%                   |       |  |  |
|-----------------------------------|-------|--|--|
| Protection rating for the housing | IP 23 |  |  |
| Net weight                        | 20 kg |  |  |

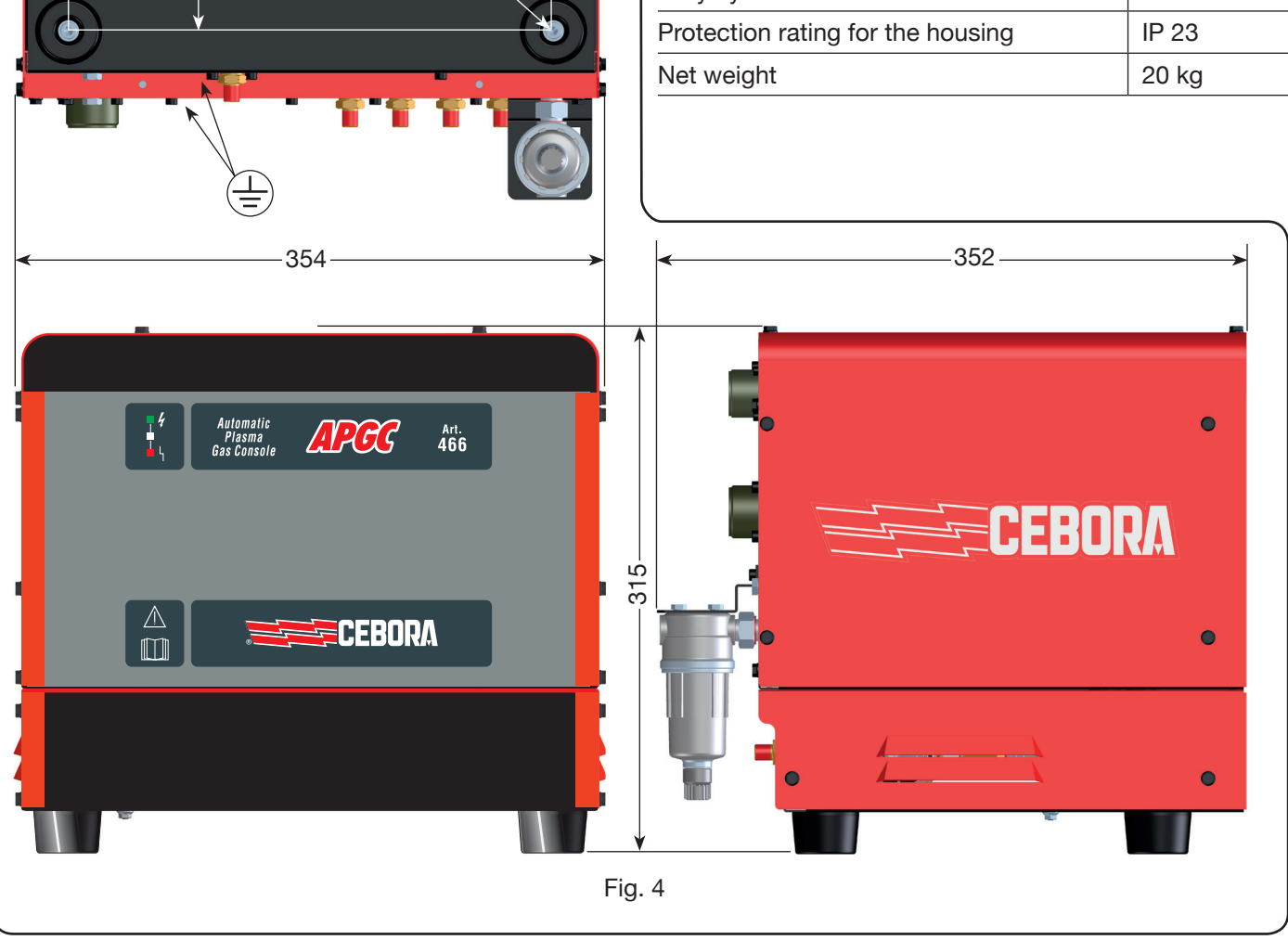

#### 2.4 PVC VALVE CONSOLE

The PVC valve console is a device suitable for managing the exchange of gas in the ignition-transfer passages and switch-off.

It contains solenoid valves, check valves, pressure reducers.

The net weight of the PVC (Fig. 5) is 3.2 kg.

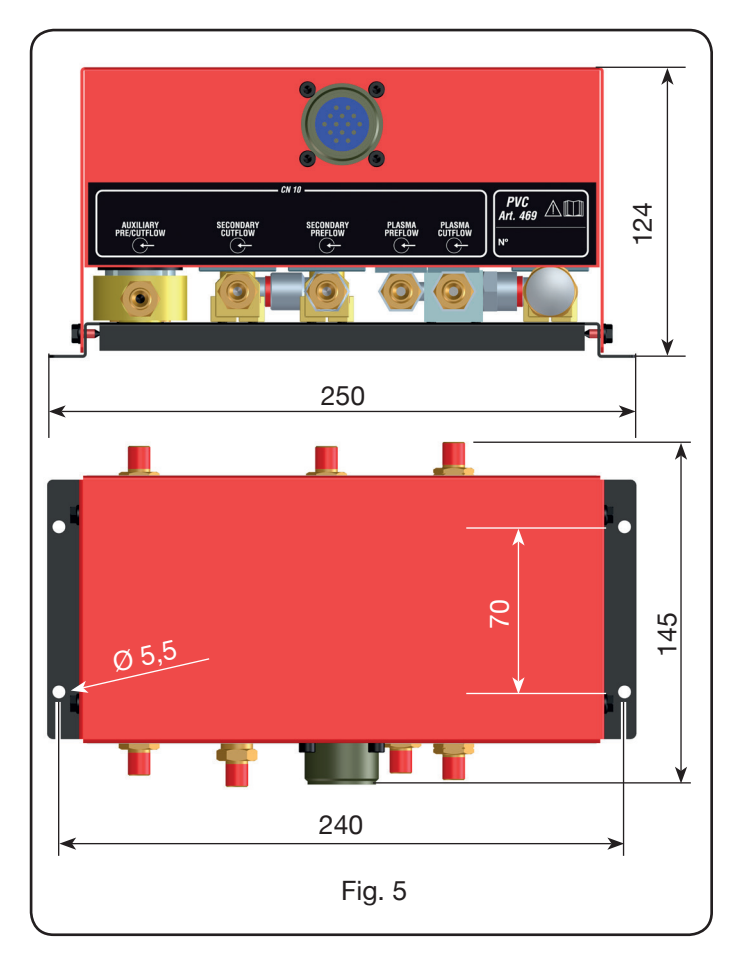

#### 2.5 IGNITION UNIT HV19-1

The HV19-1 ignition unit is a device that provides the high frequency-high voltage (14 kV) impulse needed to trigger the electric arc inside the torch, between electrode and nozzle.

It complies with IEC 60974-3 standard.

It can be mounted in any position and when the cover is opened, this causes the system to come to a standstill.

#### **TECHNICAL DATA**

| Peak voltage (Upk)                | 14 kV       |
|-----------------------------------|-------------|
| Duty cycle                        | 100% @ 420A |
| Protection rating for the housing | IP 23       |
| Net weight                        | 6.5 kg      |

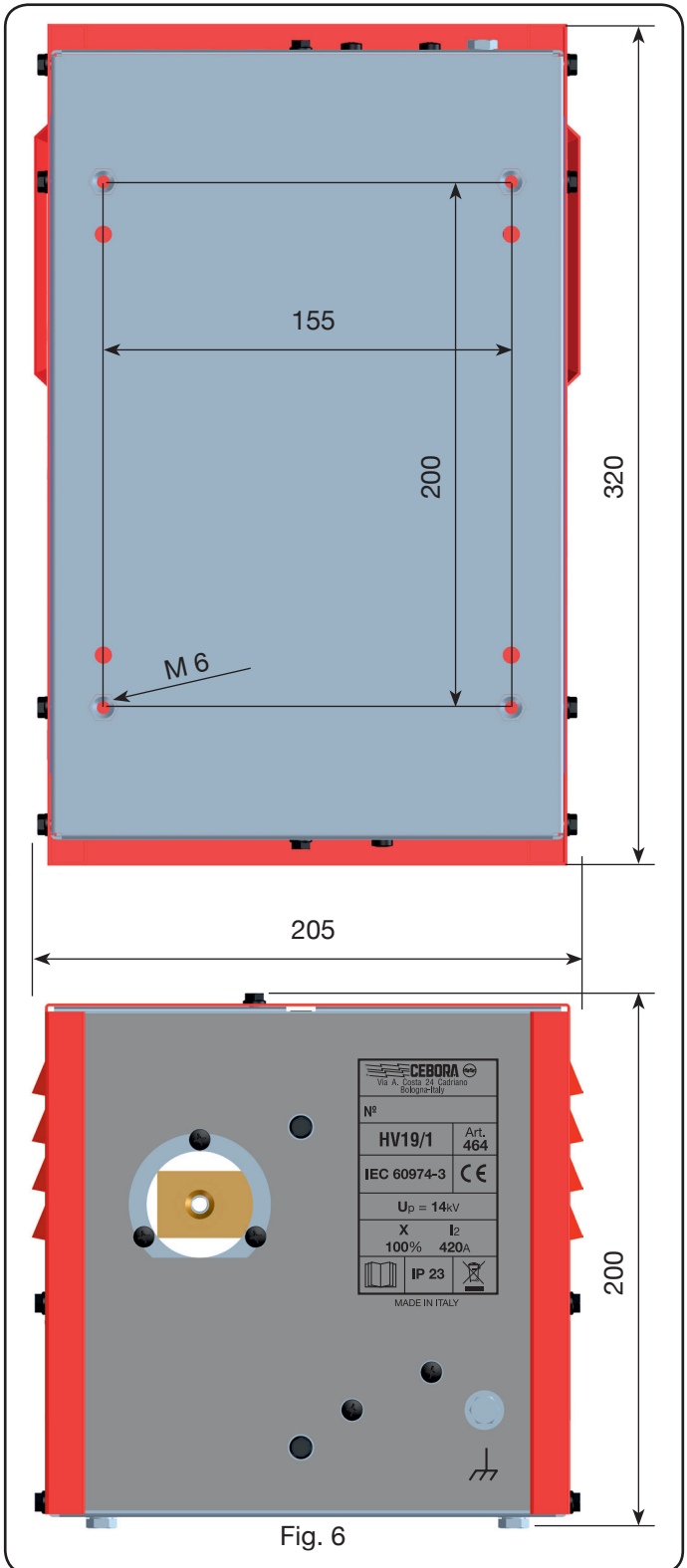

#### 2.6 IGNITION UNIT - HV19-PVC VALVE CONSOLE

The ignition unit – valve console is a device which performs a double function:

- it provides the high frequency-high voltage (14 kV) impulse needed to trigger the electric arc inside the torch, between electrode and nozzle;

- it manages the exchange of gas in the ignition-transfer passages and switch-off. It contains solenoid valves, check valves, pressure reducers.

It complies with IEC 60974-3 standard.

It is generally used in robotized plants.

When the cover is opened, this causes the system to come to a standstill.

#### **TECHNICAL DATA**

| Peak voltage (Upk)                | 14 kV       |
|-----------------------------------|-------------|
| Duty cycle                        | 100% @ 420A |
| Protection rating for the housing | IP 23       |
| Net weight                        | 10 kg       |

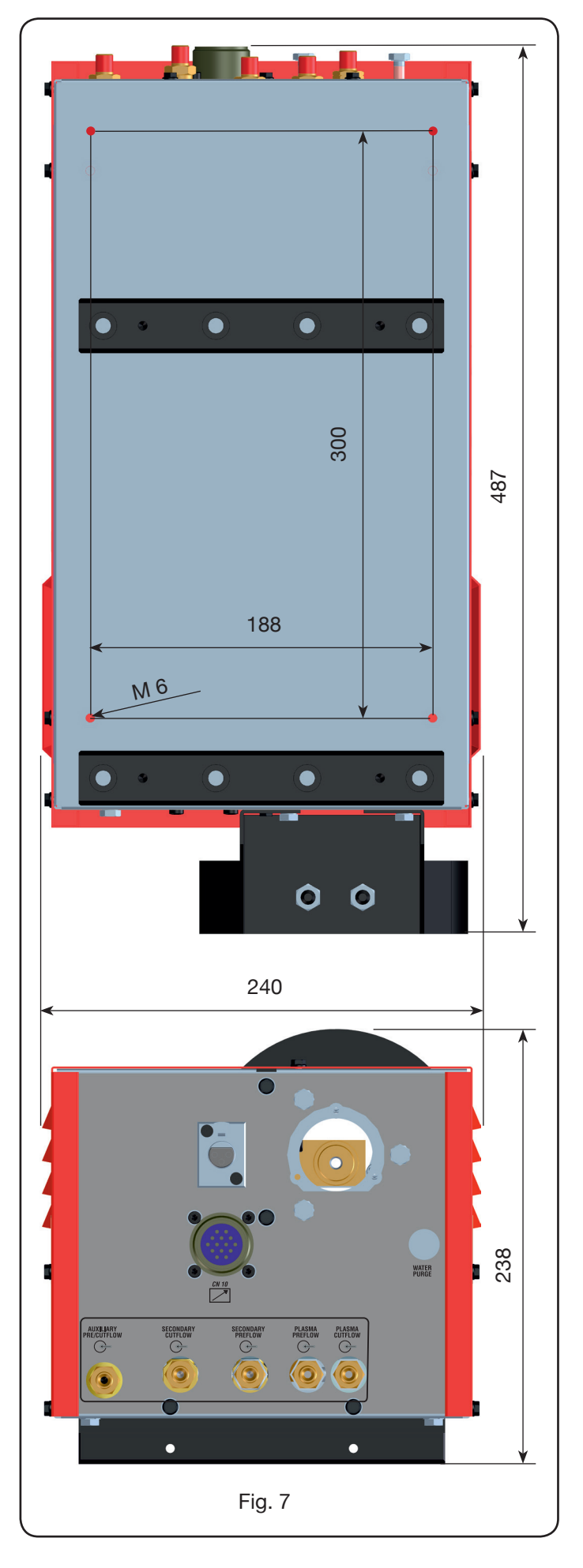

#### 2.7 CP450G TORCH

The CP450G torch is a multi-gas appliance cooled by means of liquid coolant, suitable for bevel cutting and in compliance with the IEC 60974-7 standard.

It is suitable for the use of plasma gas such as: air, argon Ar, nitrogen N2, oxygen O2, mixture H35 (35% hydrogen H2 – 65% argon Ar) and mixture F5 (5% hydrogen H2 – 95% nitrogen N2); of secondary gases such as: air, argon

Ar, nitrogen N2, oxygen O2; of auxiliary gases such as: air and nitrogen N2. Used with the Plasma Prof 420 HQC power source, max cutting current is 420A at 100% of duty cycle.

Various versions exist of the CP450G torch depending on the application: on pantograph or on robotized systems. The net weight of the torch complete with cable varies between 8 kg and 12 kg depending on the different lengths.

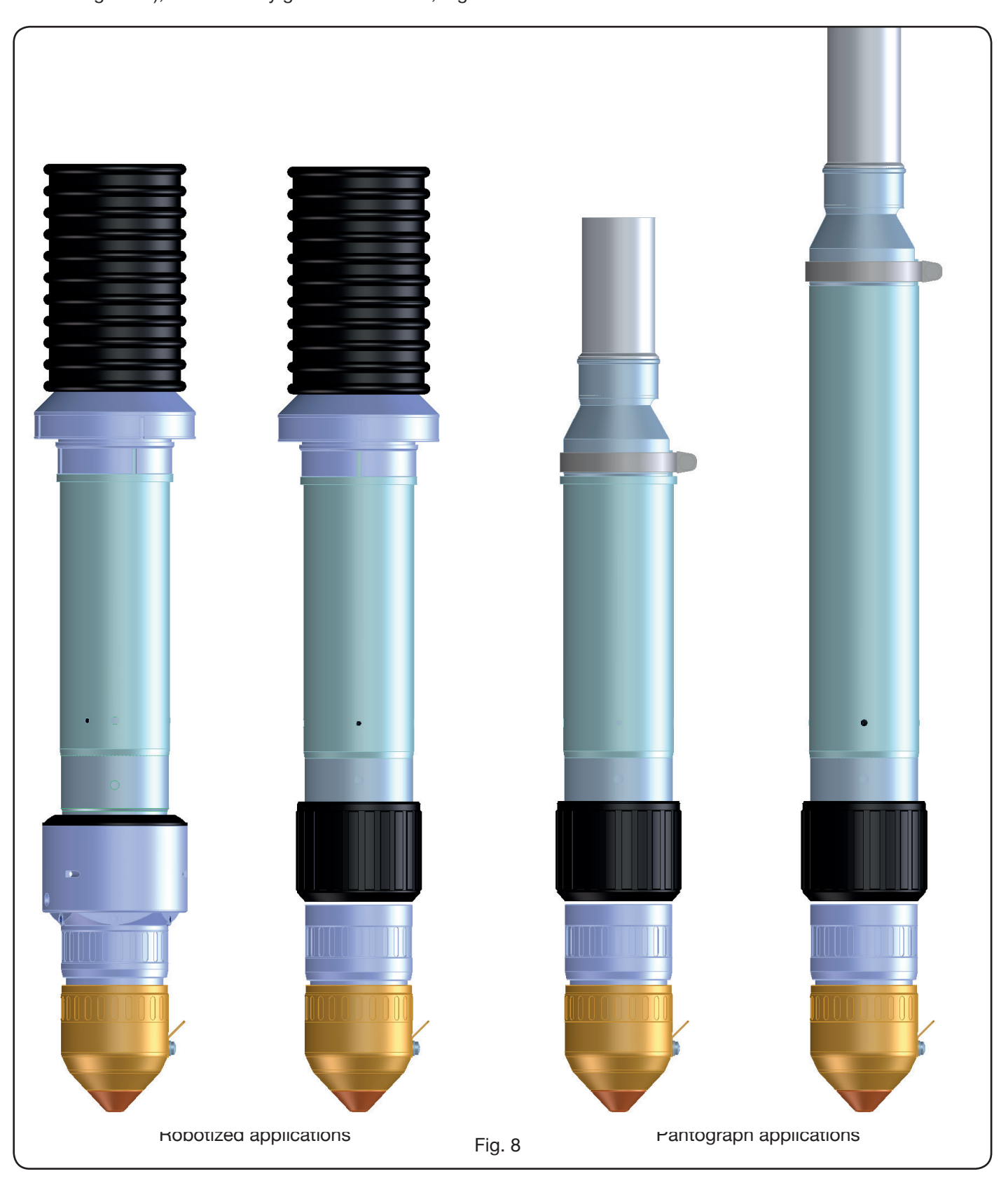

#### 2.8 TORCH CP251G (Fig. 7)

The torch CP251G is a multigas torch cooled with liquid coolant, compliant with IEC 60974-7 regulations.

It is suited for the use of plasma gases such as: air, argon Ar, nitrogen N2, oxygen O2, H35 blend (35% hydrogen H2 – 65% argon AR) and F5 blend (5% hydrogen H2 – 95% nitrogen N2); and of secondary gases such as: air, argon Ar, nitrogen N2, oxygen O2.

Used with the power source Plasma Prof 254 HQC, the max cutting current is 250A at 100% duty cycle.

The net weight of torch complete with 4m, 6m and 9m cable is, respectively, 6kg, 7.5kg and 10kg.

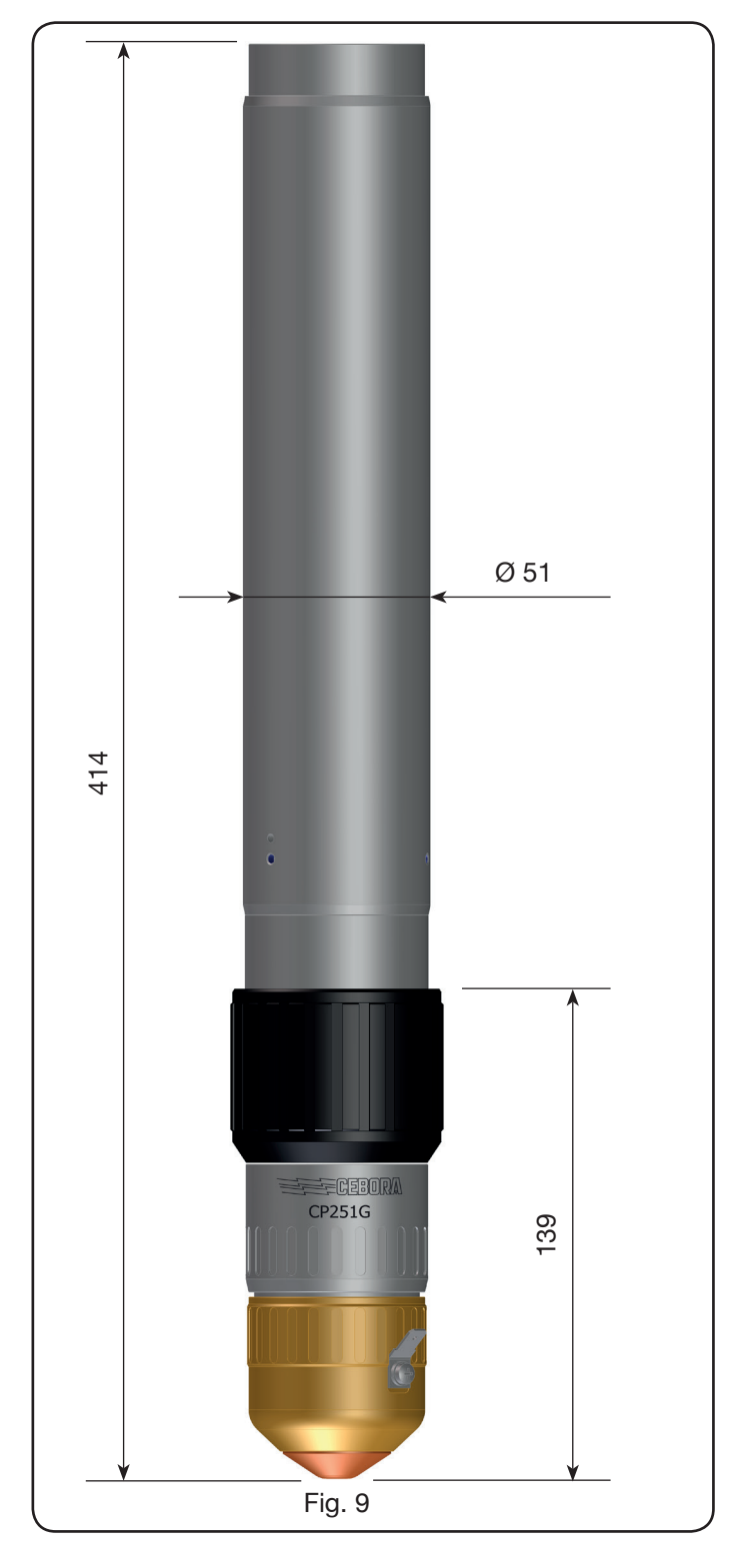

#### **3 INSTALLATION**

The system must be installed by qualified personnel. All the connections must comply with applicable standards and be made in full compliance with safety regulations (see CEI 26-23 / IEC-TS 62081).

Make sure the supply cable is disconnected during all the installation phases.

Carefully keep to the earth connection diagram shown on Appendix 5.2 -Page72.

#### 3.1 UNPACKING AND ASSEMBLY

To move the power source, use a fork-lift truck. To remove the wooden platform forming part of the packaging:

loosen the 4 wooden platform retention screws

• lift the power source using a fork-lift truck and position the forks, bearing in mind the position of its centre of gravity (see Fig. 2).

#### 3.2 CONNECTING THE POWER SOURCE.

All the connections must be made by qualified personnel. • The power source is supplied with power voltage 400V three-phase. For different power voltages: remove the right side of the power source (see spare parts list), remove the cover of the terminal boards and proceed as indicated in figure 10.

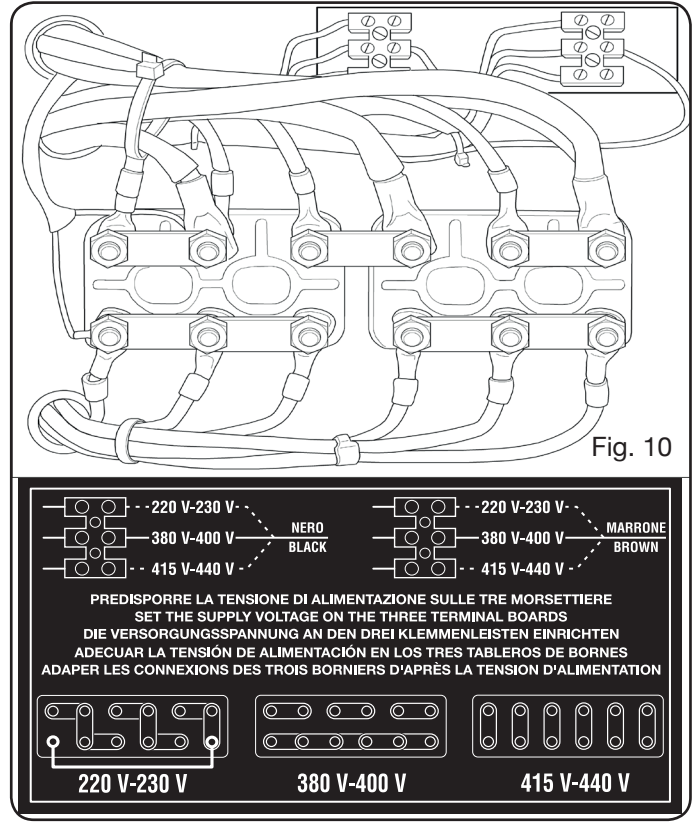

NOTE: the 3-pole terminal board at the top relates to the service transformer.

Make sure the power voltage corresponds to that shown

on the power source data plate.

The yellow-green lead of the power cable must be connected to an efficient earth system (see diagram of Appendix 5.2-Fig.27); the remaining leads must be connected to the power supply line by means of a switch, possibly near the cutting area to permit speedy switch-off in case of an emergency. The capacity of the thermal magnetic switch or fuses must be the same as the max appliance current input. This is shown on the data plate, on the rear of the machine, in correspondence to the **U**1 power voltage.

Any extensions must have a section suited for the max power input.

• After performing this operation, proceed to make the various connections (Fig. 11).

Fit the connection art. 1159, with relative cables, in torch coupling **G** of the power sourceand fully tighten the 3 retention screws. Tighten the black power cable to the terminal **B** (-), fit the two safety leads in the terminal board **C** and the red lead faston of the pilot arc in the relative lead **A** with male faston.

Tighten the end of the earth lead in the clamp **H** (+) as shown in figure 11. Also, connect the cooling water pipes **E** and **F**, being careful to make sure the colours correspond (**E**-red = hot water, return; **F**-blue = cold water, supply), to the respective connection pipes Art. 1156.

Fit the other end of the connection art. 1159 in the HV19-1 unit (art. 464) as indicated in the part section of figure 12 [black power lead to clamp **B** (-) and red cable faston to pilot arc in **A** (+)]:

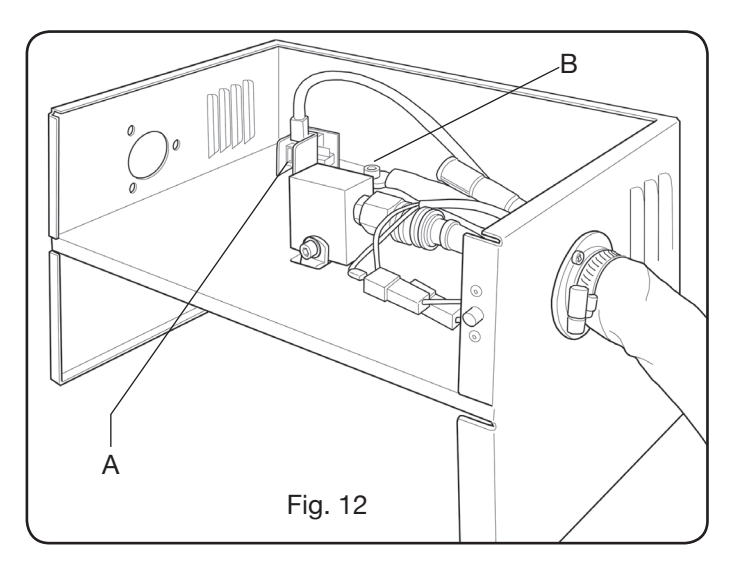

The HV19-1 unit must be connected to the earth system directly on the pantograph (by means of the 4 retention screws shown in figure 7), in a position such as to permit its opening.

With reference to Fig.13, connect the connections art.1189 to the connectors **B** (relating to the gas console); the connection the pantograph to the connector **A**; finally, any connection art.1199 to the connector **C** (relating to the remote control).

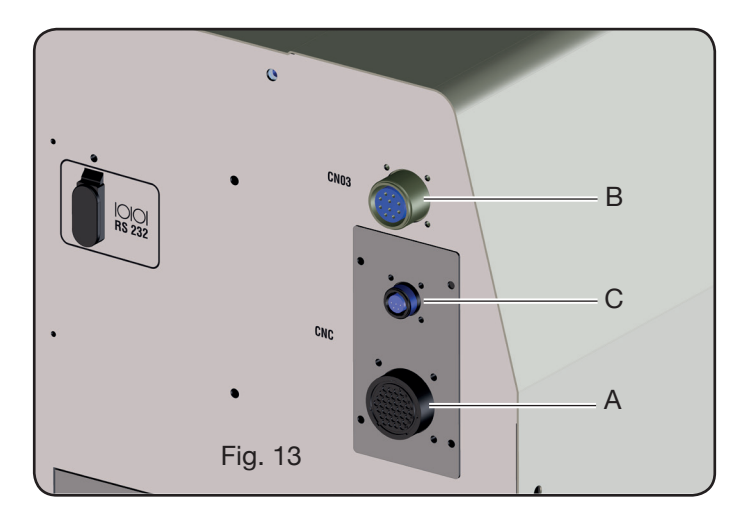

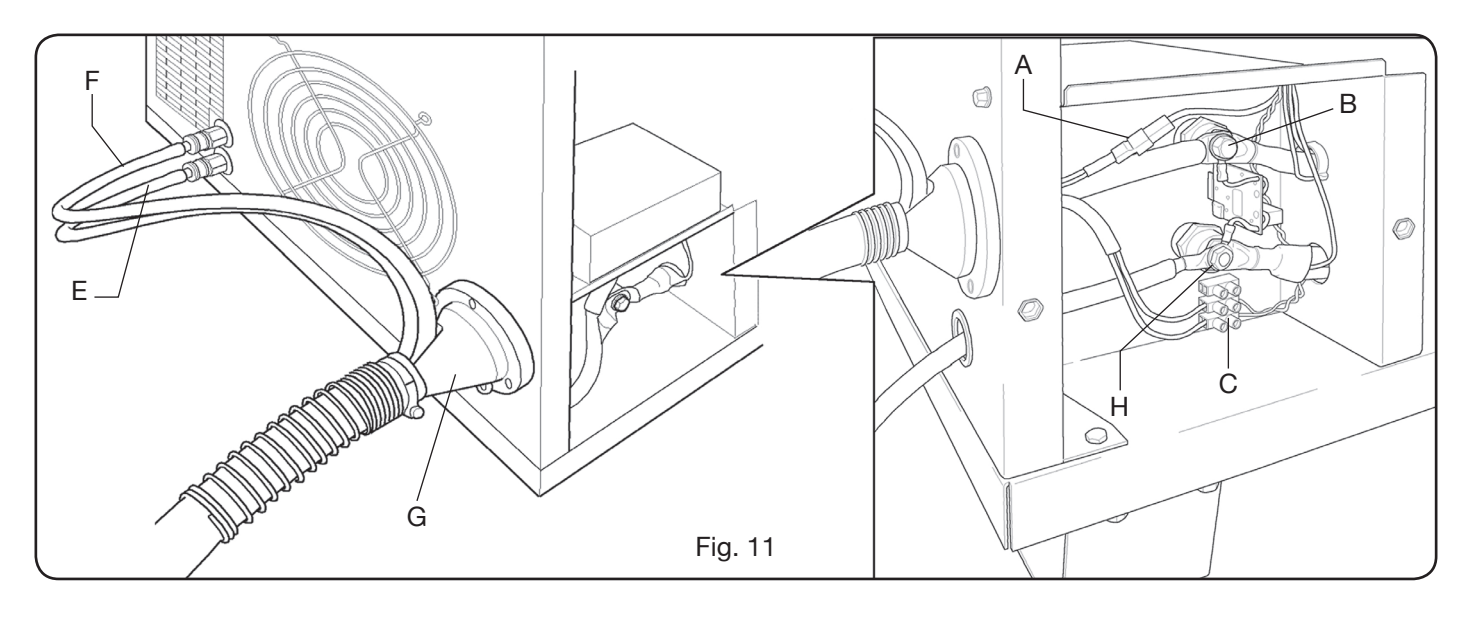

#### 3.2.1 Connecting the CNC pantograph.

In the case of a generator featuring Devicenet interface, refer to the specific documentation.

NOTE: the male patch connector (AMP P/N 182926-1-Fig 14) with corresponding pins is provided for the CNC connector; the customer is responsible for the rest of the connection to the pantograph.

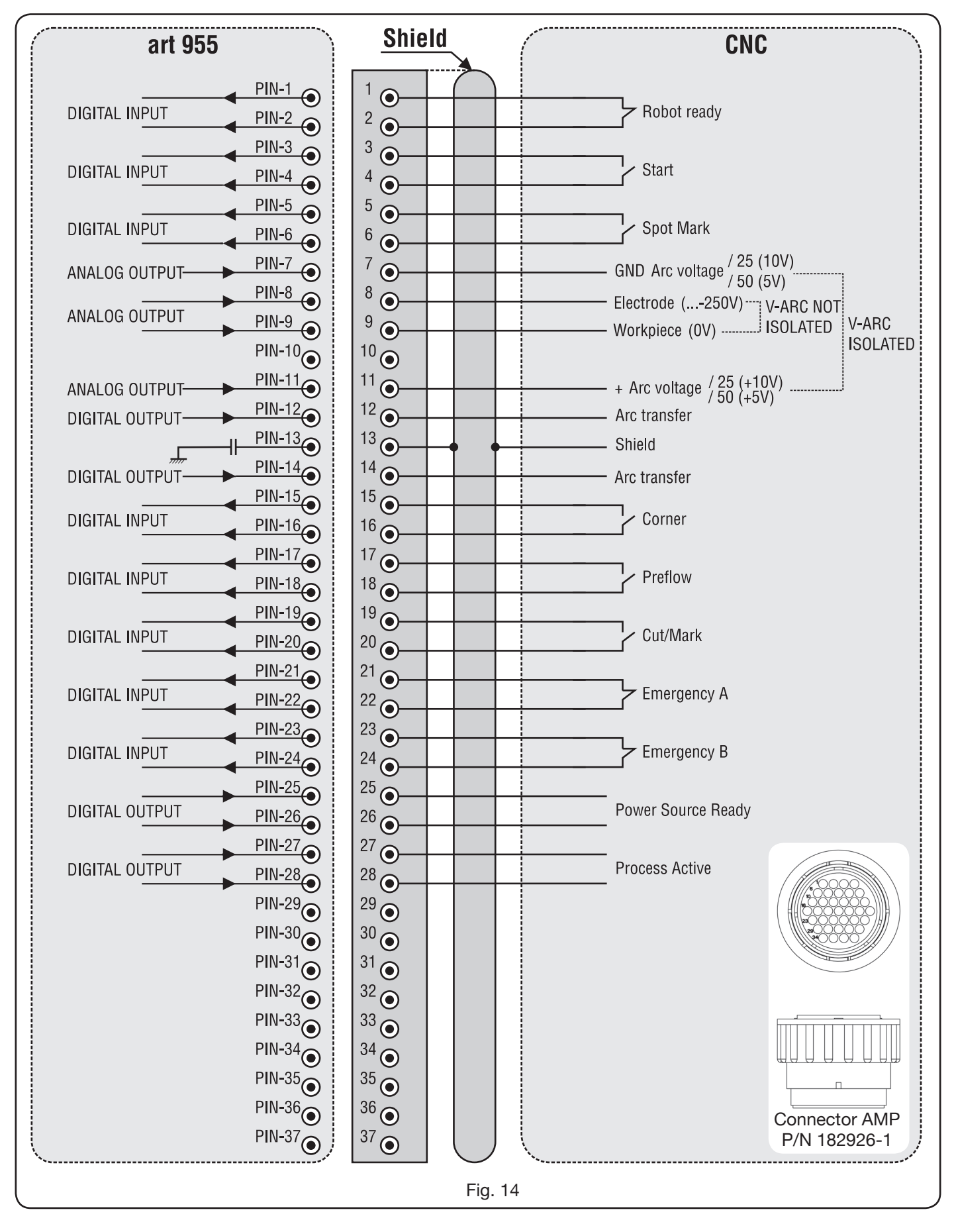

#### 3.2.2 Digital signals from pantograph control to power source

#### WIRING OF A DIGITAL INPUT.

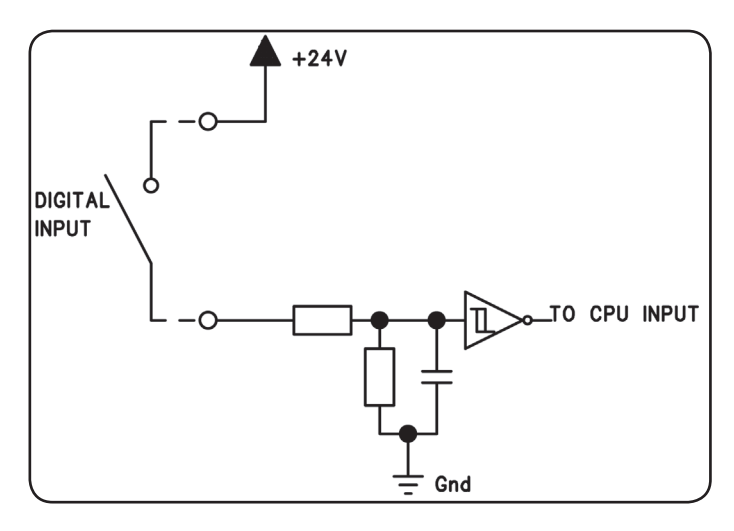

low logic level  $0 \div +7,5$  Vdc;

high logic level  $+14,5 \div +24$  Vdc;

input current 2,5 mA, max.;

input frequency 100 Hz, max.;

reference potential for each input (Gnd) J1, pin 2, on interface board.

#### **ROBOT READY.**

| CONNECTOR<br>TERMINALS<br>CNC ON PO-<br>WER SOURCE | SIGNAL<br>NAME | SIGNAL<br>TYPE | POSITION ON<br>INTERFACE<br>BOARD |
|----------------------------------------------------|----------------|----------------|-----------------------------------|
| 1                                                  | Robot          | Signal         | J10, pin 3                        |
| 2                                                  | Ready          | +24 Vdc        | J10, pin 4                        |

"Robot Ready" signal is active in high position.

A +24Vdc voltage is required in order to have the Power source ready for cutting .

Pantograph Control must set this signal as soon as it is ready for cutting.

If the "Robot Ready" signal is absent the cutting process is immediately stopped and a flashing signal is displayed on the Control Panel.

NOTE: If the "Robot Ready" signal is not active no signal, either digital or analog, is obtained.

#### START.

| CONNECTOR<br>TERMINALS<br>CNC ON PO-<br>WER SOURCEE | SIGNAL<br>NAME | SIGNAL<br>TYPE | POSITION ON<br>INTERFACE<br>BOARD |
|-----------------------------------------------------|----------------|----------------|-----------------------------------|
| 3                                                   | Start          | Signal         | J10, pin 1                        |
| 4                                                   |                | +24 Vdc        | J10, pin 2                        |

I"Start" signal is active in high position and starts the cutting process.The cutting process is active as long as the "Start" signal is present.

Exceptions: "Robot Ready" signal is absent.

"Power Source Ready" signal is absent (ex.: over temperature, insufficient coolant level, etc.).

#### SPOT-MARK.

| TERMINALS<br>CNC ON PO-<br>WER SOURCE | SIGNAL<br>NAME | SIGNAL<br>TYPE | POSITION ON<br>INTERFACE<br>BOARD |
|---------------------------------------|----------------|----------------|-----------------------------------|
| 5                                     | Spot           | Signal         | J10, pin 7                        |
| 6                                     | Spor           | +24 Vdc        | J10, pin 8                        |

The "Spot" signal is active at top.

Spot 0 Vdc= the Pantograph control signals normal cutting condition to the Power source.

Spot +24 Vdc= the Pantograph control commands the Power source to start "Spot Marking" mode.

#### CORNER

| CNC CONNECTOR<br>TERMINALS ON<br>POWER SOURCE | SIGNAL<br>NAME | SIGNAL<br>TYPE | POSITION ON<br>INTERFACE<br>BOARD |
|-----------------------------------------------|----------------|----------------|-----------------------------------|
| 15                                            | Corpor         | Signal         | J10, pin 5                        |
| 16                                            | Corner         | +24 Vdc        | J10, pin 6                        |

The "Corner" signal is active at top.

Corner 0 Vdc = the Pantograph control signals normal cutting condition to the Power source.

Corner +24 Vdc = the Pantograph control signals approach to a corner to the Power source.

#### PREFLOW

| CNC CONNECTOR<br>TERMINALS ON<br>POWER SOURCE | SIGNAL<br>NAME | SIGNAL<br>TYPE | POSITION ON<br>INTERFACE<br>BOARD |
|-----------------------------------------------|----------------|----------------|-----------------------------------|
| 17                                            | Droflow        | Signal         | J11, pin 5                        |
| 18                                            | FIEIIOW        | +24 Vdc        | J11, pin 6                        |

The "Preflow" signal is active at top.

Preflow 0 Vdc = the Pantograph control signals NOT to start "Preflow" function to Power source.

Preflow +24 Vdc = the Pantograph control commands Power source to start "Preflow" function.

#### CUT/MARK

| CNC CONNECTOR<br>TERMINALS ON | SIGNAL<br>NAME | SIGNAL<br>TYPE | POSITION ON<br>INTERFACE |
|-------------------------------|----------------|----------------|--------------------------|
| 19                            | Cut/           | Signal         | J11, pin 7               |
| 20                            | Mark           | +24 Vdc        | J11, pin 8               |

Il segnale "Cut/Mark" è attivo alto.

Cut/Mark 0 Vdc = il Controllo Pantografo segnala al Generatore la condizione di taglio normale.

The "Cut/Mark" signal is active at top.

- Cut/Mark 0 Vdc = the Pantograph control signals normal cutting condition to the Power source.
- Cut/Mark +24 Vdc = the Pantograph control signals to the Power source to start "Cut/ Mark" mode.

3.2.3 Digital signals from power source to pantograph control.

#### WIRING A RELAY DIGITAL OUTLET

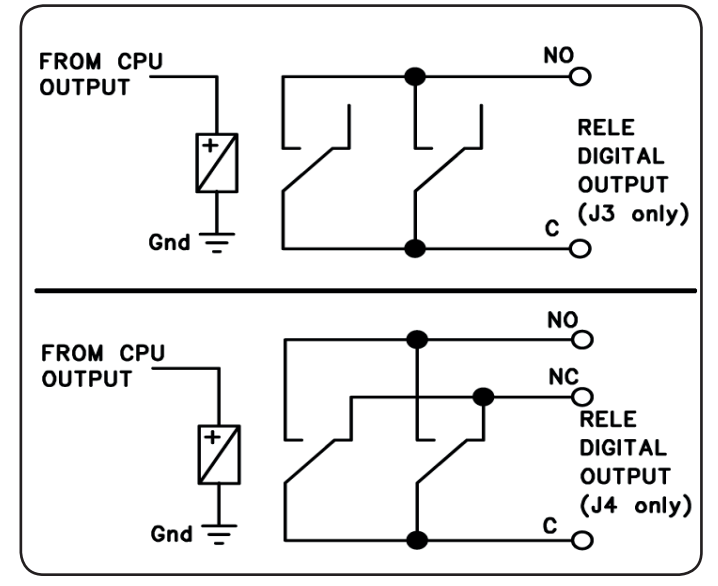

contact voltage contact current switchover frequency 24 Vdc / 120 Vac; 1 Adc / 0.5 Aac max; 15 Hz max.

#### ARC TRANSFER

| CNC CONNECTOR<br>TERMINALS ON<br>POWER SOURCE | SIGNAL<br>NAME | SIGNAL<br>TYPE | POSITION<br>ON<br>INTERFACE<br>BOARD |
|-----------------------------------------------|----------------|----------------|--------------------------------------|
| 12                                            | Arc            | Contact NO     | J4, pin 1                            |
| 14                                            | Transfer       | Terminal C     | J4, pin 3                            |

The "Arc Transfer" signal is active at top (contact closed). The "Arc Transfer" signal remains active for the duration of cutting, including break-through phase.

#### POWER SOURCE READY

| CNC CONNECTOR |                 |            | POSITION  |
|---------------|-----------------|------------|-----------|
|               | SIGNAL          | SIGNAL     | ON        |
|               | NAME            | TYPE       | INTERFACE |
| POWER SOURCE  |                 |            | BOARD     |
| 25            | Power           | Terminal C | J3, pin 5 |
| 26            | Source<br>ready | Contact NO | J3, pin 6 |

The "Power Source Ready" signal is active at top (contact closed).

The "Power Source Ready" signal remains active for the time the Power source is ready to cut. As soon as an error message appears on the Power source or the "Robot Ready" signal is deactivated from the Pantograph control, the "Power Source Ready" signal ceases being active. This means that the "Power Source Ready" signal can detect both Power source errors and Pantograph errors.

#### **PROCESS ACTIVE**

| CNC CONNECTOR<br>TERMINALS ON<br>POWER SOURCE | SIGNAL<br>NAME | SIGNAL<br>TYPE | POSITION<br>ON<br>INTERFACE<br>BOARD |
|-----------------------------------------------|----------------|----------------|--------------------------------------|
| 27                                            | Process        | Terminal C     | J3, pin 3                            |
| 286                                           | Active         | Contact NO     | J3, pin 4                            |

The "Process Active" signal is active at top (contact closed).

When the Pantograph control initializes the digital "Start" signal, the cutting process starts with gas preflow, followed by the cutting operation and subsequently by gas postflow.

From the start of gas preflow until the end of gas postflow, the Power source initializes the "Process Active" signal. The Power source is performing the process.

#### 3.2.4 Analogue signals from power source to pantograph control.

### WIRING AN INSULATED VOLTAGE ANALOGUE OUTPUT.

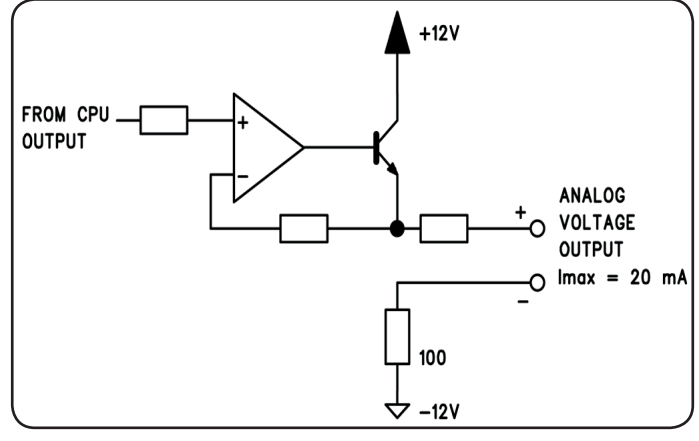

output voltage output current output frequency 0 ÷ 10 Vdc; 20 mA max; 5 Hz max.

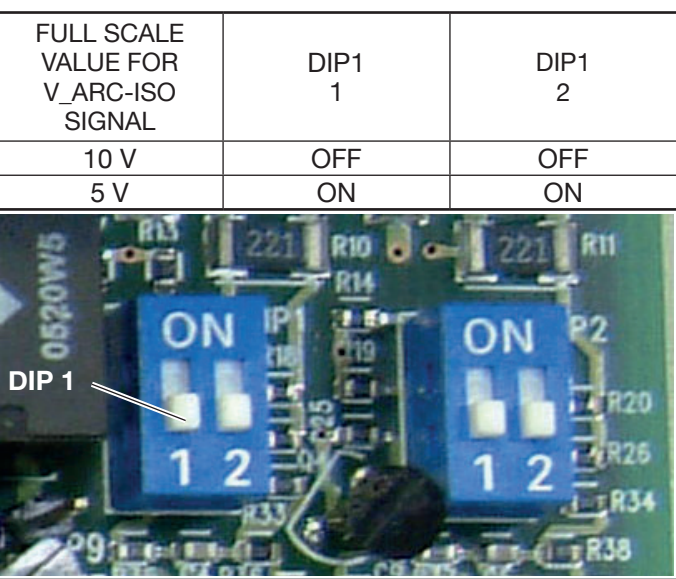

NOTE: Both the sections 1 and 2 of DIP1 must always be in identical positions (e.g.: both ON or both OFF).

#### V\_Arc-ISO

| CNC<br>CONNECTOR<br>TERMINALS<br>ON POWER<br>SOURCE | SIGNAL<br>NAME | SIGNAL<br>TYPE | POSITION<br>ON<br>INTERFACE<br>BOARD |
|-----------------------------------------------------|----------------|----------------|--------------------------------------|
| 11                                                  | V_Arc-ISO      | analog out+    | J5, pin 3                            |
| 7                                                   | (0÷5V) (0÷10V) | analog out-    | J5, pin 4                            |

"V\_Arc-ISO" is the signal relating to the arc voltage at Power source output ("electrode-piece being worked" voltage), provided in insulated and reduced way.

The "V\_Arc-ISO" signal is available with the following fullscale values:

• voltage from 0 to 5V, corresponding to the arc voltage from 0 to 250V (reduction ratio = 1/50);

• voltage from 0 to 10V, corresponding to arc voltage from 0 to 250V (reduction ratio = 1/25).

The full scale value depends on the position of the dip-switches Dip1 on the interface board (see fig. 15).

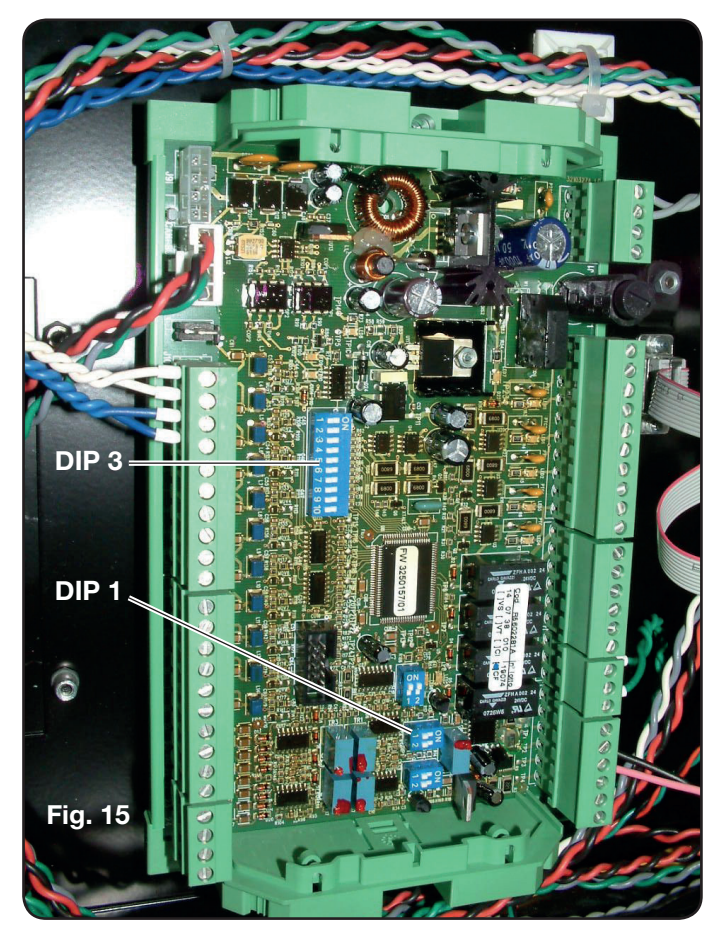

The machine is supplied with the insulated reduced arc voltage output at 1/50 Varc.

### WIRING OF A NON-INSULATED VOLTAGE ANALOGUE OUTPUT.

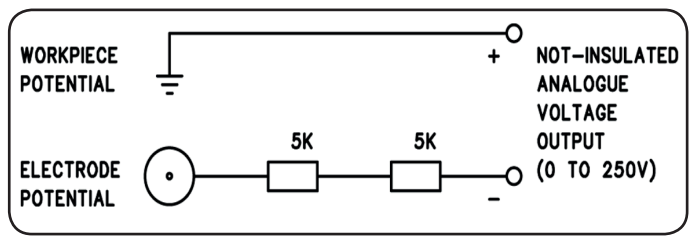

output voltage output impedance

0 ÷ 250 Vdc; 10 Kohm, approx.

#### V\_Arc-NO-ISO

| CNC<br>CONNECTOR<br>TERMINALS<br>ON POWER<br>SOURCE | SIGNAL<br>NAME | SIGNAL<br>TYPE | POSITION<br>ON TORCH<br>CIRCUIT +<br>MEASURE-<br>MENT |
|-----------------------------------------------------|----------------|----------------|-------------------------------------------------------|
| 9                                                   | V_Arc-NO-ISO   | analog out+    | J8, pin 1                                             |
| 8                                                   | (0÷250V)       | analog out-    | J8, pin 2                                             |

"V\_Arc-NO-ISO" is the signal relating to the arc voltage at Power source output ("electrode-piece being worked" voltage), provided in a direct and NON insulated way.

The "V\_Arc-NO-ISO" signal is available with voltage values  $0 \div 250$  Vdc and with positive terminal (potential of piece being worked) electrically connected to the earth potential of the system.

The "electrode" potential is provided with a 10 Kohm resistor, fitted in series at output.

#### 3.2.5 Emergency stop signal for power source

#### WIRING THE EMERGENCY INPUT.

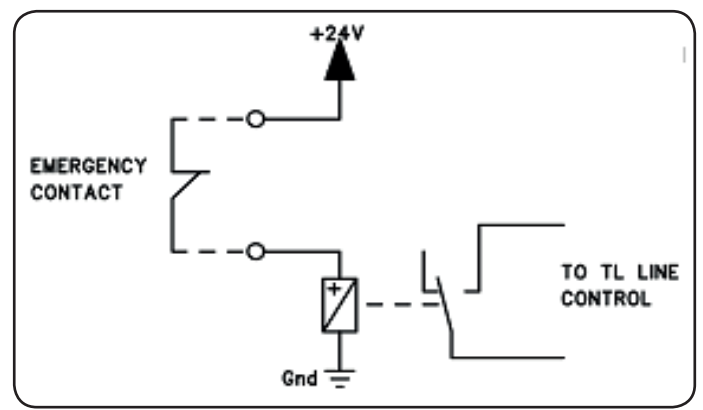

Input voltage 24 Vdc; Current input 20 mA max

#### **EMERGENCY A**

| CNC<br>CONNECTOR<br>TERMINALS<br>ON POWER<br>SOURCE | SIGNAL<br>NAME | SIGNAL<br>TYPE | POSITION<br>INSIDE POWER<br>SOURCE |
|-----------------------------------------------------|----------------|----------------|------------------------------------|
| 21                                                  | Emergency      | Contact NC     | Line TL<br>control                 |
| 22                                                  | Ă              | Contact NC     | Line TL<br>control                 |

"Emergency A" is the emergency stop signal sent to the Power source by the Pantograph control or system protection devices. It is triggered by a relay contact or safety device; when the device trips, the contact is opened and the Power source comes to an immediate halt, with the opening of the line contact inside the Power source. The Power source is thus without power supply to the power circuits. The "Emergency A" signal is active low (contact open): to have the Power source ready to start cutting, the contact must be closed. "Emergency A" immediately stops the power supply from the Power source. The message "OFF rob" appears on the control panel.

#### EMERGENCY B.

| CNC<br>CONNECTOR<br>TERMINALS<br>ON POWER<br>SOURCE | SIGNAL<br>NAME | SIGNAL<br>TYPE | POSITION<br>INSIDE POWER<br>SOURCE |
|-----------------------------------------------------|----------------|----------------|------------------------------------|
| 23                                                  | Emergency      | Contact NC     | Line TL<br>control                 |
| 24                                                  | B              | Contact NC     | Line TL<br>control                 |

"Emergency B" is the emergency stop signal sent to the Power source by the Pantograph control or system protection devices. It is triggered by a relay contact or safety device; when the device trips, the contact is opened and the Power source comes to an immediate halt, with the opening of the line contact inside the Power source. The Power source is thus without power supply to the power circuits. The "Emergency B" signal is active low (contact open): to have the Power source ready to start cutting, the contact must be closed. "Emergency B" immediately stops the power supply from the Power source. The message "OFF rob" appears on the control panel.

**NOTE**: a multipolar connector with additional signals is available as an optional kit (see appendix).

#### 3.3 CONNECTING THE GAS CONSOLE.

#### 3.3.1 Manual gas console PGC-3 and PGC-2.

• Fasten the gas console above the power source or above the pantograph and connect the earth leads to an efficient earth system as indicated in the Fig. 26 of Appendix 5.3.

The two units PGC-3 and PGC-2 are connected together by means of:

- the connection between CN6 and CN7

- the pipe between the "plasma cutflow" outlet of PGC-3 and the "plasma" inlet of PGC-2 (see Fig. 16)

• Connect the pipe bundle art.1166 by tightening the pipes to the relative gas outlets, being careful to ensure the markings correspond (plasma preflow, secondary preflow/cutflow and auxiliary in PGC-3; plasma cutflow in PGC-2); screw the electric connector to the outlet CN05 (see the left part of Fig. 16).

• Connect the other end of art.1166 to the PVC valve console (art.469) for the "plasma", to "secondary" and "auxiliary" pipes, being careful to make sure the markings correspond. Fasten the PVC to the pantograph head, near the torch (see the right part of Fig. 16).

• Finally connect the connection art.1189 by screwing the electric connector onto the CN04 outlet (see the left part of Fig. 17).

#### 3.3.2 Automatic gas console APGC.

• Fasten the gas console above the power source or above the pantograph and connect the earth leads to an efficient earth system as indicated in the diagram of Fig. 24 in Appendix 5.3.

• Connect the pipe bundle art.1166 by tightening the pipes to the relative gas outlets, being careful to ensure the markings correspond (plasma preflow, secondary pre-flow/cutflow and auxiliary; screw the electric connector to the outlet CN05 (see Fig. 17).

• Connect the other end of art.1166 to the PVC valve console (art.469) for the "plasma", to "secondary" and "auxiliary" pipes, being careful to make sure the gas pipe markings correspond. Fasten the PVC to the pantograph head, near the torch (see the right part of Fig. 16).

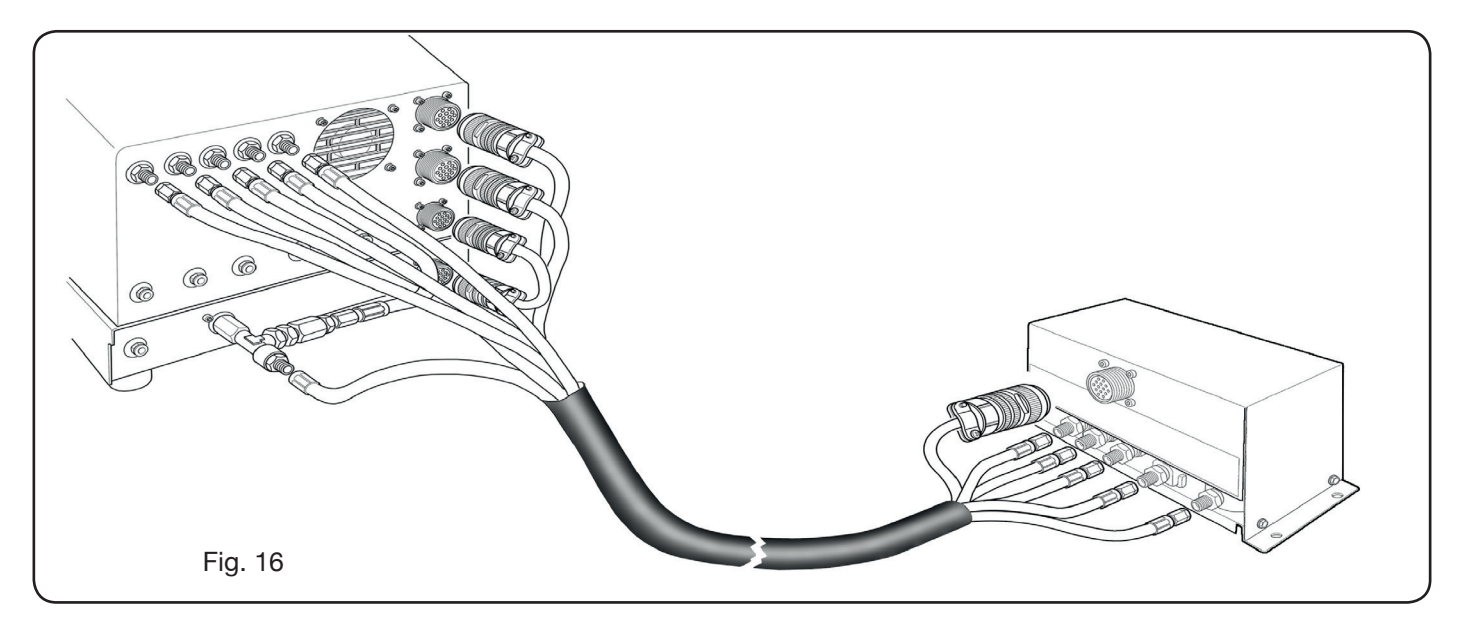

• Finally connect the connection art.1189 by screwing the electric connector onto the CN04 outlet (see Fig. 17). Make sure the air (AIR) is always connected, at adequate pressure, to the automatic gas console, as this is used as "service" gas.

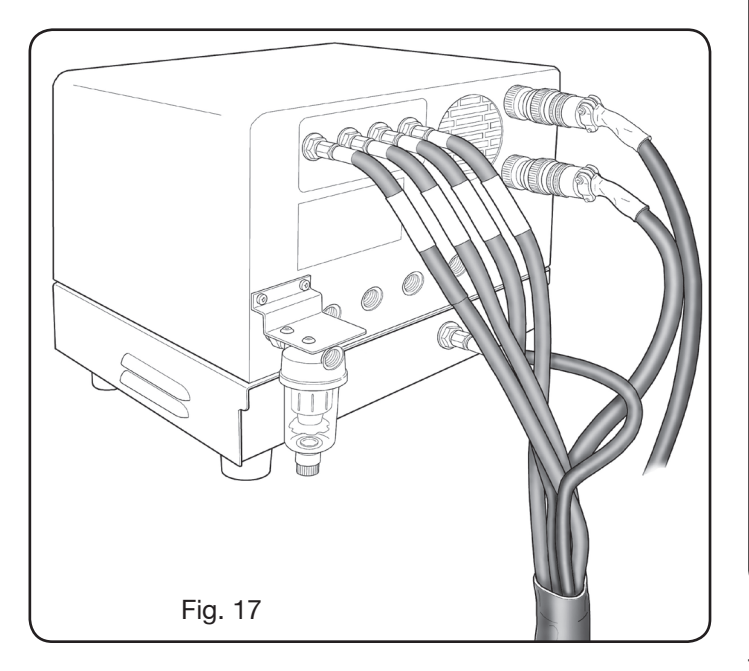

#### 3.3.3 Note on gas connection

The gas inlet threads are 1/4G for air gas, Ar, N2, O2 and auxiliary and 1/8G for H35 and F5 gas respectively.

The customer is responsible for the supply of gases, and for the programmed/preventive maintenance of the distribution system. Remember that lack of system maintenance could be the cause of serious accidents.

Carefully read the "Safety Sheet" relating to each of the gases used, so as not to underestimate hazards caused by incorrect use.

**NOTE**: The choice of the type of pipe depends on the gas used (see EN 559 standard).

**NOTE**: The use of gas of inferior purity could result in a reduction in speed, quality and maximum thickness of the cut. Furthermore, the life-span of expendable materials cannot be guaranteed.

**IMPORTANT**: when oxygen gas is used, everything that comes into contact with it must be free of oils and grease. • when the MS - O2/O2 cutting program is selected (mild steel with oxygen/oxygen gas), make sure the air is connected to the gas console inlet, as this is used as "pre-flow" gas.

• when a cutting current is selected higher than 80A, make sure the air or nitrogen (N2) are also connected to the gas inlet of the manual or automatic gas console in the AUXILIARY channel.

#### 3.4 CONNECTING THE TORCHES CP251G AND CP450G

#### 3.4.1 Applications on pantograph

• Connect the pipe bundle exiting from the torch to the PVC valve console (art.469) tightening these to the respective gas outlets and following the order indicated by their markings (see Fig. 18).

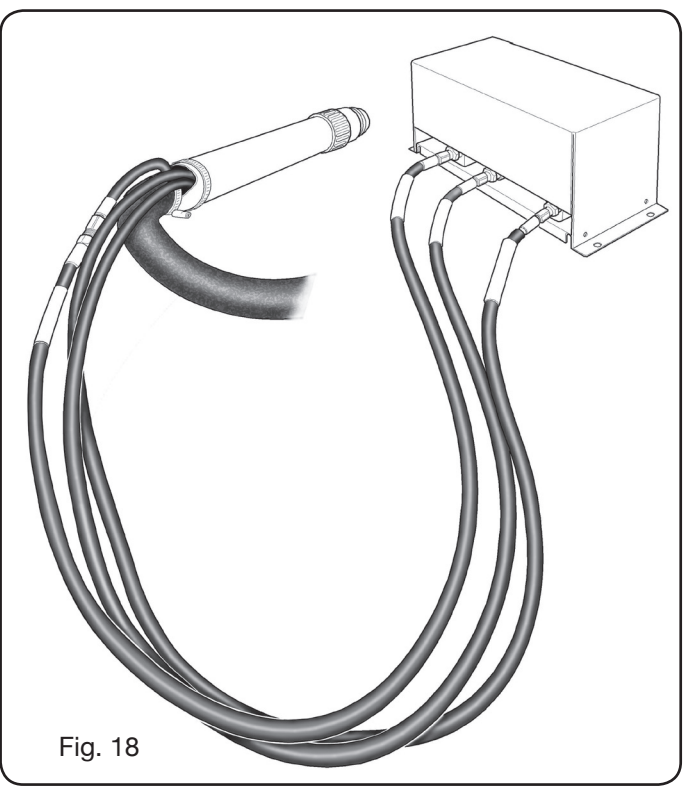

• Using a T-square, make sure the torch is perpendicular to the pantograph cutting surface.

Insert a torch cable (art.1224, 1225 or 1237) in the HV19-

1 Unit (art. 464) as shown in the right part of figure 19.

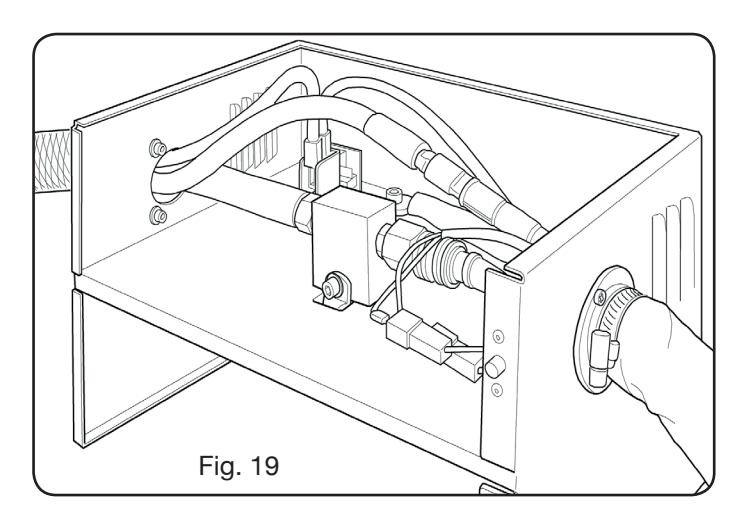

#### 3.4.2 Applications to robot

• Connect the pipe bundle exiting from the torch to the switch-on unit - HV19-PVC valve console (art.462) tightening these to the respective gas outlets and following the order indicated by the markings on same.

• Using a T-square, make sure the torch is perpendicular to the pantograph cutting surface.

• Insert a torch cable (art.1222 or 1223) in the switch-on unit - HV19-PVC valve console (art. 462) and proceed in the same manner as described in the previous paragraph.

#### **3.5 COOLANT LIQUID REQUIREMENTS**

The cooling unit is supplied with a minimum quantity of coolant liquid: the customer is responsible for filling the tank before using the system.

Use only CEBORA coolant (art. 1514) and carefully read the MSDS in the appendix for its safe use and correct storage.

The inlet of the 10-litre tank is in the upper part of the cooling unit, as shown in fig.20.

Fill to max level and, after first starting the system, top up to offset the volume of liquid in the pipes.

**NOTE**: during system use and especially when replacing the torch or expendable materials, small liquid leaks occur. Top up weekly up to max level.

**NOTE**: after 6 months, the coolant must be completely changed, whatever the operating hours of the system.

#### 4 USE

#### 4.1 DESCRIPTION OF THE POWER SOURCE PANELS

The entire system can be turned on from the power source panel using the knob **A**. The lamp **B** on signals such operation.

- A = Mains power switch.
- B = Mains power lamp.
- C = RS232 serial input port.
- D = fuse protecting the cooling circuit pump (5A-250V-T).
- E = Fairlead for power supply cable.
- F = CNC connector for pantograph connection.
- G = CN03 connector for Gas Console connection
- H = Coolant tank cap.
- I = Coolant level indicator.
- L= Coolant outlet filter.
- M= Coolant tank bleeder valve.
- N= Coolant delivery pipe quick-fitting.
- O= Coolant return pipe quick-fitting.
- P = Welding torch coupling
- Q = Fairlead for earth cable.
- R= Coolant return filter.
- S = Connector for remote panel connection.

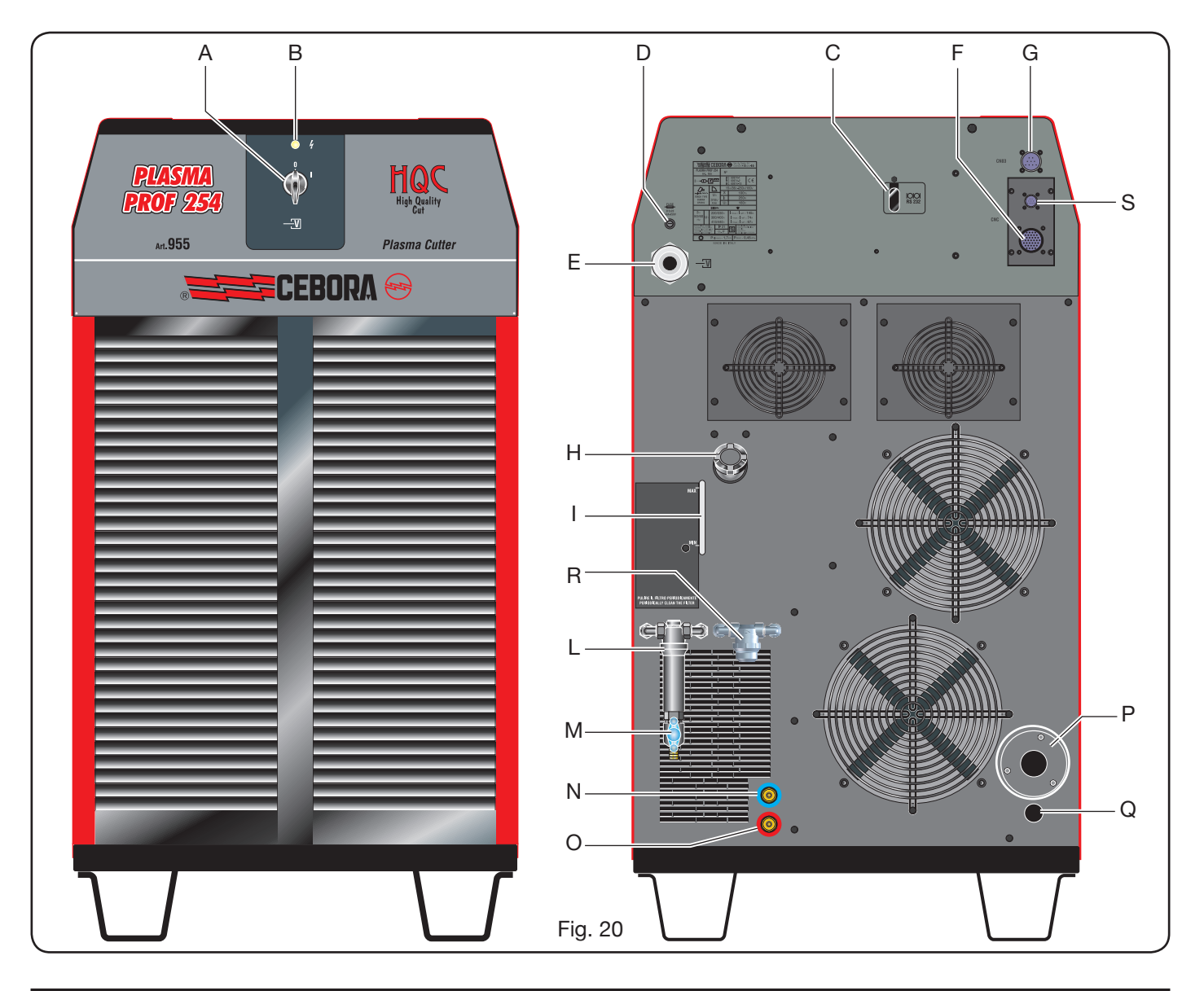

#### 4.2 DESCRIPTION OF MANUAL GAS CONSOLE PANEL AND ITS USE (FIG. 21)

All system functions can be controlled from the gas console panel. In particular, the type of job to be performed is selected, i.e., CUT, MARK, or gas TEST.

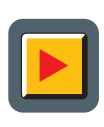

A: Work mode selection button. Every time this button is pressed, the corre-

sponding LED comes on:

**B**: Cutting mode LED.

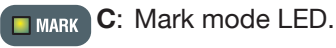

**D**: Test mode LED.

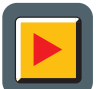

E: Button for selecting the parameters to be regulated.

Every time this button is pressed, the corresponding LED comes on:

**F**: Led indicating the selection mode of the type of material to be cut.

GAS G: Led indicating the selection mode of the PLASMA/SECONDARY gas combination.

- **H**: Led indicating the selection mode of the thickness of the material to be cut.
- **I**: Led indicating the selection mode of the cutting current.
- **L**: Led indicating the selection mode of the cutting speed.
- **M**: Led indicating the diameter of the nozzle to be used relating to previous selections.
  - **8 8** N: Display showing parameters being adjusted.

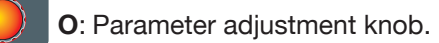

- **<u>B</u> B B**: Display showing type of cutting plasma gas.
- **Q**: Display showing type of secondary cutting gas.
- **R**: Display showing pressure of plasma gas during cutting.
- **S**: Display showing pressure of plasma gas being ignited.

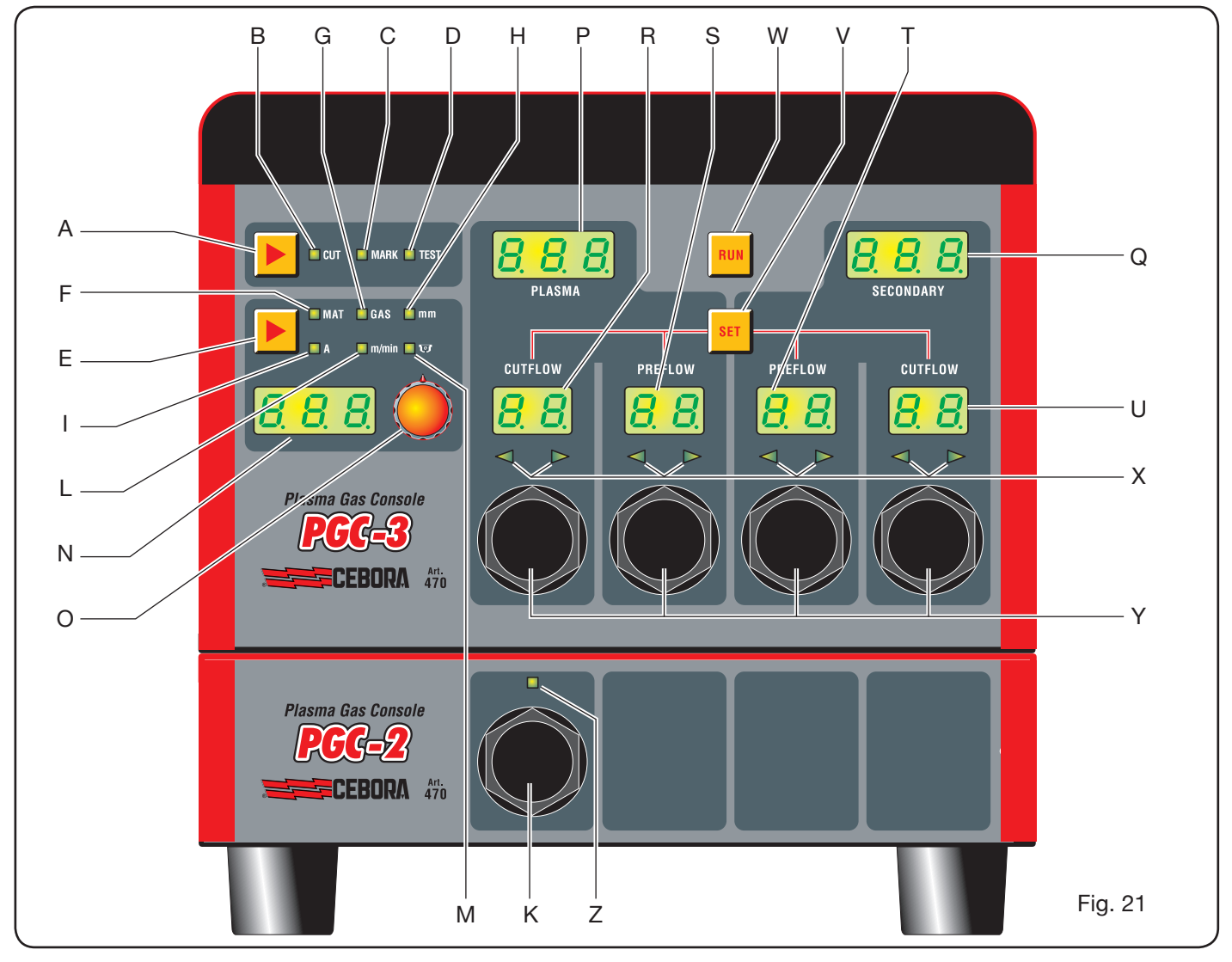

PLASM

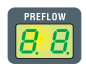

T: Display showing pressure of secondary gas being ignited.

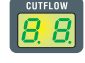

**U**: Display showing pressure of secondary gas during cutting.

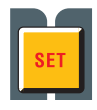

V: Button for selecting PRE/CUT FLOW and secondary PRE/CUT FLOW plasma gas channels.

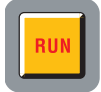

**W**: Button for confirming parameter settings: console ready for CUT, MARK or TEST.

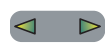

- **X**: Correct gas pressure search help LED:
  - -low pressure = left LED on.
  - high pressure = right LED on.
  - correct pressure = both LEDs on.

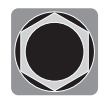

**Y**: Knobs for regulating the pressure of the gases of the PGC-3 console.

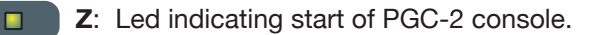

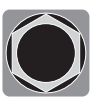

**K**: Knob for regulating the pressure of the gases of the PGC-2 console.

#### 4.2.1 Preparation and execution of the CUT

After starting the system by means of the switch on the front power source panel, the lighting up of the CUT LED **B** (see Fig. 21) indicates that the machine is in "cut" mode. First of all, a series of selections/adjustments must be made and a check must be carried out to ensure the RUN key is not pressed (PREFLOW and CUTFLOW display screen in Fig.21 of PLASMA and SECONDARY gas flow off).

The first thing to do, in sequence, is the selection indicated on table 1.

By keeping the current selection button pressed (LED I on), end mode is selected as indicated by the flashing LED. The current can now be regulated, with 1A step, in preset intervals [20-50A], [70-90A], [110-120A]. The second thing to do, in sequence, is the regulation in-

The second thing to do, in sequence, is the regulation indicated on table 2.

| SELECTION<br>(pressing button <b>E</b> ) |          | DESCRIPTION                                                                 | SELECTION<br>(turning knob <b>O</b> )                     |
|------------------------------------------|----------|-----------------------------------------------------------------------------|-----------------------------------------------------------|
|                                          | MAT      | type of material to be cut                                                  | MS = Mild Steel<br>SS = Stainless Steel<br>AL = Aluminium |
| ▼                                        |          |                                                                             |                                                           |
|                                          | GAS      | gas combination<br>(PLASMA/SECONDARY)<br>Suitable for chosen material       | AIR/AIR - O2/AIR<br>O2/O2 - N2/N2<br>F5/N2 - H35/N2       |
| ▼                                        |          |                                                                             |                                                           |
|                                          | mm       | Thickness of material to be cut                                             | See cut tables                                            |
|                                          |          |                                                                             |                                                           |
|                                          |          | Cut current suggested for the chosen (MAT/GAS/mm) combination               | See cut tables                                            |
| ▼                                        |          |                                                                             |                                                           |
|                                          | m/min    | Cut speed suggested for the chosen<br>(MAT/GAS/mm/A) combination            | See cut tables                                            |
|                                          |          |                                                                             |                                                           |
|                                          | <b>U</b> | Diameter of the nozzle to be used for the chosen (MAT/GAS/mm/A) combination | See cut tables                                            |

| SELECTION<br>(pressing button <b>V</b> ) | DESCRIPTION                                        |         | REGULATION<br>(turning knob <b>Y</b> )                         |
|------------------------------------------|----------------------------------------------------|---------|----------------------------------------------------------------|
| SET                                      | Switch on of display <b>R</b><br>PLASMA CUTFLOW    | CUTFLOW | Until simultaneous switch-on<br>of the two arrow LEDs <b>X</b> |
| ▼                                        |                                                    |         |                                                                |
| SET                                      | Switch on of displayy <b>S</b><br>PLASMA PREFLOW   | PREFLOW | Until simultaneous switch-on of the two arrow LEDs <b>X</b>    |
| •                                        |                                                    |         |                                                                |
| SET                                      | Switch on of display <b>T</b><br>SECONDARY PREFLOW |         | Until simultaneous switch-on of the two arrow LEDs <b>X</b>    |
| ▼                                        |                                                    |         |                                                                |
| SET                                      | Switch on of display <b>U</b><br>SECONDARY CUTFLOW | PREFLOW | Until simultaneous switch-on of the two arrow LEDs <b>X</b>    |

Tab. 2

When the SET key is pressed, the gas flow for each channel is active for 10 s: after which, the key must be pressed again to continue regulation.

By pressing the SET button again after the last adjustment, the regulation mode is exited. If the button is pressed again, return is made to the first regulation, and so on.

The arrow LEDs under the display screen of the corresponding channel indicate the direction of adjustment of the knob: if the left one is lit, flow must be increased (clockwise), vice versa for the right one (anticlockwise). Once the correct flow is achieved, depending on the selection made on Tab. 1, both are switched on.

After exiting from regulation mode, after the above adjustments, press the RUN button: all the display screens will thus light up relating to the PLASMA and SECONDARY channels, and the power source will be ready for cutting. If the H35 or F5 gas has been selected, the LED comes on of the PGC-2 gas console.

**NOTE**: when the system is switched on, the last work setting remains stored (i.e. MAT-GAS-mm-A). If, in the next adjustment, the type of gas is changed, then "purge" is automatically performed, i.e., first of all pipe emptying, followed by subsequent cleaning with flow active for about 10 s.

After the start signal from the pantograph, the following sequence is automatically started:

- Preflow lasting 0.5 s with selected gas.
- High voltage / High frequency Pulse.
- Pilot arc switch-on.
- Transfer of plasma arc (sending of "arc transfer" signal to CNC).
- Start of CNC movement on x-y plane at end of "pierce delay time".

When the stop signal is received from the pantograph, the following sequence automatically starts:

- Switch-off of plasma arc.
- End of CNC movement on x-y plane.
- Postflow with selected gas.

#### 4.2.2 Preparation and execution of MARK

After starting the system by means of the switch on the front power source panel, the lighting up of the MARK LED indicates that the machine is in "mark" mode. First of all, a series of selections/adjustments must be made and a check must be carried out to ensure the RUN key is not pressed (PREFLOW and CUTFLOW display screen in Fig.21 of PLASMA and SECONDARY gas flow off).

The first thing to do, in sequence, is the selection indicated on table 3.

For the second setting, refer to that of Tab. 2 with relative notes.

| SELECTION<br>(pressing<br>button <b>E</b> ) |     | DESCRIPTION                                                                            | SELECTION<br>(turning<br>knob <b>O</b> )                     |
|---------------------------------------------|-----|----------------------------------------------------------------------------------------|--------------------------------------------------------------|
|                                             | MAT | type of material<br>to be marked                                                       | MS = Mild Steel<br>SS = Stainless<br>Steel<br>AL = Aluminium |
|                                             |     |                                                                                        |                                                              |
|                                             | GAS | Combination of<br>(PLASMA/SECON-<br>DARY) gas suita-<br>ble for the chosen<br>material | Ar/Ar                                                        |
|                                             |     |                                                                                        |                                                              |
|                                             | A   | Cutting current<br>suggested for the<br>chosen (MAT/GAS/<br>mm) combinationa           | See cut tables                                               |

Tab. 3

#### 4.2.3 Performing the gas TEST

After starting the system by means of the switch on the front power source panel, the lighting up of the TEST LED indicates that the machine is in "test" mode. The seal test must be periodically performed, from T01 to T05, to check for any gas leaks in the pipes, from where they enter the rear of the gas console as far as entry into the valve console. The TF6 flow test also permits checking the flow in the auxiliary AUX channel.

Each channel can be checked individually, as shown on Tab. 4:

| SELECTION<br>(turning knob <b>O</b> ) | DESCRIPTION                                                                      |
|---------------------------------------|----------------------------------------------------------------------------------|
| <b>T01</b>                            | Air / air channel test                                                           |
|                                       |                                                                                  |
| <u>507</u>                            | N2 / N2 channel test                                                             |
|                                       |                                                                                  |
| <b>T03</b>                            | O2 / O2 channel test                                                             |
|                                       |                                                                                  |
| TOY                                   | H35 / channel test                                                               |
|                                       |                                                                                  |
| <b>T05</b>                            | Ar / Ar channel test                                                             |
|                                       |                                                                                  |
| TFE                                   | AUX channel test                                                                 |
|                                       |                                                                                  |
| RLL                                   | Complete test (timed au-<br>tomatic sequence of T01,<br>T02, T03, T04, T05, T06) |

Tab. 4

When the RUN key is pressed, the selected test is started: the machine first of all performs a "purge", then the pipes are filled with gas and the GAS INLET solenoids are subsequently deactivated along with those in the valve console.

If no leaks are found during the test, e.g., with AIR/AIR, the display screen of the gas console shows the AIR OK message (same goes for the other gases: N2 OK, O2 OK, H35 OK and Ar OK).

If the test T04 has been selected, during the TEST, the LED of the PGC-2 gas console lights up.

#### 4.2.4 Additional functions (SECOND FUNCTIONS)

In the following descriptions, we shall refer to Fig.21. With system on and in inactive mode (no RUN: display **R,S,T,U** off), enter the "second functions" menu by pressing the keys **A** and **E** at the same time.

#### 4.2.4.1 Preparation and execution of SPOT MARK

The spot mark is a special type of mark in which the trace consists of a spot, rather than a line or any other normal type of mark (see MARK work mode, para.4.2.2).

After setting a number of gas console parameters, the spot mark can be controlled and performed directly by the CNC, maintaining the same cut parameters and the same expendables.

Regulate the sport mark parameters indicated below, selectable in succession by pressing button **E**:

After the above regulations, by means of a digital signal on the relative pins (see Fig.14), switch is made from cut mode to spot mark mode (CUT/SPOT MARK).

| SELECTION<br>(pressing<br>button <b>E</b> ) |     | DESCRIPTION                                                  | SELECTION<br>(turning knob <b>O</b> ) |  |
|---------------------------------------------|-----|--------------------------------------------------------------|---------------------------------------|--|
|                                             | SEN | Spot Enable<br>(enables/disa-<br>bles spot mark<br>function) | OFF = disabled<br>ON = enabled        |  |
|                                             |     |                                                              |                                       |  |
|                                             | SI  | Spot Current<br>(spot mark<br>current)                       | From 10 to 39 A                       |  |
|                                             |     |                                                              |                                       |  |
|                                             | ST  | Spot Time<br>(spot mark time)                                | OFF*<br>From 0.01 to 1.00 s           |  |
| Tab. 5                                      |     |                                                              |                                       |  |

\* \* in this case, the duration of the spot is controlled by means of the pantograph Start/Stop signal. If, on the other hand, the time is set, then this value represents the max duration of the spot from the transferred arc signal.

#### 4.2.4.2 Controlling the current in the work piece corners (CORNER)

Reducing the current in the corners of the work piece is a useful function when associated with cutting speed reduction in same. This way, excessive removal of metal in the corner is eliminated.

After setting a number of parameters from the gas console, the Corner function can be managed and performed directly from the CNC, maintaining the same cutting parameters and the same expendables.

Regulate the corner parameters mentioned below, selectable in succession by pressing button **E**.

| SELECTION<br>(pressing<br>button <b>E</b> ) |     | DESCRIPTION                                                                            | SELECTION<br>(turning knob <b>O</b> ) |
|---------------------------------------------|-----|----------------------------------------------------------------------------------------|---------------------------------------|
|                                             | CEN | Corner Enable<br>(enables/disables<br>the corner function)                             | OFF = disabled<br>ON = enabled        |
|                                             |     |                                                                                        |                                       |
|                                             | CI  | Corner Current<br>(percentage of corner<br>current with respect<br>to cutting current) | From 50 to 100 *                      |
|                                             |     |                                                                                        |                                       |
|                                             | CSD | Corner Slope Down<br>(current ramp down<br>gradient)                                   | From 1 to 100 A/<br>(s/100)           |
|                                             |     |                                                                                        |                                       |
|                                             | CSU | Corner Slope Up<br>(current ramp up<br>gradient)                                       | From 1 to 100 A/<br>(s/100)           |

Tab. 6

\* The regulation of the corner current depends on the position of the switch #2 of the bench DIP3 in the remote board (see Fig.15).

With the switch #2 in OFF position (predefined configuration), the value of the corner current is regulated directly from the pantograph through the relative analogue input (0-10V) (see optional kit art.425) according to the ratio described on table 7.

| ANALOGUE<br>INPUT | CORNER<br>CURRENT | IMPLEMENTED<br>VALUE                           |
|-------------------|-------------------|------------------------------------------------|
| OV                | 50%               | <sup>1</sup> ⁄ <sub>2</sub> of cutting current |
|                   |                   |                                                |
| 5V                | 75%               | <sup>3</sup> ⁄ <sub>4</sub> of cutting current |
|                   |                   |                                                |
| 10V               | 100%              | same as cutting current                        |

|--|

In the event of such analogue input (0-10V) being disconnected, the corner current value remains fixed at 50% (default) of the cutting current.

With the switch #2 in ON position, the analogue input described above is ignored by the power source and the operator can regulate the value of the corner current directly from the gas console panel by means of the knob **O**. The following illustration shows signal timing:

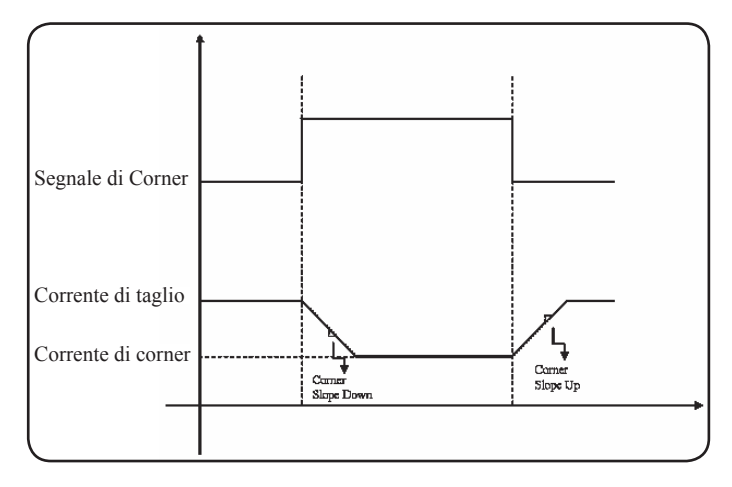

### 4.2.4.3 Management of torch cooling time at end of cutting

At the end of each cut of the piece being worked, the flow of secondary gas starts again to cool the torch. The duration of this flow depends on the cutting current and increases along with the current itself.

Sometimes, for specific jobs, it may be a good idea to reduce such duration.

The operator can adjust the Post-Flow (PoF) time directly from the gas console panel by means of the knob  $\mathbf{O}$ . In particular, the max duration of such time can be adjusted, depending on the set cutting current, by up to 5 seconds at the most.

| SELECTION<br>(pressing<br>button <b>E</b> ) |     | DESCRIPTION                                                       | SELECTION<br>(turning knob <b>O</b> )                                            |
|---------------------------------------------|-----|-------------------------------------------------------------------|----------------------------------------------------------------------------------|
|                                             | PoF | Post Flow<br>(duration of torch<br>cooling flow at<br>end of cut) | From 5 to T s<br>(T=max duration in<br>seconds, depending<br>on cutting current) |

## 4.2.4.4 Display of coolant (H2O) flow rate and temperature

In this mode, the flow rate of the coolant can be displayed on screen  ${f N}$ , in litres/min. This is normally 3 litres/min.

## 4.2.4.5 Making the cut on perforated or gridded plates (SR)

To cut perforated or gridded plates, it is often best to use the Self Restart function. With such function started, the power source restarts the arc every time this is interrupted. The pantograph must also be prepared for cuts of this type.

| SELECTION<br>(pressing<br>button <b>E</b> ) |    | DESCRIPTION                                                      | SELECTION<br>(turning knob <b>O</b> ) |
|---------------------------------------------|----|------------------------------------------------------------------|---------------------------------------|
|                                             | SR | Self Restart<br>(enables/disa-<br>bles self restart<br>function) | OFF = disabled<br>ON = enabled        |

**4.2.4.6 Fine remote current adjustment (RRI)** This function, available in the "second functions" menu of the gas console, requires the optional kit art.425. Make reference to the instruction manual of the latter for a complete description.

#### 4.2.5 ERROR CODES

| ERROR DESCRIPTION                                                       | CODE                                 | POSSIBLE SOLUTION                                                                                                    |
|-------------------------------------------------------------------------|--------------------------------------|----------------------------------------------------------------------------------------------------|
| Start pressed at switch-on or power source reset (switch to RUN mode)   | TRG<br>(Err. 53)                     | Switch off the power source, remove the start command and restart the power source.                                                                                                    |
| Power transformer over-temperature                                      | TH0<br>(Err. 93)                     | Check for any blockages in the cooling circuit or torch pipes. Check the integrity of the pump fuse. Clean the radiator.                                                                                                    |
| Module overtemperature: IGBT 1 / IGBT 2                                 | TH1<br>(Err. 74)<br>TH2<br>(Err. 77) | Do not switch off the power source. This way the fan will<br>continue to operate for quick cooling. Return to normal<br>operation is automatic when the temperature returns to<br>within normal limits. If the problem continues, contact the<br>CEBORA assistance service. |
| Flow below minimum limit of cooling liquid                              | H2O/<br>(Err 75)                     | Check for any blockages in the cooling circuit or torch<br>pipes. Check the integrity of the pump fuse. Clean the<br>radiator.                                                                                                    |
| Low pressure in a gas supply channel                                    | GAS LO<br>(Err. 78)                  | Increase the pressure of the corresponding gas by means<br>of the knob on the front panel of the gas console. Also<br>check the gas supply pressure. This must be around 8 bar.                                                                                             |
| Door open in power source or in ignition mo-<br>dule HV19-1 or HV19-PVC | OPN<br>(Err. 80)                     | Make sure the cover of the power source and/or of the HV19-1 or HV19-PVC unit is correctly closed.                                                                                                    |
| CNC off, in emergency or not corrected to the power source              | rob<br>(Err. 90)                     | Switch on the CNC, exit the emergency, check the power source-CNC connection.                                                                                                    |
| Internal error in the microprocessor memory                             | Err 2                                | Contact the CEBORA assistance service.                                                                                                    |
| The power source does not communicate with the gas console              | Err 6                                | Check the connection between the power source and the gas console. If the problem continues, contact the CEBO-RA assistance service.                                                                                                    |
| The power source does not communicate with the interface circuit        | Err 7                                | Contact the CEBORA assistance service.                                                                                                    |
| The gas console does not communicate with the power source              | Err 9                                | Check the connection between power source and gas console. If the problem continues, contact the CEBORA assistance service.                                                                                                    |
| Direct current below minimum acceptable<br>on IGBT2                     | Err 15                               | Contact the CEBORA assistance service                                                                                                    |
| Direct current below minimum acceptable<br>on IGBT1                     | Err 16                               | Contact the CEBORA assistance service                                                                                                    |
| Current detected with arc off on IGBT1 module                           | Err 30                               | Contact the CEBORA assistance service                                                                                                    |
| Current detected with arc off on IGBT2 module                           | Err 31                               | Contact the CEBORA assistance service                                                                                                    |
| Current over range measurement on IGBT1 module during cutting           | Err 35                               | Contact the CEBORA assistance service                                                                                                    |
| Current over range measurement on IGBT2 module during cutting           | Err 36                               | Contact the CEBORA assistance service                                                                                                    |
| Current detected on pilot arc circuit with arc off.                     | Err 39                               | Contact the CEBORA assistance service                                                                                                    |
| Hazardous power voltage: power circuit fault                            | Err 40                               | Contact the CEBORA assistance service                                                                                                    |

| ERROR DESCRIPTION                                                                                                    | CODE   | POSSIBLE SOLUTION                                                                                                    |
|----------------------------------------------------------------------------------------------------|--------|----------------------------------------------------------------------------------------------------|
| Current detected in pilot arc circuit during cutting                                                                                                    | Err 49 | Contact the CEBORA assistance service                                                                                                    |
| Electrode spent                                                                                                    | Err 55 | Replace the electrode and/or nozzle. Make sure the ex-<br>pendable parts are correctly fitted depending on the type<br>of job. Also check the correctness of the cutting gas. |
| Alignment error between the firmware ver-<br>sions of: power source, gas console, CNC in-<br>terface module; or, error during power source<br>auto-upgrade phase | Err 58 | Contact the CEBORA assistance service                                                                                                    |
| L1 phase lower than the minimum                                                                                                    | Err 61 | Check the fuse of the switchboard to which the power<br>source mains wire is connected. If the problem continues,<br>contact the CEBORA assistance service.                   |
| L1 phase greater than the maximum                                                                                                    | Err 62 | Check the fuse of the switchboard to which the power<br>source mains wire is connected. If the problem continues,<br>contact the CEBORA assistance service.                   |
| L2 phase lower than the minimum                                                                                                    | Err 63 | Check the fuse of the switchboard to which the power<br>source mains wire is connected. If the problem continues,<br>contact the CEBORA assistance service.                   |
| L2 phase greater than the maximum                                                                                                    | Err 64 | Check the fuse of the switchboard to which the power<br>source mains wire is connected. If the problem continues,<br>contact the CEBORA assistance service.                   |
| Gas pipe emptying not completed or pressu-<br>re high in a gas supply channel                                                                                    | Err 79 | Check the expendable parts or reduce the supply pressure.                                                                                                    |
| Gas console not connected to power source                                                                                                    | Err 81 | Contact the CEBORA assistance service                                                                                                    |
| No connection between the gas console<br>PGC-3 and PGC-2 or APGC-1 and APGC-2                                                                                    | Err 82 | Check the connection between the PGC-3 module or<br>APGC-1 module (top one) and the PGC-2 module or<br>APGC-2 module (bottom one)                                             |

#### 4.3 DESCRIPTION OF AUTOMATIC GAS CONSOLE PANEL (FIG. 24)

The front panel of the automatic gas console features a multifunction LED defining its status. In particular:

| Phase                     | LED colour                      | Description                                                       |
|---------------------------|---------------------------------|-------------------------------------------------------------------|
|                           | Off                             | No power to internal electronic board                             |
| Power source<br>switch-on | Red steady                      | Problems with micro-<br>processor of internal<br>electronic board |
|                           | Red/Green<br>alternated         | Waiting for commu-<br>nication with power<br>source               |
| Fully operating           | Red/Green<br>alternated<br>slow | No communication with power source                                |
|                           | Green steady                    | Regular operation                                                 |

A=multifunction LED

To manage the automatic gas console (configuration of the cutting parameters and setting the RUN status) the remote panel art. 460 must be connected. Make reference to the instruction manual of this article for a description of operation.

With the CAN digital interface open between the pantograph/robot and the power source, and in the absence of art. art.460, a specific application will be required on the control.

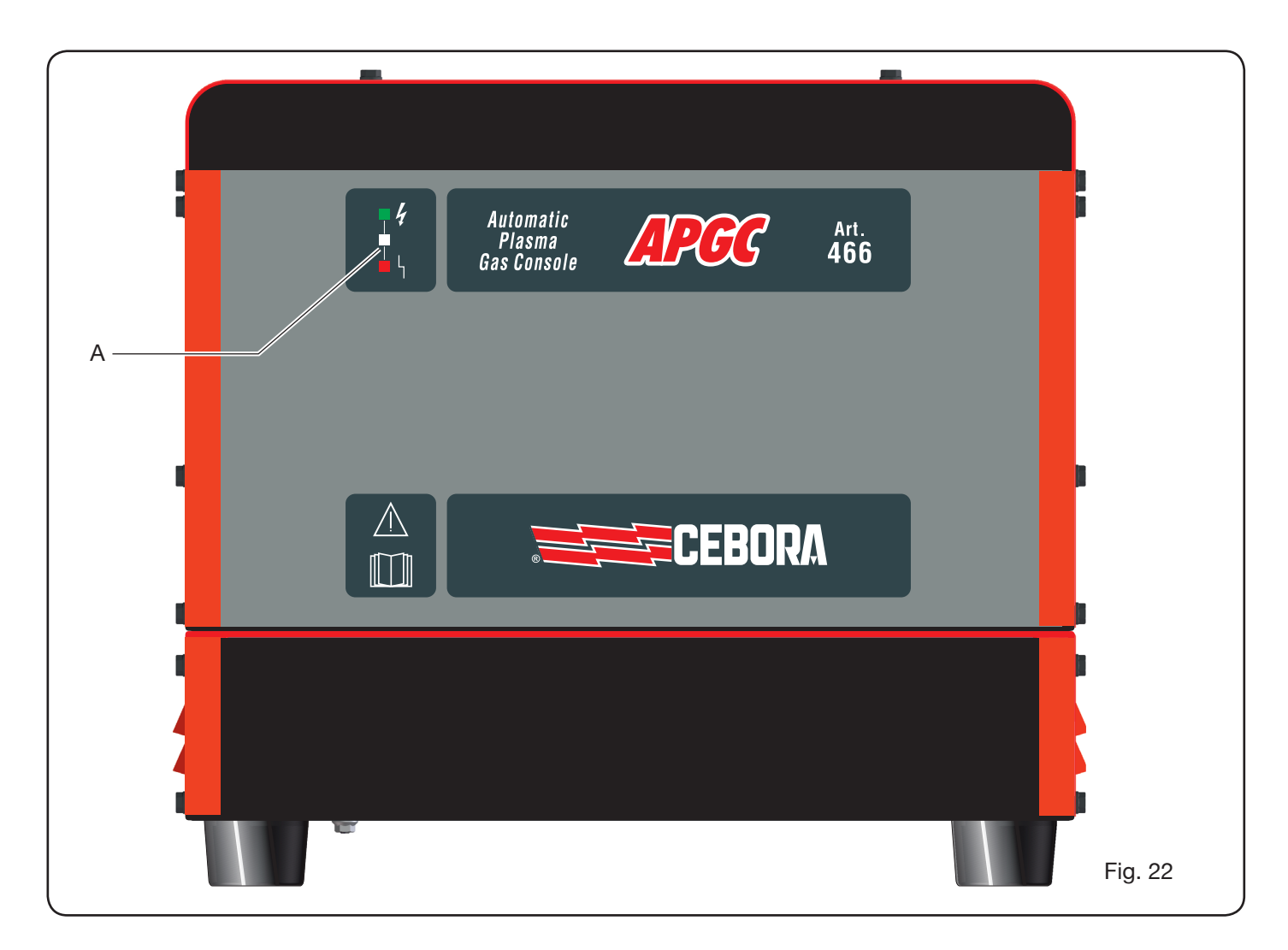

#### 4.4 CUT QUALITY

Many are the parameters and their combinations which affect cut quality: the Cut Table manual shows the perfect adjustments for cutting a specific material. Nevertheless, because of the inevitable difference caused by installation on different pantographs and variations in the characteristics of the cut materials, the most perfect parameters can undergo small variations with respect to those indicated on the above tables. The following points can help the user to make those small alterations needed to obtain a good-quality cut.

As is shown on the cutting tables, there are various sets of expendable parts depending on the cutting current and gas used.

If high output requirements prevail, and therefore the need for high cutting speeds, set the maximum allowed current and the nozzle with the largest diameter. If on the other hand, focus is on cutting quality (greater squaring and narrower kerf) set the minimum current allowed for the material and the thickness being worked. Before making any adjustment, make sure: The torch is perpendicular to the cutting surface. The electrode, nozzle, H2O nozzle carrier and nozzle protection are not too worn and that their combination

corresponds to the chosen job.

The cutting direction, depending on the figure to be obtained, is correct. Remember that the best side of a cut is always the right side with respect to the direction of movement of the torch (the plasma diffuser used has the holes in clockwise direction).

If large thicknesses have to be cut, special attention must be given during the break-through phase: in particular, try and remove any build-up of melted material around the hole where cutting starts to avoid double arc phenomena when the torch passes over the starting point again. Also always keep the nozzle protection clean of any melted metal slag.

Table 7 indicates some of the most frequent problems and relative solutions.

| PROBLEM                              | CAUSE                                                             | SOLUTION                                         |
|--------------------------------------|-------------------------------------------------------------------|--------------------------------------------------|
|                                      | Electrode or nozzle worn                                          | Replace both                                     |
| Bevel cut                            | Stand off too high                                                | Lower stand off                                  |
|                                      | Cutting speed too high                                            | Regulate speed                                   |
|                                      | Cutting speed too high                                            | Regulate speed                                   |
|                                      | Nozzle diameter too large with re-<br>spect to set current        | Check Cutting Tables                             |
| Not enough penetration               | Work piece thickness excessive with respect to set current        | Increase the cutting current                     |
|                                      | Earth lead not in good electric con-<br>tact with cutting surface | Check the tightness of the earth terminal to CNC |
|                                      | Cutting speed too low                                             | Regulate speed                                   |
| Presence of<br>"low-speed dross" *   | Cutting current too high                                          | Reduce cutting current                           |
|                                      | Stand off too low                                                 | Raise stand off                                  |
|                                      | Cutting speed too high                                            | Regulate speed                                   |
| Presence of<br>"high-speed dross" ** | Cutting speed too low                                             | Increase cutting speed                           |
|                                      | Stand off too high                                                | Lower stand off                                  |
| Pounded outting edge                 | Cutting speed too high                                            | Regulate speed                                   |
|                                      | Stand off too high                                                | Lower stand off                                  |
|                                      |                                                                   |                                                  |

\* The low speed dross is thick dross, of globular shape, easy to remove. The kerf is fairly large.

\*\* The high speed dross is thin dross, hard to remove. In case of very high speed, the cut wall is rather rough.

Tab. 7

#### 4.5 SYSTEM MAINTENANCE

Correct system maintenance ensures top performance and extends the life of all the components, including expendable parts. We therefore suggest performing the following maintenance jobs.

| Period              | Maintenance operations                                                                               |
|---------------------|----------------------------------------------------------------------------------------------------|
| Daily               | Make sure the gas supply is at the right pressure                                                    |
| Weekly              | Make sure the power source, cooling<br>unit and gas console fans are working<br>correctly            |
|                     | Check coolant level                                                                                  |
|                     | Clean the torch threads and make sure<br>there are no signs of corrosion or elec-<br>tric discharges |
| Monthly             | Check the gas, water and electric con-<br>nections for any cracks, abrasions or<br>leaks             |
|                     | Run the TEST program through the gas console.                                                        |
| Every six<br>months | Change the coolant in the system                                                                     |
|                     | Clean the external and tank filters of the cooling unit                                              |
|                     | Clean the gas console filter                                                                         |
|                     | Replace the torch O-rings, and order the kit art.1400                                                |

If, during an inspection, a highly worn component part is found or one that is not working properly, contact the CEBORA assistance service.

To service the inner parts of the different system components, request the assistance of qualified personnel. In particular, the following operations are best performed periodically. For all the component parts:

- Clean the inside with compressed air (clean, dry and oil free) to eliminate any dust build up. If possible use a vacuum cleaner;
- Make sure the power connections are tight and are not overheating.

| For each | component | part: |
|----------|-----------|-------|
|----------|-----------|-------|

| Component     | Maintenance operations                                                                               |
|---------------|----------------------------------------------------------------------------------------------------|
| Power source  | Clean the radiators of the IGBT modules<br>with compressed air, directing the jet of<br>air on them. |
| Cooling unit  | Clean the radiator with compressed air, directing the air jet towards it                             |
|               | Check the internal hydraulic circuit for cracks or leaks.                                            |
| Gas console   | Check the internal pneumatic circuit for cracks or leaks.                                            |
| Valve console | Check the internal pneumatic circuit for leaks.                                                      |
| Ignition unit | Make sure the spark-gap is not excessively blackened and that the gap distance is correct;           |
|               | Check the inner hydraulic circuit for cracks or leaks.                                               |

Also periodically check the system earth connection. In particular, following the diagram in fig.24, make sure all leads are perfectly tight between screw and nut.

#### **5 APPENDIX**

#### SAFETY DATA SHEET FOR ITACA GP 73190-BIO

#### Safety datasheet issued on 8/7/2013, revision 1

#### SECTION 1: Identification of substance or mixture and company

| Product identifier      |                                                                             |
|-------------------------|-----------------------------------------------------------------------------|
| Mixture identification: | Propylene glycol and sodium tolytriazol in aqueous solution                 |
| Trade name:             | ITACA GP 73190-BIO                                                          |
| Trade code:             | 02290                                                                       |
|                         | Product identifier<br>Mixture identification:<br>Trade name:<br>Trade code: |

 Relevant identified uses of the substance or mixture and uses advised against Recommended use: Bacteriostatic anticorrosive/antifreeze

1.3. Details of the supplier of the safety data sheet<br/>Supplier:I.T.A.C.A. S.r.I.- Via Remigia, 19 - 40068 San Lazzaro di Savena (BO)<br/>Tel. +39 051 6257493 - Fax +39 051 6255978

Competent person responsible for the safety data sheet: email: info@itaca.bo.it

1.4. Emergency telephone number: +39 051 3140161 (hours: 9:00 a.m. -12:30 p.m., 2:30-8:00 p.m.)

#### SECTION 2: HAZARDS IDENTIFICATION

- 2.1. Classification of the substance or mixture Directive criteria, 67/548/EC, 99/45/EC and subsequent amendments thereof: Properties / Symbols: None. Adverse physicochemical, human health and environmental effects: No other hazards
- 2.2. Label elements The substance is not classified as dangerous according to Directive 67/548/EEC and subsequent amendments thereof. Special provisions based on Annex XVII to REACH and subsequent amendments: None
- 2.3. Other hazards vPvB Substances: None - PBT Substances: None Other Hazards: No other hazards

#### **SECTION 3: Composition/information on ingredients**

- 3.1. Substances: N.A.
- 3.2. Mixtures

Contains: odium 4(or 5)-methyl-1H-benzotriazolide CAS no.: 64665-57-2 EINECS no.: 265-004-9 REACH Registration no.: n.a. Substance subject to self-classification pursuant to art. 13 of (EC) Regulation no. 1272/2008 and subsequent amendments and additions:

| Percentage | Symbol     | Hazards               | Phrases |
|------------|------------|-----------------------|---------|
| < 0,5%     | $\Diamond$ | Acute Tox oral, cat.4 | H302    |

Further indications: For the wording of the listed risk phrases refer to section 16

#### **SECTION 4: First aid measures**

**4**.1. Description of first aid measures After contact with skin: Wash with plenty of soap and water. In case of contact with eyes:Rinse immediately with plenty of water and seek medical advice.If swallowed:Do NOT induce vomiting.In case of inhalation:Remove the affected person to fresh air and keep warm and at rest.

- 4.2. Most important symptoms and effects, both acute and delayed. None
- 4.3. Indication of any immediate medical attention and special treatment needed Treatment: None

#### **SECTION 5: Firefighting measures**

- 5.1. Extinguishing media Suitable extinguishing agents: Water spray – Carbon dioxide (CO2). Extinguishing agents which must not be used for safety reasons: None in particular.
- 5.2. Special hazards arising from the substance or mixture Do not inhale explosion or combustion gases. Burning produces heavy smoke.
- 5.3. Advice for firefighters
   Wear suitable breathing apparatus.
   Collect contaminated fire extinguishing water separately. Do not discharge into drains.
   Move undamaged containers from immediate hazard area if it can be done safely.

#### **SECTION 6: Accidental release measures**

- 6.1. Personal precautions, protective equipment and emergency procedures Wear personal protective equipment. Remove persons to safety. Refer to protective measures listed in sections 7 and 8.
- 6.2. Environmental precautions
  Do not allow to enter into soil/subsoil. Do not allow to enter into surface water or drains.
  Retain contaminated washing water and dispose of it.
  In the event of a gas leak or entry into waterways, soil or drains, inform the responsible authorities.
  Suitable material for taking up: absorbing material, organic material, sand
- 6.3. Methods and material for containment and cleaning up Wash with abundant water.
- 6.4. Reference to other sections See also section 8 and 13

#### **SECTION 7: Handling and storage**

- 7.1. Precautions for safe handling Avoid contact with skin and eyes and inhalation of vapours and mists. Do not use empty containers before they have been cleaned. Before carrying out transfer operations, make sure there are no incompatible residual materials in the containers. Remove contaminated clothing before entering eating areas. Do not eat or drink while working. See also section 8 for recommended protective equipment.
- 7.2. Conditions for safe storage, including any incompatibilities Keep away from food, drink and animal foodstuffs. Incompatible materials: None in particular. See also section 10 below. Instructions concerning storage facilities: provide adequate ventilation.
- 7.3. Specific end use(s) None in particular

#### SECTION 8: Exposure controls/personal protection

8.1. Control parameters Workplace exposure limits: no data available DNEL exposure limit values: N.A. PNEC exposure limit values: N.A.

| 8.2. | Exposure controls                |                                                                              |
|------|----------------------------------|------------------------------------------------------------------------------|
|      | Eye protection:                  | Not required for normal use. However, always observe good working practices. |
|      | Skin protection:                 | No special precaution needs to be adopted for<br>normal use.                 |
|      | Protection for hands:            | Not required for normal use.                                                 |
|      | Respiratory protection:          | Not needed for normal use.                                                   |
|      | Thermal Hazards:                 | None                                                                         |
|      | Environmental exposure controls: | None                                                                         |

#### **SECTION 9: Physical and chemical properties**

| 9.1. | Information on basic physical and che    | mical properties                       |
|------|------------------------------------------|----------------------------------------|
|      | Appearance and colour:                   | colourless liquid                      |
|      | Odour:                                   | perceptible                            |
|      | Odour threshold:                         | not determined                         |
|      | pH:                                      | 8.4                                    |
|      | Melting point / freezing point:          | -15 °C                                 |
|      | Initial boiling point and boiling range: | 102/105°C at 760 mmHg                  |
|      | Solid/gas flammability:                  | not applicable                         |
|      | Upper/lower flammability or explosive    | limits: Lower 3.2%-Upper 15.3%         |
|      | Vapour density:                          | 1.9 (air=1)                            |
|      | Flash point:                             | 110°C (OC) ° C                         |
|      | Evaporation rate:                        | not determined                         |
|      | Vapour pressure:                         | < 8 Pa at 20°C                         |
|      | Relative density:                        | 1.02-1.04 g/cm3 20°C                   |
|      | Solubility in water:                     | complete                               |
|      | Solubility in oil:                       | not determined                         |
|      | Partition coefficient (n-octanol/water): | not applicable                         |
|      | Auto-ignition temperature:               | not determined                         |
|      | Decomposition temperature:               | n.a.                                   |
|      | Viscosity:                               | 40 mPa/s                               |
|      | Explosive properties:                    | not applicable                         |
|      | Oxidizing properties:                    | not applicable                         |
| 9.2. | Other information                        |                                        |
|      | Miscibility:                             | water, alcohol, acetone, glvcol ethers |
|      | Fat Solubility:                          | not determined                         |
|      | Conductivity:                            | 8+-2 uS/cm                             |
|      | Substance Group relevant properties:     | none                                   |
|      |                                          |                                        |

#### **SECTION 10: Stability and reactivity**

- 10.1. Reactivity: Stable under normal conditions
- 10.2. Chemical stability: Stable under normal conditions

10.3. Possibility of hazardous reactions
 May generate flammable gases on contact with elementary metals (alkali and alkaline earth), nitrides and strong reducing agents.
 May ignite on contact with oxidizing mineral acids, elementary metals (alkali and alkaline earth), nitrides,

peroxides and organic hydroperoxides and oxidizing and reducing agents.

- 10.4. Conditions to avoid: Stable under normal conditions.
- 10.5. Incompatible materials: None in particular.

10.6. Hazardous decomposition products: None.

#### SECTION 11: Information on toxicological effects

11.1. Information on toxicological effects Toxicological information regarding the substance: ITACA GP 73190-BIO b) skin corrosion/irritation:

| Test: LC50 - Route: Inhalation - Species: Rat 5 mg/l - Duration: 1h                                      |
|----------------------------------------------------------------------------------------------------|
| Test: LD50 - Route: Oral - Species: Rat 2000 mg/kg                                                       |
| Test: LD50 - Route: Dermal - Species: Rabbit 2000 mg/kg                                                  |
| Unless otherwise specified, the data required under Regulation 453/2010/CE and indicated below are to be |
| considered N.A.: a) acute toxicity;                                                                      |
| b) skin corrosion/irritation;                                                                            |
| c) serious eye damage/irritation;                                                                        |
| d) respiratory or skin sensitization;                                                                    |
| e) germ cell mutagenicity;                                                                               |
| f) carcinogenicity;                                                                                      |
| g) reproductive toxicity;                                                                                |
| h) specific target organ toxicity (STOT) — single exposure;                                              |
| i) specific target organ toxicity (STOT) - repeated exposure;                                            |
| j) aspiration hazard.                                                                                    |

#### **SECTION 12: Ecological information**

| 12.1. Toxicity                                                                                                   |                                                                                                    |  |
|----------------------------------------------------------------------------------------------------|----------------------------------------------------------------------------------------------------|--|
| Adopt good working practices, preventing the product form being released into the environment ITACA GP 73190-BIO |                                                                                                    |  |
| a) Acute aquatic toxicity:                                                                                       | Endpoint: LC50 - Species: Fish 54900 mg/l - Duration: 96 h<br>Endpoint: EC50 - Species: daphnia 34400 mg/l - Duration: 48 h<br>Endpoint: LC50 - Species: Algae 19000 mg/l - Duration: 96 h |  |
| c) Toxicity for bacteria:                                                                                        | Endpoint: EC50 26800 mg/l - Duration: 0.5 h                                                                                                    |  |
| 12.2. Persistence and degradabilit<br>ITACA GP 73190-BIO                                                         | ty                                                                                                    |  |
| Biodegradability:                                                                                                | Rapidly degradable - Test: N.A Duration: N.A %: 90 - Notes:<br>(average %) MITI Test - 28 d                                                                                                |  |
| 12.3. Bioaccumulative potential<br>ITACA GP 73190-BIO                                                            |                                                                                                    |  |
| Bioaccumulation:                                                                                                 | Not bioaccumulative - Test: BCF - bioconcentration factor - 0.92 - Duration: N.A Notes: log P (o/w)                                                                                        |  |
| 12.4. Mobility in soil:                                                                                          | N.A.                                                                                                    |  |
| 12.5. Results of PBT and vPvB as<br>vPvB substances:<br>PBT substances:                                          | sessment<br>None<br>None                                                                                                    |  |
| 12.6. Other adverse effects:                                                                                     | None                                                                                                    |  |

#### **SECTION 13: Disposal considerations**

13.1. Waste treatment methods Recover if possible. Comply with the local and national regulations currently in force.

#### **SECTION 14: Transport information**

- 14.1. UN number
- 14.2. UN proper shipping name ADR Void IATA Void IMDG Void

14.3. Transport in bulk according to Annex II of MARPOL 73/78 and the IBC Code: N.A..

#### **SECTION 15: Regulatory information**

15.1. Safety, health and environmental regulations/legislation specific for the substance or mixture Legislative Decree no. 52 of 3/2/1997 (Classification, packaging and labelling of hazardous substances) Legislative Decree no. 65 of 14/3/2003 (Classification, packaging and labelling of hazardous preparations) Legislative Decree no. 25 of 2/2/2002 (Risks related to chemical agents at work) Ministry of Labour Decree of 26/02/2004 (Occupational exposure limits) Ministerial Decree of 03/04/2007 (Implementation of Directive 2006/8/EC) Regulation (EC) no. 1907/2006 (REACH) Regulation (EC) no. 1272/2008 (CLP) Regulation (EC) no. 790/2009 (ATP 1 CLP) Regulation (EC) no. 286/2011 (ATP 2 CLP) Regulation (EU) no. 453/2010 (Annex I) Restrictions on the product or substances contained therein based on Annex XVII of Regulation (EC) 1907/2006 (REACH) and subsequent amendments: None Where applicable, reference should be made to the following legislation: Ministerial circulars 46 and 61 (Aromatic amines). Legislative Decree no. 238 of 21 September 2005 (Seveso III Directive). Presidential Decree 250/89 (Labelling of detergents). Law Decree no. 152 of 3/4/2006 Environmental provisions

15.2. Chemical safety assessment: No

#### **SECTION 16: Other information**

This document was prepared by a technician who is competent in respect of SDS and has received appropriate training.

Full text of phrases used in section 3:

R phrases: none

H phrases: H302 Harmful if swallowed

Main references: ECDIN - Environmental Chemicals Data and Information Network -

Joint Research Centre, Commission of the European Communities

SAX'S DANGEROUS PROPERTIES OF INDUSTRIAL MATERIALS -

Eighth Edition - Van Nostrand Reinhold

CCNL (national collective labour agreement) - Annex 1 Higher Health Institute - National Inventory of Chemical Substances.

The information contained herein is based on our knowledge as at the above-specified date. It refers solely to the product indicated and shall not constitute a guarantee of any particular features thereof.

It is the user's responsibility to ensure that this information is complete in relation to the specific use for which the product is intended.

This data sheet supersedes and replaces all previous editions.

| This data she | st superseues and replaces an previous californs.                                    |
|---------------|--------------------------------------------------------------------------------------|
| ADR:          | European Agreement concerning the International Carriage of Dangerous Goods by Road. |
| CAS:          | Chemical Abstracts Service (division of the American Chemical Society).              |
| CLP:          | Classification, Labelling, Packaging.                                                |
| DNEL:         | Derived no-effect level.                                                             |
| EINECS:       | European Inventory of Existing Commercial Chemical Substances.                       |
| GefStoffVO:   | German hazardous substance ordinance.                                                |
| GHS:          | Globally Harmonized System of Classification and Labelling of Chemicals.             |
| IATA:         | International Air Transport Association.                                             |
| IATA-DGR:     | Dangerous Goods Regulations of the "International Air Transport Association".        |
| ICAO:         | International Civil Aviation Organization.                                           |
| ICAO-TI:      | Technical instructions of the "International Civil Aviation Organization" (ICAO).    |
| IMDG:         | International Maritime Dangerous Goods Code.                                         |
| INCI:         | International Nomenclature of Cosmetic Ingredients.                                  |
| KSt:          | Explosion coefficient.                                                               |
| LC50:         | Lethal concentration for 50 percent of the test population.                          |
| LD50:         | Lethal dose for 50 percent of the test population.                                   |
| LTE:          | Long-term exposure.                                                                  |
| PNEC:         | Predicted no-effect concentration.                                                   |
| RID:          | Regulation concerning the international carriage of dangerous goods by rail.         |
| STE:          | Short-term exposure.                                                                 |
| STEL:         | Short-term exposure limit.                                                           |
| STOT:         | Specific Target Organ Toxicity.                                                      |
| TLV:          | Threshold limit value.                                                               |
| TWATLV:       | Time Weighted Average Threshold Limit Value 8 hour day (ACGIH Standard).             |
| WGK:          | Water hazard class (Germany).                                                        |
| N.A.:         | N.A. (not available/not applicable                                                   |
|               |                                                                                      |

#### 5.1 OPTIONAL KIT (ART. 425)FOR THE CONNECTION TO THE PANTOGRAPH'S CNC (FIG. 23)

To assemble the kit Art.425, please refer to the relevant specific instructions.

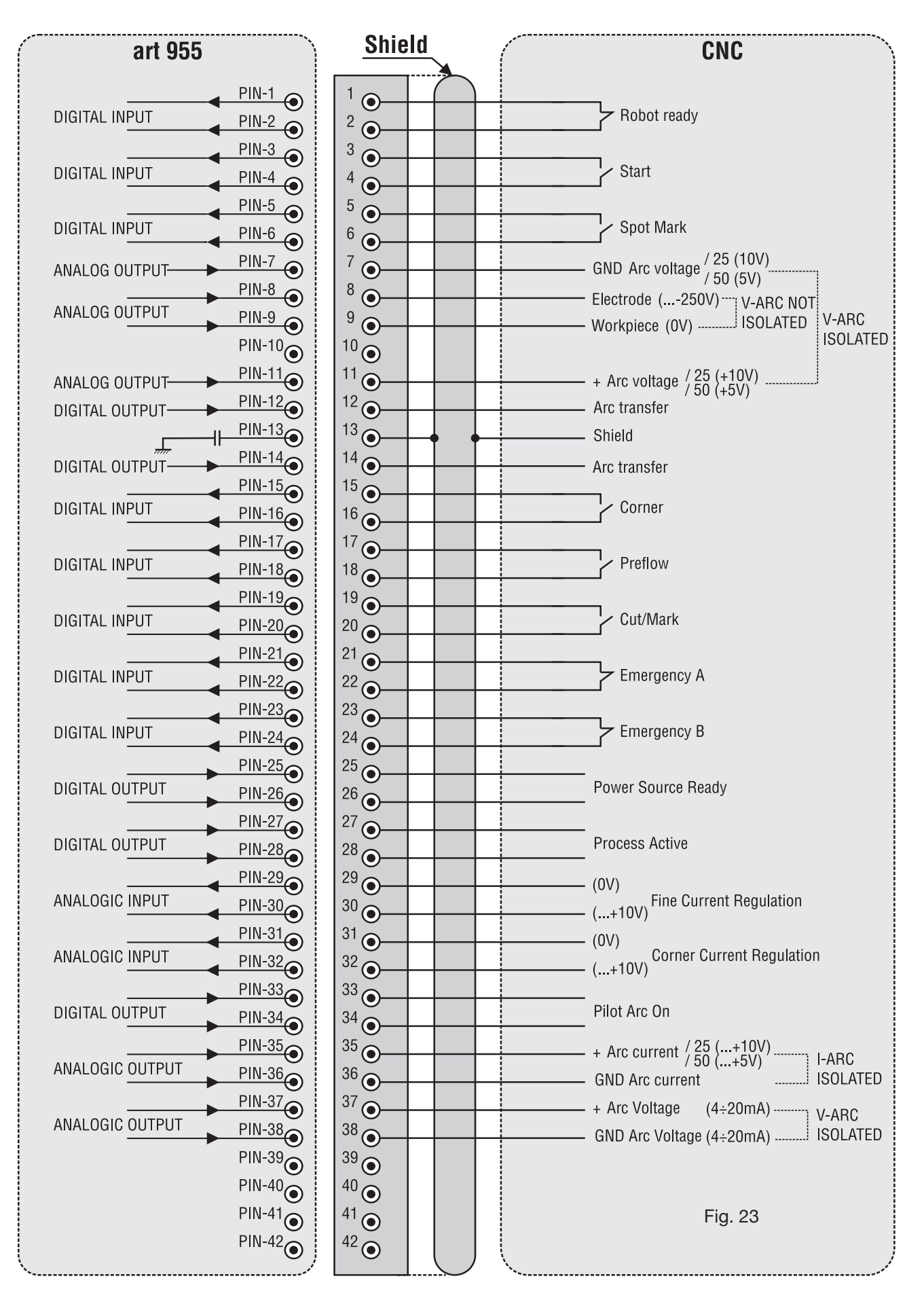

# **5.2 GROUNDING SCHEMATIC OF THE CUTTING PLANT (FIG. 24)** Use ground cables with cross-section equal or higher than 16 mm2.

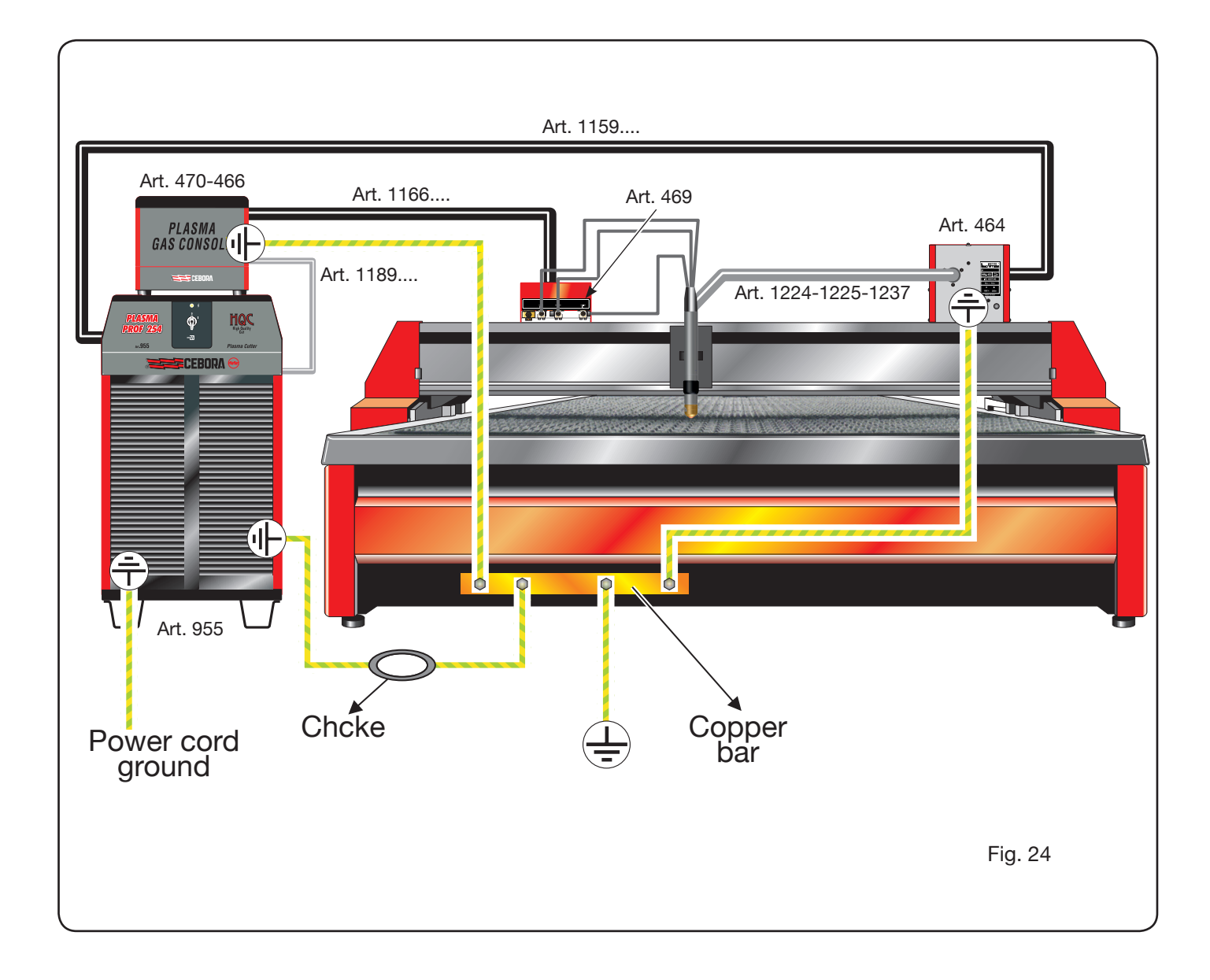
# INHALTSVERZEICHNIS

| 1 | SICHERHEITSVORSCHRIFTEN<br>1.1 WARNHINWEISSCHILD                                                                                                    | .75<br>.75                                                                                      |
|---|----------------------------------------------------------------------------------------------------|-------------------------------------------------------------------------------------------------|
| 2 | TECHNISCHE DATEN.         2.1 ALLGEMEINE BESCHREIBUNG DER ANLAGE.         2.2 STROMQUELLE PLASMA PROF 254 HQC.         2.3 GASKONSOLE.         2.3.1 Manuelle Gaskonsole PGC-3 - PGC-2         2.3.2 Automatische Gaskonsole APGC .         2.4 VENTILKONSOLE PVC         2.5 ZÜNDGERÄT HV19-1         2.6 ZÜNDGERÄT – VENTILKONSOLE HV19-PVC .         2.7 BRENNER CP450G.         2.8 BRENNER CP251G .                                                                                                    | .76<br>.76<br>.77<br>.78<br>.78<br>.78<br>.79<br>.80<br>.80<br>.81<br>.82<br>.83                |
| 3 | INSTALLATION         3.1 AUSPACKEN UND ZUSAMMENBAUEN.         3.2 ANSCHLUSS DER STROMQUELLE.         3.2.1 Anschluss an den CNC-Pantographen.         3.2.2 Digitale Signale von der Pantographen-steuerung an die Stromquelle                                                                                                    | 83<br>83<br>85<br>86<br>.87<br>.87<br>.89<br>89<br>89<br>89<br>90<br>.91<br>.91<br>.91          |
| 4 | BETRIEB         4.1 BESCHREIBUNG DES BEDIENFELDS DER STROMQUELLE.         4.2 BESCHREIBUNG DES BEDIENFELDS DER GASKONSOLE.         4.2.1 Vorbereitung und Ausführung des Schneidprozesses (CUT).         4.2.2 Vorbereitung und Ausführung des Markierprozesses (MARK).         4.2.3 Ausführung der Gasdichtigkeitsprüfung (TEST).         4.2.4 Zusätzliche Funktionen (Nebenfunktionen).         4.2.4.1 Vorbereitung und Ausführung des Punktmarkierprozesses (SPOT MARK).         4.2.4.2 Steuern des Stroms in den Ecken des Werkstücks (CORNER).         4.2.4.3 Steuerung der Zeit für die Kühlung des Brenners am Ende des Schneidvorgangs         4.2.4.5 Schneiden von Lochblechen oder Gitterwerk (SR).         4.2.5 FEHLERCODES         4.3 BESCHREIBUNG DES BEDIENFELDS DER GASKONSOLE.         4.3 BESCHREIBUNG DES BEDIENFELDS DER GASKONSOLE.         4.3 WARTUNG DER ANLAGE. | 92<br>93<br>94<br>95<br>96<br>96<br>96<br>96<br>96<br>96<br>97<br>.97<br>98<br>98<br>100<br>.01 |
| 5 | ANHANG<br>5.1 OPTIONALER SATZ (ART. 425) FÜR DEN AN-SCHLUSS AN DEN PANTOGRAPHEN <sup>7</sup><br>5.2 ERDUNGSPLAN DER ANLAGE                                                                                                    | 102<br>108<br>109                                                                               |

## BETRIEBSANLEITUNG FÜR DIE PLASMASCHNEIDANLAGE

WICHTIG: VOR DER INBETRIEBNAHME DES GERÄTS DEN INHALT DER VORLIEGENDEN BETRIEBSANLEI-TUNG AUFMERKSAM DURCHLESEN; DIE BETRIEBS-ANLEITUNG MUSS FÜR DIE GESAMTE LEBENSDAUER DES GERÄTS AN EINEM ALLEN INTERESSIERTEN PER-SONEN BEKANNTEN ORT AUFBEWAHRT WERDEN. DIESES GERÄT DARF AUSSCHLIESSLICH ZUR AUS-FÜHRUNG VON SCHWEISSARBEITEN VERWENDET WERDEN.

#### **1 SICHERHEITSVORSCHRIFTEN**

DAS LICHTBOGENSCHWEISSEN UND -SCHNEIDEN KANN FÜR SIE UND ANDERE GESUNDHEITSSCHÄDLICH SEIN; daher muß der Benutzer über die nachstehend kurz dargelegten Gefahren beim Schweißen unterrichtet werden. Für ausführlichere Informationen das Handbuch Nr. 3.300.758 anfordern.

LÄRM.

Dieses Gerät erzeugt selbst keine Geräusche, die 80 dB überschreiten. Beim Plasmaschneid- und Plasmaschweißprozeß kann es zu einer Geräuschentwicklung kommen, die diesen Wert überschreitet. Daher müssen die Benutzer die gesetzlich vorgeschriebenen Vorsichtsmaßnahmen treffen.

ELEKTROMAGNETISCHE FELDER - Schädlich können sein:

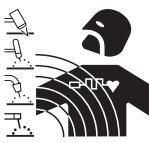

• Der elektrische Strom, der durch einen beliebigen Leiter fließt, erzeugt elektromagnetische Felder (EMF). Der Schweiß- oder Schneidstrom erzeugt elektromagnetische Felder um die Kabel und die Stromquellen.

• Die durch große Ströme erzeugten magnetischen Felder können den Betrieb von Herzschrittmachern stören. Träger von lebenswichtigen elektronischen Geräten (Herzschrittmacher) müssen daher ihren Arzt befragen, bevor sie sich in die Nähe von Lichtbogenschweiß-, Schneid-, Brennputz- oder Punktschweißprozessen begeben.

• Die Aussetzung an die beim Schweißen oder Schneiden erzeugten elektromagnetischen Felder kann bislang unbekannte Auswirkungen auf die Gesundheit haben.

Um die Risiken durch die Aussetzung an elektromagnetische Felder zu mindern, müssen sich alle Schweißerlnnen an die folgenden Verfahrensweisen halten:

- Sicherstellen, dass das Massekabel und das Kabel der Elektrodenzange oder des Brenners nebeneinan der bleiben. Die Kabel nach Möglichkeit mit einem Klebeband aneinander befestigen.
- Das Massekabel und das Kabel der Elektrodenzange oder des Brenners nicht um den Körper wickeln.
- Sich nicht zwischen das Massekabel und das Kabel der Elektrodenzange oder des Brenners stellen. Wenn sich das Massekabel rechts vom Schweißer bzw. der Schweißerin befindet, muss sich auch das Kabel der Elektrodenzange oder des Brenners auf dieser Seite befinden.
- Das Massekabel so nahe wie möglich an der Schweißoder Schneidstelle an das Werkstück anschließen.
- Nicht in der Nähe der Stromquelle arbeiten.

EXPLOSIONSGEFAHR.

• Keine Schneid-/Schweißarbeiten in der Nähe von Druckbehältern oder in Umgebungen ausführen, die explosiven Staub, Gas oder Dämpfe enthalten. Die für den Schweiß-/Schneiprozeß verwendeten Gasflaschen und Druckregler sorgsam behandeln.

#### ELEKTROMAGNETISCHE VERTRÄGLICHKEIT

Dieses Gerät wurde in Übereinstimmung mit den Angaben der harmonisierten Norm IEC 60974-10 (CI. A) konstruiert und darf ausschließlich zu gewerblichen Zwecken und nur in industriellen Arbeitsumgebungen verwendet werden. Es ist nämlich unter Umständen mit Schwierigkeiten verbunden ist, die elektromagnetische Verträglichkeit des Geräts in anderen als industriellen Umgebungen zu gewährleisten.

#### ENTSORGUNG DER ELEKTRO- UND ELEKTRO-NIKGERÄTE

Elektrogeräte dürfen niemals gemeinsam mit gewöhnlichen Abfällen entsorgt werden! In Übereinstimmung mit der Europäischen Richtlinie 2002/96/EG über Elektro- und Elektronik-Altgeräte und der jeweiligen Umsetzung in nationales Recht sind nicht mehr verwendete Elektrogeräte gesondert zu sammeln und einer Anlage für umweltgerechtes Recycling zuzuführen. Als Eigentümer der Geräte müssen Sie sich bei unserem örtlichen Vertreter über die zugelassenen Sammlungssysteme informieren. Die Umsetzung genannter Europäischer Richtlinie wird Umwelt und menschlicher Gesundheit zugute kommen!

Im Falle von Fehlfunktionen muß man sich an einen Fachmann wenden.

IM FALLE VON FEHLFUNKTIONEN MUSS MAN SICH AN EINEN FACHMANN WENDEN.

#### **1.1 WARNHINWEISSCHILD**

Die Nummerierung der Beschreibungen entspricht der Nummerierung der Felder des Schilds.

- 1. Die beim Schneiden entstehenden Funken können Explosionen oder Brände auslösen.
- 1.1 Keine entflammbaren Materialien im Schneidbereich aufbewahren.
- 1.2 Die beim Schneiden entstehenden Funken können Brände auslösen. Einen Feuerlöscher in der unmittelbaren Nähe bereit halten und sicherstellen, dass eine Person anwesend ist, die ihn notfalls sofort einsetzen kann.
- 1.3 Niemals Schneidarbeiten an geschlossenen Behältern ausführen.
- 2. Der Plasmalichtbogen kann Verbrennungen und Verletzungen verursachen.
- 2.1 Vor der Demontage des Brenners die Stromversorgung unterbrechen.
- 2.2 Das Werkstück nicht in der Nähe des Schnittverlaufs festhalten.
- 2.3 Einen kompletten Körperschutz tragen.
- 3. Vom Brenner oder Kabel verursachte Stromschläge können tödlich sein. Für einen angemessenen

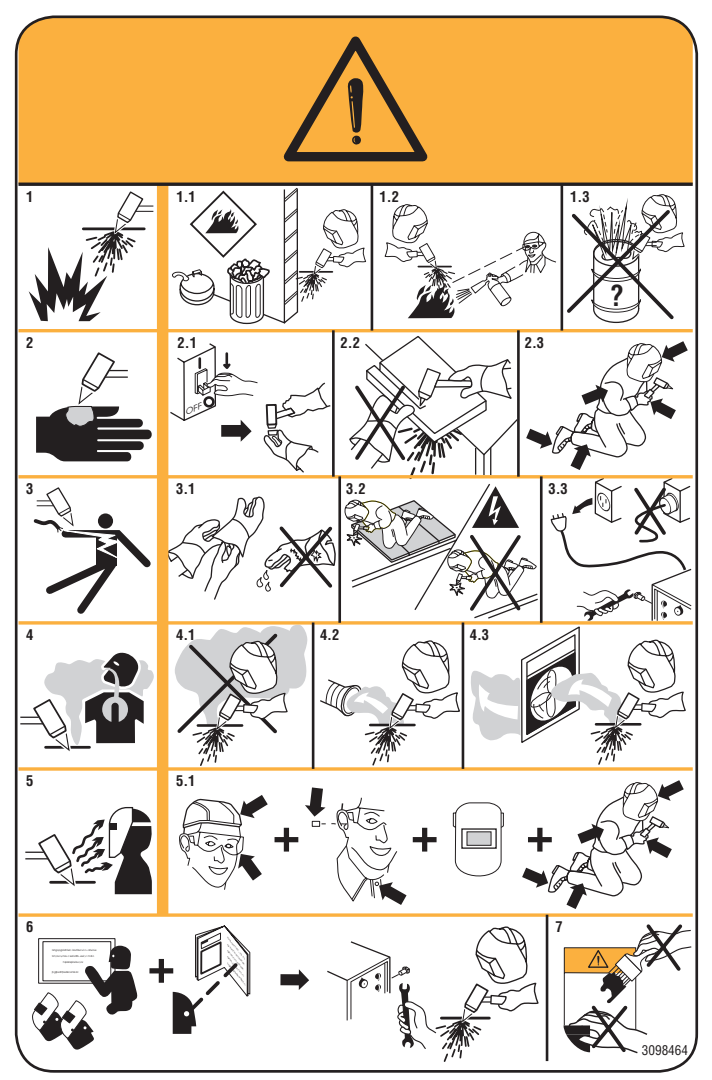

Schutz gegen Stromschläge Sorge tragen.

- 3.1 Isolierhandschuhe tragen. Keinesfalls feuchte oder schadhafte Schutzhandschuhe verwenden.
- 3.2 Sicherstellen, dass eine angemessene Isolierung vom Werkstück und vom Boden gewährleistet ist.

- 3.3 Vor Arbeiten an der Maschine den Stecker ihres Netzkabels abziehen.
- 4. Das Einatmen der beim Schneiden entstehenden Dämpfe kann gesundheitsschädlich sein.
- 4.1 Den Kopf von den Dämpfen fern halten.
- 4.2 Zum Abführen der Dämpfe eine lokale Zwangslüftungs- oder Absauganlage verwenden.
- 4.3 Zum Beseitigen der Dämpfe einen Sauglüfter verwenden.
- 5. Die Strahlung des Lichtbogens kann Verbrennungen an Augen und Haut verursachen.
- 5.1 Schutzhelm und Schutzbrille tragen. Einen geeigneten Gehörschutztragen und bei Hemden den Kragen zuknöpfen. Einen Schweißerschutzhelm mit einem Filter mit der geeigneten Tönung tragen. Einen kompletten Körperschutz tragen.
- 6. Vor der Ausführung von Arbeiten an oder mit der Maschine die Betriebsanleitung lesen.
- 7. Die Warnhinweisschilder nicht abdecken oder entfernen.

#### **2 TECHNISCHE DATEN**

#### 2.1 ALLGEMEINE BESCHREIBUNG DER ANLAGE

II Die Plasma Prof 254 HQC (Art. 955) inklusive Zündgerät HV19-1 (Art. 464) oder HV-PVC (Art. 462), manuelle Gaskonsole PGC-3 – PGC-2 (Art. 470) oder automatische Gaskonsole APGC (Art. 466), Ventilkonsole PVC (Art. 469) und Brenner CP251G (Art. 1237) oder CP450G, ist eine mechanisierte Plasmaschneidanlage mit Mehrgastechnik, die vollständig von einem Mikroprozessor gesteuert wird und einen Strom von max. 250A bei einer Einschaltdauer von 100% abgeben kann.

Alle Prozessparameter (Material, Gas, Dicke und Strom) können über die Gaskonsole eingestellt werden und auf Grundlage dieser Einstellungen werden automatisch die optimalen Gasvolumenströme angegeben.

Über eine serielle Schnittstelle RS232 auf der Rückwand der Stromquelle können mit Hilfe eines Personal Compu-

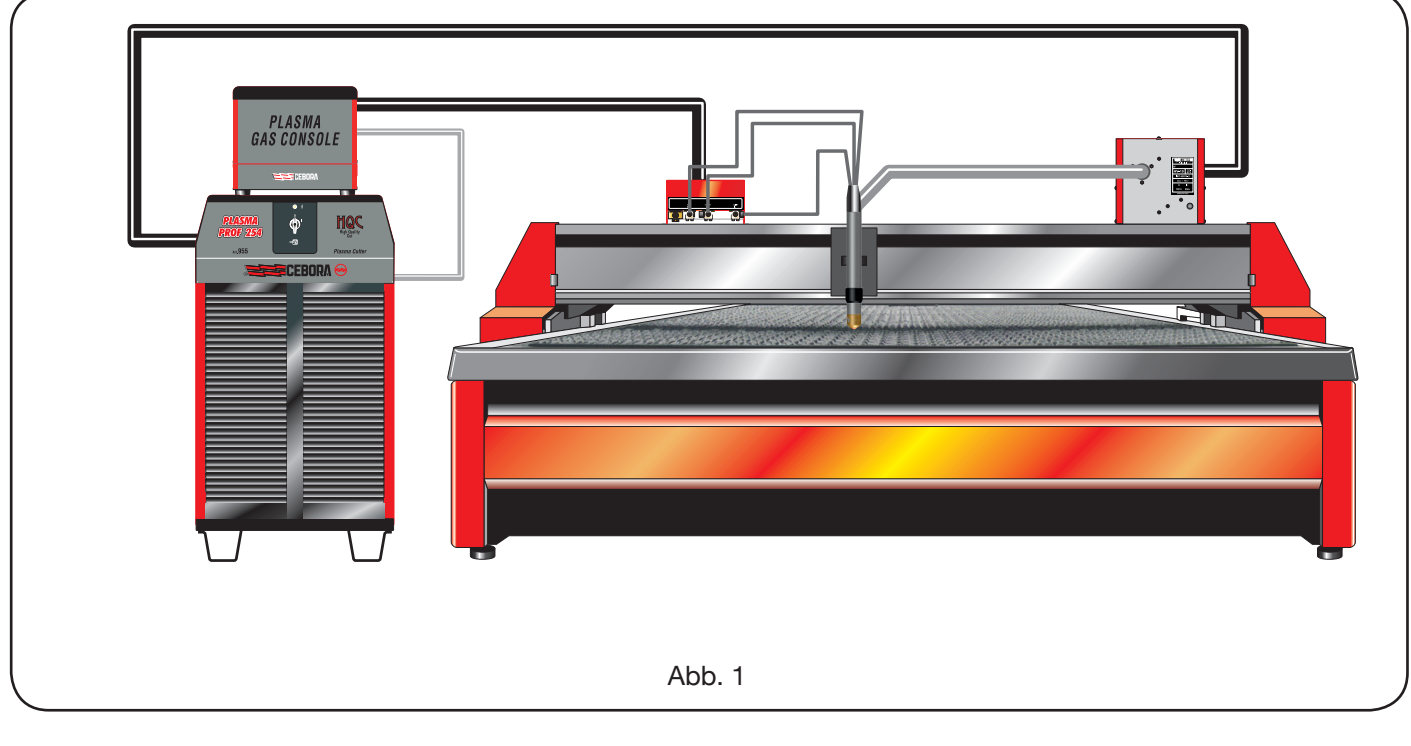

ters die Werte aller Betriebsparameter erfasst werden; so hat man einen vollständigen Überblick über die Betriebsbedingungen und kann im Falle einer Fehlfunktion das Problem schneller erkennen.

Über die Schnittstelle RS232 kann ferner die Software der Maschine aktualisiert werden.

Zur Gewährleistung der optimalen Schnittqualität bei den verschiedenen Metallen kann die Anlage verschiedene Gasarten verwenden wie z.B.: Luft, Stickstoff N2, Sauerstoff O2, Gemisch H35 (35% Wasserstoff H2 – 65% Argon Ar), Gemisch F5 (5% Wasserstoff H2 – 95% Stickstoff N2). Die Kombinationen werden automatisch in Abhängigkeit vom eingestellten Material vorgeschlagen.

Auch das Markieren mit dem Gas Argon (Ar) ist möglich, das automatisch vorgeschlagen wird. Für die verschiedenen Schneidströme und Gasarten stehen unterschiedliche Sätze von erprobten Verschleißteilen zur Verfügung, die auf die maximale Schnittqualität ausgelegt sind.

#### 2.2 STROMQUELLE PLASMA PROF 254 HQC

Die Plasma Prof 254 HQC ist eine Konstantstromquelle mit max. 250 A bei 100% Einschaltdauer und entspricht den IEC-Normen 60974-1, 60974-2 und 60974-10. Sie verfügt über einen Mikroprozessor, der die gesamte Anlage steuert und dessen Software über die Schnittstelle RS232 auf der Rückwand aktualisiert werden kann. Auf der Rückseite befindet sich das Kühlaggregat mit Behälter, Pumpe, Kühler, Filter und Durchflussmesser.

#### **TECHNISCHE DATEN**

| Nennleerlaufspannung (Uo)   | 315 V                      |
|-----------------------------|----------------------------|
| Max. Ausgangsstrom (I2)     | 250 A                      |
| Ausgangsspannung (U2)       | 170 V                      |
| Einschaltdauer (duty cycle) | 100% @ 250A                |
| Max. Umgebungstemperatur    | 40 °C                      |
| Kühlung                     | Luft, mit<br>Zwangslüftung |
| Schutzart des Gehäuses      | IP21S                      |
| Nettogewicht                | 406 kg                     |

Nennspannung und max. Nennstrom: 220/230 V, 3 ~, 50/60 Hz, 145 A 380/400 V, 3 ~, 50/60 Hz, 76 A 415/440 V, 3 ~, 50/60 Hz, 70 A

#### KÜHLAGGREGAT DES BRENNER

| Nennkühlleistung bei<br>1 I/min a 25°C | 1.7 kW   |
|----------------------------------------|----------|
| Max. Druck                             | 0.45 MPa |

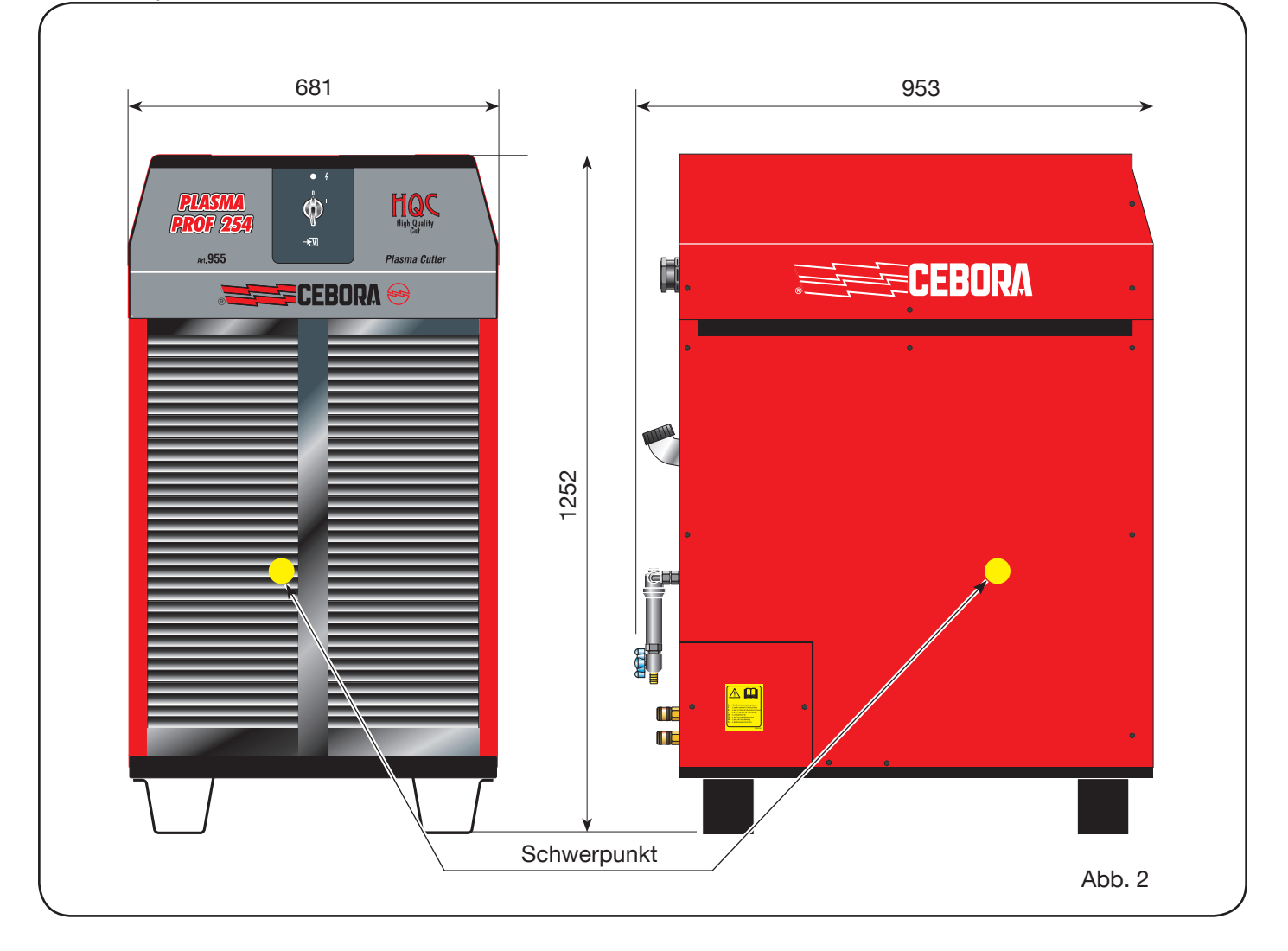

#### 2.3 GASKONSOLE

Die Gaskonsole dient zum Einstellen der Prozessparameter und zum Regeln der Gasvolumenströme gemäß Norm IEC 60974-8. Sie enthält Magnetventile, Druckminderer und Druckmessumformer sowie Platinen für die Stromversorgung und die Kontrolle dieser Komponenten.

## 2.3.1 Manuelle Gaskonsole PGC-3 - PGC-2

Sie ist in zwei Einheiten unterteilt: Einheit PGC-3, die mit Luft, Argon Ar, Stickstoff N2 und Sauerstoff O2 gespeist wird, und Einheit PGC-2, die mit H35 (Gemisch aus 35%

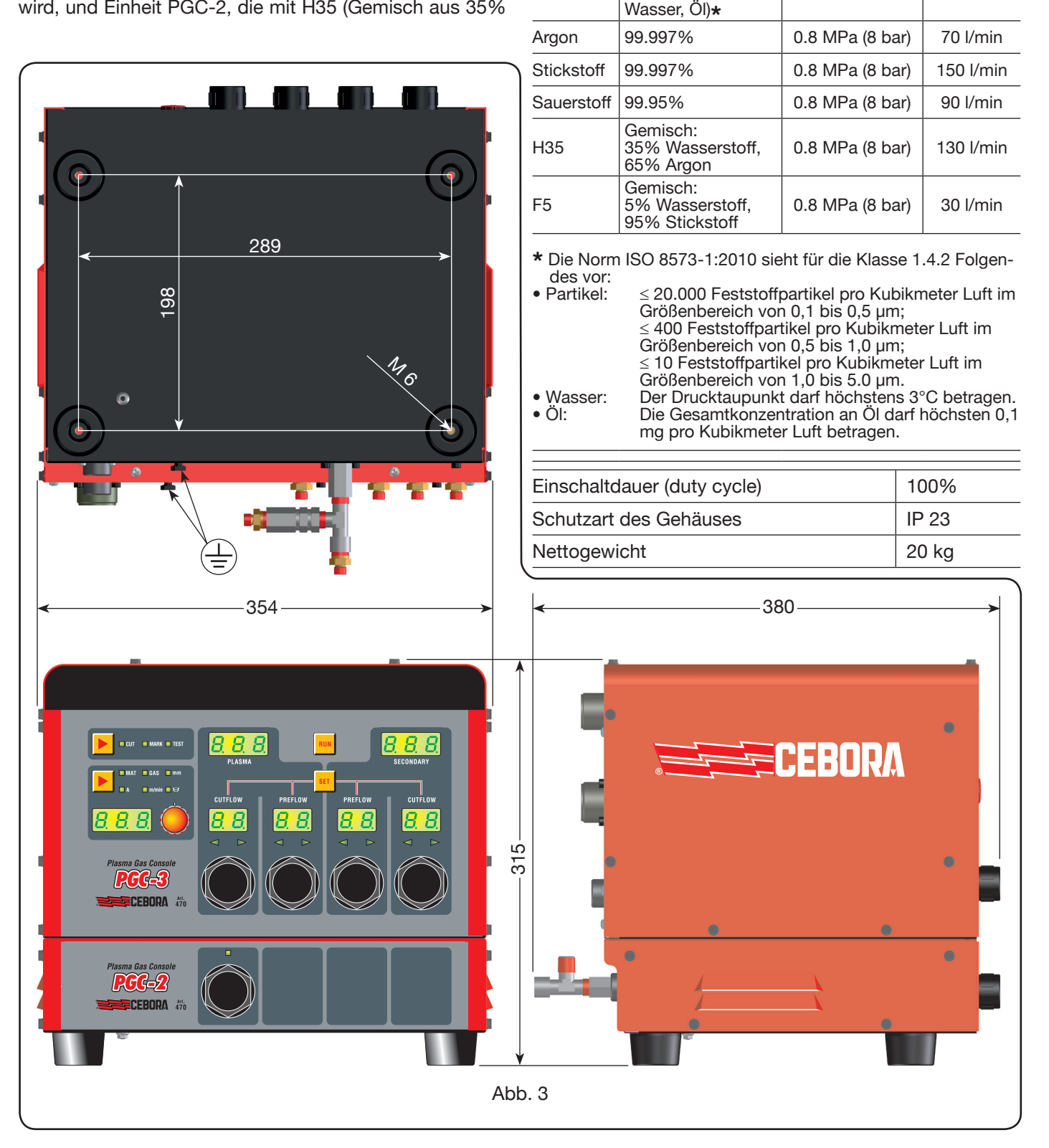

Wasserstoff H2 und 65% Argon Ar) und F5 (Gemisch aus 5% Wasserstoff H2 und 95% Stickstoff N2) gespeist wird.

MAX. EIN-

GANGS-DRUCK

0.8 MPa (8 bar)

VOLUMEN-

STROM

220 l/min

#### **TECHNISCHE DATEN**

REINHEIT

Sauber, trocken und ölfrei nach ISO

8573-1: 2010. Klas-

se 1.4.2 (Partikel,

VER-WEN-

DETE

GASE

Luft

## 2.3.2 Automatische Gaskonsole APGC

Sie ist in zwei Einheiten unterteilt: eine Top, die mit Luft, Argon Ar, Stickstoff N2 und Sauerstoff O2 gespeist wird, und eine untere, die mit H35 (Gemisch aus 35% Wasserstoff H2 und 65% Argon Ar) und F5 (Gemisch aus 5% Wasserstoff H2 und 95% Stickstoff N2) gespeist wird.

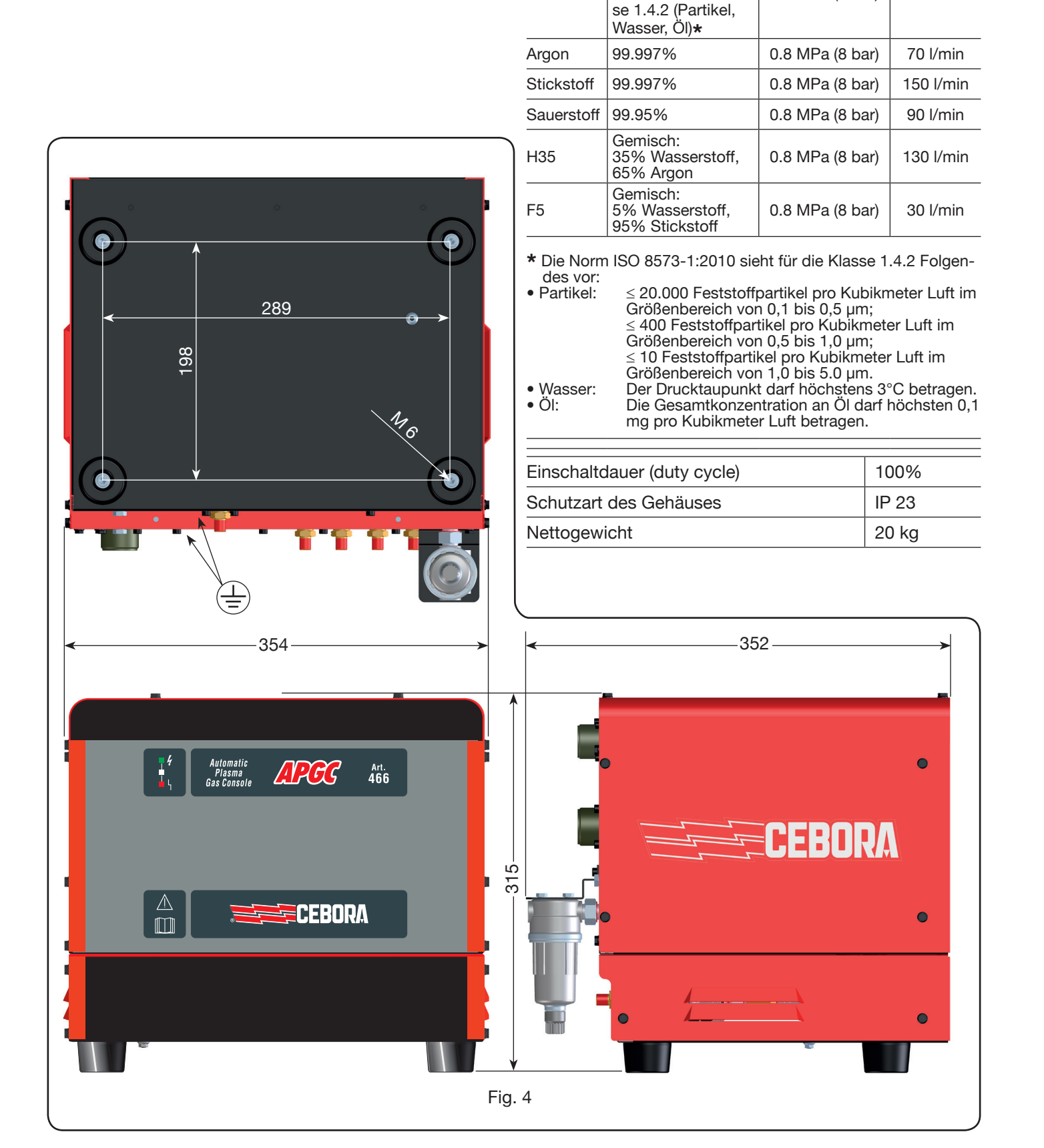

### **TECHNISCHE DATEN**

REINHEIT

Sauber, trocken und ölfrei nach ISO

8573-1: 2010. Klas-

MAX. EIN-

GANGS-DRUCK

0.8 MPa (8 bar)

VOLUMEN-

STROM

220 l/min

VER-WEN-

DETE

GASE

Luft

#### 2.4 VENTILKONSOLE PVC

Die Ventilkonsole PVC steuert den Gaswechsel in den Phasen Zündung-Übertragung und beim Ausschalten. Sie enthält Magnetventile, Rückschlagventile und Druckminderer.

Das Nettogewicht der Ventilkonsole PVC (Abb. 5) beträgt 3,2 kg.

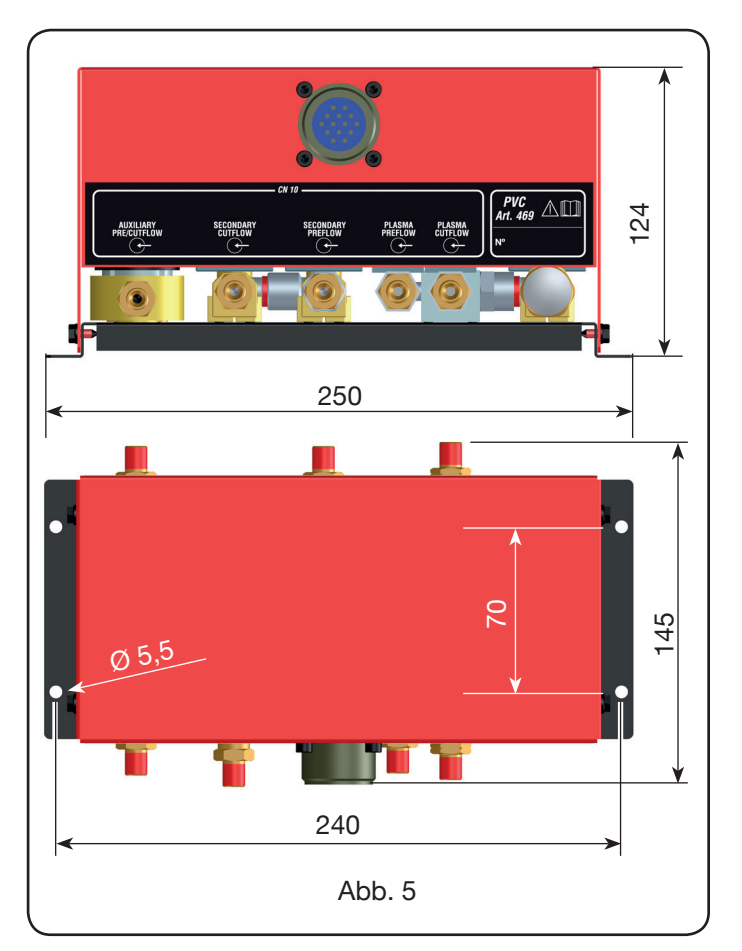

### 2.5 ZÜNDGERÄT HV19-1

Das Zündgerät HV19-1 stellt den Hochspannungs-/Hochfrequenzimpuls (14 kV) zum Zünden des Lichtbogens im Brenner zwischen Elektrode und Düse bereit.

Es entspricht der Norm IEC 60974-3.

Es kann in jeder Lage eingebaut werden. Die Anlage wird stillgesetzt, wenn der Gehäusedeckel geöffnet wird.

#### **TECHNISCHE DATEN**

| Spitzenspannung (Upk)       | 14 kV         |
|-----------------------------|---------------|
| Einschaltdauer (duty cycle) | 100% bei 420A |
| Schutzart des Gehäuses      | IP 23         |
| Nettogewicht                | 6.5 kg        |

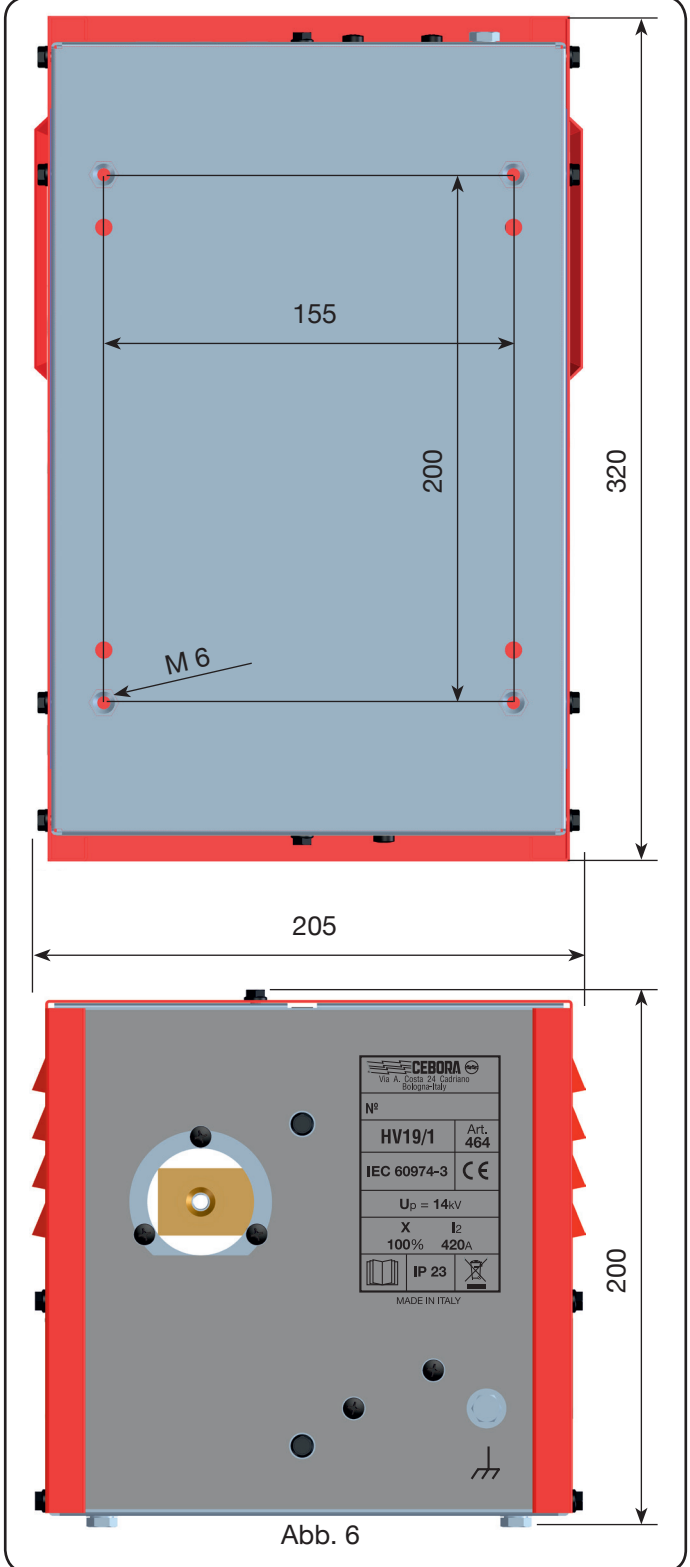

#### 2.6 ZÜNDGERÄT – VENTILKONSOLE HV19-PVC

Die Einheit Zündgerät/Ventilkonsole erfüllt zwei Funktionen:

- sie stellt den Hochspannungs-/Hochfrequenzimpuls (14 kV) zum Zünden des Lichtbogens im Brenner zwischen Elektrode und Düse bereit;
- sie steuert den Gaswechsel in den Phasen Zündung-Übertragung und beim Ausschalten. Sie enthält Magnetventile, Rückschlagventile und Druckminderer.

Sie entspricht der Norm IEC 60974-3.

Sie kommt im Allgemeinen in robotisierten Anlagen zum Einsatz.

Die Anlage wird stillgesetzt, wenn der Gehäusedeckel geöffnet wird.

#### **TECHNISCHE DATEN**

| Spitzenspannung (Upk)       | 14 kV         |
|-----------------------------|---------------|
| Einschaltdauer (duty cycle) | 100% bei 420A |
| Schutzart des Gehäuses      | IP 23         |
| Nettogewicht                | 10 kg         |

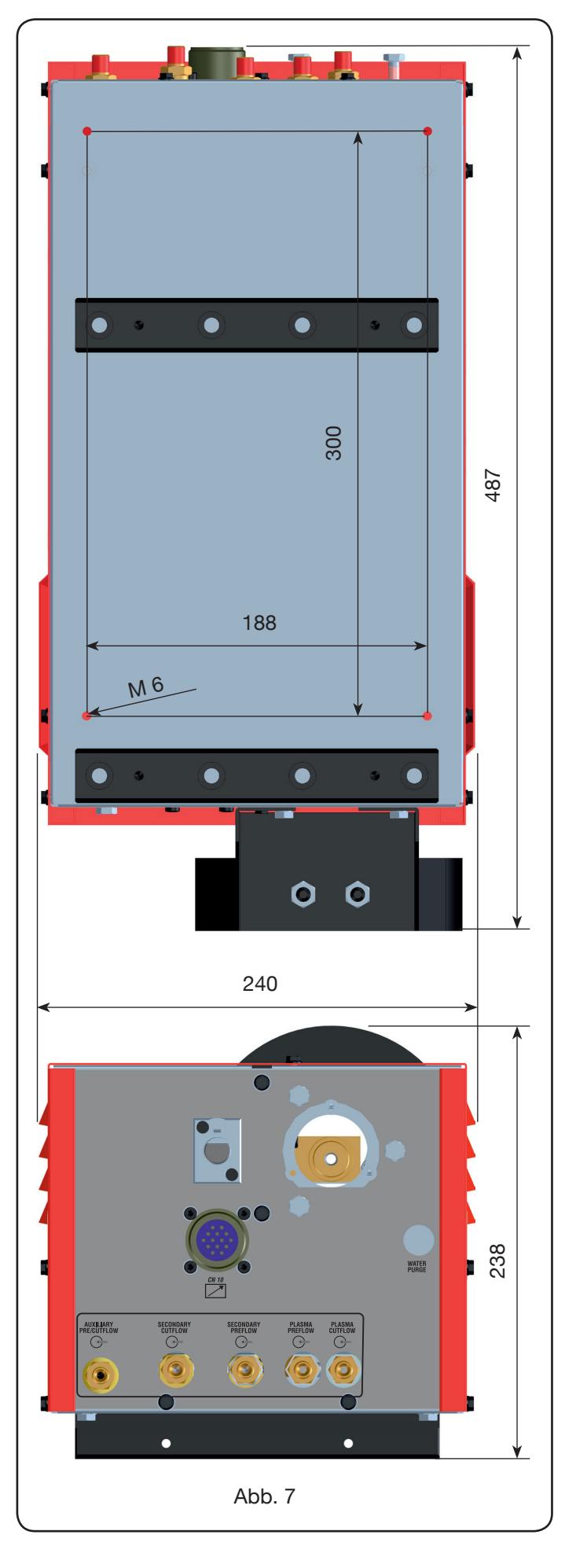

#### 2.7 BRENNER CP450G

Der Brenner CP450G ist ein flüssigkeitsgekühlter Brenner mit Mehrgastechnik, der sich zum Fasenschneiden eignet. Er entspricht der Norm IEC 60974-7.

Er eignet sich für den Betrieb mit folgenden Plasmagasen: Luft, Argon Ar, Stickstoff N2, Sauerstoff O2, Gemisch H35 (35% Wasserstoff H2 – 65% Argon Ar) und Gemisch F5 (5% Wasserstoff H2 – 95% Stickstoff N2); mit folgenden Sekundärgasen: Luft, Argon Ar, Stickstoff N2, Sauerstoff O2; sowie mit folgenden Hilfsgasen: Luft und Stickstoff N2. Bei Betrieb mit der Stromquelle Plasma Prof 420 HQC beträgt der maximale Schneidstrom 420A bei 100% Einschaltdauer.

Es gibt verschiedene Versionen des Brenners CP450G für die unterschiedlichen Anwendungen: für Pantographen oder für robotisierte Anlagen.

Das Nettogewicht des Brenners inklusive Kabel beträgt je nach Kabellänge 8 bis 12 kg.

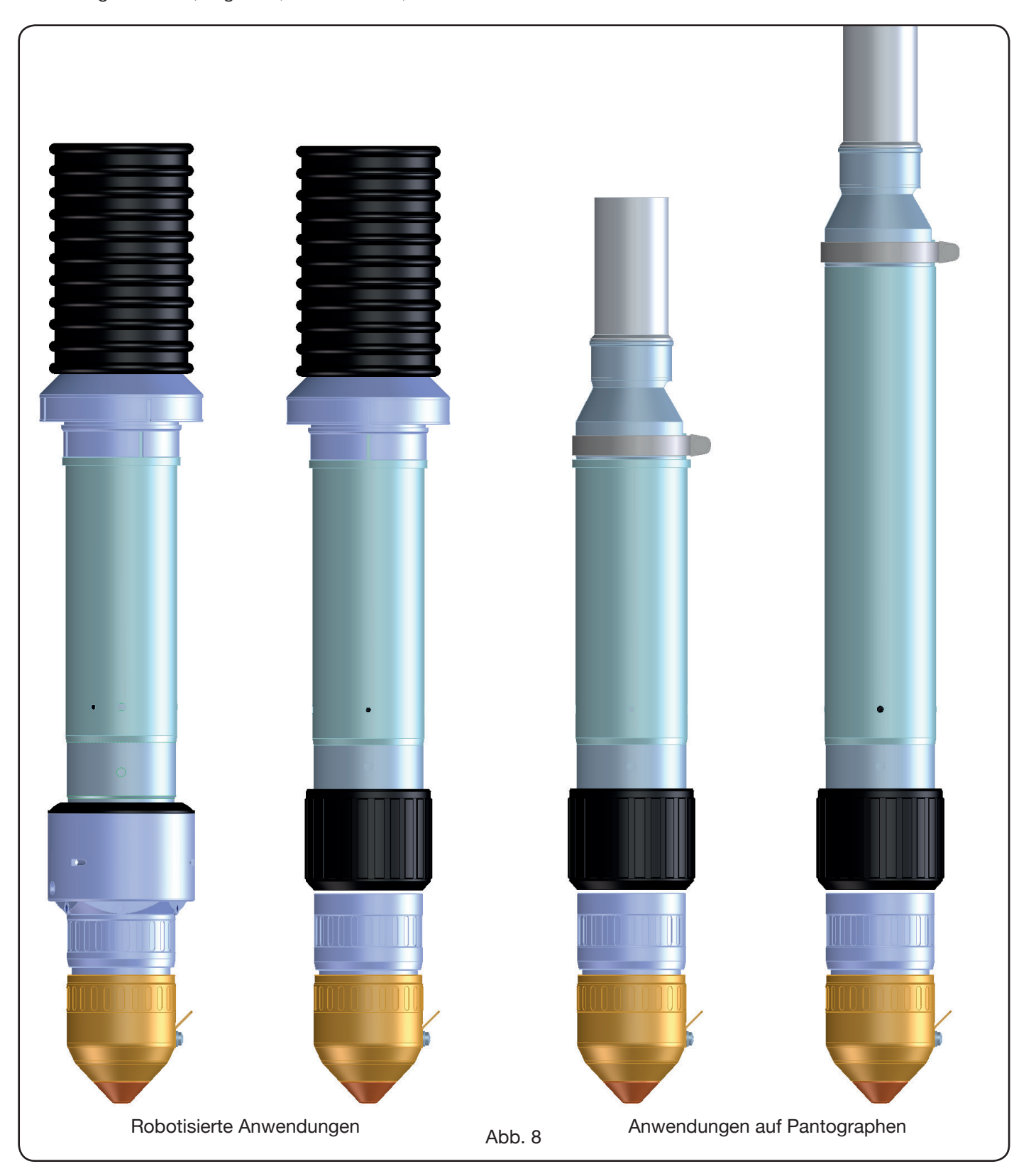

#### 2.8 BRENNER CP251G (ABB. 9)

Der Brenner CP251G ist ein flüssigkeitsgekühlter Brenner mit Mehrgastechnik, der der Norm IEC 60974-7 entspricht. Er eignet sich für den Betrieb mit folgenden Plasmagasen: Luft, Argon Ar, Stickstoff N2, Sauerstoff O2, Gemisch H35 (35% Wasserstoff H2 – 65% Argon Ar) und Gemisch F5 (5% Wasserstoff H2 – 95% Stickstoff N2); sowie mit folgenden Sekundärgasen: Luft, Argon Ar, Stickstoff N2, Sauerstoff O2. Bei Betrieb mit der Stromquelle Plasma Prof 254 HQC beträgt der max. Schneidstrom 250A bei 100% Einschaltdauer. Das Nettogewicht des Brenners mit Schlauchpaket von 4, 6 bzw. 9 m Länge beträgt 6, 7,5 bzw. 10 kg.

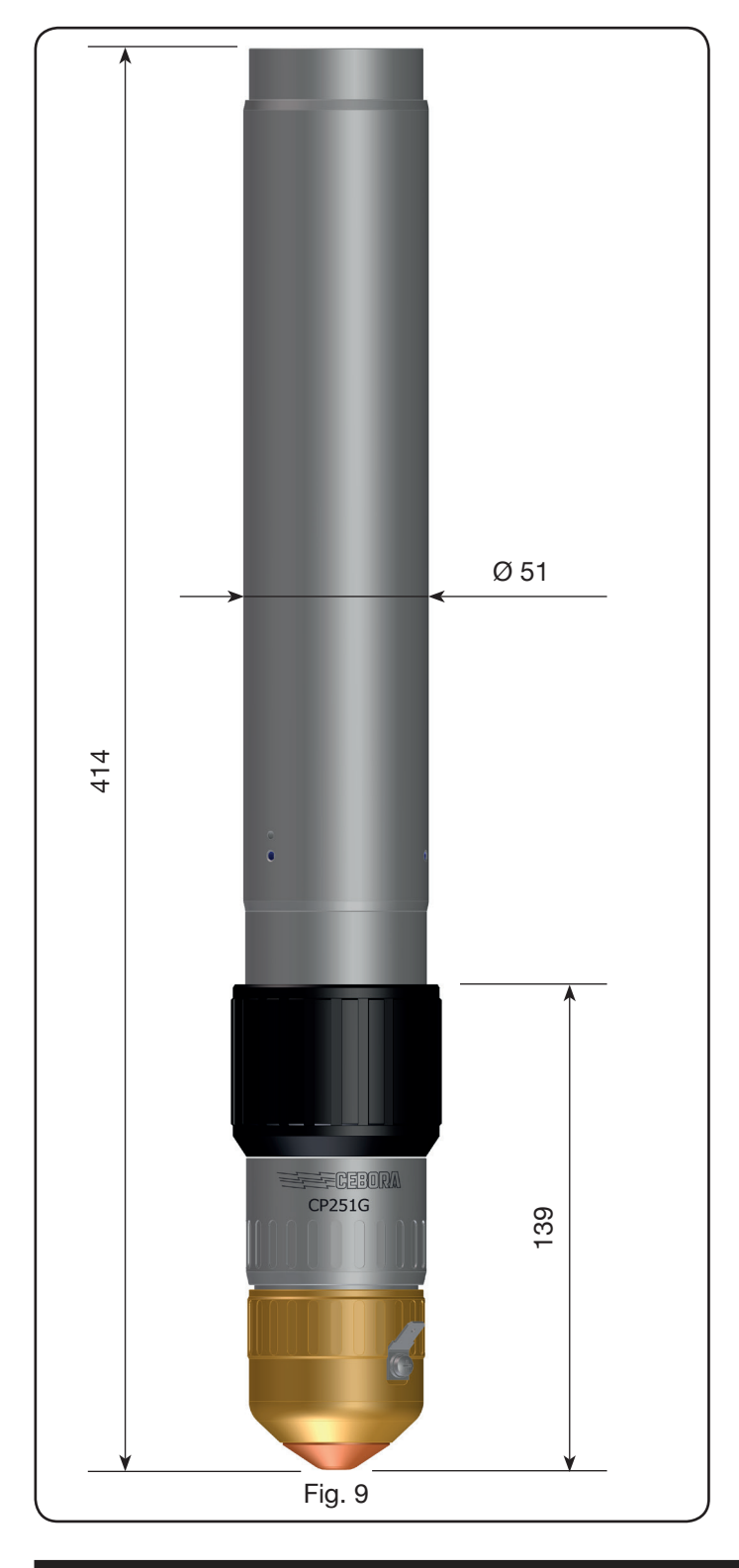

#### **3 INSTALLATION**

Die Installation der Anlage muss durch Fachpersonal erfolgen. Alle Anschlüsse müssen nach den geltenden Bestimmungen und unter strikter Beachtung der Unfallverhütungsvorschriften ausgeführt werden (siehe CEI 26-23 / IEC-TS 62081). Während sämtlicher Installationsarbeiten darf das Netzkabel nicht angeschlossen sein.

Den Erdungsplan in Anhang 5.2 - Seite 19 strikt einhalten.

#### 3.1 AUSPACKEN UND ZUSAMMENBAUEN

Zum Transportieren der Stromquelle einen Hubwagen verwenden. Zum Entfernen der Holzpalette, die Teil der Verpackung ist, wie folgt verfahren:

• die 4 Schrauben für die Befestigung an der Holzpalette ausschrauben;

• die Stromquelle mit einem Hubwagen anheben; beim Positionieren der Gabel den Schwerpunkt der Stromquelle berücksichtigen (siehe Abb. 2). Die Kühlanlage saugt die Luft auf der Rückseite der Stromquelle an und stößt sie durch das Gitter auf der Vorderseite aus. Die Stromquelle so aufstellen, dass ausreichend Platz für die Lüftung ist; von Wänden einen Mindestabstand von 1 m einhalten.

#### 3.2 ANSCHLUSS DER STROMQUELLE.

Alle Anschlüsse müssen vom Fachmann ausgeführt werden. • Die Stromquelle ist bei Lieferung für eine dreiphasige Netzspannung von 400V eingerichtet. Netzspannung von 400V eingerichtet. Für andere Netzspannungen wie folgt verfahren: Die rechte Seitenwand der Stromquelle (siehe Ersatzteilliste) ausbauen, die Abdeckung der Klemmenleisten entfernen und die Klemmenleisten nach den Angaben in Abbildung 10 konfigurieren:

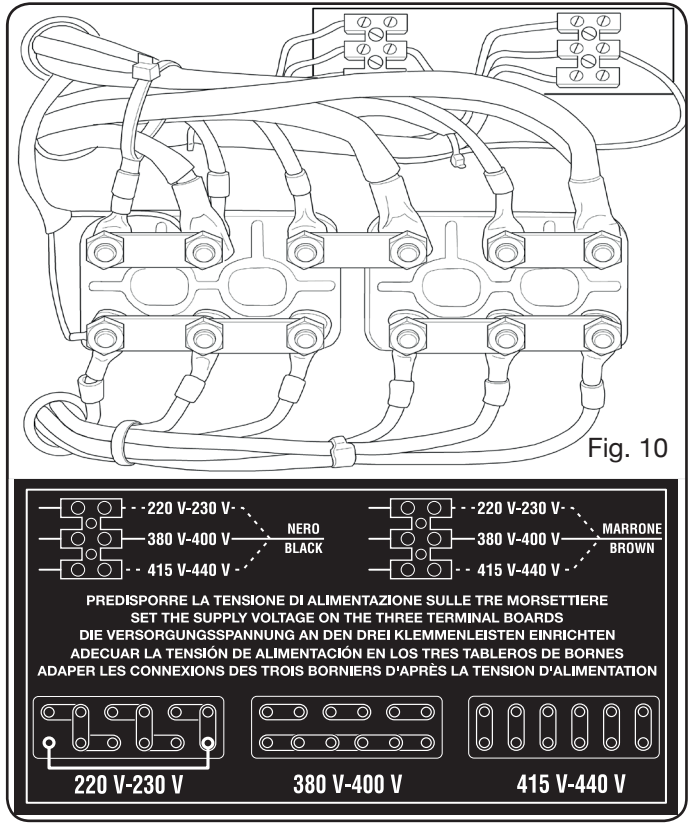

ANMERKUNG: Die 3-poligen Klemmenleisten oben links bzw. rechts sind für den Hilfstrafo und den Steuerstromtrafo vorgesehen. Bei dreiphasiger Versorgungsspannung von 230V mit Hilfe des beiliegenden Kabels (mit einem Kabelbinder am Deckel befestigt) auch die erste Klemme unten links mit der letzten Klemme unten rechts kurzschließen (siehe Abb. 8, Kasten 230V)

Sicherstellen, dass die Netzspannung der auf dem Typenschild der Stromquelle angegebenen Nennspannung entspricht.

Der gelb-grüne Schutzleiter des Netzkabels muss an einen wirksamen Erdungsanschluss der Anlage angeschlossen werden (siehe Plan im Anhang 5.2 - Abb. 24); die übrigen Leiter müssen über einen Schalter ans Netz angeschlossen werden; der Schalter sollte sich möglichst in der Nähe der Schneidzone befinden, damit er im Notfall schnell ausgeschaltet werden kann. Der Bemessungsstrom des LS-Schalters oder der Sicherungen muss der Stromaufnahme I1max des Geräts entsprechen. Die Stromaufnahme I1max ist auf dem Typenschild auf der Rückseite des Geräts bei der Nennspannung U1 angegeben.

Eventuelle Verlängerungen müssen einen für die maximale Stromaufnahme I1 max geeigneten Querschnitt haben.

• Anschließend die verschiedenen Verbindungsleitungen anschließen (Abb. 11).

Die Verbindungsleitung Art. 1169 mit den zugehörigen Kabeln in den Brenneranschluss **G** der Stromquelle einführen und die 3 Befestigungsschrauben fest anschrauben. Das schwarze Hauptstromkabel mit der Klemme **B** (-) verschrauben, die zwei Drähte der Sicherheitsvorrichtung in die Klemmenleiste **C** stecken und die Faston-Buchse des roten Kabels des Pilotlichtbogens auf den Faston-Stecker **A** des zugehörigen Kabels stecken.

Den Kabelschuh des Massekabels an die Klemme **H** (+) anschließen (siehe Abbildung) und die Kühlwasserleitungen **E** und **F** anschließen; hierbei auf die Farbcodierung achten (**E**, rot = Warmwasser, Rücklauf; **F**-blau = Kaltwasser, Vorlauf). Das andere Ende der Verbindungsleitung Art. 1169 an das Zündgerät HV19-1 (Art. 464) anschließen, wie es auf der rechten Seite der Abbildung 12 zu sehen ist (schwarzes Hauptstromkabel an die Klemme **B** (-) und Faston-Steckverbinder des roten Kabels des Pilotlichtbogens an **A**):

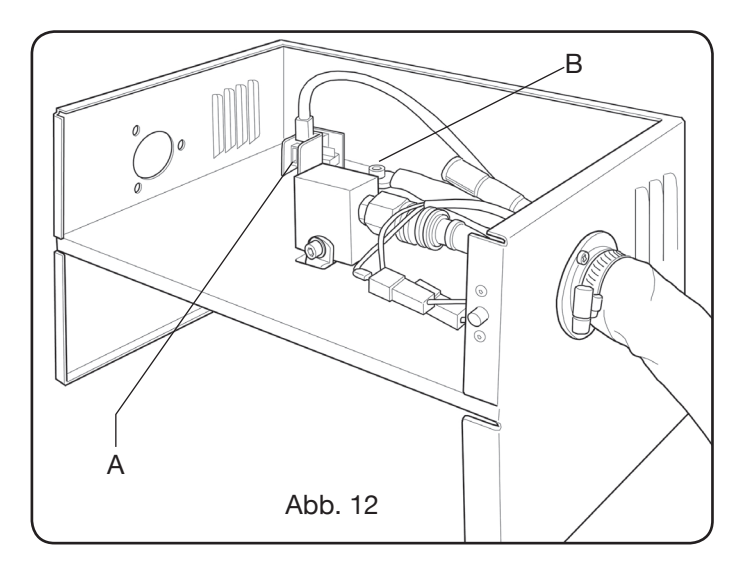

Das Zündgerät HV19-1 muss direkt auf dem Pantographen so an Masse angeschlossen werden (mit den 4 in Abb. 6 gezeigten Befestigungsschrauben), dass es geöffnet werden kann.

Anhand von Abb. 13 die Zwischenverbindung Art. 1189 an die Steckbuchse **B** (für die Gaskonsole), die Zwischenverbindung für den Anschluss an den Pantographen an die Steckbuchse **A** und schließlich ggf. die Zwischenverbindung Art. 1199 an die Steckbuchse **C** (für die externe Steuertafel) anschließen.

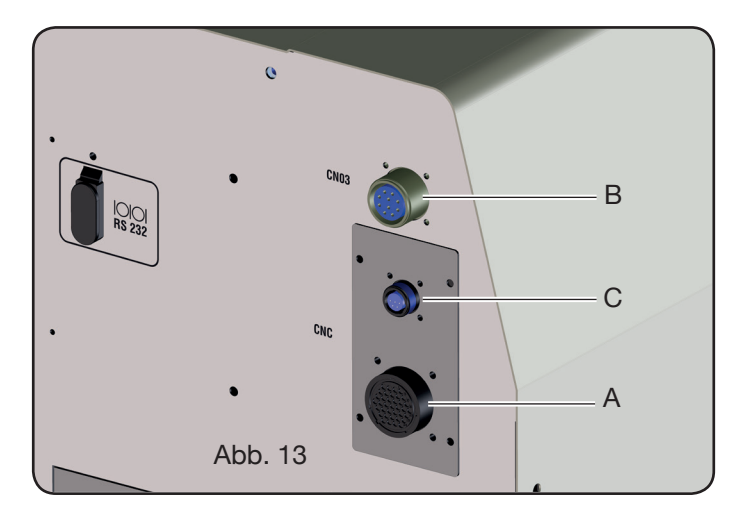

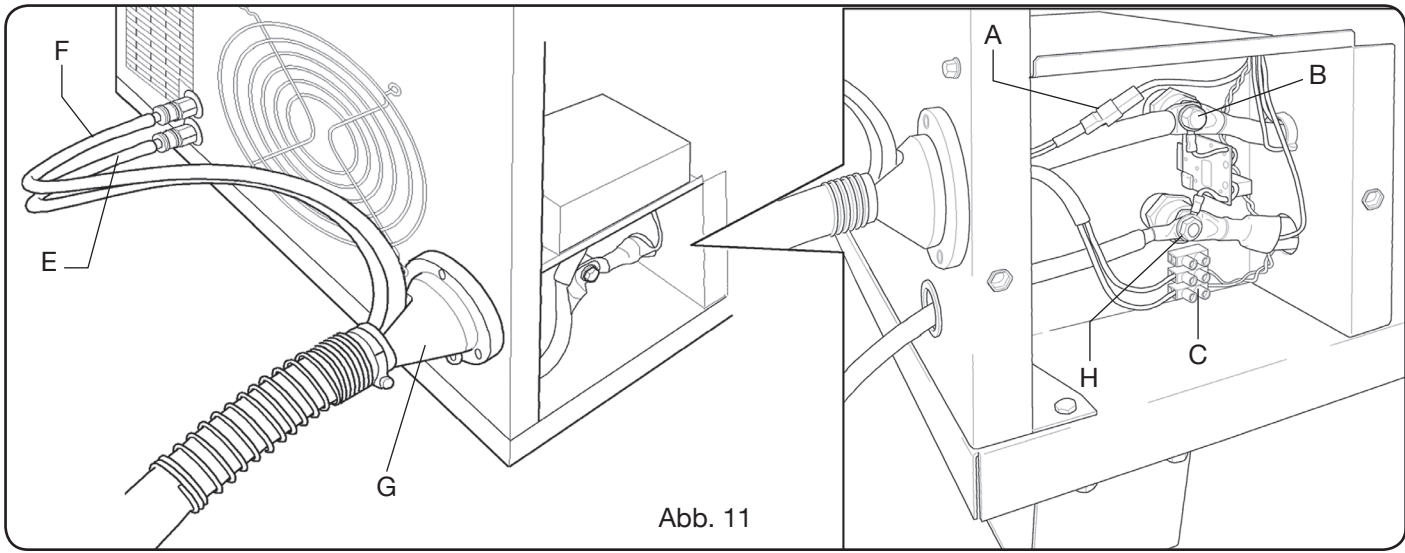

#### 3.2.1 Anschluss an den CNC-Pantographen.

Falls die Stromquelle über eine digitalet Schnittstelle verfügt, die zugehörige Dokumentation zu Rate ziehen. HINWEIS: Für die Steckvorrichtung CNC wird ein fliegender Stecker (AMP P/N 182926-1; Abb. 14) mit den entsprechenden Stiften mitgeliefert; den übrigen Anschluss an den Pantographen muss der Kunde ausführen.

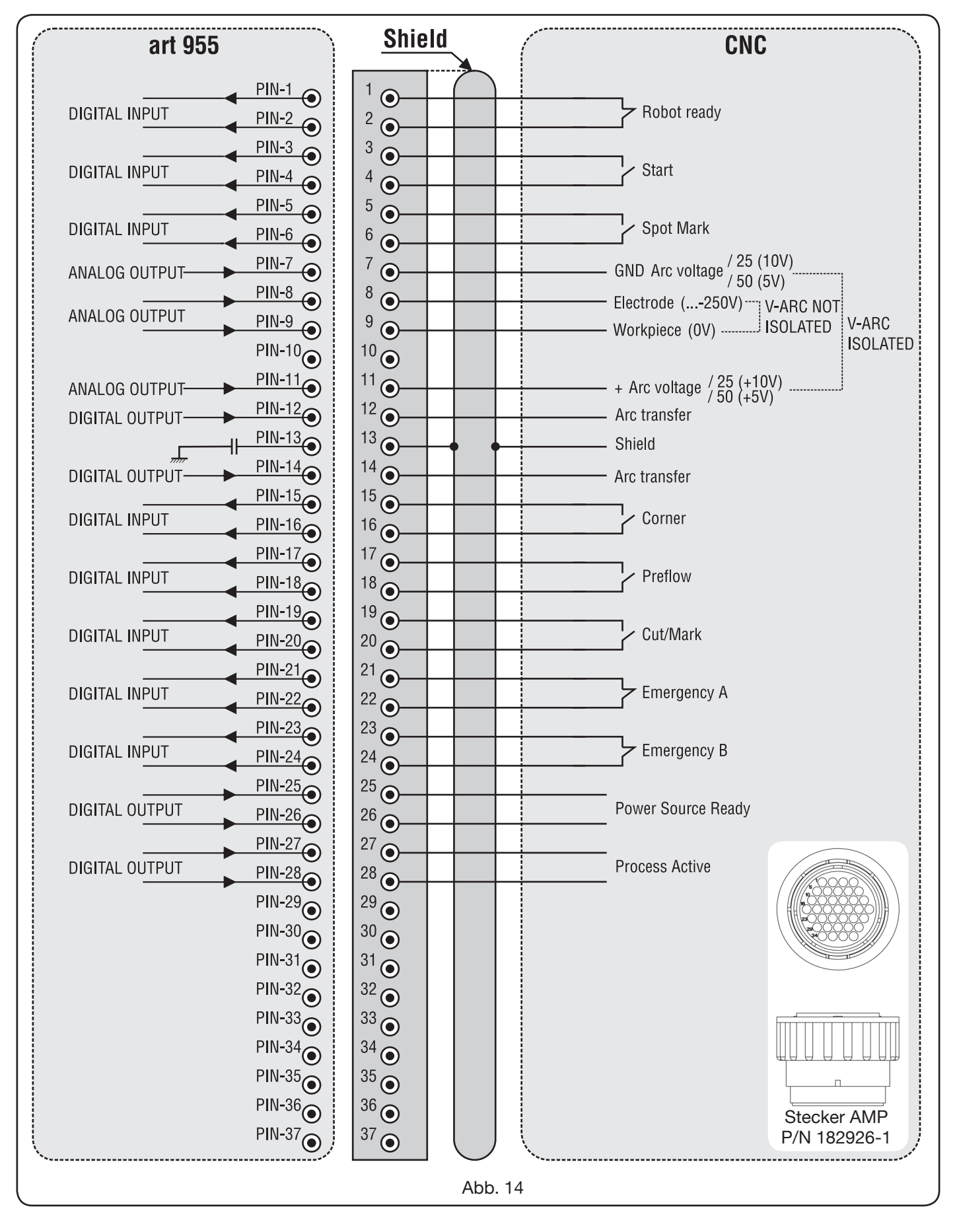

#### 3.2.2 Digitale Signale von der Pantographen-steuerung an die Stromquelle.

#### VERDRAHTUNG EINES DIGITALEINGANGS

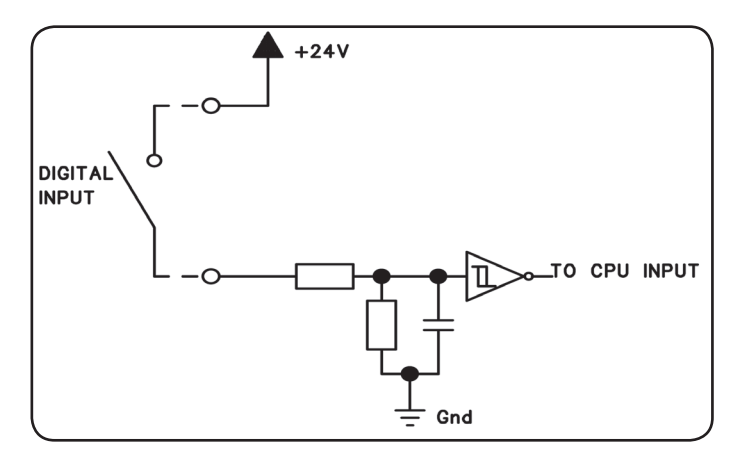

| Low-Pegel                              | 0 ÷ +7,5 Vdc;      |
|----------------------------------------|--------------------|
| High-Pegel                             | +14,5 ÷ +24 Vdc    |
| Eingangsstrom                          | 2,5 mA, max.;      |
| Eingangsfrequenz                       | 100 Hz, max.;      |
| Bezugspotential für jedenEingang (Gnd) | J1, pin 2, auf der |

Schnittstellenkarte.

#### ROBOT READY.

| ANSCHLÜS-<br>SE DES CNC<br>STECKVERBIN-<br>DERS AUF DER<br>STROMQUELLE | SIGNAL-<br>NAME | SIGNALT-<br>YP | POSITION<br>AUF DER<br>SCHNITT-<br>STELLEN-<br>KARTE |
|------------------------------------------------------------------------|-----------------|----------------|------------------------------------------------------|
| 1                                                                      | Robot           | Signal         | J10, pin 3                                           |
| 2                                                                      | Ready           | +24 Vdc        | J10, pin 4                                           |

Das Signal "Robot Ready" ist high-aktiv.

Damit die Stromquelle bereit für den Schneidprozess ist, ist eine Spannung von +24 VDC erforderlich.

Die Pantographensteuerung muss dieses Signal setzen, sobald sie bereit zum Schneiden ist.

Fehlt das Signal "Robot Ready", wird der Schneidprozess unverzüglich gestoppt und auf der Steuertafel wird die blinkende Meldung "rob" angezeigt.

ANMERKUNG: Ist das Signal "Robot Ready" nicht aktiv, wird kein digitales oder analoges Signal erfasst.

#### START.

| ANSCHLÜS-    |                 |                | POSITION   |
|--------------|-----------------|----------------|------------|
| SE DES CNC   | SIGNAL-<br>NAME | SIGNALT-<br>YP | AUF DER    |
| STECKVERBIN- |                 |                | SCHNITT-   |
| DERS AUF DER |                 |                | STELLEN-   |
| STROMQUELLE  |                 |                | KARTE      |
| 3            | Start           | Signal         | J10, pin 1 |
| 4            |                 | +24 Vdc        | J10, pin 2 |

Das Signal "Start" ist high-aktiv und startet den Schneidprozess. Der Prozess bleibt aktiviert, solange das Signal "Start" anliegt.

Ausnahmen: - Das Signal "Robot Ready" liegt nicht an.

- Das Signal "Power Source Ready" liegt nicht an (Beispiel: Übertemperatur, unge nügender Flüssigkeitsstand usw.).

#### SPOT-MARK.

| ANSCHLÜS-<br>SE DES CNC<br>STECKVERBIN-<br>DERS AUF DER<br>STROMQUELLE | SIGNAL-<br>NAME | SIGNALT-<br>YP | POSITION<br>AUF DER<br>SCHNITT-<br>STELLEN-<br>KARTE |
|------------------------------------------------------------------------|-----------------|----------------|------------------------------------------------------|
| 5                                                                      | Creat           | Signal         | J10, pin 7                                           |
| 6                                                                      | Spor            | +24 Vdc        | J10, pin 8                                           |

Das Signal "Spot" ist high-aktiv.

Spot 0 VDC = Die Pantographensteuerung signalisiert der Stromquelle die Bedingung "normaler Schnitt".

Spot +24 VDC = Die Pantographensteuerung weist die Stromquelle an, den Arbeitsmodus "Punktmarkierung" zu aktivieren.

### CORNER

| ANSCHLÜS-<br>SE DES CNC<br>STECKVERBIN-<br>DERS AUF DER<br>STROMQUELLE | SIGNAL-<br>NAME | SIGNALT-<br>YP | POSITION<br>AUF DER<br>SCHNITT-<br>STELLEN-<br>KARTE |
|------------------------------------------------------------------------|-----------------|----------------|------------------------------------------------------|
| 15                                                                     | Corner          | Signal         | J10, pin 5                                           |
| 16                                                                     |                 | +24 Vdc        | J10, pin 6                                           |

Das Signal "Corner" ist high-aktiv.

Corner 0 Vdc = Die Pantographensteuerung signalisiert der Stromquelle die Bedingung "normaler Schnitt".

Corner +24 Vdc = Die Pantographensteuerung signalisiert der Stromquelle die Anstellung in einem Winkel.

#### PREFLOW

| ANSCHLÜS-<br>SE DES CNC<br>STECKVERBIN-<br>DERS AUF DER<br>STROMQUELLE | SIGNAL-<br>NAME | SIGNALT-<br>YP | POSITION<br>AUF DER<br>SCHNITT-<br>STELLEN-<br>KARTE |
|------------------------------------------------------------------------|-----------------|----------------|------------------------------------------------------|
| 17                                                                     | Draflow         | Signal         | J11, pin 5                                           |
| 18                                                                     | Pretiow         | +24 Vdc        | J11, pin 6                                           |

Das Signal "Preflow" ist high-aktiv.

Preflow 0 Vdc = Die Pantographensteuerung weist die Stromquelle an, die Funktion "Preflow" NICHT zu aktivieren.

Preflow +24 Vdc = Die Pantographensteuerung signalisiert der Stromquelle den Arbeitsmodus "Markierung".

#### CUT/MARK

| ANSCHLÜS-<br>SE DES CNC<br>STECKVERBIN-<br>DERS AUF DER<br>STROMQUELLE | SIGNAL-<br>NAME | SIGNALT-<br>YP | POSITION<br>AUF DER<br>SCHNITT-<br>STELLEN-<br>KARTE |
|------------------------------------------------------------------------|-----------------|----------------|------------------------------------------------------|
| 19                                                                     | Cut/Mark        | Signal         | J11, pin 7                                           |
| 20                                                                     |                 | +24 Vdc        | J11, pin 8                                           |

Das Signal "Cut/Mark" ist high-aktiv.

Cut/Mark 0 Vdc = Die Pantographensteuerung signali-

siert der Stromquelle die Bedingung "normaler Schnitt".

- Cut/Mark+24 Vdc = Die Pantographensteuerung signalisiert der Stromquelle den Arbeitsmodus "Markierung".
- 3.2.3 Digitale Signale von der Stromquelle an die Pantographensteuerung.

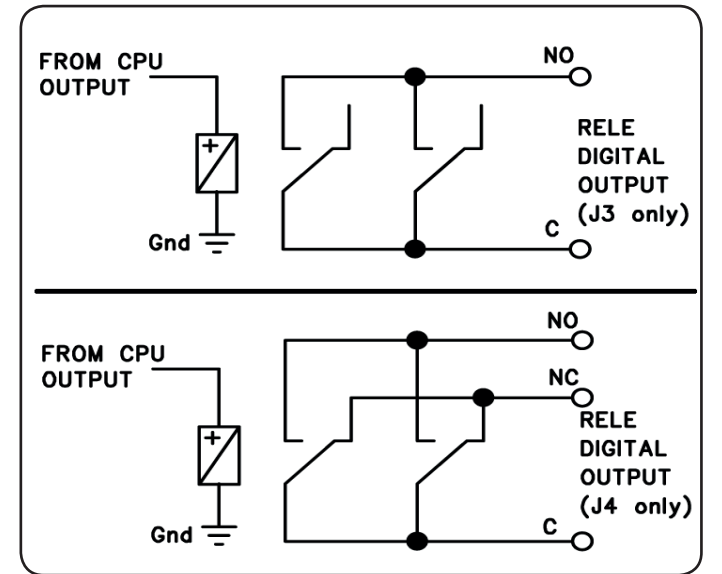

#### VERDRAHTUNG EINES DIGITALEN RELAISAUSGANGS

Spannung Kontakte Strom Kontakte Schaltfrequenz 24 Vdc / 120 Vac; 1 Adc / 0,5 Aac max; 15 Hz max.

#### ARC TRANSFER.

| ANSCHLÜS-    |          |                | POSITION  |
|--------------|----------|----------------|-----------|
| SE DES CNC   | SICNAL   |                | AUF DER   |
| STECKVERBIN- | SIGNAL-  | SIGNALTYP      | SCHNITT-  |
| DERS AUF DER | INAIVIE  |                | STELLEN-  |
| STROMQUELLE  |          |                | KARTE     |
| 12           | Arc      | Arbeitskontakt | J4, pin 1 |
| 14           | Transfer | Anschluss C    | J4, pin 3 |

Das Signal "Arc Transfer" ist high-aktiv (geschlossener Kontakt).

Das Signal "Arc Transfer" bleibt während des Schneidvorgangs inklusive der Einstechphase aktiv.

#### POWER SOURCE READY

| DES CNC-<br>STECKVERBIN-<br>DERS AUF DER<br>STROMQUELLE | SIGNAL-<br>NAME | SIGNALTYP            | POSITION AUF<br>DER SCH-<br>NITTSTELLEN-<br>KARTE |
|---------------------------------------------------------|-----------------|----------------------|---------------------------------------------------|
| 25                                                      | Power           | Anschluss C          | J3, pin 5                                         |
| 26                                                      | Source<br>ready | Arbeitskontakt<br>NO | J3, pin 6                                         |

Das Signal "Power Source Ready" ist high-aktiv (Kontakt

geschlossen).

Das Signal "Power Source Ready" bleibt über die Zeit aktiv, in der die Stromquelle bereit zum Schneiden ist. Gibt die Stromquelle eine Fehlermeldung aus oder wird das Signal "Robot Ready" von der Pantographensteuerung deaktiviert, ist das Signal "Power Source Ready" nicht mehr aktiv. Das heißt, dass das Signal "Power Source Ready" Fehler sowohl der Stromquelle als auch des Pantographen signalisieren kann.

#### **PROCESS ACTIVE**

| ANSCHLÜSSE<br>DES CNC-<br>STECKVERBIN-<br>DERS AUF DER<br>STROMQUELLE | SIGNAL-<br>NAME | SIGNALTYP            | POSITION AUF<br>DER SCH-<br>NITTSTELLEN-<br>KARTE |
|-----------------------------------------------------------------------|-----------------|----------------------|---------------------------------------------------|
| 27                                                                    | Dragona         | Anschluss C          | J3, pin 3                                         |
| 28                                                                    | Active          | Arbeitskontakt<br>NO | J3, pin 4                                         |

Das Signal "Process Active" ist high-aktiv (Kontakt ge-schlossen).

Wenn die Pantographensteuerung das digitale Signal "Start" aktiviert, beginnt der Schneidprozess mit der Gasvorströmung, auf die der Schneidvorgang und anschließend die Gasnachströmung folgen.

Ab dem Beginn der Gasvorströmung bis zum Ende der Gasnachströmung gibt die Stromquelle das Signal "Process Active" aus. Die Stromquelle führt den Prozess aus.

## 3.2.4 Analoge Signale von der Stromquelle an die Pantographensteuerung.

## VERDRAHTUNG EINES ISOLIERTEN ANALOGEN SPANNUNGSAUSGANGS.

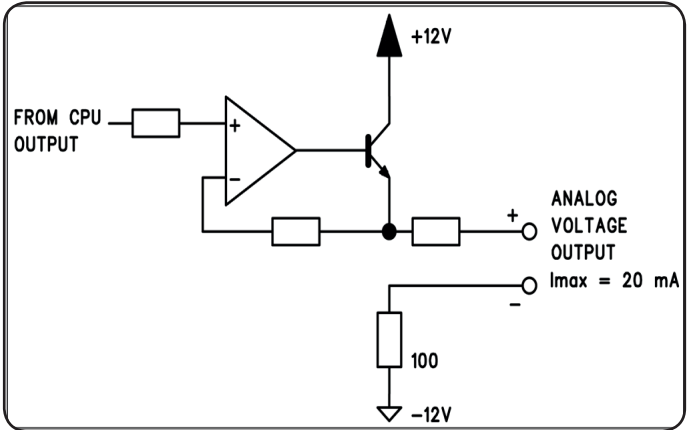

Ausgangsspannung Ausgangsstrom Ausgangsfrequenz 0 - 10 VDC; max. 20 mA; max. 5 H

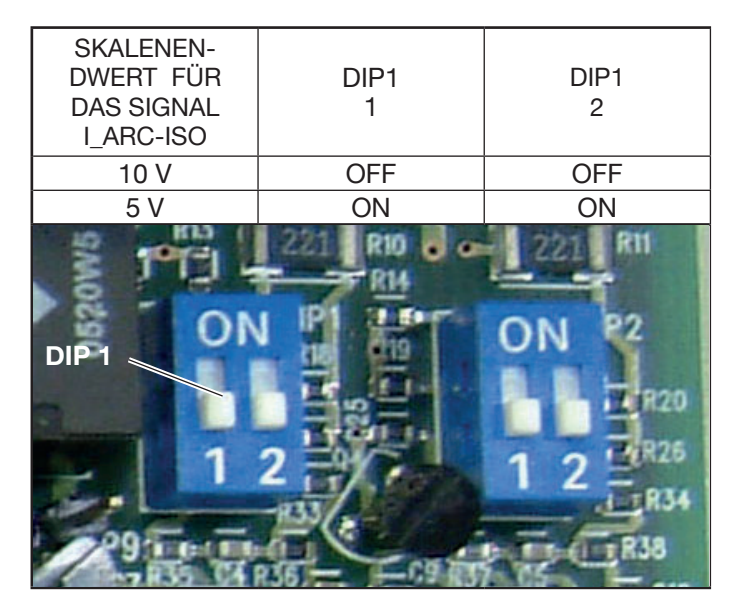

ANMERKUNG: Beide Schalter von DIP1 müssen sich stets in der gleichen Schaltstellung befinden (Beispiel: bei auf ON oder beide auf OFF). Das Gleiche gilt für DIP2.

#### V\_Arc-ISO.

| ANSCHLÜSSE<br>DES CNC-<br>STECKVERBIN-<br>DERS AUF DER<br>STROMQUELLE | SIGNALNAME     | SIGNALT-<br>YP | POSITION<br>AUF DER<br>SCHNITT-<br>STELLEN-<br>KARTE |
|-----------------------------------------------------------------------|----------------|----------------|------------------------------------------------------|
| 11                                                                    | V_Arc-ISO      | analog out+    | J5, pin 3                                            |
| 7                                                                     | (0÷5V) (0÷10V) | analog out-    | J5, pin 4                                            |

"V\_Arc-ISO" ist das Signal für die Lichtbogenspannung am Ausgang der Stromquelle (Spannung "Elektrode-Werkstück"). Es wird isoliert mit den folgenden Skalenendwerten bereitgestellt:

Spannung von 0 bis 5V, was einer Lichtbogenspannung von 0 bis 250V entspricht (Reduktionsverhältnis = 1/50);
Spannung von 0 bis 10V, was einer Lichtbogenspannung

von 0 bis 250A entspricht (Reduktionsverhältnis = 1/25). Der Skalenendwert von der Schaltstellung der DIP-Schal-

ter DIP1 auf der Schnittstellenkarte ab (siehe Abb. 15).

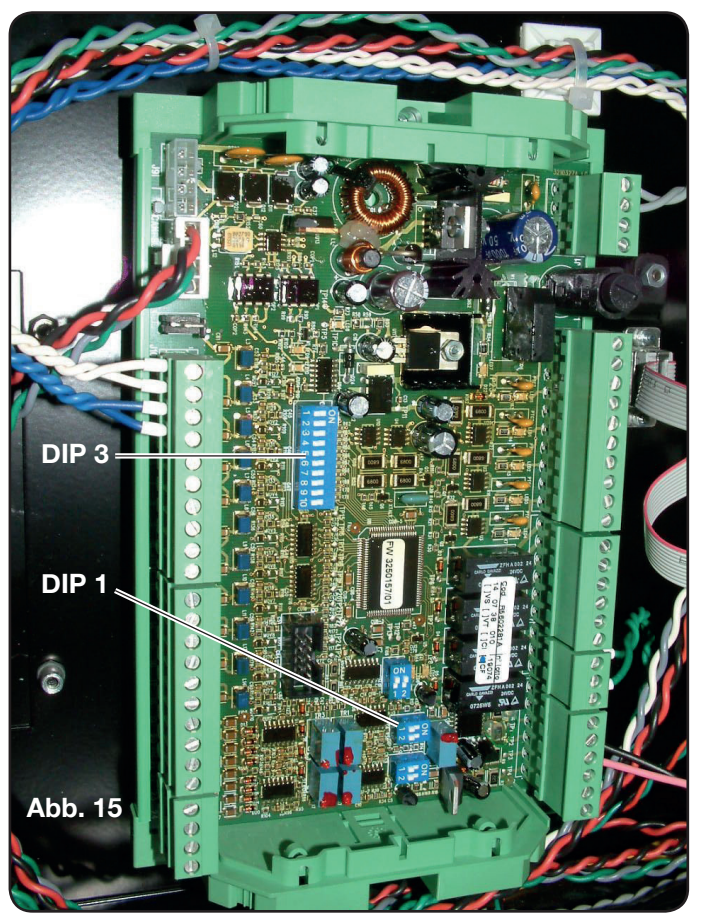

Bei Lieferung ist die Maschine für die Abgabe der galvanisch getrennten reduzierten Lichtbogenspannung 1/50 Varc eingerichtet.

#### VERDRAHTUNG EINES NICHT ISOLIERTEN ANALO-GEN SPANNUNGSAUSGANGS.

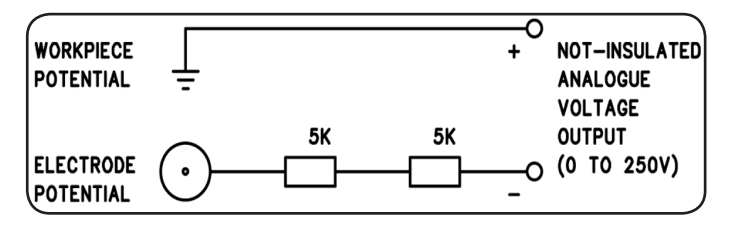

Ausgangsspannung0 ÷ 250 Vdc;Ausgangsimpedanzca. 10 Kohm

#### V\_Arc-NO-ISO.

| ANSCHLÜSSE<br>DES CNC-<br>STECKVERBIN-<br>DERS AUF DER<br>STROMQUELLE | SIGNALNAME   | SIGNALTYP   | POSITION<br>IM<br>SCHALTKREIS<br>BRENNER +<br>MESSUNG |
|-----------------------------------------------------------------------|--------------|-------------|-------------------------------------------------------|
| 9                                                                     | V_Arc-NO-ISO | analog out+ | J8, pin 1                                             |
| 8                                                                     | (0÷250V)     | analog out- | J8, pin 1                                             |

#### V\_Arc-NO-ISO.

"V\_Arc-NO-ISO" ist das Signal für die Lichtbogenspannung am Ausgang der Stromquelle (Spannung "Elektrode-Werkstück"). Es wird NICHT isoliert und NICHT gedämpft mit Spannungswerten von 0 bis 250 VDC bereitgestellt, wobei der positive Anschluss (Potential des Werkstücks) elektrisch mit dem Massepotential der Anlage verbunden ist. Das Potential "Elektrode" wird mit einem Widerstand von ca. 10 kOhm bereitgestellt, der mit dem Ausgang in Reihe geschaltet ist.

#### 3.2.5 Not-Aus-Signal für die Stromquelle.

#### VERDRAHTUNG DES NOTBEFEHLSEINGANGS.

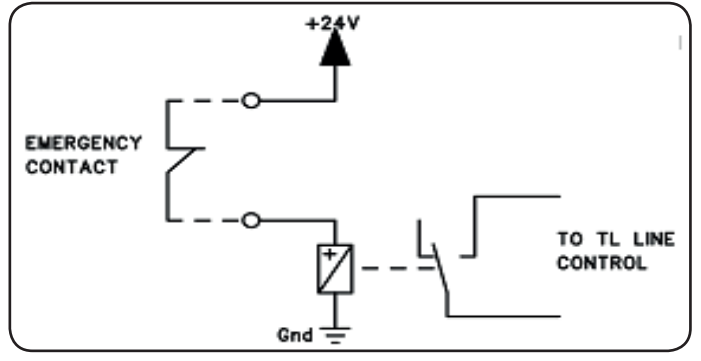

Eingangsspannung 24 VDC; Stromaufnahme max. 20 mA

#### **EMERGENCY A**

| ANSCHLÜSSE<br>DES CNC-<br>STECKVERBIN-<br>DERS AUF DER<br>STROMQUEL-<br>LE | SIGNAL-<br>NAME | SIGNALTYP   | POSITION AUF<br>DER SCHNITT-<br>STELLENKARTE |
|----------------------------------------------------------------------------|-----------------|-------------|----------------------------------------------|
| 21                                                                         | Emergency       | Ruhekontakt | Steuerung<br>Netzschütz                      |
| 22                                                                         | A               | Ruhekontakt | Steuerung<br>Netzschütz                      |

"Emergency A" ist das Not-Aus-Signal, das von der Pantographensteuerung oder den Schutzeinrichtungen der Anlage an die Stromquelle gesendet wird. Es muss von einem Kontakt eines Relais oder einer Sicherheitsvorrichtung kommen; die Auslösung der Vorrichtung bewirkt das Öffnen des Kontakts und folglich die unverzügliche Abschaltung der Stromquelle sowie das Öffnen des Netzschützes in der Stromquelle. Die Hauptstromkreise der Stromquelle sind so ohne Stromversorgung. Das Signal "Emergancy A" ist low-aktiv (offener Kontakt): Damit die Stromquelle bereit zum Schneiden ist, muss der Kontakt geschlossen werden. "Emergency A" unterbricht unverzüglich die Stromabgabe durch die Stromquelle. Auf der Steuertafel erscheint die Meldung "OFF rob".

#### **EMERGENCY B**

| ANSCHLÜSSE<br>DES CNC-<br>STECKVERBIN-<br>DERS AUF DER<br>STROMQUELLE | SIGNAL-<br>NAME | SIGNALTYP   | POSITION AUF<br>DER SCHNITT-<br>STELLENKARTE |
|-----------------------------------------------------------------------|-----------------|-------------|----------------------------------------------|
| 23                                                                    | Emergency       | Ruhekontakt | Steuerung<br>Netzschütz                      |
| 24                                                                    | B               | Ruhekontakt | Steuerung<br>Netzschütz                      |

"Emergency B" ist das Not-Aus-Signal, das von der Pantographensteuerung oder den Schutzeinrichtungen der Anlage an die Stromquelle gesendet wird. Es muss von einem Kontakt eines Relais oder einer Sicherheitsvorrichtung kommen; die Auslösung der Vorrichtung bewirkt das Öffnen des Kontakts und folglich die unverzügliche Abschaltung der Stromquelle sowie das Öffnen des Netzschützes in der Stromquelle. Die Hauptstromkreise der Stromquelle sind so ohne Stromversorgung. Das Signal "Emergancy B" ist low-aktiv (offener Kontakt): Damit die Stromquelle bereit zum Schneiden ist, muss der Kontakt geschlossen werden. "Emergency B" unterbricht unverzüglich die Stromabgabe durch die Stromquelle. Auf der Steuertafel erscheint die Meldung "OFF rob".

**HINWEIS:** Als optionaler Satz ist ein mehrpoliger Steckverbinder für zusätzliche Signale lieferbar (siehe Anhang)

#### 3.3 ANSCHLUSS DER GASKONSOLE

#### 3.3.1 Manuelle Gaskonsole PGC-3 und PGC-2

• Die Gaskonsole auf der Stromquelle oder dem Pantographen befestigen und die Massen nach dem Plan in Abb. 24 von Anhang 5.2 mit einer wirksamen Erdungsanlage verbinden.

Die zwei Einheiten PGC-3 und PGC-2 sind wie folgt miteinander verbunden:

- Verbindungsleitung zwischen CN6 und CN7

- Schlauch zwischen dem Ausgang "plasma cutflow" von PGC-3 und dem Eingang "plasma" von PGC-2

• Das Schlauchpaket Art. 1166 anschließen. Die Schläuche an die zugehörigen Gasausgänge schrauben; hierbei auf die Entsprechung der Kennzeichnungen achten (plasma preflow, secondary preflow/cutflow und auxiliary an PGC-3; plasma cutlow an PGC-2); den elektrischen Steckverbinder an Ausgang CN05 schrauben (siehe die linke Seite von Abb. 16).

• Das andere Ende des Schlauchpakets Art. 1166 an die Ventilkonsole PVC (Art. 469) für die Schläuche "plasma", "secondary" und "auxiliary" anschließen; hierbei auf die Entsprechung der Kennzeichnungen achten. Die Ventilkonsole PVC auf dem Kopfteil des Pantographen in der Nähe des Brenners befestigen (siehe die rechte Seite von Abb. 16).

• Schließlich zum Anschließen der Zwischenverbindung Art. 1189 den elektrischen Steckverbinder an Ausgang CN04 schrauben. (siehe die linke Seite von Abb. 16).

#### 3.3.2 Automatische Gaskonsole APGC.

• Die Gaskonsole auf der Stromquelle oder dem Pantographen befestigen und die Massen nach dem Plan in Abb. 24 von Anhang 5.2 mit einer wirksamen Erdungsanlage verbinden.

• Das Schlauchpaket Art. 1166 anschließen. Die Schläuche an die zugehörigen Gasausgänge schrauben; hierbei auf die Entsprechung der Kennzeichnungen achten (plasma preflow - cutflow, secondary preflow - cutflow und auxiliary); den elektrischen Steckverbinder an Ausgang CN05 schrauben (siehe Abb. 17).

• Das andere Ende des Schlauchpakets Art. 1166 an die Ventilkonsole PVC (Art. 469) für die Schläuche "plasma",

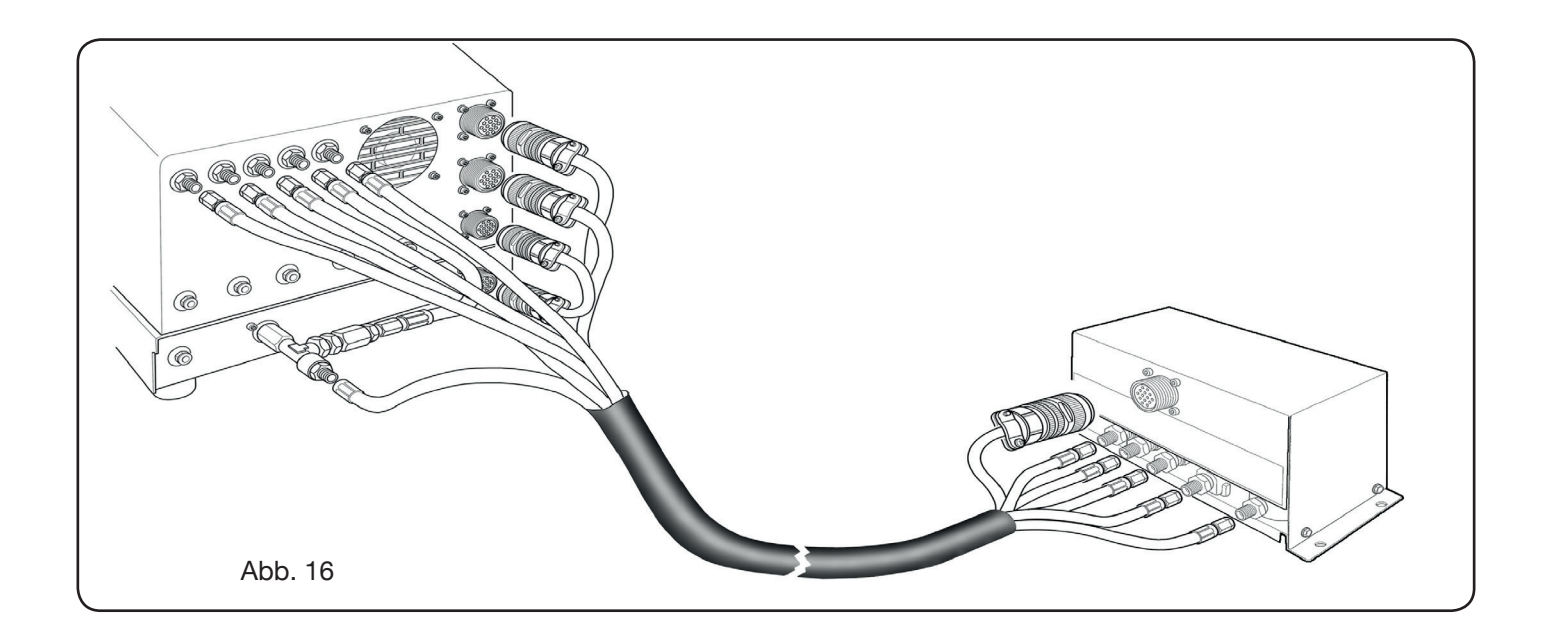

"secondary" und "auxiliary" anschließen; hierbei auf die Entsprechung der Kennzeichnungen der Gasschläuche achten. Die Ventilkonsole PVC auf dem Kopfteil des Pantographen in der Nähe des Brenners befestigen (siehe die rechte Seite von Abb. 16).

• Schließlich zum Anschließen der Zwischenverbindung Art. 1189 den elektrischen Steckverbinder an Ausgang CN04 schrauben (siehe Abb. 17).

Es ist sicherzustellen, dass die Luft (AIR) mit dem richtigen Druck stets an die automatische Gaskonsole angeschlossen ist, da sie als Prozessgas verwendet wird.

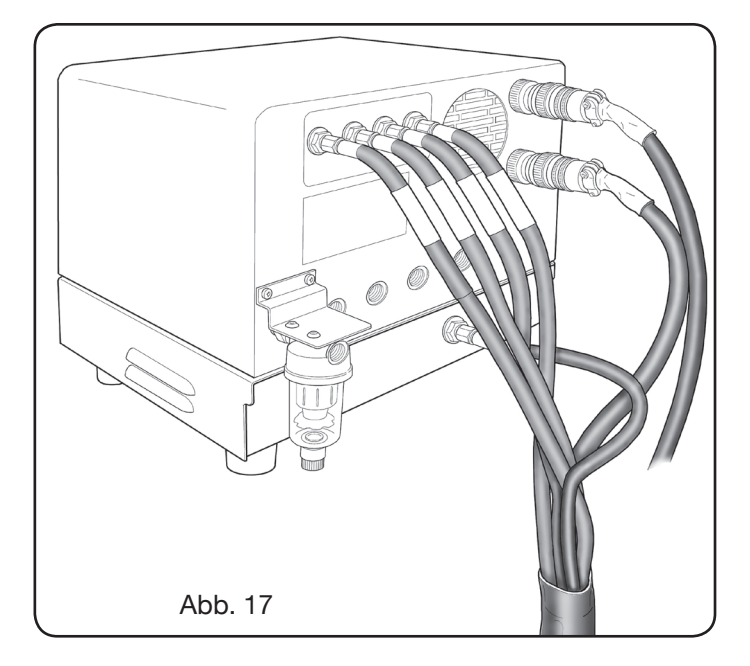

#### 3.3.3 Hinweis zum Anschluss der Gase

Bei den Gewinden der Gaseingänge (INLET GAS) handelt es sich um 1/4G für die Gase Luft, Ar, N2, O2 und Hilfsgas und um 1/8G für die Gase H35 und F5. Für die Beschaffung der Gase und die Wartung der Verteilungsanlage ist der Kunde zuständig. Es wird daran erinnert, dass eine mangelhafte Wartung der Anlage zu schweren Unfällen führen kann.

Die Sicherheitsdatenblätter der einzelnen Gase aufmerksam durchlesen, um die mit einem unsachgemäßen Gebrauch verbundenen Gefahren richtig einschätzen zu können.

**HINWEIS**: Die Wahl des Schlauchtyps muss in Abhängigkeit vom verwendeten Gas erfolgen (siehe die Norm EN 559).

**HINWEIS**: Die Verwendung von Gas mit einer geringeren Reinheit kann je nach Material zu einer Reduzierung der Geschwindigkeit, der Qualität und der maximalen Schneiddicke führen. Außerdem ist die Lebensdauer der Verbrauchsteile nicht garantiert.

**ACHTUNG**: Bei Verwendung von Sauerstoff müssen alle Komponenten, die mit ihm in Kontakt kommen, frei von Ölen und Fetten sein.

- Wenn man das Schneidprogramm MS O2/O2 (Schneiden von unlegiertem Stahl mit Sauerstoff/Sauerstoff) wählt, muss man sicherstellen, dass die Luft (AIR) an den Eingang der Gaskonsole angeschlossen ist, da sie als Vorströmgas verwendet wird.
- Wenn man einen Schneidstrom von mehr als 80A wählt, muss man sicherstellen, dass die Luft (AIR) oder der Stickstoff (N2) auch beim Kanal AUXILIARY an den Eingang der Gaskonsole angeschlossen ist.

#### 3.4 ANSCHLUSS DER BRENNER CP251G UND CP450G

#### 3.4.1 Anwendungen auf Pantographen

 Das Schlauchpaket des Brenners an die Ventilkonsole PVC (Art. 469) anschließen; hierzu die Schläuche unter Beachtung der durch ihre Kennzeichnung angegebenen Reihenfolge an die jeweiligen Gasausgänge schrauben (siehe Abb. 18).

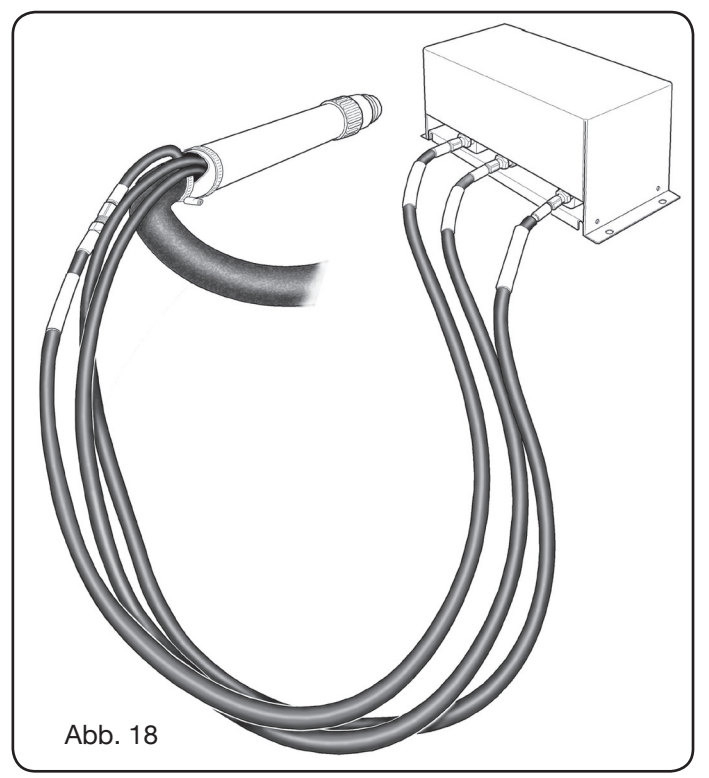

- Mit einem Winkeldreieck kontrollieren, dass der Brenner senkrecht zur Schneidebene des Pantographen ist.
- Das Kabel des Brenners (Art. 1224, 1225 oder 1237) wie auf der rechten Seite von Abb. 19 gezeigt in das Zündgerät HV19-1 einführen.

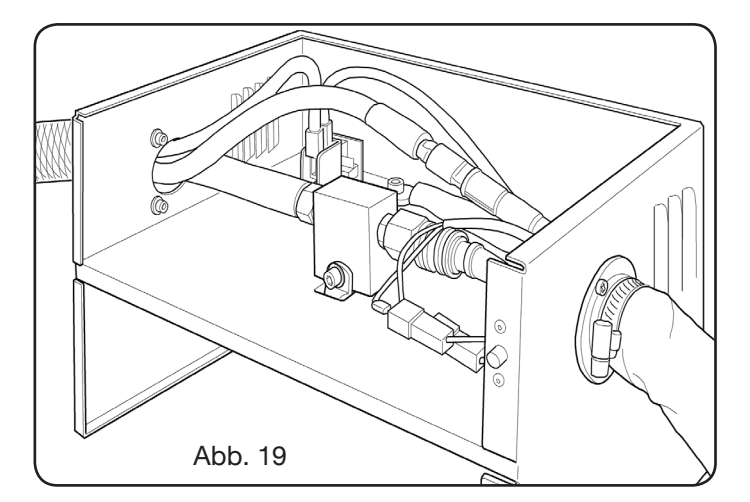

#### 3.4.2 Anwendungen auf Roboter

- Das Schlauchpaket des Brenners an die Einheit Zündgerät/Ventilkonsole HV19-PVC (Art. 462) anschließen; hierzu die Schläuche unter Beachtung der durch ihre Kennzeichnung angegebenen Reihenfolge an die jeweiligen Gasausgänge schrauben.
- Mit einem Winkeldreieck kontrollieren, dass der Brenner senkrecht zur Schneidebene des Pantographen ist.
- Das Kabel des Brenners (Art. 1222 oder Art. 1223) in die Einheit Zündgerät/Ventilkonsole HV19-PVC (Art. 462) einführen und dann wie im vorhergehenden Abschnitt beschrieben verfahren.

#### 3.5 ANFORDERUNGEN AN DIE KÜHLFLÜSSIGKEIT

Die Stromquelle enthält bei Lieferung eine Mindestmenge Kühlflüssigkeit: Es ist Aufgabe des Kunden, den Behälter vor Gebrauch der Anlage zu füllen.

Ausschließlich das Kühlmittel von CEBORA (Art. 1514) verwenden und das Sicherheitsdatenblatt im Anhang aufmerksam lesen, um den sicheren Gebrauch und die richtige Lagerung zu gewährleisten.

Die Einfüllöffnung des Behälters mit einem Fassungsvermögen von 10 Litern befindet sich auf der Rückseite der Stromquelle (siehe Abb. 20). Den Behälter bis zur Max-Markierung füllen und nach der ersten Einschaltung der Anlage Kühlmittel ergänzen, um das in den Schläuchen enthaltene Flüssigkeitsvolumen auszugleichen.

**ANMERKUNG**: Während des Betriebs der Anlage und insbesondere beim Auswechseln des Brenners oder der Verschleißteile kommt es zu geringfügigen Flüssigkeitsverlusten. Wöchentlich bis zur Max-Markierung nachfüllen. **ANMERKUNG**: Nach 6 Monaten muss die Kühlflüssigkeit ungeachtet der Betriebsstunden der Anlage vollständig

gewechselt werden.

#### **4 BETRIEB**

#### 4.1 BESCHREIBUNG DES BEDIENFELDS DER STROMQUELLE

- Mit dem Schalter **A** auf der Bedienfront der Stromquelle schaltet man die gesamte Anlage ein: Die Lampe **B** schaltet sich ein, um diesen Vorgang zu bestätigen.
- A = Netzschalter.
- B = Netzkontrollampe.
- C = serielle Schnittstelle RS232.
- D = Sicherung der Pumpe des Kühlkreislaufs (5A-250V-T).
- E = Kabeldurchführung für das Netzkabel.
- F = Steckverbinder CNC für den Anschluss an den Pantographen.

- G = Steckverbinder CN03 für den Anschluss an die Gaskonsole.
- H = Verschluss des Kühlflüssigkeitsbehälters.
  - = Füllstandsanzeige der Kühlflüssigkeit.
- L = Filter Vorlauf Kühlflüssigkeit.
- M = Hahn zum Entleeren des Kühlflüssigkeitsbehäl ters.
- N = Steckanschluss für den Vorlaufschlauch der Kühlflüssigkeit.
- O = Steckanschluss für den Rücklaufschlauch der Kühlflüssigkeit.
- P = Brenneranschluss.

Т

- Q = Kabeldurchführung für das Massekabel.
- R = Filter Rücklauf Kühlflüssigkeit.
- S = Steckverbinder für den Anschluss an die externe Steuertafel.

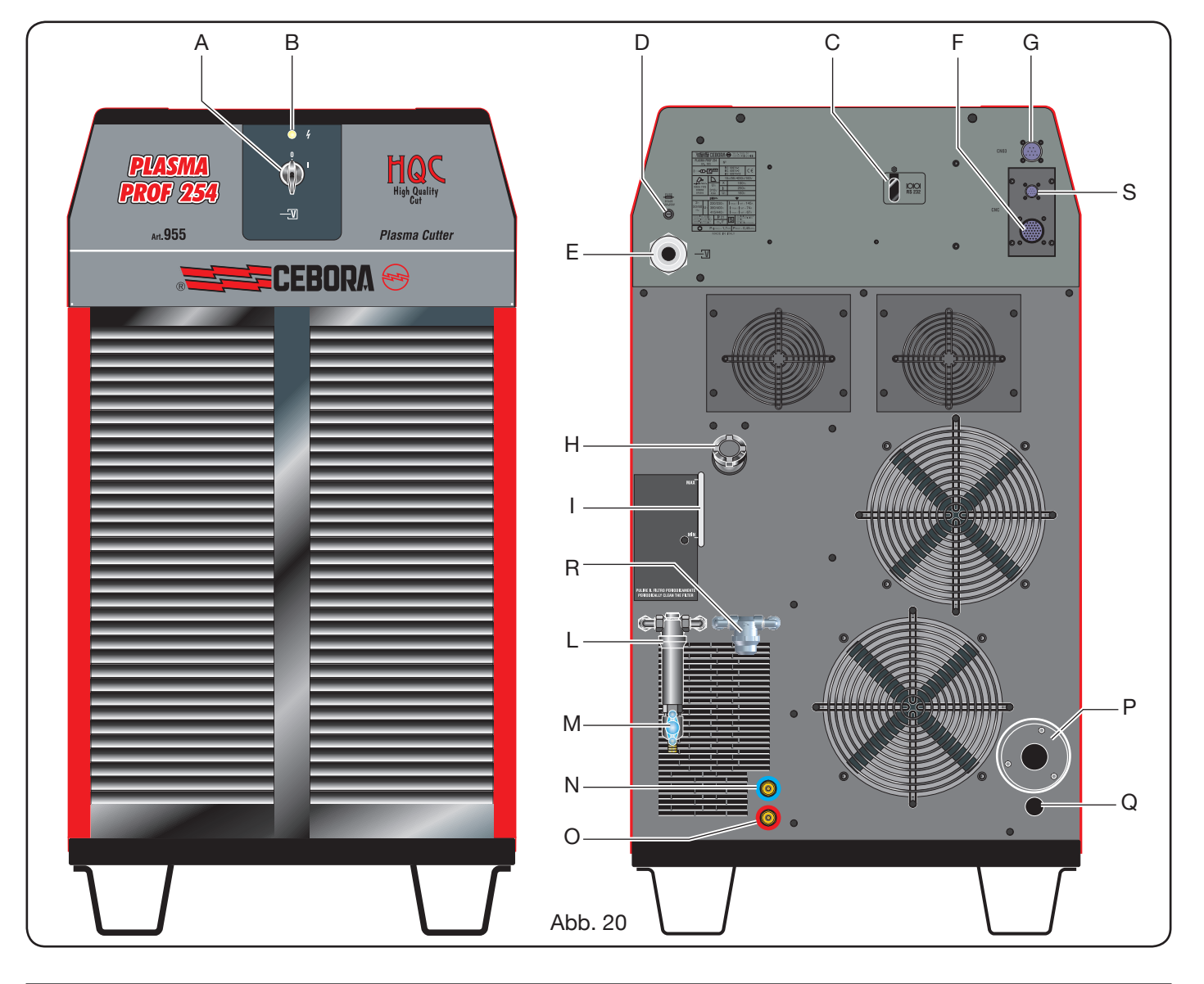

#### 4.2 BESCHREIBUNG DES BEDIENFELDS DER GASKONSOLE (ABB. 21)

Über das Bedienfeld der Gaskonsole werden alle Funktionen der Anlage gesteuert. Insbesondere wird der Arbeitsmodus gewählt, d.h. Schneiden (CUT), Markieren (MARK) oder Gasdichtigkeitsprüfung (TEST) der Anlage.

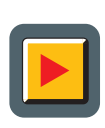

 A: Taste für die Wahl des Arbeitsmodus. Bei jeder Betätigung dieser Taste leuchtet die der Wahl entsprechende LED auf:
 B: LED: Arbeitsmodus Schneiden.

- **MARK** C: LED: Arbeitsmodus Markieren.
- **D**: LED: Arbeitsmodus Test.
- E: Taste für die Wahl der einzustellenden Parameter. Bei jeder Betätigung dieser Taste leuchtet die der Wahl entsprechende LED auf:
  - **F**: Diese LED signalisiert den Modus für die Wahl des zu schneidenden Materialtyps.
  - GAS G: Diese LED signalisiert den Modus für die Wahl der Gaskombination. PLASMA/SECONDARY.
- **H**: Diese LED signalisiert den Modus für die Wahl der Dicke des zu schneidenden Materials. I: Diese LED signalisiert den Modus A 📃 für die Wahl des Schneidstroms. m/min L: Diese LED signalisiert den Modus für die Wahl der Schnittgeschwindigkeit. M: Diese LED signalisiert den Durchmes 🗖 छ ser der für die zuvor vorgenommenen Einstellungen zu verwendenden Düse. N: Dieses Display zeigt die Werte der eingestellten Parameter an. O: Regler der Parameter. P: Dieses Display zeigt den Plasmagastyp an. Q: Dieses Display zeigt den Sekundärgastyp an.
- CUTFLOW

888

888

- **R**: Dieses Display zeigt den Druck das Plasmagases beim Schneiden an.
- PREFLOW S
- S: Dieses Display zeigt den Druck des Plasmagases beim Zünden an.

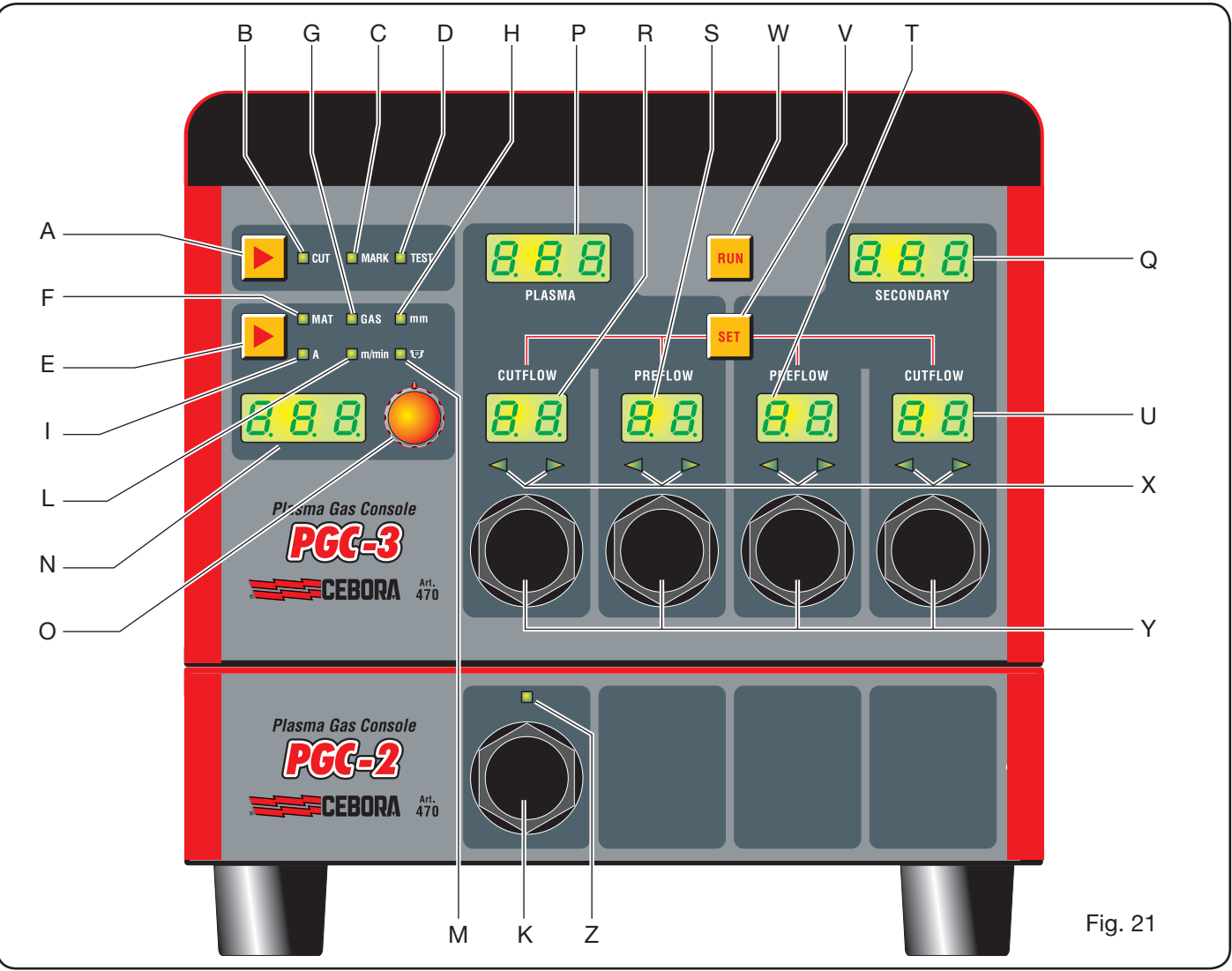

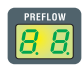

T: Dieses Display zeigt den Druck des Sekundärgases beim Zünden an.

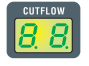

U: Dieses Display zeigt den Druck des Sekundärgases beim Schneiden an.

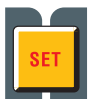

V: Taste für die Wahl der Gaskanäle PLASMA PRE/CUT FLOW und SECONDARY PRE/CUT FLOW

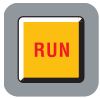

W: Taste zum Bestätigen der Parametereinstellungen: Konsole bereit f
ür CUT, MARK oder TEST

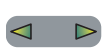

**X**: LEDs zur Unterstützung bei der Einstellung des richtigen Drucks der Gase:

- niedriger Druck = linke LED eingeschaltet.
- hoher Druck = rechte LED eingeschaltet.
- richtiger Druck = beide LEDs eingeschaltet.

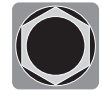

Y: Regler für den Druck der Gase der Konsole PGC-3.

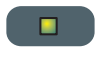

**Z**: Diese LED signalisiert die Aktivierung der Konsole PGC-2.

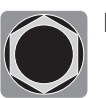

K: Regler für den Druck der Gase der Konsole PGC-2.

#### 4.2.1 Vorbereitung und Ausfürung des Schneidprozesses (CUT)

Nach dem Einschalten der Anlage mit dem Schalter auf der Bedienfront der Stromquelle zeigt das Aufleuchten der LED CUT **B** (siehe Abb. 21) an, dass die Maschine auf den Arbeitsmodus "Schneiden" geschaltet ist. Da zunächst einige Einstellungen erforderlich sind, muss man sicherstellen, dass die Taste RUN nicht gedrückt ist (Displays PREFLOW und CUTFLOW von Abb. 21 der Gasvolumenströme PLASMA und SECONDARY ausgeschaltet). Zunächst muss man der Reihe nach die in Tabelle 1 angegebenen Einstellungen vornehmen.

Hält man bei der Wahl des Stroms (LED I eingeschaltet) die Taste gedrückt, wird die Funktion für die Feineinstellung aktiviert, was durch die blinkende LED signalisiert wird. Man kann dann den Strom innerhalb der folgenden vorgegebenen Bereiche in Schritten von 1A einstellen: [20-50A], [70-90A], [110-120A].

Als nächstes muss man der Reihe nach die in Tabelle 2 angegebenen Einstellungen vornehmen.

| (durc | WAHL<br>h Drücken der Taste <b>E</b> ) | BESCHREIBUNG                                                                           | WAHL<br>(durch Drehen des Reglers <b>O</b> )              |
|-------|----------------------------------------|----------------------------------------------------------------------------------------|-----------------------------------------------------------|
|       | MAT                                    | Zu schneidender Materialtyp                                                            | MS = Mild Steel<br>SS = Stainless Steel<br>AL = Aluminium |
| ▼     |                                        |                                                                                        |                                                           |
|       | GAS                                    | Gaskombination (PLASMA/SECON-<br>DARY), die für das gewählte Material<br>geeignet ist. | AIR/AIR - O2/AIR<br>O2/O2 - N2/N2<br>F5/N2 - H35/N2       |
| •     |                                        |                                                                                        |                                                           |
|       | mm                                     | Dicke des zu schneidenden Materials                                                    | Siehe die Schneidtabellen                                 |
| ▼     |                                        |                                                                                        |                                                           |
|       |                                        | Empfohlener Schneidstrom für die gewählte Kombination (MAT/GAS/mm)                     | Siehe die Schneidtabellen                                 |
| ▼     |                                        |                                                                                        |                                                           |
|       | m/min                                  | Empfohlene Schnittgeschwindigkeit<br>für die gewählte Kombination (MAT/<br>GAS/mm/A)   | Siehe die Schneidtabellen                                 |
|       |                                        |                                                                                        |                                                           |
|       | <b>. .</b>                             | Für die gewählte Kombination (MAT/<br>GAS/mm/A) zu verwendender<br>Düsendurchmesser    | Siehe die Schneidtabellen                                 |

| WAHL<br>(durch Drücken der Taste <b>V</b> ) | BESCHREIBUNG                                            |         | EINSTELLUNG<br>(durch Drehen des Reglers <b>Y</b> )                   |
|---------------------------------------------|---------------------------------------------------------|---------|-----------------------------------------------------------------------|
| SET                                         | Einschaltung des Displays <b>R</b><br>PLASMA CUTFLOW    | CUTFLOW | Bis gleichzeitig die zwei pfeilförmigen<br>LEDs aufleuchten. <b>X</b> |
| ▼                                           |                                                         |         |                                                                       |
| SET                                         | Einschaltung des Displaysy <b>S</b><br>PLASMA PREFLOW   | PREFLOW | Bis gleichzeitig die zwei pfeilförmigen<br>LEDs aufleuchten. <b>X</b> |
| ▼                                           |                                                         |         |                                                                       |
| SET                                         | Einschaltung des Displays <b>T</b><br>SECONDARY PREFLOW | CUTFLOW | Bis gleichzeitig die zwei pfeilförmigen<br>LEDs aufleuchten. <b>X</b> |
|                                             |                                                         |         |                                                                       |
| SET                                         | Einschaltung des Displays <b>U</b><br>SECONDARY CUTFLOW | PREFLOW | Bis gleichzeitig die zwei pfeilförmigen<br>LEDs aufleuchten. <b>X</b> |

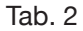

Bei einmaliger Betätigung der Taste SET wird der Gasvolumenstrom für jeden Kanal für 10 s aktiviert: Will man die Einstellung anschließend fortsetzen, muss man die Taste erneut drücken.

Drückt man die Taste SET nach der letzten Einstellung erneut, verlässt man den Einstellmodus. Durch erneutes Drücken der Taste kehrt man zur ersten Einstellung zurück usw. Die pfeilförmigen LEDs unter dem Display des entsprechenden Kanals zeigen die Einstellrichtung des Reglers an: Wenn die linke LED leuchtet, muss man den Volumenstrom erhöhen (Uhrzeigersinn), und wenn die rechte LED leuchtet, muss man den Volumenstrom vermindern (Gegenuhrzeigersinn). Wenn der für die in Tab. 1 ausgeführte Wahl richtige Volumenstrom erreicht wird, leuchten beide LEDs auf.

Nachdem man den Einstellmodus nach den o.g. Voreinstellungen verlassen hat, die Taste RUN drücken: Es leuchten dann die Displays der Kanäle PLASMA und SECONDARY auf und die Stromquelle ist bereit für den Schneidprozess. Wenn das Gemisch H35 oder F5 gewählt wurde, leuchtet die LED der Gaskonsole PGC-2 auf. **HINWEIS**: Beim Ausschalten der Anlage wird die letzte Arbeitseinstellung gespeichert (d.h. MAT-GAS-mm-A). Wird bei der anschließenden Einstellung die Gasart geändert, wird automatisch das "Purge" durchgeführt, d.h. die Schläuche werden entleert und dann durch einen für 10 s aktiven Fluss gereinigt.

Nach dem Startsignal des Pantographen wird automatisch die folgende Sequenz aktiviert:

- Preflow von 0,5 s mit dem gewählten Gas
- Hochspannungs-/Hochfrequenzimpuls.
- Zünden des Pilotlichtbogens.
- Übertragung des Plasmabogens (Übermittlung des Signals "arc transfer" an den CNC-Pantographen").
- Beginn der Bewegung in der Ebene x-y des CNC-Pantographen am Ende der "pierce delay time". Beim Stoppsignal vom Pantographen wird automatisch die folgende Sequenz aktiviert:
- Ausschalten des Plasmabogens.
- Ende der Bewegung in der Ebene x-y des CNC-Pantographen.
- Postflow mit dem gewählten Gas.

#### 4.2.2 Vorbereitung und Ausführung des Markierprozesses (MARK)

Nach dem Einschalten der Anlage mit dem Schalter auf der Bedienfront der Stromquelle zeigt das Aufleuchten der LED MARK an, dass die Maschine auf den Arbeitsmodus "Markieren" geschaltet ist. Da zunächst einige Einstellungen erforderlich sind, muss man sicherstellen, dass die Taste RUN nicht gedrückt ist (Displays PRE-FLOW - CUTFLOW von Abb. 21 der Gasströme PLASMA und SECONDARY ausgeschaltet).

Zunächst muss man der Reihe nach die in Tabelle 3 angegebenen Einstellungen vornehmen.

Für die zweite Einstellung siehe die Tab. 2 mit den zugehörigen Anmerkungen.

| W<br>(durch<br>der | /AHL<br>n Drücken<br>Taste <b>E</b> ) | BESCHREIBUNG                                                                                | WAHL<br>(durch Drehen<br>des Reglers <b>O</b> )              |
|--------------------|---------------------------------------|---------------------------------------------------------------------------------------------|--------------------------------------------------------------|
|                    | MAT                                   | Wahl des zu markie-<br>renden Materials                                                     | MS = Mild Steel<br>SS = Stainless<br>Steel<br>AL = Aluminium |
| ▼                  |                                       |                                                                                             |                                                              |
|                    | GAS                                   | Gaskombination<br>(PLASMA/SECON-<br>DARY),<br>die für das gewählte<br>Material geeignet ist | Ar/Ar                                                        |
| ▼                  |                                       |                                                                                             |                                                              |
|                    | A                                     | Empfohlener<br>Schneidstrom für die<br>gewählte Kombina-<br>tion (MAT/GAS/mm)               | Siehe die<br>Schneidtabellen                                 |

Tab. 3

4.2.3 Ausführung der Gasdichtigkeitsprüfung (TEST)

Nach dem Einschalten der Anlage mit dem Schalter auf der Bedienfront der Stromquelle zeigt das Aufleuchten der LED TEST an, dass die Maschine auf den Arbeitsmodus "Test" geschaltet ist. Die Dichtigkeitsprüfungen von T01 bis T05 müssen in regelmäßigen Zeitabständen ausgeführt werden. Hierbei sind die Schläuche vom Eingang auf der Rückseite der Gaskonsole bis zum Eingang der Ventilkonsole auf Gaslecks zu prüfen. Außerdem gestattet der Durchflusstest TF6 die Kontrolle des Durchflusses im Zusatzkanal AUX.

| WAHL<br>(durch Drücken der Taste <b>O</b> | BESCHREIBUNG                                                                                         |
|-------------------------------------------|----------------------------------------------------------------------------------------------------|
| <b>T</b> 01                               | Test Kanal air / air                                                                                 |
| •                                         |                                                                                                    |
| 507                                       | Test Kanal N2 / N2                                                                                   |
| ▼                                         |                                                                                                    |
| TOJ                                       | Test Kanal O2 / O2                                                                                   |
|                                           |                                                                                                    |
| TOY                                       | Test Kanal H35 /                                                                                     |
|                                           |                                                                                                    |
| <b>T</b> 05                               | Test Kanal Ar / Ar                                                                                   |
| ▼                                         |                                                                                                    |
| TF6                                       | Test Kanal AUX                                                                                       |
| •                                         |                                                                                                    |
| RLL                                       | Kompletter Test (zeitge-<br>steuerte automatische<br>Sequenz von T01, T02,<br>T03, T04, T05 und T06) |

Die Kanäle können einzeln geprüft werden; siehe hierzu die Tab. 4:

Tab. 4

Bei Betätigung der Taste RUN beginnt die gewählte Prüfung: Die Maschine führt zuerst ein "Purge" aus; dann werden die Schläuche mit dem Gas gefüllt und anschließend die Magnetventile INLET GAS und die Magnetventile der Ventilkonsole deaktiviert.

Wenn während der Prüfung keine Lecks festgestellt werden, erscheint z.B. im Falle von AIR/AIR auf dem Display der Gaskonsole die Meldung OK AIR (das gleiche gilt für die anderen Gase): OK N2, OK O2, OK H35 und OK Ar).

Bei Wahl von Test T04 leuchtet während der Prüfung die LED der Gaskonsole PGC-2.

#### 4.2.4 Zusätzliche Funktionen (Nebenfunktionen)

Die nachstehenden Beschreibungen beziehen sich auf Abb.21.

Bei eingeschalteter, aber nur im Bereitschaftszustand befindlicher Anlage (nicht RUN: Displays **R,S,T** und **U** ausgeschaltet) gleichzeitig die Tasten **A** und **E** drücken, um das das Menü "Nebenfunktionen" aufzurufen.

#### 4.2.4.1 Vorbereitung und Ausführung des Punktmarkierprozesses (SPOT MARK)

Das Punktmarkieren ist ein besonderes Markierverfahren, bei dem die Spur aus einem Punkt besteht und nicht aus einer Linie oder einer sonstigen Figur, wie es beim normalen Markieren der Fall ist (siehe den Arbeitsmodus MARK, Abs. 4.2.2).

Hierzu muss man zunächst einige Parameter an der Gaskonsole einstellen. Dann kann man den Punktmarkierprozess unter Beibehaltung derselben Schnittparameter und Verbrauchsteile direkt über die CNC-Steuerung steuern und ausführen.

Die unten angegebenen Parameter für das Punktmarkieren einstellen, die mit der Taste **E** nacheinander angewählt werden können:

Nach Ausführung der o.g. Einstellungen schaltet man mit einem digitalen Signal an den entsprechenden Kontaktstiften (siehe Abb. 14) vom Schneidmodus auf den Punktmarkiermodus (CUT/SPOT MARK).

| W<br>(durch<br>der | /AHL<br>Drücken<br>Taste <b>E</b> ) | BESCHREIBUNG                                                                          | WAHL<br>(durch Drehen des<br>Reglers <b>O</b> ) |
|--------------------|-------------------------------------|---------------------------------------------------------------------------------------|-------------------------------------------------|
|                    | SEN                                 | Spot Enable<br>(Aktivieren/Deakti-<br>vieren der Funktion<br>zum Punktmarkie-<br>ren) | OFF = deaktiviert<br>ON = aktiviert             |
| ▼                  |                                     | ,                                                                                     |                                                 |
|                    | SI                                  | Spot Current<br>(Strom für das<br>Punktmarkieren)                                     | von 10 bis 39 A                                 |
| ▼                  |                                     |                                                                                       |                                                 |
|                    | ST                                  | Spot Time<br>(Zeit für das<br>Punktmarkieren)                                         | OFF*<br>von 0,01 bis 1,00 s                     |

Tab. 5

\* In diesem Fall wird die Dauer des Punkts durch das Start/Stopp-Signal des Pantographen gesteuert. Wird hingegen die Zeit eingestellt, repräsentiert dieser Wert die maximale Dauer des Punkts ab dem Signal "Lichtbogen übertragen".

## 4.2.4.2 Steuern des Stroms in den Ecken des Werkstücks (CORNER)

Die Funktion zum Herabsetzen des Stroms in den Ecken des Werkstücks ist in Verbindung mit der Herabsetzung der Schnittgeschwindigkeit in den Ecken von Nutzen. Auf diese Weise verhindert man, dass in der Ecke zu viel Metall entfernt wird.

Hierzu muss man zunächst einige Parameter an der Gaskonsole einstellen. Dann kann man die Funktion Corner unter Beibehaltung derselben Schnittparameter und Verbrauchsteile direkt über die CNC-Steuerung steuern und nutzen.

Die unten angegebenen Parameter der Funktion Corner einstellen, die mit der Taste **E** nacheinander angewählt werden können.

| WAHL<br>(durch<br>Drücken der<br>Taste <b>E</b> ) |     | BESCHREIBUNG                                                                                            | WAHL<br>(durch Drehen<br>des Reglers <b>O</b> ) |
|---------------------------------------------------|-----|----------------------------------------------------------------------------------------------------|-------------------------------------------------|
|                                                   | CEN | Corner Enable<br>(Aktivieren/Deakti-<br>vieren der Funktion<br>Corner)                                  | OFF = deaktiviert<br>ON = aktiviert             |
| ▼                                                 |     |                                                                                                    |                                                 |
|                                                   | CI  | Corner Current<br>(Prozentsatz des<br>Stroms der<br>Funktion Corner<br>bezogen auf den<br>Schneidstrom) | von 50 bis 100% *                               |
|                                                   |     |                                                                                                    |                                                 |
|                                                   | CSD | Corner Slope Down<br>(Neigung der abfallen-<br>den Stromrampe)                                          | von 1 bis 100 A/<br>(s/100)                     |
| ▼                                                 |     |                                                                                                    |                                                 |
|                                                   | CSU | Corner Slope Up<br>(Steigung der anstei-<br>genden Stromrampe)                                          | von 1 bis 100 A/<br>(s/100)                     |

Tab. 6

\* Die Regelung des Corner-Stroms ist abhängig von der Schaltstellung des Schalters Nr. 2 der Gruppe DIP3 auf der Karte Remote (siehe Abb. 15).

Wenn sich der Schalter Nr. 2 in der Schaltstellung OFF befindet (Voreinstellung), wird der Wert des Corner-Stroms auf Grundlage der in Tabelle 7 angegebenen Beziehung über den entsprechenden Analogeingang (0-10V) (siehe den optionalen Satz Art. 425) direkt vom Pantographen geregelt.

| ANALOGEIN-<br>GANG | CORNER-<br>STROM | GESTEUERTER<br>WERT                  |
|--------------------|------------------|--------------------------------------|
| OV                 | 50%              | ½ des<br>Schneidstroms               |
|                    |                  |                                      |
| 5V                 | 75%              | <sup>3</sup> ⁄4 des<br>Schneidstroms |
|                    |                  |                                      |
| 10V                | 100%             | gleich dem<br>Schneidstrom           |

| Tab. 7 |  |
|--------|--|
|--------|--|

Ist dieser Analogeingang (0-10V) nicht angeschlossen, bleibt der Wert des Corner-Stroms auf 50% (Standardeinstellung) des Schneidstroms festgelegt.

Befindet sich der Schalter Nr. 2 hingegen in der Schalt-

stellung ON, wird der o.g. Analogeingang von der Stromquelle nicht berücksichtigt. Der Benutzer kann den Wert des Corner-Stroms direkt am Bedienfeld der Gaskonsole mit dem Regler **O** regulieren.

Die nachstehende Abbildung zeigt die Zeitsteuerung der Signale:

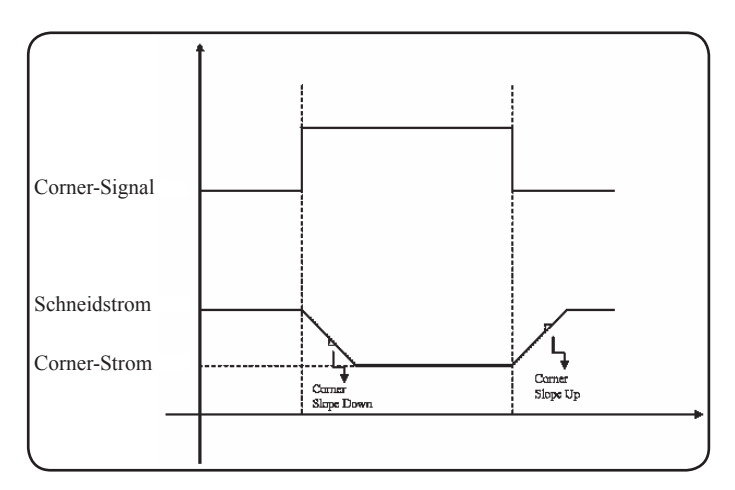

#### 4.2.4.3 Steuerung der Zeit für die Kühlung des Brenners am Ende des Schneidvorgangs

Am Ende jedes Schnitts am Werkstück wird der Sekundärgasstrom zum Kühlen des Brenners erneut aktiviert. Die Dauer dieses Gasstroms ist abhängig vom Schneidstrom und verlängert sich mit steigendem Strom.

Für bestimmte Bearbeitungen kann es manchmal nützlich sein, diese Dauer zu verkürzen.

Der Bediener kann die Nachströmzeit (PoF) direkt am Bedienfeld der Gaskonsole mit dem Regler O einstellen. Insbesondere kann er diese Zeit von der maximalen Dauer, die vom eingestellten Schneidstrom abhängt, bis auf eine Mindestdauer von 5 Sekunden verkürzen.

| (duro<br>de | WAHL<br>ch Drücken<br>r Taste <b>E</b> ) | BESCHREI-<br>BUNG                                                                               | WAHL<br>(durch Drehen<br>des Reglers <b>O</b> )                                  |
|-------------|------------------------------------------|-------------------------------------------------------------------------------------------------|----------------------------------------------------------------------------------|
|             | PoF                                      | Post Flow<br>(Dauer des Kühl-<br>stroms für den<br>Brenner am Ende<br>des Schneidvor-<br>gangs) | von 5 bis T s<br>(T= max. Dauer<br>in Sekunden,<br>abhängig vom<br>Schneidstrom) |

#### 4.2.4.4 Anzeige des Volumenstroms der Kühlflüssigkeit (H2O)

In diesem Modus kann der Volumenstrom der Kühlflüssigkeit auf dem Display **N** in Liter/Stunde angezeigt werden. Gewöhnlich beträgt dieser Wert ca. 3 Liter/Stunde.

## 4.2.4.5 Schneiden von Lochblechen oder Gitterwerk (SR)

Zum Schneiden von Lochblechen und Gitterwerk ist es oft nützlich, die Funktion Self Restart zu aktivieren. Wenn diese Funktion aktiviert ist, zündet die Stromquelle den Lichtbogen jedes Mal erneut, wenn er erloschen ist. Außerdem muss der Pantograph auf Schnitte dieses Typs eingestellt werden.

| WAHL<br>(durch Drücken<br>der Taste <b>E</b> ) |    | BESCHREI-<br>BUNG                                                              | WAHL<br>(durch Drehen<br>des Reglers <b>O</b> ) |
|------------------------------------------------|----|--------------------------------------------------------------------------------|-------------------------------------------------|
|                                                | SR | Self Restart<br>(Aktivieren/De-<br>aktivieren der<br>Funktion Self<br>Restart) | OFF = deaktiviert<br>ON = aktiviert             |

#### 4.2.5 FEHLERCODES

### 4.2.4.6 Fern-Feineinstellung des Stroms (RRI)

Für diese ebenfalls im Menü "Nebenfunktionen" der Gaskonsole verfügbare Funktion ist der optionale Satz Art. 425 erforderlich.

Siehe die Betriebsanleitung dieses Zubehörs für die vollständige Beschreibung.

| FEHLERBESCHREIBUNG                                                                                                  | CODE                                 | MÖGLICHE LÖSUNG                                                                                                    |
|----------------------------------------------------------------------------------------------------|--------------------------------------|----------------------------------------------------------------------------------------------------|
| Start beim Einschalten oder beim Wiederein-<br>schalten (Übergang zur Betriebsart RUN) der<br>Stromquelle gedrückt. | TRG<br>(Err. 53)                     | Die Stromquelle ausschalten, den Startbefehl aufheben und die Stromquelle wieder einschalten.                                                                                                    |
| Übertemperatur beim Leistungstransformator.                                                                         | TH0<br>(Err. 93)                     | Kontrollieren, ob die Leitungen des Kühlkreislaufs oder des<br>Brenners verschlossen sind. Sicherstellen, dass die Siche-<br>rung der Pumpe intakt ist. Den Kühlkörper reinigen.                                                                                                    |
| Übertemperatur bei den Modulen IGBT 1 /<br>IGBT 2                                                                   | TH1<br>(Err. 74)<br>TH2<br>(Err. 77) | Die Stromquelle nicht ausschalten, damit der Lüfter einge-<br>schaltet bleibt und die Kühlung schneller erfolgt. Das Gerät<br>kehrt automatisch wieder in den normalen Betriebszustand<br>zurück, wenn die Temperatur wieder innerhalb der zulässi-<br>gen Grenzen liegt. Lässt sich das Problem nicht beheben,<br>den Kundendienst von CEBORA kontaktieren. |
| Volumenstrom der Kühlflüssigkeit unter Unter-<br>grenze.                                                            | H2O/<br>(Err 75)                     | Kontrollieren, ob die Leitungen des Kühlkreislaufs oder des<br>Brenners verschlossen sind. Sicherstellen, dass die Siche-<br>rung der Pumpe intakt ist. Den Kühlkörper reinigen.                                                                                                    |
| Niedriger Druck in einem Gasversorgungska-<br>nal.                                                                  | GAS LO<br>(Err. 78)                  | Den Druck des entsprechenden Gases mit dem Regler auf<br>dem Bedienfeld der Gaskonsole erhöhen. Außerdem den<br>Versorgungsdruck des Gases kontrollieren, der rund 8 bar<br>betragen muss.                                                                                                    |
| Deckel bei der Stromquelle oder beim Zünd-<br>gerät HV19-1 oder HV19-PVC geöffnet.                                  | OPN<br>(Err. 80)                     | Sicherstellen, dass der Deckel der Stromquelle und/oder der Einheit HV19-1 oder HV19-PVC ordnungsgemäß geschlossen ist.                                                                                                    |
| CNC-Pantrograph ausgeschaltet, notabge-<br>schaltet oder nicht an die Stromquelle ange-<br>schlossen.               | rob<br>(Err. 90)                     | Den CNC-Pantrographen einschalten, den Not-Aus-Zu-<br>stand aufheben und die Verbindung zwischen Stromquelle<br>und CNC-Pantograph kontrollieren.                                                                                                    |
| Interner Fehler im Speicher des Mikroprozes-<br>sors.                                                               | Err 2                                | Den Kundendienst von CEBORA kontaktieren.                                                                                                    |
| Die Stromquelle kommuniziert nicht mit der Gaskonsole.                                                              | Err 6                                | Die Verbindung zwischen der Stromquelle und der Gaskon-<br>sole überprüfen. Lässt sich das Problem nicht beheben,<br>den Kundendienst von CEBORA kontaktieren.                                                                                                    |
| Die Stromquelle kommuniziert nicht mit der Schnittstellenschaltung.                                                 | Err 7                                | Den Kundendienst von CEBORA kontaktieren.                                                                                                    |
| Die Gaskonsole kommuniziert nicht mit der Stromquelle.                                                              | Err 9                                | Die Verbindung zwischen der Stromquelle und der Gaskon-<br>sole überprüfen. Lässt sich das Problem nicht beheben,<br>den Kundendienst von CEBORA kontaktieren.                                                                                                    |
| Gleichspannung am Modul IGBT2 unter dem zulässigen Mindestwert.                                                     | Err 15                               | Den Kundendienst von CEBORA kontaktieren.                                                                                                    |
| Gleichspannung am Modul IGBT1 unter dem zulässigen Mindestwert.                                                     | Err 16                               | Den Kundendienst von CEBORA kontaktieren.                                                                                                    |
| Bei ausgeschaltetem Lichtbogen wurde am Modul IGBT 1 Strom detektiert.                                              | Err 30                               | Den Kundendienst von CEBORA kontaktieren.                                                                                                    |

| FEHLERBESCHREIBUNG                                                                                                    | CODE   | MÖGLICHE LÖSUNG                                                                                                    |
|----------------------------------------------------------------------------------------------------|--------|----------------------------------------------------------------------------------------------------|
| Bei ausgeschaltetem Lichtbogen wurde am Modul IGBT 2 Strom detektiert.                                                                                                    | Err 31 | Den Kundendienst von CEBORA kontaktieren.                                                                                                    |
| Strommesswert am Modul IGBT 1 während des Schneidens außer Bereich.                                                                                                    | Err 35 | Den Kundendienst von CEBORA kontaktieren.                                                                                                    |
| Strommesswert am Modul IGBT 2 während des Schneidens außer Bereich.                                                                                                    | Err 36 | Den Kundendienst von CEBORA kontaktieren.                                                                                                    |
| Bei ausgeschaltetem Lichtbogen wurde im<br>Stromkreis des Pilotlichtbogens Strom detek-<br>tiert.                                                                                                    | Err 39 | Den Kundendienst von CEBORA kontaktieren.                                                                                                    |
| Gefährliche Spannung: Fehler beim Haupt-<br>stromkreis.                                                                                                    | Err 40 | Den Kundendienst von CEBORA kontaktieren.                                                                                                    |
| Während des Schneidens wurde im Strom-<br>kreis des Pilotlichtbogens Strom detektiert.                                                                                                    | Err 49 | Den Kundendienst von CEBORA kontaktieren.                                                                                                    |
| Elektrode verbraucht.                                                                                                    | Err 55 | Elektrode und/oder Düse auswechseln. Kontrollieren, ob die<br>Montage der Verbrauchsteile für die jeweils auszuführende<br>Arbeit ordnungsgemäß vorgenommen wurde. Außerdem<br>kontrollieren, ob das richtige Schneidgas verwendet wird. |
| Fehler beim Abgleich der Firmware-Versionen<br>von: Stromquelle, Gaskonsole, Schnittstellen-<br>modul CNC-Pantrograph; bzw. Fehler wäh-<br>rend automatischer Aktualisierung durch die<br>Stromquelle | Err 58 | Den Kundendienst von CEBORA kontaktieren.                                                                                                    |
| Phase L1 unter Mindestwert.                                                                                                    | Err 61 | Die Sicherungen im Schaltschrank überprüfen, an die das<br>Netzkabel der Stromquelle angeschlossen ist. Lässt sich<br>das Problem nicht beheben, den Kundendienst von CEBO-<br>RA kontaktieren.                                          |
| Phase L1 über Höchstwert.                                                                                                    | Err 62 | Die Sicherungen im Schaltschrank überprüfen, an die das<br>Netzkabel der Stromquelle angeschlossen ist. Lässt sich<br>das Problem nicht beheben, den Kundendienst von CEBO-<br>RA kontaktieren.                                          |
| Phase L2 unter Mindestwert.                                                                                                    | Err 63 | Die Sicherungen im Schaltschrank überprüfen, an die das<br>Netzkabel der Stromquelle angeschlossen ist. Lässt sich<br>das Problem nicht beheben, den Kundendienst von CEBO-<br>RA kontaktieren.                                          |
| Phase L2 über Höchstwert.                                                                                                    | Err 64 | Die Sicherungen im Schaltschrank überprüfen, an die das<br>Netzkabel der Stromquelle angeschlossen ist. Lässt sich<br>das Problem nicht beheben, den Kundendienst von CEBO-<br>RA kontaktieren.                                          |
| Gasschläuche nicht vollständig entleert oder hoher Druck in einem Gasversorgungskanal.                                                                                                    | Err 79 | Die Verbrauchsteile kontrollieren oder den Versorgungs-<br>druck senken.                                                                                                    |
| Gaskonsole nicht an die Stromquelle ange-<br>schlossen.                                                                                                    | Err 81 | Den Kundendienst von CEBORA kontaktieren.                                                                                                    |
| Keine Verbindung zwischen den Gaskonsolen<br>PGC-3 und PGC-2 bzw. APGC-1 und APGC-2.                                                                                                    | Err 82 | Die Verbindung zwischen dem (oberen) Modul PGC-3 bzw.<br>APGC-1 und dem (unteren) Modul PGC-2 bzw. APGC-2<br>überprüfen.                                                                                                    |

#### 4.3 BESCHREIBUNG DES BEDIENFELDS DER GAS-KONSOLE (ABB. 22)

Auf dem vorderen Bedienfeld der automatischen Gaskonsole befindet sich eine Multifunktions-LED, die ihren Zustand anzeigt.

Das heißt im Einzelnen:

| Phase           | Farbe der LED | Beschreibung         |
|-----------------|---------------|----------------------|
|                 | Ausgeschaltet | Interne Platine ohne |
|                 |               | Stromversorgung.     |
|                 | Ständig rot   | Probleme beim Mikro- |
| Einschaltung    | leuchtend     | prozessor der inter- |
| der Stromquelle |               | nen Platine          |
|                 | Abwechselnd   | Warten auf Kom-      |
|                 |               | munikation mit der   |
|                 | lot gran      | Stromquelle          |
|                 | Langsam       | Keine Kommunikation  |
|                 | abwechselnd   | mit der Stromquelle  |
| Im Betrieb      | rot/grün      |                      |
|                 | Ständig grün  | Ordnungsgemäßer      |
|                 | leuchtend     | Betrieb              |

A=Multifunktions-LED

Für die Steuerung der automatischen Gaskonsole (Konfiguration der Schneidparameter und Einstellung des Zustands RUN) ist die externe Steuertafel Art. 460 anzuschließen. Siehe die Betriebsanleitung dieses Geräts für die Beschreibung seiner Funktionsweise.

Erfolgt die Steuerung hingegen ohne Art. 460 über eine digitale Schnittstelle CANopen zwischen Pantograph/Roboter und Stromquelle, muss eine spezielle Anwendung in der Steuerung installiert sein.

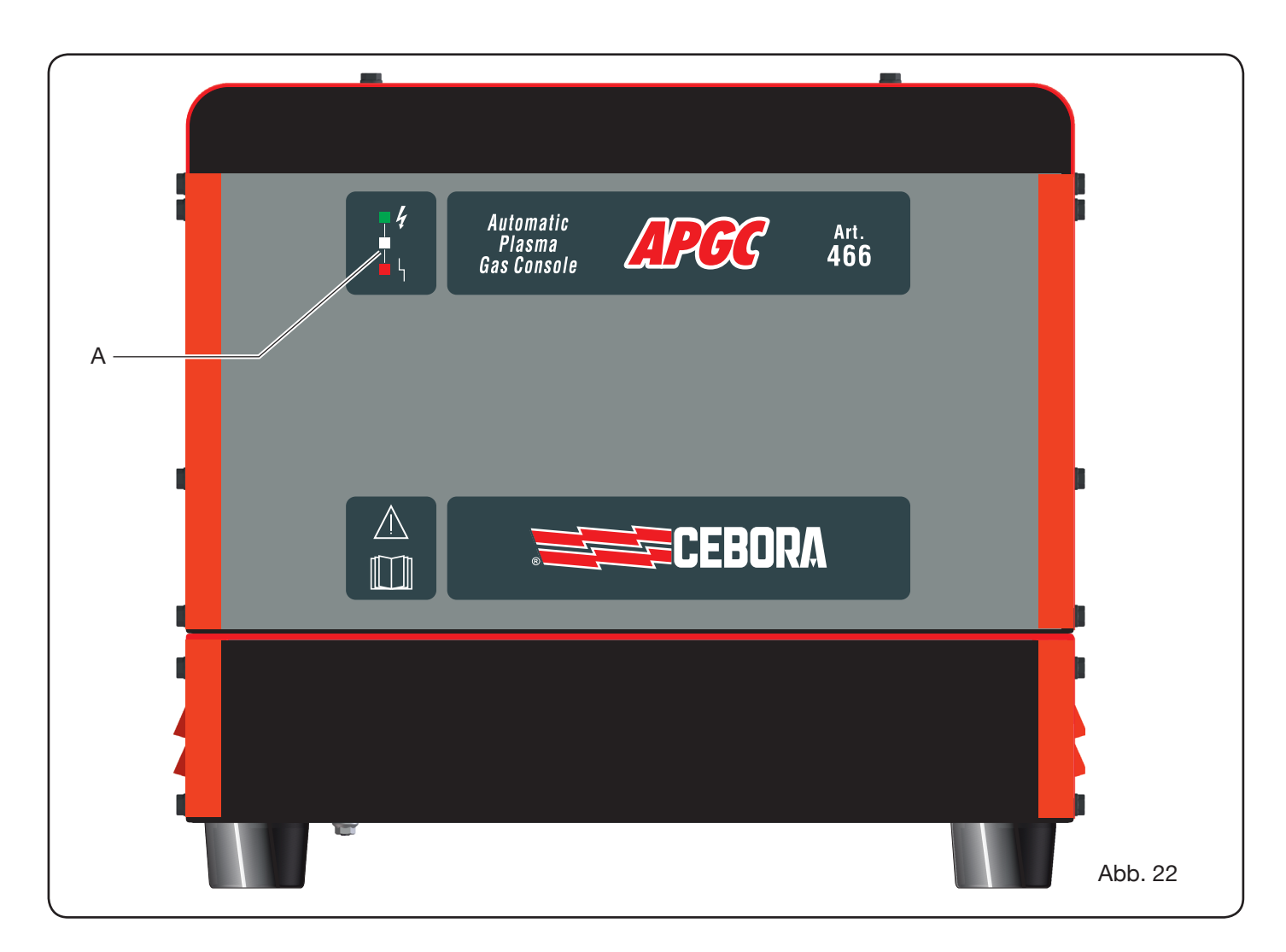

#### 4.4 SCHNITTQUALITÄT

Verschiedene Parameter und Parameterkombinationen beeinflussen die Schnittqualität: Im Bereich Schneidtabellen des vorliegenden Handbuchs sind die optimalen Einstellungen zum Schneiden eines bestimmten Materials angegeben. Doch in Anbetracht der unvermeidlichen Unterschiede aufgrund der verschiedenen Pantographen und der Abweichungen der Materialeigenschaften können die optimalen Parameter geringfügig von den Angaben in den o.g. Tabellen abweichen. Der Benutzer kann anhand der nachstehenden Punkte diese kleinen Änderungen vornehmen, die erforderlich sind, um eine gute Schnittqualität zu erhalten.

Wie aus den Schneidtabellen zu ersehen ist, gibt es verschiedene Verschleißteilsätze für die verschiedenen Schneidströme und Gasarten.

Wenn eine hohe Produktivität den Vorrang hat und somit hohe Schnittgeschwindigkeiten verlangt sind, den maximal zulässigen Strom einstellen und folglich die Düse mit dem größten Durchmesser verwenden. Wenn umgekehrt die Schnittqualität Vorrang hat (bessere Rechtwinkligkeit und schmalere Schnittfuge), den niedrigsten für das jeweilige Material und die jeweilige Materialdicke zulässigen Strom einstellen.

Vor Ausführung irgendeiner Einstellung sicherstellen, dass:

der Brenner senkrecht zur Schneidebene ist;

Elektrode, Düse, H2O-Düsenhalter und Schutzkappe nicht zu stark verschlissen sind und dass ihre Kombination für die auszuführende Arbeit geeignet ist;

die Schneidrichtung für die auszuführende Figur stimmt. Man bedenke, dass die beste Seite für einen Schnitt stets die bezogen auf die Bewegungsrichtung des Brenners rechte Seite ist (der Plasma-Diffusor hat die Bohrungen im Uhrzeigersinn).

Beim Schneiden von großen Dicken ist während des Einstechens besondere Aufmerksamkeit erforderlich: Insbesondere muss man versuchen, Ansammlungen geschmolzenen Materials um das Einstechloch zu entfernen, um das Auftreten eines Doppellichtbogens zu verhindern, wenn der Brenner erneut über den Ausgangspunkt fährt. Außerdem muss der Düsenschutz stets von Metallschlacke gesäubert werden.

In Tabelle 7 sind einige der am häufigsten auftretenden Probleme und mögliche Abhilfemaßnahmen aufgeführt.

| PROBLEM                                       | URSACHE                                                    | ABHILFE                                                                 |
|-----------------------------------------------|------------------------------------------------------------|-------------------------------------------------------------------------|
|                                               | Elektrode oder Düse verschlissen                           | Beide auswechseln                                                       |
| Schräge Schnittkante                          | Brennerabstand zu groß                                     | Brennerabstand verringern                                               |
|                                               | Schnittgeschwindigkeit zu hoch                             | Geschwindigkeit regulieren                                              |
|                                               | Schnittgeschwindigkeit zu hoch                             | Geschwindigkeit regulieren                                              |
|                                               | Düsendurchmesser zu groß für<br>den eingestellten Strom    | Schneidtabellen kontrollieren                                           |
| Durchdringung unzureichend                    | Werkstückdicke zu groß für den<br>eingestellten Strom      | Schneidstrom erhöhen                                                    |
|                                               | Schlechter Kontakt zwischen<br>Massekabel und Schneidtisch | Verschraubung des Masseanschlusses<br>am CNC-Pantographen kontrollieren |
|                                               | Schnittgeschwindigkeit zu niedrig                          | Geschwindigkeit regulieren                                              |
| Barte wegen zu niedriger<br>Geschwindigkeit * | Schneidstrom zu hoch                                       | Schneidstrom herabsetzen                                                |
|                                               | Brennerabstand zu klein                                    | Brennerabstand vergrößern                                               |
|                                               | Schneidstrom zu hoch                                       | Geschwindigkeit regulieren                                              |
| Barte wegen zu hoher<br>eschwindigkeit **     | Schneidstrom zu niedrig                                    | Schneidstrom erhöhen                                                    |
| 5                                             | Brennerabstand zu groß                                     | Brennerabstand verringern                                               |
| Punda Schnittkanta                            | Schneidstrom zu hoch                                       | Geschwindigkeit regulieren                                              |
|                                               | Brennerabstand zu groß                                     | Brennerabstand verringern                                               |

\* Bei den Barten wegen zu niedriger Geschwindigkeit (low speed dross) handelt es sich um dicke, kugelförmige Barte, die leicht entfernt werden können. Die Schnittfuge (kerf) ist eher breit.

\*\* Bei den Barten wegen zu hoher Geschwindigkeit (high speed dross) handelt es sich um dünne, schwer zu entfernende Barte. Die Schnittflanken sind bei sehr hoher Geschwindigkeit eher rau.

Tab. 7

#### 4.5 WARTUNG DER ANLAGE

Die fachgerechte Wartung der Anlage gewährleistet das optimale Betriebsverhalten und die lange Lebensdauer aller ihrer Komponenten, Verbrauchsteile eingeschlossen. Daher sollten die in der nachstehenden Tabelle aufgeführten Tätigkeiten regelmäßig ausgeführt werden.

| Frist        | Wartungstätigkeiten                                                                                                    |
|--------------|----------------------------------------------------------------------------------------------------|
| Täglich      | Sicherstellen, dass die Gase mit dem                                                                                                    |
|              | richtigen Druck zugeführt werden.                                                                                                    |
|              | Sicherstellen, dass die Lüfter der Strom-<br>quelle, des Kühlaggregats und der Gas-<br>konsole ordnungsgemäß funktionieren.                   |
| Wächentlich  | Den Kühlflüssigkeitsstand kontrollieren.                                                                                                    |
| Wochentlich  | Die Gewinde des Brenners reinigen und<br>kontrollieren, dass sie keine Zeichen von<br>Korrosion oder elektrischen Entladun-<br>gen aufweisen. |
| Monatlich    | Die Gas-, Wasser- und Stromleitungen<br>auf Rissbildung, Abrieb und undichte<br>Stellen untersuchen.                                          |
|              | Mit der Gaskonsole das Programm<br>TEST ausführen.                                                                                            |
|              | Die Kühlflüssigkeit der Anlage wechseln.                                                                                                    |
| Halbiährlich | Die äußeren Filter und die des Behälters des Kühlaggregats reinigen.                                                                          |
|              | Den Filter der Gaskonsole reinigen.                                                                                                    |
|              | Die O-Ringe des Brenners auswechseln;<br>hierzu den Satz Art. 1400 bestellen                                                                  |

Wenn bei einer Kontrolle festgestellt wird, dass eine Komponente übermäßig verschlissen ist oder nicht ordnungsgemäß funktioniert, den Kundendienst von CEBORA kontaktieren. Mit der Wartung der internen Bauteile der verschiedenen Komponenten der Anlage einen Fachmann beauftragen. Insbesondere sollten regelmäßig die nachstehend aufgeführten Tätigkeiten ausgeführt werden.

Bei allen Komponenten:

- Innenreinigung mit (sauberer, trockener und ölfreier) Druckluft, um die Staubansammlungen zu entfernen. Nach Möglichkeit einen Sauger verwenden.
- Kontrollieren, dass die elektrischen Verbindungen fest angezogen sind und keine Zeichen von Überhitzung aufweisen.

Bei jeder Komponente:

| Komponente    | Wartungstätigkeiten                                                                                                    |
|---------------|----------------------------------------------------------------------------------------------------|
| Stromquelle   | Die Kühlkörper der IGBT-Module mit<br>Druckluft reinigen.                                                                                   |
| Kühlaggregat  | Den Kühlkörper mit Druckluft reinigen.<br>Den internen Wasserkreislauf auf Riss-<br>bildung und undichte Stellen untersu-<br>chen.          |
| Gaskonsole    | Den internen Druckluftkreislauf auf Riss-<br>bildung und undichte Stellen untersu-<br>chen.                                                 |
| Ventilkonsole | Den internen Druckluftkreislauf auf un-<br>dichte Stellen untersuchen.                                                                      |
| Zündgerät     | Sicherstellen, dass die Funkenstrecke<br>keine übermäßigen Schwärzungen<br>aufweist und dass die Zündstifte den<br>richtigen Abstand haben. |
|               | Den internen Wasserkreislauf auf Riss-<br>bildung und undichte Stellen untersu-<br>chen.                                                    |

Außerdem regelmäßig die Erdung der Anlage kontrollieren. Insbesondere anhand des Plans in Abb. 24 kontrollieren, dass die Schraubverbindungen bei allen Kabeln fest angezogen sind.

#### **5 ANHANG**

#### SICHERHEITSDATENBLATT ITACA GP 73190-BIO Sicherheitsdatenblatt vom 8.7.2013, Überarbeitung 1

#### ABSCHNITT 1: Bezeichnung des Stoffs bzw. des Gemischs und des Unternehmens

| 1.1. | Produktidentifikator      |                                                              |
|------|---------------------------|--------------------------------------------------------------|
|      | Bezeichnung des Gemischs: | Propylenglykol und Tolyltriazol, Natriumsalz in Wasserlösung |
|      | Handelsname:              | ITACA GP 73190-BIO                                           |
|      | Handelscode:              | 02290                                                        |

- 1.2. Relevante identifizierte Verwendungen des Stoffs oder Gemischs und Verwendungen, von denen abgeraten wird Empfohlene Verwendung: Korrosions- und Frostschutz, mit bakteriostatischer Wirkung
- 1.3. Einzelheiten zum Lieferanten, der das Sicherheitsdatenblatt bereitstellt<br/>Lieferant:I.T.A.C.A. S.r.I.- Via Remigia, 19 40068 San Lazzaro di Savena (BO)<br/>Tel. +39 051 6257493 Fax +39 051 6255978

Sachkundige Person, die für das Sicherheitsdatenblatt zuständig ist: E-Mail: info@itaca.bo.it

1.4. Notrufnummer: +39 051 3140161 (Betriebszeit: 9:00-12:30 Uhr, 14:30-18:00 Uhr)

#### ABSCHNITT 2: Mögliche Gefahren

- 2.1. Einstufung des Stoffs oder Gemischs
   Einstufung gemäß den Richtlinien 67/548/EWG, 99/45/EG und nachfolgende Änderungen:
   Eigenschaften / Symbole: keine.
   Schädliche physikalisch-chemische Wirkungen sowie schädliche Wirkungen auf die menschliche Gesundheit und die Umwelt Keine weiteren Gefahren
- 2.2. Kennzeichnungselemente Dieser Stoff gilt nicht als gefährlich im Sinne der Richtlinie 67/548/EWG und ihren nachfolgenden Änderungen. Besondere Regelungen gemäß Anhang XVII der REACH-Verordnung und nachfolgende Änderungen: Keine
- 2.3. Sonstige Gefahren vPvB-Stoffe: Keine - PBT-Stoffe: Keine Sonstige Gefahren: Keine weiteren Gefahren

#### ABSCHNITT 3: Zusammensetzung / Angaben zu den Bestandteilen

- 3.1. Stoffe: n. z.
- 3.2. Gemische Enthält: Natrium-4(oder 5)-methyl-1H-benzotriazolid CAS-Nr.: 64665-57-2 EINECS-Nr.: 265-004-9 REACH-Registrierungsnr.: n. v. Der Stoff unterliegt der Selbsteinstufung gemäß Artikel 13 der Verordnung (EG) Nr. 1272/2008 i.g.F.:

| Prozentsatz | Symbol     | Gefahren                     | Sätze |
|-------------|------------|------------------------------|-------|
| < 0,5%      | $\diamond$ | Akute Toxizität oral, Kat. 4 | H302  |

Zusätzliche Angaben: Der Wortlaut der angeführten Gefahrenhinweise ist dem Kapitel 16 zu entnehmen

#### ABSCHNITT 4: Erste-Hilfe-Maßnahmen

4.1. Beschreibung der Erste-Hilfe-Maßnahmen

| <br>20001101001.19 0.01 2.0 |                                                                             |
|-----------------------------|-----------------------------------------------------------------------------|
| Nach Hautkontakt:           | Gründlich mit Wasser und Seife abwaschen.                                   |
| Nach Augenkontakt:          | Unverzüglich mit reichlich Wasser spülen und einen Arzt aufsuchen.          |
| Nach Verschlucken:          | Keinesfalls Erbrechen herbeiführen. UNVERZÜGLICH ÄRZTLICHE HILFE            |
| 1                           | N ANSPRUCH NEHMEN.                                                          |
| Nach Einatmen:              | Den Verletzten an die frische Luft bringen, ausruhen lassen und warm halten |
|                             |                                                                             |
|                             |                                                                             |

- 4.2. Wichtigste akute und verzögert auftretende Symptome und Wirkungen Keine
- 4.3. Hinweise auf ärztliche Soforthilfe oder Spezialbehandlung Behandlung: Keine

#### ABSCHNITT 5: Maßnahmen zur Brandbekämpfung

- 5.1. Löschmittel Geeignete Löschmittel: Wasser. - Kohlendioxid (CO2).
   Aus Sicherheitsgründen ungeeignete Löschmittel: Keine besonderen Einschränkungen.
- 5.2. Besondere vom Stoff oder Gemisch ausgehende Gefahren Die Explosions- bzw. Verbrennungsgase nicht einatmen. Durch die Verbrennung entsteht ein dichter Rauch.
- 5.3. Hinweise für die Brandbekämpfung Geeignete Atemgeräte verwenden. Kontaminiertes Löschwasser getrennt sammeln. Es darf nicht in die Kanalisation gelangen. Wenn im Rahmen der Sicherheit möglich, die unbeschädigten Behälter aus der unmittelbaren Gefahrenzone entfernen.

#### ABSCHNITT 6: Maßnahmen bei unbeabsichtigter Freisetzung

6.1. Personenbezogene Vorsichtsmaßnahmen, Schutzausrüstungen und in Notfällen anzuwendende Verfahren Die persönlichen Schutzausrüstungen verwenden. Personen an einen sicheren Ort bringen. Siehe die unter Punkt 7 und 8 dargelegten Schutzmaßnahmen.

- 6.2. Umweltschutzmaßnahmen Eindringen in den Boden/tiefere Bodenschichten verhindern. Den Eintrag in Oberflächenwasser oder in das Abwassernetz verhindern. Kontaminiertes Waschwasser auffangen und entsorgen. Bei Gasaustritt oder Eindringen in Wasserläufe, in den Boden oder in das Abwassersystem die zuständigen Behörden informieren. Geeignetes Material zum Aufnehmen des Produkts: absorbierendes, organisches Material, Sand.
- 6.3. Methoden und Material für Rückhaltung und Reinigung Mit reichlich Wasser waschen.
- 6.4. Verweis auf andere Abschnitte Siehe auch die Abschnitte 8 und 13

#### ABSCHNITT 7: Handhabung und Lagerung

- 7.1. Schutzmaßnahmen zur sicheren Handhabung Haut- und Augenkontakt sowie das Einatmen von Dämpfen und Nebeln vermeiden. Keine leeren Behälter verwenden, bevor diese nicht gereinigt wurden. Vor dem Umfüllen sicherstellen, dass sich in den Behältern keine Reste inkompatibler Stoffe befinden. Kontaminierte Kleidungsstücke müssen vor dem Eintritt in Speiseräume gewechselt werden. Während der Arbeit nicht essen oder trinken. Für die empfohlenen Schutzausrüstungen wird auch auf Abschnitt 8 verwiesen.
- 7.2. Bedingungen zur sicheren Lagerung unter Berücksichtigung von Unverträglichkeiten Lebensmittel, Getränke und Tiernahrung fern halten. Unverträgliche Werkstoffe: Keine besonderen Einschränkungen. Sie auch den nachfolgenden Abschnitt 10. Angaben zu den Lagerräumen: Ausreichende Belüftung der Räume.
- 7.3. Spezifische Endanwendungen Kein besonderer Verwendungszweck

#### ABSCHNITT 8: Begrenzung und Überwachung der Exposition / Persönliche Schutzausrüstungen

- 8.1. Zu überwachende Parameter Keine Grenzwerte für Exposition am Arbeitsplatz verfügbar. Expositionsgrenzwerte DNEL: n. z. Expositionsgrenzwerte PNEC: n. z.
- 8.2. Begrenzung und Überwachung der Exposition

Augenschutz:Bei normaler Verwendung nicht erforderlich. In jedem Fall nach den Regeln<br/>einer guten Arbeitspraxis verfahren.Hautschutz:Bei normaler Verwendung ist keine besondere Schutzmaßnahme erforderlich.Handschutz:Bei normaler Verwendung nicht erforderlich.Atemschutz:Bei normaler Verwendung nicht erforderlich.Atemschutz:Bei normaler Verwendung nicht erforderlich.Thermische Gefahren:KeineBegrenzung und Überwachung der Umweltexposition: Keine

#### ABSCHNITT 9: Physikalische und chemische Eigenschaften

9.1. Angaben zu den grundlegenden physikalischen und chemischen Eigenschaften Aussehen und Farbe: farblose Flüssigkeit Geruch: wahrnehmbar Geruchsschwelle: nicht bestimmt pH-Wert: 8.4 -15 °C Schmelz-/Gefrierpunkt: Unterer Siedepunkt und Siedeintervall: 102/105°C bei 760 mmHg Entzündbarkeit Festkörper/Gas: nicht zutreffend Oberer/unterer Flamm- bzw. Explosionspunkt: unt. 3,2% - ob. 15,3% Dampfdichte: 1,9 (Luft = 1) Flammpunkt: 110°C (o.T.) ° C Verdampfungsgeschwindigkeit: nicht bestimmt

|      | Dampfdruck:                                | < 8 Pa bei 20°C                      |
|------|--------------------------------------------|--------------------------------------|
|      | Relative Dichte:                           | 1,02-1,04 g/cm3 20°C                 |
|      | Löslichkeit in Wasser:                     | vollständig                          |
|      | Löslichkeit in Öl:                         | nicht bestimmt                       |
|      | Verteilungskoeffizient (n-Oktanol/Wasser): | nicht zutreffend                     |
|      | Selbstentzündungstemperatur:               | nicht bestimmt                       |
|      | Zersetzungstemperatur:                     | n. v.                                |
|      | Viskosität:                                | 40 mPa/s                             |
|      | Explosionseigenschaften:                   | nicht zutreffend                     |
|      | Brandfördernde Eigenschaften:              | nicht zutreffend                     |
| 9.2. | Sonstige Angaben                           |                                      |
| -    | Mischbarkeit:                              | Wasser, Alkohol, Aceton, Glycolether |
|      | Fettlöslichkeit:                           | nicht bestimmt                       |
|      | Leitfähigkeit:                             | 8+-2 uS/cm                           |
|      | Typische Eigenschaften der Stoffgruppen:   | nicht relevant                       |

#### ABSCHNITT 10: Stabilität und Reaktivität

10.1. Reaktivität:

Unter normalen Bedingungen stabil

- 10.2. Chemische Stabilität: Unter normalen Bedingungen stabil
- 10.3. Möglichkeit gefährlicher Reaktionen

Kann bei Kontakt mit elementaren Metallen (Alkali- und Erdalkalimetalle), Nitriden und starken Reduktionsmitteln entzündliche Gase erzeugen.

- Kann sich bei Kontakt mit oxidierenden Mineralsäuren, elementaren Metallen (Alkali- und Erdalkalimetalle), Nitriden, organischen Peroxiden und Hydroperoxiden, Oxidations- und Reduktionsmitteln entzünden.
- 10.4. Zu vermeidende Bedingungen: Unter normalen Bedingungen stabil.
- 10.5. Unverträgliche Materialien: Kein spezifisches.
- 10.6 Gefährliche Zersetzungsprodukte: Keine.

#### ABSCHNITT 11: Toxikologische Angaben

| 11.1. Angaben zu toxikologischen Wirkungen    |                                                        |
|-----------------------------------------------|--------------------------------------------------------|
| Toxikologische Angaben zum Stoff: ITACA GP    | 73190-BIO                                              |
| b) Ätz-/Reizwirkung auf die Haut:             |                                                        |
| Test: LC50 - Aufnahme: Einatmen - Spezies:    | Ratten 5 mg/l - Dauer: 1h                              |
| Test: LD50 - Aufnahme: Oral - Spezies:        | Ratten 2000 mg/kg                                      |
| Test: LD50 - Aufnahme: Haut - Spezies:        | Kaninchen 2000 mg/kg                                   |
| Sofern nicht anders angegeben, sind die unter | angegebenen, von der Verordnung (EU) Nr. 453/2010 ver- |
| langten Daten als nicht zutreffend anzusehen: | a) akute Toxizität;                                    |
| b) Ätz-/Reizwirkung auf die                   | Haut;                                                  |
| c) schwere Augenschädigu                      | ng/-reizung;                                           |
| d) Sensibilisierung der Atem                  | nwege/Haut;                                            |
| e) Keimzell-Mutagenität;                      |                                                        |
| f) Karzinogenität;                            |                                                        |
| g) Reproduktionstoxizität;                    |                                                        |
| h) spezifische Zielorgan-To>                  | kizität bei einmaliger Exposition;                     |
| i) spezifische Zielorgan-Toxi                 | zität bei wiederholter Exposition;                     |
| j) Aspirationsgefahr                          |                                                        |
|                                               |                                                        |

#### ABSCHNITT 12: Umweltbezogene Angaben

| 12.1 | . Toxizität                    |                                                             |
|------|--------------------------------|-------------------------------------------------------------|
|      | Im Einklang mit der guten Arbe | itspraxis verwenden. Nicht in die Umwelt gelangen lassen.   |
|      | ITACA GP 73190-BIO             |                                                             |
|      | a) Akute aquatische Toxizität: | Endpunkt: LC50 - Spezies: Fische 54900 mg/l - Dauer h: 96   |
|      |                                | Endpunkt: EC50 - Spezies: Daphnien 34400 mg/l - Dauer h: 48 |
|      |                                | Endpunkt: LC50 - Spezies: Algen 19000 mg/l - Dauer h: 96    |
|      | C) Toxizität für Bakterien:    | Endpunkt: EC50 26800 mg/l - Dauer h: 0,5                    |
|      |                                |                                                             |

12.2. Persistenz und Abbaubarkeit

ITACA GP 73190-BIO Bioabbaubarkeit: Schnell abbaubar - Test: n. z. - Dauer: n. z. - %: 90 - Anmerkungen: (% Mittelwert) MITI-Test - 28 Tage 12.3. Bioakkumulationspotenzial ITACA GP 73190-BIO Bioakkumulation: Nicht bioakkumulierbar - Test: BCF - Biokonzentrationsfaktor - 0,92 -Dauer: n. z. - 90 - Anmerkungen: log P (o/w) 12.4. Mobilität im Boden: n. z. 12.5. Ergebnisse der PBT- und vPvB-Beurteilung vPvB-Stoffe: Keine PBT-Stoffe: Keine 12.6. Andere schädliche Wirkungen: Keine

#### ABSCHNITT 13: Hinweise zur Entsorgung

13.1. Verfahren der Abfallbehandlung Nach Möglichkeit rückgewinnen. Gemäß den geltenden örtlichen und nationalen gesetzlichen Bestimmungen verfahren.

#### **ABSCHNITT 14: Angaben zum Transport**

- 14.1. UN-Nummer
- 14.2. Ordnungsgemäße UN-Versandbezeichnung ADR Nicht zutreffend IATA Nicht zutreffend IMDG Nicht zutreffend
- 14.3. Massengutbeförderung gemäß Anhang II des MARPOL-Übereinkommens 73/78 undgemäß IBC-Code N. z.

#### ABSCHNITT 15: Rechtsvorschriften

15.1. Vorschriften zu Sicherheit, Gesundheits- und Umweltschutz/spezifische Rechtsvorschriften für den Stoff oder das Gemisch

Gesetzesvertretendes Dekret Nr. 52 vom 3.2.1997 (Einstufung, Verpackung und Kennzeichnung gefährlicher Stoffe)

Gesetzesvertretendes Dekret Nr. 65 vom 14.3.2003 (Einstufung, Verpackung und Kennzeichnung gefährlicher Zubereitungen)

Gesetzesvertretendes Dekret Nr. 25 vom 2.2.2002 (Gefährdung durch chemische Arbeitsstoffe bei der Arbeit)

Ministerialdekret Arbeit vom 26.2.2004 (Grenzwerte für die Exposition am Arbeitsplatz)

Ministerialdekret vom 3.4.2007 (Umsetzung der Richtlinie 2006/8/EG)

Verordnung (EG) Nr. 1907/2006 (REACH)

Verordnung (EG) Nr. 1272/2008 (CLP)

Verordnung (EG) Nr. 790/2009 (ATP 1 CLP)

Verordnung (EG) Nr. 286/2011 (ATP 2 CLP)

Verordnung (EU) Nr. 453/2010 (Anhang I)

Beschränkungen für das Produkt oder die darin enthaltenen Stoffe gemäß Anhang XVII der Verordnung (EG) 1907/2006 (REACH) und der nachfolgenden Änderungen: Keine

Bezugnahme auf die folgenden Normen sofern zutreffend:

Ministerialrundschreiben Nr. 46 und 61 (Aromatische Amine).

Gesetzesvertretendes Dekret Nr. 238 vom 21. September 2005 (Seveso-III-Richtlinie). Dekret des Präsidenten der Republik Nr. 250/89 (Etikettierung von Reinigungsmitteln). Gesetzesdekret Nr. 152 vom 3.4.2006 Umweltrichtlinien

15.2 Stoffsicherheitsbeurteilung: Nein

#### **ABSCHNITT 16: Sonstige Angaben**

Dieses Dokument wurde von einem Fachmann für Sicherheitsdatenblätter mit entsprechender Ausbildung abgefasst.

Wortlaut der in Abschnitt 3 verwendeten Sätze:

|       | R-Sätze:<br>H-Sätze: | keine<br>H302 Gesundheitsschädlich bei Verschlucken.                                                       |
|-------|----------------------|----------------------------------------------------------------------------------------------------|
| Haur  | otsächliche Lit      | eratur: ECDIN - Environmental Chemicals Data and Information Network -                                     |
| indap |                      | Joint Research Centre, Commission of the European Communities                                              |
|       |                      | SAX'S DANGEROUS PROPERTIES OF INDUSTRIAL MATERIALS -                                                       |
|       |                      | Eight Edition - Van Nostrand Reinold                                                                       |
|       | CCNL - Allea         | ato 1 Istituto Superiore di Sanità - Inventario Nazionale Sostanze Chimiche                                |
|       | Die hier entha       | altenen Angaben stützen sich auf den Stand unserer Kenntnisse zum oben angegebenen Da-                     |
|       | tum. Sie gelte       | en nur für das angegebene Produkt und stellen keine Zusicherung von Eigenschaften dar.                     |
|       | Der Anwende          | er muss sich der Eignung und der Vollständigkeit dieser Informationen in Bezug auf den spezifi-            |
|       | schen von ihr        | m vorgesehenen Gebrauch versichern.                                                                        |
|       | Dieses Daten         | blatt hebt jede vorherige Fassung auf und ersetzt sie.                                                     |
|       | ADR:                 | Europäisches Übereinkommen über die internationale Beförderung gefährlicher Güter auf der Straße.          |
|       | CAS:                 | Chemical Abstracts Service (Abteilung der American Chemical Society).                                      |
|       | CLP:                 | Einstufung, Kennzeichnung, Verpackung.                                                                     |
|       | DNEL:                | Abgeleitete Expositionshöhe, unterhalb deren der Stoff zu keiner Beeinträchtigung der                      |
|       |                      | menschlichen Gesundheit führt.                                                                             |
|       | EINECS:              | Europäisches Altstoffverzeichnis.                                                                          |
|       | GefStoffVO:          | Deutsche Gefahrstoffverordnung.                                                                            |
|       | GHS:                 | Global harmonisiertes System zur Einstufung und Kennzeichnung von Chemikalien.                             |
|       | IAIA:                | Internationale Luftverkehrs-Vereinigung.                                                                   |
|       | IAIA-DGR:            | Gefahrgutvorschriften der Internationalen Luftverkehrs-Vereinigung (IAIA).                                 |
|       | ICAO:                | Internationale Ziviliuttanttorganisation.                                                                  |
|       | ICAO-TI:             | Iechnische Anweisungen für die Beforderung gefahrlicher Guter im Luftverkenr der Internatio-               |
|       | na<br>IMDC:          | Ten Ziviliuttiannorganisation (ICAO).<br>Cofebrautkennzeichnung für gefährliche Güter im Seesehiffeverkehr |
|       | INCI:                | Internationale Nemenklatur für kosmatische Inhaltsstoffe                                                   |
|       | KSt.                 | Explosions-Koeffizient                                                                                     |
|       |                      | Wirkstoffkonzentration, bei der 50 % der Versuchsorganismen innerhalb eines bestimmten                     |
|       | 2000.                | Zeitraumes sterben                                                                                         |
|       | LD50:                | Wirkstoffdosis, bei der 50 % der Versuchsorganismen innerhalb eines bestimmten Zeitraumes                  |
|       |                      | sterben.                                                                                                   |
|       | LTE:                 | Langzeitige Exposition.                                                                                    |
|       | PNEC:                | Vorausgesagte Konzentration eines in der Regel umweltgefährlichen Stoffes, bis zu der sich                 |
|       |                      | keine Auswirkungen auf die Umwelt zeigen.                                                                  |
|       | RID:                 | Regelung zur Ordnung für die internationale Eisenbahnbeförderung gefährlicher Güter.                       |
|       | STE:                 | Kurzzeitige Exposition.                                                                                    |
|       | STEL:                | Grenzwert für kurzzeitige Exposition.                                                                      |
|       | STOT:                | Zielorganspezifische Toxizität.                                                                            |
|       | TLV:                 | Schwellengrenzwert.                                                                                        |
|       | TWATLV:              | Schwellengrenzwert bei einer mittleren gewichteten Exposition von 8 Stunden pro Tag. (Standard ACGIH).     |
|       | WGK:                 | Wassergefährdungsklasse (Deutschland).                                                                     |
|       | n. z.:               | nicht zutreffend.                                                                                          |
|       | n. v.:               | nicht verfügbar                                                                                            |
|       |                      |                                                                                                    |

#### 5.1 OPTIONALER SATZ (ART. 425) FÜR DEN AN-SCHLUSS AN DEN PANTOGRAPHEN (ABB. 23)

Für die Montage des Satzes Art. 158 siehe die zugehörige Anleitung

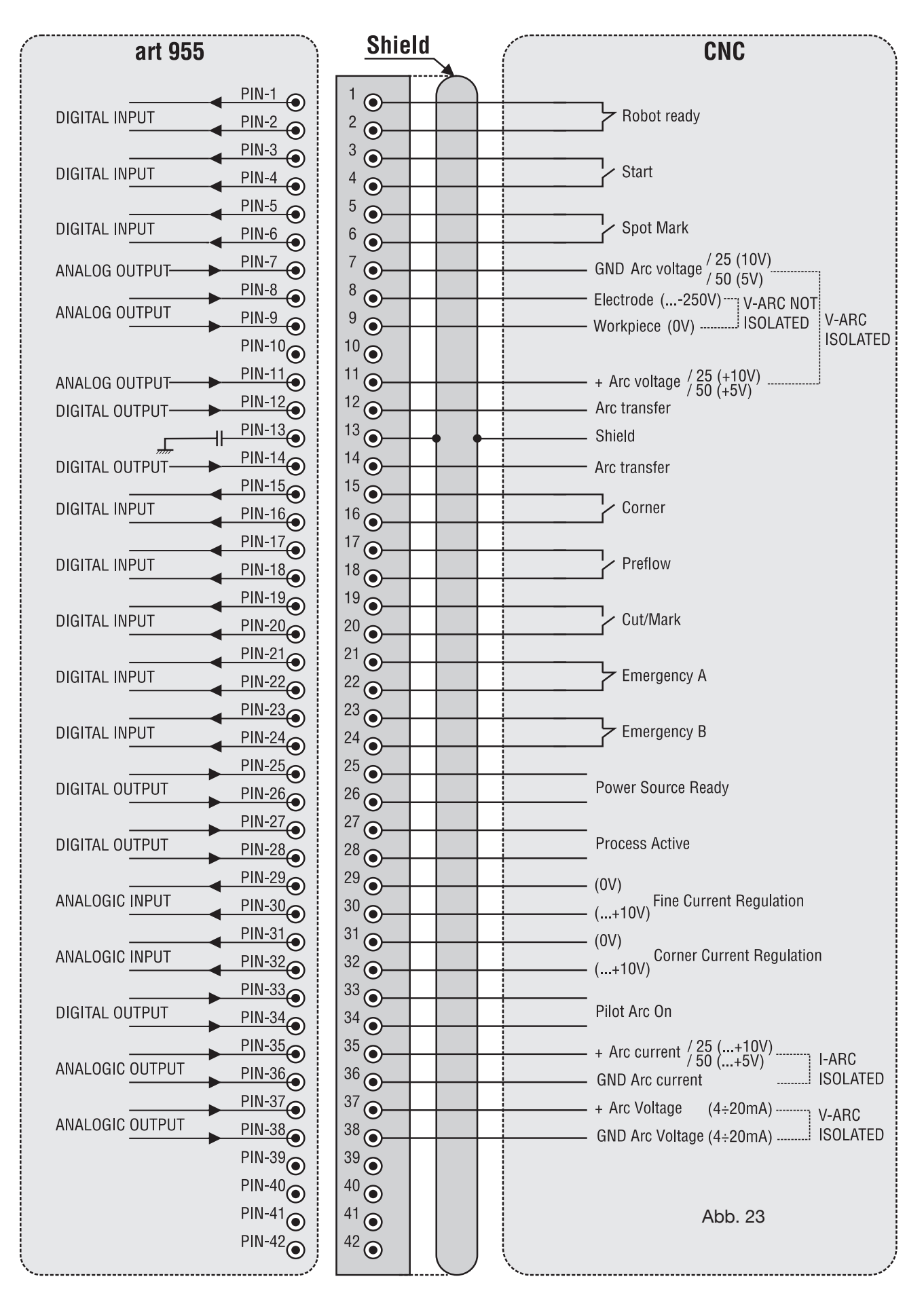
## 5.2 ERDUNGSPLAN DER ANLAGE (ABB. 24)

Erdungskabel mit einem Mindestquerschnitt von 16 mm2 verwenden.

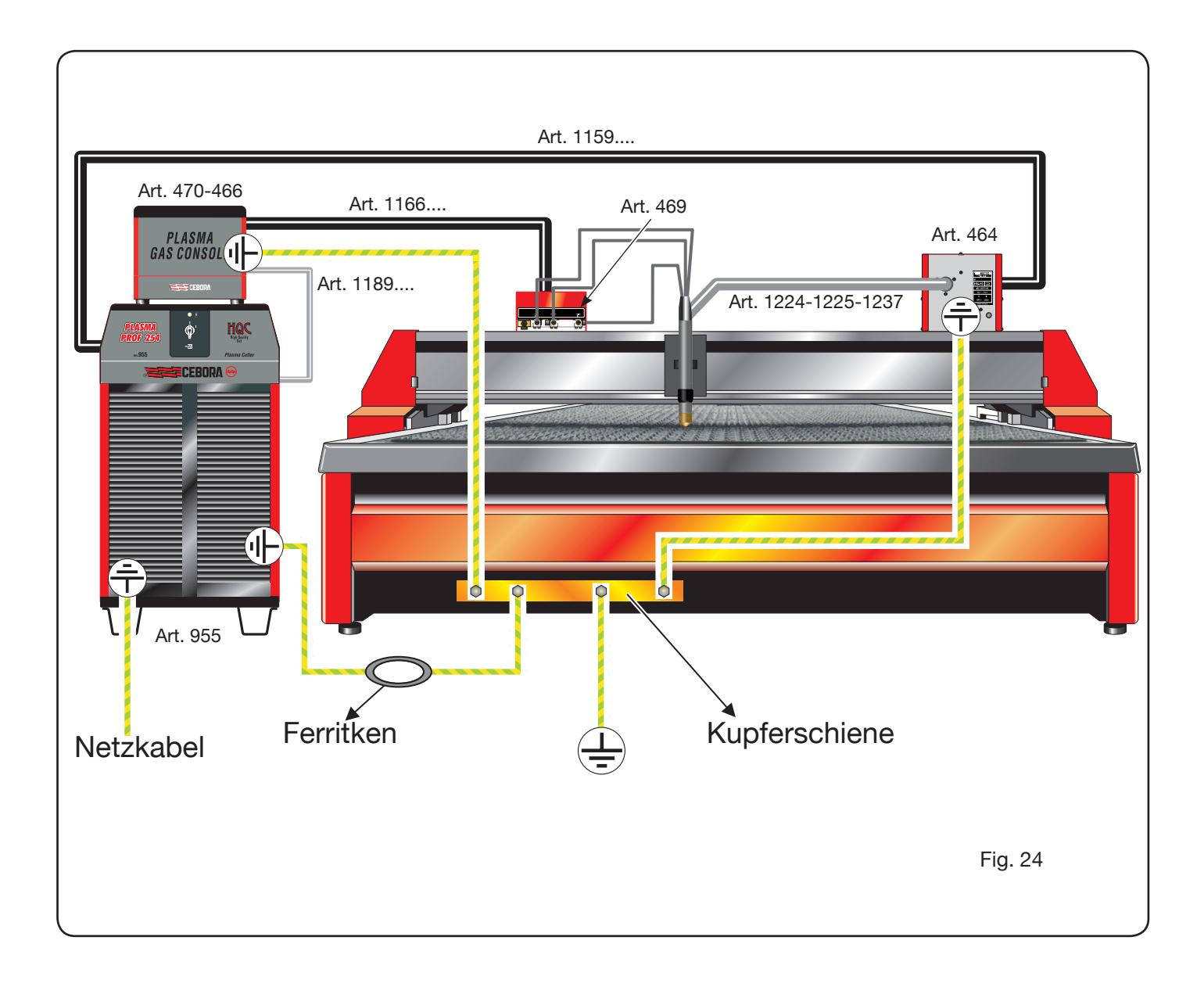

# SOMMAIRE

| 1 | CONSIGNES DE SÉCURITÉ                                                                                                    | 111<br>111                                                                                                    |
|---|----------------------------------------------------------------------------------------------------|----------------------------------------------------------------------------------------------------|
| 2 | DONNÉES TECHNIQUES         2.1 DESCRIPTION GÉNÉRALE DE L'INSTALLATION DE DÉCOUPE.         2.2 GÉNÉRATEUR PLASMA PROF 254 HQC.         2.3 CONSOLE GAZ.         2.3.1 Gas console manuel PGC-3 - PGC-2.         2.3.2 Gas console automatique APGC         2.4 CONSOLE VANNES PVC.         2.5 UNITE D'AMORÇAGE HV19-1.         2.6 UNITE D'AMORÇAGE – CONSOLE VANNES HV19-PVC         2.7 TORCHE CP450G         2.8 Torche CP251G                                                                                                    | <ol> <li>112</li> <li>112</li> <li>113</li> <li>114</li> <li>114</li> <li>115</li> <li>116</li> <li>117</li> <li>118</li> <li>119</li> </ol>                                                                  |
| 3 | <ul> <li>MISE EN SERVICE</li> <li>3.1 DÉBALLAGE ET ASSEMBLAGE</li> <li>3.2 RACCORDEMENT DU GÉNÉRATEUR.</li> <li>3.2.1 Raccordement à la table de découpe CNC.</li> <li>3.2.2 Signaux numériques de contrôle pantographe à générateur.</li> <li>3.2.3 Signaux numériques de générateur à contrôle pantographe.</li> <li>3.2.4 Signaux analogiques de générateur à contrôle pantographe.</li> <li>3.2.5 Signal d'arrêt d'urgence pour générateur.</li> <li>3.3 RACCORDEMENT DE LA CONSOLE GAS.</li> <li>3.3.1 Console Gaz manuelle PGC-3 et PGC-2.</li> <li>3.3.2 Console Gaz automatique APGC.</li> <li>3.3.3 Remarque sur le raccordement des gaz.</li> <li>3.4 RACCORDEMENT DES TORCHES CP 251G ET CP450G.</li> <li>3.4.1 Applications sur table de découpe</li></ul> | <ol> <li>119</li> <li>119</li> <li>121</li> <li>122</li> <li>123</li> <li>123</li> <li>124</li> <li>125</li> <li>125</li> <li>126</li> <li>126</li> <li>126</li> <li>126</li> <li>126</li> <li>127</li> </ol> |
| 4 | <ul> <li>UTILISATION</li> <li>4.1 DESCRIPTION DU PANNEAU DU GÉNÉRATEUR.</li> <li>4.2 DESCRIPTION DU PANNEAU DE LA CONSOLE GAZ MANUELLE ET UTILZACION</li> <li>4.2.1 Préparation et exécution de la découpe (CUT)</li></ul>                                                                                                    | 127<br>128<br>129<br>130<br>131<br>131<br>131<br>131<br>132<br>132<br>132<br>132<br>133<br>135<br>136<br>137                                                                                                  |
| 5 | ANNEXE<br>5.1 KIT EN OPTION (ART. 425) POUR LA CONNEXION À LA TABLE DE DÉCOUPE<br>5.2 SCHÉMA DE MISE À LA TERRE DE L'INSTALLA-TION DE DÉCOUPE                                                                                                    | 138<br>143<br>144                                                                                                    |

# MANUEL D'INSTRUCTION POUR INSTALLATION DE DÉCOUPE PLASMA

**IMPORTANT:** AVANT DE METTRE EN SERVICE L'INS-TALLATION, LIRE CE MANUEL. LE CONSERVER PEN-DANT TOUTE LA DURÉE DE VIE DE L'INSTALLATION DANS UN ENDROIT ACCESSIBLE ET CONNU DU PER-SONNEL CONCERNÉ.

CETTE INSTALLATION DOIT ÊTRE UTILISÉE EXCLUSI-VEMENT POUR RÉALISER DES OPÉRATIONS DE DÉ-COUPE.

#### **1 CONSIGNES DE SÉCURITÉ**

LA DÉCOUPE A L'ARC PLASMA PEUT EN-TRAÎNER DES RISQUES POUR LES PER-SONNES, c'est pourquoi l'utilisateur doit être formé sur les risques, récapitulés ci-après, dérivant des opérations de découpe. Pour des informations plus détaillées, demander le manuel réf. 3.300.758

BRUIT.

Cette machine ne produit pas elle-même des bruits supérieurs à 80 dB. Le procédé de découpage au plasma/soudure peut produire des niveaux de bruit supérieurs à cette limite; les utilisateurs devront donc mette en oeuvre les précautions prévues par la loi.

CHAMPS ELECTROMAGNETIQUES- Peuvent être dangereux.

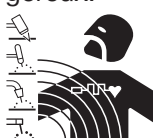

• Le courant électrique traversant n'importe quel conducteur produit des champs électromagnétiques (EMF). Le courant de soudure ou de découpe produisent des champs électromagnétiques autour des câbles ou

des générateurs.

• Les champs magnétiques provoqués par des courants élevés peuvent interférer avec le fonctionnement des stimulateurs cardiaques.

C'est pourquoi, avant de s'approcher des opérations de soudage à l'arc, découpe, décriquage ou soudage par points, les porteurs d'appareils électroniques vitaux (stimulateurs cardiagues) doivent consulter leur médecin.

• L'exposition aux champs électromagnétiques de soudure ou de découpe peut produire des effets inconnus sur la santé.

Pour reduire les risques provoqués par l'exposition aux champs électromagnétiques chaque opérateur doit suivre les procédures suivantes:

- Vérifier que le câble de masse et de la pince porteélectrode ou de la torche restent disposés côte à côte.
   Si possible, il faut les fixer ensemble avec du ruban.
- Ne pas enrouler les câbles de masse et de la pince porte-électrode ou de la torche autour du corps.
- Ne jamais rester entre le câble de masse et le câble de la pince porte-électrode ou de la torche. Si le câble de masse se trouve à droite de l'opérateur, le câble de la pince porte-électrode ou de la torche doit être également à droite.
- Connecter le câble de masse à la pièce à usiner aussi proche que possible de la zone de soudure ou de découpe.
- Ne pas travailler près du générateur.

EXPLOSIONS.

Ne pas souder à proximité de récipients sous pression ou en présence de poussières, gaz ou vapeurs explosifs. Manier avec soin les bouteilles et les détendeurs de pression utilisés dans les opérations de soudure.

#### COMPATIBILITE ELECTROMAGNETIQUE

Cette machine est construite en conformité aux indications contenues dans la norme harmonisée IEC 60974-10(Cl. A) et ne doit être utilisée que pour des buts professionnels dans un milieu industriel. En fait, il peut y avoir des difficultés potentielles dans l'assurance de la compatibilité électromagnétique dans un milieu différent de celui industriel.

# ÉLIMINATION D'ÉQUIPEMENTS ÉLECTRIQUES

Ne pas éliminer les déchets d'équipements électriques et électroniques avec les ordures ménagères!Conformément à la Directive Européenne 2002/96/CE sur les déchets d'équipements électriques et électroniques et à son introduction dans le cadre des législations nationales, une fois leur cycle de vie terminé, les équipements électriques et électroniques doivent être collectés séparément et conférés à une usine de recyclage. Nous recommandons aux propriétaires des équipements de s'informer auprès de notre représentant local au sujet des systèmes de collecte agréés. En vous conformant à cette Directive Européenne, vous contribuez à la protection de l'environnement et de la santé!

EN CAS DE MAUVAIS FONCTIONNEMENT, DEMANDER L'ASSISTANCE DE PERSONNEL QUALIFIÉ.

#### **1.1 PLAQUETTE DES AVERTISSEMENTS**

Le texte numéroté suivant correspond aux cases numérotées de la plaquette.

- 1. Les étincelles provoquées par la découpe peuvent causer des explosions ou des incendies.
- 1.1 Tenir les matières inflammables à l'écart de la zone de découpe.
- 1.2 Les étincelles provoquées par la découpe peuvent causer des incendies. Maintenir un extincteur à proximité et faire en sorte qu'une personne soit toujours prête à l'utiliser.
- 1.3 Ne jamais découper des récipients fermés.
- 2. L'arc plasma peut provoquer des lésions et des brûlures.
- 2.1 Débrancher l'alimentation électrique avant de démonter la torche.
- 2.2 Ne jamais garder les matières à proximité du parcours de découpe.
- 2.3 Porter des équipements de protection complets pour le corps.
- Les décharges électriques provoquées par la torche ou le câble peuvent être mortelles. Se protéger de manière adéquate contre les décharges électriques.
- 3.1 Porter des gants isolants. Ne jamais porter des gants humides ou endommagés.
- 3.2 S'assurer d'être isolés de la pièce à découper et du sol.

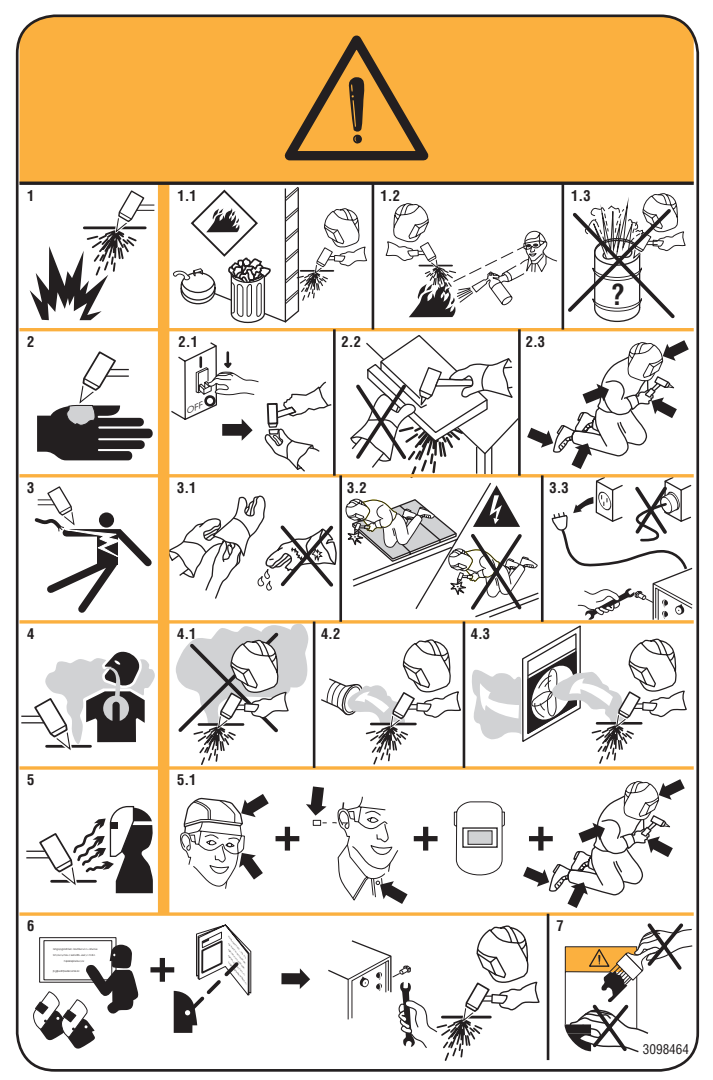

- 3.3 Débrancher la fiche du cordon d'alimentation avant d'intervenir sur la machine.
- 4. L'inhalation des exhalations produites par la découpe peut être nuisible pour la santé.
- 4.1 Tenir la tête à l'écart des exhalations.

- 4.2 Utiliser un système de ventilation forcée ou de déchargement des locaux pour éliminer toute exhalation.
- 4.3 Utiliser un ventilateur d'aspiration pour éliminer les exhalations.
- 5. Les rayons de l'arc peuvent irriter les yeux et brûler la peau.
- 5.1 Porter un casque et des lunettes de sécurité. Utiliser des dispositifs de protection adéquats pour les oreilles et des blouses avec col boutonné. Utiliser des masques et casques de soudeur avec filtres de degré approprié. Porter des équipements de protection complets pour le corps.
- 6. Lire la notice d'instruction avant d'utiliser la machine ou avant d'effectuer toute opération.
- 7. Ne pas enlever ni couvrir les étiquettes d'avertissement.

## **2 DONNÉES TECHNIQUES**

#### 2.1 DESCRIPTION GÉNÉRALE DE L'INSTALLATION DE DÉCOUPE

L'installation de découpe plasma Prof 254 HQC (générateur Art. 955), qui inclut l'unité d'amorçage HV19-1 (Art. 464) ou l'unité HV-PVC (Art. 462), la console gaz manuelle PGC-3 - PGC-2 (Art. 470) ou la console gaz automatique APGC (Art. 466), les consoles vannes PVC (Art. 469) et la torche CP251G (Art. 1237) ou CP450G (divers articles en fonction de l'application), constitue une installation de découpe plasma multi-gaz mécanisée entièrement gérée par microprocesseur, en mesure de fournir un courant max. de 250 A avec facteur de marche 100%.

Tous les paramètres de procédé (matériau, gaz, épaisseur et courant) peuvent être sélectionnés depuis la console gaz ; les débits optimaux des gaz sont alors automatiquement indiqués.

Un port RS232 situé sur le panneau arrière du générateur permet d'acquérir facilement, à l'aide d'un micro-ordinateur, l'état des différents paramètres ; cela permet de

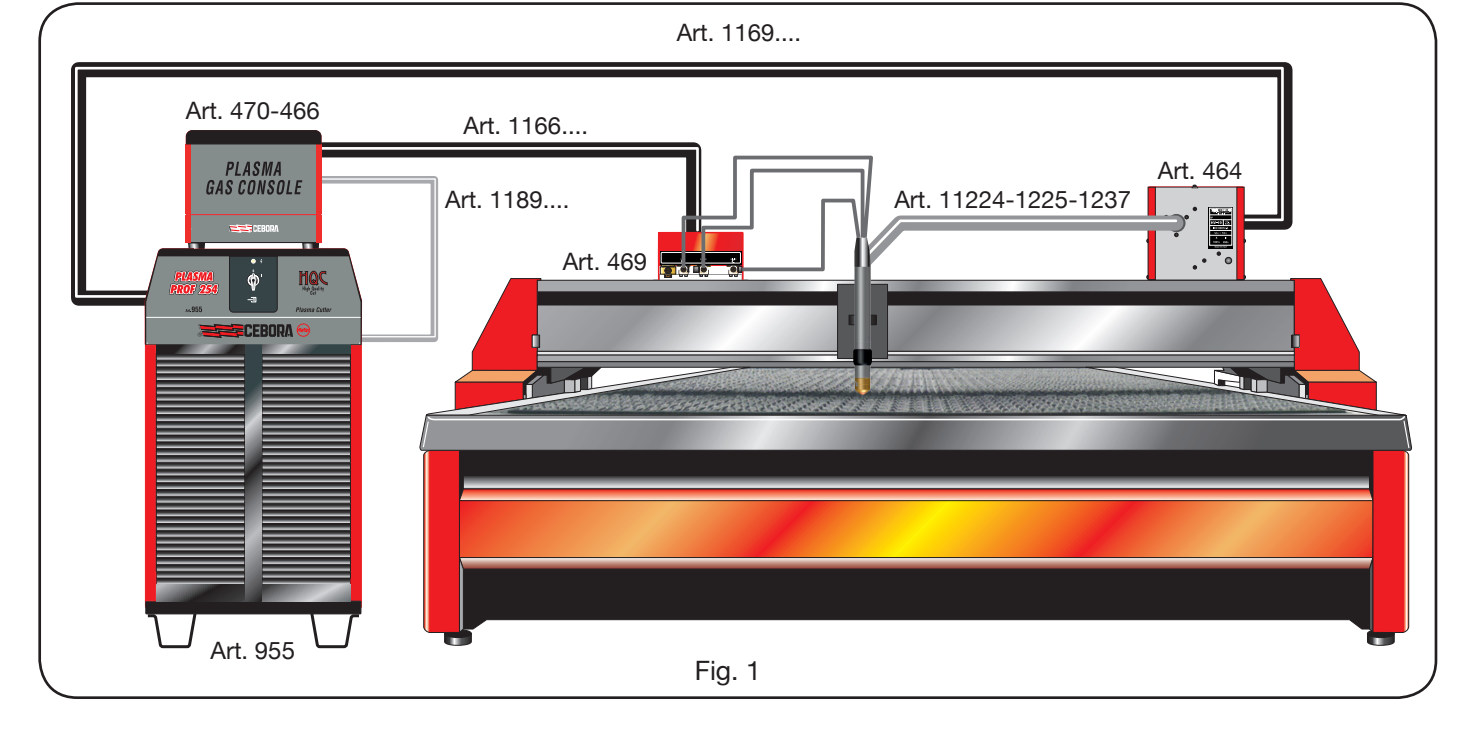

contrôler l'ensemble de la situation de fonctionnement et peut aider à résoudre d'éventuelles anomalies de fonctionnement.

Toujours depuis ce port RS232, il est également possible d'effectuer la mise à niveau du logiciel.

Pour une découpe optimale des différents matériaux métalliques, la console gaz utilise des gaz différents : air, azote N2, oxygène O2, mélange H35 (35% hydrogène H2 - 65% argon Ar), mélange F5 (5% hydrogène H2 - 95% azote N2). Les combinaisons de ces derniers sont proposées automatiquement en fonction du matériau choisi. Il possible d'exécuter le marquage au gaz argon Ar, proposé, lui aussi, en automatique.

Différents jeux de consommables, réglés et testés pour assurer une qualité de découpe optimale, sont disponibles en fonction du courant de découpe et du gaz utilisé.

#### 2.2 GÉNÉRATEUR PLASMA PROF 254 HQC

Le générateur plasma Prof 254 HQC est un générateur de courant constant, 250A max. avec facteur de marche 100%, conforme à la norme IEC 60974-1, 60974-2 et 60974-10.

Il abrite le microprocesseur qui gère toute l'installation de découpe et le logiciel qui peut être mis à niveau par le port RS232 situé sur le panneau arrière.

Dans la partie arrière, il y a le refroidisseur, avec réservoir, pompe, radiateur, filtre et débitmètre.

# DONNÉES TECHNIQUES

| Tension nominale à vide (Uo)       | 315 V                                 |
|------------------------------------|---------------------------------------|
| Max courant de sortie (I2)         | 250 A                                 |
| Tension de sortie (U2)             | 170 V                                 |
| Facteur de marche                  | 100% @ 120A                           |
| Température ambiante max           | 40 °C                                 |
| Refroidissement                    | Par air, avec venti-<br>lation forcée |
| Degré de protection de la carcasse | IP21S                                 |
| Poids net                          | 406 kg                                |

Tensions et courants nominaux d'alimentation max.: 220/230 V, 3 ~, 50/60 Hz, 145 A 380/400 V, 3 ~, 50/60 Hz, 76 A 415/440 V, 3 ~, 50/60 Hz, 70 A

# REFROIDISSEUR DE LA TORCHE

| Puissance nominale de refroidis-<br>sement à 1 l/min à 25°C | 1.7 kW   |
|-------------------------------------------------------------|----------|
| Pression max                                                | 0.45 MPa |

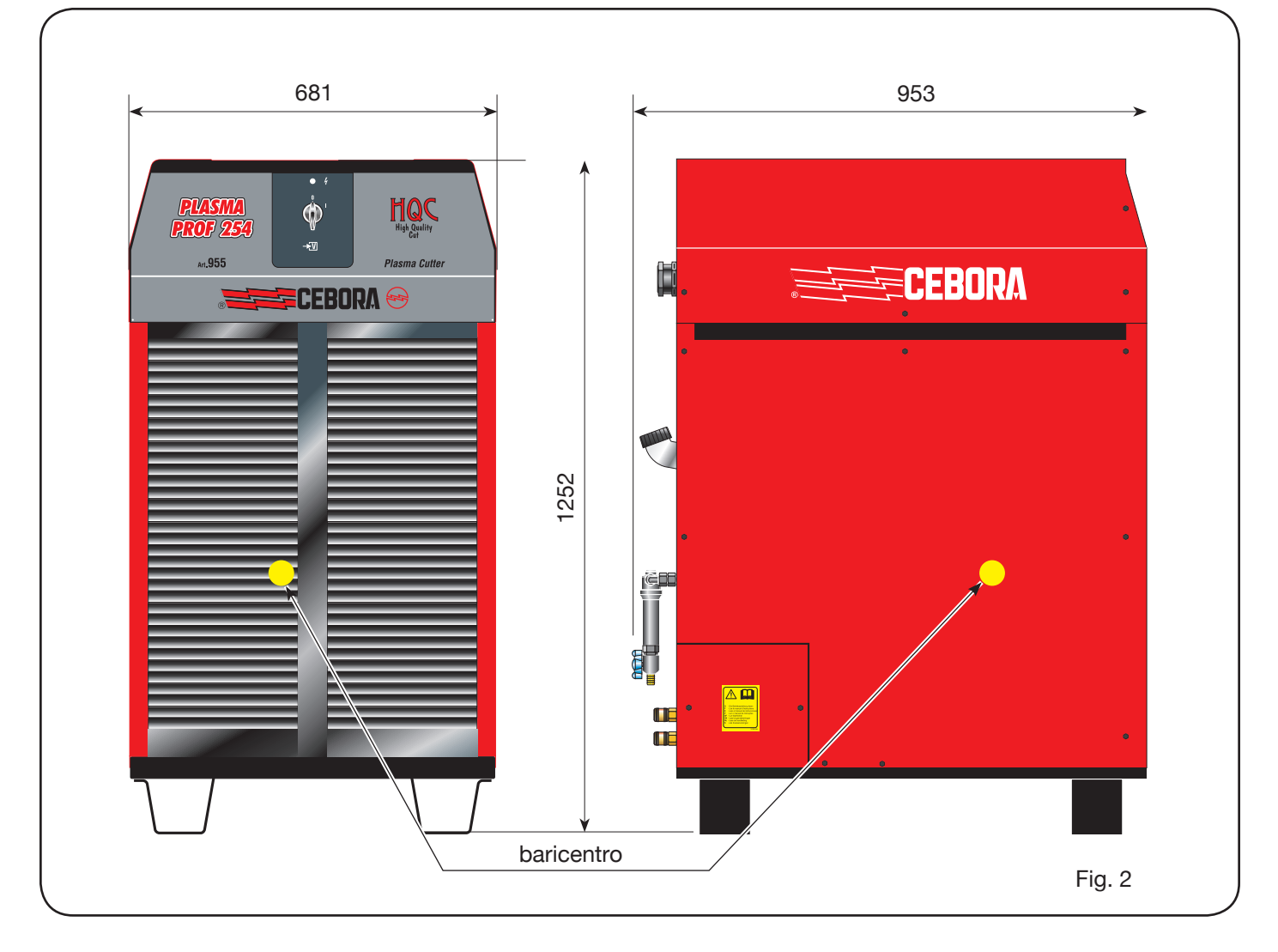

#### 2.3 CONSOLE GAZ

La console gaz, qui est conforme à la norme IEC 60974-8, est un dispositif utilisé pour gérer la sélection des paramètres de procédé et le réglage des débits de gaz.

Elle comprend les électrovannes, les réducteurs et transducteurs de pression et les cartes électroniques pour l'alimentation et le contrôle de ces composants.

#### 2.3.1 gas console manuel PGC-3 - PGC-2

Elle est divisée en deux unités : la PGC-3, alimentée à air, argon Ar, azote N2 et oxygène O2, et la PGC-2 alimentée au gaz H35 (mélange à 35% hydrogène H2 et 65% argon Ar) et F5 (mélange à 5% hydrogène H2 et 95% azote N2).

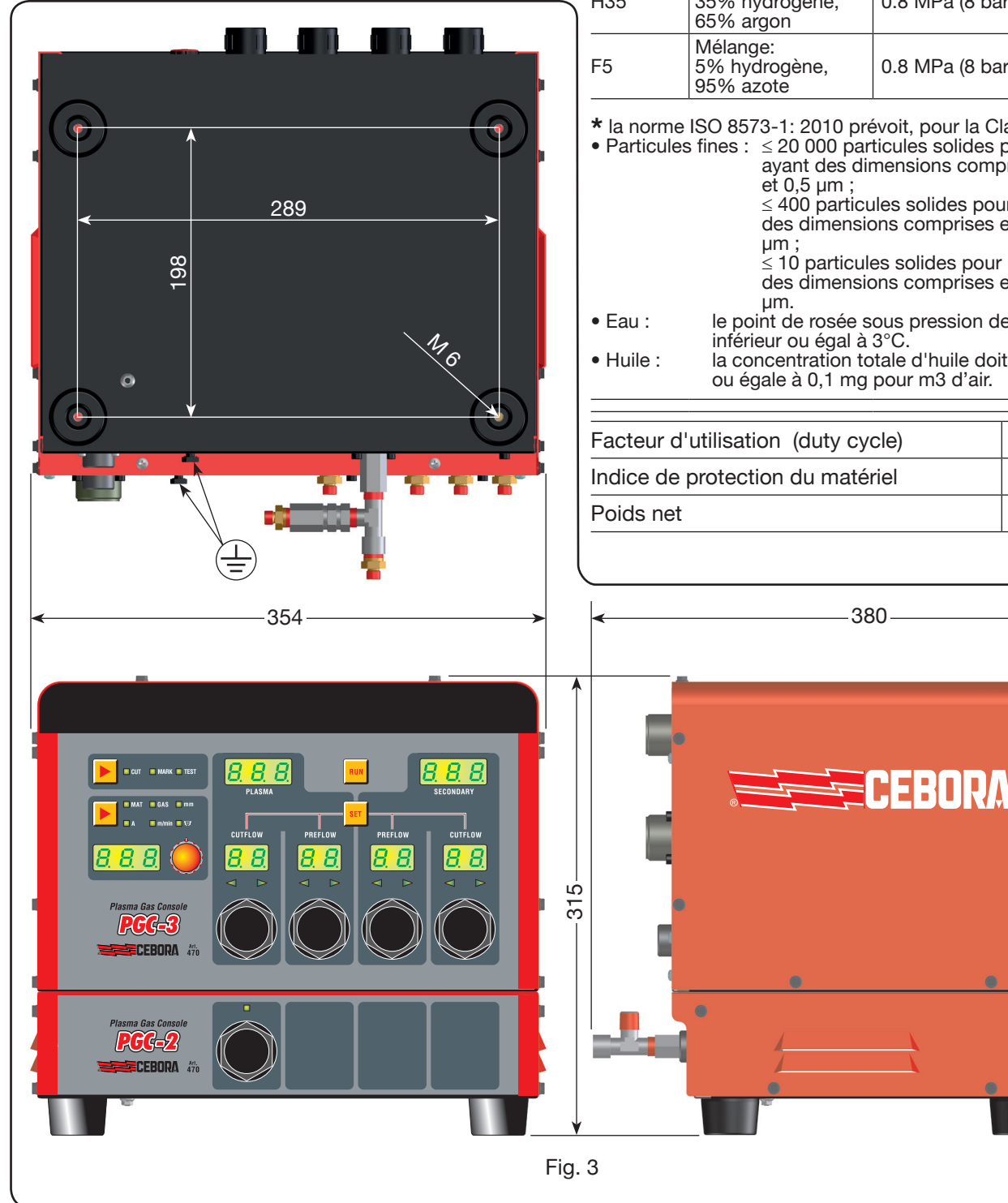

# **DONNÉES TECHNIQUES**

| AZ PRESSION MAXI-<br>MPLO- TITRE MUM A L'EN-<br>ES TREE                                                                    |                                                                                                    | DEBIT                                                                                                    |
|----------------------------------------------------------------------------------------------------|----------------------------------------------------------------------------------------------------|----------------------------------------------------------------------------------------------------|
| Propre, sec et sans<br>huile, respectant la<br>norme ISO 8573-1:<br>2010. Classe 1.4.2<br>(particules fines-<br>eau-huile* | 0.8 MPa (8 bars)                                                                                                    | 220 l/min                                                                                                    |
| 99.997%                                                                                                    | 0.8 MPa (8 bars)                                                                                                    | 70 l/min                                                                                                    |
| 99.997%                                                                                                    | 0.8 MPa (8 bars)                                                                                                    | 150 l/min                                                                                                    |
| 99.95%                                                                                                    | 0.8 MPa (8 bars)                                                                                                    | 90 l/min                                                                                                    |
| Mélange:<br>35% hydrogène,<br>65% argon                                                                                    | 0.8 MPa (8 bars)                                                                                                    | 130 l/min                                                                                                    |
| Mélange:<br>5% hydrogène,<br>95% azote                                                                                     | 0.8 MPa (8 bars)                                                                                                    | 30 l/min                                                                                                    |
|                                                                                                    | TITRE<br>Propre, sec et sans<br>huile, respectant la<br>norme ISO 8573-1:<br>2010. Classe 1.4.2<br>(particules fines-<br>eau-huile*<br>99.997%<br>99.997%<br>99.95%<br>Mélange:<br>35% hydrogène,<br>65% argon<br>Mélange:<br>5% hydrogène,<br>95% azote | TITREPRESSION MAXI-<br>MUM A L'EN-<br>TREEPropre, sec et sans<br>huile, respectant la<br>norme ISO 8573-1:<br>2010. Classe 1.4.2<br>(particules fines-<br>eau-huile*0.8 MPa (8 bars)99.997%0.8 MPa (8 bars)99.997%0.8 MPa (8 bars)99.997%0.8 MPa (8 bars)99.997%0.8 MPa (8 bars)99.95%0.8 MPa (8 bars)99.95%0.8 MPa (8 bars)Mélange:<br>35% hydrogène,<br>65% argon0.8 MPa (8 bars)Mélange:<br>5% hydrogène,<br>95% azote0.8 MPa (8 bars) |

• Particules fines : ≤ 20 000 particules solides pour m3 d'air avant des dimensions comprises entre 0,1  $\leq$  400 particules solides pour m3 d'air ayant des dimensions comprises entre 0,5 et 1,0  $\leq$  10 particules solides pour m3 d'air ayant des dimensions comprises entre 1.0 et 5.0 le point de rosée sous pression de l'air doit être la concentration totale d'huile doit être inférieure ou égale à 0,1 mg pour m3 d'air.

| Facteur d'utilisation (duty cycle) | 100%  |
|------------------------------------|-------|
| Indice de protection du matériel   | IP 23 |
| Poids net                          | 20 kg |

# 2.3.2 gas console automatique APGC

Elle est divisée en deux unités: un supérieur, alimentée à air, argon Ar, azote N2 et oxygène O2, et un inférieur alimentée au gaz H35 (mélange à 35% hydrogène H2 et 65% argon Ar) et F5 (mélange à 5% hydrogène H2 et 95% azote N2).

# et 0,5 µm ; 289 98 μm. • Eau : inférieur ou égal à 3°C. 16 • Huile : 352 354 4 1 Automatic Plasma Gas Console APCC Art. 466 315- $\wedge$ ECEBORA

# Fig. 4

0

0

# **DONNÉES TECHNIQUES**

| GAZ<br>EMPLO-<br>YES                                                                                                    | TITRE                                                                                                    | PRESSION MAXI-<br>MUM A L'EN-<br>TREE | DEBIT     |  |
|----------------------------------------------------------------------------------------------------|----------------------------------------------------------------------------------------------------|---------------------------------------|-----------|--|
| Air                                                                                                    | Propre, sec et sans<br>huile, respectant la<br>norme ISO 8573-1:<br>2010. Classe 1.4.2<br>(particules fines-<br>eau-huile* | 0.8 MPa (8 bars)                      | 220 l/min |  |
| Argon                                                                                                    | 99.997%                                                                                                    | 0.8 MPa (8 bars)                      | 70 l/min  |  |
| Azote                                                                                                    | 99.997%                                                                                                    | 0.8 MPa (8 bars)                      | 150 l/min |  |
| Oxygène                                                                                                    | 99.95%                                                                                                    | 0.8 MPa (8 bars)                      | 90 l/min  |  |
| H35 Mélange:<br>H35 35% hydrogène, 0.8 MPa (8 bars) 130 l/r<br>65% argon                                                                                                    |                                                                                                    |                                       |           |  |
| F5                                                                                                    | Mélange:<br>5% hydrogène,<br>95% azote                                                                                     | 0.8 MPa (8 bars)                      | 30 l/min  |  |
| <ul> <li>* la norme ISO 8573-1: 2010 prévoit, pour la Classe 1.4.2 :</li> <li>• Particules fines : ≤ 20 000 particules solides pour m3 d'air avant des dimensions comprises entre 0,1</li> </ul> |                                                                                                    |                                       |           |  |

 $\leq$  400 particules solides pour m3 d'air ayant

des dimensions comprises entre 0,5 et 1,0  $\mu$ m ;  $\leq$  10 particules solides pour m3 d'air ayant des dimensions comprises entre 1.0 et 5.0

le point de rosée sous pression de l'air doit être

la concentration totale d'huile doit être inférieure ou égale à 0,1 mg pour m3 d'air.

| Facteur d'utilisation (duty cycle) | 100%  |
|------------------------------------|-------|
| Indice de protection du matériel   | IP 23 |
| Poids net                          | 20 kg |

# 2.4 CONSOLE VANNES PVC

La console vannes PVC est un dispositif utilisé pour gérer l'échange des gaz dans les passages amorçage-transfert et dans l'extinction.

Elle comprend les électrovannes, les clapets anti-retour, les détendeurs de pression.

Le poids net de la PVC (Fig. 5) est 3,2 kg

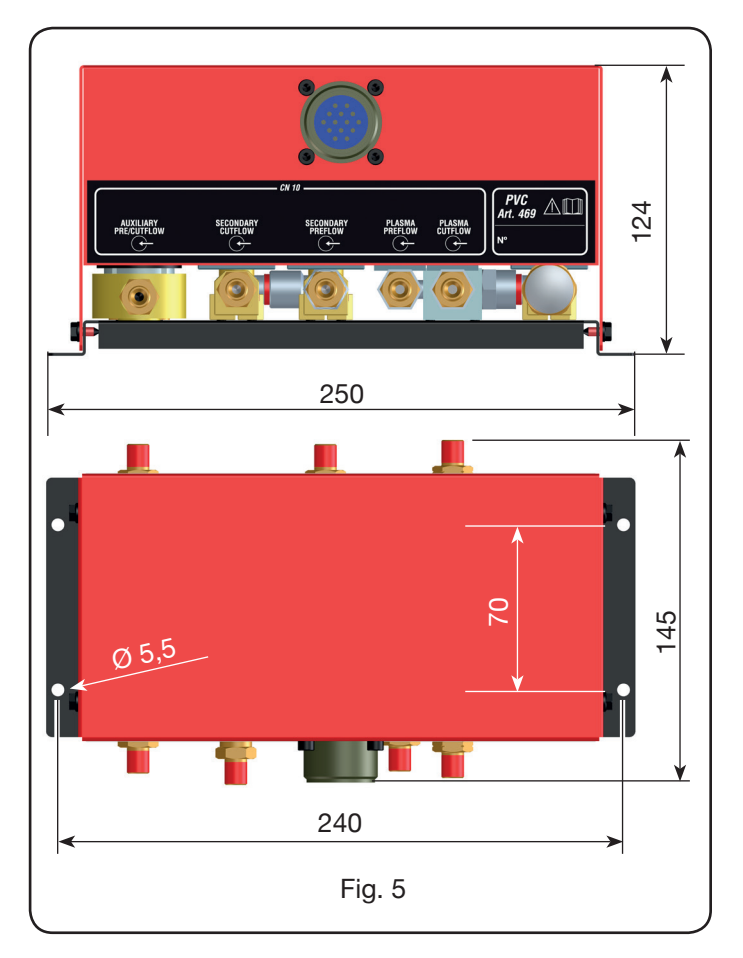

#### 2.5 UNITE D'AMORÇAGE HV19-1

L'unité d'amorçage HV19-1 est un dispositif utilisé pour fournir l'impulsion haute fréquence-haute tension (14 kV) nécessaire pour amorcer l'arc électrique à l'intérieur de la torche entre l'électrode et la tuyère ;

elle est réalisée conformément à la norme IEC 60974-3. Elle peut être montée dans toute position et l'ouverture de son couvercle provoque l'arrêt de l'installation de découpe.

#### DONNEES TECHNIQUES

| Tension de crête (Upk)             | 14 kV       |
|------------------------------------|-------------|
| Facteur d'utilisation (duty cycle) | 100% @ 420A |
| Indice de protection du matériel   | IP 23       |
| Poids net                          | 6.5 kg      |

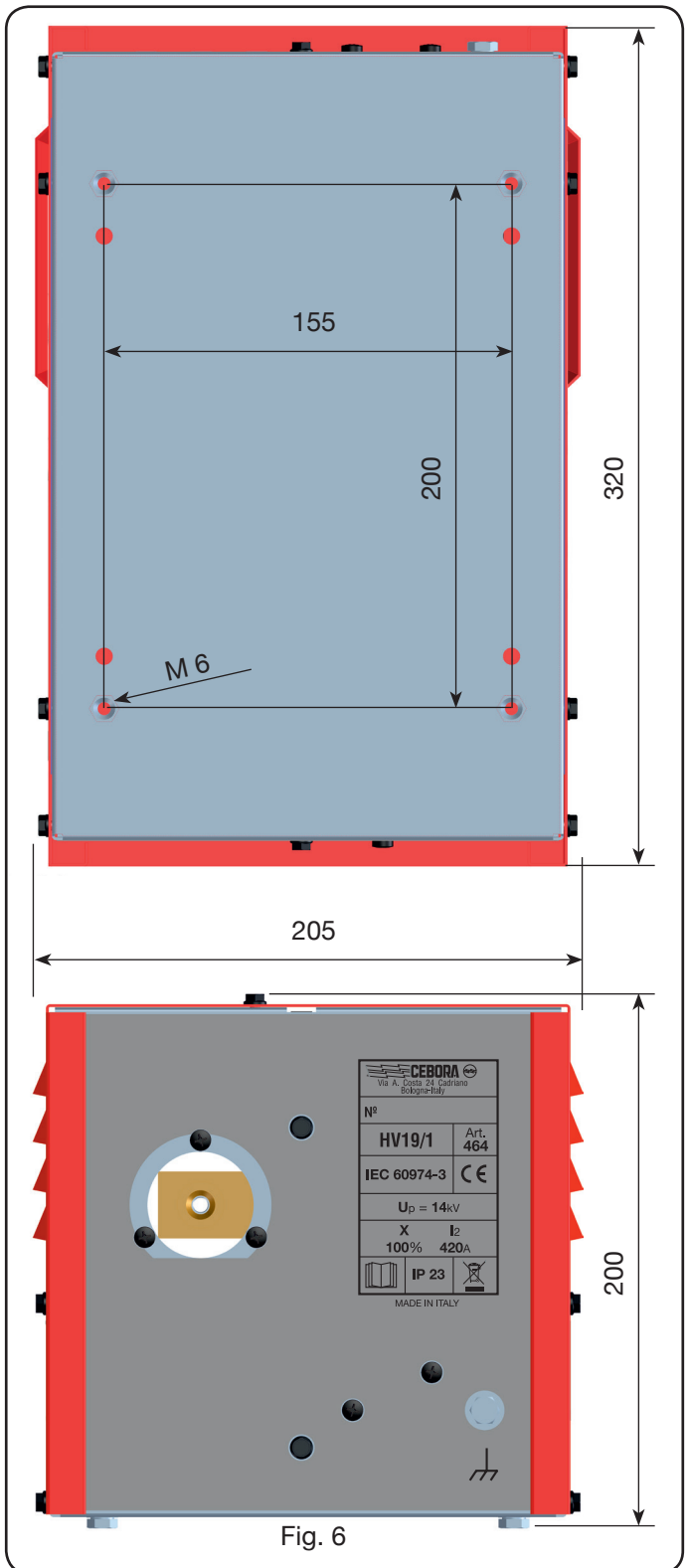

## 2.6 UNITE D'AMORÇAGE – CONSOLE VANNES HV19-PVC

L'unité d'amorçage – console vannes est un dispositif qui a deux fonctions :

- elle fournit l'impulsion haute fréquence-haute tension (14 kV) nécessaire pour amorcer l'arc électrique à l'intérieur de la torche entre l'électrode et la tuyère ;

- elle gère l'échange des gaz dans les passages amorçage-transfert et dans l'extinction. Elle comprend les électrovannes, les clapets anti-retour et les détendeurs de pression.

Elle est réalisée conformément à la norme IEC 60974-3. Généralement elle est utilisée sur des installations robotisées.

L'ouverture de son couvercle provoque l'arrêt de l'installation.

# DONNÉES TECHNIQUES

| Tension de crête (Upk)             | 14 kV       |
|------------------------------------|-------------|
| Facteur d'utilisation (duty cycle) | 100% @ 420A |
| Indice de protection du matériel   | IP 23       |
| Poids net                          | 10 kg       |

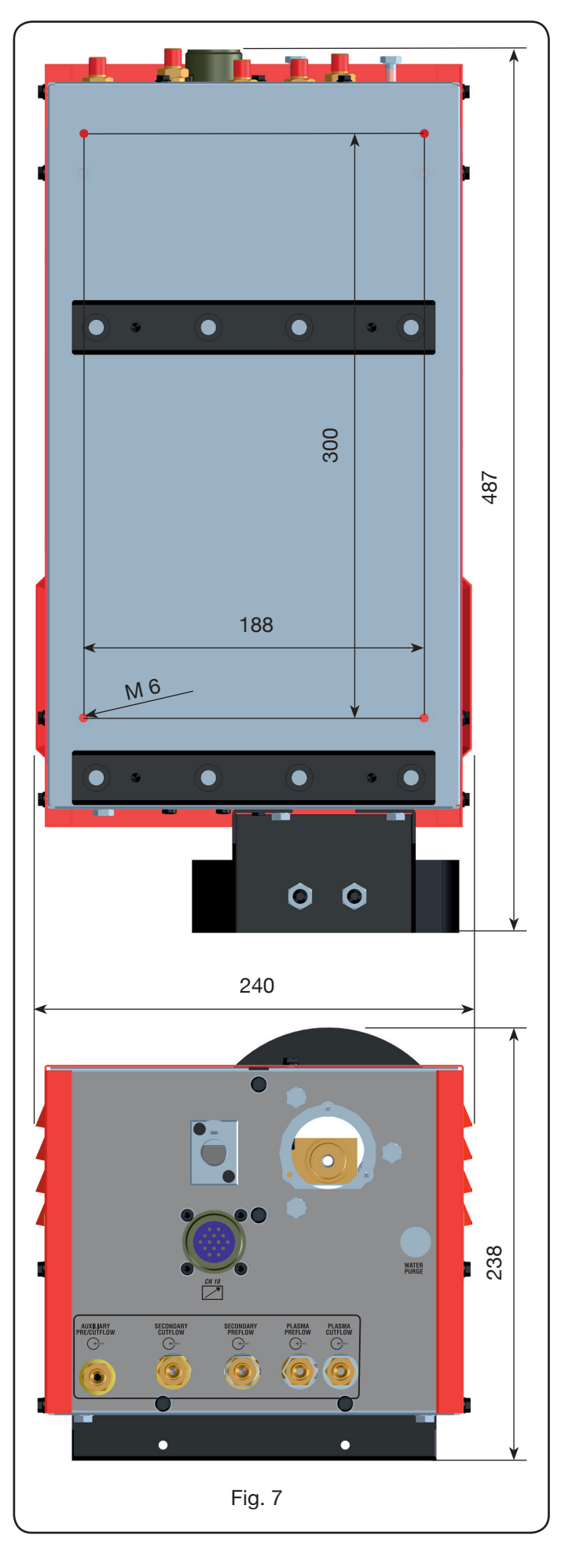

#### 2.7 TORCHE CP450G

La torche CP450G est une torche multi-gaz refroidie par un réfrigérant liquide, appropriée pour la découpe inclinée (bevel cutting) et conforme à la norme IEC 60974-7.

Elle est adaptée pour l'utilisation de gaz plasma comme : air, argon Ar, azote N2, oxygène O2, mélange H35 (35% hydrogène H2 - 65% argon Ar), mélange F5 (5% hydrogène H2 - 95% azote N2) ; d'autres gaz de protection

comme : air, argon Ar, azote N2, oxygène O2 ; de gaz auxiliaires comme : air et azote N2. Quand on l'utilise avec le générateur Plasma Prof 420 HQC, le courant de découpe maxi est 420A avec facteur de marche 100%.

Des différentes versions de la torche CP450G existent selon l'application : sur table de découpe ou bien des installations robotisées.

Le poids net de la torche complète avec câble, varie de 8 kg à 12 kg selon les différentes longueurs.

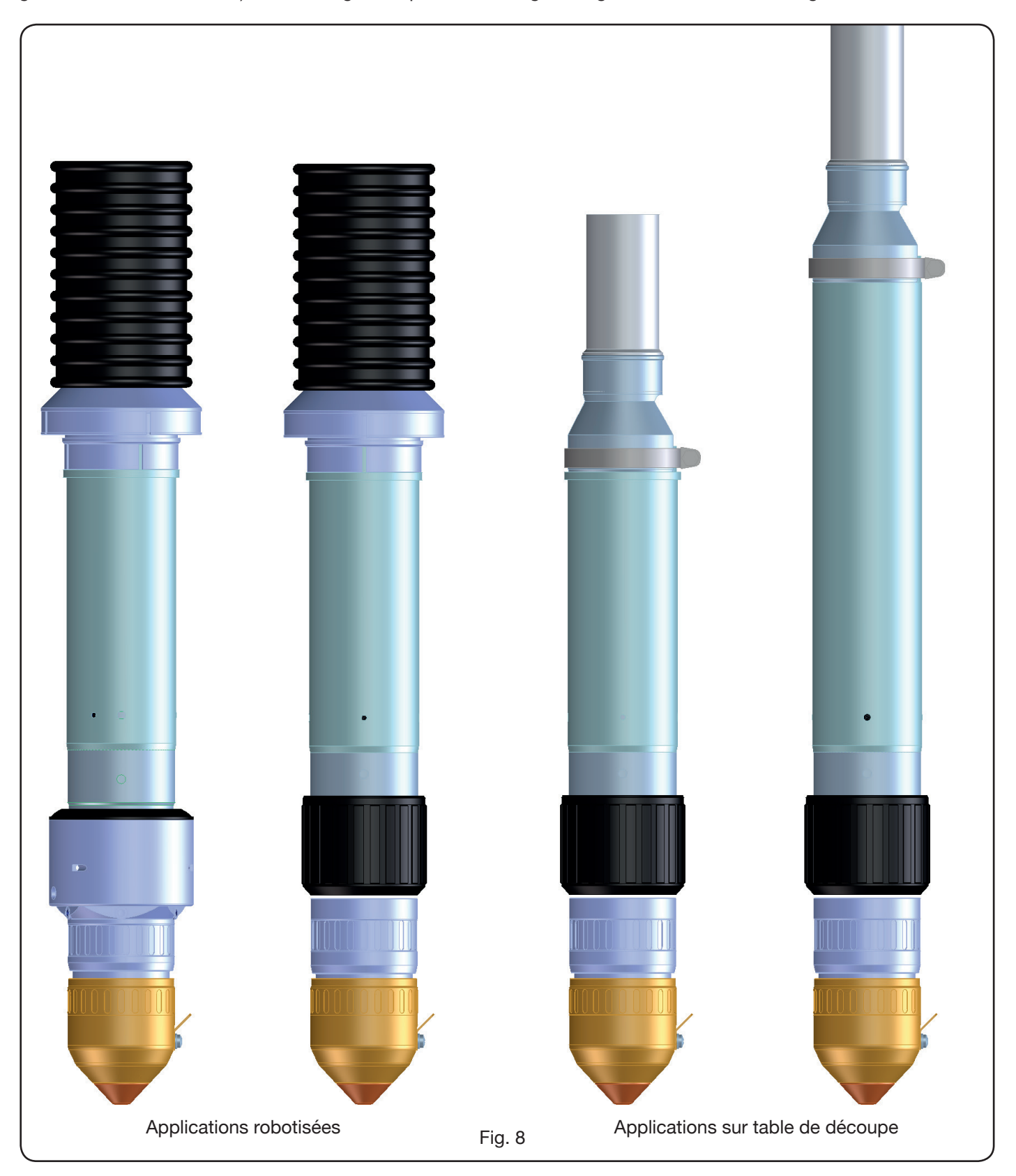

#### 2.8 TORCHE CP251G (Fig. 9)

La torche CP251G est une torche multi-gaz refroidie par un réfrigérant liquide, conforme à la norme IEC 60974-7. Elle est adaptée pour l'utilisation de gaz plasma comme : air, argon Ar, azote N2, oxygène O2, mélange H35 (35% hydrogène H2 - 65% argon Ar), mélange F5 (5% hydrogène H2 - 95% azote N2) et d'autres gaz de protection

comme l'air, l'argon Ar, l'azote N2, l'oxygène O2. Quand on l'utilise avec le générateur Plasma Prof 254HQC, le courant de découpe max. est 250A avec fac-

teur de marche 100%. Le poids net de la torche avec câble de longueur 4 m, 6 m et 9 m est, respectivement, de 6 kg, 7,5 kg et 10 kg.

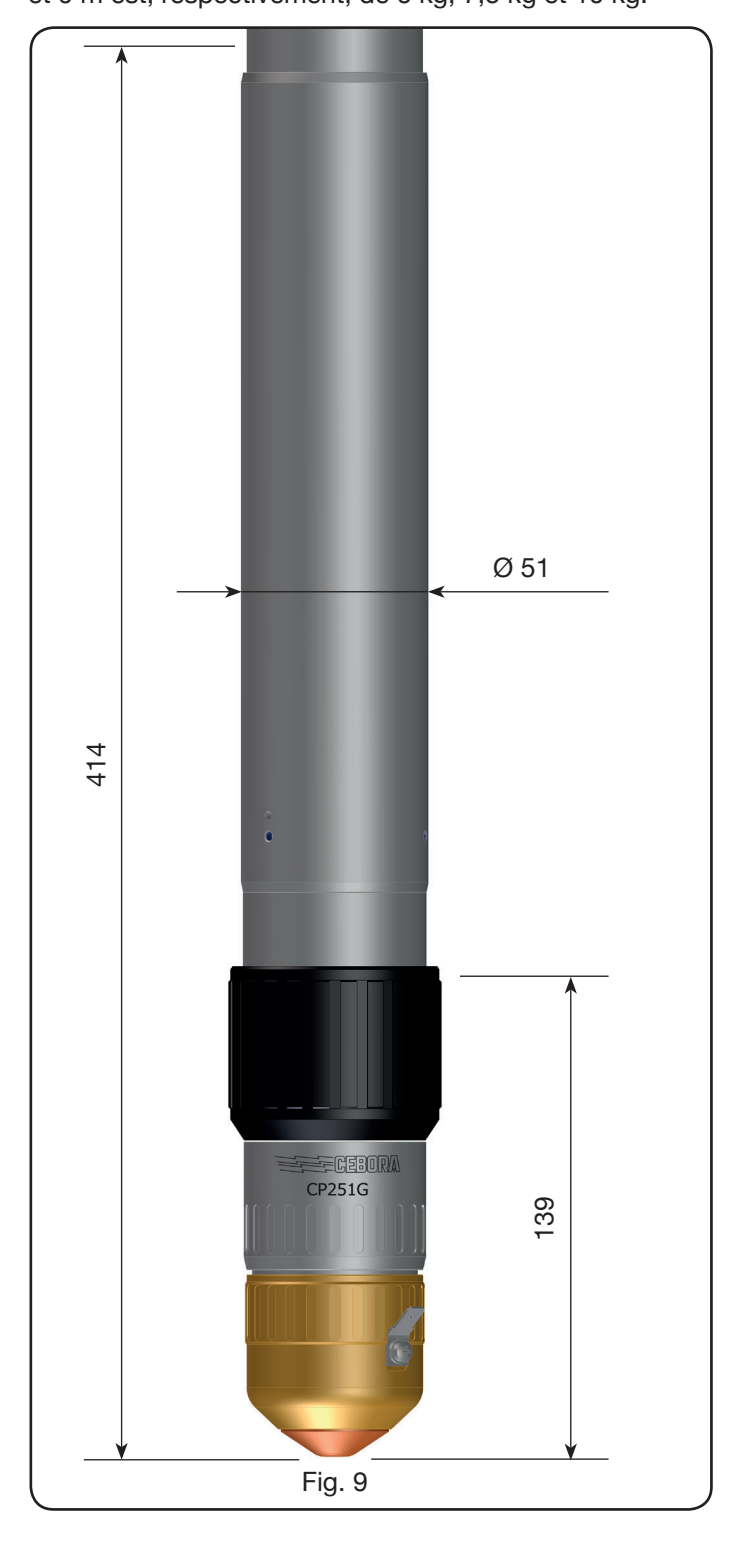

#### **3 MISE EN SERVICE**

La mise en service de l'installation de découpe doit être exécutée par du personnel qualifié. Tous les raccordements doivent être conformes aux normes en vigueur et être réalisés dans le respect des lois sur la sécurité (voir CEI 26-23 / IEC-TS 62081).

S'assurer que le câble d'alimentation est débranché pendant toutes les phases d'installation.

Respecter scrupuleusement le schéma de mise à la terre reporté dans l'Appendice 5.2.

#### 3.1 DÉBALLAGE ET ASSEMBLAGE

Pour déplacer le générateur, utiliser un chariot élévateur. Pour retirer la palette de bois qui fait partie de l'emballage:

• dévisser les 4 vis de fixation à la palette;

• soulever le générateur avec un chariot élévateur en positionnant les fourches en fonction du barycentre du générateur (voir Fig. 2). Le refroidisseur prélève l'air depuis l'arrière du générateur et la fait sortir depuis les grilles situées à l'avant. Positionner le générateur de façon à obtenir une ample zone de ventilation et maintenir une distance d'au moins 1 m par rapport aux éventuels murs.

#### 3.2 RACCORDEMENT DU GÉNÉRATEUR.

Tous les raccordements doivent être exécutés par du personnel qualifié.

• Le générateur est fourni prévu pour une tension d'alimentation triphasée de 400V. En cas d'alimentations différentes : démonter le panneau latéral droit du générateur (voir liste pièces de rechange), retirer le couvercle qui protège les borniers et intervenir sur ceux-ci de la façon indiquée sur la figure 10:

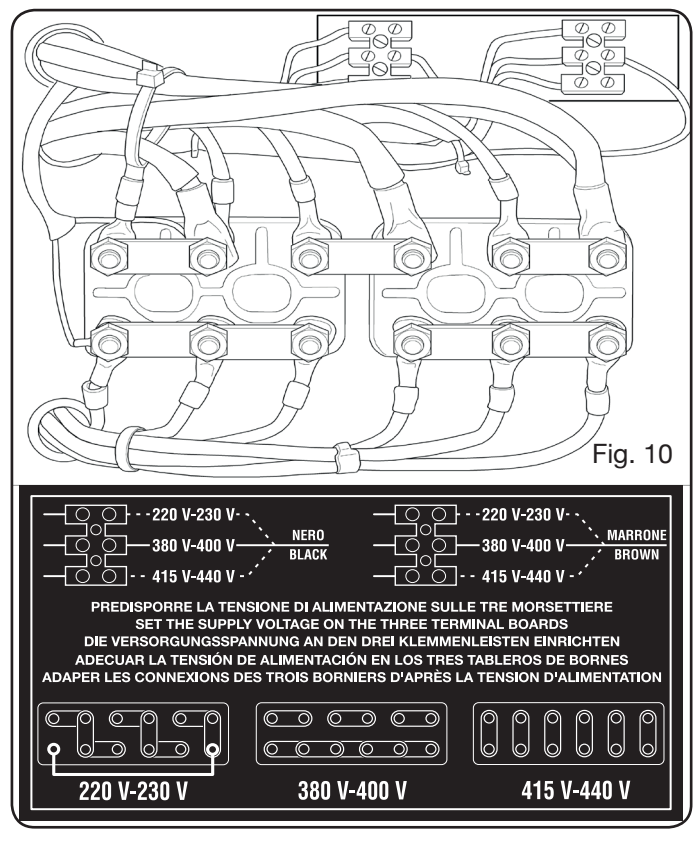

**REMARQUE**: les borniers à 3 pôles en haut, respectivement à gauche et à droite, sont ceux du transformateur auxiliaire et du transformateur de service.

Dans le cas d'une alimentation triphasée 230V, court-circuiter également la première borne en bas sur la gauche avec la dernière borne en bas sur la droite (voir Fig.8, section 230V) en utilisant pour ce faire le câble fourni (il est fixé au couvercle avec un collier). S'assurer que la tension d'alimentation correspond à la tension indiquée sur la plaque des données du générateur.

Le conducteur jaune-vert du câble d'alimentation doit être raccordé à une prise de terre de l'installation électrique qui fonctionne correctement (voir schéma dans l'Appendice 5.2 - Fig.24). Les autres conducteurs doivent être raccordés à la ligne d'alimentation par l'intermédiaire d'un interrupteur situé, si possible, à proximité de la zone de découpe, de façon à permettre un arrêt rapide en cas d'urgence. La portée de l'interrupteur magnétothermique ou des fusibles doit être égale au courant l1max absorbé par l'appareil. I1max est reporté sur la plaque des données à l'arrière de la machine, près de la tension U1 d'alimentation. Si l'on utilise des rallonges, elles doivent avoir une section adaptée au courant l1max absorbé.

• Après cette opération, procéder au raccordement des différentes connexions (Fig. 11).

Insérer la gaine de raccordement art. 1169, avec les câbles correspondants, dans le raccord torche **G** du générateur et visser à fond les 3 vis de fixation. Serrer le câble noir de puissance dans la borne **B** (-), insérer les deux câbles de la sécurité dans le bornier **C** et le connecteur faston du câble rouge de l'arc pilote dans le câble **A** avec connecteur faston mâle correspondant.

Serrer la cosse du câble de masse dans la borne H (+), comme indiqué sur la figure, et les tuyaux de l'eau de refroidissement E et F, en veillant à respecter les couleurs (E-rouge = eau chaude, retour ; F-bleu = eau froide, départ). Insérer l'autre bout de la gaine de raccordement art. 1169 dans l'Unité HV19-1 (art. 464), de la façon indiquée sur la partie droite de la figure 10 (câble noir de puissance dans la borne B (-) et connecteur faston du câble rouge de l'arc pilote dans A):

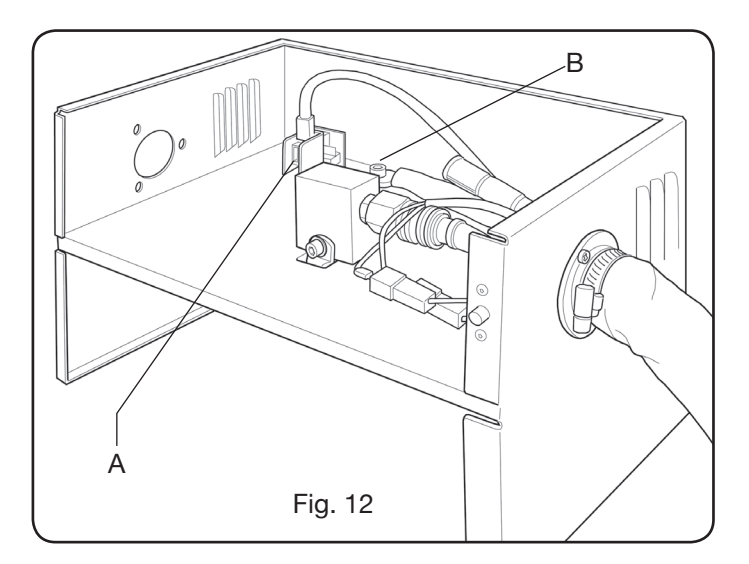

L'Unité HV19-1 doit être reliée à la masse directement sur la table de découpe (à l'aide des 4 vis de fixation indiquées sur la figure 6), de façon à permettre son ouverture. Avec référence à la Fig.13, relier la connexion art.1189 au connecteur **B** (concernant la console gaz); la connexion de reliage à la table de découpe au connecteur **A**; Enfin, la connexion éventuelle art.1199 au connecteur **C** (concernant le panneau à distance).

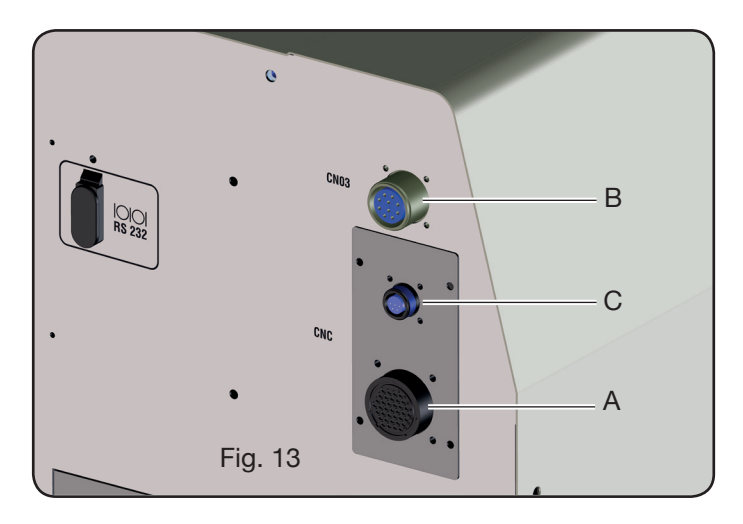

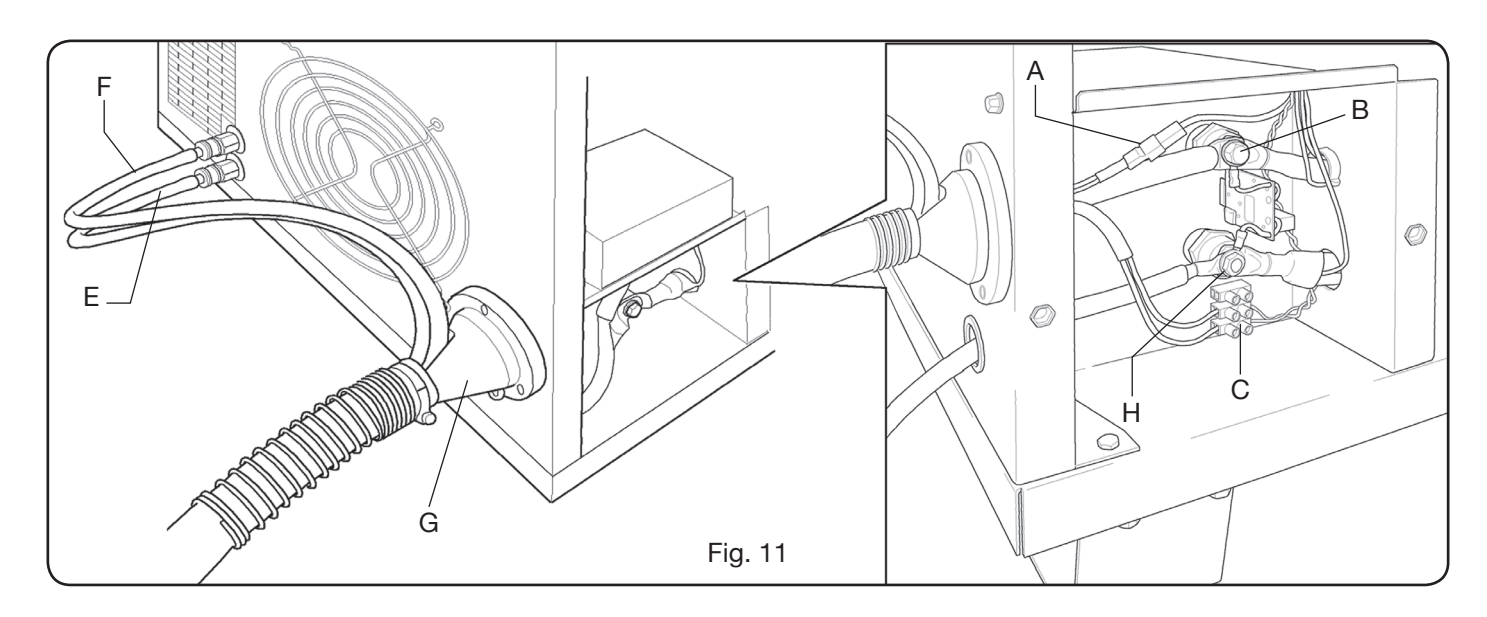

## 3.2.1 Raccordement à la table de découpe CNC

En cas de générateur muni d'interface digitale, se référer à la documentation spécifique. N.B. : pour le connecteur CNC, le connecteur volant mâle (AMP P/N 182926-1- Fig. 14) avec les broches correspondantes est fourni avec le générateur ; les autres raccordements à la table de découpe sont à la charge du client.

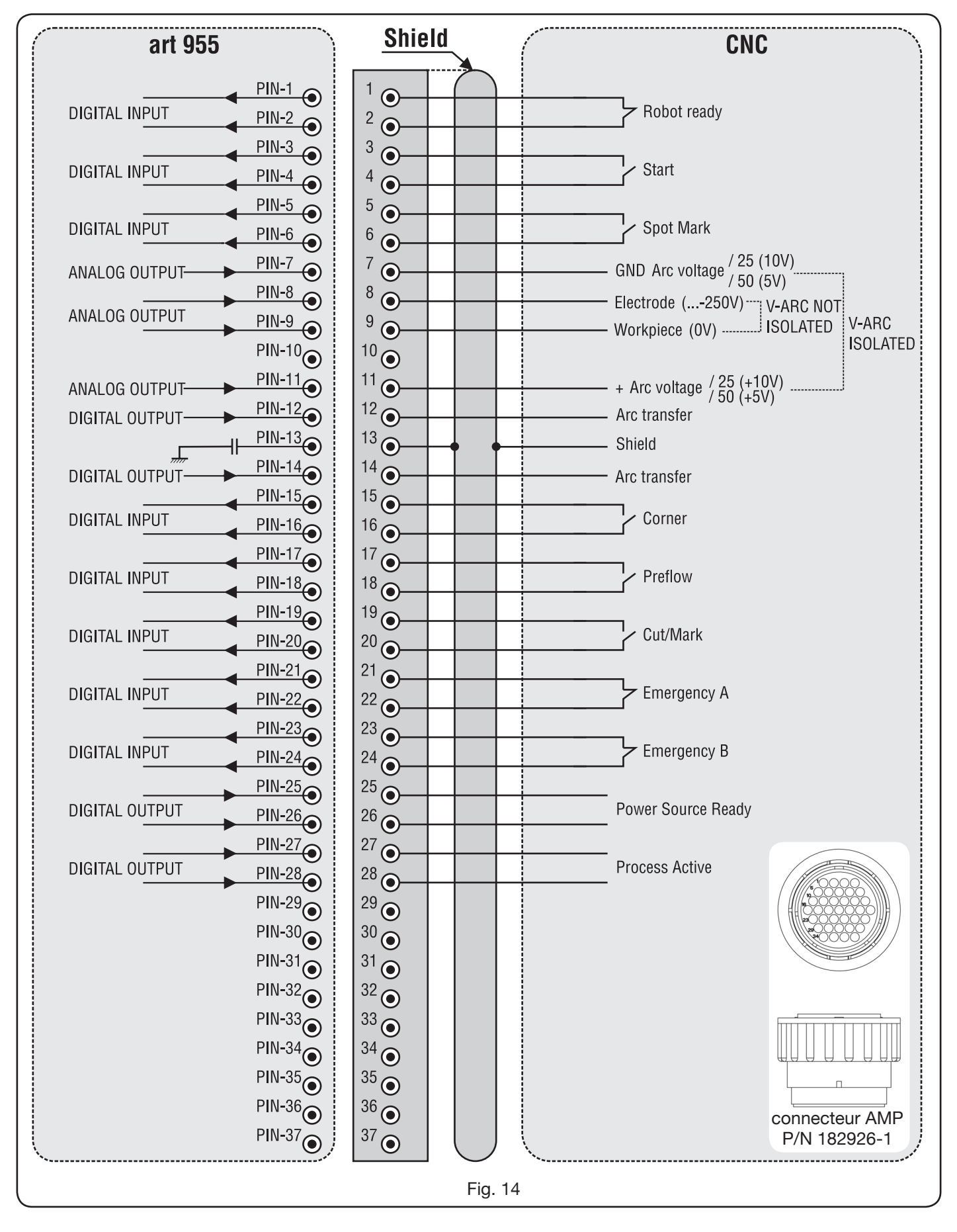

# 3.2.2 Signaux numériques de contrôle pantographe à générateur.

# CÂBLAGE D'UNE ENTRÉE NUMÉRIQUE.

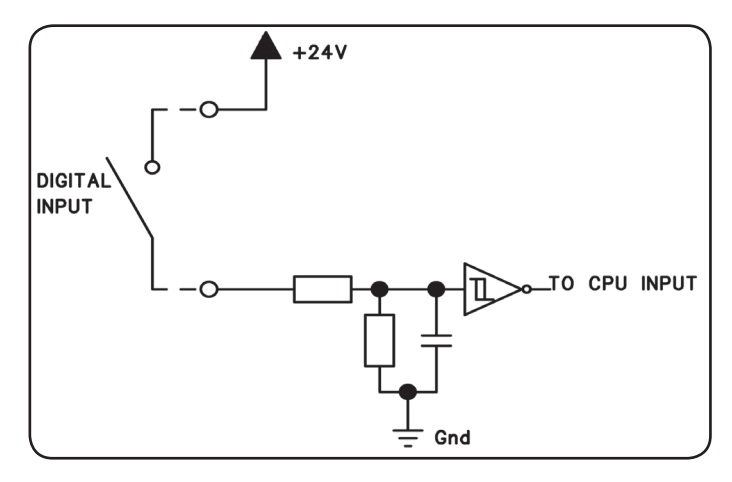

niveau logique bas $0 \div +7,5$  Vdc;niveau logique élevél $+14,5 \div +24$  Vdc;courant d'entrée2,5 mA, max.;fréquence d'entrée100 Hz, max.;potentiel de référence pourJ1, pivot 2, surchaque entrée (Gnd)fiche interface.

## ROBOT READY.

| BORNES DU<br>CONNECTEUR<br>CNC SUR<br>GÉNÉRATEUR | NOM<br>SIGNAL | TYPE<br>SIGNAL | POSITION<br>SUR FICHE<br>INTERFACE |
|--------------------------------------------------|---------------|----------------|------------------------------------|
| 1                                                | Robot         | Signal         | J10, pin 3                         |
| 2                                                | Ready         | +24 Vdc        | J10, pin 4                         |

Le signal «Robot Ready» est actif haut.

Pour que le générateur soit prêt pour la découpe, une tension de +24VCC est nécessaire.

Le Contrôle Pantographe doit enregistrer ce signal dès qu'il est prêt pour la découpe.

Le manque du signal «Robot Ready» arrête immédiatement le procédé de découpe et le message clignotant est visualisé sur le tableau de contrôle.

REMARQUE: Si le signal «Robot Ready» n'est pas actif, aucun signal, numérique ou analogique, n'est obtenu.

#### START.

| BORNES DU<br>CONNECTEUR<br>CNC SUR<br>GÉNÉRATEUR | NOM<br>SIGNAL | TYPE<br>SIGNAL | POSITION<br>SUR FICHE<br>INTERFACE |
|--------------------------------------------------|---------------|----------------|------------------------------------|
| 3                                                | Start         | Signal         | J10, pin 1                         |
| 4                                                |               | +24 Vdc        | J10, pin 2                         |

Le signal «Start» est actif haut et démarre le procédé de découpe.

Le procédé reste actif jusqu'à quand le signal «Start» est présent.

Exceptions : -le signal «Robot Ready» est absent. -le signal «Power Source Ready» est absent (ex. : surchauffe, niveau du liquide de refroidissement insuffisant, etc.).

# SPOT MARK.

| BORNES DU<br>CONNECTEUR<br>CNC SUR<br>GÉNÉRATEUR | NOM<br>SIGNAL | TYPE<br>SIGNAL | POSITION<br>SUR FICHE<br>INTERFACE |
|--------------------------------------------------|---------------|----------------|------------------------------------|
| 5                                                | Cract         | Signal         | J10, pin 7                         |
| 6                                                | Spot          | +24 Vdc        | J10, pin 8                         |

Le signal «Spot» est actif haut.

Spot 0 VCC = le Contrôle Pantographe signale au Générateur la condition de découpe normale.

Spot +24 VCC = le Contrôle Pantographe commande au Générateur d'activer le mode «Marquage par points».

## CORNER

| BORNES DU<br>CONNECTEUR<br>CNC SUR<br>GÉNÉRATEUR | NOM<br>SIGNAL | TYPE<br>SIGNAL | POSITION<br>SUR FICHE<br>INTERFACE |
|--------------------------------------------------|---------------|----------------|------------------------------------|
| 15                                               | Corpor        | Signal         | J10, pin 5                         |
| 16                                               | Corner        | +24 Vdc        | J10, pin 6                         |

Le signal « Corner » est actif haut.

Corner 0 Vdc = le Contrôle Table de découpe signale au Générateur la condition de découpe normale.

Corner +24 VCC = le Contrôle Table de découpe signale au Générateur la proximité à un coin.

# PREFLOW

| BORNES DU<br>CONNECTEUR<br>CNC SUR<br>GÉNÉRATEUR | NOM<br>SIGNAL | TYPE<br>SIGNAL | POSITION<br>SUR FICHE<br>INTERFACE |
|--------------------------------------------------|---------------|----------------|------------------------------------|
| 17                                               | Draflaur      | Signal         | J11, pin 5                         |
| 18                                               | Frenow        | +24 Vdc        | J11, pin 6                         |

Le signal « Preflow » est actif haut.

Preflow 0 Vdc = le Contrôle Table de découpe signale au Générateur de NE PAS activer la fonction « Preflow ».

Preflow +24 VCC = le Contrôle Table de découpe signale au Générateur d'activer la fonction «Preflow».

# CUT/MARK

| BORNES DU<br>CONNECTEUR<br>CNC SUR<br>GÉNÉRATEUR | NOM<br>SIGNAL | TYPE<br>SIGNAL | POSITION<br>SUR FICHE<br>INTERFACE |
|--------------------------------------------------|---------------|----------------|------------------------------------|
| 19                                               | Cut/Mark      | Signal         | J11, pin 7                         |
| 20                                               | Gut/Mark      | +24 Vdc        | J11, pin 8                         |

Le signal «Cut/Mark» est actif haut.

Cut/Mark 0 VCC = le Contrôle Table de découpe signale au Générateur la condition de découpe normale.

Cut/Mark +24 VCC= le Contrôle Table de découpe commande au Générateur d'activer le mode «Marquage». 3.2.3 Signaux numériques de générateur à contrôle pantographe.

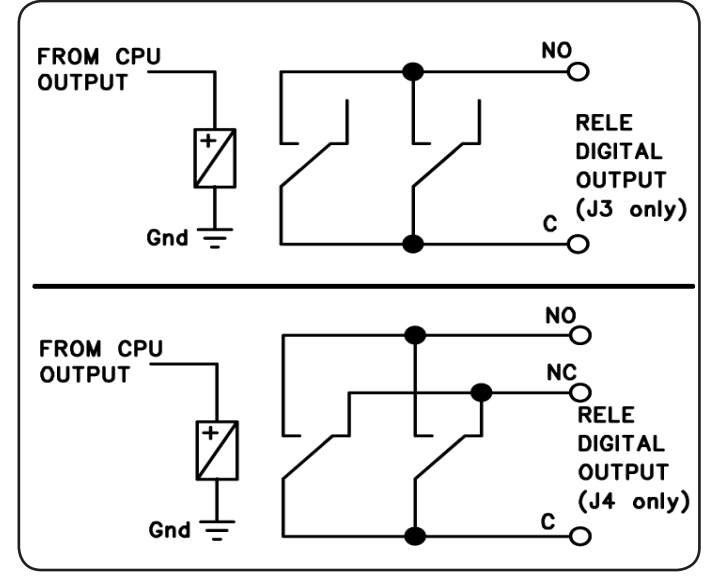

# CÂBLAGE D'UNE SORTIE NUMÉRIQUE À RELAIS

tension contacts 24 Vdc / 120 Vac; courant contacts fréquence de commutation

1 Adc / 0,5 Aac max; 15 Hz max.

#### **ARC TRANSFER.**

| BORNES DU<br>CONNECTEUR<br>CNC SUR<br>GÉNÉRATEUR | NOM<br>SIGNAL | TYPE<br>SIGNAL | POSITION<br>SUR FICHE<br>INTERFACE |
|--------------------------------------------------|---------------|----------------|------------------------------------|
| 12                                               | Arc           | NO contact     | J4, pin 1                          |
| 14                                               | Transfer      | C terminal     | J4, pin 3                          |

Le signal «Arc Transfer» est actif haut (contact fermé). Le signal «Arc Transfer» reste actif pendant la durée de la découpe, y compris la phase de défoncement.

#### **POWER SOURCE READY**

| BORNES DU<br>CONNECTEUR<br>CNC SUR<br>GÉNÉRATEUR | NOM<br>SIGNAL   | TYPE<br>SIGNAL | POSITION<br>SUR FICHE<br>INTERFACE |
|--------------------------------------------------|-----------------|----------------|------------------------------------|
| 25                                               | Power           | C terminal     | J3, pin 5                          |
| 26                                               | Source<br>ready | NO contact     | J3, pin 6                          |

Le signal «Power Source Ready» est actif haut (contact fermé).

Le signal «Power Source Ready» reste actif au cours du temps où le Générateur est prêt pour découper. Dès qu'un message d'erreur est visualisé dans le Générateur, ou bien si le «Robot Ready» est désactivé par le Contrôle Table de découpe, le signal «Power Source Ready» cesse d'être actif. Le signal «Power Source Ready» peut alors détecter les erreurs du Générateur ainsi que les erreurs de la Table de découpe.

#### **PROCESS ACTIVE**

| BORNES DU<br>CONNECTEUR<br>CNC SUR<br>GÉNÉRATEUR | NOM<br>SIGNAL | TYPE<br>SIGNAL | POSITION<br>SUR FICHE<br>INTERFACE |
|--------------------------------------------------|---------------|----------------|------------------------------------|
| 27                                               | Process       | C terminal     | J3, pin 3                          |
| 28                                               | Active        | NO contact     | J3, pin 4                          |

Le signal « Process Active » est actif haut (contact fermé). Quand le Contrôle Table de découpe initialise le signal numérique «Start» (Marche), le procédé de découpe démarre avec le gaz preflow, suivi par l'opération de découpe est ensuite par le gaz postflow.

À partir du démarrage du gaz preflow jusqu'à la fin du gaz postflow, le Générateur initialise le signal «Process Active». Le Générateur est en train d'exécuter le procédé.

#### 3.2.4 Signaux analogiques de générateur à contrôle pantographe.

#### CÂBLAGE D'UNE SORTIE ANALOGIQUE DE TENSION ISOLÉE.

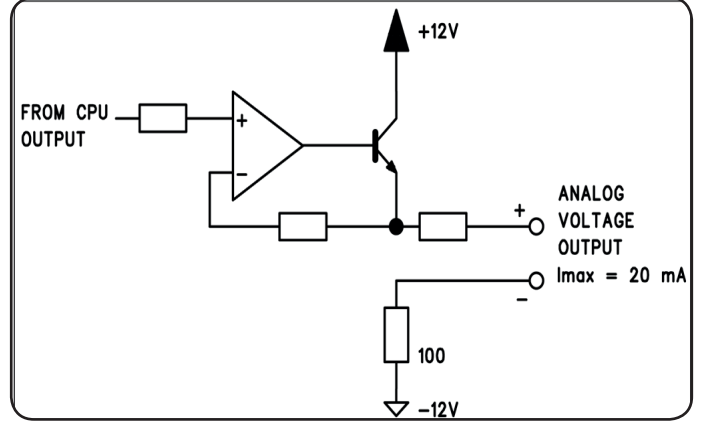

tension de sortie courant de sortie fréquence de sortie 0 ÷ 10 Vdc; 20 mA max; 5 Hz max.

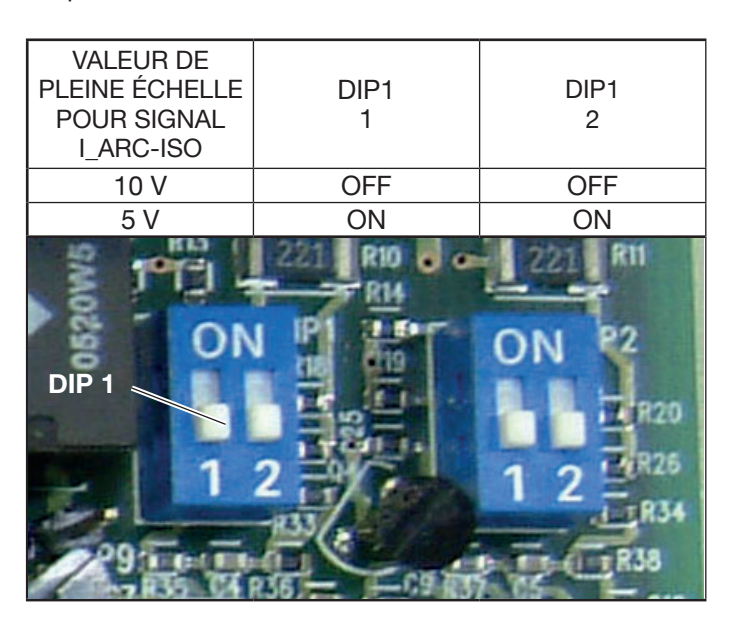

REMARQUE: Les deux sections 1 et 2 de DIP1 doivent être toujours dans les mêmes positions (ex. : les deux sur ON ou les deux sur OFF). Le même pour DIP2.

| V | A   | rc | -19 | SO |   |
|---|-----|----|-----|----|---|
| - | _ ` |    |     |    | - |

| BORNES DU<br>CONNECTEUR<br>CNC SUR<br>GÉNÉRATEUR | NOM<br>SIGNAL  | TYPE<br>SIGNAL | POSITION<br>SUR FICHE<br>INTERFACE |
|--------------------------------------------------|----------------|----------------|------------------------------------|
| 11                                               | V_Arc-ISO      | analog out+    | J5, pin 3                          |
| 7                                                | (0÷5V) (0÷10V) | analog out-    | J5, pin 4                          |

"«V\_Arc-ISO» est le signal concernant la tension d'arc à la sortie du Générateur (tension «Électrode-pièce à usiner»), fourni d'une façon isolée et réduite.

Le signal «I\_Arc-ISO» est disponible avec les valeurs de pleine échelle suivantes :

• tension de 0 à 5V, correspondant au courant d'arc de 0 à 250A (rapport réduction = 1/50) ;

• tension de 0 à 10V, correspondant au courant d'arc de 0 à 250A (rapport réduction = 1/25).

La valeur de pleine échelle est déterminée par la position des DIP switch Dip1 sur la fiche Interface (voir fig. 15).

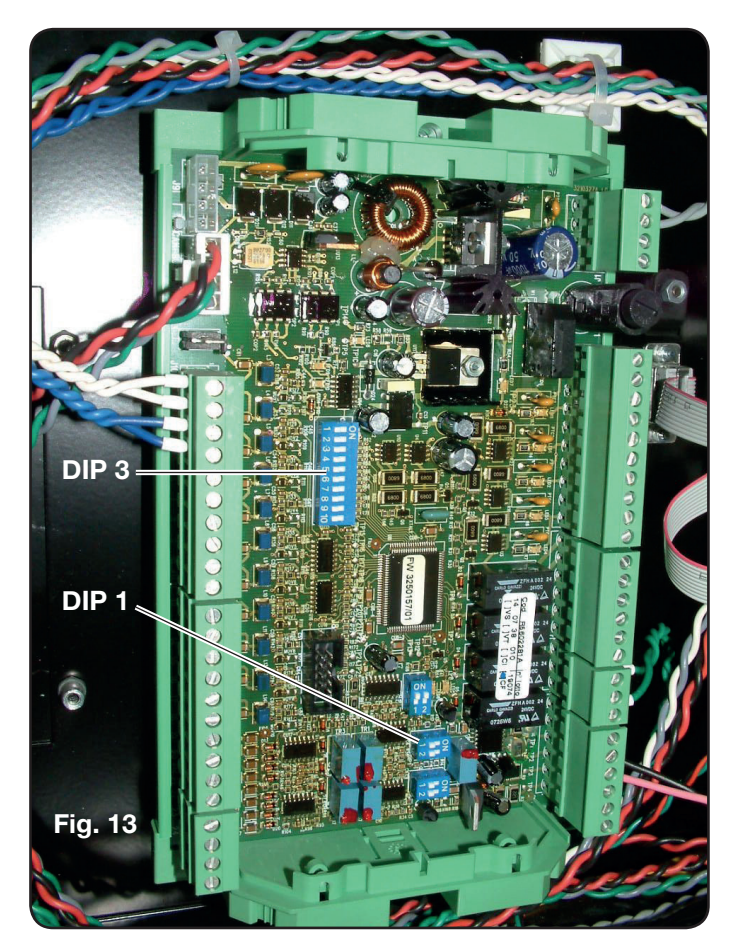

La machine est fournie avec la sortie de la tension d'arc réduite isolée à 1/50 Varc.

# CÂBLAGE D'UNE SORTIE ANALOGIQUE DE TENSION NON ISOLÉE.

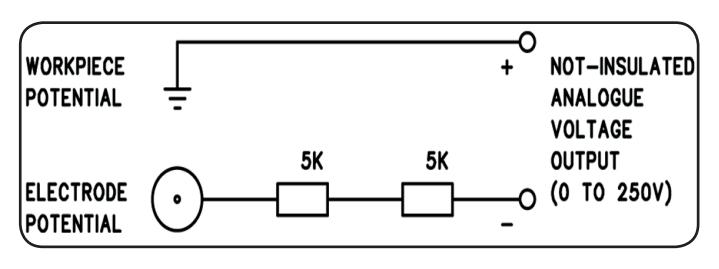

tension de sortie impédance de sortie 0 ÷ 250 Vdc; 10 Kohm, approx.

## V\_Arc-NO-ISO.

| BORNES DU<br>CONNECTEUR<br>CNC SUR<br>GÉNÉRATEUR | NOM<br>SIGNAL | TYPE<br>SIGNAL | POSITION<br>SUR CIRCUIT<br>TORCHE +<br>MESURE |
|--------------------------------------------------|---------------|----------------|-----------------------------------------------|
| 9                                                | V_Arc-NO-ISO  | analog out+    | J8, pin 1                                     |
| 8                                                | (0÷250V)      | analog out-    | J8, pin 1                                     |

«V\_Arc-ISO» est le signal concernant la tension d'arc à la sortie du Générateur (tension «Électrode-pièce à usiner»), fourni d'une façon directe et NON isolée.

Le signal «V\_Arc-NO-ISO» est disponible avec des valeurs de tension  $0 \div 250$  V CC et avec la borne positive (potentiel de la pièce à usiner) reliée électriquement au potentiel de masse de l'installation.

Le potentiel d'«Électrode» est fourni avec une résistance d'environ 10 Kohm, connecté en série à la sortie.

# 3.2.5 Signal d'arrêt d'urgence pour générateur

# CABLAGE ENTREE ARRET D'URGENCE.

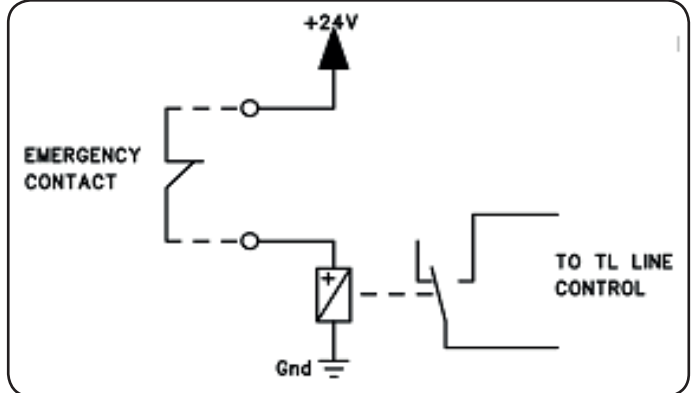

Tension d'entrée 24 VCC ; Courant absorbé 20 mA maximum

# **EMERGENCY A**

| BORNES DU<br>CONNECTEUR<br>CNC SUR<br>GÉNÉRATEUR | NOM<br>SIGNAL  | TYPE<br>SIGNAL | POSITION À<br>L'INTÉRIEUR<br>DU GÉNÉRA-<br>TEUR |
|--------------------------------------------------|----------------|----------------|-------------------------------------------------|
| 21                                               | Emergency<br>A | Contact NC     | Contrôle TL<br>ligne                            |
| 22                                               |                | Contact NC     | Contrôle TL<br>ligne                            |

«Emergency A» est le signal d'arrêt d'urgence fourni au Générateur par le Contrôle Table de découpe ou par les dispositifs de protection de l'installation. Il doit être fourni par le contact d'un relais ou d'un dispositif de sécurité ; l'intervention sur le dispositif de sécurité comporte l'ouverture du contact et l'arrêt immédiat du Générateur, avec l'ouverture du contacteur en ligne dans le Générateur. Par conséquent, le Générateur coupe l'alimentation aux circuits de puissance. Le signal «Emergency A» est actif bas (contact ouvert): pour que le Générateur soit prêt pour la découpe, le contact doit être fermé. «Emergency A» arrête immédiatement le débit de courant du Générateur. Le tableau de contrôle visualise le message «OFF rob».

#### **EMERGENCY B**

| BORNES DU<br>CONNECTEUR<br>CNC SUR<br>GÉNÉRATEUR | NOM<br>SIGNAL  | TYPE<br>SIGNAL | POSITION À<br>L'INTÉRIEUR<br>DU GÉNÉRA-<br>TEUR |
|--------------------------------------------------|----------------|----------------|-------------------------------------------------|
| 23                                               | Emergency<br>B | Contact NC     | Contrôle TL<br>ligne                            |
| 24                                               |                | Contact NC     | Contrôle TL<br>ligne                            |

«Emergency B» est le signal d'arrêt d'urgence fourni au Générateur par le Contrôle Table de découpe ou par les dispositifs de protection de l'installation. Il doit être fourni par le contact d'un relais ou d'un dispositif de sécurité ; l'intervention sur le dispositif de sécurité comporte l'ouverture du contact et l'arrêt immédiat du Générateur, avec l'ouverture du contacteur en ligne dans le Générateur. Par conséquent, le Générateur coupe l'alimentation aux circuits de puissance. Le signal «Emergency B» est actif bas (contact ouvert): pour que le Générateur soit prêt pour la découpe, le contact doit être fermé. «Emergency B» arrête immédiatement le débit de courant du Générateur. Le tableau de contrôle visualise le message «OFF rob».

**REMARQUE**: un connecteur multibroches avec des signaux supplémentaires (voir Appendice) est disponible en option.

#### 3.3 RACCORDEMENT DE LA CONSOLE GAS

#### 3.3.1 Console Gaz manuelle PGC-3 et PGC-2

• Fixer la console gaz au-dessus du générateur ou de la table de découpe et brancher les masses à une installation de mise à la terre efficace, conformément au schéma reporté dans la figure 24 de l'Appendice 5.2.

Les deux unités PGC-3 et PGC-2 sont raccordées entre elles par :

- la connexion entre CN6 et CN7 ;

- le tuyau entre la sortie « plasma cutflow » de PGC-3 et l'entrée « plasma » de PGC-2

• Raccorder la gaine de tuyaux art. 1166 en serrant les tuyaux aux sorties des gaz correspondantes et en veillant à respecter les marquages (plasma preflow, secondary preflow/cutflow et auxiliary sur PGC-3 ; plasma cutflow sur PGC-2) ; visser le connecteur électrique à la sortie CN05 (Cf. la partie gauche de la figure 16).

• Raccorder l'autre bout de la gaine art. 1166 aux consoles vannes PVC (art. 469) pour les tuyaux «plasma», à tuyaux «secondary» et «auxiliary», en veillant à respecter les marquages. Fixer la console PVC sur la tête de la table de découpe, à proximité de la torche (Cf. la partie gauche de la figure 16).

• Enfin, raccorder la gaine art. 1189 en vissant le connecteur électrique à la sortie CN04 (Cf. la partie gauche de la figure 16).

#### 3.3.2 Console Gaz automatique APGC.

• Fixer la console gaz au-dessus du générateur ou de la table de découpe et brancher les masses à une installation de mise à la terre efficace, conformément à la fig. 24 reportée dans l'Appendice 5.2.

• Raccorder la gaine de tuyaux art.1166 en serrant les tuyaux aux sorties des gaz correspondantes et en veillant à respecter les marquages (plasma preflow - cutflow, secondary preflow-cutflow et auxiliary) ; visser le connecteur électrique à la sortie CN05 (voir Fig. 17).

• Raccorder l'autre bout de la gaine art. 1166 à la console vannes PVC (art.469) pour les tuyaux « plasma », sur « secondary » et « auxiliary », en veillant à respecter les marquages. Fixer la console PVC sur la tête de la table de découpe, à proximité de la torche (Cf. la partie gauche de la figure 16).

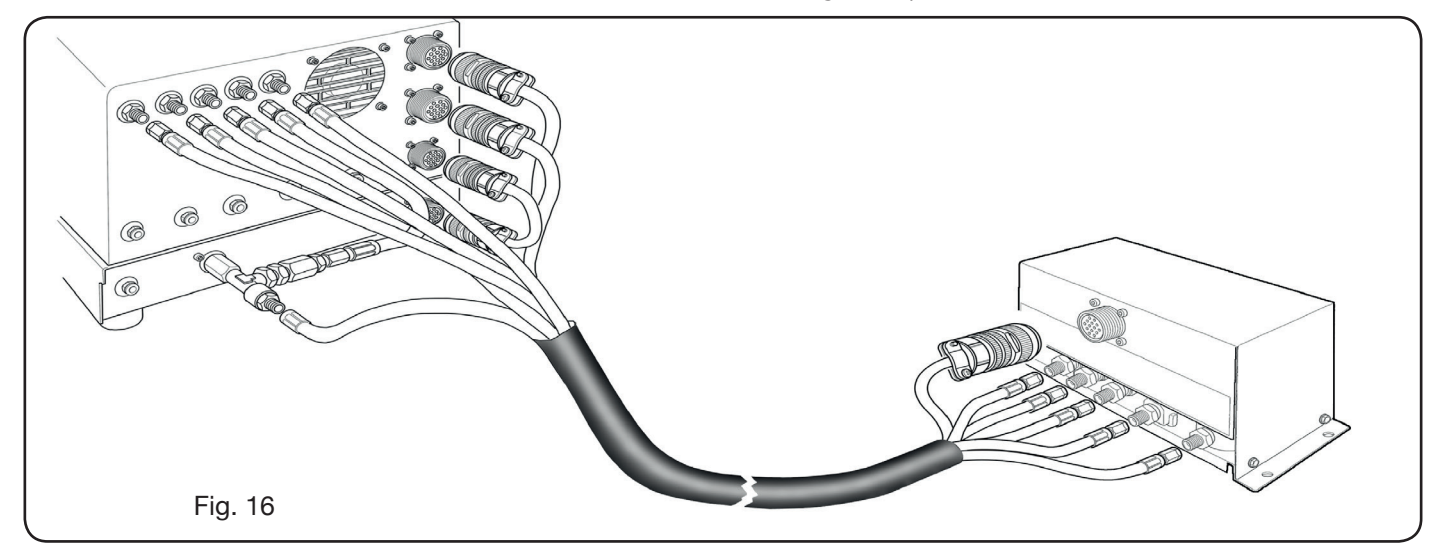

• Enfin, raccorder la connexion art. 1189 en vissant le connecteur électrique à la sortie CN04 (voir Fig. 17). Vérifier que l'air (AIR) est toujours raccordé, à la pression adéquate, à la console gaz automatique comme il est utilisé en tant que gaz de « service ».

# Fig. 17

## 3.3.3 Remarque sur le raccordement des gaz

Les filetages des entrées des gaz (INLET GAZ) sont respectivement 1/4G pour gaz air, Ar, N2, O2 et auxillary, et 1/8G pour les gaz H35 et F5.

La fourniture des gaz et l'entretien programmé/préventif de leur installation de distribution sont à la charge du client. Nous rappelons qu'un entretien inadéquat de cette installation peut provoquer de graves accidents.

Lire avec attention la « Fiche de données de sécurité » de chaque gaz utilisé, de façon à ne pas sous-évaluer les risques dérivant d'une utilisation incorrecte.

**REMARQUE**: Le choix du type de tuyau doit être effectué en fonction du gaz utilisé (voir norme EN 559).

**REMARQUE**: l'utilisation de gaz d'une pureté inférieure peut déterminer, pour chaque matériau spécifique, une réduction de la vitesse, de la qualité et de l'épaisseur maximum de découpe. De plus, la durée de vie des consommables n'est plus garantie.

**ATTENTION**: quand on utilise de l'oxygène, toutes les pièces qui entrent en contact avec ce gaz doivent être sans huiles ni graisses.

 quand on sélectionne le programme de découpe MS
 O2/O2 (découpe d'acier doux avec gaz oxygène/oxygène), s'assurer que l'air (AIR) est raccordé à l'entrée de la console gaz, car il est utilisé comme gaz de « preflow" (prédébit).

• quand on sélectionne un courant de découpe supérieur à 80A, s'assurer que l'air (AIR) ou l'azote (N2) sont raccordés à l'entrée de la console gaz (manuelle ou automatique) également sur le canal AUXILIARY.

# 3.4 RACCORDEMENT DES TORCHES CP 251G ET CP450G

## 3.4.1 Applications sur table de découpe

• Raccorder le faisceau de tuyaux qui sortent de la torche aux consoles vannes PVC (art.469) en les serrant aux sorties des gaz correspondantes et en respectant leur marquage (voir Fig. 18).

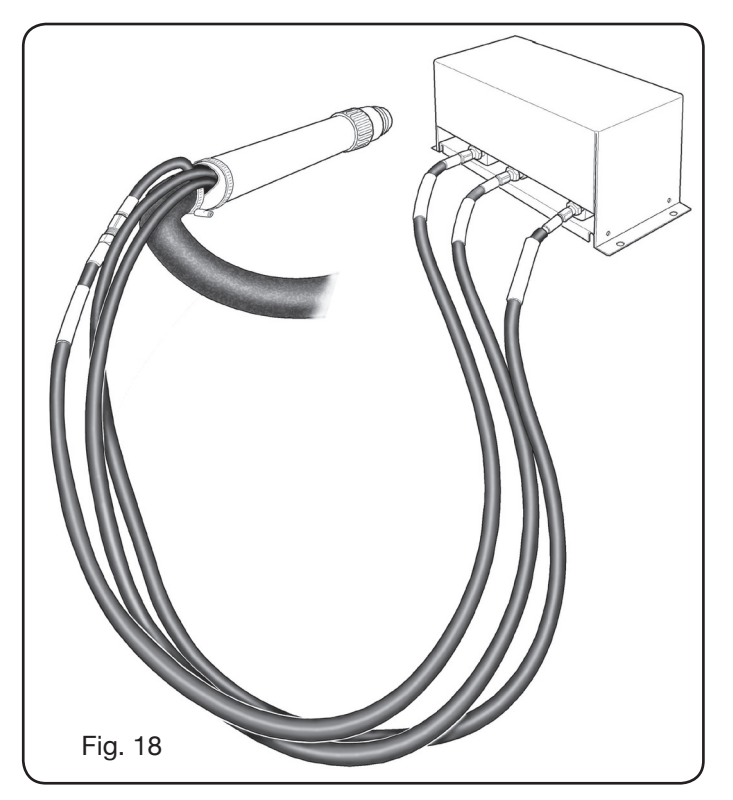

S'assurer, en utilisant une équerre, que la torche est perpendiculaire par rapport au plan de la table de découpe.
Insérer le câble de la torche (art. 1224, 1225 ou 1237) dans l'Unité HV19-1 (art. 464) de la façon indiquée sur la partie droite de figure 19.

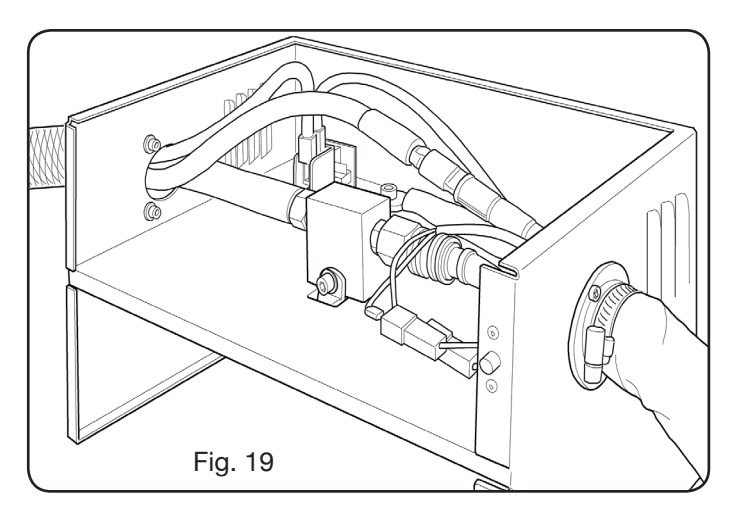

#### 3.4.2 Applications sur robot

Raccorder le faisceau de tuyaux qui sortent de la torche à l''unité d'amorçage - consoles vannes HV19-PVC (art.462) en les serrant aux sorties des gaz correspondantes et en respectant l'ordre indiqué par leur marquage.
S'assurer, en utilisant une équerre, que la torche est perpendiculaire par rapport au plan de la table de découpe.

• Insérer le câble de la torche (art. 1222 ou Art.1223) dans

l'Unité d'amorçage - console vannes HV19-PVC (art. 462) de la façon indiquée dans le paragraphe précédant

#### 3.5 CARACTÉRISTIQUES DU LIQUIDE RÉFRIGÉRANT

Le générateur est fourni avec une petite quantité de liquide réfrigérant : c'est le client qui doit se charger de remplir le réservoir avant d'utiliser la machine.

Utiliser exclusivement du liquide réfrigérant CEBORA (art. 1514) et lire avec attention la Fiche de Données de sécurité dans l'appendice pour assurer une utilisation en sécurité et une conservation correcte. L'entrée du réservoir, d'une capacité de 10 litres, est située à l'arrière du générateur, comme indiqué sur la fig. 20.

Remplir jusqu'au niveau maximum, puis, après la première mise en fonction du générateur, rajouter du liquide pour compenser le volume présent dans les tuyaux.

**REMARQUE**: pendant l'utilisation du générateur et, notamment, lors du remplacement de la torche ou des consommables, il y a des petites fuites de liquide. Rajouter du liquide une fois par semaine jusqu'au niveau maximum.

**REMARQUE**: ensuite, le liquide réfrigérant doit être entièrement vidangé tous les 6 mois, indépendamment des heures de service du générateur.

## **4 UTILISATION**

#### 4.1 DESCRIPTION DU PANNEAU DU GÉNÉRATEUR

Depuis le panneau du générateur, on active l'ensemble de l'installation de découpe au moyen du bouton **A** : l'allumage du voyant **B** signale cette opération.

- A = interrupteur de secteur.
- B = voyant tension de secteur.
- C = port série RS232.
- D = fusible protection pompe du circuit de refroidissement (5A-250V-T).
- E = presse-étoupe pour câble de secteur.
- F = connecteur CNC de connexion à la table de découpe.
- G = connecteur CN03 de connexion à la Console gaz.
- H = bouchon du réservoir liquide réfrigérant.
- I = indicateur de niveau liquide réfrigérant.
- L = filtre entrée liquide réfrigérant.
- M = robinet vidange réservoir liquide réfrigérant.
- N = raccord rapide tuyau départ liquide réfrigérant.
- O = raccord rapide tuyau retour liquide réfrigérant.
- P = raccord torche.
- Q = presse-étoupe pour câble de masse.
- R = filtre retour liquide réfrigérant.
- S = connecteur reliage au panneau à distance.

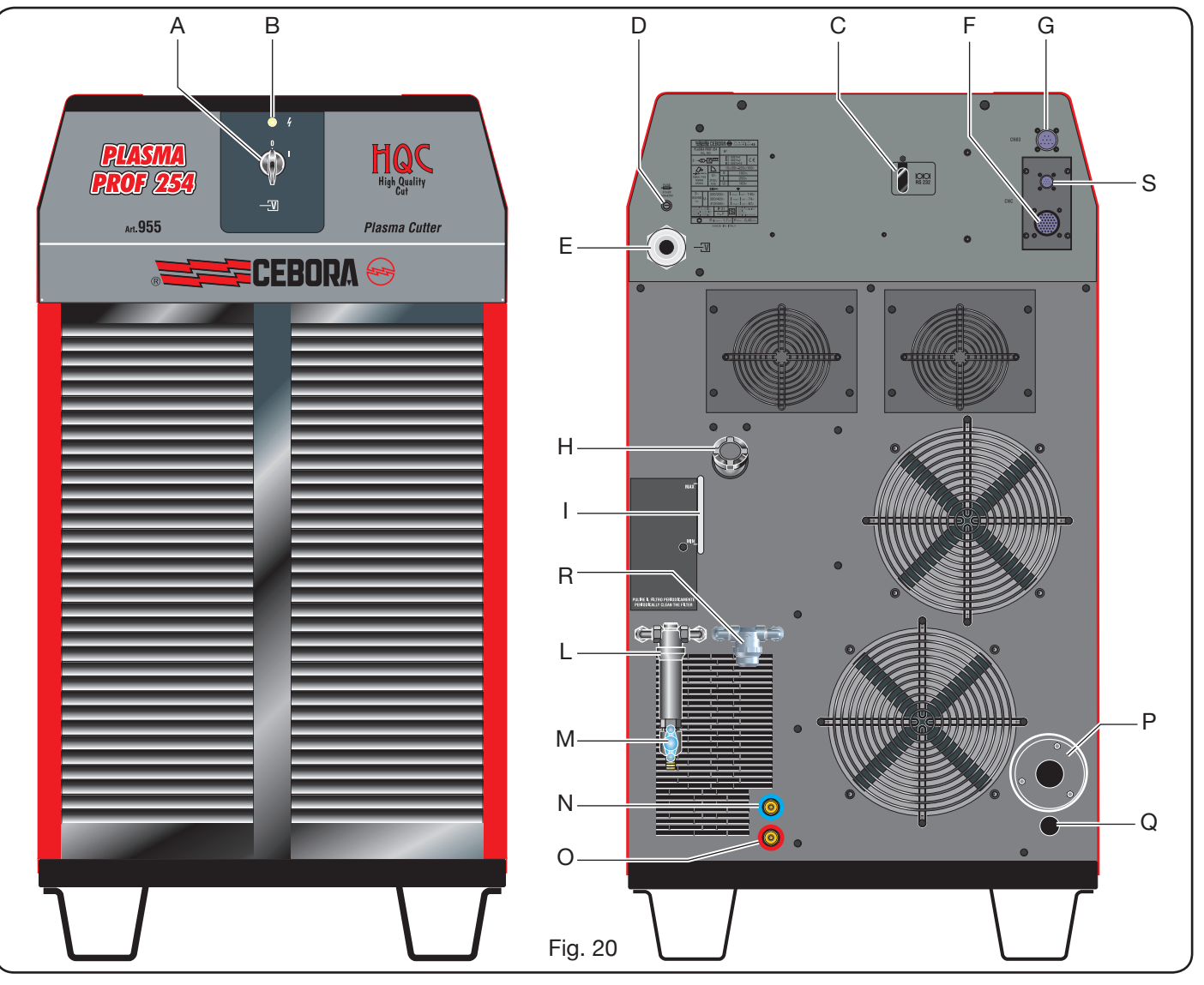

## 4.2 DESCRIPTION DU PANNEAU DE LA CONSOLE GAZ MANUELLE ET UTILZACION (Fig. 21)

Depuis le panneau de la console gaz, on gère toutes les fonctions de l'installation de découpe.

On sélectionne notamment le type de travail à exécuter, c'est-à-dire découpe (CUT), marquage (MARK) ou test d'étanchéité gaz (TEST) de l'installation.

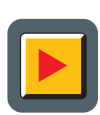

A: Bouton de sélection mode de fonctionnement. À chaque pression du bouton, la LED de la sélection correspondante s'allume: **B**: LED mode découpe.

MARK C: LED mode marquage.

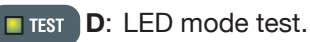

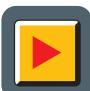

**E**: Bouton de sélection des paramètres à régler. À chaque pression du bouton, la LED de la sélection correspondante s'allume:

- **F**: LED qui indique l'activation de la sélection du type de matériau à couper.
- GAS G: LED qui indique l'activation de la sélection de la combinaison de gaz PLASMA/PROTECTION.

- **H**: qui indique l'activation de la sélection de l'épaisseur du matériau à couper.
- **I**: LED qui indique l'activation de la sélection de la vitesse de découpe.
- **L**: LED qui indique l'activation de la sélection de la vitesse de découpe.
  - M: LED qui indique le diamètre de la tuyère à utiliser par rapport aux sélections précédentes.
  - **N**: Afficheur qui visualise les valeurs des paramètres à régler.

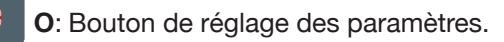

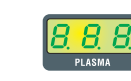

- **P**: Afficheur qui visualise le type de gaz plasma de découpe.
- **Q**: Afficheur qui visualise le type de gaz de protection.

🗖 छ

- CUTFLOW
  - **R**: Afficheur qui visualise la pression du gaz plasma pendant la découpe.

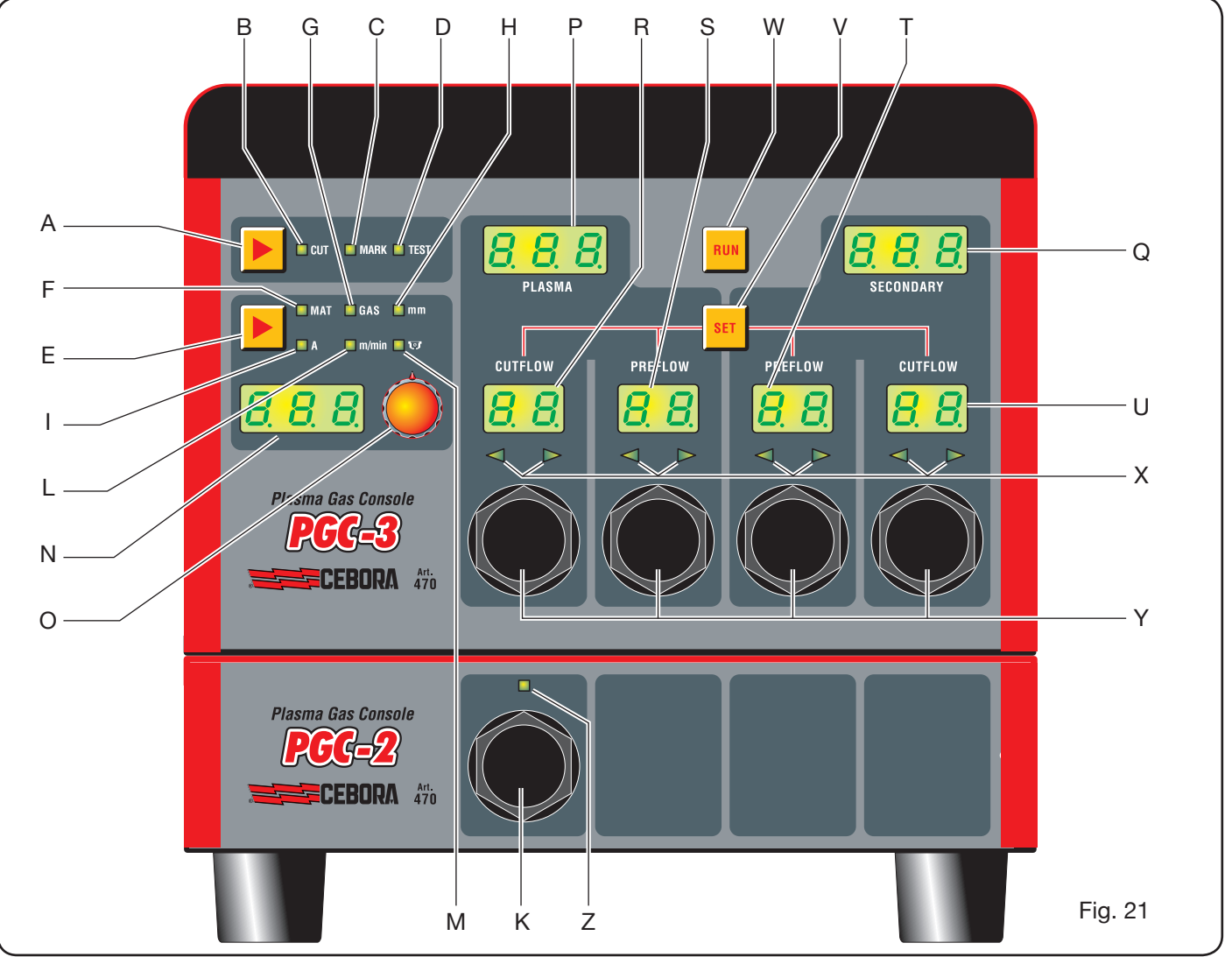

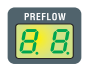

**S**: Afficheur qui visualise la pression du gaz plasma à l'amorçage.

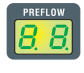

T: Afficheur qui visualise la pression du gaz de protection pendant la découpe.

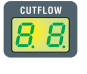

U: Afficheur qui visualise la pression du gaz de protection pendant la découpe.

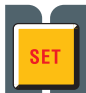

V: Bouton de sélection des canaux gaz plasma PRE/CUT FLOW et gaz de protection PRE/CUT FLOW.

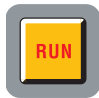

W: Bouton de validation de la programmation paramètres : console prête pour CUT, MARK ou TEST.

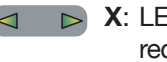

X: LED d'aide à la recherche de la pression cor recte des gaz :
-pression faible = LED gauche allumée ;
-pression élevée = LED droite allumée ;

-pression correcte = les deux LEDs allumées.

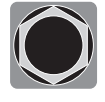

Y: Boutons de réglage de la pression des gaz de la console PGC-3.

**Z**: LED qui indique l'activation de la console PGC-2.

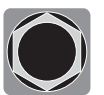

**K**: Bouton de réglage de la pression des gaz de la console PGC-2.C-2.

#### 4.2.1 Préparation et exécution de la découpe (CUT)

Après que l'on a mis sous tension l'installation au moyen de l'interrupteur situé sur le panneau antérieur du générateur, l'allumage de la LED CUT **B** (voir Fig. 21) indique que la machine est activée en mode « découpe ». Une série de sélections/réglages doit être effectuée avant de procéder à la découpe, c'est pourquoi il faut s'assurer que la touche RUN n'est pas appuyée (afficheurs PREFLOW et CUTFLOW de Fig.21 du flux des gaz PLASMA et SECON-DARY éteints).

Le premier réglage à effectuer, en séquence, est la sélection indiquée dans le tableau 1.

Maintenir le bouton appuyé sur la sélection du courant (LED I allumée) pour accéder au mode réglage fin, indiqué par la LED clignotante. Il est alors possible de régler le courant, par pas de 1A, dans des intervalles fixes: [20-50A], [70-90A], [110-120A].

Le deuxième réglage à effectuer, en séquence, est le réglage indiqué sur le tableau 2.

| (en ap | SÉLECTION<br>puyant sur le bouton <b>E</b> ) | DESCRIPTION                                                                 | SÉLECTION<br>(en tournant le bouton <b>O</b> )       |
|--------|----------------------------------------------|-----------------------------------------------------------------------------|------------------------------------------------------|
|        | MAT                                          | Type de matériau à couper                                                   | MS = Acier doux<br>SS = Acier inox<br>AL = Aluminium |
| ▼      |                                              |                                                                             |                                                      |
|        | GAS                                          | Combinaison de gaz<br>(PLASMA/PROTECTION)<br>adaptée au matériau choisi     | AIR/AIR - O2/AIR<br>O2/O2 - N2/N2<br>F5/N2 - H35/N2  |
| ▼      |                                              |                                                                             |                                                      |
|        | mm                                           | Épaisseur du matériau à couper                                              | Voir tableaux de découpe                             |
| ▼      |                                              |                                                                             |                                                      |
|        |                                              | Courant de découpe conseillé pour la combinaison (MAT/GAZ/mm) choisie       | Voir tableaux de découpe                             |
| •      |                                              |                                                                             |                                                      |
|        | m/min                                        | Vitesse de découpe conseillée pour la combinaison (MAT/GAZ/mm/A) choisie    | Voir tableaux de découpe                             |
| •      |                                              |                                                                             |                                                      |
|        | <b>.</b> ज                                   | Diamètre de la tuyère à utiliser pour la combinaison (MAT/GAZ/mm/A) choisie | Voir tableaux de découpe                             |

| SÉLECTION<br>(en appuyant sur le bouton <b>V</b> ) | DESCRIPTION                                      |         | RÉGLAGE<br>(en tournant le bouton <b>Y</b> )                      |
|----------------------------------------------------|--------------------------------------------------|---------|-------------------------------------------------------------------|
| SET                                                | Allumage afficheur <b>R</b><br>PLASMA CUTFLOW    | CUTFLOW | Jusqu'à l'allumage en même temps<br>des deux LEDs flèche <b>X</b> |
| ▼                                                  |                                                  |         |                                                                   |
| SET                                                | Allumage afficheur <b>S</b><br>PLASMA PREFLOW    | PREFLOW | Jusqu'à l'allumage en même temps<br>des deux LEDs flèche <b>X</b> |
|                                                    |                                                  |         |                                                                   |
| SET                                                | Allumage afficheur <b>T</b><br>SECONDARY PREFLOW | CUTFLOW | Jusqu'à l'allumage en même temps<br>des deux LEDs flèche <b>X</b> |
| ▼                                                  |                                                  |         |                                                                   |
| SET                                                | Allumage afficheur <b>U</b><br>SECONDARY CUTFLOW | PREFLOW | Jusqu'à l'allumage en même temps<br>des deux LEDs flèche <b>X</b> |

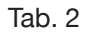

Quand on appuie une fois sur la touche SET, le débit de gaz, pour chaque canal, s'affiche pendant 10 s ; s'il faut continuer le réglage après ce délai, il faut appuyer de nouveau sur la touche. Quand on appuie sur la touche SET après le dernier réglage, on quitte le mode de réglage ; en appuyant encore sur la touche, on revient au premier réglage et ainsi de suite.

Les LEDs flèche sous l'afficheur du canal correspondant indiquent le sens de réglage du bouton : quand la flèche gauche est allumée, il faut augmenter le débit (sens des aiguilles d'une montre), quand la flèche droite est allumée, il faut le diminuer (sens inverse des aiguilles d'une montre). Lorsqu'on atteint le débit correct, par rapport à la sélection effectuée dans le Tab. 1, les deux LEDs s'allument en même temps.

Une fois le mode réglage quitté, après avoir effectué les réglages susmentionnés, il faut appuyer sur la touche RUN : tous les afficheurs relatifs aux canaux PLASMA et SECONDARY s'allument et le générateur est prêt pour la découpe. Si l'on a sélectionné le gaz H35 ou F5, la LED de la console gaz PGC-2 s'allume, elle aussi.

N.B. : quand on active l'installation, la dernière programmation utilisée est automatiquement proposée (par ex. MAT-GAZ-mm-A). Si, suite à un nouveau réglage, on change le type du gaz, alors le système exécute automatiquement la « purge », c'est-à-dire le vidage des tuyaux suivi de leur nettoyage avec un flux actif pendant environ 10 s.

Après le signal de démarrage de la table de découpe, la séquence ci-après est automatiquement activée :

- prédébit de 0,5 s avec le gaz sélectionné;
- impulsion en haute tension / haute fréquence;
- allumage de l'arc pilote;
- transfert de l'arc plasma (envoi à la CNC du signal « arc transfer »);
- début du mouvement sur le plan x-y de la CNC à la fin du temps « pierce delay time »;

Après le signal d'arrêt de la table de découpe, la séquence ci-après est automatiquement activée :

- extinction de l'arc plasma;
- arrêt du mouvement sur le plan x-y de la CNC;
- post-débit avec le gaz sélectionné.

## 4.2.2 Préparation et exécution du marquage (MARK)

Après avoir mis sous tension l'installation au moyen de l'interrupteur situé sur le panneau avant du générateur, l'allumage du voyant MARK indique que la machine est activée en mode « marquage ». Une série de sélections/ réglages doit être effectuée avant de procéder au marquage, c'est pourquoi il faut s'assurer que la touche RUN n'est pas appuyée (afficheur PREFLOW - CUTFLOW de Fig. 21 du flux des gaz PLASMA et SECONDARY éteints).

Le premier réglage à exécuter, en séquence, est celui de Tab. 3.

Pour le deuxième réglage, se référer au Tab. 2 et aux remarques correspondantes.

| SÉL<br>(app<br>le bo | ECTION<br>ouyer sur<br>outon <b>E</b> ) | DESCRIPTION                                                                    | SÉLECTION<br>(tourner le<br>bouton <b>O</b> )                      |
|----------------------|-----------------------------------------|--------------------------------------------------------------------------------|--------------------------------------------------------------------|
|                      | MAT                                     | type de matériau<br>à marquer                                                  | MS = acier<br>doux<br>SS = acier ino-<br>xidable<br>AL = Aluminium |
|                      |                                         |                                                                                |                                                                    |
|                      | GAS                                     | combinaison de gaz<br>(PLASMA/SECON-<br>DARY)<br>adaptée au matériau<br>choisi | Ar/Ar                                                              |
|                      |                                         |                                                                                |                                                                    |
|                      |                                         | courant de découpe<br>conseillé pour la<br>combinaison<br>(MAT/GAZ/mm)         | Voir tableaux de<br>découpe                                        |

Tab. 3

#### 4.2.3 Exécution du test d'étanchéité gaz (TEST)

Après avoir mis sous tension l'installation au moyen de l'interrupteur situé sur le panneau avant du générateur, l'allumage du voyant TEST indique que la machine est activée en mode « test ». Le test d'étanchéité doit être exécuté périodiquement, de T01 à T05 pour vérifier s'il y a des fuites de gaz dans les tuyaux, de leur entrée à l'arrière de la console gaz jusqu'à l'entrée de la console vannes. En outre, le test du flux TF6 permet de vérifier le flux du canal auxiliaire AUX.

Il est possible de vérifier chaque canal séparément, comme indiqué sur le Tab. 4:

| SÉLECTION<br>(en tournant le bouton <b>O</b> ) | DESCRIPTION                                                                             |
|------------------------------------------------|-----------------------------------------------------------------------------------------|
|                                                | Test canal air / air                                                                    |
| •                                              |                                                                                         |
| <u>507</u>                                     | Test canal N2 / N2                                                                      |
|                                                |                                                                                         |
| <b>T03</b>                                     | Test canal O2 / O2                                                                      |
|                                                |                                                                                         |
| TOY                                            | Test canal H35 /                                                                        |
|                                                |                                                                                         |
| <b>T05</b>                                     | Test canal Ar / Ar                                                                      |
| ▼                                              |                                                                                         |
| TF5                                            | Test canal AUX                                                                          |
| ▼                                              |                                                                                         |
| RLL                                            | Test complet (séquence<br>automatique temporisée<br>de T01, T02, T03, T04,<br>T05, T06) |
| Tok                                            | - 1                                                                                     |

Tab. 4

Quand on appuie sur la touche RUN, le test sélectionné démarre : la machine exécute d'abord une « purge », puis remplit les tuyaux avec le gaz et, ensuite, désactive les électrovannes INLET GAZ et les électrovannes présentes dans la console vannes.

Si le système ne détecte pas de fuite pendant le temps de test, par exemple avec AIR/AIR, l'afficheur de la console gaz visualise le message OK AIR (de même, pour les autres gaz :OK N2, OK O2, OK H35 et OK Ar).

Quand on sélectionne le test T04, le voyant de la console gaz PGC-2 s'allume pendant l'exécution du TEST.

# **4.2.4 Fonctions additionnelles (fonctions secondaires)** Dans les descriptions suivantes, nous nous référerons à la Fig.21.

Avec l'installation en marche et en mode inactif (no RUN : afficheurs **R,S,T,U** éteints), entrer dans le menu «fonctions secondaires» en appuyant en même temps sur les touches **A** et **E**.

# 4.2.4.1 Préparation et exécution du Marquage par points (SPOT MARK)

Le marquage par points est un type de marquage particulier dont la trace consiste en un point et non en une ligne ou un dessin, comme dans un marquage normal (voir mode de fonctionnement MARK, par. 4.2.2).

Après avoir programmé certains paramètres depuis la console gaz, il est possible de gérer et exécuter le marquage par points directement depuis la CNC, en maintenant les mêmes paramètres de découpe et les mêmes consommables.

Régler les paramètres de marquage par points indiqués ci-après, sélectionnables en succession en appuyant sur le bouton **E**:

Après le réglage décrit ci-dessuset, au moyen d'un signal numérique sur les broches correspondantes (voir Fig. 14), on passe du mode découpe au mode marquage par points (CUT/SPOT MARK).

| SÉL<br>(app<br>le bo | ECTION<br>uyer sur<br>outon <b>E</b> ) | DESCRIPTION                                                                  | SÉLECTION<br>(tourner le<br>bouton <b>O</b> ) |
|----------------------|----------------------------------------|------------------------------------------------------------------------------|-----------------------------------------------|
| Þ                    | SEN                                    | Spot Enable<br>(active/désactive<br>la fonction de mar-<br>quage par points) | OFF = désactivée<br>ON = activée              |
| ▼                    |                                        |                                                                              |                                               |
|                      | SI                                     | Spot Current<br>(courant de mar-<br>quage par points)                        | De 10 à 39 A                                  |
| ▼                    |                                        |                                                                              |                                               |
|                      | ST                                     | Spot Time<br>(temps de mar-<br>quage par points)                             | OFF*<br>De 0.01 à 1.00 s                      |

Tab. 5

\* dans ce cas, la durée du marquage par points est gérée au moyen du signal de Marche/Arrêt de la table de découpe.Quand, en revanche, on programme le temps, cette valeur représente la durée maximum du marquage par points à partir du signal d'arc transféré.

# 4.2.4.2 Gestion du courant dans les angles de la pièce usinée (CORNER)

La réduction du courant dans les angles de la pièce usinée est une fonction utile quand elle est associée à la réduction de la vitesse de découpe dans ces mêmes angles. Cela permet d'éviter un enlèvement excessif de métal dans l'angle.

Après avoir programmé certains paramètres depuis la console gaz, il est possible de gérer et exécuter la fonction Corner directement depuis la CNC, en maintenant les mêmes paramètres de découpe et les mêmes consommables.

Régler les paramètres Corner indiqués ci-après, sélectionnables en succession en appuyant sur le bouton **E**.

| SÉLE<br>(appu<br>le bo | CTION<br>iyer sur<br>uton <b>E</b> ) | DESCRIPTION                                                                                               | SÉLECTION<br>(tourner le<br>bouton <b>0</b> ) |
|------------------------|--------------------------------------|----------------------------------------------------------------------------------------------------|-----------------------------------------------|
|                        | CEN                                  | Corner Enable<br>(active/désactive la<br>fonction Corner)                                                 | OFF = désactivée<br>ON = activée              |
| ▼                      |                                      |                                                                                                    |                                               |
|                        | CI                                   | Corner Current<br>(pourcentage du cou-<br>rant dans les angles<br>par rapport au cou-<br>rant de découpe) | De 50 à 100% *                                |
| ▼                      |                                      |                                                                                                    |                                               |
|                        | CSD                                  | Corner Slope Down<br>(pente de la rampe de<br>descente du courant)                                        | De 1 à 100 A/<br>(s/100)                      |
| ▼                      |                                      |                                                                                                    |                                               |
|                        | CSU                                  | Corner Slope Up<br>(pente de la rampe de<br>montée du courant)                                            | De 1 à 100 A/<br>(s/100)                      |

Tab. 6

\* Le réglage du courant dans les angles est subordonné à la position du commutateur #2 du groupe DIP3 situé sur la carte de contrôle à distance (voir Fig.15).

Avec le commutateur #2 sur la position OFF (configuration par défaut), la valeur du courant dans les angles est réglée directement par la table de découpe au moyen de l'entrée analogique correspondante (0-10V) (voir kit en option art. 425) selon la relation décrite dans le tableau 7.

| ENTREE<br>ANALOGIQUE | COURANT<br>DANS LES AN-<br>GLES | VALEUR<br>APPLIQUEE                      |  |  |
|----------------------|---------------------------------|------------------------------------------|--|--|
| OV                   | 50%                             | <sup>1</sup> ⁄2 du courant de<br>découpe |  |  |
|                      |                                 |                                          |  |  |
| 5V                   | 75%                             | <sup>3</sup> ⁄4 du courant de<br>découpe |  |  |
|                      |                                 |                                          |  |  |
| 10V                  | 100%                            | égale au<br>courant de<br>découpe        |  |  |
| Tab. 7               |                                 |                                          |  |  |

Quand cette entrée analogique (0-10V) est déconnectée, la valeur du courant dans les angles est fixe, elle correspond à 50% (par défaut) du courant de découpe. En revanche, quand le commutateur #2 est positionné sur ON, cette entrée analogique est ignorée par le générateur et l'opérateur peut régler la valeur du courant dans les angles directement depuis le panneau de la console gaz, en agissant sur le bouton **O**.

Dans la figure ci-après, nous reportons la temporisation des signaux:

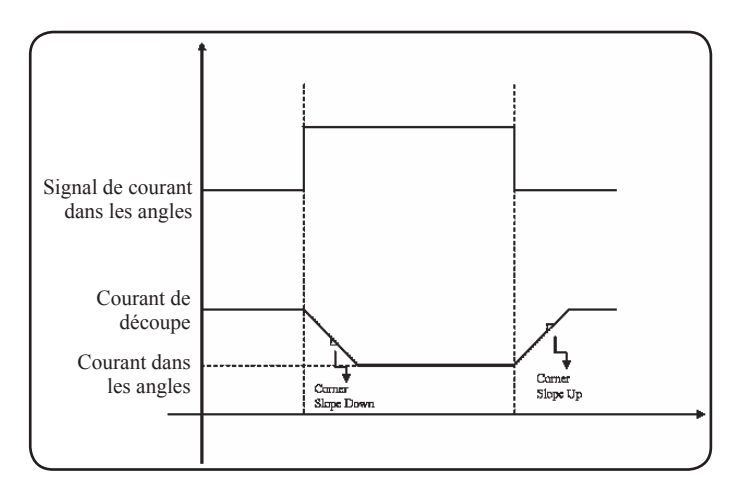

# 4.2.4.3 Gestion du temps de refroidissement de la torche à la fin de la découpe

À la fin de chaque découpe de la pièce à usiner, le flux de gaz secondaire est activé de nouveau pour refroidir la torche. La durée du flux est déterminée par le courant de découpe et augmente en fonction du courant.

Parfois, en cas d'usinages spéciaux, il est nécessaire de réduire cette durée.

L'opérateur peut régler la valeur du temps de Post-Flow (PoF) directement du panneau de la console gaz en agissant sur le bouton **O**. Notamment, il peut réduire cette durée à partir de la durée maximum, selon le courant de découpe enregistré, jusqu'à la valeur minimum de 5 secondes.

| SÉ   | LECTION          | DESCRIPTION                                                                                  | SÉLECTION                                                                                     |
|------|------------------|----------------------------------------------------------------------------------------------|-----------------------------------------------------------------------------------------------|
| (app | uyer sur le      |                                                                                              | (tourner le                                                                                   |
| bo   | outon <b>E</b> ) |                                                                                              | bouton <b>O</b> )                                                                             |
|      | PoF              | Post Flow<br>(durée du flux de<br>refroidissement<br>de la torche à la<br>fin de la découpe) | De 5 à T s<br>(T=durée maxi-<br>mum en secon-<br>des, qui dépend<br>du courant de<br>découpe) |

#### 4.2.4.4 Affichage du débit du liquide de refroidissement (H2O)

Sous ce mode il est possible de visualiser sur l'afficheur **N** le débit en litres/heure du liquide de refroidissement ; en général, la valeur est environ de 3 litres/heure.

# 4.2.4.5 Exécution de la découpe sur tôles percées ou grillées (SR)

Pour découper des tôles percées ou grillées, il est parfois utile d'activer la fonction Self Restart. Cette fonction étant activée, le générateur rallume l'arc à chaque interruption. Il faut en outre prévoir la table de découpe pour ces types de découpe.

| SÉ   | LECTION          | DESCRIPTION                                                                                | SÉLECTION                        |
|------|------------------|--------------------------------------------------------------------------------------------|----------------------------------|
| (app | ouyer sur le     |                                                                                            | (tourner le                      |
| be   | outon <b>E</b> ) |                                                                                            | bouton <b>O</b> )                |
|      | SR               | Self Restart<br>(abilita/disabilita<br>active/désactive<br>la fonction<br>de Self Restart) | OFF = désactivée<br>ON = activée |

# 4.2.5 CODES D'ERREUR

# 4.2.4.6 Réglage fin du courant à distance (RRI)

Cette fonction, présente dans tous les cas dans le menu « fonctions secondaires » de la console gaz, nécessite de l'utilisation du kit art. 425, fourni en option.

La description complète est contenue dans la notice d'emploi du kit optionnel.

| DESCRIPTION DE L'ERREUR                                                                                                    | CODE                                 | SOLUTION POSSIBLE                                                                                                    |
|----------------------------------------------------------------------------------------------------|--------------------------------------|----------------------------------------------------------------------------------------------------|
| Bouton de marche (start) appuyé lors de la mise sous tension ou de la réinitialisation (passage au mode RUN) du générateur | TRG<br>(Err. 53)                     | Éteindre le générateur, désactiver la commande de mar-<br>che et remettre en fonction le générateur.                                                                                                    |
| Surchauffe du transformateur de puissance                                                                                  | TH0<br>(Err. 93)                     | Vérifier si les tuyaux du circuit de refroidissement ou de la torche sont bouchés. Vérifier également l'intégrité du fusible de la pompe. Nettoyer le radiateur.                                                                                                    |
| Surchauffe des modules : IGBT 1 / IGBT 2                                                                                   | TH1<br>(Err. 74)<br>TH2<br>(Err. 77) | Ne pas éteindre le générateur, pour maintenir le ventila-<br>teur en fonction et obtenir un refroidissement rapide. Le<br>fonctionnement normal est activé automatiquement dès<br>que la température revient dans les limites permises. Si<br>le problème persiste, contacter le Service Après-vente de<br>CEBORA. |
| Débit inférieur à la limite du liquide de refroi-<br>dissement                                                             | H2O/<br>(Err 75)                     | Vérifier si les tuyaux du circuit de refroidissement ou de la torche sont bouchés. Vérifier également l'intégrité du fusible de la pompe. Nettoyer le radiateur.                                                                                                    |
| Faible pression dans un canal d'alimentation gaz                                                                           | GAS LO<br>(Err. 78)                  | Augmenter la pression du gaz correspondant au moyen<br>du bouton prévu sur le panneau avant de la console gaz.<br>Vérifier également la pression d'alimentation du gaz, qui<br>doit être de 8 bars environ.                                                                                                    |
| Porte ouverte dans le générateur ou dans le module d'amorçage HV19-1 ou HV19-PVC                                           | OPN<br>(Err. 80)                     | Contrôler la fermeture correcte du couvercle du généra-<br>teur et/ou de l'unité HV19-1 ou HV19-PVC.                                                                                                    |
| CNC éteint, en urgence ou non connectée au générateur                                                                      | rob<br>(Err. 90)                     | Mettre en fonction le CNC, sortir de l'urgence, contrôler le raccord générateur-CNC.                                                                                                    |
| Erreur interne dans la mémoire du micropro-<br>cesseur                                                                     | Err 2                                | Contacter le Service Après-vente de CEBORA.                                                                                                    |
| Le générateur ne communique pas avec la console gaz                                                                        | Err 6                                | Vérifier le branchement entre le générateur et la console gaz. Si le problème persiste, contacter le Service Aprèsvente de CEBORA.                                                                                                    |
| Le générateur ne communique pas avec le circuit d'Interface                                                                | Err 7                                | Contacter le Service Après-vente de CEBORA.                                                                                                    |
| La console gaz ne communique pas avec le générateur                                                                        | Err 9                                | Vérifier le branchement entre le générateur et la console gaz. Si le problème persiste, contacter le Service Aprèsvente de CEBORA.                                                                                                    |
| Tension continue inférieure à la valeur mini-<br>mum acceptée sur le module IGBT2                                          | Err 15                               | Contacter le Service Après-vente de CEBORA                                                                                                    |
| Tension continue inférieure à la valeur mini-<br>mum acceptée sur le module IGBT1                                          | Err 16                               | Contacter le Service Après-vente de CEBORA                                                                                                    |
| Détecté courant, à l'arc éteint, sur module<br>IGBT 1                                                                      | Err 30                               | Contacter le Service Après-vente de CEBORA                                                                                                    |
| Détecté courant, à l'arc éteint, sur module<br>IGBT2                                                                       | Err 31                               | Contacter le Service Après-vente de CEBORA                                                                                                    |
| Mesure hors échelle du courant sur module<br>IGBT1 pendant la découpe                                                      | Err 35                               | Contacter le Service Après-vente de CEBORA                                                                                                    |

| DESCRIPTION DE L'ERREUR                                                                                                    | CODE   | SOLUTION POSSIBLE                                                                                                    |
|----------------------------------------------------------------------------------------------------|--------|----------------------------------------------------------------------------------------------------|
| Mesure hors échelle du courant sur module<br>IGBT2 pendant la découpe                                                                                                    | Err 36 | Contacter le Service Après-vente de CEBORA                                                                                                    |
| Détecté courant dans le circuit arc pilote à l'arc éteint.                                                                                                    | Err 39 | Contacter le Service Après-vente de CEBORA                                                                                                    |
| Tension dangereuse : panne du circuit de puissance                                                                                                    | Err 40 | Contacter le Service Après-vente de CEBORA                                                                                                    |
| Détecté courant dans le circuit arc pilote pen-<br>dant la découpe                                                                                                    | Err 49 | Contacter le Service Après-vente de CEBORA                                                                                                    |
| Électrode usée                                                                                                    | Err 55 | Remplacer l'électrode et/ou la buse. Vérifier que les consommables sont montés correctement par rapport au type de travail à effectuer. Vérifier également que le gaz de découpe est correct. |
| Erreur alignement entre les versions du<br>micrologiciel de : générateur, console gaz,<br>modulo interface CNC ; ou bien, erreur pen-<br>dant la phase de mise à niveau automatique<br>effectuée par le générateur | Err 58 | Contacter le Service Après-vente de CEBORA                                                                                                    |
| Phase L1 inférieure au minimum                                                                                                    | Err 61 | Vérifier les fusibles du tableau électrique où le câble de réseau du générateur est branché. Si le problème persiste, contacter le Service Après-vente de CEBORA.                             |
| Phase L1 supérieure au maximum                                                                                                    | Err 62 | Vérifier les fusibles du tableau électrique où le câble de réseau du générateur est branché. Si le problème persiste, contacter le Service Après-vente de CEBORA.                             |
| Phase L2 inférieure au minimum                                                                                                    | Err 63 | Vérifier les fusibles du tableau électrique où le câble de réseau du générateur est branché. Si le problème persiste, contacter le Service Après-vente de CEBORA.                             |
| Phase L2 supérieure au minimum                                                                                                    | Err 64 | Vérifier les fusibles du tableau électrique où le câble de réseau du générateur est branché. Si le problème persiste, contacter le Service Après-vente de CEBORA.                             |
| Purge des tuyaux gaz non effectuée com-<br>plètement ou pression élevée dans un canal<br>d'alimentation gaz                                                                                                    | Err 79 | Contrôler les consommables ou réduire la pression d'ali-<br>mentation.                                                                                                    |
| Console gaz non connectée au générateur                                                                                                    | Err 81 | Contacter le Service Après-vente de CEBORA                                                                                                    |
| Consoles gaz PGC-3 et PGC-2 ou bien<br>APGC-1 et APGC-2 déconnectées                                                                                                    | Err 82 | Vérifier le branchement entre le module PGC-3 ou bien<br>APGC-1 (en haut) et le module PGC-2 ou bien APGC-2<br>(en bas)                                                                       |

## 4.3 DESCRIPTION DU PANNEAU DE LA CONSOLE GAZ AUTOMATIQUE (FIG. 22)

Le panneau avant de la console gaz automatique est doté d'un voyant multifonction, qui en indique la condition. Et notamment:

| Phase                     | Couleur du<br>voyant       | Description                                                              |
|---------------------------|----------------------------|--------------------------------------------------------------------------|
|                           | Éteint                     | Carte électronique<br>interne sans alimen-<br>tation                     |
| Amorçage du<br>générateur | Rouge fixe                 | Problèmes au mi-<br>croprocesseur de la<br>carte électronique<br>interne |
|                           | Rouge/Vert<br>alterné      | Attente de communi-<br>cation avec le généra-<br>teur                    |
| A regime                  | Rouge/Vert<br>alterné lent | Aucune communica-<br>tion avec le généra-<br>teur                        |
| I regime                  | Vert fixe                  | Fonctionnement<br>régulier                                               |

A=voyant multifonction

Pour la gestion de la console gaz automatique (configuration des paramètres de coupe et de l'état RUN) il faut brancher le panneau à distance art.460. Les instructions complètes sont contenues dans la notice d'emploi du kit optionnel.

Par contre, en cas d'interface numérique CANopen entre table de découpe/robot et générateur et sans le dispositif art.460, un logiciel spécial est nécessaire.

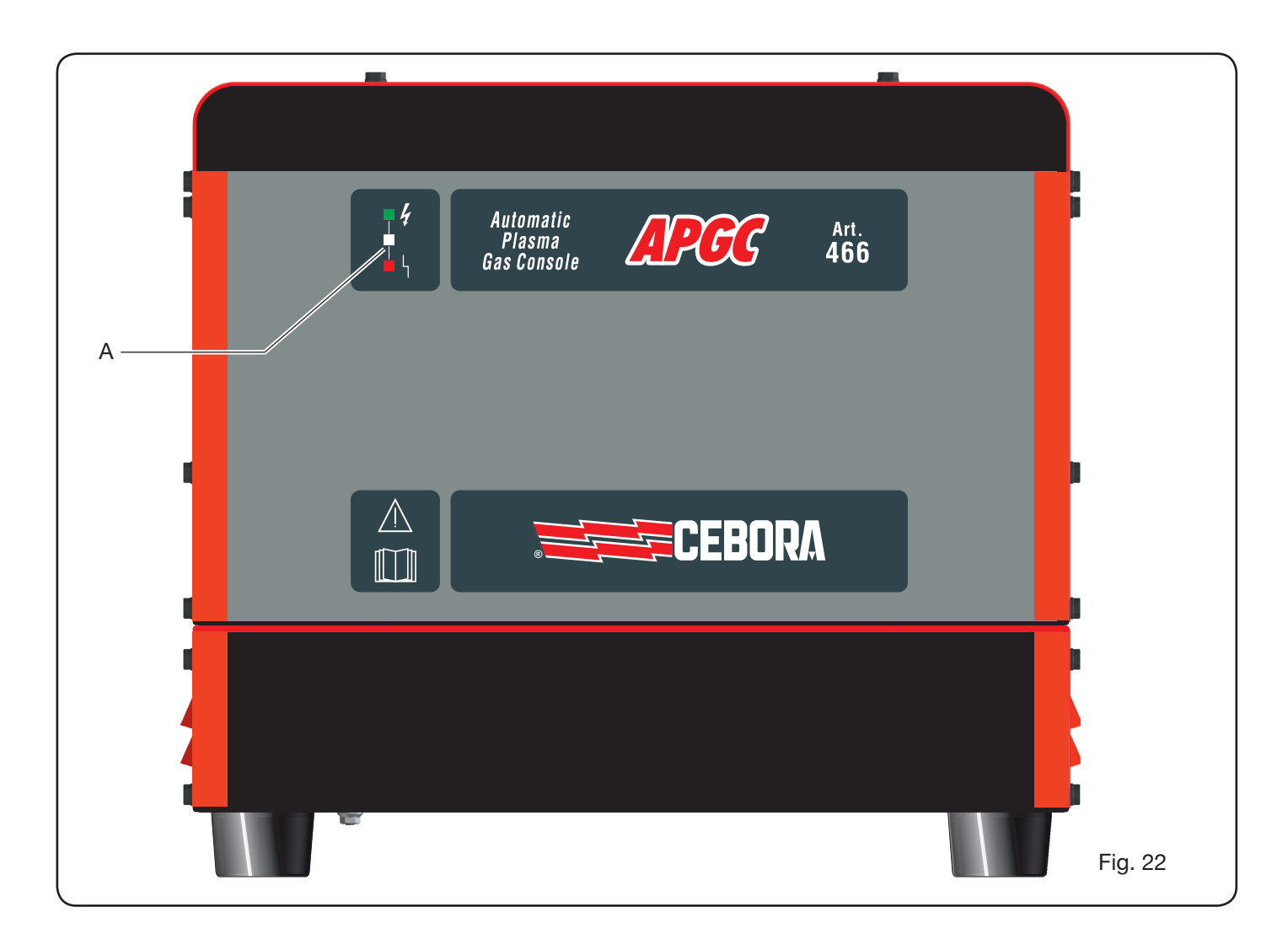

# 4.4 QUALITÉ DE LA DÉCOUPE

La qualité de la découpe est influencée par plusieurs paramètres et par leurs combinaisons: dans ce manuel, dans la section Tableaux de Découpe, nous reportons les réglages optimaux pour la découpe d'un matériau spécifique. Cependant, suite aux inévitables différences déterminées par l'installation sur différentes machines de découpe et à la variation des caractéristiques des matériaux coupés, les paramètres optimaux peuvent subir des petites variations par rapport aux indications des tableaux. Les points traités ci-après peuvent aider l'utilisateur à apporter les petites variations nécessaires pour obtenir une découpe de qualité.

Comme on peut le voir dans les tableaux de découpe, il existe différentes sortes de consommables en fonction du courant de découpe et des gaz utilisés.

Quand l'exigence d'augmenter la productivité est plus importante, avec donc une vitesse de découpe élevée, il faut programmer le courant maximum admissible et, donc, choisir la tuyère au diamètre le plus large. Au contraire, quand il faut privilégier la qualité de découpe (perpendicularité et dimension de la saignée plus étroite), il faut programmer le courant admissible minimum par rapport au matériau usiné et à son épaisseur.

Avant de procéder à tout réglage, contrôler que :

la torche est perpendiculaire au plan de découpe; l'électrode, la tuyère et la buse de protection ne sont pas excessivement usées et que leur association est adaptée au travail à exécuter; la direction de découpe, en fonction de la forme à obtenir, est correcte. Nous rappelons que le meilleur côté de découpe est toujours celui à droite par rapport à la direction de mouvement de la torche (les trous du diffuseur plasma utilisé sont disposés dans le sens des aiguilles d'une montre).

Quand on doit découper des grosses épaisseurs, il faut faire particulièrement attention pendant la phase de percement : il faut notamment essayer d'éliminer l'accumulation de matériau en fusion autour du trou d'attaque, de façon à éviter des phénomènes de double arc quand la torche passe de nouveau sur le point de départ. De plus, il faut nettoyer la buse de protection des scories de métal fondu qui peuvent adhérer dessus.

Le tableau 7 indique quelques-uns des problèmes les plus fréquents et la solution correspondante.

| PROBLÈME                                      | CAUSE                                                                   | SOLUTION                                                       |
|-----------------------------------------------|-------------------------------------------------------------------------|----------------------------------------------------------------|
|                                               | Électrode ou tuyère usée                                                | Remplacer l'électrode et la buse                               |
| Découpe inclinée                              | Distance trop élevée                                                    | Diminuer la distance                                           |
|                                               | Vitesse de découpe trop élevée                                          | Régler la vitesse                                              |
|                                               | Vitesse de découpe trop élevée                                          | Régler la vitesse                                              |
|                                               | Tuyère de diamètre trop large par rapport au courant programmé          | Consulter les Tableaux de Découpe                              |
| Pénétration insuffisante                      | Épaisseur de la pièce usinée excessive par rapport au courant programmé | Augmenter le courant de découpe                                |
|                                               | Mauvais contact électrique entre<br>câble de masse et plan de découpe   | Contrôler le serrage de la cosse du<br>câble de masse à la CNC |
|                                               | Vitesse de découpe trop faible                                          | Régler la vitesse                                              |
| Présence de<br>« bayures de faible vitesse »* | Courant de découpe trop élevé                                           | Diminuer le courant de découpe                                 |
|                                               | Distance trop rapprochée                                                | Augmenter la distance                                          |
|                                               | Vitesse de découpe trop élevé                                           | Régler la vitesse                                              |
| Présence de                                   | Courant de découpe trop faible                                          | Augmenter le courant de découpe                                |
|                                               | Distance trop élevé                                                     | Diminuer la distance                                           |
| Pard da décaupa arrandi                       | Vitesse de découpe trop élevé                                           | Régler la vitesse                                              |
| bord de decoupe arrondi                       | Distance trop élevé                                                     | Diminuer la distance                                           |

\* Les bavures de faible vitesse (low speed dross) sont épaisses, de forme globulaire et faciles à éliminer. La saignée de découpe (kerf) est plutôt ample.

\*\* Les bavures de vitesse élevée (high speed dross) sont minces et difficiles à enlever. Le bord de découpe, dans le cas d'une vitesse élevée, est plutôt rugueux.

# 4.5 ENTRETIEN DE L'INSTALLATION

Un entretien adéquat de l'installation garantit des prestations optimales et une longue durée des composants, y compris les consommables. Par conséquent, on recommande d'effectuer les opérations indiquées dans le tableau ci-après

| Fréquence             | Opérations de maintenance                                                                                                    |
|-----------------------|----------------------------------------------------------------------------------------------------|
| Tous les jours        | Contrôlez que la pression des gaz d'ali-<br>mentation est correcte                                                                      |
| Toutes les            | Contrôlez le bon fonctionnement des ventilateurs du générateur, du groupe de refroidissement et de la console de gaz                    |
| semaines              | Nettoyez les filets de la torche et Con-<br>trôlez qu'il n'y a pas de signes de corro-<br>sion ou de décharges électriques              |
| Tous les mois         | Contrôlez les connexions de gaz, d'eau<br>et d'électricité pour vous assurer qu'il<br>n'y a ni craquelures, ni abrasions, ni<br>fuites. |
|                       | Exécutez le programme TEST par le biais de la console de gaz.                                                                           |
| Tous les<br>semestres | Remplacez le liquide réfrigérant présent dans l'installation                                                                            |
|                       | Nettoyez les filtres, externes et du réser-<br>voir, du groupe de refroidissement ;                                                     |
|                       | Nettoyez le filtre de la console de gaz                                                                                                 |
|                       | Remplacez les joints toriques de la tor-<br>che, en commandant le kit art. 1400                                                         |

Si, suite à un contrôle, vous remarquez qu'un composant est particulièrement usagé ou que son fonctionnement n'est pas normal, contactez le service assistance CEBORA. Pour la maintenance des pièces internes des différents composants de l'installation, demandez l'intervention de personnel qualifié. Il est notamment recommandé d'effectuer régulièrement les opérations répertoriées ci-après. Pour tous les composants:

- Nettoyez l'intérieur à l'air comprimé (propre, sec et sans huile) pour éliminer l'accumulation de poussière. Utilisez si possible un aspirateur ;
- Contrôlez que les connexions électriques sont bien serrées et qu'il n'y a pas de surchauffe.
   Pour chaque composant:

| 1                                 | 1                                                                                                    |
|-----------------------------------|----------------------------------------------------------------------------------------------------|
| Composant                         | Opérations de maintenance                                                                                                    |
| Générateur                        | Nettoyez les radiateurs des modules<br>IGBT à l'air comprimé en dirigeant le jet<br>d'air dessus.                                                                                                    |
| Groupe de<br>refroidisse-<br>ment | Nettoyez le radiateur à l'air comprimé en<br>dirigeant le jet d'air dessus.                                                                                                    |
|                                   | Contrôlez le circuit hydraulique interne<br>pour vous assurer qu'il n'y a ni craque-<br>lures, ni fuites.                                                                                                    |
| Console de<br>gaz                 | Contrôlez le circuit pneumatique interne<br>pour vous assurer qu'il n'y a ni craque-<br>lures, ni fuites.                                                                                                    |
| Console<br>vannes                 | Contrôlez le circuit pneumatique inter-<br>ne pour vous assurer qu'il n'y a pas de<br>fuites.                                                                                                    |
| Système<br>d'allumage             | Contrôlez que l'éclateur ne présente<br>pas de trop de noircissements et que la<br>distance entre les pointes est correcte.<br>Contrôlez le circuit hydraulique interne<br>pour vous assurer qu'il n'y a ni craque-<br>lures, ni fuites. |

Vérifiez aussi régulièrement la mise à la terre de l'installation. En particulier, en suivant le schéma de la fig. 24, contrôlez que chaque câble est bien serré entre la vis et l'écrou correspondants.

#### **5 ANNEXE**

#### FICHE DE SECURITE ITACA GP 73190-BIO Fiche de sécurité du 08/07/2013 révision 1

#### SECTION 1 : Détermination de la substance ou du mélange et de la société/entreprise

| Identificateur du produit   |                                                                                                   |
|-----------------------------|---------------------------------------------------------------------------------------------------|
| Identification du mélange : | propylène glycol et tolyltriazole de sodium en solution aqueuse                                   |
| Nom commercial :            | ITACA GP 73190-BIO                                                                                |
| Code commercial :           | 02290                                                                                             |
|                             | Identificateur du produit<br>Identification du mélange :<br>Nom commercial :<br>Code commercial : |

- Usages pertinents de la substance ou du mélange et usages recommandés Usage recommandé: Bactériostatique anti-corrosif/antigel
- 1.3. Informations sur le fournisseur de la fiche de données de sécurité Fournisseur : I.T.A.C.A. S.r.I.- Via Remigia, 19 - 40068 San Lazzaro di Savena (BO) - Italie Tél. +39 051 6257493 - Fax +39 051 6255978

Personne compétente responsable de la fiche de sécurité : info@itaca.bo.it

1.4. Numéro de téléphone d'urgence : +39 051 3140161 (horaire : 9:00-12:30, 14:30-18:00)

#### **SECTION 2 : Détermination des dangers**

- 2.1. Classification de la substance ou du mélange Critères de la Directive 67/548/CE, 99/45/CE et modifications suivantes : Propriétés / Symboles : Aucun/e. Effets physico-chimiques néfastes sur la santé et l'environnement : Aucun autre danger
- 2.2. Éléments d'étiquetage La substance ne doit pas être considérée comme dangereuse aux termes de la directive 67/548/CEE et ajustements successifs. Dispositions spéciales sur la base de l'Annexe XVII du REACH et ajustements successifs : Aucune
- 2.3. Autres dangers Substances vPvB : Aucune - Substances PBT : Aucune Autres dangers : Aucun autre danger

#### SECTION 3 : Composition/Information sur les ingrédients

- 3.1. Substances : N.A.
- 3.2. Mélanges

Contient : 4(o 5)-metl-1H-benzotriazolide de sodium n° CAS : 64665-57-2 n° EINECS : 265-004-9 n° Enregistrement REACH : n.d.

Substance en régime d'auto-classification ex art. 13 du Règlement (CE) n°1272/2008 et amendements successifs:

| Percentage | Symbole | Dangers                                 | Phrases |
|------------|---------|-----------------------------------------|---------|
| < 0,5%     | (٢)     | Toxicité aiguë par voie<br>orale, cat.4 | H302    |

Autres indications : Pour connaître le texte d'avertissement des dangers cités, il faut se référer au chapitre 16

#### **SECTION 4 : Premiers secours**

4.1. Description des premiers secours

En cas de contact avec la peau : Lavez abondamment avec de l'eau et du savon.

En cas de contact avec les yeux : Lavez immédiatement et abondamment avec de l'eau et consultez un médecin. En cas d'ingestion : Ne provoquez pas de vomissements. PROCÉDEZ IMMÉDIATEMENT À UNE VISITE MÉDICALE.

En cas d'inhalation : Conduisez le blessé en plein air et faites en sorte qu'il reste au chaud et au repos.

- 4.2. Principaux symptômes et effets, aigus ou retardés Aucun
- 4.3. Indication de l'éventuelle nécessité de consulter immédiatement un médecin et de recourir à des traitements spécifiques

Traitement :

#### **SECTION 5 : Mesures anti-incendie**

- 5.1. Moyens d'extinction Moyens d'extinction appropriés: Eau. - Dioxyde de carbone (CO2).
   Moyens d'extinction auxquels il ne faut pas recourir pour des raisons de sécurité : Aucun en particulier
- 5.2. Dangers spéciaux dérivant de la substance ou du mélange N'inhalez pas les gaz produits par l'explosion ou par la combustion La combustion produit une fumée intense.

Aucun

5.3. Recommandations pour les personnes chargées d'éteindre les incendies Utilisez des équipements de protection respiratoire adaptés. Récupérez séparément l'eau contaminée utilisée pour éteindre l'incendie. Ne la déversez pas dans le réseau d'égouts. Si cela est possible du point de vue de la sécurité, éloignez les conteneurs non endommagés se trouvant dans la zone de danger immédiat.

#### SECTION 6 : Mesures en cas de dissémination accidentelle

- 6.1. Précautions personnelles, dispositifs de protection et procédures en cas d'urgence Endossez les équipements de protection individuelle Mettez les personnes en lieux sûr. Consultez le mesures de protection exposées au points 7 et 8
- 6.2. Précautions environnementales Empêchez la pénétration dans le sol/sous-sol. Empêchez le ruissellement dans les eaux superficielles ou dans le réseau d'égouts. Retenez l'eau de lavage contaminée et éliminez-la. En cas de fuite de gaz ou de pénétration dans les cours d'eau, sol ou réseau d'égouts, informez les autorités compétentes. Matériel adéquat pour la récupération : matière absorbante, organique, sable
- 6.3. Méthodes et matériel de confinement et de nettoyage Lavez abondamment à l'eau.
- 6.4. Références à d'autres sections Cf. également paragraphes 8 et 13

#### SECTION 7 : Manipulation et stockage

- 7.1. Précautions pour une manipulation sans danger. Évitez le contact avec la peau et les yeux ainsi que l'inhalation de vapeurs et de brouillards. N'utilisez pas de conteneurs vides avant qu'ils n'aient été nettoyés. Avant d'effectuer des transferts, assurez-vous que les conteneurs ne contiennent pas de résidus de matières incompatibles. Défaites vos vêtements contaminés et changez-vous avant d'accéder à une zone de restauration. Ne buvez pas et ne mangez pas pendant le travail. Pour les équipements de protection recommandés, référez-vous également au paragraphe 8.
  7.2. Conditions pour un stockage sans danger, y compris les incompatibilités éventuelles
- À tenir à l'écart de la nourriture, des boissons et des aliments pour animaux. Matières incompatibles : Aucune en particulier. Référez-vous également au paragraphe 10 suivant. Information pour les locaux : Pièces correctement aérées.
- 7.3. Utilisations finales Aucune utilisation particulière

#### SECTION 8 : Contrôle de l'exposition/protection individuelle

8.1. Paramètres de contrôle Les limites d'exposition pendant le travail ne sont pas disponibles Valeurs limites d'exposition DNEL : N.A. Valeurs limites d'exposition PNEC : N.A.

| 8.2. | Contrôle de l'exposition                           |                                                                                                    |
|------|----------------------------------------------------|----------------------------------------------------------------------------------------------------|
|      | Protection des yeux :                              | Non requis pour l'usage normal. Dans tous les cas, travaillez en vertu de bonnes pratiques de travail. |
|      | Protection de la peau :                            | Aucune précaution spéciale n'est à adopter pour l'usage normal.                                        |
|      | Protection des mains :                             | Non requis pour l'usage normal.                                                                        |
|      | Protection respiratoire :                          | Non nécessaire pour l'usage normal.                                                                    |
|      | Risques thermiques :                               | Aucun                                                                                                  |
|      | Contrôles de l'exposition environnementale : Aucun |                                                                                                    |

#### **SECTION 9 : Propriétés physiques et chimiques**

| 9.1. | Informations sur les propriétés physiques et chi       | miques fondame    | entales                |
|------|--------------------------------------------------------|-------------------|------------------------|
|      | Aspect et couleur:                                     | liquide incolore  |                        |
|      | Odeur:                                                 | perceptible       |                        |
|      | Seuil d'odeur:                                         | non défini        |                        |
|      | pH:                                                    | 8,4               |                        |
|      | Point de fusion/congélation:                           | -15 °C            |                        |
|      | Point d'ébullition initial et intervalle d'ébullition: | 102/105°C à 760   | 0 mmHg                 |
|      | Inflammabilité solides/gaz:                            | non applicable    | C C                    |
|      | Limite supérieure/inférieure d'inflammabilité ou       | explosion: I      | nf 3,2%-Sup. 15,3%     |
|      | Densité des vapeurs:                                   | 1,9 (air=1)       |                        |
|      | Point d'éclair:                                        | 110°C (v.a.) °C   |                        |
|      | Vitesse d'évaporation:                                 | non définie       |                        |
|      | Pression de vapeur:                                    | < 8 Pa à 20°C     |                        |
|      | Densité relative:                                      | 1,02-1,04 g/cm3   | 3 20°C                 |
|      | Hydrosolubilité:                                       | complète          |                        |
|      | Solubilité dans l'huile:                               | non définie       |                        |
|      | Coefficient de partage (n-octanol/eau):                | non applicable    |                        |
|      | Température d'auto-inflammation:                       | non définie       |                        |
|      | Température de décomposition:                          | n.d.              |                        |
|      | Viscosité:                                             | 40 mPa/s          |                        |
|      | Propriétés explosives:                                 | non applicable    |                        |
|      | Propriétés comburantes:                                | non applicable    |                        |
| 92   | Autres informations                                    |                   |                        |
| 5.2. | Miscibilité:                                           | eau, alcool, acét | tone, éthers de alvcol |
|      | Liposolubilité:                                        | non définie       |                        |
|      | Conductivité:                                          | 8+-2 uS/cm        |                        |
|      | Propriétés caractéristiques des groupes de sub         | stances Néglige   | able                   |

#### SECTION 10 : Stabilité et réactivité

- 10.1. Réactivité : Stable en conditions normales
- 10.2. Stabilité chimique : Stable en conditions normales
- 10.3. Possibilité de réactions dangereuses Peut générer des gaz inflammables au contact de métaux élémentaires (alcalis et terres alcalines), nitrures, agents réducteurs forts. Peut s'enflammer au contact de l'oxydation des acides minéraux, des métaux élémentaires (alcalis et terres alcalines), nitrures, peroxydes et hydroperoxydes organiques, agents oxydants et réducteurs.
- 10.4. Conditions à éviter : Stable en conditions normales.
- 10.5. Matières incompatibles : Aucune en particulier.
- 10.6. Produits de décomposition dangereux : Aucun.

#### **SECTION 11 : Informations toxicologiques**

11.1. Informations sur les effets toxicologiques
 Informations toxicologiques concernant la substance : ITACA GP 73190-BIO
 b) corrosion/irritation cutanée :

| Test : LC50 - Voie : Inhalatio<br>Test : LD50 - Voie : Orale - E<br>Test : LD50 - Voie : Peau - E<br>Sauf spécification contraire,<br>à considérées N.A. : a) toxi<br>b) corr<br>c) lésic<br>d) sen<br>e) mut<br>f) canc<br>g) toxi<br>h) toxi<br>i) toxic<br>j) danc | n - Espèce : Rat 5 mg/l - Durée : 1h<br>Espèce : Rat 2000 mg/kg<br>Ies données requises par le Règlement 453/2010/CE indiquées ci-dessous sont<br>cité aiguë ;<br>rosion/irritation cutanée ;<br>ons oculaires/irritations oculaires graves ;<br>sibilisation respiratoire ou cutanée ;<br>agénicité des cellules germinales ;<br>cérogénité ;<br>cité pour la reproduction ;<br>cité spécifique pour organes cibles (STOT) — exposition unique ;<br>cité spécifique pour organes cibles (STOT) — exposition répétée ;<br>ger en cas d'aspiration. |
|----------------------------------------------------------------------------------------------------|----------------------------------------------------------------------------------------------------|
| SECTION 12 : Informations écologi                                                                                                    | ques                                                                                                    |
| 12.1. TToxicité<br>À utiliser selon les bonnes p<br>ITACA GP 73190-BIO<br>a) Toxicité aquatique aiguë :<br>c) Toxicité pour les bactéries                                                                                                    | ratiques de travail en évitant de répandre le produit dans l'environnement.<br>Indicateur de résultat : LC50 - Espèce : Poissons 54900 mg/l - Durée en h : 96<br>Indicateur de résultat : LC50 - Espèce : Daphnie 34400 mg/l - Durée en h : 48<br>Indicateur de résultat : LC50 - Espèce : Algues 19000 mg/l - Durée en h : 96<br>s : Indicateur de résultat : EC50 26800 mg/l - Durée en h : 0.5                                                                                                    |
| 12.2. Persistance et dégradabilité                                                                                                    |                                                                                                    |
| Biodégradabilité :                                                                                                    | Rapidement dégradable - Test : N.A Durée : N.A % : 90 - Notes :<br>(% moyen) Test MITI - 28 d                                                                                                    |
| 12.3. Potentiel de bioaccumulatio<br>ITACA GP 73190-BIO<br>Bioaccumulation:                                                                                                    | n<br>Non bioaccumulable - Test : BCF - Facteur de bioconcentration - 0.92 -<br>Durée : N.A Notes : log P (o/w)                                                                                                    |
| 12.4. Mobilité dans le sol :                                                                                                    | N.A.                                                                                                    |
| 12.5. Résultats de l'évaluation PB<br>Substances vPvB :<br>Substances PBT :                                                                                                    | T et vPvB<br>Aucune<br>Aucune                                                                                                    |
| 12.6. Autres effets nocifs :                                                                                                    | Aucun                                                                                                    |

#### SECTION 13 : Considération sur l'élimination

13.1. Méthodes de traitement des déchets
 À récupérer si possible. Opérez selon les réglementations locales et nationales en vigueur.

#### **SECTION 14 : Informations sur le transport**

- 14.1. Numéro ONU
- 14.2. Nom d'expédition de l'ONU ADR Non soumis IATA Non soumis IMDG Non soumis

14.3. Transport en vrac conformément à l'annexe II de MARPOL 73/78 et le code IBC : N.A..

#### SECTION 15 : Informations sur la réglementation

15.1. Règles et législation sur la santé, la sécurité et l'environnement spécifiques à la substance ou au mélange Décret législatif italien n° 52 du 03/02/1997 (Classification, emballage et étiquetage des substances dangereuses)

Décret législatif italien n° 65 du 14/03/2003 (Classification, emballage et étiquetage des préparations dangereuses)

Décret législatif italien n° 25 du 02/02/2002 (Risques liés à des agents chimiques au travail)

A. min. du ministère du travail italien du 26/02/2004 (Limites d'exposition professionnelle) A. min. italien du 03/04/2007 (Mise en œuvre de la directive n° 2006/8/CE)

Règlement (CE) n° 1907/2006 (REACH)

Règlement (CE) n° 1272/2008 (CLP)

Règlement (CE) n° 790/2009 (ATP 1 CLP)

Règlement (CE) n° 286/2011 (ATP 2 CLP)

Règlement (UE) n° 453/2010 (Annexe I)

Restrictions relatives au produit ou aux substances contenues conformément à l'annexe XVII du Règlement (CE) 1907/2006 (REACH) et ajustements successifs : Aucune

Le cas échéant, se référer à la réglementation suivante :

Circulaires ministérielles italiennes 46 et 61 (Amines aromatiques) Décret législatif italien n° 238 du 21 septembre 2005 (Directive Seveso Ter) Décret du Président de la République italienne 250/89 (Étiquetage des détergents). D.L. italien n° 152 du 03/04/2006 Règles en matière d'environnement

15.2. Évaluation de la sécurité chimique : Non

# **SECTION 16 : Autres informations**

Ce document a été rédigé par un technicien compétent en matière de SDS et qui a reçu une formation adéquate.

Texte des phrases utilisées dans le paragraphe 3 :

Phrases R : Aucune Phrases H : H302 Nocif en cas d'ingestion

Principales sources bibliographiques : ECDIN - Environmental Chemicals Data and Information Network -

Joint Research Centre, Commission of the European Communities

SAX's DANGEROUS PROPERTIES OF INDUSTRIAL MATERIALS -

Eight Edition - Van Nostrand Reinold

CCNL - Allegato 1 Istituto Superiore di Sanità - Inventario Nazionale Sostanze Chimiche

Les informations contenues dans ce document sont basées sur nos connaissances à la date indiquée ci-dessus. Elles se réfèrent uniquement au produit n question et ne constituent aucun gage de qualités particulières.

L'utilisateur est tenu de vérifier la pertinence et l'exhaustivité de ces informations en vertu de l'utilisation spécifique prévue.

Cette fiche annule et remplace toutes les éditions précédentes.

ADR : Accord européen relatif au transport international des marchandises dangereuses par route.

CAS : Chemical Abstracts Service (division de la American Chemical Society).

- CLP : Classification, étiquetage, emballage.
- DNEL : Niveau dérivé sans effet
- EINECS : Inventaire européen des produits chimiques commercialisés.
- GefStoffVO : Règlement sur les substances et préparations dangereuses en Allemagne
- GHS : Système général harmonisé de classification et d'étiquetage des substances chimiques.
- IATA : Association du transport aérien international.

IATA-DGR : Règlement sur les marchandises dangereuses de l'« Association du transport aérien international ». ICAO : Organisation de l'aviation civile internationale.

- ICAO-TI : Instructions techniques de l'« Organisation de l'aviation civile internationale ».
- IMDG : Code maritime international des marchandises dangereuses
- INCI : Nomenclature internationale d'ingrédients cosmétiques
- KSt : Coefficient d'explosion.
- LC50 : Concentration létale pour 50% de la population d'essai.
- LD50 : Dose létale pour 50% de la population d'essai.
- LTE : Exposition à long terme.
- PNEC : Concentration estimée sans effet.
- RID : Règlement international concernant le transport des marchandises dangereuses par chemins de fer.
- STE : Exposition à court terme.
- STEL : Limite d'exposition à court terme.
- STOT : Toxicité spécifique d'organes.
- TLV : Valeur limite d'exposition.
- TWATLV : Valeur limite d'exposition pour une moyenne pondérée de 8 heures (ACGIH Standard).
- WGK : Classe de danger pour les eaux (Allemagne).
- N.A. : N.A.

N.D. :

## 5.1 KIT EN OPTION (ART. 425) POUR LA CONNEXION À LA TABLE DE DÉCOUPE (FIG. 23)

Pour le montage du kit Art. 158, se référer aux instructions correspondantes.

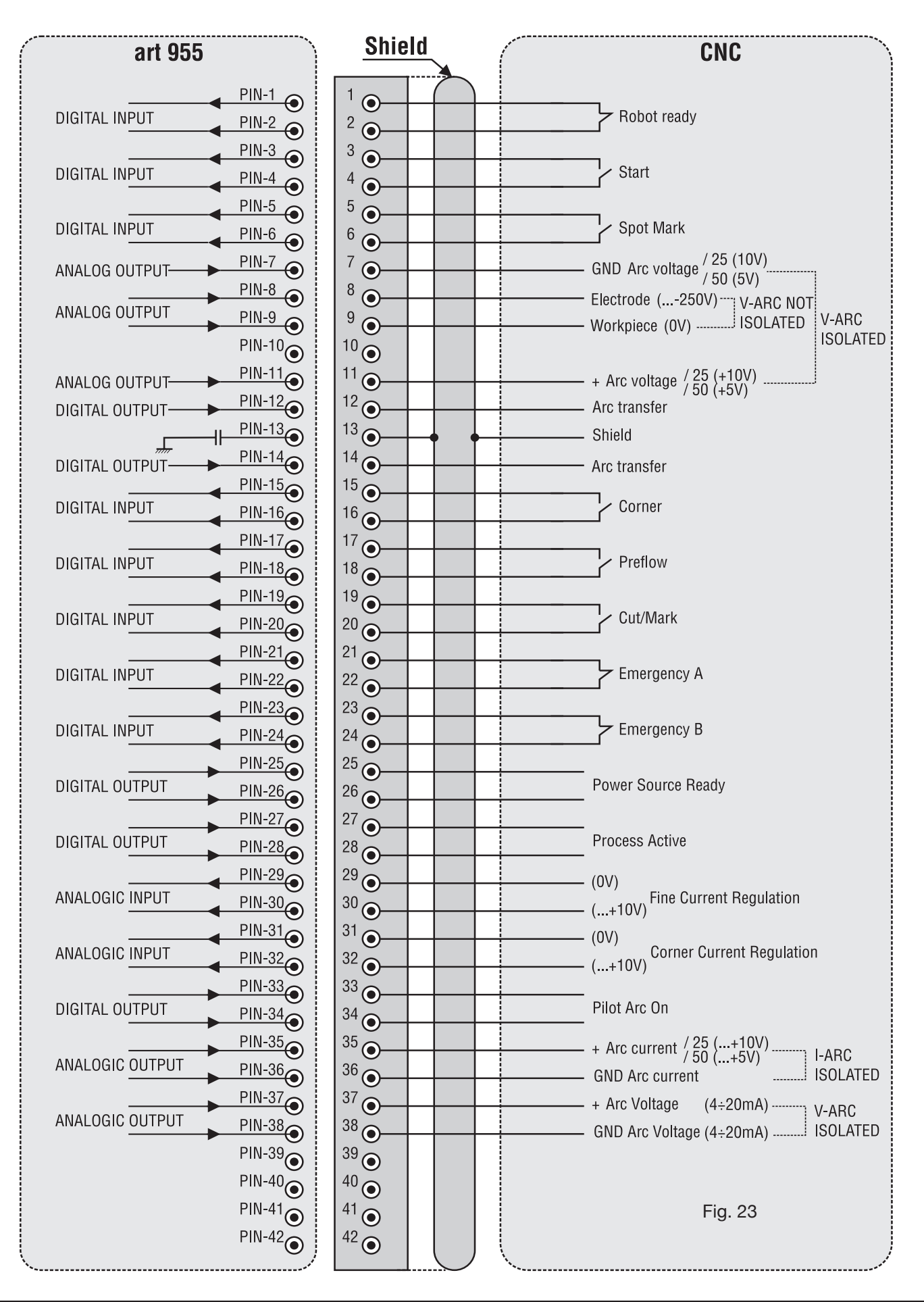

# **5.2 SCHÉMA DE MISE À LA TERRE DE L'INSTALLA-TION DE DÉCOUPE (FIG. 24)** Utiliser des câbles de terre de section égale ou supérieure à 16 mm<sup>2</sup>.

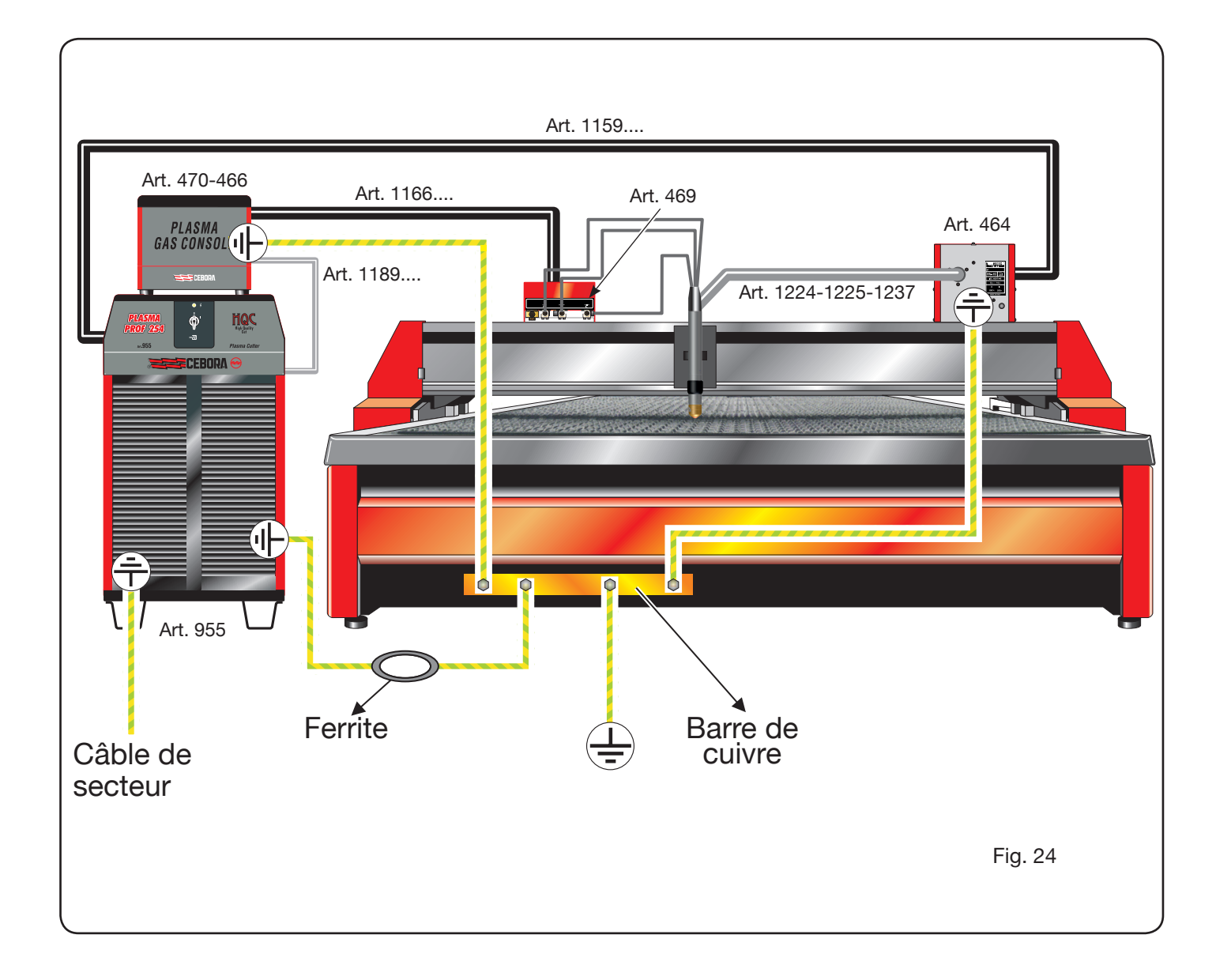
# ÍNDICE

| 1 | MEDIDAS DE SEGURIDAD A ADOPTAR         1.1 PLACA DE LAS ADVERTENCIAS                                                                                                    | . 147<br>. 147                                                                                                    |
|---|----------------------------------------------------------------------------------------------------|----------------------------------------------------------------------------------------------------|
| 2 | DATOS TÉCNICOS<br>2.1 DESCRIPCIÓN GENERAL DEL SISTEMA.<br>2.2 GENERADOR AL PLASMA PROF 254 HQC.<br>2.3 CONSOLAS GASES<br>2.3.1 Consola gases manual PGC-3 - PGC-2<br>2.3.2 Consola gases automática APGC.<br>2.4 CONSOLAS VÁLVULAS PVC.<br>2.5 UNIDAD DE ENCENDIDO HV19-1<br>2.6 UNIDAD DE ENCENDIDO / CONSOLA VÁLVULAS HV19-PVC.<br>2.7 ANTORCHA CP450G<br>2.8 ANTORCHA CP251G                                                                                                    | 148<br>149<br>150<br>150<br>151<br>152<br>152<br>153<br>154<br>155                                                                           |
| 3 | INSTALACIÓN         3.1 DESEMBALAJE Y ENSAMBLAJE         3.2 LAS CONEXIONES DEL GENERADOR         3.2.1 Conexión al pantógrafo CNC         3.2.2 Señales digitales de control pantógrafo a generador         3.2.3 Señales digitales de generador a control pantógrafo         3.2.4 Señales analógicas de generador a control pantógrafo         3.2.5 Señal de parada de emergencia para generador         3.3 CONEXIÓN DE LA CONSOLA GASES         3.3.1 Consolas gas manual PGC-3 y PGC-2.         3.3.2 Consola gas automática APGC         3.3.3 Nota sobre la conexión de los gases         3.4 CONEXIÓN DE LAS ANTORCHAS CP 251G Y CP450G         3.4.1 Aplicaciones en pantógrafo         3.4.2 Aplicaciones en robot         3.5 REQUISITOS DEL LÍQUIDO REFRIGERANTE | 155<br>155<br>157<br>158<br>159<br>159<br>160<br>161<br>161<br>161<br>162<br>162<br>162<br>162                                               |
| 4 | <ul> <li>EMPLEO</li> <li>4.1 DESCRIPCIÓN DEL PANEL DEL GENERADOR.</li> <li>4.2 DESCRIPCIÓN DEL PANEL DE LA CONSOLA GASES.</li> <li>4.2.1 Preparación y ejecución del corte (CUT).</li> <li>4.2.2 Preparación y ejecución del marcado (MARK).</li> <li>4.2.3 Ejecución de las pruebas de retención gas (TEST)</li> <li>4.2.4 Funciones adicionales (segundas funciones).</li> <li>4.2.4.1 Preparación y ejecución del Marcado Spot (SPOT MARK)</li></ul>                                                                                                    | .163<br>.164<br>.165<br>.166<br>.167<br>.167<br>.167<br>.167<br>.167<br>.167<br>.168<br>.168<br>.168<br>.169<br>.169<br>.171<br>.172<br>.173 |
| 5 | APÉNDICE<br>5.1 KIT OPCIONAL (ART. 425) PARA LA CONEXIÓN AL PANTÓGRAFO<br>5.2 ESQUEMA DE CONTACTO DE TIERRA DEL SISTEMA                                                                                                    | . 174<br>. 179<br>. 180                                                                                                    |

# MANUAL DE INSTRUCCIONES PARA EL SISTEMA DE CORTE AL PLASMA

**IMPORTANTE**: ANTES DE LA PUESTA EN OBRA SÍRVA-SE LEER EL CONTENIDO DE ESTE MANUAL Y, SUCE-SIVAMENTE, CONSERVARLO DURANTE TODA LA VIDA OPERATIVA DEL APARATO EN LUGAR CONOCIDO POR LOS OPERADORES.

ESTE APARATO DEBE SER UTILIZADO ÚNICAMENTE PARA REALIZAR OPERACIONES DE CORTE.

#### **1 MEDIDAS DE SEGURIDAD A ADOPTAR**

EL CORTE AL ARCO PUEDE SER NOCIVO PARA EL OPERADOR Y PARA TERCERAS PERSONAS, por lo que el usuario debe ser capacitado respecto de los riesgos que a continuación se indican, derivados de las operaciones de corte. Para informaciones más detalladas rogamos solicitar el manual cód. 3.300.758.

#### RUIDO.

Este aparato de por sí no produce ruidos superiores a los 80dB. El procedimiento de corte plasma/soldadura podría producir niveles de ruido superiores a tal límite; por consiguiente, los utilizadores deberán poner en practica las precauciones previstas por la ley.

PACE-MAKERCAMPOS ELECTROMAGNÉTICOS- Pueden ser dañosos.

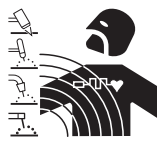

• La corriente eléctrica que atraviesa cualquier conductor produce campos electromagnéticos(EMF). La corriente de soldadura o de corte genera campos electromagnéticos alrededor de los cables y

generadores.

• Los campos magnéticos derivados de corrientes elevadas pueden incidir en el funcionamiento del pacemaker. Los portadores de aparatos electrónicos vitales (pacemakers) deberían consultar al médico antes de aproximarse a la zona de operaciones de soldadura al arco, de corte, desbaste o soldadura por puntos.

• La exposición a los campos electromagnéticos de la soldadura o del corte podrían tener efectos desconocidos sobre la salud.

Cada operador, para reducir los riesgos derivados de la exposición a los campos electromagnéticos, tiene que atenerse a los siguientes procedimientos:

- Colocar el cable de masa y de la pinza portaelectrodo o de la antorcha de manera que permanezcan flanqueados. Si posible, fijarlos junto con cinta adhesiva.
- No envolver los cables de masa y de la pinza portaelectrodo o de la antorcha alrededor del cuerpo.
- Nunca permanecer entre el cable de masa y el de la pinza portaelectrodo o de la antorcha. Si el cable de masa se encuentra a la derecha del operador también el de la pinza portaelectrodo o de la antorcha tienen que quedar al mismo lado.
- Conectar el cable de masa a la pieza en tratamiento lo más cerca posible a la zona de soldadura o de corte.
- No trabajar cerca del generador.

#### EXPLOSIONES.

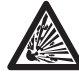

• No soldar en proximidad de recipientes a presión o en presencia de polvo, gas o vapores explosivos. Manejar con cuidado las bombonas y los reguladores de presión utilizados en las operaciones de soldadura.

#### COMPATIBILIDAD ELECTROMAGNÉTICA

Este aparato se ha construido de conformidad a las indicaciones contenidas en la norma armonizada IEC 60974-10 (Cl. A) y se deberá usar solo de forma profesional en un ambiente industrial. En efecto, podrían presentarse potenciales dificultades en el asegurar la compatibilidad electromagnética en un ambiente diferente del industrial.

RECOGIDA Y GESTIÓN DE LOS RESIDUOS DE APARATOS ELÉCTRICOS Y ELECTRÓNICOS No está permitido eliminar los aparatos eléctri-Cos junto con los residuos sólidos urbanos! Según lo establecido por la Directiva Europea 2002/96/CE sobre residuos de aparatos eléctricos y electrónicos y su aplicación en el ámbito de la legislación nacional, los aparatos eléctricos que han concluido su vida útil deben ser recogidos por separado y entregados a una instalación de reciclado ecocompatible. En calidad de propietario de los aparatos, usted deberá solicitar a nuestro representante local las informaciones sobre los sistemas aprobados de recogida de estos residuos. ¡Aplicando lo establecido por esta Directiva Europea se contribuye a mejorar la situación ambiental y salvaguardar la salud humana!

EN EL CASO DE MAL FUNCIONAMIENTO, PEDIR LA ASISTENCIA DE PERSONAL CUALIFICADO.

#### **1.1 PLACA DE LAS ADVERTENCIAS**

El texto numerado que sigue corresponde a los apartados numerados de la placa.

- 1. Las chispas provocadas por el corte pueden causar explosiones o incendios.
- 1.1 Mantener los materiales inflamables lejos del área de corte.
- 1.2 Las chispas provocadas por el corte pueden causar incendios. Tener un extintor a la mano de manera que una persona esté lista para usarlo.
- 1.3 Nunca cortar contenedores cerrados.
- El arco plasma puede provocar lesiones y quemaduras.
- 2.1 Desconectar la alimentación eléctrica antes de desmontar el soplete.
- 2.2 No tener el material cerca del recorrido de corte.
- 2.3 Llevar una protección completa para el cuerpo.
- 3. Las sacudidas eléctricas provocadas por el soplete o el cable pueden ser letales. Protegerse adecuadamente contra el riesgo de sacudidas eléctricas.
- 3.1 Llevar guantes aislantes. No llevar guantes mojados o dañados.
- 3.2 Asegurarse de estar aislados de la pieza a cortar y del suelo.
- 3.3 Desconectar el enchufe del cable de alimentación antes de trabajar en la máquina.
- 4. Inhalar las exhalaciones producidas durante el corte puede ser nocivo a la salud.
- 4.1 Mantener la cabeza lejos de las exhalaciones.

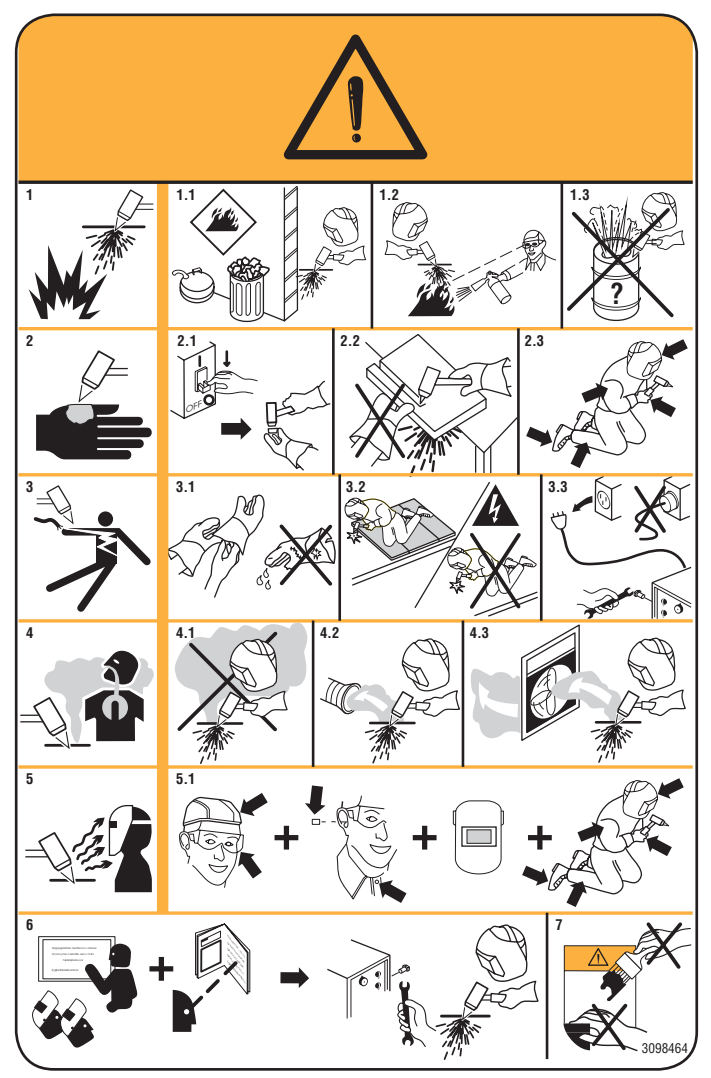

- 4.2 Usar un sistema de ventilación forzada o de descarga local para eliminar las exhalaciones.
- 4.3 Usar un ventilador de aspiración para eliminar las exhalaciones.
- 5. Los rayos del arco pueden herir los ojos y quemar la piel.

- 5.1 Llevar casco y gafas de seguridad. Usar protecciones adecuadas para orejas y batas con el cuello abotonado. Usar máscaras con casco con filtros de gradación correcta. Llevar una protección completa para el cuerpo.
- 6. Leer las instrucciones antes de usar la máquina o de ejecutar cualquiera operación con la misma.
- 7. No quitar ni cubrir las etiquetas de advertencia.

# **2 DATOS TÉCNICOS**

# 2.1 DESCRIPCIÓN GENERAL DEL SISTEMA

El Plasma Prof 254 HQC (Art. 955), que incluye la unidad de encendido HV19-1 (Art. 464) o HV-PVC (Art. 462), la consola gases manual PGC-3 – PGC-2 (Art. 470) o la consola gases automática APGC (Art. 466), la consola válvulas PVC (Art. 469) y la antorcha CP251G (Art. 1237) o CP450G (diversos artículos dependiendo de la aplicación), es un sistema para corte al plasma multigas mecanizado, completamente gestionado mediante microprocesador, capaz de suministrar una corriente máx. de 250A al 100% de factor de uso.

Todos los parámetros de proceso (material, gases, espesor y corriente) pueden ser configurados desde la consola gases y, en función de esta configuración, automáticamente se indican los flujos optimizados de los gases. A través de un puerto RS232, presente en el panel trasero del generador, es posible adquirir fácilmente –mediante un ordenador personal- el estado de todos los parámetros operativos; ello entrega una visión completa de la situación de trabajo y puede ayudar en el caso de eventuales malfuncionamientos.

A través del mismo RS232 también será posible actualizar el software de la máquina.

Para obtener un corte optimizado de los materiales metálicos, el sistema utiliza diferentes gases tales como: aire, nitrógeno N2, oxígeno O2, mezcla H35 (35% hidrógeno H2 / 65% argón Ar), mezcla F5 (5% hidrógeno H2 / 95% nitrógeno N2). Las combinaciones de estos últimos son

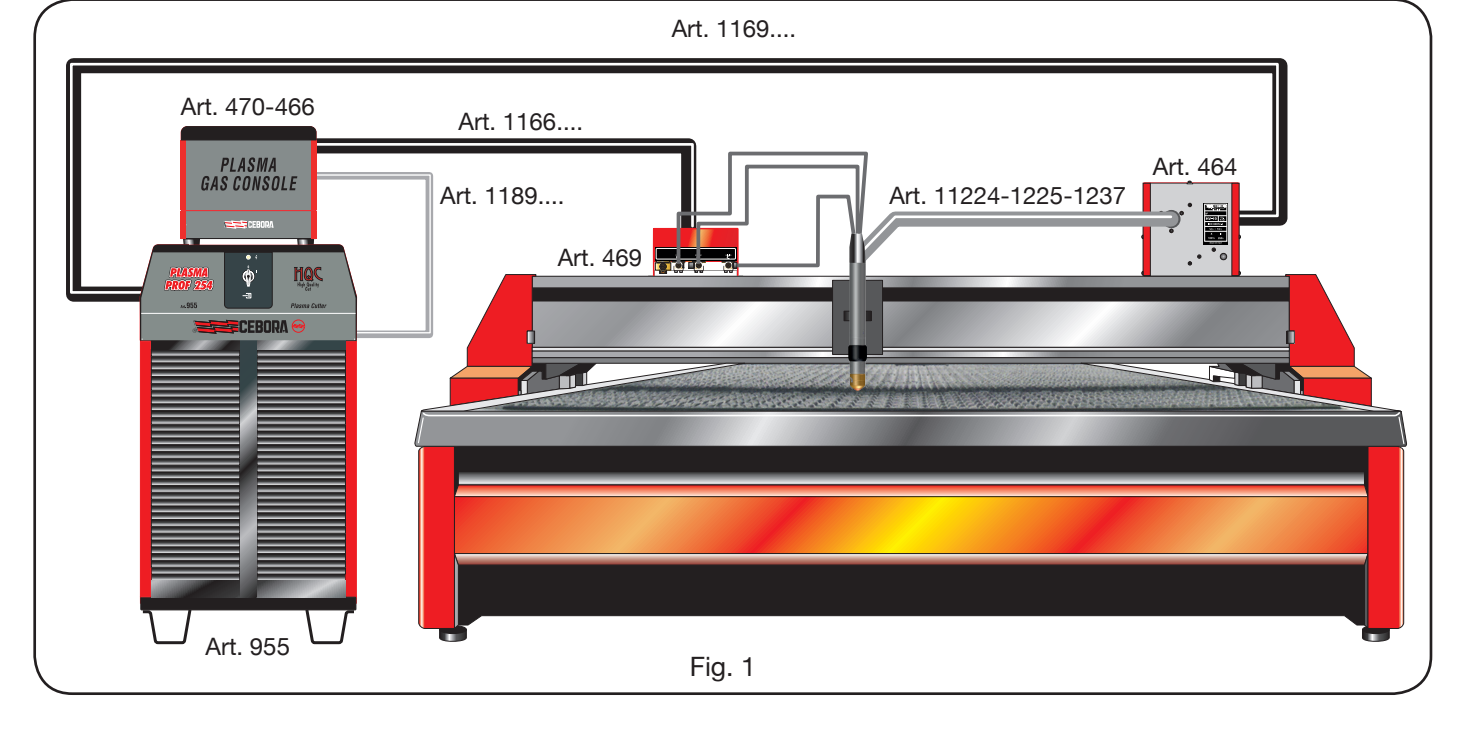

propuestas de modo automático, en función del material seleccionado.

Es posible efectuar el marcado con el gas argón Ar, propuesto también éste de modo automático.

Se encuentran disponibles diferentes sets de productos consumibles, en función de la corriente de corte y del gas utilizado, calibrados y testados a fin de obtener la máxima calidad de corte.

# 2.2 GENERADOR AL PLASMA PROF 254 HQC

El Plasma Prof 254 HQC es un generador de corriente constante, 250 A máx. al 100% de factor de uso, que cumple con lo dispuesto por las normativas IEC 60974-1, 60974-2 y 60974-10.

En él se encuentra el microprocesador que gestiona el sistema en su totalidad, cuyo software puede ser actualizado a través del puerto RS232, situado en el panel trasero.

En la parte trasera se encuentra también la unidad de refrigeración, que comprende depósito, bomba, radiador, filtro y caudalímetro.

# DATOS TÉCNICOS

| Tensión nominal en vacío (Uo)     | 315 V                                  |
|-----------------------------------|----------------------------------------|
| Corriente máx. en salida (l2)     | 250 A                                  |
| Tensión de salida (U2)            | 170 V                                  |
| Factor de uso (duty cycle)        | 100% @ 250A                            |
| Temperatura máx. ambiente         | 40 °C                                  |
| Refrigeración                     | Por aire, con venti-<br>lación forzada |
| Grado de protección de la carcasa | IP21S                                  |
| Peso neto                         | 406 kg                                 |

Tensiónes y corrientes máx. nominales de alimentación: 220/230 V, 3 ~, 50/60 Hz, 145 A 380/400 V, 3 ~, 50/60 Hz, 76 A 415/440 V, 3 ~, 50/60 Hz, 70 A

#### GRUPO DE REFRIGERACIÓN DE LA ANTORCHA

| Potencia nominal de refrigeración<br>a 1 l/min a 25°C | 1.7 kW   |
|-------------------------------------------------------|----------|
| Presión máx.                                          | 0.45 MPa |

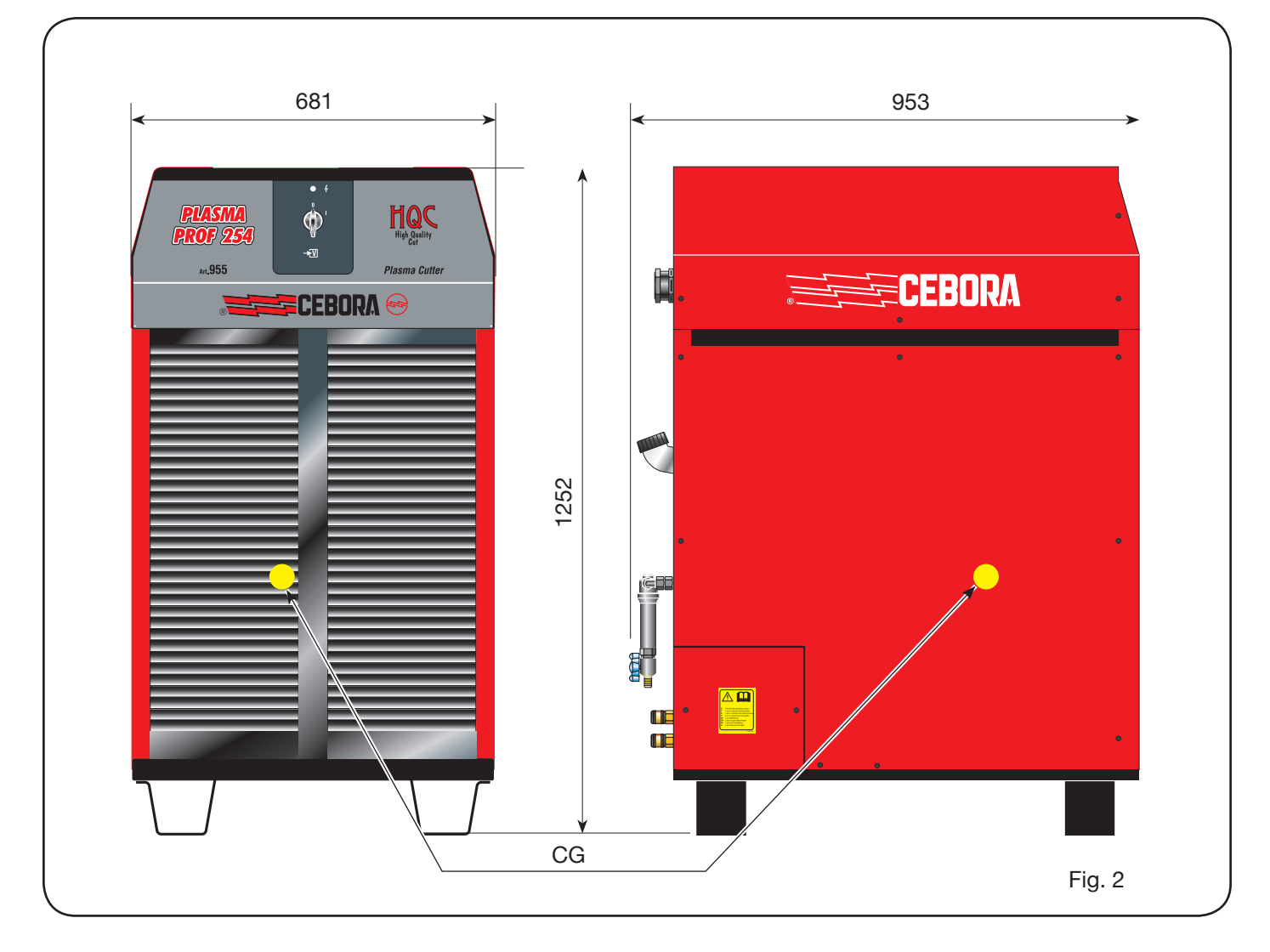

# 2.3 CONSOLAS GASES

La consola gases es un dispositivo destinado a gestionar la selección de los parámetros de proceso y la regulación de los flujos de gas, conforme con lo dispuesto por la normativa IEC 60974-8. Contiene electroválvulas, reductores y transductores de presión, así como tarjetas electrónicas para la alimentación y control de dichos componentes.

#### 2.3.1 Consola gases manual PGC-3 - PGC-2

Está dividida en dos unidades: la PGC-3, alimentada con gas aire, argón Ar, nitrógeno N2 y oxígeno O2 y la PGC-2, alimentada con gas H35 (mezcla al 35% hidrógeno H2 y

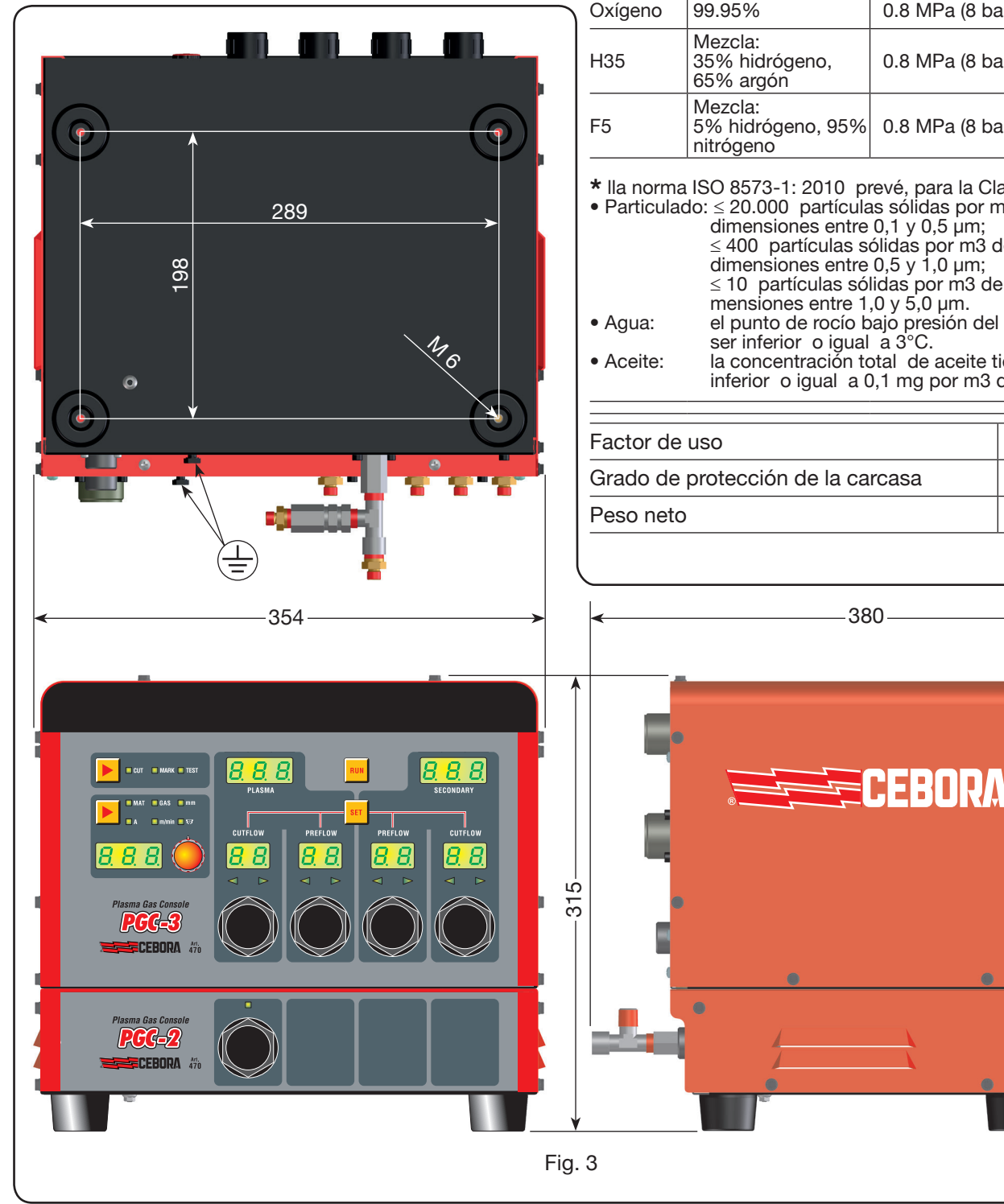

65% argón Ar) y F5 (mezcla al 5% hidrógeno H2 y 95% nitrógeno N2).

# **DATOS TÉCNICOS**

| GAS<br>USADO | TÍTULO                                                                                                    | PRESIÓN MÁX.<br>DE ENTRADA | CAUDAL    |
|--------------|----------------------------------------------------------------------------------------------------|----------------------------|-----------|
| Aire         | limpio, seco y sin<br>aceite según norma<br>ISO 8573-1: 2010.<br>Clase 1.4.2 (particu-<br>lado-agua-aceite) <b>*</b> | 0.8 MPa (8 bar)            | 220 l/min |
| Argón        | 99.997%                                                                                                    | 0.8 MPa (8 bar)            | 70 l/min  |
| Nitrógeno    | 99.997%                                                                                                    | 0.8 MPa (8 bar)            | 150 l/min |
| Oxígeno      | 99.95%                                                                                                    | 0.8 MPa (8 bar)            | 90 l/min  |
| H35          | Mezcla:<br>35% hidrógeno,<br>65% argón                                                                               | 0.8 MPa (8 bar)            | 130 l/min |
| F5           | Mezcla:<br>5% hidrógeno, 95%<br>nitrógeno                                                                            | 0.8 MPa (8 bar)            | 30 l/min  |

\* Ila norma ISO 8573-1: 2010 prevé, para la Clase 1.4.2:

 Particulado: ≤ 20.000 partículas sólidas por m3 de aire con dimensiones entre 0,1 y 0,5 µm; ≤ 400 partículas sólidas por m3 de aire con dimensiones entre 0,5 y 1,0 µm; ≤ 10 partículas sólidas por m3 de aire con dimensiones entre 1,0 y 5,0 µm. el punto de rocío bajo presión del aire tiene que

la concentración total de aceite tiene que ser inferior o igual a 0,1 mg por m3 de aire.

| Factor de uso                     | 100%  |
|-----------------------------------|-------|
| Grado de protección de la carcasa | IP 23 |
| Peso neto                         | 20 kg |

# 2.3.2 Consola gases automática APGC

Está dividida en dos unidades: una unidad superior, alimentada con gas aire, argón Ar, nitrógeno N2 y oxígeno O2 y una inferior, alimentada con gas H35 (mezcla al 35% hidrógeno H2 y 65% argón Ar) y F5 (mezcla al 5% hidrógeno H2 y 95% nitrógeno N2).

# **DATOS TÉCNICOS**

|      | GAS<br>USADO                                                                                                    | TÍTULO                                                                                                    | PRESIÓN MÁ<br>DE ENTRAD | X.<br>A | CAUDAL    |  |
|------|----------------------------------------------------------------------------------------------------|----------------------------------------------------------------------------------------------------|-------------------------|---------|-----------|--|
|      | Aire                                                                                                    | limpio, seco y sin<br>aceite según norma<br>ISO 8573-1: 2010.<br>Clase 1.4.2 (particu-<br>lado-agua-aceite)* | 0.8 MPa (8 ba           | ar)     | 220 l/min |  |
|      | Argón                                                                                                    | 99.997%                                                                                                    | 0.8 MPa (8 ba           | ar)     | 70 l/min  |  |
|      | Nitrógeno                                                                                                    | 99.997%                                                                                                    | 0.8 MPa (8 ba           | ar)     | 150 l/min |  |
|      | Oxígeno                                                                                                    | 99.95%                                                                                                    | 0.8 MPa (8 ba           | ar)     | 90 l/min  |  |
|      | H35                                                                                                    | Mezcla:<br>35% hidrógeno,<br>65% argón                                                                       | 0.8 MPa (8 ba           | ar)     | 130 l/min |  |
|      | F5                                                                                                    | Mezcla:<br>5% hidrógeno, 95%<br>nitrógeno                                                                    | 0.8 MPa (8 ba           | ar)     | 30 l/min  |  |
|      | <ul> <li>* Ila norma ISO 8573-1: 2010 prevé, para la Clase 1.4.2:</li> <li>• Particulado: ≤ 20.000 partículas sólidas por m3 de aire con dimensiones entre 0,1 y 0,5 μm;<br/>≤ 400 partículas sólidas por m3 de aire con dimensiones entre 0,5 y 1,0 μm;<br/>≤ 10 partículas sólidas por m3 de aire con dimensiones entre 1,0 y 5,0 μm.</li> <li>• Agua: el punto de rocío bajo presión del aire tiene que ser inferior o igual a 3°C.</li> <li>• Aceite: la concentración total de aceite tiene que ser inferior o igual a 0,1 mg por m3 de aire.</li> </ul> |                                                                                                    |                         |         |           |  |
|      | Factor de                                                                                                    | <br>USO                                                                                                    |                         | 10      |           |  |
|      | Grado de protección de la carcasa                                                                                                    |                                                                                                    |                         | IP      | 23        |  |
|      | Peso neto                                                                                                    | )                                                                                                    |                         | 20      | ) kg      |  |
|      |                                                                                                    | 35                                                                                                    |                         |         |           |  |
|      |                                                                                                    |                                                                                                    |                         |         |           |  |
| -315 |                                                                                                    |                                                                                                    | CEBO                    | 5\      | •         |  |
|      |                                                                                                    |                                                                                                    |                         |         |           |  |

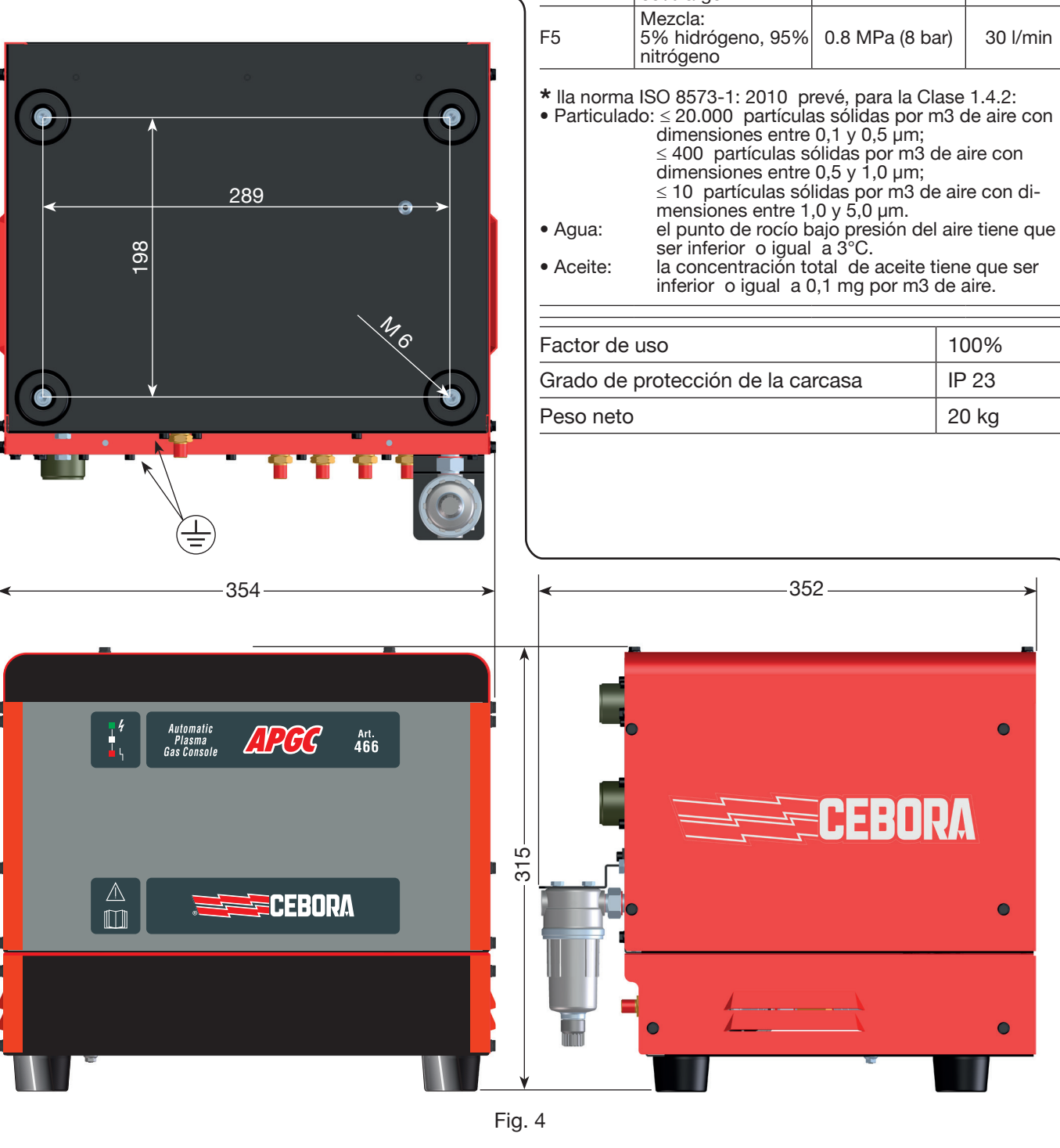

# 2.4 CONSOLAS VÁLVULAS PVC

La consola válvulas PVC es un dispositivo previsto para gestionar el intercambio de gas durante los pasos de encendido-transferencia y durante el apagado.

Contiene electroválvulas, válvulas antirretorno y reductores de presión.

El peso neto del PVC (Fig. 5) es de 3,2 kg.

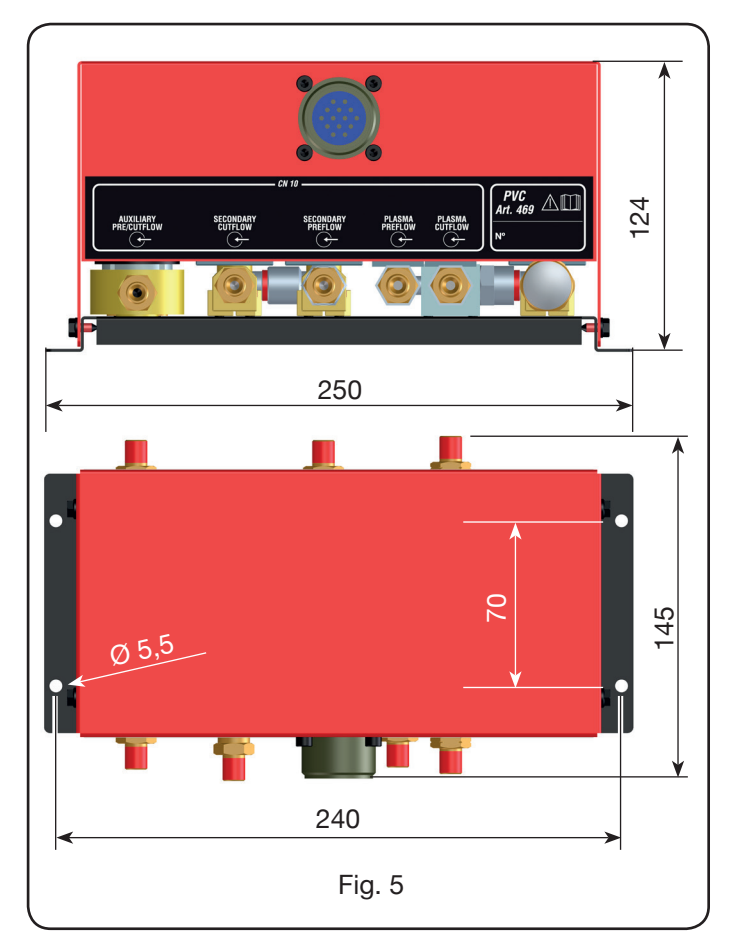

# 2.5 UNIDAD DE ENCENDIDO HV19-1

La unidad de encendido HV19-1 es un dispositivo que suministra el impulso de alta frecuencia/alta tensión (14 kV) necesario para activar el arco eléctrico en el interior de la antorcha, entre electrodo y tobera.

Conforme con lo dispuesto por la normativa IEC 60974-3. Puede ser montado en cualquier posición y la apertura de la tapa provoca la detención del sistema.

# **DATOS TÉCNICOS**

| Tensión de pico (Upk)             | 14 kV         |
|-----------------------------------|---------------|
| Factor de uso (duty cycle)        | 100 % @ 420 A |
| Grado de protección de la carcasa | IP 23         |
| Peso neto                         | 6,5 kg        |

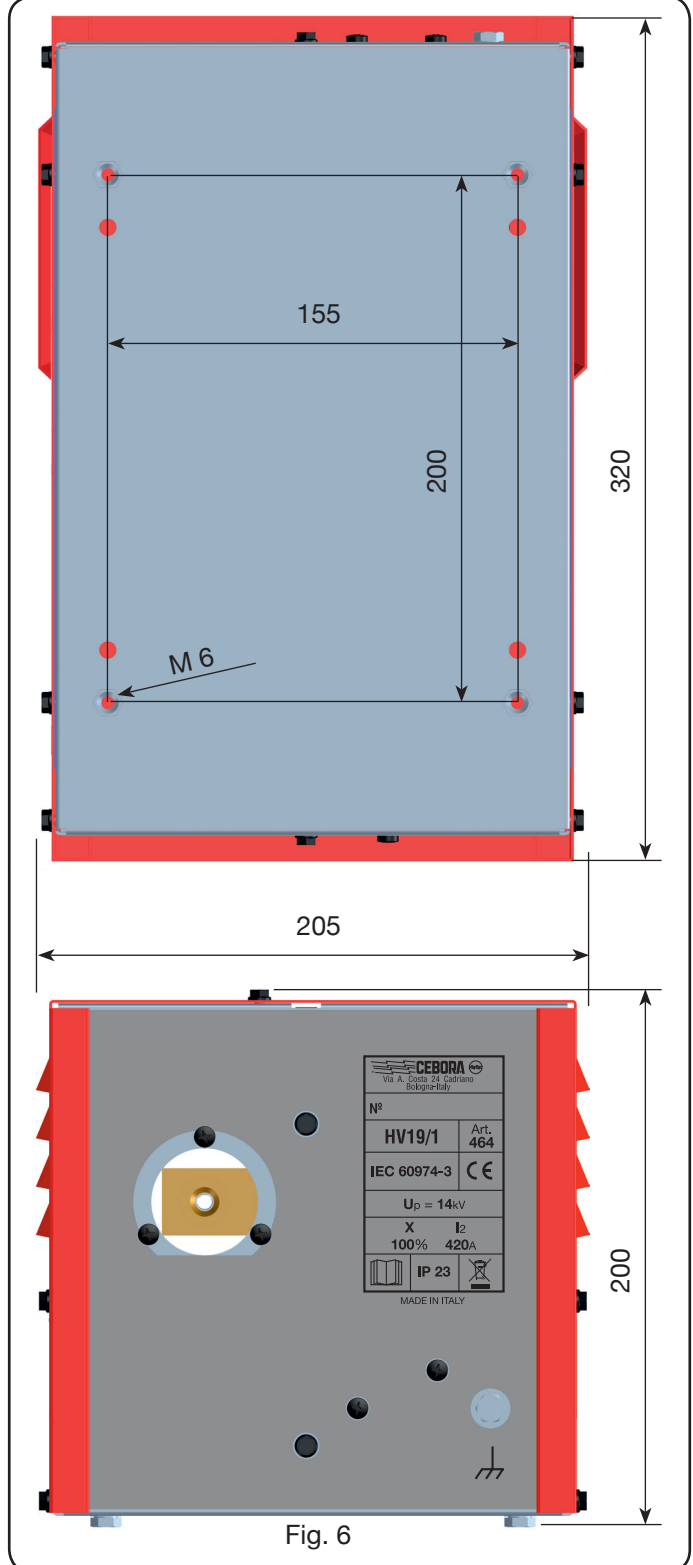

# 2.6 UNIDAD DE ENCENDIDO / CONSOLA VÁLVULAS HV19-PVC

La unidad de encendido / consola válvulas es un dispositivo que desempeña una doble función:

- suministra el impulso de alta frecuencia/alta tensión (14 kV), necesario para activar el arco eléctrico en el interior de la antorcha, entre electrodo y tobera;

- gestiona el intercambio de los gases en los pasos de encendido/traslado y en el apagado. Contiene electroválvulas, válvulas antirretorno y reductores de presión.

Conforme con lo dispuesto por la normativa IEC 60974-3. Generalmente se utiliza en sistemas robotizados.

La apertura de la tapa provoca una detención del sistema.

# DATOS TÉCNICOS

| Tensión de pico (Upk)      | 14 kV         |
|----------------------------|---------------|
| Factor de uso (duty cycle) | 100 % @ 420 A |
| Grado de protección        | ID 23         |
| de la carcasa              | 11 20         |
| Peso neto                  | 10 kg         |

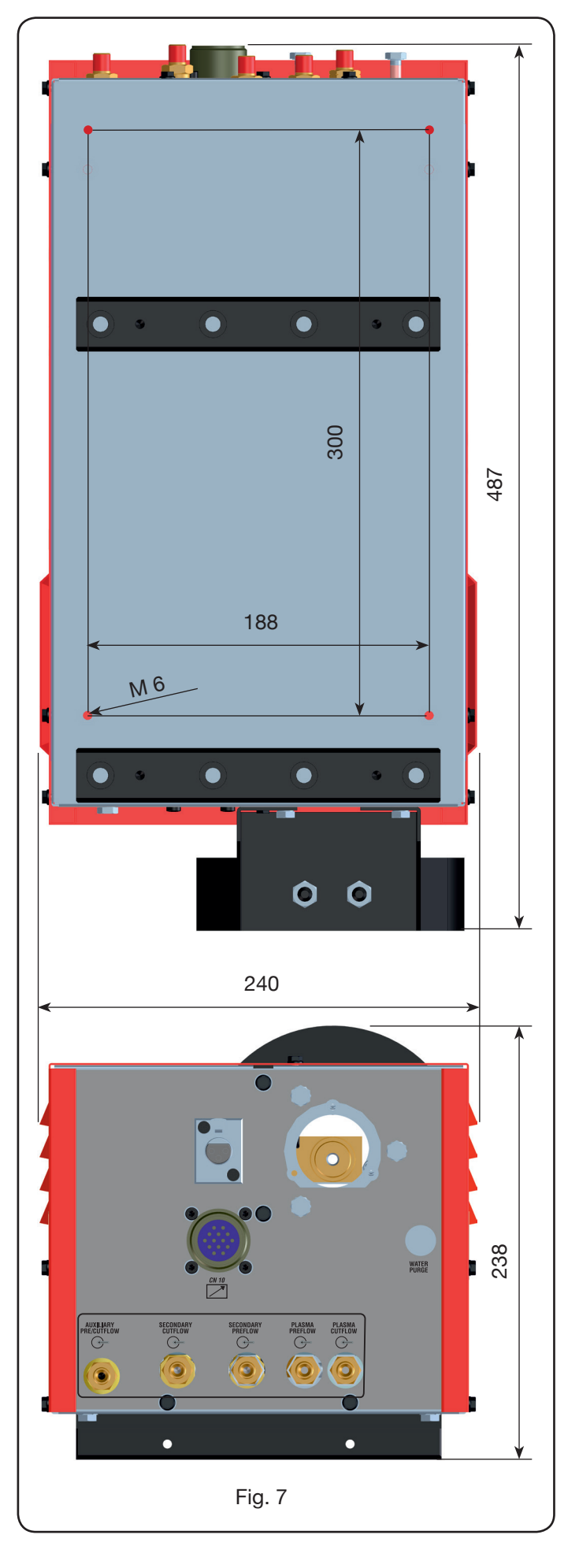

#### 2.7 ANTORCHA CP450G

La CP450G es una antorcha multigás enfriada con refrigerante líquido, adecuada para el corte inclinado (bevel cutting), conforme con lo dispuesto por la normativa IEC 60974-7.

Es idónea para el uso de gases plasma tales como: aire, argón Ar, nitrógeno N2, oxígeno O2, mezcla H35 (35 % hidrógeno H2 / 65 % argón Ar) y mezcla F5 (5 % hidrógeno H2 / 95 % nitrógeno N2) y gases secundarios tales

como: aire, argón Ar, nitrógeno N2, oxígeno O2 y gases auxiliares tales como: aire y nitrógeno N2. Utilizada con el generador Plasma Prof 420 HQC, la corriente máx. de corte es 420 A al 100 % de factor de uso.

Existen varias versiones de la antorcha CP450G en función de la aplicación: en pantógrafo o bien en sistemas robotizados.

El peso neto de la antorcha con cable oscila entre 8 kg y 12 kg, según las diferentes longitudes.

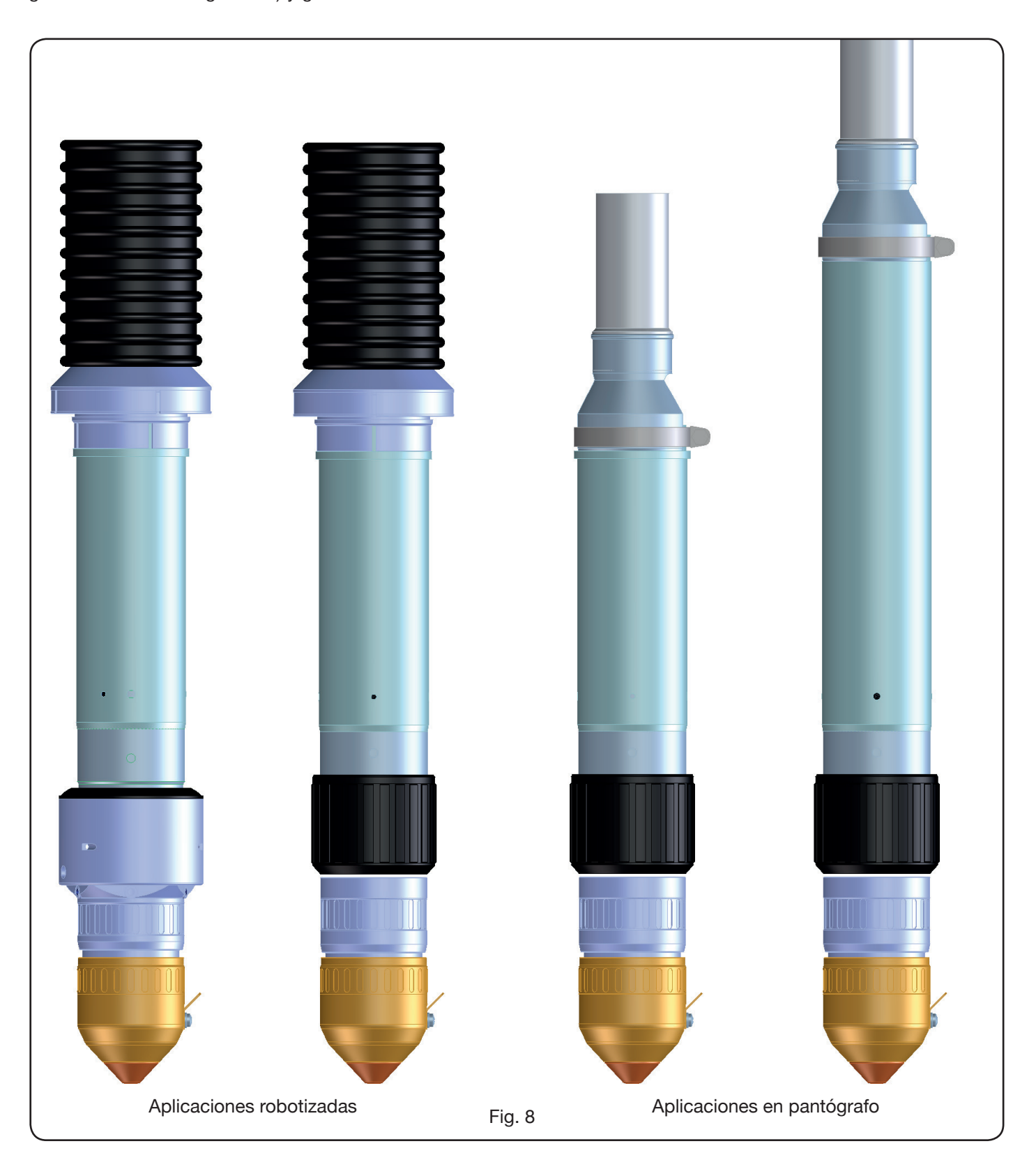

# 2.8 ANTORCHA CP251G (Fig. 9)

La antorcha CP251G es una antorcha multigas enfriado con refrigerante líquido, conforme con lo dispuesto por la normativa IEC 60974-7. Es adecuada para el uso de gases plasma tales como: aire, argón Ar, nitrógeno N2, oxígeno O2, mezcla H35 (35% hidrógeno H2 – 65% argón Ar) y mezcla F5 (5% hidrógeno H2 – 95% nitrógeno N2) y de gases secundarios tales como: aire, argón Ar, nitrógeno N2 y oxígeno O2.

Utilizado con el generador Plasma Prof 254 HQC, la corriente máx. de corte es 250 A al 100% de factor de uso. El peso neto de la antorcha con cable de 4 m, 6 m y 9 m de longitud es, respectivamente, de 6 kg, 7,5 kg y 10 kg.

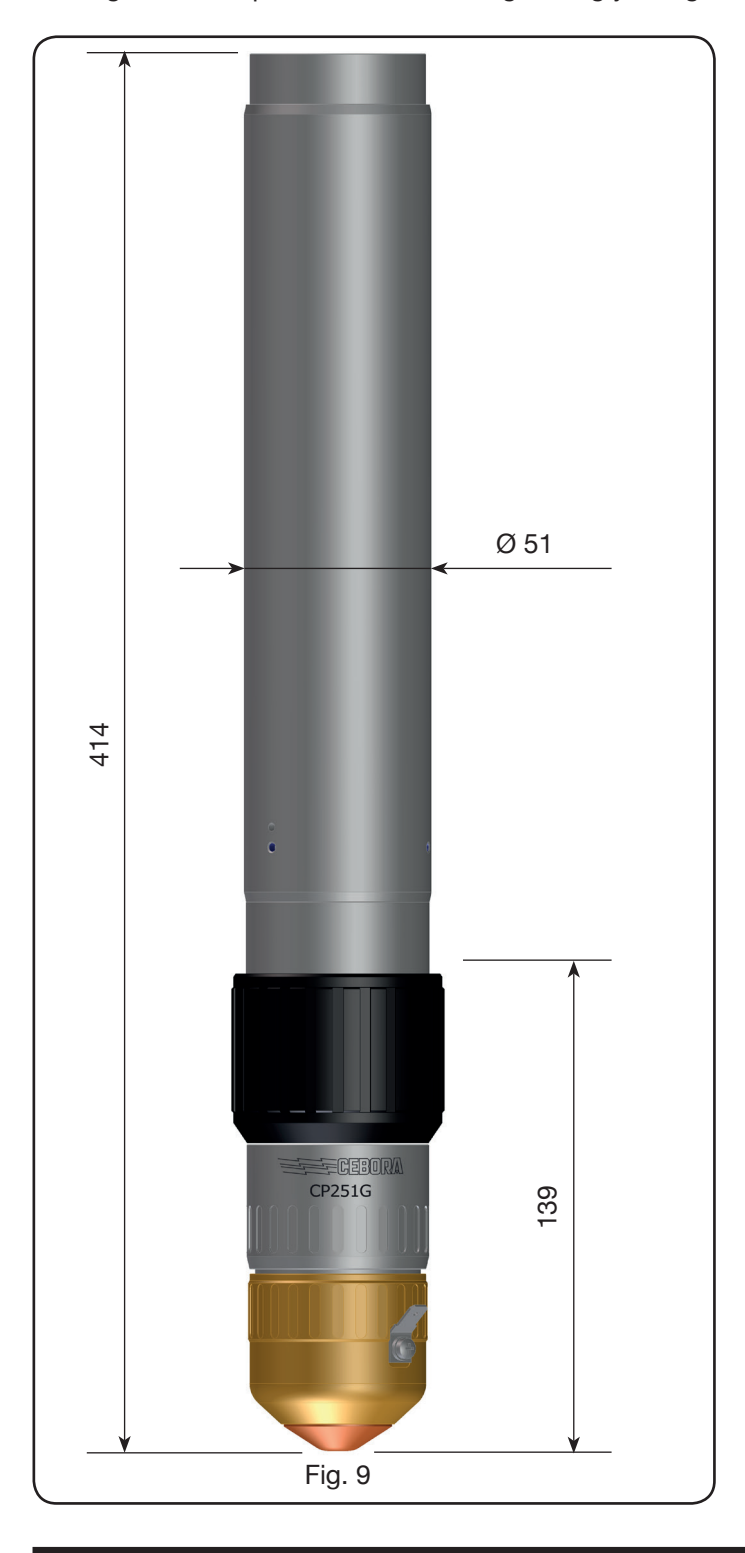

#### **3 INSTALACIÓN**

La instalación del sistema debe ser efectuada por personal cualificado. Todas las conexiones deben cumplir con lo dispuesto por las normas vigentes y ser realizadas con plena observancia de la ley sobre prevención de accidentes (véase CEI 26-23 / IEC-TS 62081).

Controlar que el cable de alimentación permanezca desconectado durante la fase completa de la instalación. Se debe respetar rigurosamente el esquema de contacto de tierra que aparece en el Apéndice 5.2.

#### **3.1 DESEMBALAJE Y ENSAMBLAJE**

Para desplazar el generador se debe usar una carretilla elevadora. Para retirar la plataforma de madera que forma parte del embalaje:

• desenroscar los cuatro tornillos de fijación a la plataforma de madera;

• elevar el generador mediante carretilla elevadora; posicionar las horquillas de la carretilla considerando el centro de gravedad del generador (véase Fig. 2).

El sistema de refrigeración toma el aire en la parte trasera del generador y lo hace salir a través de la rejilla de la parte delantera. Posicionar el generador dejando una amplia zona de ventilación y mantener una distancia mínima de 1 m respecto de posibles paredes.

#### 3.2 LAS CONEXIONES DEL GENERADOR.

Todas las conexiones deben ser ejecutadas por personal cualificado.

• El generador se suministra preparado para la tensión de alimentación de 400 V trifásica. Para otras alimentaciones: desmontar la parte lateral derecha del generador (véase lista de recambios), quitar la tapa que cubre las borneras y operar en ellas de la manera ilustrada en figura 10:

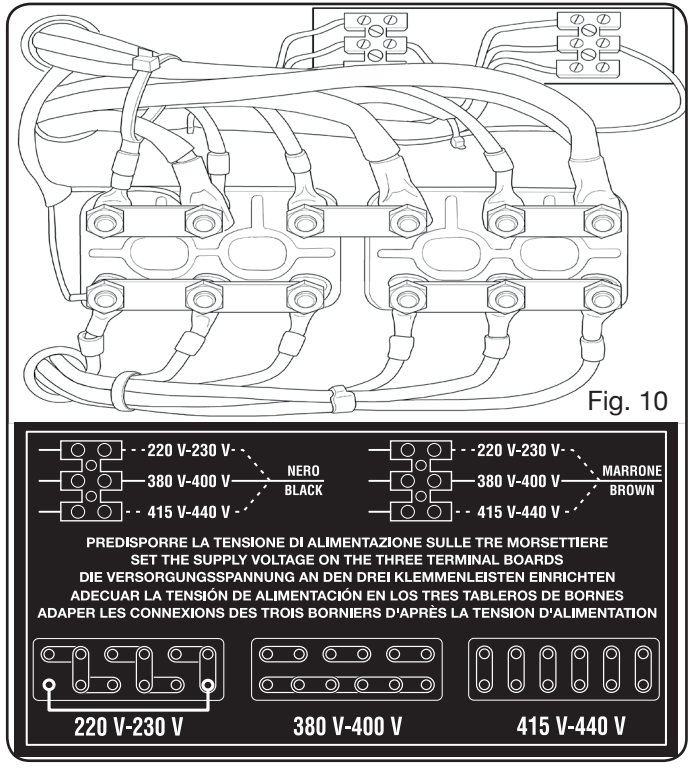

**NOTA**: las borneras de 3 polos situadas en la parte superior izquierda y derecha se refieren al transformador auxiliar y al transformador de servicio. En el caso de alimentación de 230 V trifásica, cortocircuitar también el primer borne inferior izquierdo con el último inferior derecho (véase Fig. 8 recuadro 230 V) usando el cable suministrado adjunto (posicionado con una abrazadera en la tapa). Controlar que la tensión de alimentación corresponda a la que se indica en la placa de datos del generador.

El conductor amarillo-verde del cable de alimentación debe ser conectado a un contacto de tierra eficiente del sistema (véase esquema en el Apéndice 5.2-Fig.24); los restantes conductores deben ser conectados a la línea de alimentación mediante un interruptor en lo posible colocado en proximidad de la zona de corte, para permitir un apagado veloz en caso de emergencia. La capacidad del interruptor electromagnético o de los fusibles debe ser igual a la corriente I1 máx. consumida por el aparato. La corriente máx. I1 aparece indicada en la placa de datos situada en la parte trasera de la máquina, en correspondencia con la tensión U1 de alimentación.

Eventuales alargadores deben ser de sección adecuada para la corriente l1 máx. consumida.

• Después de dicha operación, proseguir con el enlace de las diferentes conexiones (Fig. 11).

Acoplar la conexión de enlace art. 1169, con sus respectivos cables, en la conexión del soplete **G** del generador y enroscar a fondo los 3 tornillos de fijación. Apretar el cable negro de potencia en el borne **B** (-), conectar los dos cablecitos de la seguridad en la bornera **C** y el faston del cable rojo del arco piloto en el respectivo cable **A** con faston macho. Apretar el terminal del cable masa en el borne **H** (+), tal como se ilustra en la figura, y los tubos del agua de refrigeración **E** y **F**, prestando atención a la correspondencia de los colores (**E**-rojo = agua caliente, retorno; **F**-azul = agua fría, impulsión).

Acoplar el otro extremo de la conexión art. 1169 en la Unidad HV19-1 (art. 464) procediendo de la manera indicada en la parte derecha de la figura 10 (cable negro de potencia en el borne **B** (-) y faston del cable rojo del arco piloto en **A**).

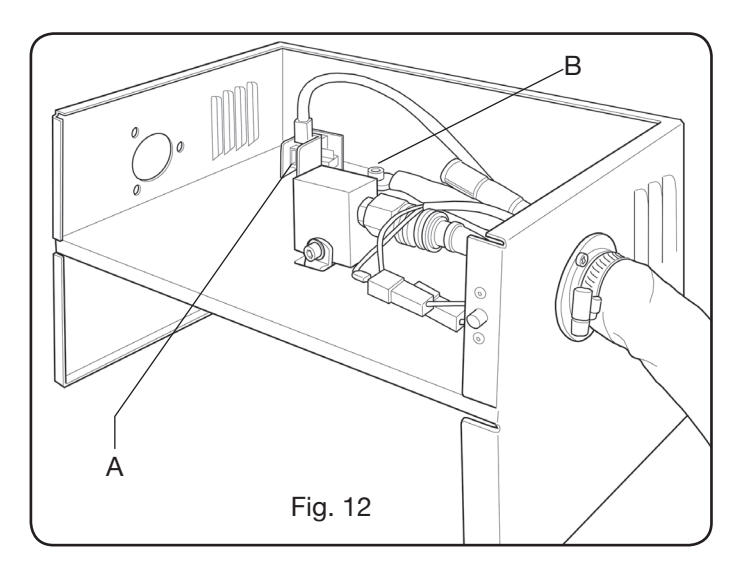

La Unidad HV19-1 debe ser conectada a masa directamente en el pantógrafo (mediante los 4 tornillos de fijación indicados en la figura 6), dejándola en posición que permita su apertura.

Con referencia a la Fig.13, enchufar la conexión art.1189 en el conector **B** (correspondiente a la consola gas); el enchufe de conexión al pantógrafo al conector **A**; por último, la eventual conexión art.1199 al conector **C** (correspondiente al panel remoto).

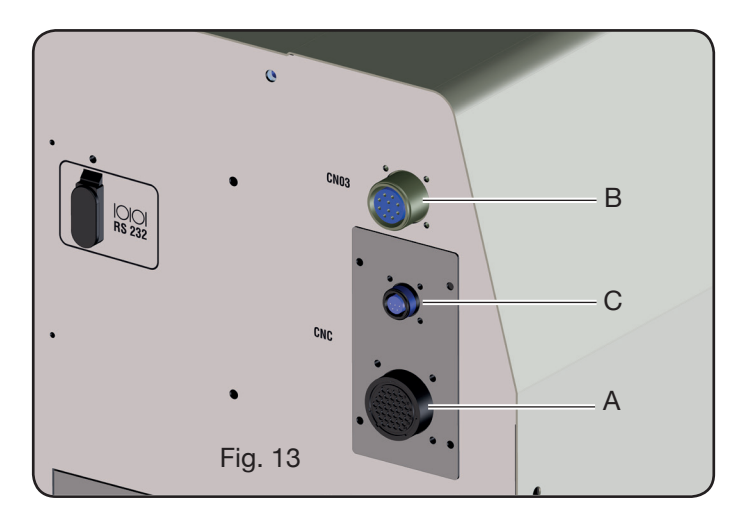

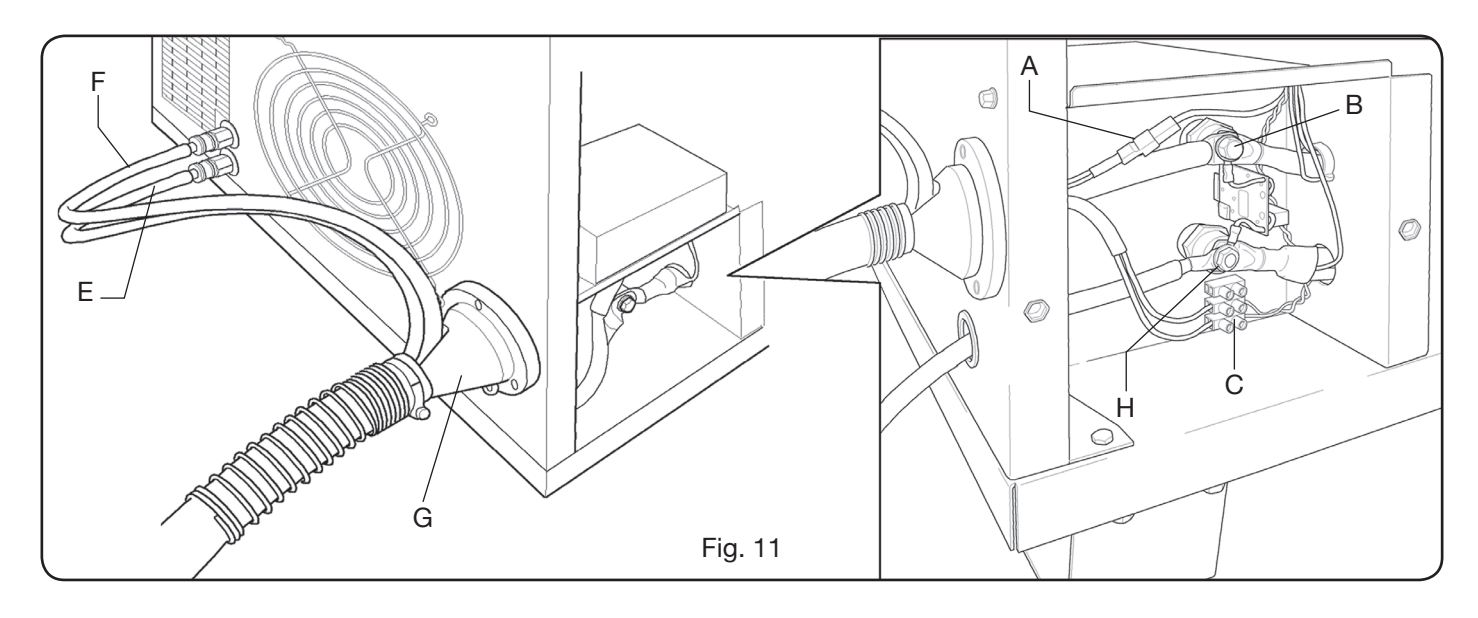

# 3.2.1 Conexión al pantógrafo CNC

En el caso de generador provisto de interfaz digital, consultar la documentación específica. NOTA: Para el conector CNC se entrega adjunto el conector volante macho (AMP P/N 182926-1- Fig. 14) con los respectivos pins; el resto de la conexión al pantógrafo es de cargo del cliente.

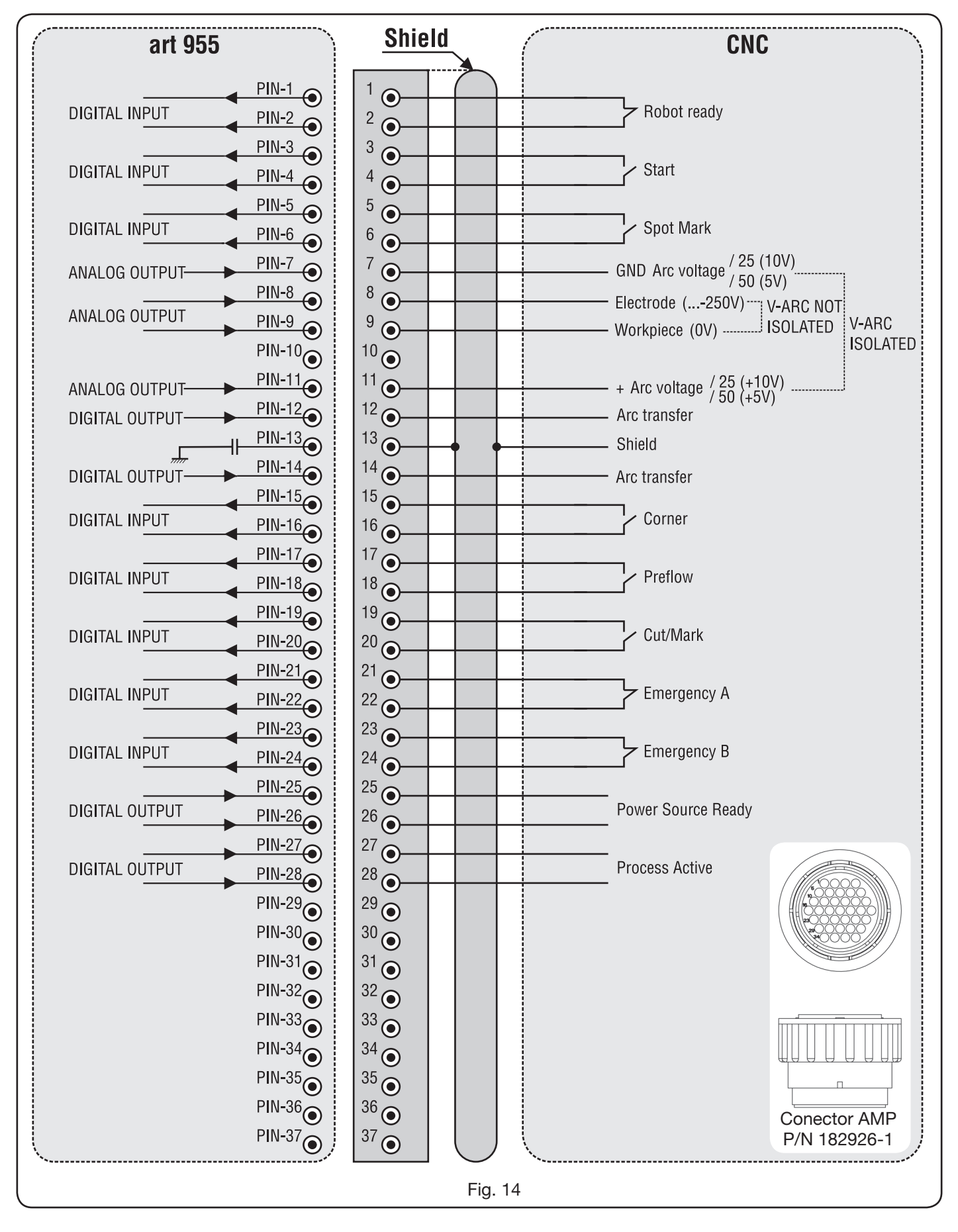

3.2.2 Señales digitales de control pantógrafo a generador.

# CABLAJE DE UNA ENTRADA DIGITAL

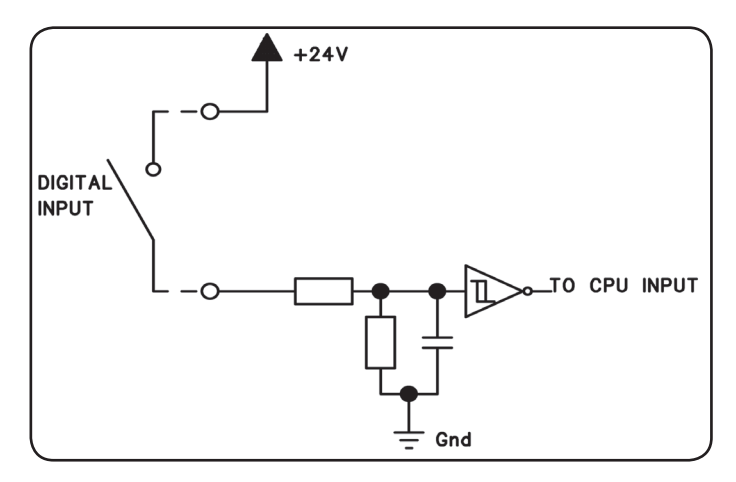

Nivel lógico bajo $0 \div +7,5$  Vdc;Nivel lógico alto $+14,5 \div +24$  Vdc;Corriente de entrada2,5 mA, max.;Frecuencia de entrada100 Hz, max.;Potencial de referencia para cada entrada (Gnd) J1, pin 2, sobre tarjeta interfaz.

# **ROBOT READY.**

| TERMINALES   |        |         | POSICIÓN   |
|--------------|--------|---------|------------|
| DEL CONECTOR | NOMBRE | TIPO    | SOBRE      |
| CNC SOBRE    | SEÑAL  | SEÑAL   | TARJETA    |
| GENERADOR    |        |         | INTERFAZ   |
| 1            | Robot  | Señal   | J10, pin 3 |
| 2            | Ready  | +24 Vdc | J10, pin 4 |

La señal "Robot Ready" es activa alta.

Para que el Generador esté listo para el corte es necesaria una tensión de +24Vdc.

El Control Pantógrafo programa esta señal cuando está listo para el corte.

La falta de la señal "Robot Ready" para inmediatamente el proceso de corte con visualización en el Tablero de control del mensaje "rob" centelleante.

NOTA: Si no es activa la señal "Robot Ready" tampoco es adquirida la señal digital o analógica.

# START.

| TERMINALES   |        |         | POSICIÓN   |
|--------------|--------|---------|------------|
| DEL CONECTOR | NOMBRE | TIPO    | SOBRE      |
| CNC SOBRE    | SEÑAL  | SEÑAL   | TARJETA    |
| GENERADOR    |        |         | INTERFAZ   |
| 3            | Stort  | Señal   | J10, pin 1 |
| 4            | Start  | +24 Vdc | J10, pin 2 |

La señal "Start" es activa alta y pone en marcha el proceso de corte.

El proceso permanece activo todo el tiempo en que está presente la señal "Start".

Excepciones: -La señal "Robot Ready" es ausente.

-La señal "Power Source Ready" es ausente (ej.: sobretemperatura, nivel insuficiente del líquido, etc.).

# SPOT MARK.

| TERMINALES   |        |         | POSICIÓN   |
|--------------|--------|---------|------------|
| DEL CONECTOR | NOMBRE | TIPO    | SOBRE      |
| CNC SOBRE    | SEÑAL  | SEÑAL   | TARJETA    |
| GENERADOR    |        |         | INTERFAZ   |
| 5            | Spot   | Señal   | J10, pin 7 |
| 6            | Spor   | +24 Vdc | J10, pin 8 |

ILa señal "Spot" es activa alta.

Spot 0 Vdc = el Control del Pantógrafo señala al Generador la condición de corte normal. Spot +24 Vdc = el Control del Pantógrafo manda al Generador que active la modalidad "Marcado Spot".

# **CORNER (ÁNGULO)**

| TERMINALES<br>DEL CONEC-<br>TOR CNC<br>SOBRE GENE-<br>RADOR | NOMBRE<br>SEÑAL | TIPO<br>SEÑAL | POSICIÓN<br>SOBRE<br>TARJETA<br>INTERFAZ |
|-------------------------------------------------------------|-----------------|---------------|------------------------------------------|
| 15                                                          | Corpor          | Señal         | J10, pin 5                               |
| 16                                                          | Corrier         | +24 Vdc       | J10, pin 6                               |

La señal "Corner" está activada arriba.

Corner 0 Vcc = el Control Pantógrafo señala al Generador la situación de corte normal.

Corner +24 Vcc = el Control Pantógrafo señala al Generador la aproximación a un ángulo.

# PREFLOW (PREFLUJO)

| •                                                           |                 |               |                                          |
|-------------------------------------------------------------|-----------------|---------------|------------------------------------------|
| TERMINALES<br>DEL CONEC-<br>TOR CNC<br>SOBRE GENE-<br>RADOR | NOMBRE<br>SEÑAL | TIPO<br>SEÑAL | POSICIÓN<br>SOBRE<br>TARJETA<br>INTERFAZ |
| 17                                                          | Droflow         | Señal         | J11, pin 5                               |
| 18                                                          | FIEIIOW         | +24 Vdc       | J11, pin 6                               |

La señal "Preflow" está activada arriba.

Preflow 0 Vcc = el Control Pantógrafo señala al Generador NO activar la función "Preflow". Preflow +24 Vcc = el Control Pantógrafo manda al Generador activar la función "Preflow".

# **CUT/MARK (CORTE/MARCA)**

| TERMINALES<br>DEL CONEC-<br>TOR CNC<br>SOBRE GENE-<br>RADOR | NOMBRE<br>SEÑAL | TIPO<br>SEÑAL | POSICIÓN<br>SOBRE<br>TARJETA<br>INTERFAZ |
|-------------------------------------------------------------|-----------------|---------------|------------------------------------------|
| 19                                                          | Cut/Mark        | Señal         | J11, pin 7                               |
| 20                                                          | Gul/Iviark      | +24 Vdc       | J11, pin 8                               |

La señal "Cut/Mark" está activada arriba.

Cut/Mark 0 Vcc = el Control Pantógrafo señala al Generador la situación de corte normal.

Cut/Mark +24 Vcc = el Control Pantógrafo señala al Generador activar la modalidad "Marcado". 3.2.3 Señales digitales de generador a control pantógrafo.

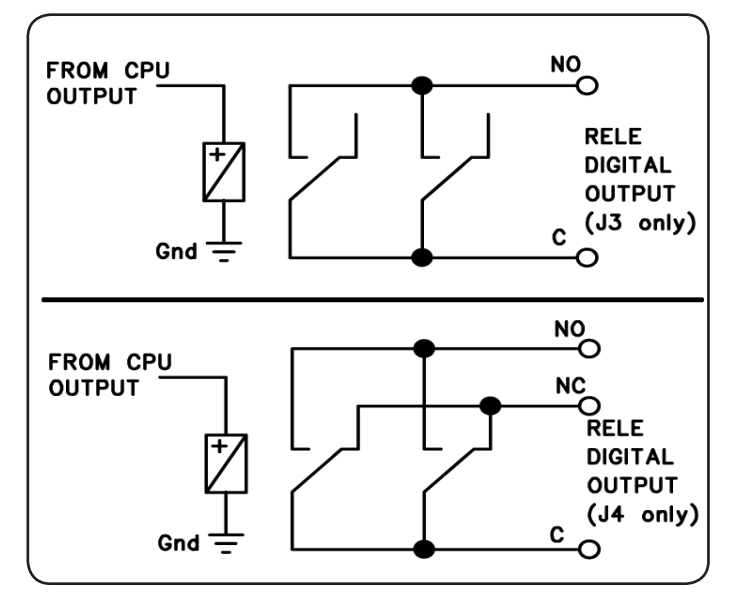

CABLAJE DE UNA SALIDA DIGITAL DE RELÉ

tensión contactos corriente contactos frecuencia de conmutación 24 Vdc / 120 Vac; 1 Adc / 0,5 Aac max; 15 Hz max.

# ARC TRANSFER.

| TERMINALES<br>DEL CONECTOR | NOMBRE   | TIPO SEÑAL  | POSICIÓN<br>SOBRE   |
|----------------------------|----------|-------------|---------------------|
| CNC SOBRE<br>GENERADOR     | SENAL    |             | TARJETA<br>INTERFAZ |
| 12                         | Arc      | Contacto NO | J4, pin 1           |
| 14                         | Transfer | Terminal C  | J4, pin 3           |

ILa señal "Arc Transfer" es activa alta (contacto cerrado). La señal "Pilot Arc On" permanece activa durante el corte, incluida la fase de desfonde.

# **POWER SOURCE READY (GENERADOR LISTO)**

| TERMINALES   |                 |             | POSICIÓN  |
|--------------|-----------------|-------------|-----------|
| DEL CONECTOR | NOMBRE          |             | SOBRE     |
| CNC SOBRE    | SEÑAL           | TIPO SENAL  | TARJETA   |
| GENERADOR    |                 |             | INTERFAZ  |
| 25           | Power           | Terminal C  | J3, pin 5 |
| 26           | Source<br>ready | Contacto NO | J3, pin 6 |

La señal "Power Source Ready" está activada arriba (contacto cerrado).

La señal "Power Source Ready" permanece activada por el tiempo en que el Generador está listo para cortar. Apenas aparece un mensaje de error en el Generador, o bien la señal "Robot Ready" (Robot Listo) es desactivada por el Control Pantógrafo, la señal "Power Source Ready" deja de estar activada. Ello significa que la señal "Power Source Ready" puede detectar tanto errores del Generador como errores del Pantógrafo.

# PROCESS ACTIVE (PROCESO ACTIVO)

| TERMINALES   |         |             | POSICIÓN  |
|--------------|---------|-------------|-----------|
| DEL CONECTOR | NOMBRE  |             | SOBRE     |
| CNC SOBRE    | SEÑAL   | HPO SENAL   | TARJETA   |
| GENERADOR    |         |             | INTERFAZ  |
| 27           | Process | Terminal C  | J3, pin 3 |
| 28           | Active  | Contacto NO | J3, pin 4 |

La señal "Process Active" está activada arriba (contacto cerrado).

Cuando el Control Pantógrafo inicializa la señal digital "Start" (Iniciar), el proceso de corte comienza con el gas de preflujo, seguido por la operación de corte y sucesivamente por el gas de postflujo.

Desde el inicio del gas preflujo hasta el fin del gas postflujo, el Generador inicializa la señal "Process Active". El Generador está ejecutando el proceso.

#### 3.2.4 Señales analógicas de generador a control pantógrafo.

# CABLAJE DE UNA SALIDA ANALÓGICA DE TENSIÓN AISLADA.

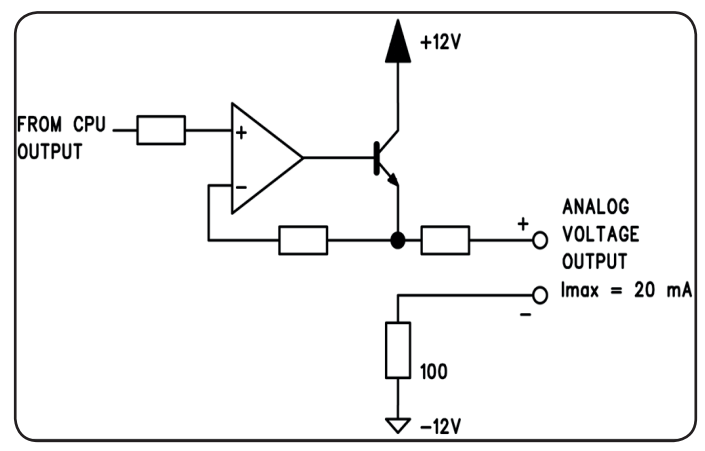

Tensión de salida0 ÷Corriente de salida20Frecuencia de Salida5 H

0 ÷ 10 Vdc; 20 mA max; 5 Hz max.

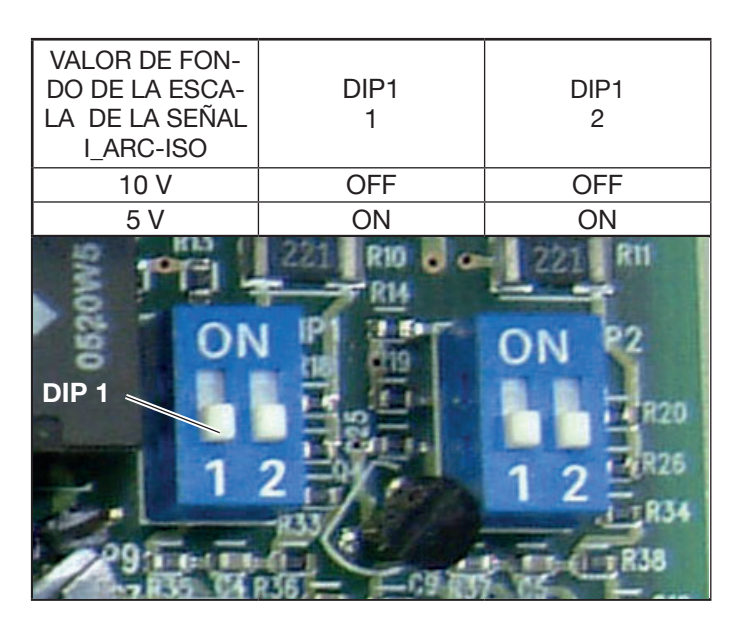

NOTA: Las dos secciones 1 y 2 de DIP1 tienen que estar siempre en posiciones iguales (ej.: ambas en ON o ambas en Off).

V Arc-ISO.

| -AIC-100.                                                 |                 |               |                                          |
|-----------------------------------------------------------|-----------------|---------------|------------------------------------------|
| TERMINALES<br>DEL CONEC-<br>TOR CNC<br>SOBRE<br>GENERADOR | NOMBRE<br>SEÑAL | TIPO<br>SEÑAL | POSICIÓN<br>SOBRE<br>TARJETA<br>INTERFAZ |
| 11                                                        | V_Arc-ISO       | analog out+   | J5, pin 3                                |
| 7                                                         | (0÷5V) (0÷10V)  | analog out-   | J5, pin 4                                |

"V\_Arc-ISO" es la señal relativa a la tensión de arco en salida del Generador (tensión "electrodo-pieza a trabajar"), proporcionada en modo aislado y reducido.

La señal "V\_Arc-ISO" está disponible con los siguientes valores de fondo de escala:

• tensión de 0 a 5V, correspondiente a la tensión de arco de 0 a 250V (relación de reducción = 1/50);

• tensión de 0 a 10V, correspondiente a la tensión de arco de 0 a 250V (relación de reducción = 1/25).

El valor de fondo de escala depende de la posición de los dip-switches DIP1 en la tarjeta Interfaz (véase Fig. 15).

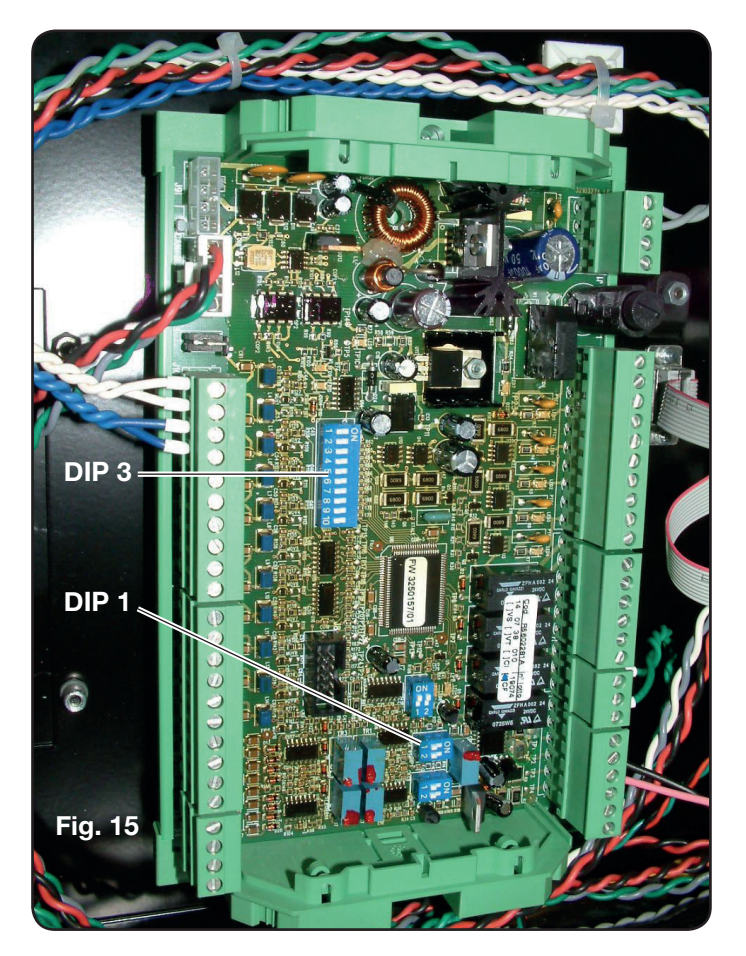

La máquina se entrega con la salida de la tensión de arco reducida aislada a 1/50 Varc.

# CABLAJE DE UNA SALIDA ANALÓGICA DE TENSIÓN NO AISLADA.

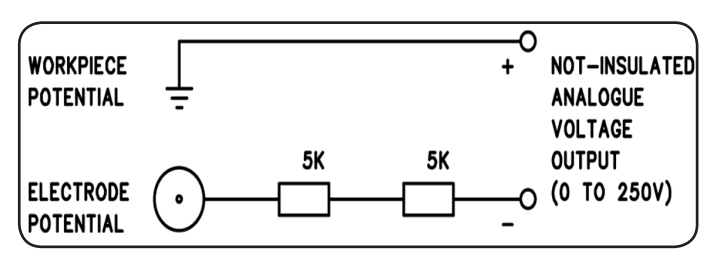

ensión de salida 0 ÷ Impedancia de Salida 10

0 ÷ 250 Vdc; 10 Kohm, aproximadamente.

# V Are NO ISO

| V_AIC-100-130                                             | ·-              |               |                                                 |
|-----------------------------------------------------------|-----------------|---------------|-------------------------------------------------|
| TERMINALES<br>DEL CONEC-<br>TOR CNC<br>SOBRE<br>GENERADOR | NOMBRE<br>SEÑAL | TIPO<br>SEÑAL | POSICIÓN<br>EN CIRCUITO<br>ANTORCHA +<br>MEDIDA |
| 9                                                         | V_Arc-NO-ISO    | analog out+   | J8, pin 1                                       |
| 8                                                         | (0÷250V)        | analog out-   | J8, pin 1                                       |

"V\_Arc-NO-ISO" es la señal relativa a la tensión de arco en salida del Generador (tensión "electrodo-pieza a trabajar"), proporcionada en modo directo y NO aislado. La señal "V\_Arc-NO-ISO" está disponible con valories de tensión 0 ÷ 250 Vdc y con el terminal positivo (potencial de la pieza a trabajar) eléctricamente conectado al potencial de masa del sistema. El potencial de "electrodo" es proporcionado con un resistor de 10 Kohm, aproximadamente, insertado en serie en la salida.

# 3.2.5 Señal de parada de emergencia para generador

# CABLEADO DE LA ENTRADA DE EMERGENCIA.

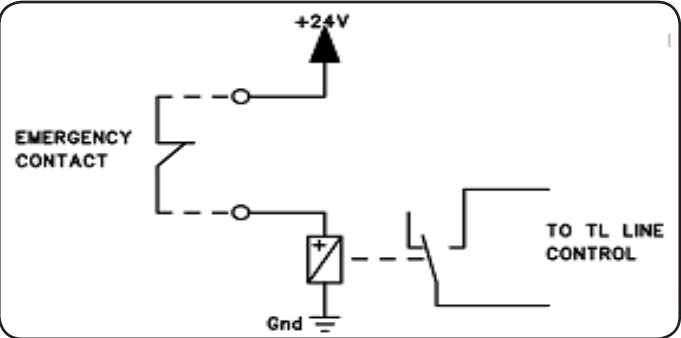

Tensión de entrada 24 Vcc; corriente consumida 20 mA máx.

# **EMERGENCY A**

| TERMINALES<br>DEL CONEC-<br>TOR CNC<br>SOBRE<br>GENERADOR | NOMBRE<br>SEÑAL | TIPO SEÑAL  | UBICACIÓN<br>DENTRO DEL<br>GENERADOR |
|-----------------------------------------------------------|-----------------|-------------|--------------------------------------|
| 21                                                        | Emergency       | Contacto NC | Control TL<br>línea                  |
| 22                                                        | A               | Contacto NC | Control TL<br>línea                  |

"Emergency A" es la señal de parada de emergencia suministrada al Generador por el Control Pantógrafo o por los dispositivos de protección del Sistema. Debe ser suministrada por el contacto de un relé o dispositivo de seguridad; la intervención en el dispositivo provoca la apertura del contacto y, por lo tanto, la parada inmediata del Generador, con la apertura del contactor de línea interno del Generador. De esta forma el Generador queda desprovisto de alimentación en los circuitos de potencia. La señal "Emergency A" está activada abajo (contacto abierto): para dejar el Generador listo para el corte se requiere el cierre del contacto. "Emergency A" interrumpe de inmediato el suministro de corriente del Generador. En el Panel de Control aparece el mensaje "OFF rob".

#### **EMERGENCY B**

| TERMINALES<br>DEL CONEC-<br>TOR CNC<br>SOBRE<br>GENERADOR | NOMBRE<br>SEÑAL | TIPO SEÑAL  | UBICACIÓN<br>DENTRO DEL<br>GENERADOR |
|-----------------------------------------------------------|-----------------|-------------|--------------------------------------|
| 23                                                        | Emergency       | Contacto NC | Control TL<br>línea                  |
| 24                                                        | B               | Contacto NC | Control TL<br>línea                  |

"Emergency B" es la señal de parada de emergencia suministrada al Generador por el Control Pantógrafo o por los dispositivos de protección del Sistema. Debe ser suministrada por el contacto de un relé o dispositivo de seguridad; la intervención en el dispositivo provoca la apertura del contacto y, por lo tanto, la parada inmediata del Generador, con la apertura del contactor de línea interno del Generador. De esta forma el Generador queda desprovisto de alimentación en los circuitos de potencia. La señal "Emergency B" está activada abajo (contacto abierto): para dejar el Generador listo para el corte se requiere el cierre del contacto. "Emergency B" interrumpe de inmediato el suministro de corriente del Generador. En el Panel de Control aparece el mensaje "OFF rob".

NOTA: está disponible, como kit opcional, un conector multipolar con señales adicionales (véase apéndice)

# 3.3 CONEXIÓN DE LA CONSOLA GASES

#### 3.3.1 Consolas gas manual PGC-3 y PGC-2

• Fijar la consola gas sobre el generador o bien sobre el pantógrafo y conectar las masas a un sistema eficiente de tierra según el esquema de fig. 24 en apéndice 5.2.

Las dos unidades PGC-3 y PGC-2 están conectadas en conjunto mediante:

- la conexión entre CN6 y CN7

- el tubo entre la salida "plasma cutflow" (corte flujo plasma) de PGC-3 y la entrada "plasma" de PGC-2

• Conectar el haz de tubos art.1166 y apretar los tubos a las respectivas salidas de los gases, prestando atención a la correspondencia de las marcas (plasma preflow, secondary preflow/cutflow y auxiliary (preflujo plasma, preflujo/ corte flujo secundario y auxiliar) en la PGC-3; plasma cutlow (corte flujo) en la PGC-2); enroscar el conector eléctrico en la salida CN05 (véase parte izquierda de fig. 16).

• Conectar el otro extremo del art. 1166 a la consola válvulas PVC (art. 469) para los tubos "plasma", a "secondary" (secundario) y "auxiliary" (auxiliar), prestando atención a la correspondencia de las marcas. Fijar la PVC en el cabezal del pantógrafo, en proximidad de la antorcha (véase parte derecha de fig. 16).

• Efectuar por último la conexión del art. 1189 enroscando el conector eléctrico en la salida CN04 (véase parte izquierda de fig. 16).

#### 3.3.2 Consola gas automática APGC.

• Fijar la consola gas sobre el generador o bien sobre el pantógrafo y conectar las masas a un sistema eficiente de tierra según el esquema de fig. 24 en apéndice 5.2.

• Conectar el haz de tubos art.1166 apretando los tubos a las respectivas salidas de los gases, prestando atención a la correspondencia de las marcas (plasma preflow - cut-flow, secondary preflow - cutflow y auxiliary); enroscar el conector eléctrico en la salida CN05 (véase fig.17).

• Conectar el otro extremo del art. 1166 a la consola válvulas PVC (art. 469) para los tubos "plasma", a "secondary" y "auxiliary", prestando atención a la correspondencia de las marcas de los tubos gas. Fijar la PVC en el cabezal del pantógrafo, en proximidad de la antorcha (véase parte derecha de fig. 16).

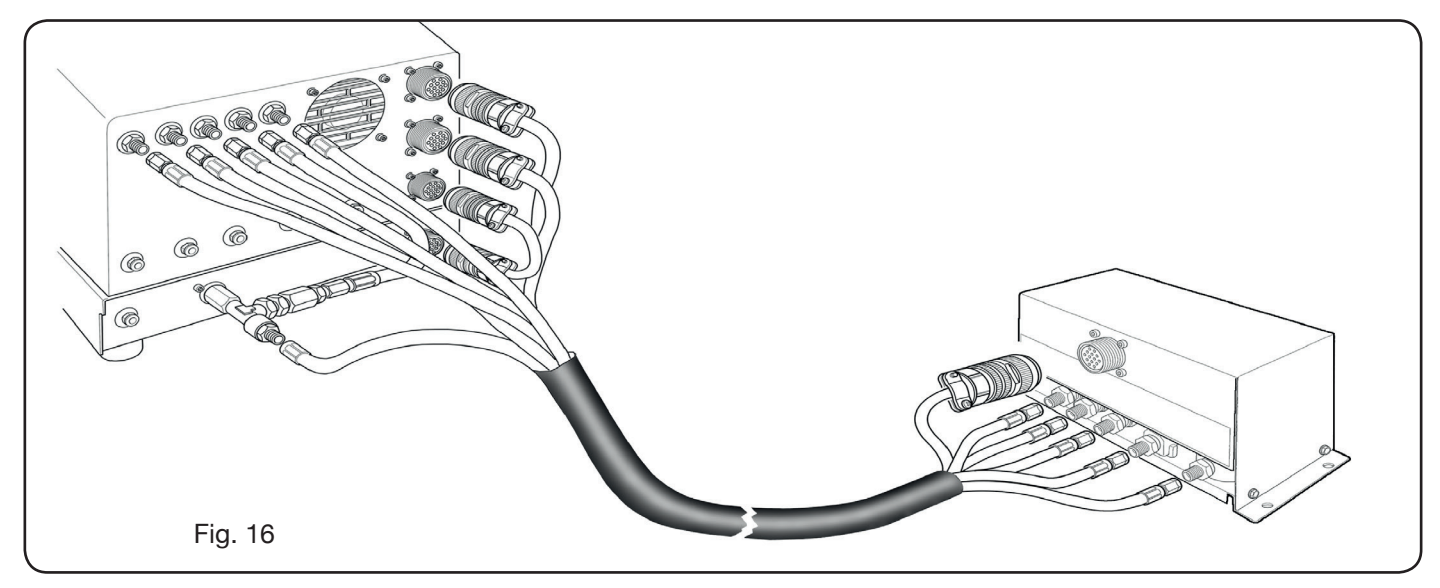

• Efectuar por último la conexión del art. 1189 enroscando el conector eléctrico en la salida CN04 (véase fig. 17). Controlar que el aire (AIR) esté siempre conectado, a la presión adecuada, a la consola gas automática ya que es usado como gas de "servicio". • Conectar el haz de tubos que sale de la antorcha a la consola de válvulas PVC (art.469), apretándolos en las respectivas salidas de los gases y siguiendo el orden indicado por la marca presente en los mismos (véase Fig. 18).

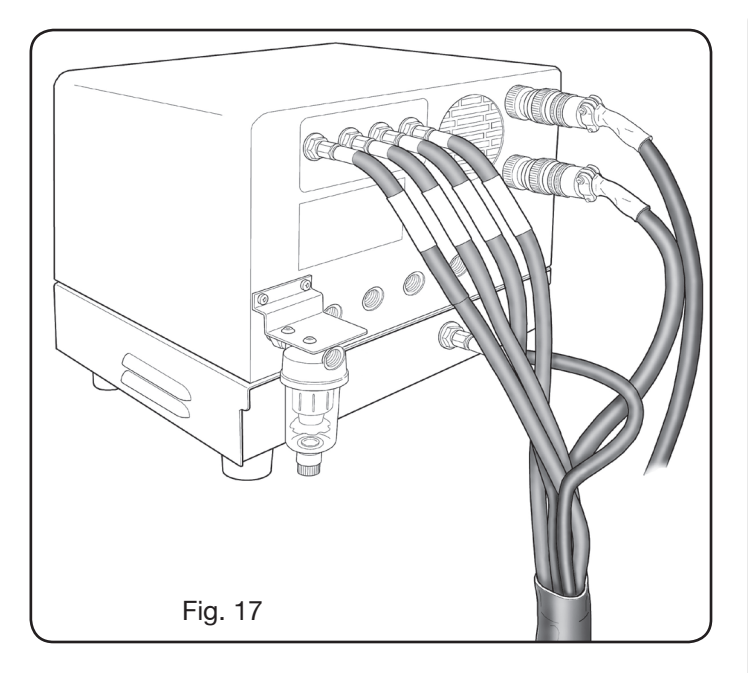

#### 3.3.3 Nota sobre la conexión de los gases

Los roscados de las entradas de los gases (INLET GAS) son, respectivamente, 1/4G para gases aire, Ar, N2, O2 y auxiliares y 1/8G para gases H35 y F5.

El suministro de los gases así como el mantenimiento programado/preventivo del sistema de distribución de los mismos queda a cargo del cliente. Se recuerda que la falta de mantenimiento del sistema puede ser causa de graves accidentes.

Léase atentamente la "Ficha de Seguridad" relativa a cada gas usado a fin de no subestimar peligros derivados de un uso impropio.

**NOTA**: La elección del tipo de tubo debe efectuarse en función del gas utilizado (véase la norma EN 559).

**NOTA**: el uso de gas de pureza inferior puede causar, para cada material específico, una reducción de la velocidad, de la calidad y del espesor máximo de corte. Además no queda garantizada la duración de los consumibles.

**ATENCIÓN**: al utilizar gas oxígeno, es indispensable que todo lo que entra en contacto con el gas esté exento de aceites y grasas.

 al seleccionar el programa de corte MS - O2/O2 (corte de acero dulce con gas oxígeno/oxígeno), controlar que el aire (AIR) esté conectado a la entrada de la consola gas, ya que se utiliza como gas de "preflow".

• al seleccionar una corriente de corte superior a 80 A, controlar que el aire (AIR) o el nitrógeno (N2) conectado a la entrada de la consola gas (manual o automática) también esté conectado en el canal AUXILIARY.

# 3.4 CONEXIÓN DE LAS ANTORCHAS CP 251G Y CP450G

#### 3.4.1 Aplicaciones en pantógrafo

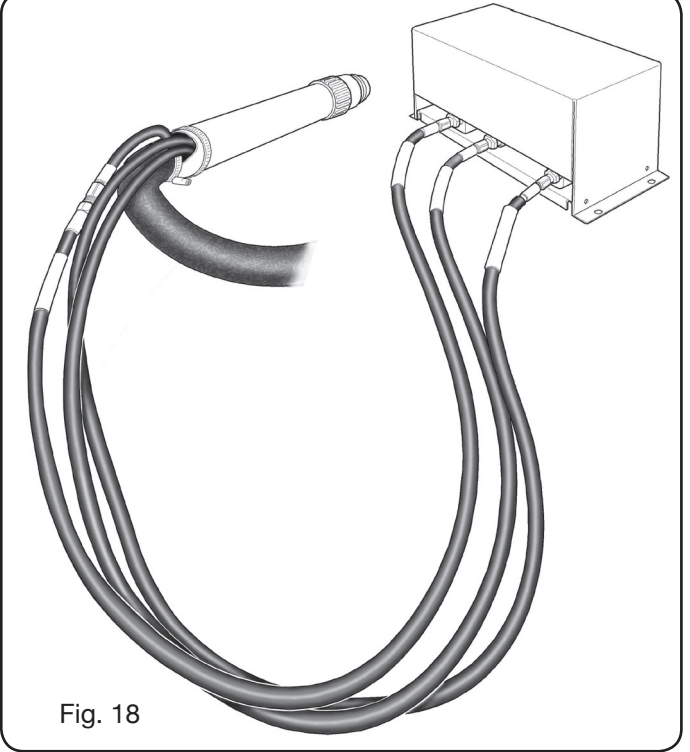

Utilizar una escuadra para controlar que la antorcha esté perpendicular respecto del plano de corte del pantógrafo.
Introducir el cable de la antorcha (art.1224, 1225 o 1237) en la Unidad HV19-1 (art. 464) de la manera ilustrada en la parte derecha de la figura 19.

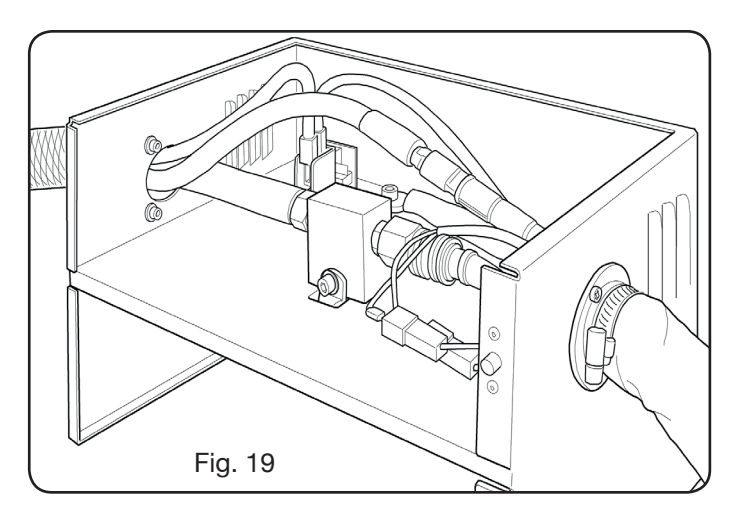

# 3.4.2 Aplicaciones en robot

• Conectar el haz de tubos que sale de la antorcha a la unidad de encendido / consola válvulas HV19-PVC (art.462), apretando los tubos en las respectivas salidas de los gases y siguiendo el orden indicado por la marca presente en los mismos.

• Utilizar una escuadra para controlar que la antorcha esté perpendicular respecto del plano de corte del pantógrafo.

• Introducir el cable de la antorcha (art.1222 o art.1223)

en la unidad de encendido / consola válvulas HV19-PVC (art. 462) y proceder de la misma manera ilustrada en el precedente apartado.

# 3.5 REQUISITOS DEL LÍQUIDO REFRIGERANTE

El generador se entrega con una cantidad mínima de líquido refrigerante. Queda a cargo del cliente la operación de llenado del depósito antes de usar el sistema.

Usar únicamente líquido refrigerante CEBORA (art. 1514) y leer atentamente el MSDS del apéndice para su uso seguro y correcta conservación.

La entrada del depósito, de 10 litros de capacidad, se encuentra en la parte trasera del generador, tal como se ilustra en fig.20.

Llenar hasta el nivel máx. y, después del primer encendido del sistema, rellenar a fin de compensar el volumen de líquido presente en los tubos.

**NOTA**. Durante el uso del sistema y, en particular, durante la sustitución del soplete o de los consumibles, se verifican pequeñas pérdidas de líquido. Rellenar semanalmente a fin de restablecer y mantener el nivel máximo.

**NOTA**, Después de 6 meses el líquido refrigerante debe ser sustituido por completo, independientemente del número de horas de trabajo del sistema.

# 4 EMPLEO

# 4.1 DESCRIPCIÓN DEL PANEL DEL GENERADOR

Desde el panel delantero del generador se enciende el sistema en su totalidad mediante el mando **A**: el encendido del testigo **B** señala dicha operación.

- A = Interruptor de red.
- B = Piloto testigo de red.
- C = Puerto serie de entrada RS232.
- D = Fusible de protección bomba circuito de refrigeración (5 A-250 V-T).
- E = Pasacable para cable red.
- F = Conector CNC conexión al pantógrafo.
- G = Conector CN03 conexión a la consola gases.
- H = Tapón depósito líquido refrigerante.
- I = Indicador de nivel líquido refrigerante.
- L = Filtro envío líquido refrigerante.
- M = Grifo de vaciado depósito líquido refrigerante.
- N = Conexión rápida tubo impulsión líquido refrigerante.
- O = Conexión rápida tubo retorno líquido refrigerante.
- P = Conexión soplete.
- Q = Pasacable para cable masa.
- R = Filtro retorno líquido refrigerante.
- S = Conector de enlace al panel remoto.

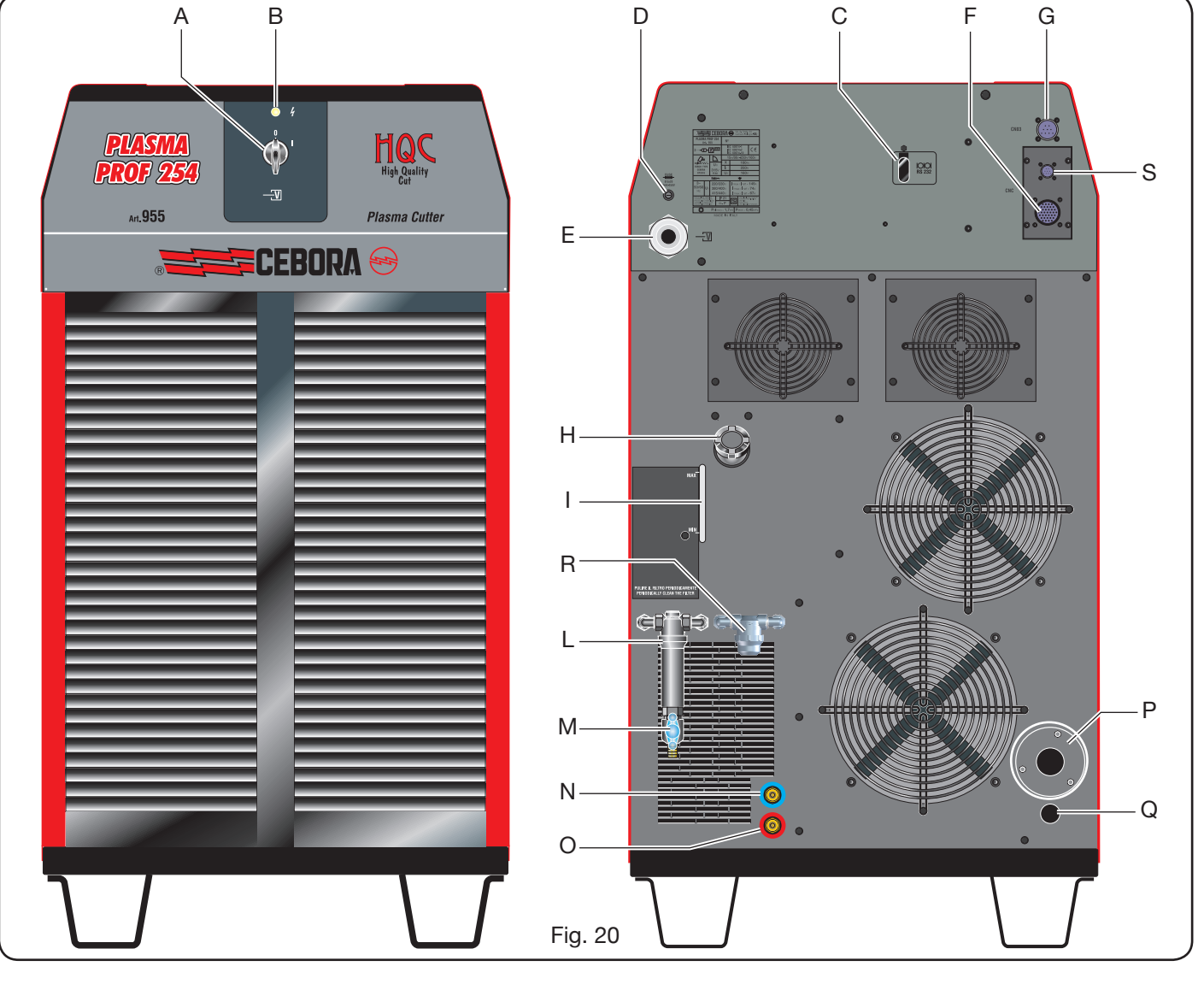

# 4.2 DESCRIPCIÓN DEL PANEL DE LA CONSOLA GASES (Fig. 21)

Desde el panel de la consola gases se gestionan todas las funciones del sistema. En particular se selecciona el tipo de trabajo a efectuar, es decir, corte (CUT), marcado (MARK), o test de hermeticidad gases (TEST) del sistema.

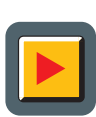

A: Botón de selección modalidad de trabajo. Cada vez que se presiona este botón, se enciende el led correspondiente a la selección efectuada:

**B**: Led modalidad corte.

- MARK C: Led modalidad marcado.
- **D**: Led modalidad test.
- E: Botón de selección parámetros a regular.
  - Cada vez que se presiona este botón, se enciende el led correspondiente a la selección efectuada:
  - **F**: Led que señala la modalidad selección del tipo de material a cortar.

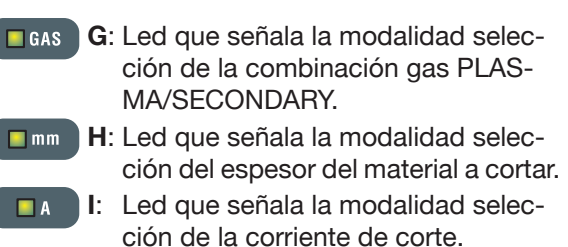

- m/min L: Led que señala la modalidad selección de la velocidad de corte.
- 🔲 ចេ M: Led que señala el diámetro de la boquilla a utilizar con referencia a las selecciones precedentes.
- 888 N: Display que muestra los valores de los parámetros en regulación.
  - O: Mando de regulación de los parmetros.

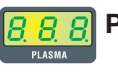

P: Display que muestra el tipo de gas plasma de corte.

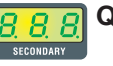

- Q: Display que muestra el tipo de gas secundario de corte.
- 88
  - R: Display que muestra la presión del gas plasma durante el corte

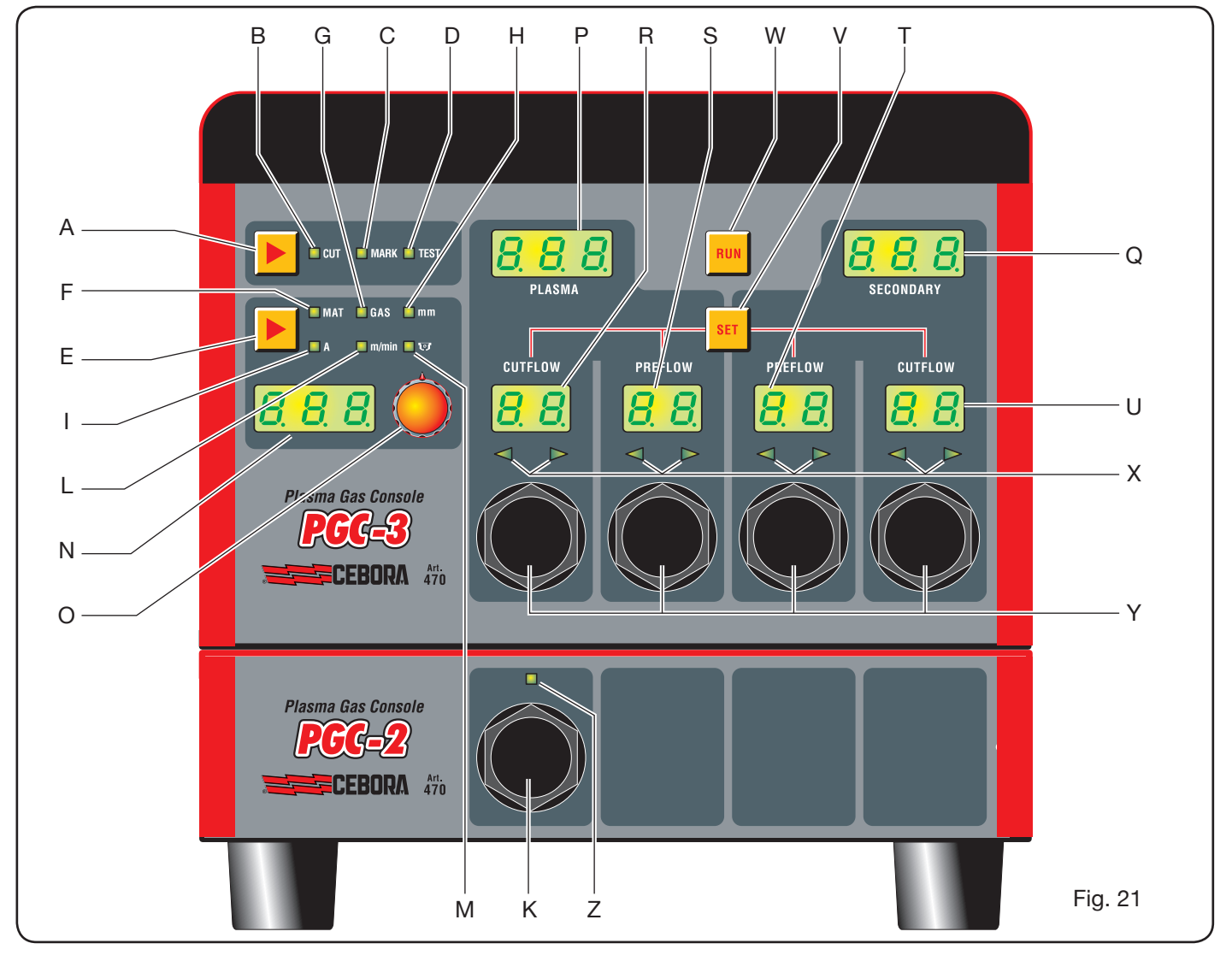

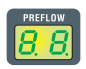

**S**: Display que muestra la presión del gas plasma en encendido.

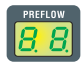

T: Display que muestra la presión del gas secundario en encendido.

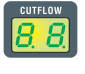

**U**: Display que muestra la presión del gas secundario durante el corte.

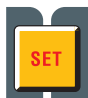

V: Botón de selección de los canales gas plasma PRE/CUT FLOW y secondary PRE/CUT FLOW.

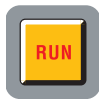

- W: Botón de confirmación configuración parámetros: consola lista para CUT, MARK o TEST.
- X: Led de ayuda búsqueda presión correcta de los gases:
   -presión baja = led de izquierda encendido.
  - -presión alta = led de derecha encendido. -presión correcta = ambos leds encendidos.

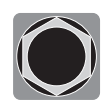

Y: Mando de regulación de la presión de los gases de la consola PGC-3.

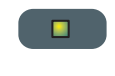

**Z**: Led que señala la activación de la consola PGC-2.

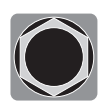

**K**: Mando de regulación de la presión de los gases de la consola PGC-2. della console PGC-2.

# 4.2.1 Preparación y ejecución del corte (CUT)

Después de encender el sistema mediante el interruptor situado en el panel delantero del generador, el encendido del led CUT **B** (véase Fig. 21) indica que la máquina está en modalidad "corte". Ante todo se debe efectuar una serie de selecciones/regulaciones y, por lo tanto, controlar que la tecla RUN no esté presionada (displays PREFLOW y CUTFLOW de Fig.21 del flujo de los gases PLASMA y SECONDARY apagados).

La primera preparación a efectuar, en secuencia, es la selección indicada en la tabla 1.

Manteniendo presionado el botón en la selección de la corriente (led I encendido), se entra en modalidad fina, indicada mediante parpadeo del led. De esta forma es posible regular la corriente, con steps de 1A, según intervalos preestablecidos: [20-50A], [70-90A], [110-120A]. La segunda preparación a efectuar, en secuencia, es la regulación indicada en la tabla 2.

| SELECCIÓN<br>(presionando el botón <b>E</b> ) DESCRIPCIÓN |           | SELECCIÓN<br>(girando el mando <b>O</b> )                                       |                                                       |
|-----------------------------------------------------------|-----------|---------------------------------------------------------------------------------|-------------------------------------------------------|
|                                                           | MAT       | Tipo de material a cortar                                                       | MS = Acero suave<br>SS = Acero inox.<br>AL = Aluminio |
| ▼                                                         |           |                                                                                 |                                                       |
|                                                           | GAS       | Combinación de gases<br>(PLASMA/SECONDARY)<br>adecuada para el material elegido | AIR/AIR - O2/AIR<br>O2/O2 - N2/N2<br>F5/N2 - H35/N2   |
| ▼                                                         |           |                                                                                 |                                                       |
|                                                           | mm        | Espesor del material a cortar                                                   | Véanse tablas de corte                                |
| ▼                                                         |           |                                                                                 |                                                       |
|                                                           |           | Corriente de corte sugerida para la combinación (MAT/GAS/mm) elegida            | Véanse tablas de corte                                |
|                                                           |           |                                                                                 |                                                       |
|                                                           | m/min     | Velocidad de corte sugerida para la combinación (MAT/GAS/mm/A) elegida          | Véanse tablas de corte                                |
| ▼                                                         |           |                                                                                 |                                                       |
|                                                           | <b>••</b> | Diámetro de la boquilla a usar para la combinación (MAT/GAS/mm/A) elegida       | Véanse tablas de corte                                |

| SELECCIÓN<br>(presionando el botón <b>V</b> ) | DESCRIPCIÓN                                         |         | REGULACIÓN<br>(girando el mando <b>Y</b> )                               |
|-----------------------------------------------|-----------------------------------------------------|---------|--------------------------------------------------------------------------|
| SET                                           | Encendido del display <b>R</b><br>PLASMA CUTFLOW    | CUTFLOW | Hasta obtener el encendido simultáneo<br>de los dos leds flecha <b>X</b> |
| ▼                                             |                                                     |         |                                                                          |
| SET                                           | Encendido del display <b>S</b><br>PLASMA PREFLOW    | PREFLOW | Hasta obtener el encendido simultáneo<br>de los dos leds flecha <b>X</b> |
| •                                             |                                                     |         |                                                                          |
| SET                                           | Encendido del display <b>T</b><br>SECONDARY PREFLOW | CUTFLOW | Hasta obtener el encendido simultáneo<br>de los dos leds flecha <b>X</b> |
| ▼                                             |                                                     |         |                                                                          |
| SET                                           | Encendido del display <b>U</b><br>SECONDARY CUTFLOW | PREFLOW | Hasta obtener el encendido simultáneo<br>de los dos leds flecha <b>X</b> |

Tab. 2

Mediante una presión del botón SET se activa durante 10 s el flujo de gas para cada canal: a continuación, si se desea continuar la regulación es necesario presionar nuevamente el botón.

Re-presionando el botón SET después de la última regulación, se sale de la modalidad de regulación. Con una sucesiva presión del botón se retorna a la primera regulación y así sucesivamente. Los leds tipo flecha situados bajo el display del canal correspondiente indican el sentido de regulación del mando: si está encendido el del lado izquierdo se deberá incrementar el flujo (sentido horario); se debe hacer lo contrario en cambio para el del lado derecho (sentido antihorario). Al alcanzarse el flujo correcto, en base a la selección efectuada en Tabla 1, se obtiene el encendido de ambos leds.

Una vez fuera de la modalidad de regulación, después de efectuar las indicadas preparaciones, se debe presionar el botón RUN: con ello se encienden todos los displays relativos a los canales PLASMA y SECONDARY, mientras que el generador queda listo para efectuar el corte. En caso de haber seleccionado el gas H35 o F5, se encenderá el led de la consola gases PGC-2.

**NOTA**. Al encender el sistema aparece memorizada la última configuración de trabajo realizada (por ej. MAT-GASmm-A). Si en la sucesiva regulación se cambia el tipo de gas, automáticamente será ejecutada una purga del sistema, es decir, un vaciado de los tubos y consiguiente limpieza mediante flujo activo durante unos 10 s.

Después de la señal de arranque desde el pantógrafo, se activa en automático la siguiente secuencia:

-Preflujo de 0,5 s con el gas seleccionado.

-Impulso de Alta tensión / Alta frecuencia.

-Encendido del arco piloto.

-Traslado del arco plasma (envío al CNC de la señal "arc transfer").

-Inicio del movimiento sobre el plano x-y del CNC al término del "piece delay time".

Al enviar la señal de parada desde el pantógrafo, se activa de modo automático la siguiente secuencia: -Apagado del arco plasma. -Término del movimiento sobre el plano x-y del CNC. -Postflujo con el gas seleccionado.

# 4.2.2 Preparación y ejecución del marcado (MARK)

Después de encender el sistema mediante el interruptor situado en el panel delantero del generador, el encendido del led MARK indica que la máquina se encuentra en modalidad de "marcado". Ante todo es necesario efectuar una serie di selecciones/regulaciones y, por lo tanto, controlar que el botón RUN (EJECUTAR) no esté presionado (display PREFLOW-CUTFLOW de Fig.21 del flujo de los gases PLASMA y SECONDARY apagados).

La primera predisposición a efectuar en secuencia es aquella de Tab. 3.

Para la segunda predisposición véase aquella de Tab. 2 con las respectivas notas.

| SEL<br>(pres<br>el b | ECCIÓN<br>sionando<br>otón <b>E</b> ) | DESCRIPCIÓN                                                                                | SELECCIÓN<br>(girando el<br>mando <b>O</b> )                     |
|----------------------|---------------------------------------|--------------------------------------------------------------------------------------------|------------------------------------------------------------------|
|                      | MAT                                   | tipo de material<br>a marcar                                                               | MS = Acero<br>Dulce<br>SS = Acero<br>Inoxidable<br>AL = Aluminio |
| ▼                    |                                       |                                                                                            |                                                                  |
|                      | GAS                                   | combinación de<br>gases<br>(PLASMA/SECON-<br>DARY)<br>idónea para el mate-<br>rial elegido | Ar/Ar                                                            |
| ▼                    |                                       |                                                                                            |                                                                  |
|                      | A                                     | Corriente de corte<br>sugerida para la<br>combinación (MAT/<br>GAS/mm) elegida             | Véanse tablas<br>de corte                                        |

Tab. 3

4.2.3 Ejecución de las pruebas de retención gas (TEST)

Después de encender el sistema mediante el interruptor situado en el panel delantero del generador, el encendido del led TEST indica que la máquina se encuentra en modalidad de "prueba". Se debe ejecutar periódicamente la prueba de retención, desde T01 hasta T05, para detectar posibles pérdidas de gas en los tubos, desde la entrada de ellos en la parte trasera de la consola gases hasta la entrada de la consola válvulas. Además, la prueba de flujo TF6 permite verificar el flujo del canal auxiliar AUX.

Es posible verificar cada canal singularmente, tal como se muestra en Tab. 4:

| SELECCIÓN<br>(girando el mando <b>O</b> ) | DESCRIPCIÓN                                                                                |
|-------------------------------------------|--------------------------------------------------------------------------------------------|
| <b>T</b> 01                               | Test canal air / air                                                                       |
| ▼                                         |                                                                                            |
| <u>507</u>                                | Test canal N2 / N2                                                                         |
|                                           |                                                                                            |
| TOJ                                       | Test canal O2 / O2                                                                         |
| ▼                                         |                                                                                            |
| TOY                                       | Test canal H35 /                                                                           |
|                                           |                                                                                            |
| <u>T05</u>                                | Test canal Ar / Ar                                                                         |
|                                           |                                                                                            |
| TF5                                       | Test canal AUX                                                                             |
| ▼                                         |                                                                                            |
| RLL                                       | Test completo (secuencia<br>automática temporizada<br>de T01, T02, T03, T04,<br>T05 y T06) |
| Tat                                       | o. 4                                                                                       |

Presionando el botón RUN se activa la prueba seleccionada: ante todo la máquina efectúa una "purga" y a continuación los tubos son llenados con el gas; sucesivamente son desactivadas las electroválvulas de INLET GAS (ENTRADA GAS) y aquellas presentes en la consola válvulas.

Si no se detectan pérdidas durante el tiempo de prueba, por ejemplo con AIR/AIR, el display de la consola gas muestra el mensaje OK AIR (lo mismo vale para los demás gases: OK N2, OK O2, OK H35 y OK Ar).

En caso de que haya sido seleccionada la prueba T04, durante la PRUEBA se enciende el led de la consola gas PGC-2.

#### 4.2.4 Funciones adicionales (segundas funciones)

En las siguientes descripciones se hará referencia a la Fig.21.

Con el sistema encendido y en modalidad inactiva (no RUN: displays **R,S,T,U** apagados), entrar en el menú "segundas funciones" presionando simultáneamente los botones A y E.

# 4.2.4.1 Preparación y ejecución del Marcado Spot (SPOT MARK/MARCA PUNTO)

El marcado spot es un particular tipo de marcado en que la traza consiste en un punto, a diferencia de una línea o de cualquier dibujo propio del marcado normal (véase modalidad de trabajo MARK, apart. 4.2.2).

Después de haber programado algunos parámetros de la consola gas, es posible gestionar y ejecutar el marcado spot (punto) directamente desde el CNC, manteniendo los mismos valores paramétricos de corte y los mismos consumibles.

Establecer los valores de los parámetros de spot marking (marcado punto) que a continuación se indican, a seleccionar en sucesión presionando el botón **E**:

Después de fijar los valores señalados, mediante una señal digital en las respectivas clavijas (véase Fig.14) se pasa de la modalidad corte a aquella del marcado punto (CUT/SPOT MARK).

| SELE<br>(presi<br>el bo | CCIÓN<br>ionando<br>otón <b>E</b> ) | DESCRIPCIÓN                                                            | SELECCIÓN<br>(girando el mando<br><b>O</b> ) |
|-------------------------|-------------------------------------|------------------------------------------------------------------------|----------------------------------------------|
|                         | SEN                                 | Spot Enable<br>(habilita/inhabilita<br>la función<br>del marcado spot) | OFF = inhabilitada<br>ON = habilitada        |
|                         |                                     |                                                                        |                                              |
|                         | SI                                  | Spot Current<br>(corriente de<br>marcado spot)                         | De 10 a 39 A                                 |
| ▼                       |                                     |                                                                        |                                              |
|                         | ST                                  | Spot Time<br>(tiempo de<br>marcado spot)                               | OFF*<br>De 0.01 a 1.00 s                     |
|                         |                                     |                                                                        |                                              |

Tab. 6

\* en tal caso, la duración del spot es gestionada mediante la señal de Start/Stop del pantógrafo. Si, viceversa, se programa el tiempo, entonces este valor representa la duración máxima del spot desde la señal de arco transferido.

# 4.2.4.2 Gestión de la corriente en los ángulos de la pieza qen trabajo (CORNER)

La reducción de la corriente en los ángulos de la pieza que se está trabajando es una función útil cuando es asociada a la reducción de la velocidad de corte en los mismos. De tal modo se elimina la excesiva remoción de metal en el ángulo.

Después de haber programado algunos parámetros de la consola gas, es posible gestionar y ejecutar la función Corner directamente desde el CNC, manteniendo los mismos valores paramétricos de corte y los mismos consumibles.

Establecer los valores de los parámetros de corner que a continuación se indican, a seleccionar en sucesión presionando el botón **E**:

| SELE<br>(president)<br>el bo | CCIÓN<br>onando<br>tón <b>E</b> ) | DESCRIPCIÓN                                                                                           | SELECCIÓN<br>(girando el<br>mando <b>O</b> ) |
|------------------------------|-----------------------------------|----------------------------------------------------------------------------------------------------|----------------------------------------------|
|                              | CEN                               | Corner Enable<br>(habilita/inhabilita la<br>función corner)                                           | OFF = inhabilitada<br>ON = habilitada        |
|                              |                                   |                                                                                                    |                                              |
|                              | CI                                | Corner Current<br>(porcentaje de la<br>corriente de corner<br>respecto de la cor-<br>riente de corte) | Del 50 al 100% *                             |
|                              |                                   |                                                                                                    |                                              |
|                              | CSD                               | Corner Slope Down<br>(inclinación de la<br>rampa de bajada<br>de la corriente)                        | De 1 a 100 A/<br>(s/100)                     |
|                              |                                   |                                                                                                    |                                              |
|                              | CSU                               | Corner Slope Up<br>(inclinación de la<br>rampa de subida de<br>la corriente)                          | De 1 a 100 A/<br>(s/100)                     |

Tab. 6

\* La regulación de la corriente de corner está subordinada a la posición del interruptor # 2 del banco DIP3 presente en la tarjeta remota (véase Fig.15).

Con el interruptor # 2 en posición OFF (configuración predefinida), el valor de la corriente de corner es regulada directamente desde el pantógrafo a través de la respectiva entrada analógica (0-10 V) (véase kit opcional art. 425) según la relación indicada en la tabla 7.

| 10V                  | 100%                   | igual a la<br>corriente de corte            |
|----------------------|------------------------|---------------------------------------------|
|                      |                        |                                             |
| 5V                   | 75%                    | <sup>3</sup> ⁄4 de la corriente<br>de corte |
|                      |                        |                                             |
| OV                   | 50%                    | 1/2 de la corriente de corte                |
| ENTRADA<br>ANALÓGICA | CORRIENTE<br>DE CORNER | VALOR<br>ELEGIDO                            |

Tab. 7

En caso de que esa entrada analógica (0-10 V) esté desconectada, el valor de la corriente de corner permanece fijado al valor de 50 % (predeterminado) de la corriente de corte.

En cambio, con el interruptor # 2 en posición ON, la entrada analógica señalada es ignorada por el generador y el operador puede regular el valor de la corriente de corner directamente desde el panel de la consola gas, operando con el mando **O**.

En la figura siguiente, temporización de las señales:

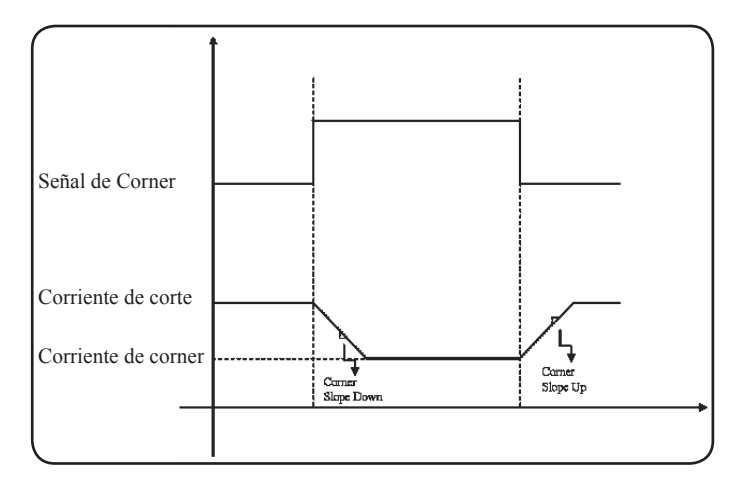

# 4.2.4.3 Gestión del tiempo de enfriamiento de la antorcha después del corte

Al término de cada corte de la pieza que se está trabajando se reactiva el flujo de gas secundario para enfriar la antorcha. La duración de este flujo depende de la corriente de corte y aumenta en función de la corriente misma. A veces, para efectuar trabajos particulares, puede ser útil reducir esa duración.

El operador puede regular el valor del tiempo de Post-Flow (PoF) directamente desde el panel de la consola gas, operando con el mando O. En particular, puede reducir el tiempo de la duración máxima en función de la corriente de corte programada hasta un mínimo de 5 segundos.

| SEL   | ECCIÓN          | DESCRIPCIÓN                                                                                   | SELECCIÓN                                                                                   |
|-------|-----------------|-----------------------------------------------------------------------------------------------|---------------------------------------------------------------------------------------------|
| (pres | ionando el      |                                                                                               | (girando el                                                                                 |
| be    | otón <b>E</b> ) |                                                                                               | mando <b>O</b> )                                                                            |
|       | PoF             | Post Flow<br>(duración del flujo<br>de enfriamiento<br>de la antorcha de-<br>spués del corte) | De 5 a T s<br>(T=duración máx.<br>en segundos, en<br>función de la cor-<br>riente de corte) |

# 4.2.4.4 Visualización caudal del líquido refrigerante (H2O)

En tal modalidad es posible visualizar en el display N el caudal en litros/min del líquido de enfriamiento; en general, su valor es de unos 3 litros/minuto.

# 4.2.4.5 Ejecución del corte en chapas perforadas o de rejilla (SR)

Para cortar chapas perforadas o de rejilla, con frecuencia es útil activar la función Self Restart (Autorreinicio). Con esta función activada, el generador reenciende el arco cada vez que este se interrumpe. Además es necesario preparar el pantógrafo para efectuar cortes de este tipo.

| SEI   | _ECCIÓN         | DESCRIPCIÓN                                                            | SELECCIÓN                             |
|-------|-----------------|------------------------------------------------------------------------|---------------------------------------|
| (pres | ionando el      |                                                                        | (girando el                           |
| b     | otón <b>E</b> ) |                                                                        | mando <b>O</b> )                      |
|       | SR              | Self Restart<br>(habilita/inhabilita<br>la función<br>de self restart) | OFF = inhabilitada<br>ON = habilitada |

# 4.2.5 Código de error

# 4.2.4.6 Regulación fina de la corriente a distancia (RRI)

Esta función, presente siempre en el menú "segundas funciones" de la consola gas, requiere el kit opcional art. 425.

Véase en el manual de instrucciones de este último la descripción completa.

| DESCRIPCIÓN ERROR                                                                                    | CÓDIGO                               | POSIBLE SOLUCIÓN                                                                                                    |
|----------------------------------------------------------------------------------------------------|--------------------------------------|----------------------------------------------------------------------------------------------------|
| Start presionado para encendido o reiniciali-<br>zación (paso a la modalidad RUN) del gene-<br>rador | TRG<br>(Err. 53)                     | Apagar el generador, quitar el mando de start y reencen-<br>der el generador.                                                                                                    |
| Sobretemperatura del transformador de potencia                                                       | TH0<br>(Err. 93)                     | Verificar eventuales obstrucciones en los tubos del circui-<br>to de enfriamiento o de la antorcha. Controlar la integridad<br>del fusible de la bomba. Limpiar el radiador.                                                                                                    |
| Sobretemperatura de los módulos: IGBT 1 /<br>IGBT 2                                                  | TH1<br>(Err. 74)<br>TH2<br>(Err. 77) | No apagar el generador para mantener el ventilador en<br>funcionamiento y obtener así un rápido enfriamiento. El<br>restablecimiento del funcionamiento normal se produce<br>de modo automático al retornar la temperatura dentro de<br>los límites permitidos. Si el problema persiste, contactarse<br>con el Servicio de Asistencia CEBORA. |
| Flujo inferior al límite mínimo del líquido de<br>enfriamiento                                       | H2O/<br>(Err 75)                     | Verificar eventuales obstrucciones en los tubos del circui-<br>to de enfriamiento o de la antorcha. Controlar la integridad<br>del fusible de la bomba. Limpiar el radiador.                                                                                                    |
| Presión baja en un canal de alimentación gas                                                         | GAS LO<br>(Err. 78)                  | Aumentar la presión del gas correspondiente mediante<br>el mando presente en el panel frontal de la consola gas.<br>Verificar además la presión de alimentación del gas, que<br>debe ser de unos 8 bares.                                                                                                    |
| Portezuela abierta en el generador o en el<br>módulo de encendido HV19-1 o HV19-PVC                  | OPN<br>(Err. 80)                     | Controlar el correcto cierre de la tapa del generador y/o de la unidad HV19-1 o HV19-PVC.                                                                                                    |
| CNC apagado, en emergencia o bien no conectado al generador                                          | rob<br>(Err. 90)                     | Encender el CNC, salir de la emergencia, controlar la co-<br>nexión del generador-CNC.                                                                                                    |
| Error interno en la memoria del microproce-<br>sador                                                 | Err 2                                | Contactar con el Servicio de Asistencia CEBORA.                                                                                                    |
| El generador no comunica con la consola gas                                                          | Err 6                                | Verificar la conexión entre el generador y la consola gas.<br>Si el problema persiste, contactarse con el Servicio de<br>Asistencia CEBORA.                                                                                                    |
| El generador no se comunica con el circuito interfaz                                                 | Err 7                                | Contactar con el Servicio de Asistencia CEBORA.                                                                                                    |
| La consola gas no se comunica con el gene-<br>rador                                                  | Err 9                                | Verificar la conexión entre el generador y la consola gas.<br>Si el problema persiste, contactarse con el Servicio de<br>Asistencia CEBORA.                                                                                                    |
| Tensión continua inferior al valor mínimo<br>aceptado en el módulo IGBT2                             | Err 15                               | Contactar con el Servicio de Asistencia CEBORA                                                                                                    |
| Tensión continua inferior al valor mínimo<br>aceptado en el módulo IGBT1                             | Err 16                               | Contactar con el Servicio de Asistencia CEBORA                                                                                                    |
| Corriente medida, con el arco apagado, en el<br>módulo IGBT 1                                        | Err 30                               | Contactar con el Servicio de Asistencia CEBORA                                                                                                    |
| Detectada corriente, con el arco apagado, en el módulo IGBT2                                         | Err 31                               | Contactar con el Servicio de Asistencia CEBORA                                                                                                    |

| DESCRIPCIÓN ERROR                                                                                                    | CÓDIGO | POSIBLE SOLUCIÓN                                                                                                    |
|----------------------------------------------------------------------------------------------------|--------|----------------------------------------------------------------------------------------------------|
| Medida fuera de escala de la corriente, en el<br>módulo IGBT1, durante el corte                                                                                                    | Err 35 | Contactar con el Servicio de Asistencia CEBORA                                                                                                    |
| Medida fuera de escala de la corriente, en el<br>módulo IGBT2, durante el corte                                                                                                    | Err 36 | Contactar con el Servicio de Asistencia CEBORA                                                                                                    |
| Detectada corriente, en el circuito de arco piloto, con arco apagado.                                                                                                    | Err 39 | Contactar con el Servicio de Asistencia CEBORA                                                                                                    |
| Tensión peligrosa: avería en el circuito de<br>potencia                                                                                                    | Err 40 | Contactar con el Servicio de Asistencia CEBORA                                                                                                    |
| Detectada corriente, en el circuito arco piloto,<br>durante el corte                                                                                                    | Err 49 | Contactar con el Servicio de Asistencia CEBORA                                                                                                    |
| Electrodo agotado                                                                                                    | Err 55 | Sustituir electrodo y/o tobera. Verificar el correcto monta-<br>je de los consumibles en relación con el tipo de trabajo.<br>Controlar también la exactitud del gas de corte.      |
| Error de alineación entre las versiones del<br>firmware de: generador, consola gas, módulo<br>interfaz CNC; o bien, error durante la fase de<br>autoactualización realizada por el generador | Err 58 | Contactar con el Servicio de Asistencia CEBORA                                                                                                    |
| fase L1 inferior al mínimo                                                                                                    | Err 61 | Controlar los fusibles del cuadro eléctrico al que está co-<br>nectado el cable red del generador. Si el problema persi-<br>ste, contactarse con el Servicio de Asistencia CEBORA. |
| fase L1 superior al máximo                                                                                                    | Err 62 | Controlar los fusibles del cuadro eléctrico al que está co-<br>nectado el cable red del generador. Si el problema persi-<br>ste, contactarse con el Servicio de Asistencia CEBORA. |
| fase L2 inferior al mínimo                                                                                                    | Err 63 | Controlar los fusibles del cuadro eléctrico al que está co-<br>nectado el cable red del generador. Si el problema persi-<br>ste, contactarse con el Servicio de Asistencia CEBORA. |
| fase L2 superior al máximo                                                                                                    | Err 64 | Controlar los fusibles del cuadro eléctrico al que está co-<br>nectado el cable red del generador. Si el problema persi-<br>ste, contactarse con el Servicio de Asistencia CEBORA. |
| Vaciado de los tubos gas no completado o presión alta en un canal de alimentación gas                                                                                                    | Err 79 | Controlar los consumibles o reducir la presión de alimen-<br>tación.                                                                                                    |
| Consola gas no conectada al generador                                                                                                    | Err 81 | Contactar con el Servicio de Asistencia CEBORA                                                                                                    |
| Falta de conexión entre consola gas PGC-3 y<br>PGC-2 o bien APGC-1 y APGC-2                                                                                                    | Err 82 | Verificar la conexión entre el módulo PGC-3 o APGC-1<br>(aquel superior) y el módulo PGC-2 o bien APGC-2 (aquel<br>inferior)                                                       |

# 4.3 DESCRIPCIÓN DEL PANEL DE LA CONSOLA GAS AUTOMÁTICA (FIG. 22)

En el panel delantero de la consola gas automática está presenta un led multifunción que señala su estado. En particular:

| Fase                       | Color LED                       | Descripción                                                                |
|----------------------------|---------------------------------|----------------------------------------------------------------------------|
|                            | Apagado                         | Ausencia de alimen-<br>tación de la tarjeta<br>electrónica interna         |
| Encendido del<br>generador | Rojo fijo                       | Problemas en el<br>microprocesador de<br>la tarjeta electrónica<br>interna |
|                            | Rojo/Verde<br>alternado         | Espera de la comuni-<br>cación con el gene-<br>rador                       |
| En régimon                 | Rojo/Verde al-<br>ternado lento | Falta de comunica-<br>ción con el generador                                |
|                            | Verde fijo                      | Funcionamiento<br>normal                                                   |

A=led led multifunción

Para la gestión de la consola gas automática (configuración de los parámetros de corte y programación del estado de RUN) es necesario conectar el panel remoto art.460. Véase en el manual de instrucciones de este artículo la descripción del funcionamiento..

Por el contrario, con una interfaz digital CANopen entre pantógrafo/robot y generador y en ausencia del art.460, es necesario disponer de un aplicativo específico en el control.

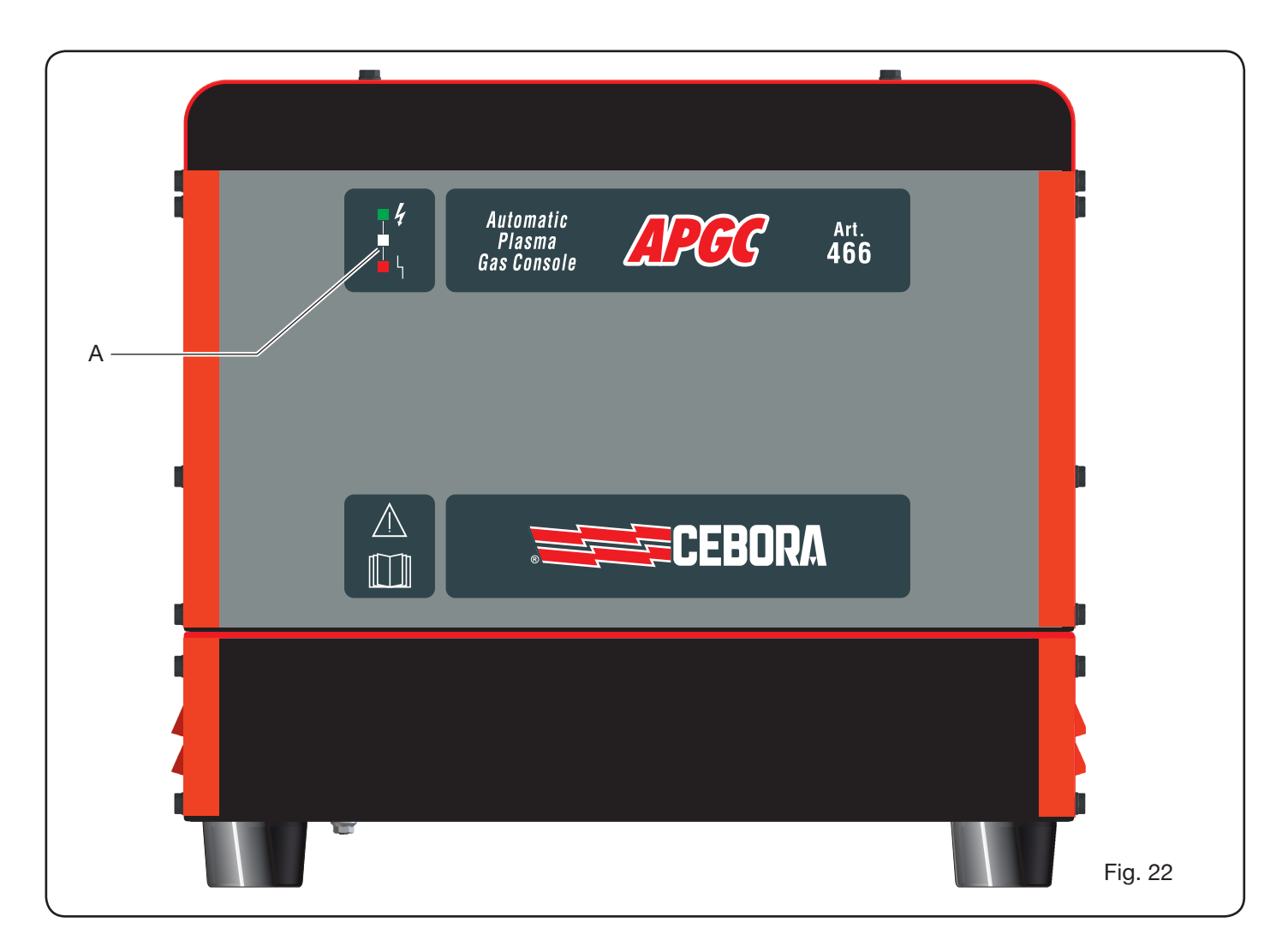

# 4.4 CALIDAD DEL CORTE

Varios son los parámetros y sus combinaciones que influyen en la calidad del corte: en la sección Tablas de Corte, del presente manual se indican las regulaciones optimizadas para el corte de un determinado material. Sin embargo, debido a las inevitables diferencias debidas a la instalación en diferentes pantógrafos y a la variación de las características de los materiales cortados, los parámetros pueden sufrir pequeñas variaciones respecto de las indicaciones de las citadas tablas. En los siguientes párrafos se entregan indicaciones para ayudar al usuario a introducir aquellas pequeñas modificaciones necesarias para obtener un corte de buena calidad.

Tal como se demuestra en las tablas de corte, existen diferentes sets de consumibles, en función de la corriente de corte y de los gases utilizados. Si prevalecen requerimientos de alta productividad y, por ende, necesidad de altas velocidades de corte, se debe programar la corriente máxima permitida y la boquilla de mayor diámetro. Por el contrario, si la atención principalmente está dirigida a la calidad del corte (mayor escuadrado y surco de corte (kerf) más estrecho), se debe programar la corriente mínima permitida para el material y el espesor con que se está trabajando.

Antes de efectuar cualquier regulación, verificar que: el soplete esté perpendicular respecto del plano de corte; electrodo, boquilla, portaboquilla H2O y protección boquilla no estén excesivamente desgastados y que su combinación sea adecuada para el trabajo a realizar;

la dirección de corte, en función de la figura a obtener, sea correcta; recuérdese que el lado mejor de un corte es siempre el derecho respecto de la dirección de movimiento del soplete (el difusor plasma utilizado tiene los agujeros en sentido horario);

en caso de tener que cortar grandes espesores, prestar particular atención durante la fase de desfonde: en particular, conviene tratar de quitar la acumulación de material fundido en torno al agujero de inicio corte, a fin de evitar fenómenos de doble arco cuando el soplete pasa nuevamente por el punto de partida. Además se debe mantener siempre limpia la protección boquilla, eliminando posibles escorias de metal fundido que allí se adhieren;

en la tabla 7 se indican algunos de los problemas más frecuentes y su respectiva solución.

| PROBLEMA                                       | CAUSA                                                                                 | SOLUCIÓN                                         |
|------------------------------------------------|---------------------------------------------------------------------------------------|--------------------------------------------------|
|                                                | Electrodo o boquilla desgastada                                                       | Sustituir ambos                                  |
| Corte inclinado                                | Stand off demasiado alto                                                              | Bajar el stand off                               |
|                                                | Velocidad de corte demasiado alta                                                     | Regular la velocidad                             |
|                                                | Velocidad de corte demasiado alta                                                     | Regular la velocidad                             |
|                                                | Tobera con diámetro demasiado<br>grande respecto de la corriente<br>programada        | Controlar las Tablas de Corte                    |
| Insuficiente penetración                       | Espesor excesivo de la pieza a<br>trabajar en relación con la corriente<br>programada | Aumentar la corriente de corte                   |
|                                                | Cable de masa no está en buen con-<br>tacto eléctrico con el plano de corte           | Verificar el apriete del terminal de masa al CNC |
| Presencia de<br>"rebabas de baja velocidad" *  | Velocidad de corte demasiado baja                                                     | Regular la velocidad                             |
|                                                | Corriente de corte demasiado alta                                                     | Disminuir la corriente de corte                  |
|                                                | Stand off demasiado bajo                                                              | Alzar el stand off                               |
|                                                | Velocidad de corte demasiado alta                                                     | Regular la velocidad                             |
| Presencia de<br>"rebabas de alta velocidad" ** | Corriente de corte demasiado baja                                                     | Aumentar la corriente de corte                   |
|                                                | Stand off demasiado alto                                                              | Bajar el stand off                               |
| Rordo do corto rodondoado                      | Velocidad de corte demasiado alta                                                     | Regular la velocidad                             |
|                                                | Stand off demasiado alto                                                              | Bajar el stand off                               |

\* Las rebabas de baja velocidad (low speed dross) son rebabas espesas, de forma globular, fácilmente removibles. El surco de corte (kerf) resulta ser más bien amplio.

\*\* Las rebabas de alta velocidad (high speed dross) son rebabas delgadas, difíciles de eliminar. La pared del corte, en el caso de velocidad muy alta, queda más bien rugosa.

Tab. 7

# 4.5 MANTENIMIENTO DEL SISTEMA

Un correcto mantenimiento del sistema garantiza las mejores prestaciones y alarga la vida de todos sus componentes, incluidas las partes consumibles. Por lo tanto, se aconseja ejecutar las operaciones que se señalan en la siguiente tabla.

| Período             | Operaciones de mantenimiento                                                                                                  |
|---------------------|----------------------------------------------------------------------------------------------------|
| Diariamente         | Controlar la correcta presión de los gases de alimentación                                                                    |
|                     | Controlar el correcto funcionamiento de<br>los ventiladores del generador, del gru-<br>po de enfriamiento y de la consola gas |
| Semanai-            | Controlar el nivel del líquido refrigerante                                                                                   |
| mente               | Limpiar las roscas de la antorcha y con-<br>trolar que no haya signos de corrosión o<br>descargas eléctricas                  |
| Mensualmen-<br>te   | Controlar las conexiones de gas, agua y eléctricas respecto de grietas, abrasiones o pérdidas                                 |
|                     | Ejecutar el programa TEST (PRUEBA) a través de la consola gas                                                                 |
| Semestral-<br>mente | Sustituir el líquido refrigerante presente en el sistema                                                                      |
|                     | Limpiar los filtros externos y del depósi-<br>to del grupo de enfriamiento                                                    |
|                     | Limpiar el filtro de la consola gas                                                                                           |
|                     | Sustituir las juntas tóricas de la antor-<br>cha, ordenando para ello el kit art.1400                                         |

Si al efectuar un control, se encuentra un componente excesivamente desgastado o un mal funcionamiento, contactarse con el Servicio de Asistencia CEBORA. Para efectuar mantenimiento de las partes internas de los componentes del sistema se debe solicitar la intervención

de personal cualificado. En particular, se aconseja ejecutar periódicamente las operaciones que a continuación se indican.

Para todos los componentes:

- Limpiar las partes internas con aire comprimido (limpio, seco y sin aceite) para eliminar las acumulaciones de polvo. De ser posible, usar un aspirador.
- Controlar que las conexiones eléctricas estén correctamente apretadas y sin indicios de recalentamientos.

Para cada componente:

| Componente             | Operaciones de mantenimiento                                                                                                    |
|------------------------|----------------------------------------------------------------------------------------------------|
| Generador              | Limpiar con aria comprimido los radia-<br>dores de los módulos IGBT, dirigiendo el<br>chorro de aire hacia ellos                             |
|                        | Limpiar con aria comprimido el radiador,<br>dirigiendo el chorro de aire hacia él                                                            |
| enfriamiento           | Controlar el circuito hidráulico interno verificando ausencia de grietas o pérdidas                                                          |
| Consola gas            | Controlar el circuito neumático inter-<br>no verificando ausencia de grietas o<br>pérdidas                                                   |
| Consola vál-<br>vulas  | Controlar el circuito neumático interno, verificando ausencia de pérdidas                                                                    |
| Unidad de<br>encendido | Controlar que el espinterómetro no pre-<br>sente ennegrecimientos excesivos y que<br>se mantenga la correcta distancia entre<br>los platinos |
|                        | Controlar el circuito hidráulico interno verificando ausencia de grietas o pérdi-<br>das                                                     |

Controlar también periódicamente el contacto eléctrico de tierra del sistema. En particular, siguiendo el esquema de fig.24, controlar que cada cable esté correctamente apretado entre tuerca y tornillo.

#### **5 APÉNDICE**

# FICHA DE SEGURIDAD ITACA GP 73190-BIO

#### Ficha de seguridad del 8/7/2013, revisión 1

#### SECCIÓN 1: Identificación de la sustancia o de la mezcla y de la sociedad/empresa

| 1.1. | Identificador del producto   |                                                            |
|------|------------------------------|------------------------------------------------------------|
|      | Identificación de la mezcla: | Propilenglicol y toliltriazoles sódicos en solución acuosa |
|      | Nombre comercial:            | ITACA GP 73190-BIO                                         |
|      | Código comercial:            | 02290                                                      |
|      |                              |                                                            |

- Usos pertinentes identificados de la sustancia o mezcla y usos desaconsejados Uso recomendado: Bacteriostático anticorrosivo/anticongelante
- 1.3. Informaciones sobre el proveedor de la tarjeta de datos de seguridad

   Proveedor:
   I.T.A.C.A. S.r.I.- Via Remigia, 19 40068 San Lazzaro di Sávena (BO)

   Tel. +39 051 6257493 Fax +39 051 6255978

   Persona competente responsable de la ficha de seguridad: email: info@itaca.bo.it
- 1.4. Número telefónico de emergencia: +39 051 3140161 (horario: 9:00-12:30, 14:30-18:00)

#### SECCIÓN 2: Identificación de los peligros

- 2.1. Clasificación de la sustancia o de la mezcla Criterios de las Directivas 67/548/CE y 99/45/CE y sucesivas enmiendas: Propiedad / Símbolos: Ninguna. Efectos fisicoquímicos perjudiciales para la salud y el ambiente: Ningún otro peligro
- 2.2. Elementos de la etiqueta La sustancia no debe considerarse peligrosa según lo dispuesto por la directiva 67/548/CEE y sucesivas adecuaciones. Disposiciones especiales en base al Anexo XVII del REACH y sus sucesivas adecuaciones: Ninguna
- 2.3. Otros peligros Sustancias vPvB: Ninguna / Sustancias PBT: Ninguna Otros peligros: Ningún otro peligro

#### SECCIÓN 3: Composición/informaciones sobre los ingredientes

3.1. Sustancias: N.A.

#### 3.2. Mezclas

# Contiene:4 (o 5)-metl-1H-benzotriazol de sodion. CAS: 64665-57-2n. EINECS: 265-004-9n. Registro REACH: n.d.Sustancia en régimen de autoclasificación según el art. 13 del Reglamento(CE) nº 1272/2008 y s.m.i.:PorcentajeSímboloPeligrosFrases

| Porcentaje | Simbolo | Peligros                     | Frases |
|------------|---------|------------------------------|--------|
| < 0,5%     | (٢)     | Toxicidad oral aguda, cat. 4 | H302   |

Ulteriores indicaciones: el texto de advertencia de los peligros citados puede ser consultado en el capítulo 16

. . /

#### SECCIÓN 4: Medidas de primeros auxilios

4.1. Instrucciones sobre primeros auxilios

| En caso de contacto con la piel:  | Lavar abundantemente con agua y jabon.                                    |
|-----------------------------------|---------------------------------------------------------------------------|
| En caso de contacto con los ojos: | lavar de inmediato abundantemente con agua y consultar a un médico.       |
| En caso de ingestión:             | No provocar absolutamente vómito. OBTENER DE INMEDIATO LA                 |
|                                   | INTERVENCIÓN DE UN MÉDICO.                                                |
| En caso de inhalación:            | Poner a la persona accidentada al aire libre y mantenerla con abrigo y en |
|                                   | reposo.                                                                   |
|                                   |                                                                           |

- 4.2. Principales síntomas y efectos, sean agudos, sean retardados Ninguno
- 4.3. Indicación de la eventual necesidad de consultar inmediatamente a un médico y de tratamientos especiales Tratamiento: Ninguno

# SECCIÓN 5: Medidas antiincendio

- 5.1. Medios de extinción Medios de extinción idóneos: Agua. - Dióxido de carbono (CO2). Medios de extinción que no deben ser utilizados por razones de seguridad: Ninguno en particular.
- 5.2. Peligros especiales derivados de la sustancia o de la mezcla No inhalar los gases producidos por la explosión y la combustión. La combustión produce humo pesado.
- 5.3. Recomendaciones para los encargados de extinguir incendios Emplear aparatos respiratorios adecuados. Recoger separadamente el agua contaminada utilizada para extinguir el incendio. No descargarla en la red de alcantarillado. De ser posible desde el punto de vista de la seguridad, sacar del área de inmediato peligro los contenedores no dañados.

#### SECCIÓN 6: Medidas para el caso de liberación accidental

- 6.1. Precauciones personales, dispositivos de protección y procedimientos para caso de emergencia Usar/ponerse los dispositivos de protección individual.
  Situar a las personas en lugar seguro.
  Véanse las medidas protectoras expuestas en los puntos 7 y 8.
- 6.2. Precauciones ambientales Impedir la penetración en el suelo/subsuelo. Impedir la descarga en las aguas superficiales o en la red de alcantarillado. Retener el agua de lavado contaminada y eliminarla. En caso di fuga di gas o penetración en cursos de agua, suelo o red de alcantarillado, informar a las autoridades responsables. Material idóneo para la captación: material absorbente, orgánico, arena
- 6.3. Métodos y materiales para efectuar contención y limpieza Lavar con abundante agua.
- 6.4. Referencia a otros apartados Véanse también los apartados 8 y 13

## SECCIÓN 7: Manipulación y almacenamiento

- 7.1. Precauciones para una manipulación segura Evítese el contacto con la piel y los ojos y la inhalación de vapores y nieblas. No utilizar contenedores vacíos antes de que hayan sido limpiados. Antes de efectuar operaciones de traslado, controlar que en los contenedores no haya materiales residuales incompatibles. Los indumentos contaminados deben ser sustituidos antes de entrar en las zonas de comedores. Durante el trabajo no comer ni beber. Véase también el apartado 8 en cuanto a los dispositivos de protección recomendados.
  7.2. Condiciones para el almacenamiento seguro, incluidas eventuales incompatibilidades
- Mantener lejos de alimentos, bebidas y forrajes.
   Materiales incompatibles:
   Ninguno en particular. Véase también el sucesivo apartado 10.
   Indicación para los locales: Locales eficazmente ventilados.
- 7.3. Usos finales específicos Ningún uso en particular

# SECCIÓN 8: Control de la exposición/protección individual

8.1. Parámetros de control No están disponibles límites de exposición laboral Valores límite de exposición DNEL: N.A. Valores límites de exposición PNEC: N.A.

| 8.2. | Controles de la exposición       |                                                                                       |  |
|------|----------------------------------|---------------------------------------------------------------------------------------|--|
|      | Protección de los ojos:          | No requerido para el uso normal. Operar siempre según las buenas prácticas laborales. |  |
|      | Protección de la piel:           | No se requiere la adopción de ninguna precaución especial para el uso normal.         |  |
|      | Protección de las manos:         | No requerido para el uso normal.                                                      |  |
|      | Protección respiratoria:         | No necesaria para el uso normal.                                                      |  |
|      | Riesgos térmicos:                | Ninguno                                                                               |  |
|      | Controles de la exposición ambie | ntal: Ninguno                                                                         |  |

#### SECCIÓN 9: Propiedades físicas y químicas

| 9.1. | Informaciones sobre las propiedades físicas y químicas fundamentales      |                        |                        |  |
|------|---------------------------------------------------------------------------|------------------------|------------------------|--|
|      | Aspecto y color:                                                          | líquido incoloro       |                        |  |
|      | Olor:                                                                     | perceptible            |                        |  |
|      | Umbral de olor:                                                           | no determinado         |                        |  |
|      | pH:                                                                       | 8,4                    |                        |  |
|      | Punto de fusión/congelación: -1                                           | 5 °C                   |                        |  |
|      | Punto de ebullición inicial e intervalo de ebullición:                    |                        | 102/105 °C a 760 mmHg  |  |
|      | Inflamabilidad sólidos/gases:                                             | no aplicable           | C C                    |  |
|      | Límite superior/inferior de inflam                                        | abilidad o explosión:  | Inf. 3,2 %-Sup. 15,3 % |  |
|      | Densidad de los vapores:                                                  | 1,9 (aire = 1)         | •                      |  |
|      | Punto de inflamabilidad:                                                  | 110 °C (v.a.) ° C      |                        |  |
|      | Velocidad de evaporación:                                                 | no determinada         |                        |  |
|      | Presión de vapor:                                                         | < 8 Pa a 20 °C         |                        |  |
|      | Densidad relativa:                                                        | 1,02-1,04 g/cm3 20 °C  |                        |  |
|      | Hidrosolubilidad:                                                         | completa               |                        |  |
|      | Solubilidad en aceite:                                                    | no determinada         |                        |  |
|      | Coeficiente de repartición (n-octanol/agua):                              |                        | no aplicable           |  |
|      | Temperatura de autoencendido:                                             | no determinada         |                        |  |
|      | Temperatura de descomposiciór                                             | ו:                     | n.d.                   |  |
|      | Viscosidad:                                                               | 40 mPa/s               |                        |  |
|      | Propiedades explosivas:                                                   | no aplicables          |                        |  |
|      | Propiedades comburentes:                                                  | no aplicable           |                        |  |
| 9.2. | Otras informaciones                                                       |                        |                        |  |
| -    | Mezclabilidad:                                                            | agua, alcohol, acetona | . éteres de alicol     |  |
|      | Liposolubilidad:                                                          | no determinada         | <i>,</i> 3             |  |
|      | Conductividad:                                                            | 8+-2 uS/cm             |                        |  |
|      | Propiedades características de los grupos de sustancias No significativas |                        |                        |  |

#### SECCIÓN 10: Estabilidad y reactividad

- 10.1. Reactividad: Estable en condiciones normales
- 10.2. Estabilidad química: Estable en condiciones normales
- 10.3. Posibilidad de reacciones peligrosas Puede generar gases inflamables en contacto con metales elementales (álcalis y alcalinotérreos), nitruros y agentes reductores fuertes. Puede inflamarse en contacto con ácidos minerales oxidantes, metales elementales (álcalis y alcalinotérreos), nitruros, peróxidos e hidroperóxidos orgánicos, agentes oxidantes y reductores.
  10.4. Condiciones a evitar: Estable en condiciones normales
- 10.5. Materiales incompatibles: Ninguno en particular.
- 10.6. Productos de descomposición peligrosos: Ninguno.

#### SECCIÓN 11: Informaciones toxicológicas

11.1. Informaciones sobre los efectos toxicológicos Informaciones toxicológicas relativas a la sustancia: ITACA GP 73190-BIO b) corrosión/irritación cutánea: Prueba: LC50 - Vía: Inhalación - Especie: Rata 5 mg/l - Duración: 1 h Rata 2000 mg/kg Prueba: LD50 - Vía: Oral - Especie: Prueba: LD50 - Vía: Piel - Especie: Conejo 2000 mg/kg Salvo especificación en contrario, los datos requeridos por el Reglamento 453/2010/CE que a continuación se indican deben entenderse N.A.: a) toxicidad aguda; b) corrosión/irritación cutánea: c) lesiones oculares graves/irritaciones oculares graves; d) sensibilización respiratoria o cutánea; e) mutagenicidad de las células germinales; f) cancerogenicidad; g) toxicidad para la reproducción; h) toxicidad específica para órganos expuestos (STOT) / exposición singular; i) toxicidad específica para órganos expuestos (STOT) / exposición reiterada; j) peligro en caso de aspiración.

#### SECCIÓN 12: Informaciones ecológicas

| 12.1                                                      | Toxicidad                                                                                                    |                                                                                                    |  |
|-----------------------------------------------------------|----------------------------------------------------------------------------------------------------|----------------------------------------------------------------------------------------------------|--|
|                                                           | Utilizar según las buenas prácticas laborales, evitando dispersar el producto en el ambiente.<br>ITACA GP 73190-BIO |                                                                                                    |  |
|                                                           | a) Toxicidad acuática aguda:                                                                                        | Extremo: LC50 - Especie: Peces 54900 mg/l / Duración h: 96<br>Extremo: EC50 - Especie: Dafnie 34.400 mg/l / Duración h: 48<br>Extremo: LC50 - Especie: Algas 19000 mg/l / Duración h: 96 |  |
|                                                           | c) Toxicidad por bacterias.                                                                                         | Extremo. EC50 20000 mg/17 Duracion n. 0.5                                                                                                    |  |
| 12.2. Persistencia y degradabilidad<br>ITACA GP 73190-BIO |                                                                                                    |                                                                                                    |  |
|                                                           | Biodegradabilidad:                                                                                                  | Rápidamente degradable / Prueba: N.A. / Duración: N.A. / %: 90 / Notas: (% medio) Prueba MITI / 28 d                                                                                     |  |
| 12.3                                                      | Potencial de bioacumulaciór<br>ITACA GP 73190-BIO                                                                   | 1                                                                                                    |  |
|                                                           | Bioacumulación:                                                                                                    | No bioacumulable / Prueba: BCF / Factor de bioconcentración / 0.92 /<br>Duración: N.A. / Notas: log P (o/w)                                                                              |  |
| 12.4                                                      | Movilidad en el suelo:                                                                                              | N.A.                                                                                                    |  |
| 12.5                                                      | Resultados de la evaluación<br>Sustancias vPvB:<br>Sustancias PBT:                                                  | PBT y vPvB<br>Ninguna<br>Ninguna                                                                                                    |  |
| 12.6                                                      | Otros efectos adversos:                                                                                             | Ninguno                                                                                                    |  |

#### SECCIÓN 13: Consideraciones sobre la remoción

13.1. Métodos de tratamiento de los desechos Recuperar si es posible. Operar según las vigentes disposiciones locales y nacionales.

# SECCIÓN 14: Informaciones sobre el transporte

- 14.1. Número ONU
- 14.2. Nombre de envío de la ONU ADR No sujeto IATA No sujeto IMDG No sujeto

14.3. Transporte de carga a granel según el anexo II de MARPOL 73/78 y el código IBC: N.A.

#### SECCIÓN 15: Informaciones sobre la reglamentación

- 15.1. Leyes y disposiciones sobre salud, seguridad y ambiente específicas para la sustancia o la mezcla
  - D. Leg. n. 52 del 3/2/1997 (Clasificación, embalaje y etiquetado de sustancias peligrosas)
  - D. Leg. n. 65 del 14/3/2003 (Clasificación, embalaje y etiquetado de preparados peligrosos)
  - D. Leg. n. 25 del 2/2/2002 (Riesgos derivados de agentes químicos durante el trabajo)
  - D.M. Trabajo 26/02/2004 (Límites de exposición profesionales)

D.M. 03/04/2007 (Aplicación de la directiva n. 2006/8/CE) Reglamento (CE) n. 1907/2006 (REACH) Reglamento (CE) n. 1272/2008 (CLP) Reglamento (CE) n. 790/2009 (ATP 1 CLP)

Reglamento (CE) n. 286/2011 (ATP 2 CLP)

Reglamento (UE) n. 453/2010 (Anexo I)

Restricciones relativas al producto o a las sustancias contenidas en base al Anexo XVII del Reglamento (CE) 1907/2006 (REACH) y sucesivas adecuaciones: Ninguna

En lo que sean aplicables, se deberán tomar como referencia las siguientes normativas:

Circulares ministeriales 46 y 61 (Aminas aromáticas).

D. Leg. n. 238 de 21 de septiembre de 2005 (Directiva Séveso Ter).

D.P.R. 250/89 (Etiquetado detergentes).

D.L. 3/4/2006 n. 152 Normas en materia ambiental.

15.2. Evaluación de la seguridad química: No

# SECCIÓN 16: Otras informaciones

Este documento ha sido redactado por un técnico competente en materia de SDS que ha recibido formación adecuada.

Texto de las frases utilizadas en el apartado 3:

| Frases R: | ninguna                   |
|-----------|---------------------------|
| Frases H: | H302 Nocivo por ingestión |

Principales fuentes bibliográficas: ECDIN - Environmental Chemicals Data and Information Network -

Centro Común de Investigación, Comisión de las Comunidades Europeas

PROPIEDADES PELIGROSAS SAX DE MATERIALES INDUSTRIALES -

Octava Edición - Van Nostrand Reinold

CCNL / Anexo 1 Instituto Superior de Sanidad / Inventario Nacional de Sustancias Químicas Las informaciones aquí entregadas se basan sobre nuestros conocimientos a la fecha antes indicada. Se refieren únicamente al producto indicado y no constituyen garantía de cualidades particulares. El usuario debe controlar la idoneidad e integridad de tales informaciones con relación al uso específico que de ellas debe hacer.

Esta ficha anula y reemplaza toda edición precedente.

| ADR:<br>CAS: | Acuerdo europeo sobre transporte internacional por carretera de mercancías peligrosas.<br>Chemical Abstracts Service (división de la American Chemical Society). |
|--------------|----------------------------------------------------------------------------------------------------|
| CLP:         | Clasificación, Etiquetado, Embalaje.                                                                                                    |
| DNEL:        | Nivel derivado sin efecto.                                                                                                    |
| EINECS:      | Inventario europeo de las sustancias químicas europeas existentes en comercio.                                                                                   |
| GefStoffVO:  | Ordenanza sobre sustancias peligrosas en Alemania.                                                                                                    |
| GHS:         | Sistema global armonizado de clasificación y etiquetado de los productos químicos.                                                                               |
| IATA:        | Asociación para el transporte aéreo internacional.                                                                                                    |
| IATA-DGR:    | Reglamento sobre mercancías peligrosas de la "Asociación para el transporte aéreo internacional".                                                                |
|              | Organización internacional para la aviación civil.                                                                                                    |
| ICAO-II.     | Código marítimo internacional para las morcanaías poligrosas                                                                                                    |
| INCI:        | Nomonolatura internacional de los ingredientes cosmóticos                                                                                                    |
| KSt.         | Coeficiente de explosión                                                                                                    |
|              | Concentración letal para el 50 por ciento de la población de prueba                                                                                              |
| L050.        | Concentración letal para el 50 por ciento de la población de prueba.                                                                                             |
| ITE.         | Exposición a largo plazo                                                                                                    |
| PNEC:        | Concentración prevista sin efecto.                                                                                                    |
| RID:         | Reglamento sobre transporte internacional de mercancías peligrosas por ferrocarril.                                                                              |
| TE:          | Exposición a breve plazo.                                                                                                    |
| STEL:        | Límite de exposición a corto plazo.                                                                                                    |
| STOT:        | Toxicidad órgano-específica.                                                                                                    |
| TLV:         | Valor límite de umbral.                                                                                                    |
| TWATLV:      | Valor límite de umbral para la media pesada en 8 horas. (ACGIH Estándar).                                                                                        |
| WGK:         | Clase de peligro para las aguas (Alemania).                                                                                                    |
| N.A.:        | N.A.                                                                                                    |
| N.D.:        |                                                                                                    |
|              |                                                                                                    |

# 5.1 KIT OPCIONAL (ART. 425) PARA LA CONEXIÓN AL PANTÓGRAFO (FIG. 23)

Para el montaje del kit Art. 158 véanse las respectivas instrucciones.

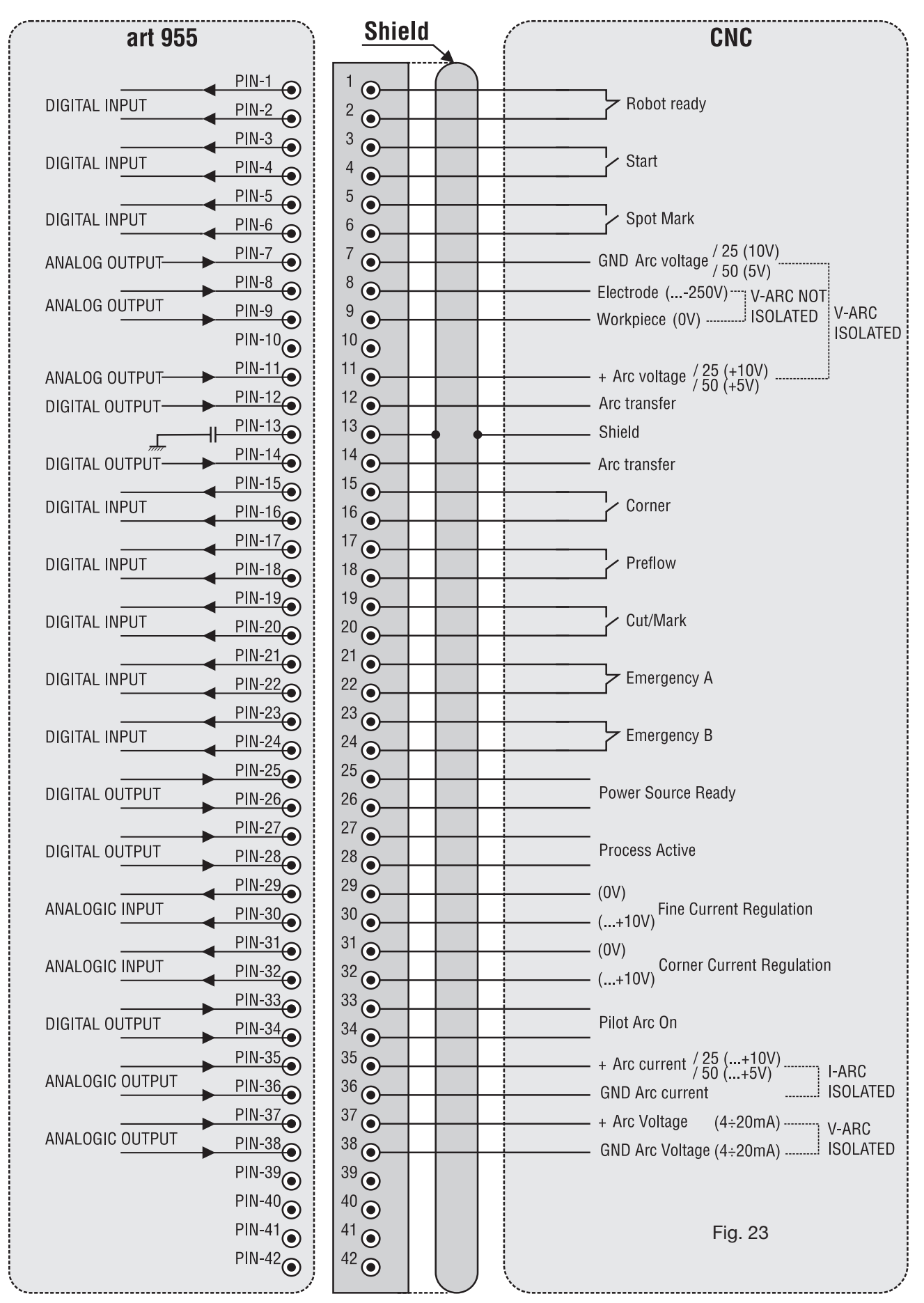

# 5.2 ESQUEMA DE CONTACTO DE TIERRA DEL SISTEMA (FIG. 24)

Usar cables de tierra de sección igual o superior a 16 mm<sup>2.</sup>

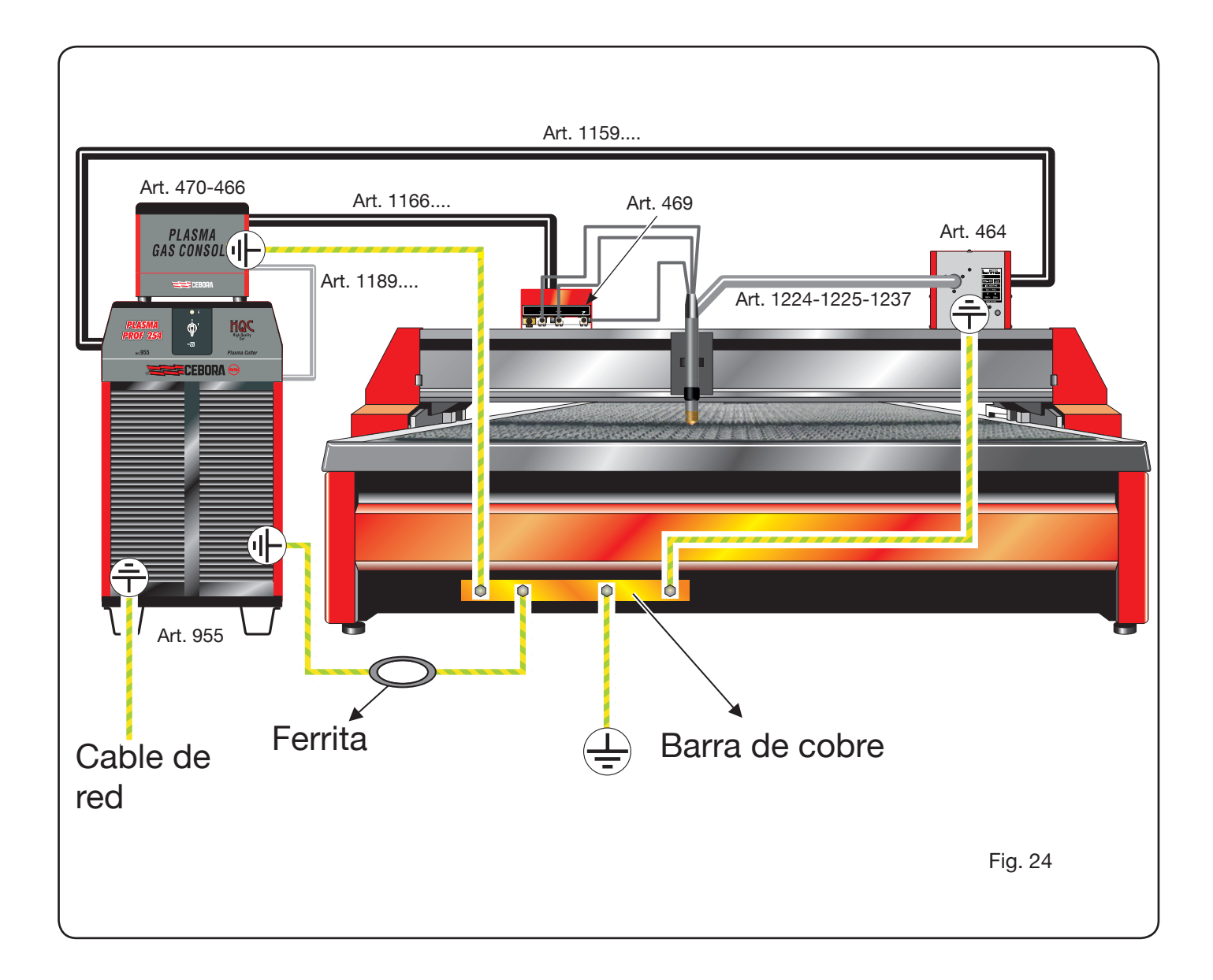
# ÍNDICE

| 1 | PRECAUÇÕES DE SEGURANÇA<br>1.1 CHAPA DAS ADVERTÊNCIAS                                                                                                    | 183<br>83                                                                                                    |
|---|----------------------------------------------------------------------------------------------------|----------------------------------------------------------------------------------------------------|
| 2 | <ul> <li>DADOS TÉCNICOS.</li> <li>2.1 DESCRIÇÃO GERAL DO EQUIPAMENTO .</li> <li>2.2 GERADOR PLASMA PROF 254 HQC.</li> <li>2.3 PAINEL DO GÁS .</li> <li>2.3.1 Pinel do gas manual PGC-3 - PGC-2</li></ul>                                                                                                    | 184<br>184<br>185<br>186<br>186<br>187<br>188<br>188<br>188<br>189<br>190<br>191                                           |
| 3 | <ul> <li>INSTALAÇÃO</li> <li>3.1 DESEMBALAMENTO E MONTAGEM</li> <li>3.2 LIGAÇÃO DO GERADOR.</li> <li>3.2.1 Ligação ao pantógrafo CNC</li> <li>3.2.2 Sinais digitais do controlo do pantógrafo ao generador.</li> <li>3.2.3 Sinais digitais do generador ao controlo do pantógrafo.</li> <li>3.2.4 Sinais analógicos do generador ao controlo do pantógrafo.</li> <li>3.2.5 Sinal de paragem de emergência para o gerador</li> <li>3.3 LIGAÇÃO DO PAINEL DO GÁS.</li> <li>3.3.1 Consola do gás manual PGC-3 e PGC-2.</li> <li>3.3.2 Consola do gás automática APGC.</li> <li>3.3.3 Nota acerca da ligação dos gases.</li> <li>3.4 LIGAÇÃO DOS MAÇARICOS CP 251G E CP450G.</li> <li>3.4.1 Aplicações em pantógrafo.</li> <li>3.4.2 Aplicações em robô.</li> <li>3.5 REQUISITOS DO LÍQUIDO REFRIGERANTE.</li> </ul>                                                                                                    | 191<br>191<br>193<br>193<br>194<br>195<br>195<br>195<br>196<br>197<br>197<br>197<br>198<br>198<br>198<br>198<br>198        |
| 4 | <ul> <li>UTILIZAÇÃO</li> <li>4.1 DESCRIÇÃO DO PAINEL DO GERADOR</li> <li>4.2 DESCRIÇÃO DO PAINEL DO GÁS.</li> <li>4.2.1 Preparação e execução do corte (CUT).</li> <li>4.2.2 Preparação e execução da marcação (MARK).</li> <li>4.2.3 Execução do teste de vedação do gás (TEST).</li> <li>4.2.4 Funções suplementares (Segundas funções).</li> <li>4.2.4.1 Preparação e execução da Marcação Spot (SPOT MARK).</li> <li>4.2.4.2 Gestão da corrente nos cantos da peça em elaboração (CORNER)</li> <li>4.2.4.3 Gestão do tempo de arrefecimento do maçarico no fim do corte.</li> <li>4.2.4.4 Visualização da vazão do líquido refrigerante (H2O).</li> <li>4.2.4.5 Execução do corte em chapas furadas ou grelhas (SR).</li> <li>4.2.4.6 Regulação fina da corrente à distância (RRI).</li> <li>4.2.5 Codici di errore</li> <li>4.3 DESCRIÇÃO DO PAINEL DA CONSOLA DO GÁS AUTOMÁTICA.</li> <li>4.4 QUALIDADE DO CORTE.</li> <li>4.5 MANUTENÇÃO DO EQUIPAMENTO</li> </ul> | 199<br>199<br>200<br>201<br>202<br>203<br>203<br>203<br>203<br>204<br>204<br>204<br>204<br>205<br>205<br>207<br>208<br>209 |
| 5 | APÊNDICE<br>5.1 KIT OPCIONAL (ART. 425) PARA A CONEXÃO AO PANTÓGRAFO<br>5.2 ESQUEMA DE LIGAÇÃO À TERRA DO EQUIPAMENTO                                                                                                    | 210<br>215<br>216                                                                                                    |

### MANUAL DE INSTRUÇÕES PARA EQUIPAMENTO DE CORTE COM PLASMA

**IMPORTANTE:** ANTES DE PÔR O APARELHO A FUN-CIONAR LEIA O CONTEÚDO DESTE MANUAL E CON-SERVE-O DURANTE TODA A VIDA ÚTIL DO MESMO, NUM LOCAL ACESSÍVEL AOS INTERESSADOS. ESTE APARELHO DEVE SER UTILIZADO EXCLUSIVA-MENTE PARA TRABALHOS DE CORTE.

#### **1 PRECAUÇÕES DE SEGURANÇA**

A SOLDADURA E O CISALHAMENTO A ARCO PODEM SER NOCIVOS ÀS PESSOAS, portanto, o utilizador deve conhecer as precauções contra os riscos, a seguir listados, derivantes das operações de soldadura. Caso forem necessárias outras informações mais pormenorizadas, consultar o manual cod 3.300.758

#### RUMOR

Este aparelho não produz rumores que excedem 80dB. O procedimento de cisalhamento plasma/ soldadura pode produzir níveis de rumor superiores a este limite; portanto, os utilizadores deverão aplicar as precauções previstas pela lei.

CAMPOS ELECTROMAGNÉTICOS - Podem ser nocivos.

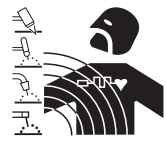

· A corrente eléctrica que atravessa qualquer condutor produz campos electromagnéticos (EMF). A corrente de soldadura, ou de corte, gera campos electromagnéticos em redor dos cabos e dos geradores.

Os campos magnéticos derivados de correntes elevadas podem influenciar o funcionamento de pacemakers. Os portadores de aparelhos electrónicos vitais (pacemakers) deverão consultar o médico antes de se aproximarem de operações de soldadura por arco, de corte, desbaste ou de soldadura por pontos.

A exposição aos campos electromagnéticos da soldadura, ou do corte, poderá ter efeitos desconhecidos para a saúde.

Cada operador, para reduzir os riscos derivados da exposição aos campos electromagnéticos, deve respeitar os seguintes procedimentos:

- Fazer de modo que o cabo de massa e da pinça de suporte do eléctrodo, ou do maçarico, estejam lado a ado. Se possível, fixá-los juntos com fita adesiva.
- Não enrolar os cabos de massa e da pinça de suporte do eléctrodo, ou do maçarico, no próprio corpo.
- Nunca permanecer entre o cabo de massa e o da pinça de suporte do eléctrodo, ou do maçarico. Se o cabo de massa se encontrar do lado direito do operador, também o da pinca de suporte do eléctrodo, ou do maçarico, deverá estar desse mesmo lado.
- Ligar o cabo de massa à peça a trabalhar mais próxima possível da zona de soldadura, ou de corte.
- Não trabalhar junto ao gerador.

#### **EXPLOSÕES**

· Não soldar nas proximidades de recipientes à pressão ou na presença de pós, gases ou vapores explosivos. Manejar com cuidado as bombas e os reguladores de pressão utilizados nas operações de soldadura.

COMPATIBILIDADE ELECTROMAGNÉTICA

Este aparelho foi construído conforme as indicações contidas na norma IEC 60974-10 (Cl. A) e deve ser usado somente para fins profissionais em ambiente industrial. De facto, podem verificar-se algumas dificuldades de compatibilidade electromagnética num ambiente diferente daguele industrial.

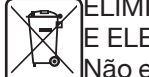

#### ELIMINAÇÃO DE APARELHAGENS ELÉCTRICAS E ELECTRÓNICAS

Não eliminar as aparelhagens eléctricas juntamente ao lixo normal!De acordo com a Directiva Europeia 2002/96/CE sobre os lixos de aparelhagens eléctricas e electrónicas e respectiva execução no âmbito da legislação nacional, as aparelhagens eléctricas que tenham terminado a sua vida útil devem ser separadas e entregues a um empresa de reciclagem eco-compatível. Na qualidade de proprietário das aparelhagens, deverá informar-se junto do nosso representante no local sobre os sistemas de recolha diferenciada aprovados. Dando aplicação desta Directiva Europeia, melhorará a situação ambiental e a saúde humana!

EM CASO DE MAU FUNCIONAMENTO SOLICITAR A AS-SISTÊNCIA DE PESSOAS QUALIFICADAS.

#### **1.1 CHAPA DAS ADVERTÊNCIAS**

O texto numerado seguinte corresponde às casas numeradas da chapa.

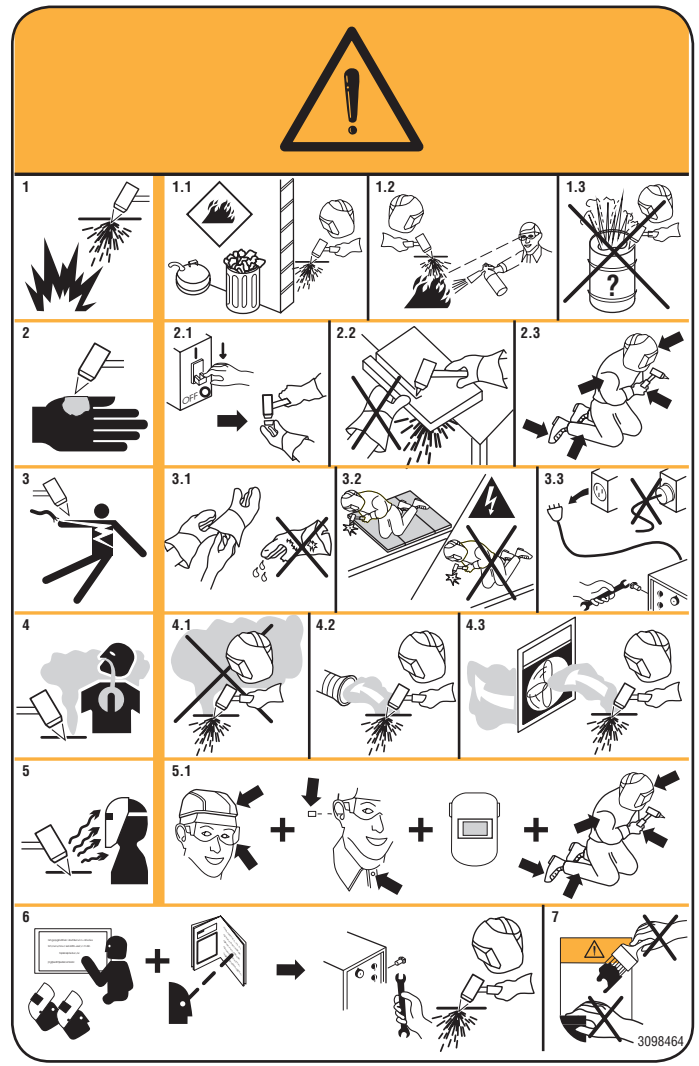

- 1. As faíscas provocadas pelo corte podem provocar explosões ou incêndios.
- 1.1 Mantenha os materiais inflamáveis afastados da área de corte.
- 1.2 As faíscas provocadas pelo corte podem provocar incêndios. Tenha um extintor nas proximidades e faça com que uma pessoa esteja sempre pronta a utilizá-lo.
- 1.3 Nunca corte recipientes fechados.
- O arco de plasma pode provocar lesões e queimaduras.
- 2.1 Desligue a alimentação eléctrica antes de desmontar o maçarico.
- 2.2 Não tenha o material nas proximidades do percurso de corte.
- 2.3 Use uma protecção completa para o corpo.
- Os choques eléctricos provocados pelo maçarico ou pelo cabo podem ser mortais. Proteja-se adequadamente do perigo de choques eléctricos.
- 3.1 Use luvas isolantes. Não use luvas húmidas ou estragadas.
- 3.2 Certifique-se de estar isolado da peça a cortar e o chão.
- 3.3 Desligue a ficha do cabo de alimentação antes de trabalhar na máquina.
- 4. Inalar as exalações produzidas durante o corte pode ser nocivo para a saúde.
- 4.1 Mantenha a cabeça afastada das exalações.
- 4.2 Utilize um equipamento de ventilação forçada ou de exaustão local para eliminar as exalações.
- 4.3 Utilize uma ventoinha de aspiração para eliminar as exalações.
- 5. Os raios do arco podem queimar os olhos e a pele.
- 5.1 Use capacete e óculos de segurança. Utilize protecções adequadas para os ouvidos e camisas com o colarinho abotoado. Utilize máscaras com capacete com filtros de graduação correcta. Use uma protecção completa para o corpo.
- 6. Leia as instruções antes de utilizar a máquina ou executar qualquer trabalho na mesma.
- 7. Não retire nem cubra as etiquetas de advertência.

#### **2 DADOS TÉCNICOS**

#### 2.1 DESCRIÇÃO GERAL DO EQUIPAMENTO

O Plasma Prof 254 HQC (Art. 955), incluindo a unidade de ignição HV19-1 (Art. 464) ou HV-PVC (Art. 462), painel do gás manual PGC-3 – PGC-2 (Art. 470) ou painel do gás automático APGC (Art. 466), painel de válvulas PVC (Art. 469) e maçarico CP251G (Art. 1237) ou CP450G (vários artigos, dependendo da aplicação), é um equipamento de corte com plasma multigás, mecanizado, completamente comandado por microprocessador, capaz de emitir uma corrente máxima de 250A com 100% de factor de utilização.

Todos os parâmetros de processamento (material, gás, espessura e corrente) são seleccionados no painel do gás e, em função da sua selecção, serão automaticamente indicados os fluxos ideais dos gases.

Através de uma porta RS232, situada no painel traseiro do gerador, é possível receber facilmente, através de um Computador Pessoal, o estado de todos os parâmetros operacionais; isso permite uma visão completa da situação do trabalho e pode servir de auxílio em caso de eventuais maus funcionamentos.

Através dessa mesma porta RS232 será também possível actualizar o software da máquina.

Para um corte perfeito de qualquer material metálico, o equipamento utiliza diversos tipos de gases, tais como: ar, azoto N2, oxigénio O2, mistura H35 (35% de hidrogénio H2 – 65% de árgon Ar), mistura F5 (5% de hidrogénio H2 – 95% de azoto N2). As combinações destes últimos são propostas automaticamente dependendo do material escolhido.

Depois é possível efectuar a marcação com árgon Ar, também essa propostas em automático.

Encontram-se à disposição diferentes kits de consumíveis em função da corrente de corte e do gás usado, calibrados e ensaiados para obter a melhor qualidade de corte.

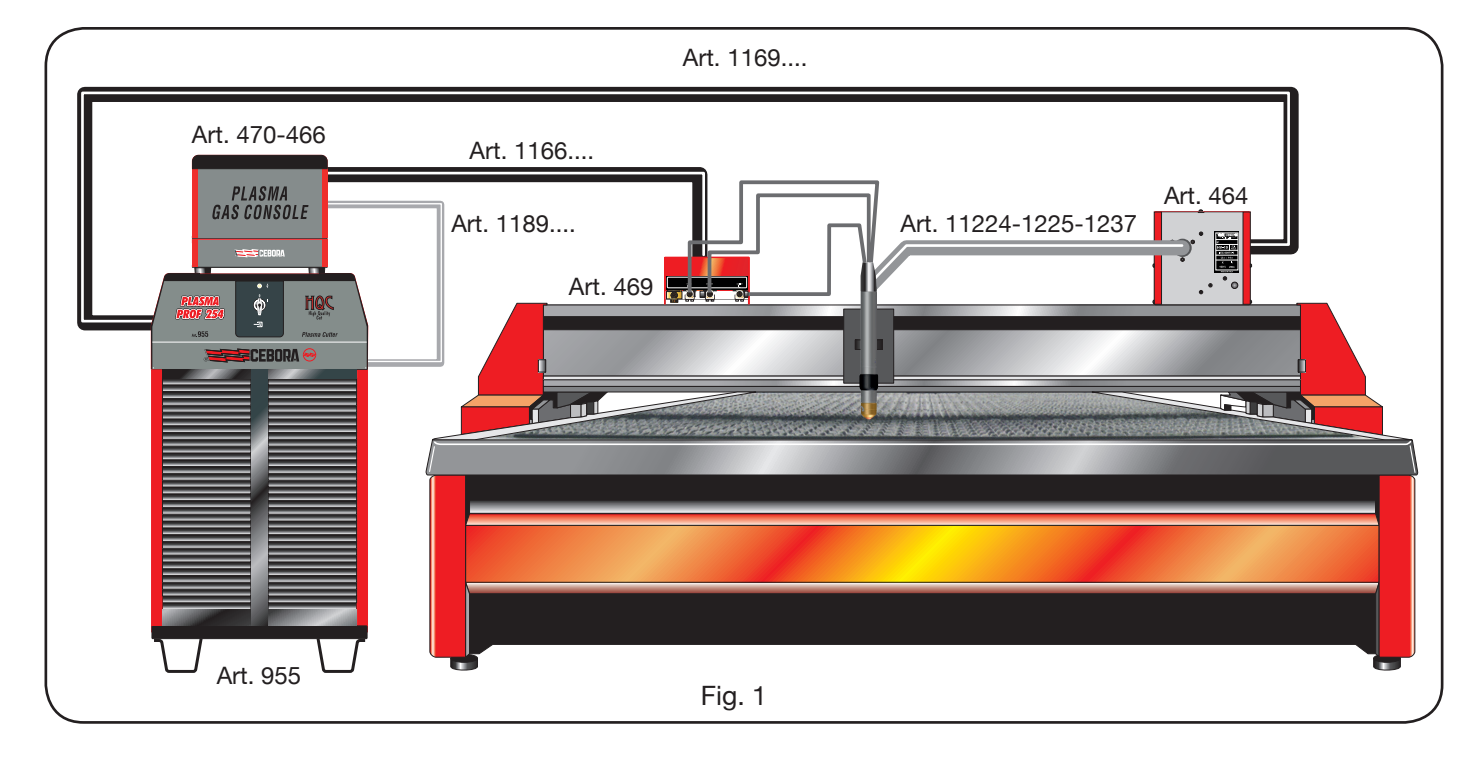

#### 2.2 GERADOR PLASMA PROF 254 HQC

O Plasma Prof 254 HQC é um gerador de corrente constante, máx. 250A com 100% de factor de utilização, em conformidade com as normativas IEC 60974-1, 60974-2 e 60974-10.

Esse inclui um microprocessador que efectua a gestão de todo o equipamento e cujo software pode ser actualizado através da porta RS232 situada no painel traseiro. Na parte traseira está instalado o grupo de arrefecimento, que inclui o depósito, a bomba, o radiador, o filtro e um fluxómetro.

#### **DADOS TÉCNICOS**

| Tensão nominal a vazio (Uo)       | 315 V                             |
|-----------------------------------|-----------------------------------|
| Corrente máx. de saída (l2)       | 250 A                             |
| Tensão de saída (U2)              | 170 V                             |
| Factor de utilização (duty cycle) | 100% @ 250A                       |
| Temperatura máx. do ambiente      | 40 °C                             |
| Arrefecimento                     | A ar, com venti-<br>lação forçada |
| Grau de protecção da carcaça      | IP21S                             |
| Peso líquido                      | 406 kg                            |

Tensão e corrente máx. nominais de alimentação: 220/230 V, 3 ~, 50/60 Hz, 145 A 380/400 V, 3 ~, 50/60 Hz, 76 A 415/440 V, 3 ~, 50/60 Hz, 70 A

#### GRUPO DE ARREFECIMENTO TOCHA

| Potência nominal de arrefecimento<br>a 1 l/min a 25°C | 1.7 kW   |
|-------------------------------------------------------|----------|
| Pressão máx                                           | 0.45 MPa |

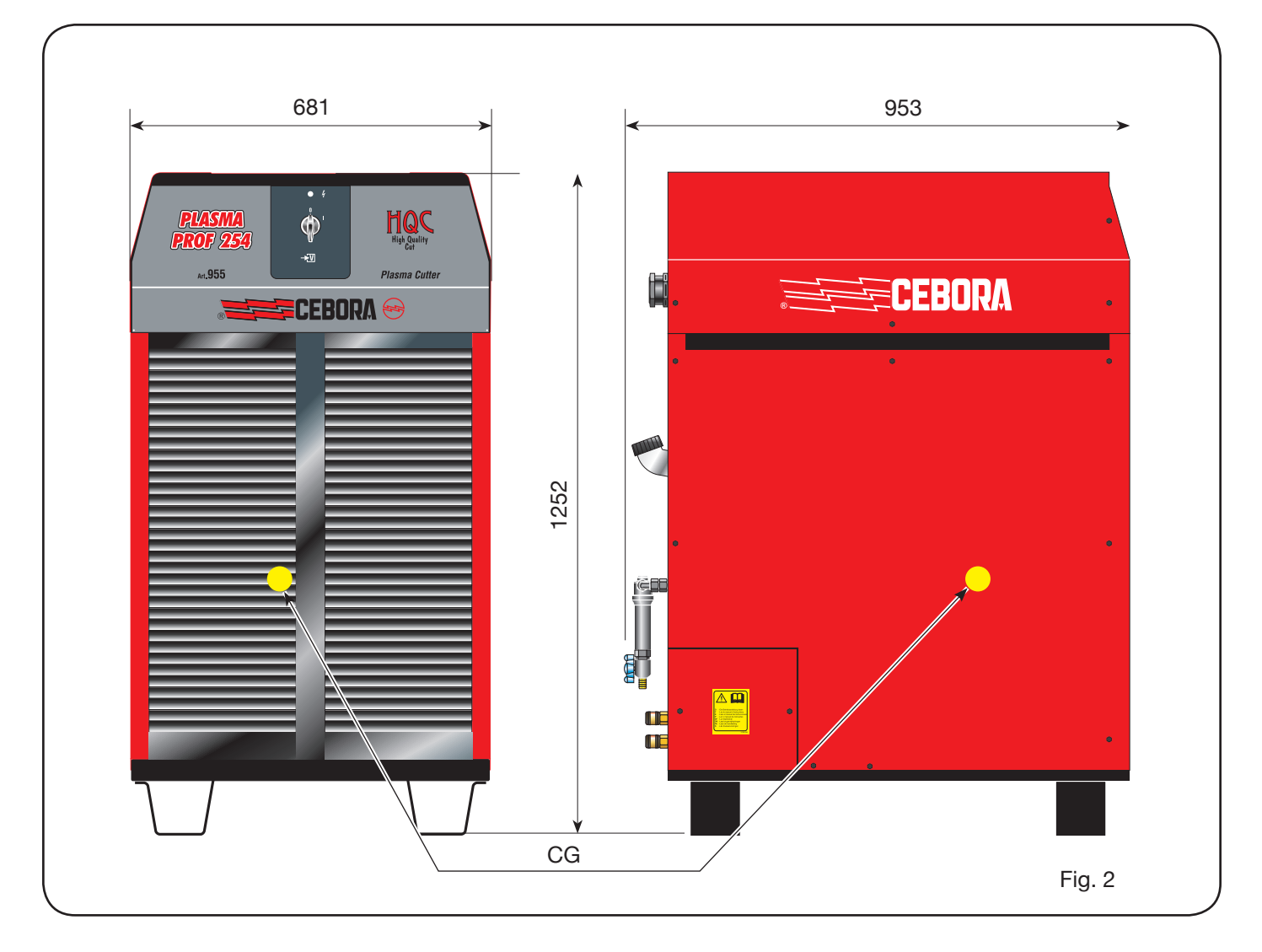

#### 2.3 PAINEL DO GÁS

O painel do gás é um dispositivo para a selecção dos parâmetros de processamento e a regulação dos fluxos de gás, em conformidade com a normativa IEC 60974-8. Contém electroválvulas, redutores e transdutores de pressão, bem como placas electrónicas para a alimentação e o controlo desses componentes.

#### 2.3.1 Pinel do gas manual PGC-3 - PGC-2

Está dividido em duas unidades: a PGC-3, alimentada a ar, árgon Ar, azoto N2 e oxigénio O2, e a PGC-2, alimentada a gás H35 (mistura a 35% de hidrogénio H2 e 65%

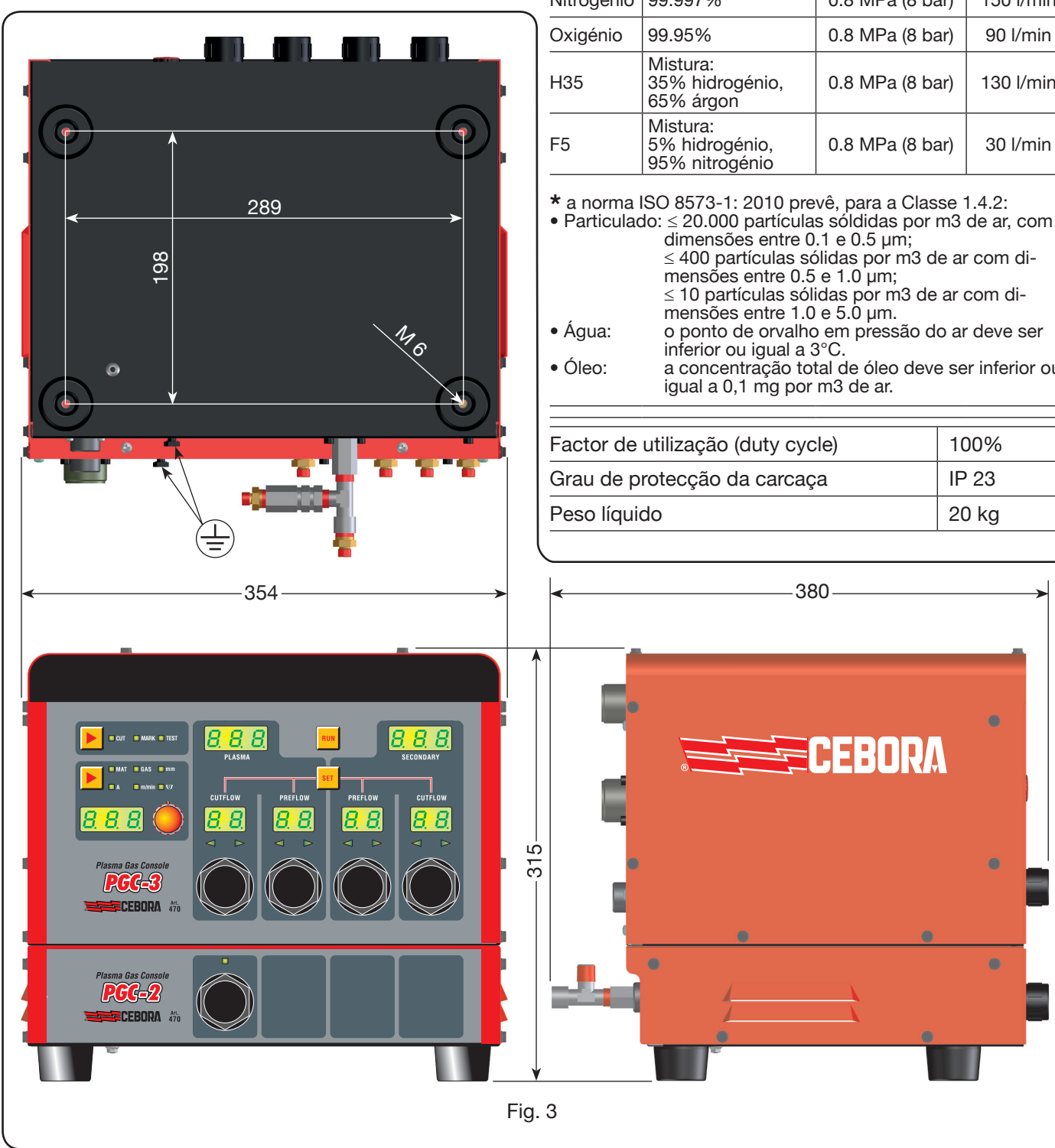

de árgon Ar) e F5 (mistura a 5% de hidrogénio H2 e 95% de azoto N2).

#### **DADOS TÉCNICOS**

| GASES<br>USADOS                                        | TITULAÇÃO                                                                                                    | PRESSÃO MÁX.<br>DE ENTRADA | CAUDAL    |  |
|--------------------------------------------------------|----------------------------------------------------------------------------------------------------|----------------------------|-----------|--|
| Ar                                                     | Limpo, seco e sem<br>óleo, de acordo<br>com a norma ISO<br>8573-1: 2010. Clas-<br>se 1.4.2 (particula-<br>do-água-óleo) <b>*</b> | 0.8 MPa (8 bar)            | 220 l/min |  |
| Árgon                                                  | 99.997%                                                                                                    | 0.8 MPa (8 bar)            | 70 l/min  |  |
| Nitrogénio                                             | 99.997%                                                                                                    | 0.8 MPa (8 bar)            | 150 l/min |  |
| Oxigénio                                               | 99.95%                                                                                                    | 0.8 MPa (8 bar)            | 90 l/min  |  |
| H35                                                    | Mistura:<br>35% hidrogénio,<br>65% árgon                                                                                         | 0.8 MPa (8 bar)            | 130 l/min |  |
| F5                                                     | Mistura:<br>5% hidrogénio,<br>95% nitrogénio                                                                                     | 0.8 MPa (8 bar)            | 30 l/min  |  |
| * a norma ISO 8573-1: 2010 prevê, para a Classe 1.4.2: |                                                                                                    |                            |           |  |

≤ 400 partículas sólidas por m3 de ar com di-≤ 10 partículas sólidas por m3 de ar com dio ponto de orvalho em pressão do ar deve ser

a concentração total de óleo deve ser inferior ou

| Factor de utilização (duty cycle) | 100%  |
|-----------------------------------|-------|
| Grau de protecção da carcaça      | IP 23 |
| Peso líquido                      | 20 kg |

#### 2.3.2 Pinel do gas manual PGC-3 - PGC-2

Está dividido em duas unidades: um parte superior, alimentada a ar, árgon Ar, azoto N2 e oxigénio O2, e um parte inferior, alimentada a gás H35 (mistura a 35% de hidrogénio H2 e 65% de árgon Ar) e F5 (mistura a 5% de hidrogénio H2 e 95% de azoto N2).

#### **DADOS TÉCNICOS**

| USADOS                                                                          | TITULAÇÃO                                                                                                    | PRESSÃO MÁ                                                                                                    | X. CAUDAL                                                                                                    |
|---------------------------------------------------------------------------------|----------------------------------------------------------------------------------------------------|----------------------------------------------------------------------------------------------------|----------------------------------------------------------------------------------------------------|
| Ar                                                                              | Limpo, seco e sem<br>óleo, de acordo<br>com a norma ISO<br>8573-1: 2010. Clas-<br>se 1.4.2 (particula-<br>do-água-óleo)*                                                                                                    | 0.8 MPa (8 ba                                                                                                    | r) 220 l/min                                                                                                    |
| Árgon                                                                           | 99.997%                                                                                                    | 0.8 MPa (8 ba                                                                                                    | r) 70 l/min                                                                                                    |
| Nitrogénio                                                                      | 99.997%                                                                                                    | 0.8 MPa (8 ba                                                                                                    | r) 150 l/min                                                                                                    |
| Oxigénio                                                                        | 99.95%                                                                                                    | 0.8 MPa (8 ba                                                                                                    | r) 90 l/min                                                                                                    |
| H35                                                                             | Mistura:<br>35% hidrogénio,<br>65% árgon                                                                                                    | 0.8 MPa (8 ba                                                                                                    | r) 130 l/min                                                                                                    |
|                                                                                 |                                                                                                    |                                                                                                    |                                                                                                    |
| F5                                                                              | Mistura:<br>5% hidrogénio,<br>95% nitrogénio                                                                                                    | 0.8 MPa (8 ba                                                                                                    | r) 30 l/min                                                                                                    |
| F5<br>* a norma<br>• Particulad<br>• Água:<br>• Óleo:                           | Mistura:<br>5% hidrogénio,<br>95% nitrogénio<br>ISO 8573-1: 2010 pre<br>do: ≤ 20.000 partícula<br>dimensões entre 0<br>≤ 400 partículas só<br>mensões entre 1.0<br>o ponto de orvalho<br>inferior ou igual a 3<br>a concentração to<br>igual a 0,1 mg por                                                                                  | 0.8 MPa (8 ba<br>vê, para a Class<br>s sóldidas por n<br>.1 e 0.5 μm;<br>ólidas por m3 de<br>e 1.0 μm;<br>idas por m3 de a<br>e 5.0 μm.<br>o em pressão do<br>3°C.<br>tal de óleo deve<br>m3 de ar.  | r) 30 l/min<br>se 1.4.2:<br>n3 de ar, com<br>e ar com di-<br>ar com di-<br>o ar deve ser<br>ser inferior ou                  |
| F5<br>* a norma<br>• Particulad<br>• Água:<br>• Óleo:<br>Factor de              | Mistura:         5% hidrogénio,         95% nitrogénio         ISO 8573-1: 2010 predo:         dimensões entre 0         ≤ 400 partículas só         mensões entre 0.5         ≤ 10 partículas sól         mensões entre 1.0         o ponto de orvalho         inferior ou igual a 3         a concentração to         igual a 0,1 mg por | 0.8 MPa (8 bar<br>vê, para a Class<br>s sóldidas por n<br>.1 e 0.5 μm;<br>ólidas por m3 de<br>e 1.0 μm;<br>idas por m3 de a<br>e 5.0 μm.<br>o em pressão do<br>3°C.<br>tal de óleo deve<br>m3 de ar. | r) 30 l/min<br>se 1.4.2:<br>n3 de ar, com<br>e ar com di-<br>ar com di-<br>o ar deve ser<br>ser inferior ou<br>100%          |
| F5<br>* a norma<br>• Particulad<br>• Água:<br>• Óleo:<br>Factor de<br>Grau de p | Mistura:         5% hidrogénio,         95% nitrogénio         ISO 8573-1: 2010 predo:         do:       ≤ 20.000 partícula         dimensões entre 0.5         ≤ 10 partículas sól         mensões entre 1.0         o ponto de orvalho         inferior ou igual a 3         a concentração to         igual a 0,1 mg por                | 0.8 MPa (8 ba<br>vê, para a Class<br>s sóldidas por n<br>.1 e 0.5 μm;<br>blidas por m3 de<br>e 1.0 μm;<br>idas por m3 de a<br>e 5.0 μm.<br>o em pressão do<br>3°C.<br>tal de óleo deve<br>m3 de ar.  | r) 30 l/min<br>se 1.4.2:<br>n3 de ar, com<br>e ar com di-<br>ar com di-<br>o ar deve ser<br>ser inferior ou<br>100%<br>IP 23 |

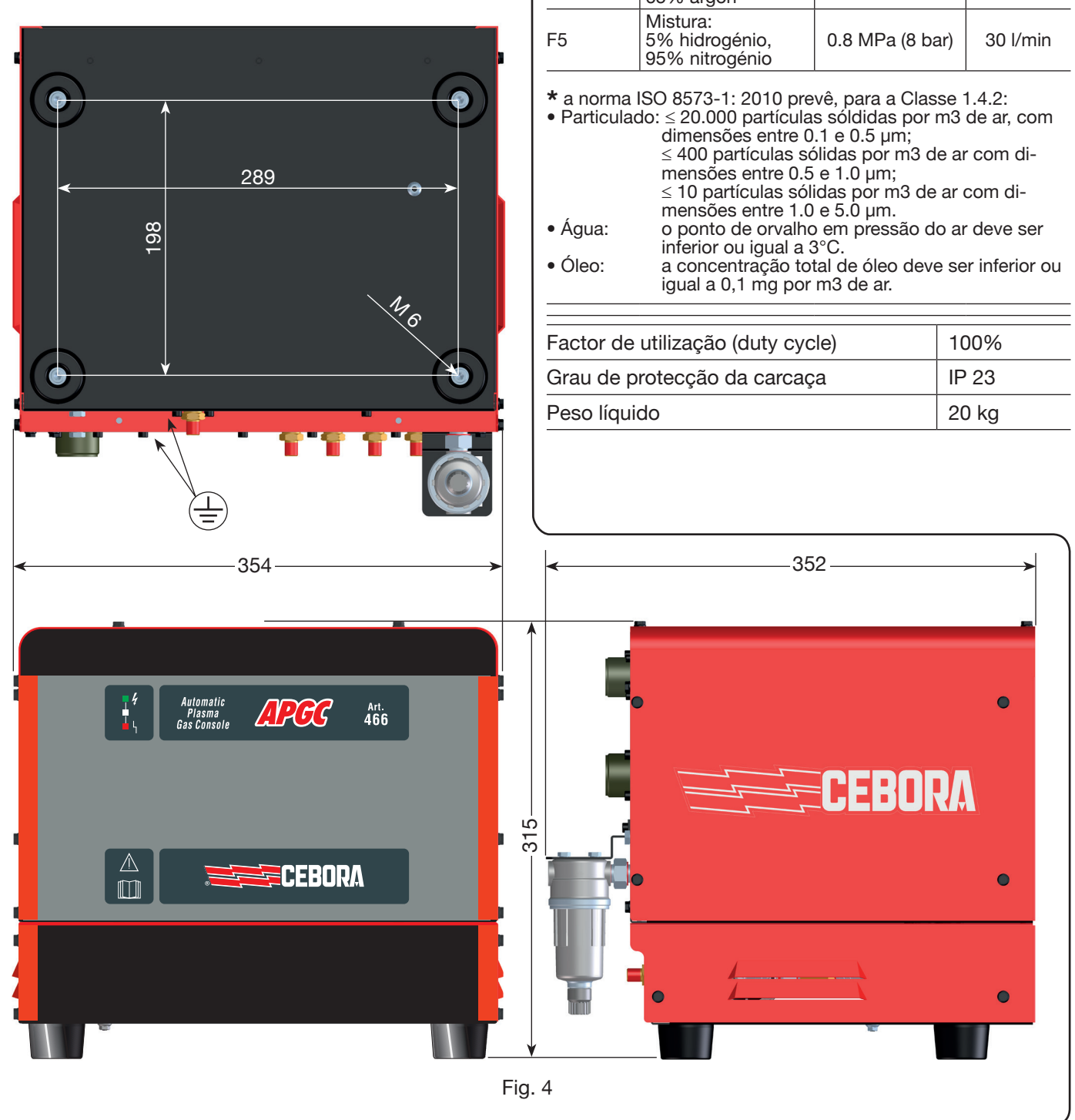

#### 2.4 CONSOLA DE VÁLVULAS PVC

A consola de válvulas PVC é um dispositivo destinado à gestão das trocas de gás nas passagens ignição-transferência e na desligação.

Contém eletroválvulas, válvulas anti-retorno e redutores de pressão.

O peso líquido da PVC (Fig. 5) é de 3,2 kg.

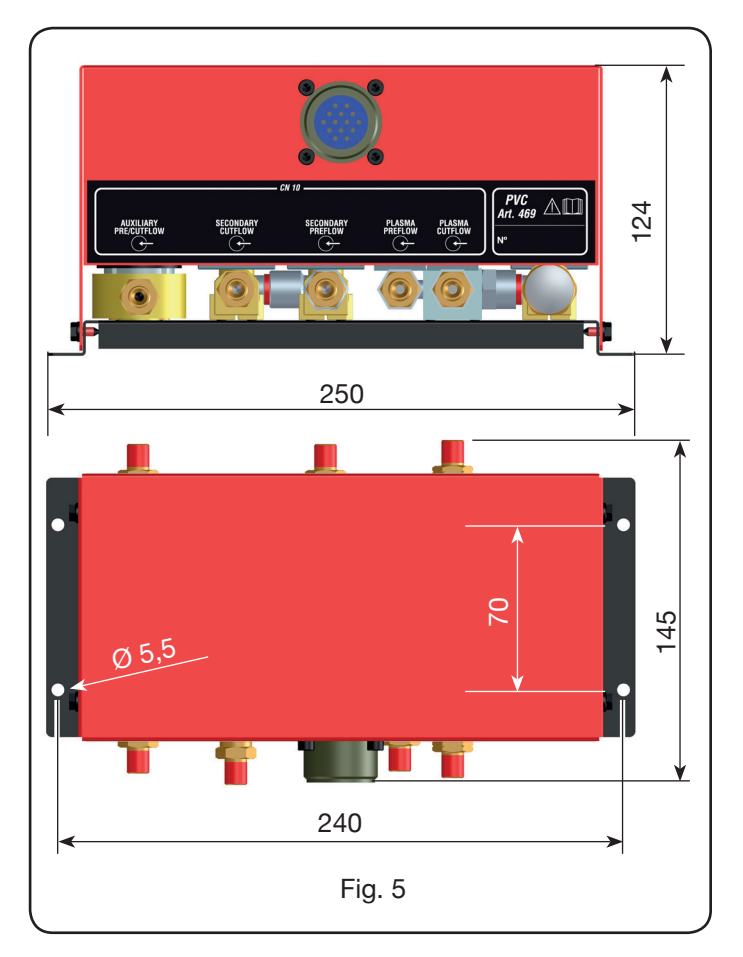

#### 2.5 UNIDADE DE IGNIÇÃO HV19-1

A unidade de ignição HV19-1 é um dispositivo destinado a fornecer o impulso de alta frequência-alta tensão (14 kV) necessário para a ignição do arco elétrico dentro do maçarico, entre o elétrodo e a agulheta. Essa está em conformidade com a normativa IEC 60974-3.

Pode ser montada em qualquer posição e a abertura da tampa provoca a interrupção do equipamento.

#### **DADOS TÉCNICOS**

| Tensão de pico (Upk)             | 14 kV       |
|----------------------------------|-------------|
| Fator de utilização (duty cycle) | 100% @ 420A |
| Grau de proteção da carcaça      | IP 23       |
| Peso líquido                     | 6.5 kg      |

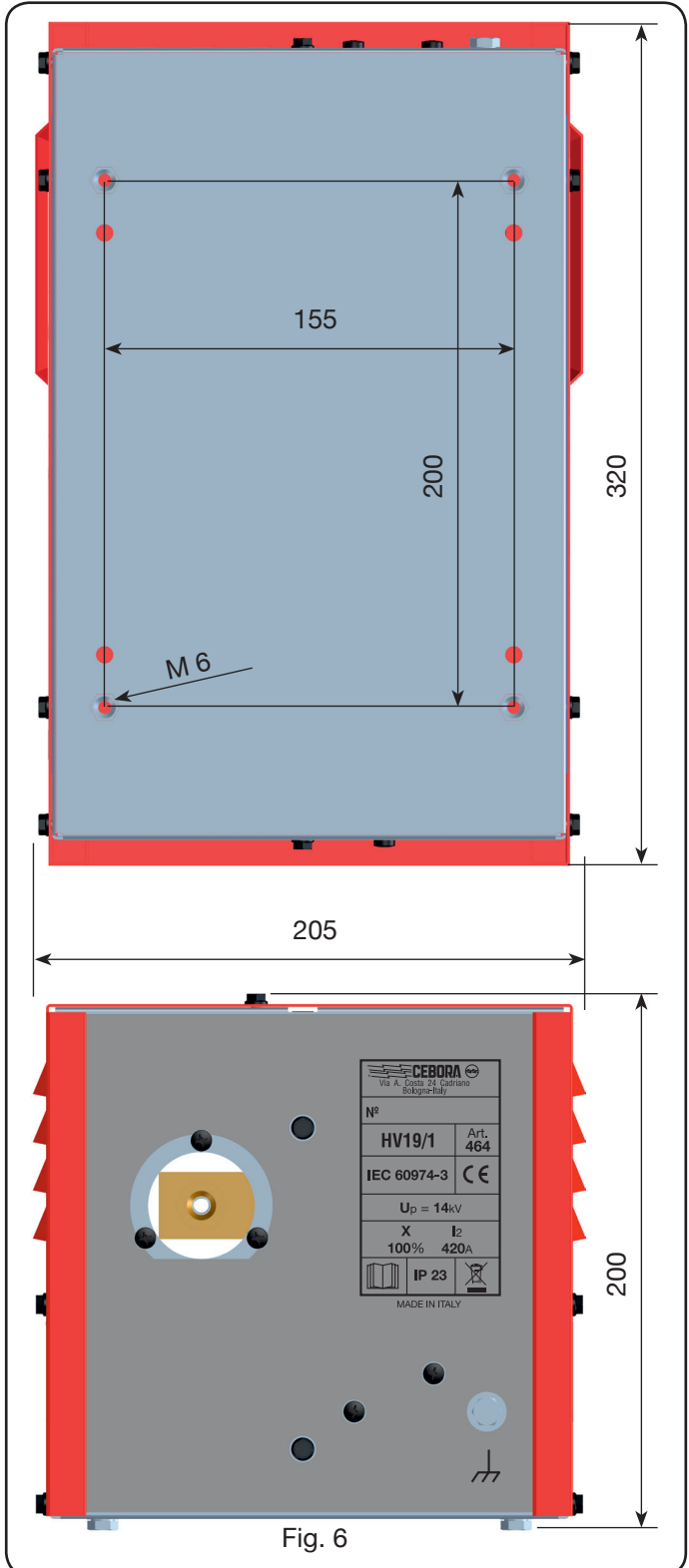

#### 2.6 UNIDADE DE IGNIÇÃO – CONSOLA DE VÁLVULAS HV19-PVC

A unidade de ignição – consola de válvulas é um dispositivo que desempenha uma dupla função:

- fornece o impulso de alta frequência-alta tensão (14 kV) necessário para a ignição do arco elétrico dentro do maçarico, entre o elétrodo e a agulheta.

- gere a troca dos gases nas passagens ignição-transferência e na desligação. Contém eletroválvulas, válvulas antirretorno e redutores de pressão. Essa está em conformidade com a normativa IEC 60974-3.

Geralmente é utilizada em equipamentos robotizados. A abertura da tampa provoca a interrupção do equipamento.

#### DATI TECNICI

| Tensão de pico (Upk)             | 14 kV       |
|----------------------------------|-------------|
| Fator de utilização (duty cycle) | 100% @ 420A |
| Grau de proteção da carcaça      | IP 23       |
| Peso líquido                     | 10 kg       |

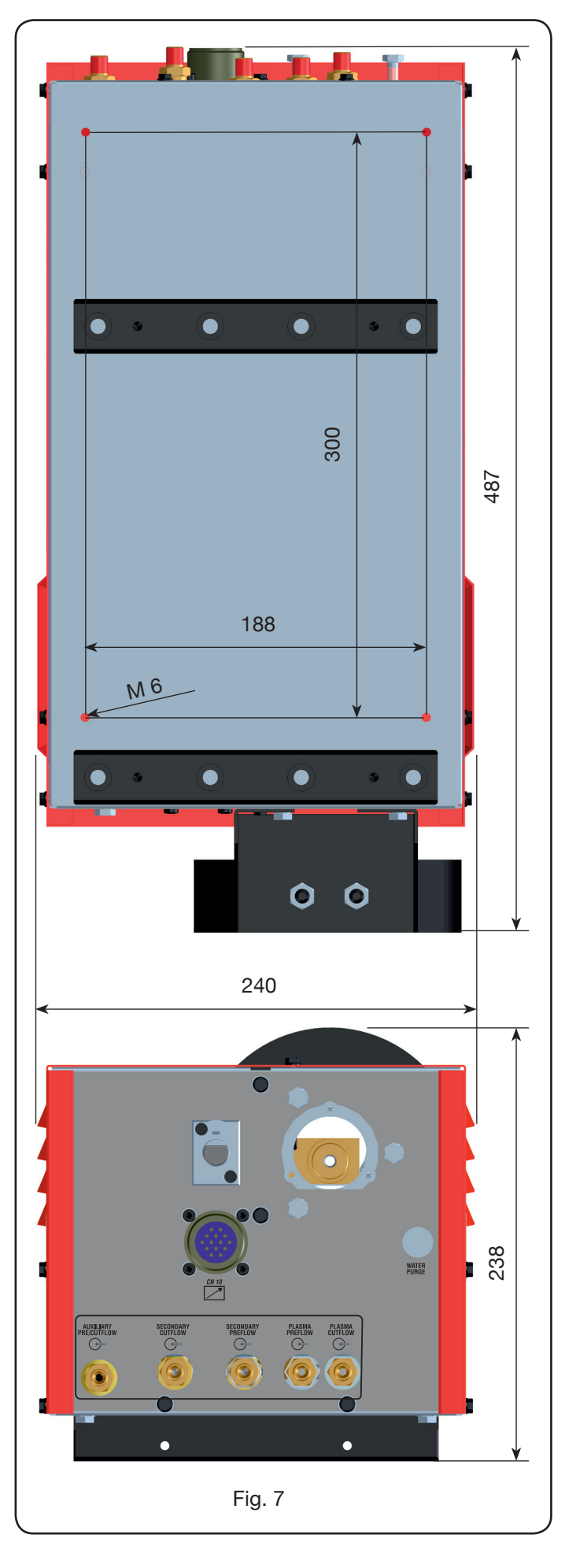

#### 2.7 TOCHA CP450G

A tocha CP450G é um maçarico multi-gás arrefecido com refrigerante líquido, adequado para o corte inclinado (bevel cutting) e está em conformidade com a normativa IEC 60974-7.

É adequado para o uso de gás plasma, como: ar, árgon Ar, azoto N2, oxigénio O2, mistura H35 (35% de hidrogénio H2 – 65% de árgon Ar) e mistura F5 (5% de hidrogénio H2 – 95% de azoto N2); de gases secundários, como: ar, árgon Ar, azoto N2, oxigénio O2; de gases auxiliares, como: ar e azoto N2. Utilizado com o gerador Plasma Prof 420 HQC, a corrente máx de corte é de 420A a 100% do fator de utilização.

Há versões diferentes do maçarico CP450G em função da aplicação: em pantógrafo ou em equipamentos robotizados.

O peso líquido do maçarico, completo com cabo, varia de 8 a 12 kg, dependendo dos vários comprimentos.

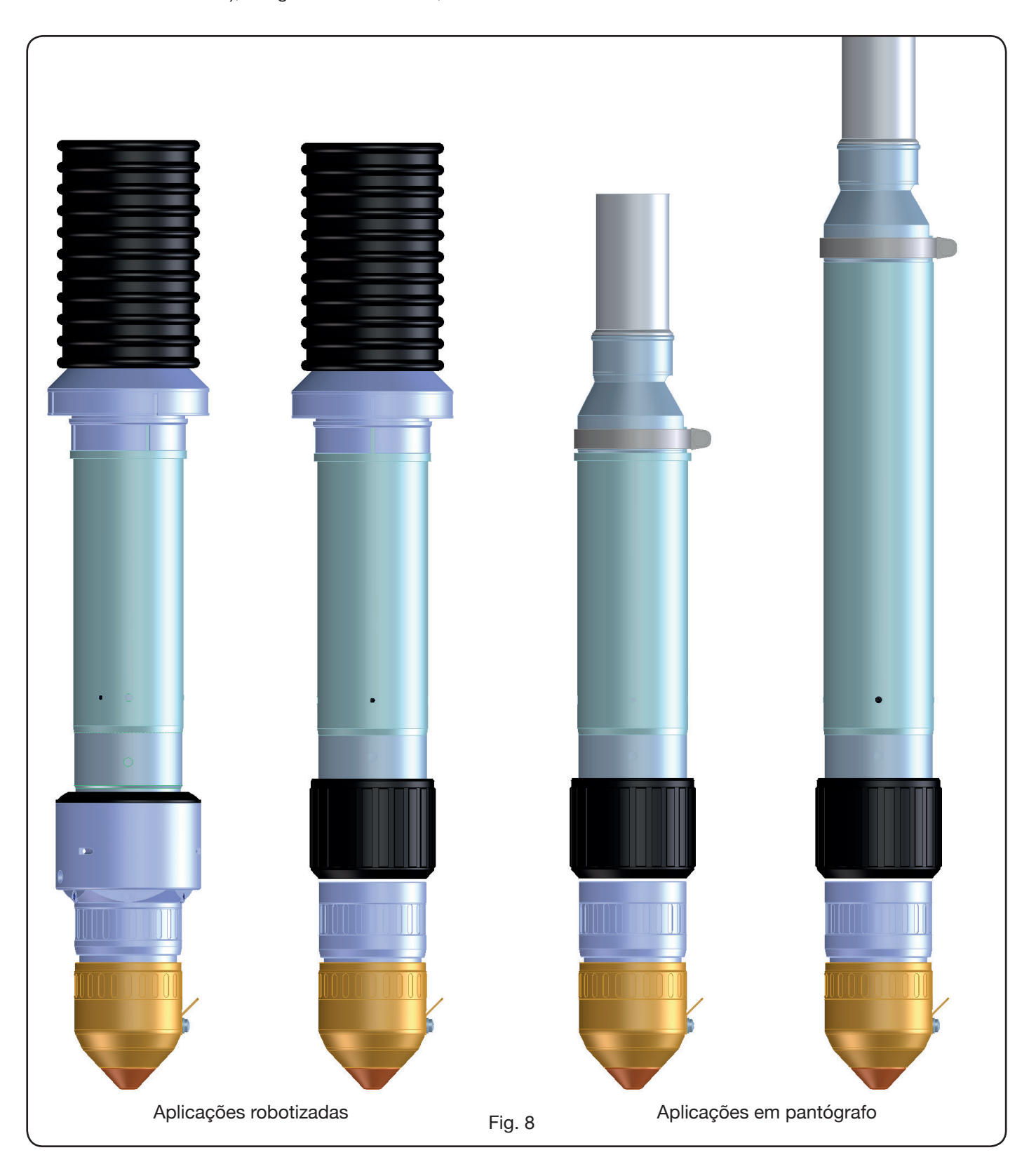

#### 2.8 TOCHA CP251G (Fig. 9)

A tocha CP251G es na tocha multigás arrefecida com refrigerante líquido, em conformidade com a normativa IEC 60974-7. És adequada ao uso de gás plasma tais como: ar, árgon Ar, azoto N2, oxigénio O2, mistura H35 (35% de hidrogénio H2 – 65% de árgon Ar) e mistura F5 (5% de hidrogénio H2 – 95% de azoto N2); e de gases secundários tais como: ar, árgon Ar, azoto N2, oxigénio O2.

Utilizada com o gerador Plasma Prof 254 HQC, a corrente máx. de corte é de 250A com 100% de factor de utilização. O peso líquido da tocha, incluindo o cabo com comprimentos de 4, 6 e 9 m é, respectivamente, de 6, 7,5 e 10 kg.

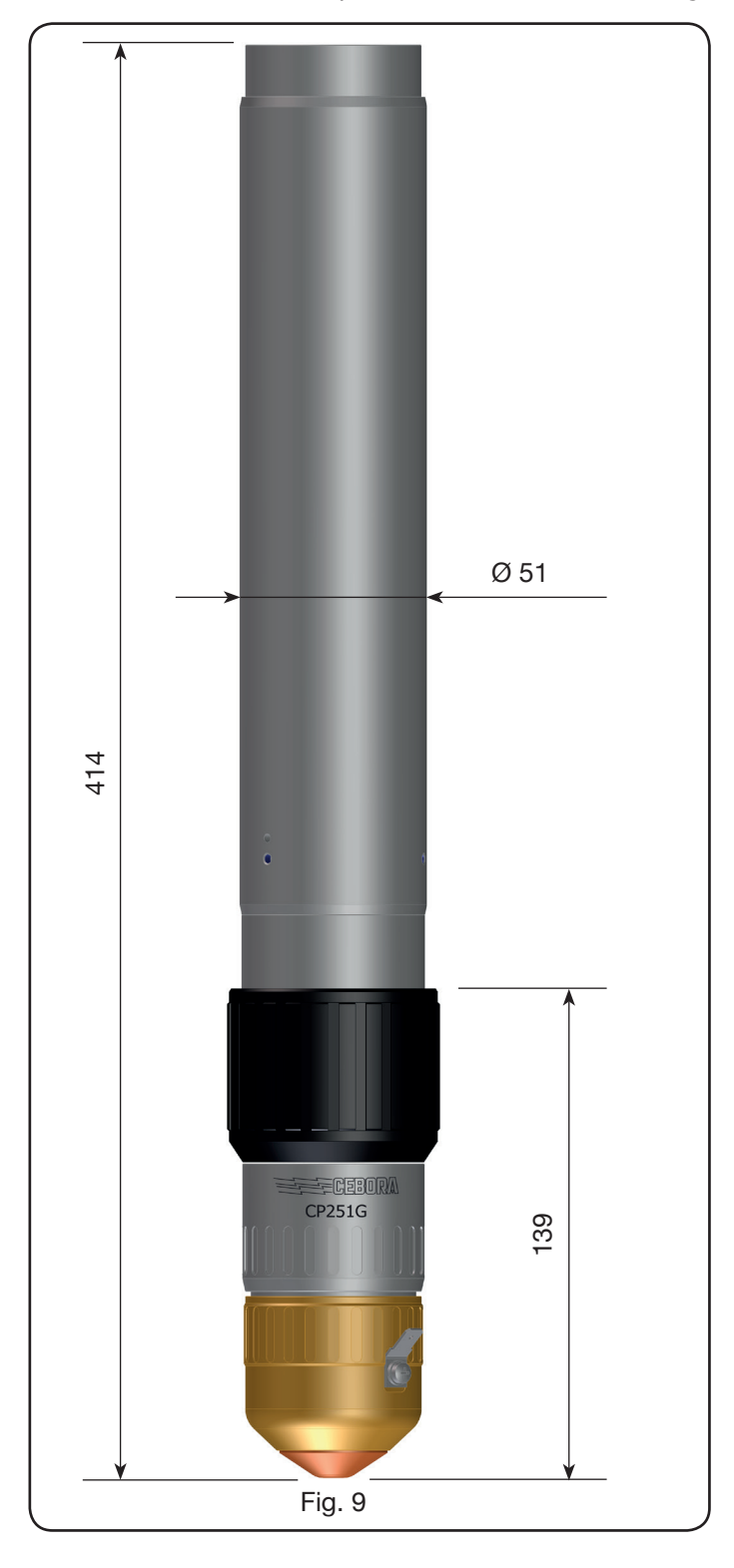

#### **3 INSTALAÇÃO**

A instalação do equipamento deve ser executada por pessoal qualificado. As ligações devem estar todas em conformidade com as normas em vigor e realizadas respeitando as leis de segurança contra acidentes (ver CEI 26-23 / IEC-TS 62081). Certifique-se que o cabo de alimentação esteja desligado durante todas as fases de instalação. Seguir escrupulosamente o esquema de ligação à terra evidenciado no Apêndice 5.2.

#### 3.1 DESEMBALAMENTO E MONTAGEM

Use um empilhador para deslocar o gerador. Para retirar a palete de madeira da embalagem:

• desapertar os 4 parafusos de fixação à palete

• levantar o gerador com um empilhador e introduzir o garfo de acordo com a posição do seu baricentro (Fig. 2). O equipamento de arrefecimento capta o ar pela parte traseira do gerador e descarrega-o pelas grelhas da parte frontal. Colocar o gerador de modo a deixar uma ampla zona de ventilação e manter uma distância de pelo menos 1 m de eventuais paredes.

#### 3.2 LIGAÇÃO DO GERADOR.

As ligações devem ser todas efectuadas por pessoal qualificado.

 O gerador é fornecido preparado para tensão de alimentação de 400V trifásica. mentação de 400V trifásica.
 Para alimentações diferentes: desmontar a parte lateral direita do gerador (ver a lista de peças), retirar a tampa das placas de junções e proceder como indicado na figura 10:

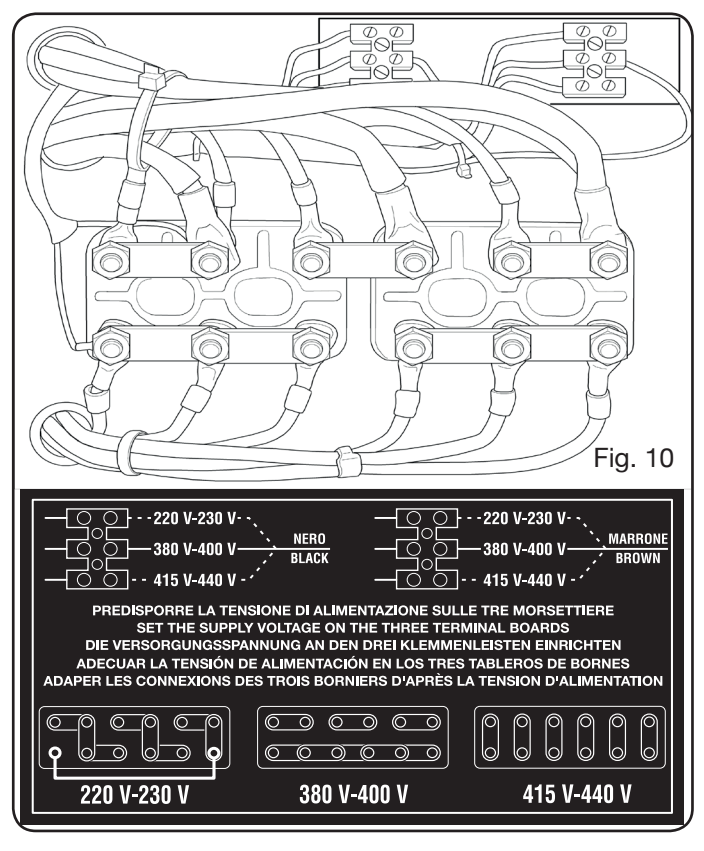

**NOTA**: as placas de junções com 3 pólos em cima, respectivamente à esquerda e à direita referem-se ao transformador auxiliar e ao transformador de serviço.

Em caso de alimentação 230V trifásica, fazer também uma ponte entre o primeiro borne em baixo à esquerda e o último em baixo à direita (ver Fig. 8 quadro 230V) usando o cabo fornecido (instalado na tampa com uma braçadeira).Certifique-se que a tensão de alimentação corresponde à indicada na chapa de identificação do gerador.

O condutor amarelo-verde do cabo de alimentação deve ser ligado a uma tomada de terra eficiente da instalação eléctrica (ver o esquema no Apêndice 5.2-Fig. 24); os restantes condutores devem ser ligados à linha de alimentação, através de um interruptor colocado, de preferência, junto à zona de corte para permitir a desligação rápida em caso de emergência. A capacidade do interruptor magnetotérmico ou dos fusíveis deve ser igual à corrente I1 máx. consumida pelo aparelho. A I1 máx. está indicada na chapa de identificação, na parte traseira da máquina, junto da tensão U1 de alimentação.

Se for necessário usar extensões, essas devem ter uma secção adequada à corrente I1 máx. consumida.

• Depois dessa operação, continuar com a ligação das diferentes conexões (Fig. 11).

Introduzir a conexão de ligação art. 1169, com os respectivos cabos, na tomada do maçarico **G** do gerador e apertar a fundo os 3 parafusos de fixação. Apertar o cabo preto de alimentação no borne **B** (-), introduzir os dois fios da segurança na placa de junções **C** e o terminal do cabo vermelho do arco piloto no respectivo cabo **A** com terminal macho.

Apertar o terminal do cabo de massa no borne H(+) como indicado na figura e os tubos da água de arrefecimento  $E \in F$ , prestando atenção às cores (E-vermelho = água quente, retorno; F-azul = água fria, ida).

Introduzir a outra extremidade da conexão art. 1169 na Unidade HV19-1 (art. 464) como indicado na parte direita da figura 10 (cabo preto de alimentação no borne **B** (-) e terminal do cabo vermelho do arco piloto no **A**):

A Unidade HV19 deve ser ligada à massa, directamente no pantógrafo (com os 4 parafusos de fixação ilustrados na figura 6), numa posição tal que permita a sua abertura.

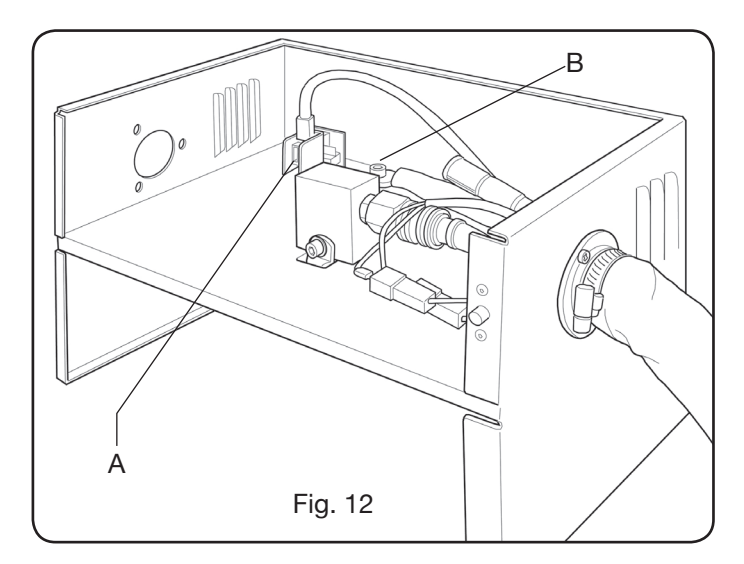

Consultando a Fig.13, ligar a conexão art.1189 ao conector B (relativo à consola do gás); a conexão de ligação ao pantógrafo no conector A; por fim, a eventual conexão art.1199 ao conector C (relativa ao painel remoto):

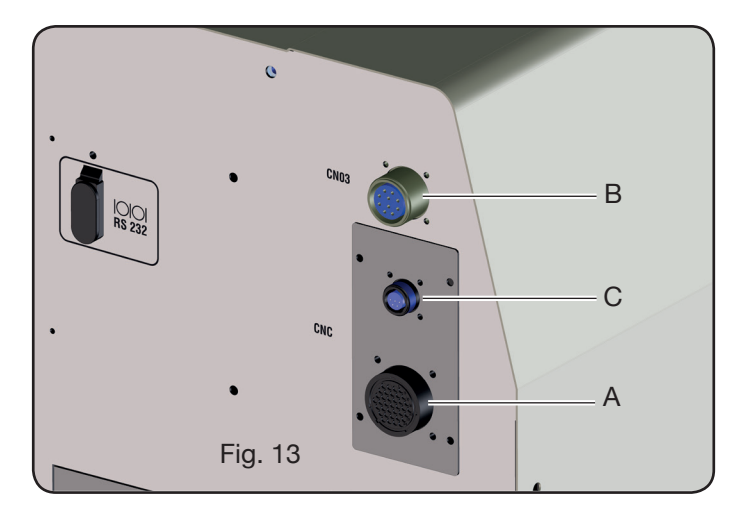

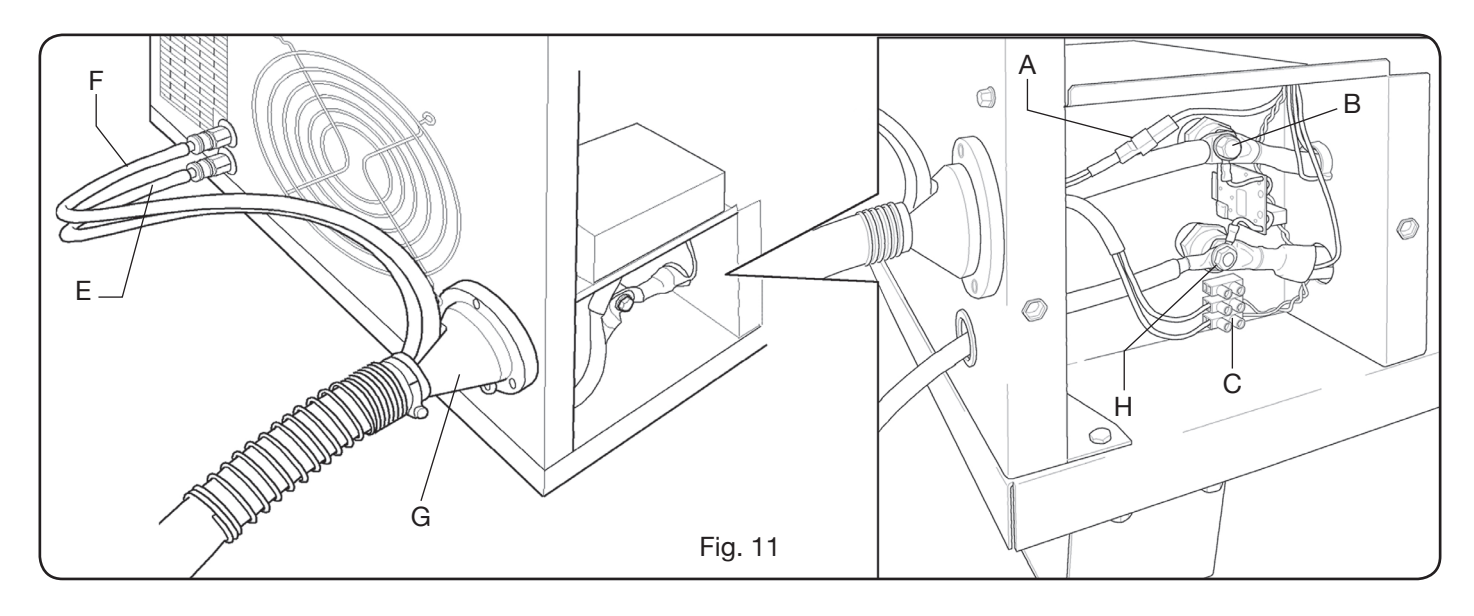

#### 3.2.1 Ligação ao pantógrafo CNC

Se o gerador estiver equipado com a interface digital consulte a respectiva documentação. N.B.: para o conector CNC é fornecido em dotação o conector volante macho (AMP P/N 182926-1- Fig. 14) com os respectivos pinos; o resto da conexão ao pantógrafo é a cargo do cliente.

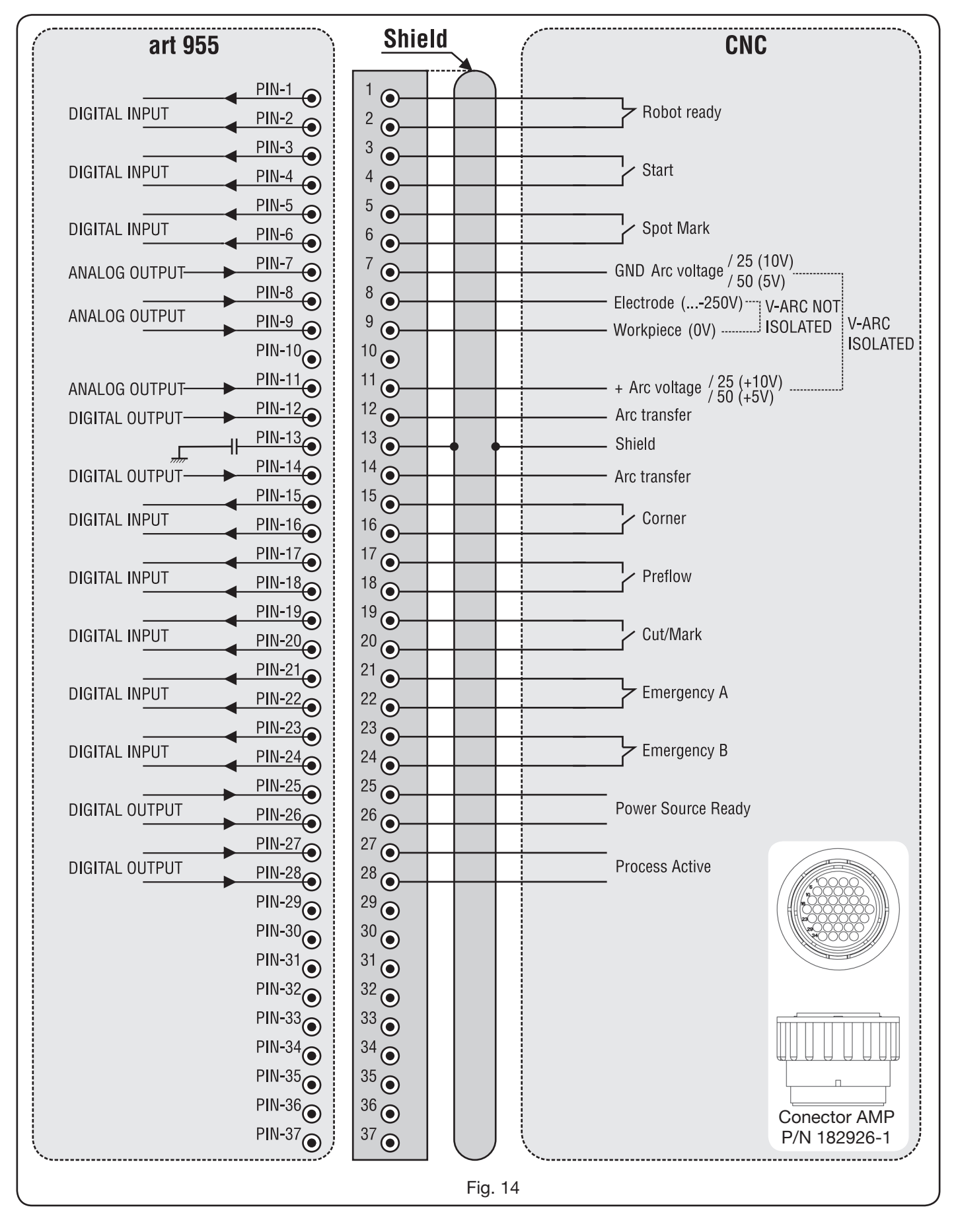

3.2.2 Sinais digitais do controlo do pantógrafo ao generador.

#### CABLAGEM DE UMA ENTRADA DIGITAL

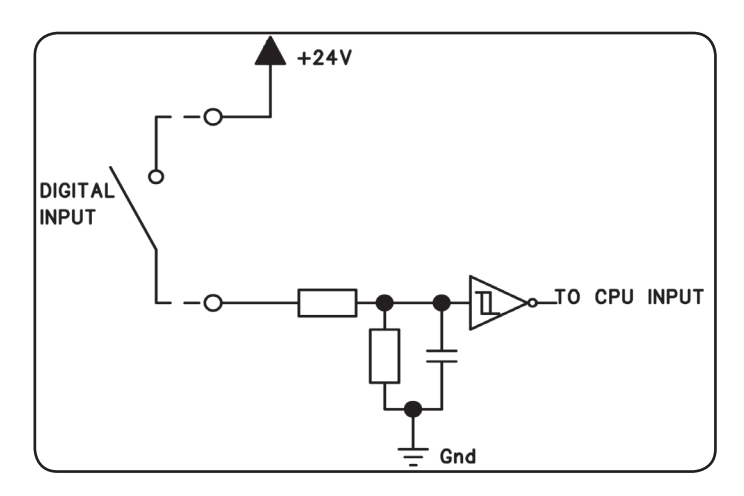

Nível lógico baixo $0 \div +7,5$  Vdc;Nível lógico alto+14,5 ÷ +24 Vdc;Corrente de entrada2,5 mA, max.;Frequência de entrada100 Hz, max.;Potencial de referência para cada entrada (Gnd)J1, pino 2, na placa da interface.

#### **ROBOT READY.**

| ERMINAIS DO<br>CONECTOR<br>CNC NO<br>GERADOR | NOME DO<br>SINAL | TIPO DE<br>SINAL | POSIÇÃO NA<br>PLACA DA<br>INTERFACE |
|----------------------------------------------|------------------|------------------|-------------------------------------|
| 1                                            | Robot            | Sinal            | J10, pin 3                          |
| 2                                            | Ready            | +24 Vdc          | J10, pin 4                          |

IO sinal "Robot Ready" está activo alto.

Para ter o Gerador pronto para o corte é necessária uma tensão de +24Vcc.

O Controlo do Pantógrafo deve programar este sinal logo que estiver pronto para o corte.

A falta do sinal "Robot Ready" interrompe imediatamente o processo de corte com a indicação no Painel de Controlo da mensagem "rob" a piscar.

NOTA: Se o sinal "Robot Ready" não está activo não é adquirido nenhum sinal digital ou analógico.

#### START.

| ERMINAIS DO<br>CONECTOR<br>CNC NO<br>GERADOR | NOME DO<br>SINAL | TIPO DE<br>SINAL | POSIÇÃO NA<br>PLACA DA<br>INTERFACE |
|----------------------------------------------|------------------|------------------|-------------------------------------|
| 3                                            | Ctort            | Sinal            | J10, pin 1                          |
| 4                                            | Start            | +24 Vdc          | J10, pin 2                          |

O sinal "Start" está activo alto e inicia o processo de corte. O processo permanece activo enquanto estiver presente o sinal "Start".

Excepções: -o sinal "Robot Ready" está ausente.

-o sinal "Power Source Ready" está ausente (ex.: sobrecarga de temperatura, nível insuficiente do líquido, etc.).

#### SPOT MARK.

| ERMINAIS DO<br>CONECTOR<br>CNC NO<br>GERADOR | NOME DO<br>SINAL | TIPO DE<br>SINAL | POSIÇÃO NA<br>PLACA DA<br>INTERFACE |
|----------------------------------------------|------------------|------------------|-------------------------------------|
| 5                                            | Spot             | Sinal            | J10, pin 7                          |
| 6                                            | Spor             | +24 Vdc          | J10, pin 8                          |

IO sinal "Spot" está activo alto.

Spot 0 Vcc = o Controlo do Pantógrafo assinala ao Gerador a condição de corte normal.

Spot +24 Vcc = o Controlo do Pantógrafo dá ordem ao Gerador para activar a modalidade "Marcação Spot".

#### CORNER

| ERMINAIS DO<br>CONECTOR<br>CNC NO<br>GERADOR | NOME DO<br>SINAL | TIPO DE<br>SINAL | POSIÇÃO NA<br>PLACA DA<br>INTERFACE |
|----------------------------------------------|------------------|------------------|-------------------------------------|
| 15                                           | Corpor           | Sinal            | J10, pin 5                          |
| 16                                           | Comer            | +24 Vdc          | J10, pin 6                          |

O sinal "Corner" está ativo alto.

Corner 0 Vcc =

c = o Controlo Pantógrafo assinala ao Gerador a condição de corte normal.

Corner +24 Vcc = o Controlo Pantógrafo assinala ao Gerador a aproximação a um canto.

#### PREFLOW

| ERMINAIS DO<br>CONECTOR<br>CNC NO<br>GERADOR | NOME DO<br>SINAL | TIPO DE<br>SINAL | POSIÇÃO NA<br>PLACA DA<br>INTERFACE |
|----------------------------------------------|------------------|------------------|-------------------------------------|
| 17                                           | Droflow          | Sinal            | J11, pin 5                          |
| 18                                           | FIEIIOW          | +24 Vdc          | J11, pin 6                          |

IO sinal "Preflow" está ativo alto.

- Preflow 0 Vcc = o Controlo Pantógrafo assinala ao Gerador para NÃO ativar a função "Preflow".
- Preflow +24 Vcc = o Controlo Pantógrafo dá ordem ao Gerador para ativar a função "Preflow".

#### **CUT/MARK**

| ERMINAIS DO<br>CONECTOR<br>CNC NO<br>GERADOR | NOME DO<br>SINAL | TIPO DE<br>SINAL | POSIÇÃO NA<br>PLACA DA<br>INTERFACE |
|----------------------------------------------|------------------|------------------|-------------------------------------|
| 19                                           | Cut/Mark         | Sinal            | J11, pin 7                          |
| 20                                           | Gui/Mark         | +24 Vdc          | J11, pin 8                          |

O sinal "Cut/Mark" está ativo alto.

Cut/Mark 0 Vcc = o Controlo Pantógrafo assinala ao Gerador a condição de corte normal.

Cut/Mark +24 Vcc = o Controlo Pantógrafo assinala ao Gerador para ativar a modalidade "Marcação". 3.2.3 Sinais digitais do generador ao controlo do pantógrafo.

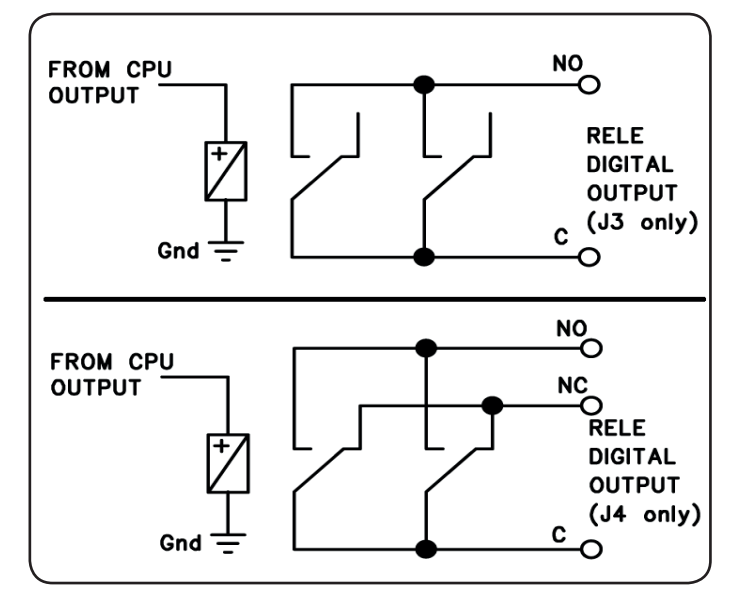

CABLAGEM DE UMA SAÍDA DIGITAL POR RELÉ

Tensão nos contactos24 Vdc / 120 Vac;Corrente nos contactos 1 Adc / 0,5 Aac max;Frequência de comutação15 Hz max.

#### ARC TRANSFER.

| ERMINAIS DO<br>CONECTOR<br>CNC NO<br>GERADOR | NOME<br>DO SI-<br>NAL | TIPO DE<br>SINAL | POSIÇÃO NA<br>PLACA DA<br>INTERFACE |
|----------------------------------------------|-----------------------|------------------|-------------------------------------|
| 12                                           | Arc                   | Contato NO       | J4, pin 1                           |
| 14                                           | Transfer              | Terminal C       | J4, pin 3                           |

O sinal "Arc Transfer" está activo alto (contacto fechado). O sinal "Arc Transfer" permanece activo durante o corte, incluindo a fase de afundamento.

#### POWER SOURCE READY

| ERMINAIS DO<br>CONECTOR<br>CNC NO<br>GERADOR | NOME<br>DO SI-<br>NAL | TIPO DE<br>SINAL | POSIÇÃO NA<br>PLACA DA<br>INTERFACE |
|----------------------------------------------|-----------------------|------------------|-------------------------------------|
| 25                                           | Power                 | Terminal C       | J3, pin 5                           |
| 26                                           | Source<br>ready       | Contato NO       | J3, pin 6                           |

O sinal "Power Source Ready" está ativo alto (contacto fechado).

O sinal "Power Source Ready" permanece ativo durante o tempo em que o Gerador está pronto para cortar. Assim que intervém uma mensagem de erro no Gerador, ou o sinal "Robot Ready" é desativado pelo Controlo Pantógrafo, o sinal "Power Source Ready" deixa de estar ativo. Isso significa que o sinal "Power Source Ready" pode detetar erros do Gerador e erros do Pantógrafo.

#### **PROCESS ACTIVE**

| ERMINAIS DO<br>CONECTOR<br>CNC NO<br>GERADOR | NOME<br>DO SI-<br>NAL | TIPO DE<br>SINAL | POSIÇÃO NA<br>PLACA DA<br>INTERFACE |
|----------------------------------------------|-----------------------|------------------|-------------------------------------|
| 27                                           | Process               | Terminal C       | J3, pin 3                           |
| 28                                           | Active                | Contato NO       | J3, pin 4                           |

O sinal "Process Active" está ativo alto (contacto fechado).

Quando o Controlo Pantógrafo inicializa o sinal digital "Start", o processo de corte inicia com o gas preflow, seguido da operação de corte e depois do gas postflow.

Desde o início do gas preflow até ao fim do gas postflow, o Gerador inicializa o sinal "Process Active". O Gerador está a executar o processo.

### 3.2.4 Sinais analógicos do generador ao controlo do pantógrafo.

#### CABLAGEM DE UMA SAÍDA ANALÓGICA DE TESÃO ISOLADA.

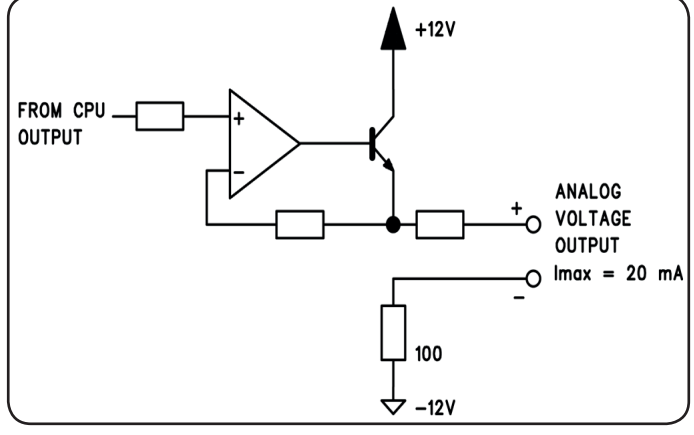

Tensão de saída0 ÷ 10 Vdc;Corrente de saída20 mA max;Frequência de saída5 Hz max.

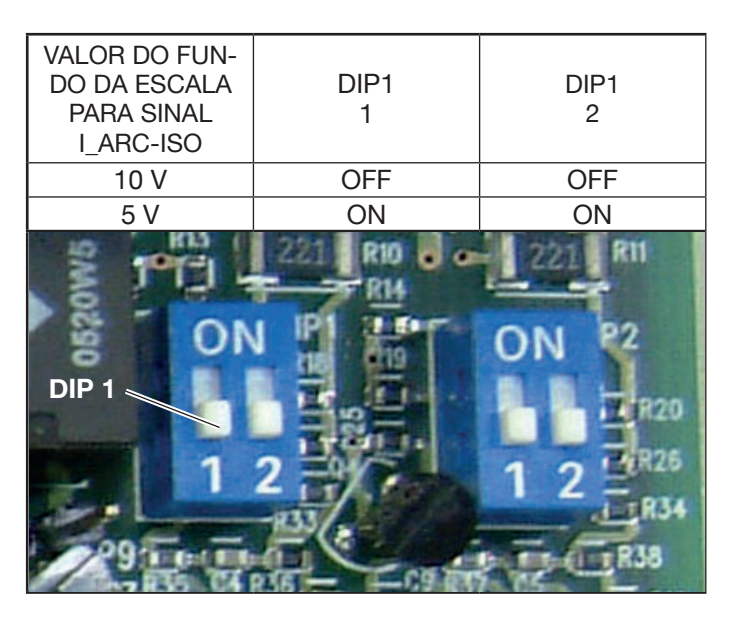

NOTA: Ambas secções 1 e 2 de DIP1 devem estar sempre em posições iguais (por ex.: ambas em ON ou ambas em OFF). O mesmo aplica-se para DIP2.

#### V\_Arc-ISO.

| _                                               |                  |                  |                                          |
|-------------------------------------------------|------------------|------------------|------------------------------------------|
| TERMINAIS<br>DO CONEC-<br>TOR CNC NO<br>GERADOR | NOME DO<br>SINAL | TIPO DE<br>SINAL | POSIÇÃO<br>NA PLACA<br>DA INTER-<br>FACE |
| 11                                              | V_Arc-ISO        | analog out+      | J5, pin 3                                |
| 7                                               | (0÷5V) (0÷10V)   | analog out-      | J5, pin 4                                |

"V\_Arc-ISO" é o sinal relativo à tensão do arco na saída do Gerador (tensão "eléctrodo-peça em trabalho"), fornecido de modo isolado e reduzido.

O sinal "V\_Arc-ISO" está disponível com os seguintes valores do fundo da escala:

• tensão de 0 a 5V, correspondente à tensão do arco de 0 a 250V (quociente de redução = 1/50);

• tensão de 0 a 10V, correspondente à tensão do arco de 0 a 250V (quociente de redução = 1/25).

O valor do fundo da escala depende da posição dos dip--switches Dip2 na placa de Interface (ver fig. 15).

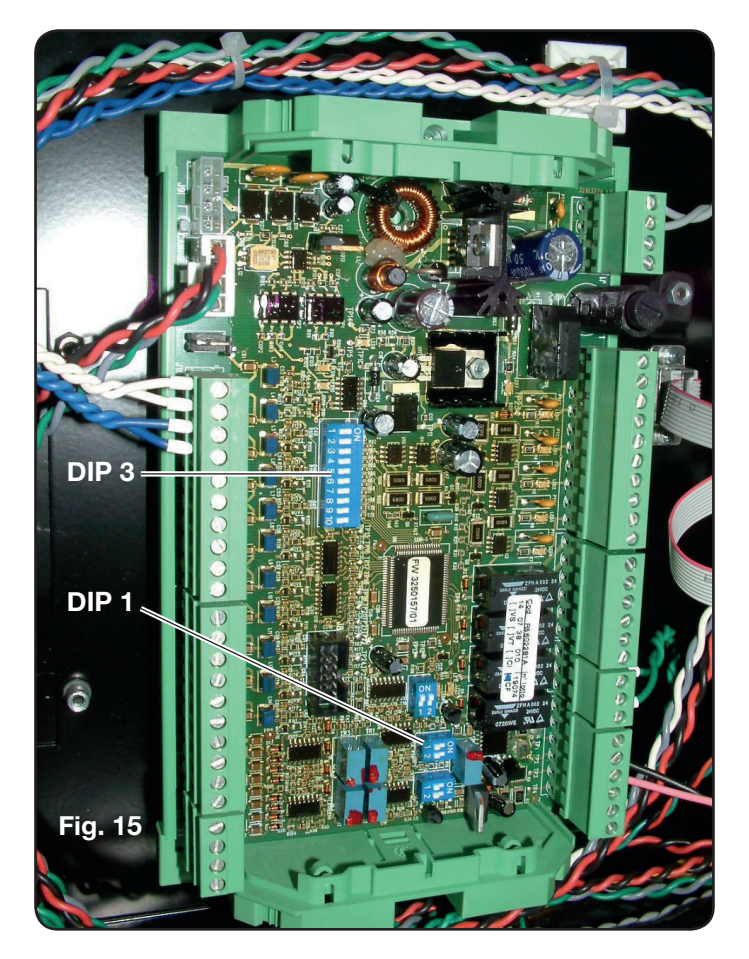

A máquina é fornecida com a saída da tensão do arco reduzida isolada a 1/50 Varc.

#### CABLAGEM DE UMA SAÍDA ANALÓGICA DE TENSÃO NÃO ISOLADA.

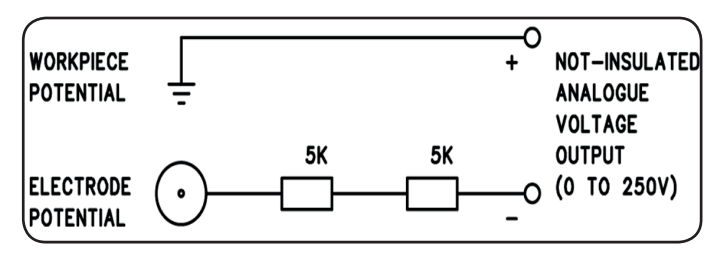

Tensão de saída0 ÷ 25Impedância de saída10 Ko

0 ÷ 250 Vdc; 10 Kohm, aproximadamente.

#### V\_Arc-NO-ISO.

| TERMINAIS<br>DO CONEC-<br>TOR CNC NO<br>GERADOR | NOME DO<br>SINAL         | TIPO DE<br>SINAL | Posição<br>No Circu-<br>Ito Maça-<br>Rico +<br>Medida |
|-------------------------------------------------|--------------------------|------------------|-------------------------------------------------------|
| 9                                               | V_Arc-NO-ISO<br>(0÷250V) | analog out+      | J8, pin 1                                             |
| 8                                               |                          | analog out-      | J8, pin 1                                             |

"V\_Arc-NO-ISO" é o sinal relativo à tensão do arco na saída do Gerador (tensão "eléctrodo-peça em trabalho"), fornecido de modo directo e NÃO isolado.

O sinal "V\_Arc-NO-ISO" está disponível com valores de tensão de 0 a 250 Vcc e com o terminal positivo (potencial da peça em trabalho) ligado electricamente ao potencial de massa do equipamento.

O potencial de "eléctrodo" é fornecido com uma resistência de 10 KOhm, aproximadamente, inserida em série com a saída..

#### 3.2.5 Sinal de paragem de emergência para o gerador.

#### CABLAGEM DA ENTRADA DE EMERGÊNCIA.

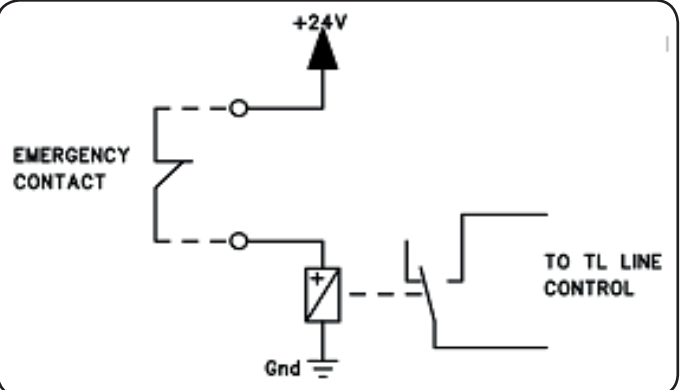

Tensão de entrada 24 Vcc; Corrente consumida 20 mA máx

#### **EMERGENCY A**

| TERMINAIS<br>DO CONEC-<br>TOR CNC NO<br>GERADOR | NOME<br>DO SINAL | TIPO DE<br>SINAL | POSIÇÃO NO<br>INTERIOR DO<br>GERADOR |
|-------------------------------------------------|------------------|------------------|--------------------------------------|
| 21                                              | Emergency        | Contacto NC      | Controlo TL<br>linha                 |
| 22                                              | A                | Contacto NC      | Controlo TL<br>linha                 |

"Emergency A" é o sinal de paragem de emergência fornecido ao Gerador pelo Controlo Pantógrafo ou pelos dispositivos de proteção do equipamento. Deve ser fornecido pelo contacto de um relé ou dispositivo de segurança; a intervenção no dispositivo provoca a abertura do contacto e portanto a paragem imediata do Gerador, com a abertura do contator de linha interno do Gerador. O Gerador está assim sem alimentação nos circuitos de potência. O sinal "Emergency A" está ativo baixo (contacto aberto): para ter o Gerador pronto para o corte, é necessário o fecho do contacto. "Emergency A" interrompe imediatamente o fornecimento de corrente pelo Gerador. No Painel de Controlo aparece a mensagem "OFF rob".

#### **EMERGENCY B**

| TERMINAIS<br>DO CONEC-<br>TOR CNC NO<br>GERADOR | NOME<br>DO SINAL | TIPO DE<br>SINAL | POSIÇÃO NO<br>INTERIOR DO<br>GERADOR |
|-------------------------------------------------|------------------|------------------|--------------------------------------|
| 23                                              | Emergency        | Contacto NC      | Controlo TL<br>linha                 |
| 24                                              | В                | Contacto NC      | Controlo TL<br>linha                 |

"Emergency B" é o sinal de paragem de emergência fornecido ao Gerador pelo Controlo Pantógrafo ou pelos dispositivos de proteção do equipamento. Deve ser fornecido pelo contacto de um relé ou dispositivo de segurança; a intervenção no dispositivo provoca a abertura do contacto e portanto a paragem imediata do Gerador, com a abertura do contator de linha interno do Gerador. O Gerador está assim sem alimentação nos circuitos de potência. O sinal "Emergency B" está ativo baixo (contacto aberto): para ter o Gerador pronto para o corte, é necessário o fecho do contacto. "Emergency B" interrompe imediatamente o fornecimento de corrente pelo Gerador. No Painel de Controlo aparece a mensagem "OFF rob".

**NOTA**: está disponível, como kit opcional, um conector multipolar com sinais suplementares (consultar o apêndice)..

#### 3.3 LIGAÇÃO DO PAINEL DO GÁS

#### 3.3.1 Consola do gás manual PGC-3 e PGC-2

• Fixar a consola do gás por cima do gerador ou por cima do pantógrafo e ligar as massas a um equipamento de ligação à terra eficiente, seguido o esquema da fig. 24 no apêndice 5.2.

As duas unidades PGC-3 e PGC-2, são ligadas juntas, do modo seguinte:

- a conexão entre CN6 e CN7

- o tubo entre a saída "plasma cutflow" de PGC-3 e a entrada "plasma" de PGC-2

• Ligar o feixe de tubos, art.1166, ligando os tubos às respetivas saídas dos gases e prestando atenção às marcações (plasma preflow, secondary preflow/cutflow e auxiliary na PGC-3; plasma cutflow na PGC-2); enroscar o conector elétrico na saída CN05 (ver a parte esquerda da fig. 16).

• Ligar a outra extremidade do art.1166 à consola das válvulas PVC (art.469) para os tubos "plasma", "secondary" e "auxiliary", prestando atenção às marcações. Fixar a PVC à cabeça do pantógrafo, junto do maçarico (ver a parte direita da fig. 16).

• Por fim, ligar a conexão art.1189 enroscando o conector elétrico na saída CN04 (ver a parte esquerda da fig. 16).

#### 3.3.2 Consola do gás automática APGC.

• Fixar a consola do gás por cima do gerador ou por cima do pantógrafo e ligar as massas a um equipamento de ligação à terra eficiente, seguido o esquema da fig. 24 no apêndice 5.2.

• Ligar o feixe de tubos, art.1166, ligando os tubos às respetivas saídas dos gases e prestando atenção às marcações (plasma preflow - cutflow, secondary preflow - cutflow e auxiliary); enroscar o conector elétrico na saída CN05 (ver a fig. 17).

• Ligar a outra extremidade do art.1166 à consola das válvulas PVC (art.469) para os tubos "plasma", "secondary" e "auxiliary", prestando atenção às marcações dos tubos do gás. Fixar a PVC à cabeça do pantógrafo, junto do maçarico (ver a parte direita da fig. 16).

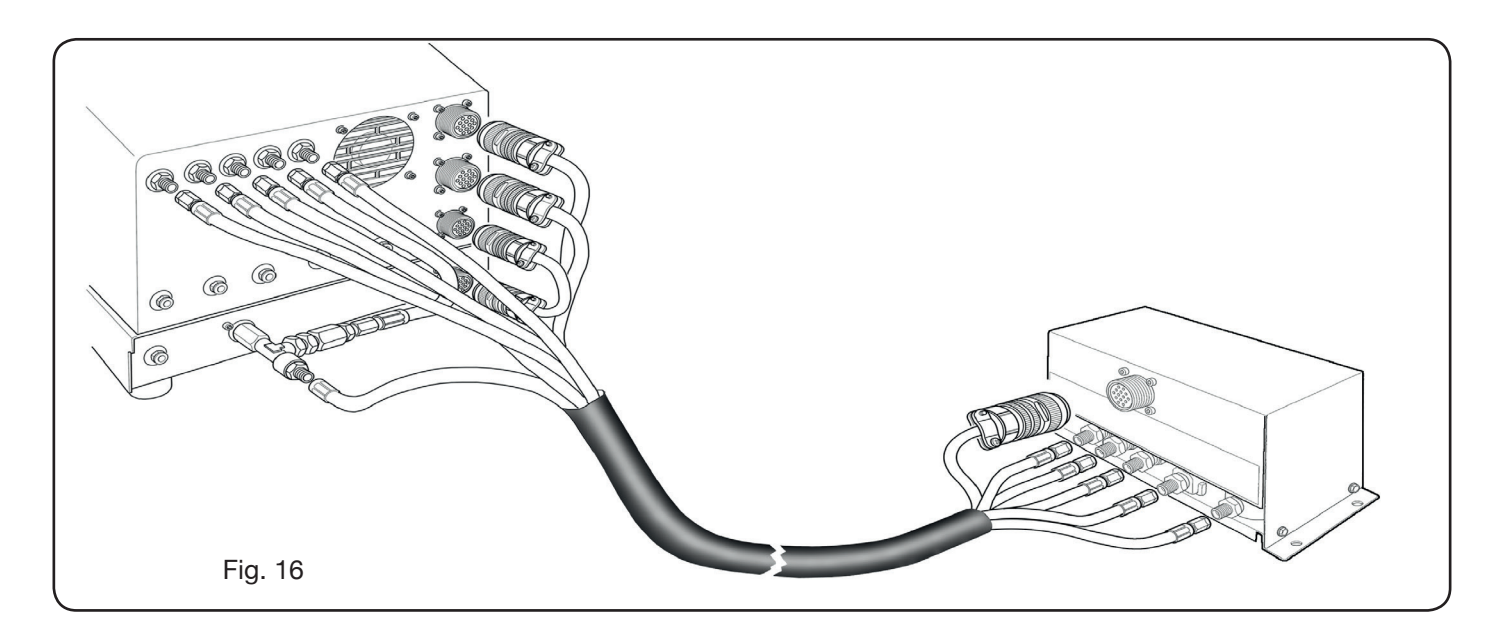

• Por fim, ligar a conexão art.1189 enroscando o conector elétrico na saída CN04 (ver a fig. 17).

Certificar-se que o ar (AIR) está sempre ligado, na pressão adequada, à consola do gás automática, pois é usada como gás de "serviço".

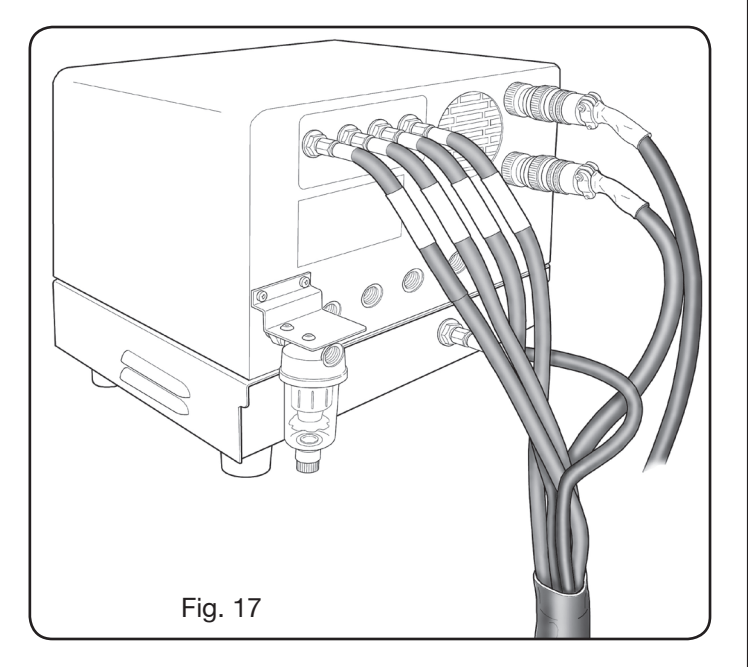

#### 3.3.3 Nota acerca da ligação dos gases

As roscas das entradas dos gases (INLET GAS) são respetivamente 1/4G para gás ar, Ar, N2, O2 e auxiliary e 1/8G para gás H35 e F5.

O fornecimento dos gases, assim como a manutenção programada/preventiva do equipamento de distribuição dos mesmos, é a cargo do cliente. Lembramos que a falta de manutenção do equipamento pode ser causa de acidentes graves.

Ler atentamente a "Ficha de Segurança" relativa a cada gás usado, de modo a não desvalorizar perigos derivantes de um uso impróprio.

**NOTA**: A escolha do tipo de tubo deve ser efetuada em função do gás utilizado (ver a norma EN 559).

**NOTA**: o uso de gás de pureza inferior pode levar, para cada material, a uma redução da velocidade, da qualidade e da espessura máxima de corte. Também não é garantida a duração dos consumíveis.

**ATENÇÃO**: quando se utiliza gás oxigénio, tudo o que entra em contacto com o mesmo deve estar isento de óleos e de gorduras.

 quando se seleciona o programa de corte MS - O2/O2 (corte de aço macio com gás oxigénio/oxigénio), certificar-se que o ar (AIR) está ligado à entrada da consola do gás, pois é utilizado como gás de "preflow".

• quando se seleciona uma corrente de corte superior a 80A, certificar-se que o ar (AIR) ou o azoto (N2) estão ligados á entrada da consola do gás (manual ou automática) também no canal AUXILIARY.

#### 3.4 LIGAÇÃO DOS MAÇARICOS CP 251G E CP450G

#### 3.4.1 Aplicações em pantógrafo

• Ligar o feixe de tubos vindos do maçarico à consola

de válvulas PVC (art.469) ligando-os às respetivas saídas dos gases e seguindo a ordem indicada pelas marcações nas mesmas (ver a Fig. 18).

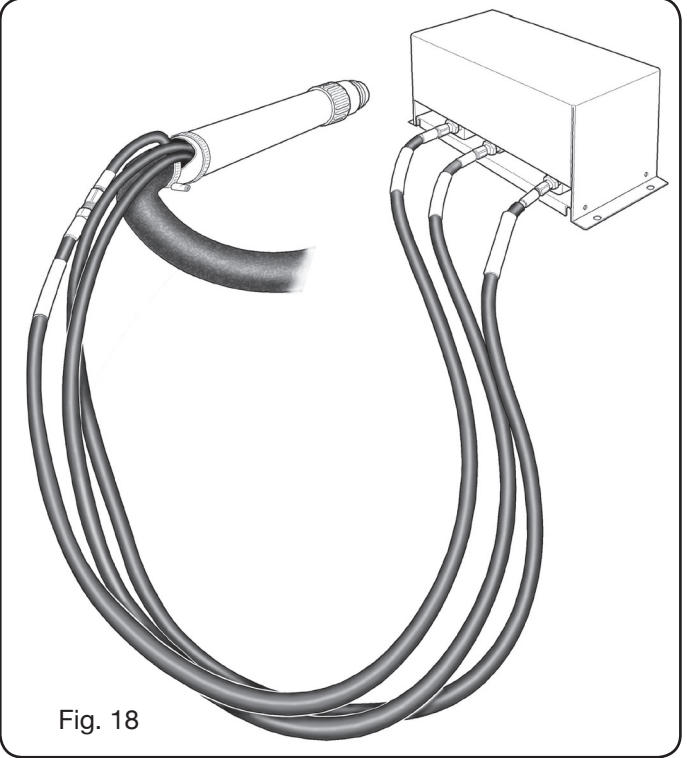

• Certificar-se, com um esquadro, que o maçarico esteja perpendicular à superfície de corte do pantógrafo.

• Introduzir o cabo do maçarico (art.1224, 1225 ou 1237) na Unidade HV19-1 (art. 464) como ilustrado na parte direita da figura 19.

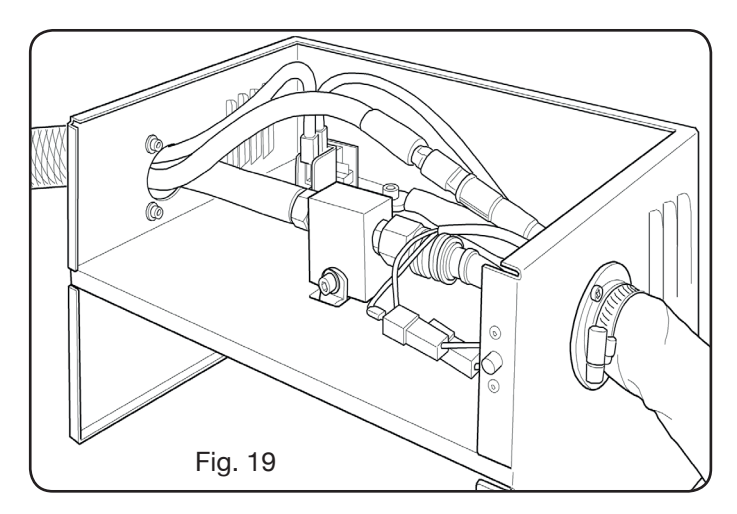

#### 3.4.2 Aplicações em robô

• Ligar o feixe de tubos vindos do maçarico à unidade de ignição - consola de válvulas HV19-PVC (art.462) ligando--os às respetivas saídas dos gases e seguindo a ordem indicada pelas marcações nas mesmas.

• Certificar-se, com um esquadro, que o maçarico esteja perpendicular à superfície de corte do pantógrafo.

• Ligar o cabo do maçarico (art.1222 ou Art.1223) à unidade de ignição – consola das válvulas HV19-PVC (art. 462) e proceder do mesmo modo descrito no parágrafo anterior.

#### 3.5 REQUISITOS DO LÍQUIDO REFRIGERANTE

O gerador é fornecido com uma quantidade mínima de líquido refrigerante: é a cargo do cliente atestar o depósito antes de usar o equipamento.

Use unicamente líquido refrigerante CEBORA (art. 1514) e leia atentamente o MSDS em apêndice para o seu uso em segurança e para a sua correcta conservação. A entrada do depósito, com a capacidade de 10 litros, encontra-se na parte traseira do gerador, como ilustrado na fig. 20.

Atestar até ao nível máx. e, depois da primeira ligação do equipamento, atestar novamente para compensar o volume de líquido presente nos tubos.

NOTA: durante o uso do equipamento e em especial na substituição do maçarico ou dos consumíveis, verificam--se pequenas perdas de líquido. Atestar semanalmente até ao nível máx.

NOTA: após 6 meses, o líquido refrigerante deve totalmente substituído, independentemente das horas de trabalho do equipamento.

#### **4 UTILIZAÇÃO**

#### 4.1 DESCRIÇÃO DO PAINEL DO GERADOR (Fig. 17)

No painel frontal do gerador acende-se todo o equipamento por meio do manípulo A: o acendimento da lâmpada B assinala essa operação.

- interruptor de alimentação. А =
- В lâmpada piloto de rede. =
- С porta de entrada serial RS232. =
- D fusível de protecção da bomba do circuito de = arrefecimento (5A-250V-T).
- Е = Bujão para o cabo de alimentação.
- F = conector CNC de ligação ao pantógrafo.
- G conector CN03 de ligação ao Painel do Gás. =
- Н tampa do depósito de líquido refrigerante. =
- L indicador de nível do líquido refrigerante. = L
  - filtro de saída do líquido refrigerante. =
- Μ torneira de esvaziamento do depósito do líquido = refrigerante.
- tomada rápida do tubo de saída do líquido refri-Ν = gerante.
- Ο = tomada rápida do tubo de retorno do líquido refri gerante.
- Ρ tomada do maçarico. =
- Q bujão para o cabo da massa. =
- R filtro de retorno do líquido refrigerante. =
- S = conetor de ligação ao painel remoto.

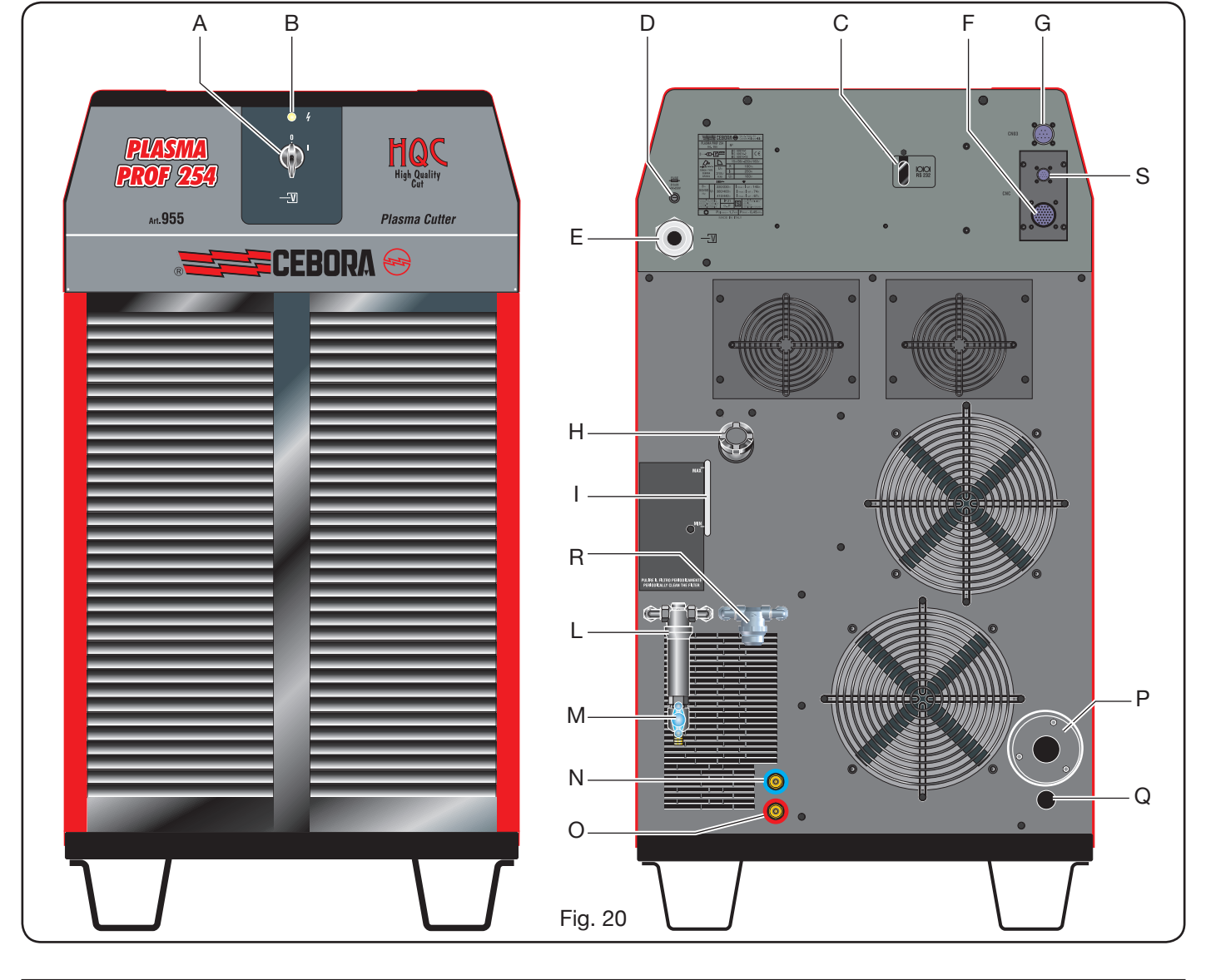

#### 4.2 DESCRIÇÃO DO PAINEL DO GÁS (Fig. 18)

No painel do gás efectua-se a gestão de todas as funções do equipamento. Em especial, selecciona-se o tipo de trabalho a efectuar, ou seja, corte (CUT), marcação (MARK), ou teste de retenção do gás (TEST) do equipamento.

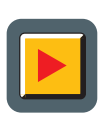

 A: Botão de selecção da modalidade de trabalího. Cada vez que se carrega neste botão acende-se o led relativo à selecção:

**B**: Led da modalidade corte.

**MARK** C: Led da modalidade marcação.

**D**: Led da modalidade teste.

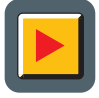

E: Botão de selecção dos parâmetros a regular. Cada vez que se carrega neste botão acende-se o led relativo à selecção:

- **F**: Led que assinala a modalidade de selecção do tipo de material a cortar.
- GAS G: Led que assinala a modalidade de selecção da combinação de gases PLASMA/SECONDARY

- H: Led que assinala a modalidade de selecção da espessura do material a cortar.
- A I: Led que assinala a modalidade de selecção da corrente de corte.
- **L**: Led que assinala a modalidade de selecção da velocidade de corte.
- **M**: Led que assinala o diâmetro do bico a utilizar relativo às selecções anteriores.
  - N: Visor que mostra os valores dos parâmetros em regulação.
  - O: Manípulo de regulação dos parâmetros

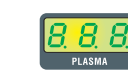

P: Visor que mostra o tipo de gás plasma de corte.

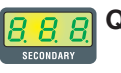

**Q**: Visor que mostra o tipo de gás secundário de corte.

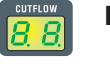

R: Visor que mostra a pressão do gás plasma durante o corte.

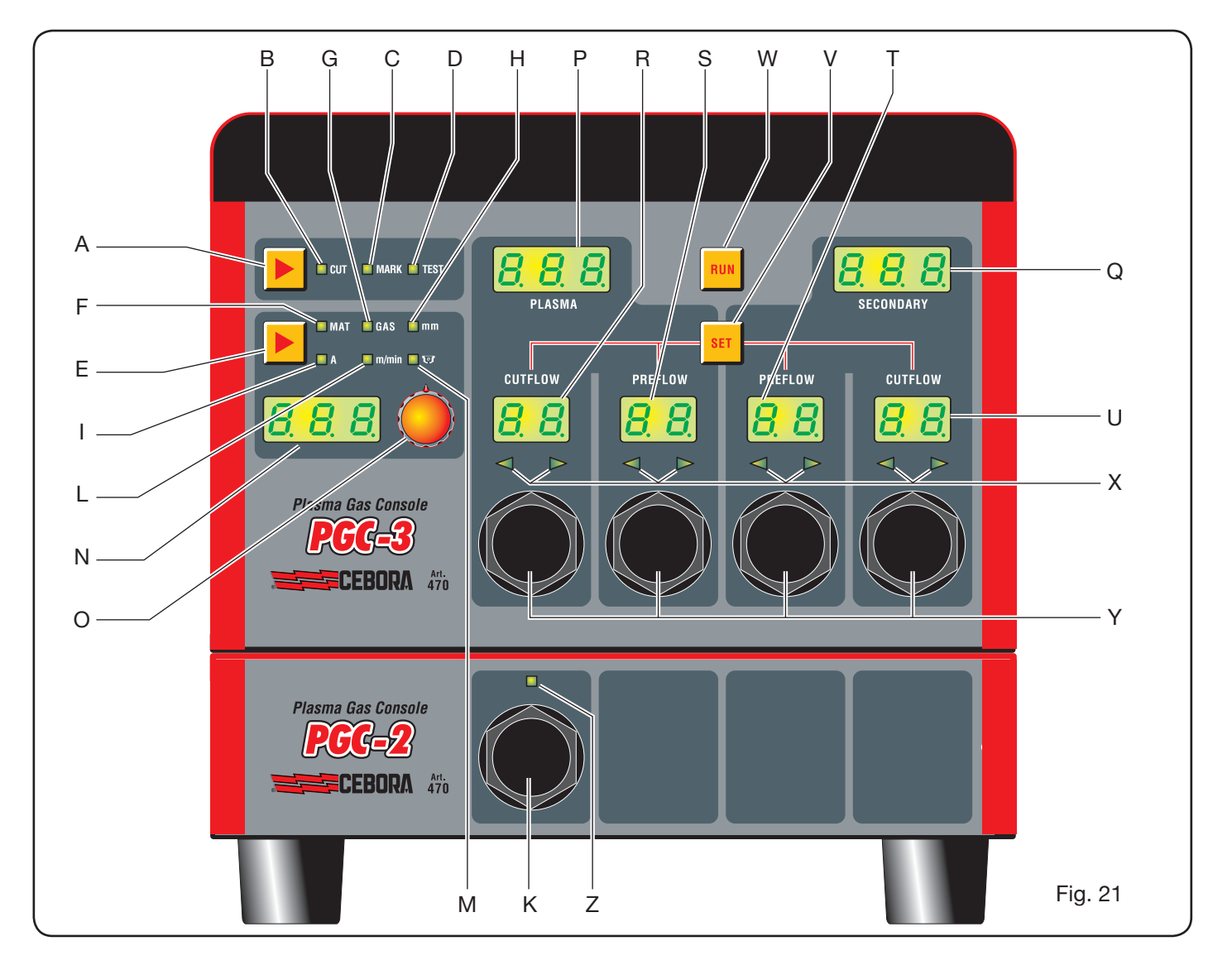

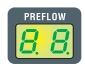

**S**: Visor que mostra a pressão do gás plasma no arranquene.

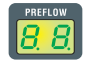

T: Visor que mostra a pressão do gás secundá rio no arranquee.

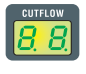

U: Visor que mostra a pressão do gás secundá rio durante o corte

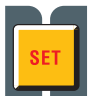

V: Botão de selecção dos canais de gás plasma PRE/CUT FLOW e secondary PRE/CUT FLOW.

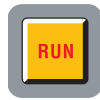

W: Botão de confirmação da programação dos parâmetros: painel pronto para CUT, MARK ou TEST.

- X: Led de ajuda na regulação da pressão correcta dos gases:
  - -pressão baixa = led esquerdo aceso.
  - -pressão alta = led direito aceso.
  - -pressão correcta = ambos os leds acesos.

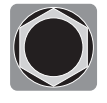

Y: Manípulos de regulação da pressão dos gases do painel PGC-3.nsole PGC-3.

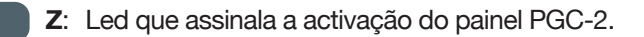

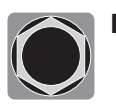

K: Manípulo de regulação da pressão dos gases do painel PGC-2.

#### 4.2.1 Preparação e execução do corte (CUT)

Depois de ter ligado o equipamento no interruptor situado no painel frontal do gerador, o acendimento do led CUT **B** (ver Fig.21) indica que a máquina está na modalidade "corte". Primeiro é necessário efectuar uma série de selecções/regulações e portanto certifique-se que o botão RUN não esteja premido (visor PREFLOW e CUTFLOW da Fig.21 do fluxo dos gases PLASMA e SECONDARY desligados).

A primeira preparação a efectuar, em sequência, é a selecção indicada na tabela 1.

Mantendo premido o botão na selecção da corrente (led l aceso), entra-se na modalidade fina indicada pelo led intermitente. Depois é possível regular a corrente, com passos de 1A, em intervalos pré-definidos: [20-50A], [70-90A], [110-120A].

A segunda preparação a efectuar, em sequência, é a regulação indicada na tabela 2.

| SELECÇÃO<br>(premindo o botão <b>E</b> ) |          | DESCRIÇÃO                                                                   | SELECÇÃO<br>(rodando o manípulo <b>O</b> )          |
|------------------------------------------|----------|-----------------------------------------------------------------------------|-----------------------------------------------------|
|                                          | MAT      | tipo de material a cortar                                                   | MS = Aço macio<br>SS = Aço inox.<br>AL = Alumínio   |
| ▼                                        |          |                                                                             |                                                     |
|                                          | GAS      | combinação de gases<br>(PLASMA/SECONDARY)<br>adequada ao material escolhido | AIR/AIR - O2/AIR<br>O2/O2 - N2/N2<br>F5/N2 - H35/N2 |
| ▼                                        |          |                                                                             |                                                     |
|                                          | mm       | Espessura do material a cortar                                              | Ver tabelas de corte                                |
| ▼                                        |          |                                                                             |                                                     |
|                                          |          | Corrente de corte aconselhada para a combinação (MAT/GÁS/mm) escolhida      | Ver tabelas de corteo                               |
| ▼                                        |          |                                                                             |                                                     |
|                                          | m/min    | Velocidade de corte aconselhada para a combinação (MAT/GÁS/mm/A) escolhida  | Ver tabelas de corte                                |
| ▼                                        |          |                                                                             |                                                     |
|                                          | <b>U</b> | Diâmetro do bico a usar para a combi-<br>nação (MAT/GÁS/mm/A) escolhida     | Ver tabelas de corte                                |

| SELECÇÃO<br>(premindo o botão <b>V</b> ) | DESCRIÇÃO                                          |         | REGULAÇÃO<br>(rodando o manípulo <b>Y</b> )                     |
|------------------------------------------|----------------------------------------------------|---------|-----------------------------------------------------------------|
| SET                                      | Acendimento do visor <b>R</b><br>PLASMA CUTFLOW    | CUTFLOW | Até ao acendimento simultâneo<br>dos dois leds em seta <b>X</b> |
| ▼                                        |                                                    |         |                                                                 |
| SET                                      | Acendimento do visor <b>S</b><br>PLASMA PREFLOW    | PREFLOW | Até ao acendimento simultâneo<br>dos dois leds em seta <b>X</b> |
|                                          |                                                    |         |                                                                 |
| SET                                      | Acendimento do visor <b>T</b><br>SECONDARY PREFLOW | CUTFLOW | Até ao acendimento simultâneo<br>dos dois leds em seta <b>X</b> |
| ▼                                        |                                                    |         |                                                                 |
| SET                                      | Acendimento do visor <b>U</b><br>SECONDARY CUTFLOW | PREFLOW | Até ao acendimento simultâneo<br>dos dois leds em seta <b>X</b> |

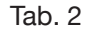

Premindo uma vez o botão SET, o fluxo de gás, para cada canal, fica activo por 10 s: depois é necessário premi-lo novamente se desejar continuar a regulação.

Premindo novamente o botão SET após a última regulação, sai-se da modalidade de regulação. Premindo mais uma vez o botão regressa-se à primeira regulação e assim por diante.

Os leds em seta abaixo do visor do respectivo canal indicam o sentido de regulação do manípulo: se estiver aceso o da esquerda é necessário aumentar o fluxo (sentido horário), vice-versa para o da direita (sentido anti-horário). Ao alcançar o fluxo correcto, em função da selecção efectuada na Tab. 1, obtém-se o acendimento de ambos. Saídos da modalidade de regulação, após a preparações acima mencionadas, deve-se premir o botão RUN: acendem-se assim todos os visores relativos aos canais PLASMA e SECONDARY e o gerador está pronto para o corte. No caso em que tenha sido seleccionado o gás H35 ou F5 acende-se o led do painel do gás PGC-2.

N.B. ao ligar o equipamento, fica memorizada a última programação de trabalho (por ex.: MAT-GÁS-mm-A). Se, na regulação seguinte for trocado o tipo de gás, é então efectuado automaticamente o "purge" ou seja, primeiro são esvaziados os tubos e depois é efectuada uma lavagem com fluxo activo durante aproximadamente 10 s. Depois do sinal de arranque do pantógrafo, activa-se automaticamente a sequência seguinte:

-Preflow de 0,5 s com o gás seleccionado.

-Impulso de Alta tensão / Alta frequência.

-Acendimento do arco piloto.

-Transferência do arco plasma (envio ao CNC do sinal "arc transfer").

-Início do movimento na superfície x-y do CNC no final do "pierce delay time".

Ao sinal de paragem do pantógrafo, activa-se automaticamente a sequência seguinte:

-Desligamento do arco plasma.

-Final do movimento na superfície x-y do CNC.

-Postflow com o gás seleccionado.

#### 4.2.2 Preparação e execução da marcação (MARK)

Depois de ter ligado o equipamento, no interruptor situado no painel frontal do gerador, o acendimento do led MARK indica que a máquina está na modalidade "marcação". Primeiro é necessário efetuar uma série de seleções/regulações e portanto é necessário certificar-se que o botão RUN não esteja premido (visor PREFLOW--CUTFLOW da Fig.21 do fluxo dos gases PLASMA e SE-CONDARY desligados).

A prima configuração a efetuar, em sequência, é a da Tab. 3. Para a segunda configuração consultar a da Tab. 2 com as respetivas notas.

| SELECÇÃO<br>(premindo o<br>botão <b>E</b> ) |     | DESCRIÇÃO                                                                                | SELECÇÃO<br>(rodando o<br>manípulo <b>O</b> )        |
|---------------------------------------------|-----|------------------------------------------------------------------------------------------|------------------------------------------------------|
|                                             | MAT | tipo de material a<br>marcar                                                             | MS = Aço<br>macio<br>SS = Aço inox.<br>AL = Alumínio |
| ▼                                           |     |                                                                                          |                                                      |
|                                             | GAS | combinação de<br>gases<br>(PLASMA/SECON-<br>DARY)<br>adequada ao mate-<br>rial escolhido | Ar/Ar                                                |
|                                             |     |                                                                                          |                                                      |
|                                             | A   | Corrente de corte<br>aconselhada para a<br>combinação (MAT/<br>GÁS/mm) escolhida         | Ver tabelas de<br>corte                              |

Tab. 3

4.2.3 Execução do teste de vedação do gás (TEST)

Depois de ter ligado o equipamento, no interruptor situado no painel frontal do gerador, o acendimento do led TEST indica que a máquina está na modalidade "teste". Deve-se executar periodicamente o teste de vedação, da T01 a T05, para verificar eventuais fugas de gás pelos tubos, desde a entrada dos mesmos na parte traseira da consola do gás até à entrada da consola das válvulas. Além disso, o teste de fluxo TF6 permite verificar o fluxo do canal auxiliar AUX.

É possível verificar cada canal individualmente, como ilustrado na Tab. 4:

| SELECÇÃO<br>(rodando o manípulo <b>O</b> ) | DESCRIÇÃO                                                                                      |
|--------------------------------------------|------------------------------------------------------------------------------------------------|
| TOI                                        | Teste do canal air / air                                                                       |
| ▼                                          |                                                                                                |
| <u>507</u>                                 | Teste do canal N2 / N2                                                                         |
| ▼                                          |                                                                                                |
| TOJ                                        | Teste do canal O2 / O2                                                                         |
| ▼                                          |                                                                                                |
| TOY                                        | Teste do canal H35 /                                                                           |
| ▼                                          |                                                                                                |
| <u>T05</u>                                 | Teste do canal Ar / Ar                                                                         |
|                                            |                                                                                                |
| TF5                                        | Teste do canal AUX                                                                             |
| ▼                                          |                                                                                                |
| RLL                                        | Teste completo (sequên-<br>cia automática tempori-<br>zada de T01, T02, T03,<br>T04, T05, T06) |
| Tat                                        | <b>b.</b> 4                                                                                    |

Premindo o botão RUN, inicia-se o teste selecionado: primeiro, a máquina executa uma "purga", depois são enchidos os tubos com o gás e depois desativadas as eletroválvulas de INLET GAS e as presentes na consola das válvulas.

Se não são detetadas perdas durante o tempo de teste, por exemplo com AIR/AIR, o visor da consola de gás mostra a mensagem OK AIR (idem para os outros gases: OK N2, OK O2, OK H35 e OK Ar).

No caso em que tenha sido selecionado o teste T04, durante o TESTE acende-se o led da consola do gás PGC-2.

#### 4.2.4 Funções suplementares (Segundas funções)

Nas descrições seguintes, faz-se referência à Fig.21. Com o equipamento ligado e na modalidade inativa (nenhum RUN: visor **R,S,T,U** desligados), entrar no menu "segundas funções" premindo simultaneamente os botões **A** e **E**.

#### 4.2.4.1 Preparação e execução da Marcação Spot (SPOT MARK)

A marcação spot é um tipo especial de marcação onde o traço consiste num ponto, ao contrário de uma linha ou qualquer desenho próprios da marcação normal (ver a modalidade de trabalho MARK, par.4.2.2).

Depois de ter definido alguns parâmetros da consola do gás, é possível gerir e executar a marcação spot diretamente pelo CNC, mantendo os mesmos parâmetros de corte e os mesmos consumíveis.

Regular os parâmetros de spot marking abaixo-indicados, selecionáveis em sequência premindo o botão **E**:

Depois das regulações acima descritas, através de um sinal digital nos respetivos pinos (ver a Fig.14) passa-se da modalidade corte à de marcação spot (CUT/SPOT MARK).

| SELECÇÃO<br>(premindo o<br>botão <b>E</b> ) |     | DESCRIÇÃO                                                           | SELECÇÃO<br>(rodando o<br>manípulo <b>O</b> ) |
|---------------------------------------------|-----|---------------------------------------------------------------------|-----------------------------------------------|
|                                             | SEN | Spot Enable<br>(habilita/inabilita a<br>função<br>de marcação spot) | OFF = inabilitada<br>ON = habilitada          |
| ▼                                           |     |                                                                     |                                               |
|                                             | SI  | Spot Current<br>(corrente de<br>marcação spot)                      | De 10 a 39 A                                  |
| ▼                                           |     |                                                                     |                                               |
|                                             | ST  | Spot Time<br>(tempo de<br>marcação spot)                            | OFF*<br>De 0.01 a 1.00 s                      |

Tab. 5

\* nesse caso, a duração do spot é gerida pelo sinal de Start/Stop do pantógrafo. Se, pelo contrário, for definido o tempo, então esse valor representa a duração máxima do spot desde o sinal de arco.

### 4.2.4.2 Gestão da corrente nos cantos da peça em elaboração (CORNER)

A redução da corrente nos cantos da peça em elaboração é uma funcionalidade útil quando associada à redução da velocidade de cortes nos mesmos. Desse modo eliminase a remoção excessiva de metal no canto.

Depois de ter definido alguns parâmetros da consola do gás, é possível gerir e executar a função Corner diretamente pelo CNC, mantendo os mesmos parâmetros de corte e os mesmos consumíveis.

Regular os parâmetros de corner abaixo indicados, selecionáveis em sequência premindo o botão **E**.

| SELECÇÃO<br>(premindo o<br>botão <b>E</b> ) |     | DESCRIÇÃO                                                                                     | SELECÇÃO<br>(rodando o<br>manípulo <b>O</b> ) |
|---------------------------------------------|-----|-----------------------------------------------------------------------------------------------|-----------------------------------------------|
|                                             | CEN | Corner Enable<br>(habilita/inabilita a<br>função corner)                                      | OFF = inabilitada<br>ON = habilitada          |
| ▼                                           |     |                                                                                               |                                               |
|                                             | CI  | Corner Current<br>(percentagem da<br>corrente de corner<br>em relação à corrente<br>de corte) | De 50 a 100% *                                |
| ▼                                           |     |                                                                                               |                                               |
|                                             | CSD | Corner Slope Down<br>(pendência da rampa<br>de descida da cor-<br>rente)                      | De 1 a 100 A/<br>(s/100)                      |
|                                             |     |                                                                                               |                                               |
|                                             | CSU | Corner Slope Up<br>(pendência da rampa<br>de subida da corren-<br>te)                         | De 1 a 100 A/<br>(s/100)                      |

Tab. 6

\* A regulação da corrente de corner está dependente da posição do switch #2 do banco DIP3 presente na placa remote (ver a Fig.15).

Com o switch #2 na posição OFF (configuração predefinida) o valor da corrente de corner é regulado diretamente pelo pantógrafo através da respetiva entrada analógica (0-10V) (ver o kit opcional art. 425) de acordo com a relação descrita na tabela 7

| ENTRADA   | CORRENTE  | VALOR                                   |
|-----------|-----------|-----------------------------------------|
| ANALÓGICA | DE CORNER | ATUADO                                  |
| OV        | 50%       | ½ da corrente de corte                  |
|           |           |                                         |
| 5V        | 75%       | <sup>3</sup> ⁄4 da corrente de<br>corte |
|           |           |                                         |
| 10V       | 100%      | igual à corrente<br>de corte            |
|           |           |                                         |

Tab. 7

No caso em que essa entrada analógica (0-10V) esteja desligada, o valor da corrente de corner permanece fixo no valor 50% (por defeito) da corrente de corte.

Vice-versa com o switch #2 na posição ON, a entrada analógica acima descrita é ignorada pelo gerador e o operador pode regular o valor da corrente de corner diretamente no painel da consola do gás, atuando no manípulo **O**.

Na figura abaixo, temporização dos sinais:

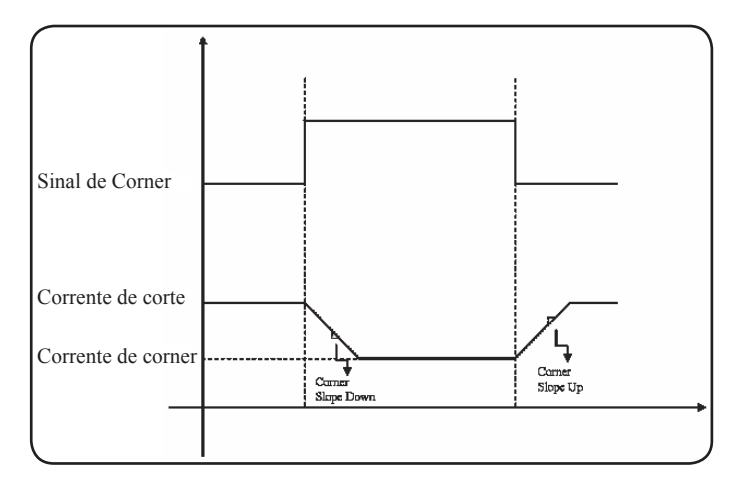

#### 4.2.4.3 Gestão do tempo de arrefecimento do maçarico no fim do corte

No fim de cada corte da peça em elaboração, reativa-se o fluxo de gás secundário para arrefecer o maçarico. A duração desse fluxo depende da corrente de corte e aumenta em função da própria corrente.

Por vezes pode ser útil reduzir essa duração, em caso de trabalhos especiais.

O operador pode regular o valor do tempo de Post-Flow (PoF) diretamente no painel da consola do gás atuando no manípulo **O**. Em particular, pode reduzir esse tempo da duração máxima, dependente da corrente de corte definida, até um mínimo de 5 segundos.

| SE<br>(pr | LECÇÃO<br>emindo o<br>ootão <b>E</b> ) | DESCRIÇÃO                                                                             | SELECÇÃO<br>(rodando o<br>manípulo <b>O</b> )                                        |
|-----------|----------------------------------------|---------------------------------------------------------------------------------------|--------------------------------------------------------------------------------------|
|           | PoF                                    | Post Flow<br>(duração do fluxo<br>de arrefecimento<br>do maçarico no<br>fim do corte) | De 5 a T s<br>(T=duração máx.<br>em segundos,<br>dependente da<br>corrente de corte) |

## 4.2.4.4 Visualização da vazão do líquido refrigerante (H2O)

Nessa modalidade é possível visualizar a vazão, no visor  $\mathbf{N}$ , em litros/min, do líquido de arrefecimento; normalmente o seu valor é de aproximadamente 3 litros/minuto.

### 4.2.4.5 Execução do corte em chapas furadas ou grelhas (SR)

Frequentemente, para cortar chapas furadas ou grelhas, é útil ativar a função Self Restart. Com essa função ativada, o gerador reacende o arco sempre que este se interrompe. Também é necessário configurar o pantógrafo para cortes deste tipo.

| SE<br>(pr | LECÇÃO<br>emindo o<br>ootão <b>E</b> ) | DESCRIÇÃO                                                           | SELECÇÃO<br>(rodando o<br>manípulo <b>O</b> ) |
|-----------|----------------------------------------|---------------------------------------------------------------------|-----------------------------------------------|
|           | SR                                     | Self Restart<br>(habilita/inabilita<br>a função<br>de self restart) | OFF = inabilitada<br>ON = habilitada          |

**4.2.4.6 Regulação fina da corrente à distância (RRI)** Essa funcionalidade, sempre presente no menu "segundas funções" da consola do gás, necessita do kit opcional art.425.

Consultar o manual de instruções deste último para a descrição completa.

#### **4.2.5 CODICI DI ERRORE**

| DESCRIÇÃO DO ERRO                                                                   | CÓDIGO                               | POSSÍVEL SOLUÇÃO                                                                                                    |
|-------------------------------------------------------------------------------------|--------------------------------------|----------------------------------------------------------------------------------------------------|
| Start premido no acendimento ou no rearme<br>(passagem à modalidade RUN) do gerador | TRG<br>(Err. 53)                     | Desligar o gerador, remover o comando de start e reacen-<br>der o gerador.                                                                                                    |
| Sobrecarga de temperatura do transformador de potência                              | TH0<br>(Err. 93)                     | Verificar eventuais entupimentos dos tubos do circuito de arrefecimento ou do maçarico. Verificar o estado do fusível da bomba. Limpar o radiador.                                                                                                    |
| Sobrecarga de temperatura dos módulos:<br>IGBT 1 / IGBT 2                           | TH1<br>(Err. 74)<br>TH2<br>(Err. 77) | Não desligar o gerador, para manter o ventilador a funcio-<br>nar e obter assim um arrefecimento rápido. O restabele-<br>cimento do funcionamento normal é automático quando<br>a temperatura regressa aos limites consentidos. Se o<br>problema persistir, contactar o Serviço de Assistência<br>CEBORA. |
| Fluxo inferior ao limite mínimo do liquido de arrefecimento                         | H2O/<br>(Err 75)                     | Verificar eventuais entupimentos dos tubos do circuito de arrefecimento ou do maçarico. Verificar o estado do fusível da bomba. Limpar o radiador.                                                                                                    |
| Pressão baixa num canal de alimentação de<br>gás                                    | GAS LO<br>(Err. 78)                  | Aumentar a pressão do respetivo gás no manípulo situado<br>no painel frontal da consola do gás. Verificar também a<br>pressão de alimentação do gás, a qual deve ser aproxi-<br>madamente 8 bar.                                                                                                    |
| Porta aberta no gerador ou no módulo de<br>ignição HV19-1 ou HV19-PVC               | OPN<br>(Err. 80)                     | Verificar o fecho da tampa do gerador e/ou da unidade<br>HV19-1 ou HV19-PVC.                                                                                                    |
| CNC desligado, em emergência ou não liga-<br>do ao gerador                          | rob<br>(Err. 90)                     | Ligar o CNC, sair da emergência, verificar a ligação do gerador ao CNC.                                                                                                    |
| Erro interno na memória do microprocessa-<br>dor                                    | Err 2                                | Contatar o Serviço de Assistência CEBORA.                                                                                                    |
| O gerador não comunica com a consola do<br>gás                                      | Err 6                                | Verificar a ligação entre o gerador e a consola do gás. Se<br>o problema persistir, contactar o Serviço de Assistência<br>CEBORA.                                                                                                    |
| O gerador não comunica com a o circuito interface                                   | Err 7                                | Contactar o Serviço de Assistência CEBORA.                                                                                                    |
| A consola do gás não comunica com o gera-<br>dor                                    | Err 9                                | Verificar a ligação entre o gerador e a consola do gás. Se<br>o problema persistir, contactar o Serviço de Assistência<br>CEBORA.                                                                                                    |
| Tensão contínua inferior ao valor mínimo<br>aceite no módulo IGBT2                  | Err 15                               | Contactar o Serviço de Assistência CEBORA.                                                                                                    |
| Tensão contínua inferior ao valor mínimo aceite no módulo IGBT1                     | Err 16                               | Contactar o Serviço de Assistência CEBORA.                                                                                                    |
| Detetada corrente no módulo IGBT 1, com o arco desligado                            | Err 30                               | Contactar o Serviço de Assistência CEBORA.                                                                                                    |
| Detetada corrente no módulo IGBT2, com o arco desligado                             | Err 31                               | Contactar o Serviço de Assistência CEBORA.                                                                                                    |
| Medição fora da escala da corrente, no módulo IGBT1, durante o corte                | Err 35                               | Contactar o Serviço de Assistência CEBORA.                                                                                                    |
| Medição fora da escala da corrente, no módulo IGBT2, durante o corte                | Err 36                               | Contactar o Serviço de Assistência CEBORA.                                                                                                    |

| DESCRIÇÃO DO ERRO                                                                                                    | CÓDIGO | POSSÍVEL SOLUÇÃO                                                                                                    |
|----------------------------------------------------------------------------------------------------|--------|----------------------------------------------------------------------------------------------------|
| Detetada corrente no circuito de arco piloto, com o arco desligado.                                                                                                    | Err 39 | Contactar o Serviço de Assistência CEBORA.                                                                                                    |
| Tensão perigosa: avaria no circuito de potên-<br>cia                                                                                                    | Err 40 | Contactar o Serviço de Assistência CEBORA.                                                                                                    |
| Detetada corrente no circuito de arco piloto,<br>durante o corte                                                                                                    | Err 49 | Contactar o Serviço de Assistência CEBORA.                                                                                                    |
| Elétrodo consumido                                                                                                    | Err 55 | Substituir o elétrodo e/ou a agulheta. Verificar a mon-<br>tagem correta dos consumíveis em relação ao tipo de<br>trabalho. Verificar também se o gás de corte está certo. |
| Erro de alinhamento entre as versões de<br>firmware do: gerador, consola do gás, módu-<br>lo interface CNC; ou, erro durante a fase de<br>auto upgrade atuada pelo gerador | Err 58 | Contactar o Serviço de Assistência CEBORA.                                                                                                    |
| fase L1 inferior ao mínimo                                                                                                    | Err 61 | Verificar os fusíveis do quadro elétrico ao qual está ligado<br>o cabo de rede do gerador. Se o problema persistir, con-<br>tactar o Serviço de Assistência CEBORA.        |
| fase L1 superior ao máximo                                                                                                    | Err 62 | Verificar os fusíveis do quadro elétrico ao qual está ligado<br>o cabo de rede do gerador. Se o problema persistir, con-<br>tactar o Serviço de Assistência CEBORA.        |
| fase L2 inferior ao mínimo                                                                                                    | Err 63 | Verificar os fusíveis do quadro elétrico ao qual está ligado<br>o cabo de rede do gerador. Se o problema persistir, con-<br>tactar o Serviço de Assistência CEBORA.        |
| fase L2 superior ao máximo                                                                                                    | Err 64 | Verificar os fusíveis do quadro elétrico ao qual está ligado<br>o cabo de rede do gerador. Se o problema persistir, con-<br>tactar o Serviço de Assistência CEBORA.        |
| Esvaziamento dos tubos do gás não comple-<br>tado ou pressão alta num canal de alimen-<br>tação do gás                                                                     | Err 79 | Verificar os consumíveis ou reduzir a pressão de alimen-<br>tação.                                                                                                    |
| Consola do gás não ligada ao gerador                                                                                                    | Err 81 | Contactar o Serviço de Assistência CEBORA.                                                                                                    |
| Falta de ligação entre as consolas do gás<br>PGC-3 e PGC-2 ou APGC-1 e APGC-2                                                                                              | Err 82 | Verificar a ligação entre o módulo PGC-3 ou APGC-1 (o superior) e o módulo PGC-2 ou APGC-2 (o inferior)                                                                    |

#### 4.3 DESCRIÇÃO DO PAINEL DA CONSOLA DO GÁS AUTOMÁTICA (FIG. 22)

O painel frontal da consola do gás automática mostra um led multifuncional, o qual define o seu estado. Em particular:

| Fase       | Cor do LED    | Descrição            |
|------------|---------------|----------------------|
|            | Docligado     | Ausência de ali-     |
|            | Desligado     | eletrónica interna   |
| Ligação do | Vermelho      | Problemas no micro-  |
| gerador    | contínuo      | processador da placa |
|            | Continuo      | eletrónica interna   |
|            | Vermelho/Ver- | Aguardar comuni-     |
|            | de alternado  | cação com o gerador  |
|            | Vermelho/Ver- | Falta de comunicação |
|            | de alternado  | com o gerador        |
| Em regime  | lento         |                      |
|            | Verde         | Funcionamento        |
|            | contínuo      | regular              |

A=led multifuncional

Para a gestão da consola do gás automática (configuração dos parâmetros de corte e configuração do estado de RUN) é necessário ligar o painel remoto art.460. Consultar o manual de instruções desse artigo para a descrição do funcionamento.

Vice-versa, com uma interface digital CANopen entre o pantógrafo/robô e o gerador e na ausência do art.460, é necessário ter um aplicativo específico no controlo.

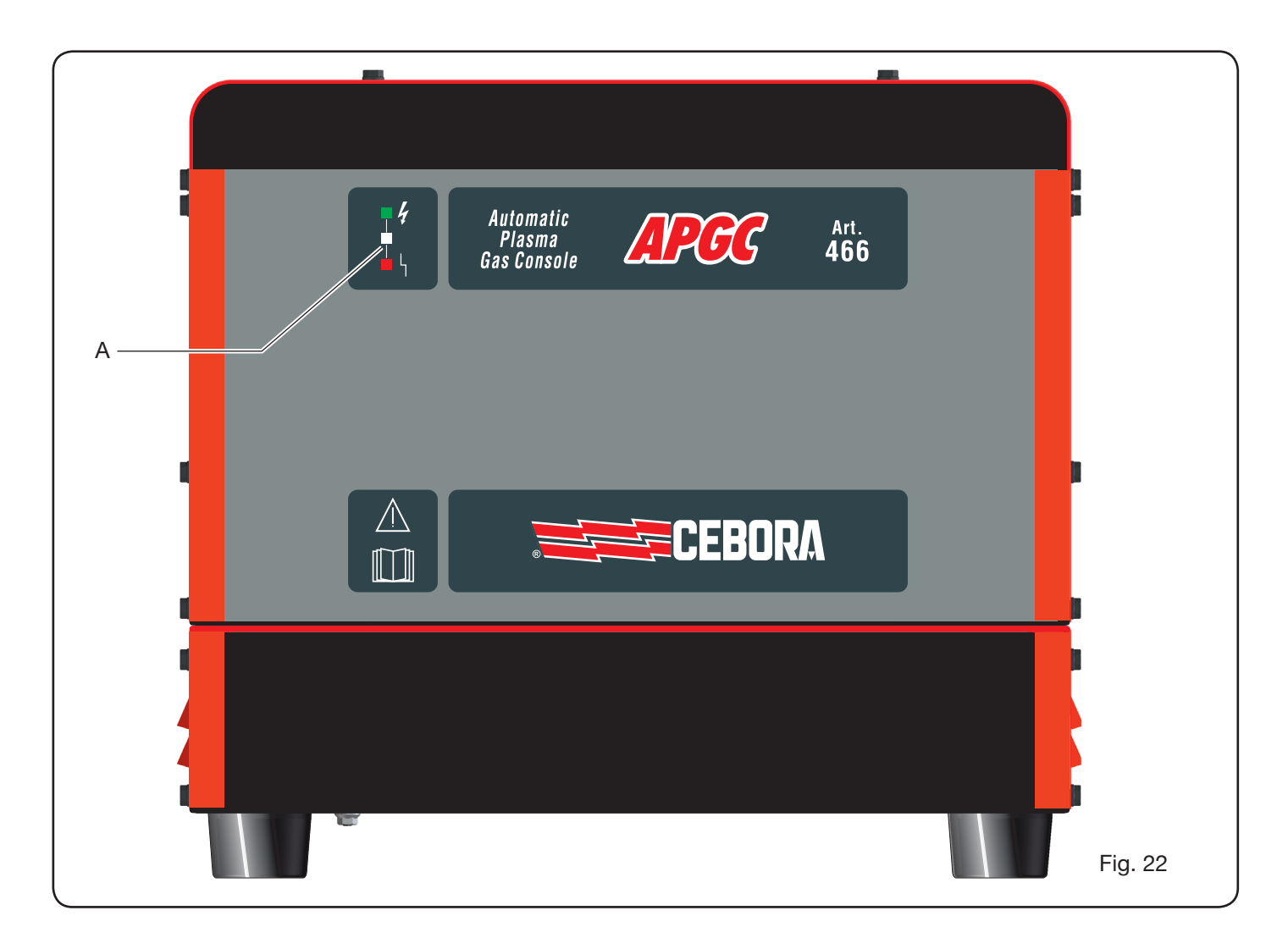

#### **4.4 QUALIDADE DO CORTE**

São diversos os parâmetros e as combinações desses que influenciam a qualidade do corte: neste manual estão indicadas, na secção Tabelas de Corte, as regulações melhores para o corte de um determinado material. Todavia, devido às inevitáveis diferenças devidas à instalação em diferentes pantógrafos e à variação das características dos materiais cortados, os parâmetros ideais poderão sofrer pequenas variações em relação às indicadas nas tabelas acima indicadas. Os pontos seguintes podem ajudar o utilizador a efectuar pequenas alterações necessárias para a obtenção de um corte de boa gualidade. Como mostrado nas tabelas de corte, existem diferentes kits de consumíveis em função da corrente de corte e dos gases usados. Se houver exigências de elevada produtividade, e portanto necessidade de velocidades de corte elevadas, deve-se programar a corrente máxima admitida e o bico de diâmetro maior. Vice-versa, se a atenção for dirigida à qualidade do corte (maior esquadria e sulco de corte (kerf) mais estreito) deve-se programar a corrente mínima admitida para o material e a espessura em trabalho.

Antes de efectuar qualquer regulação, verifique se:

O maçarico está perpendicular à superfície de corte. O Eléctrodo, o bico, o porta-bico H2O e a protecção do bico não estejam demasiado gastos e que a sua combinação corresponde ao trabalho desejado.

A direcção de corte, em função da figura a obter, esteja correcta. Lembre-se que o lado melhor de um corte é sempre o direito em relação à direcção de movimento do maçarico (o difusor de plasma usado tem os furos no sentido horário). No caso em que se devam cortar grandes espessuras, deve-se prestar uma atenção especial durante a fase de afundamento: em particular, tentar retirar a acumulação de material fundido em redor do furo de início do corte, de modo a evitar fenómenos de arco duplo quando o maçarico passa novamente no ponto de início. Para além disso, mantenha sempre limpa a protecção do bico de eventuais resíduos de metal fundido que aí se tenham acumulado.

A tabela 3 indica alguns dos problemas mais frequentes e a respectiva solução.

| PROBLEMA                                        | CAUSA                                                                        | SOLUÇÃO                                        |
|-------------------------------------------------|------------------------------------------------------------------------------|------------------------------------------------|
|                                                 | Eléctrodo ou bico gastos                                                     | Substituir ambos                               |
| Corte inclinado                                 | Stand off demasiado alto                                                     | Abaixar o stand off                            |
|                                                 | Velocidade de corte demasiado elevada                                        | Regular a velocidade                           |
|                                                 | Velocidade de corte demasiado elevada                                        | Regular a velocidade                           |
|                                                 | Bico com diâmetro muito grande em relação à corrente definida                | Verificar as Tabelas de Corte                  |
| Penetração insuficiente                         | Espessura excessiva da peça em labo-<br>ração em relação à corrente definida | Aumentar a corrente de corte                   |
|                                                 | Cabo de terra com mau contacto<br>eléctrico com a superfície de corte        | Verificar o aperto do terminal de terra ao CNC |
| Presença de "rebarbas de<br>baixa velocidade" * | Velocidade de corte demasiado baixa                                          | Regular a velocidade                           |
|                                                 | Corrente de corte demasiado elevada                                          | Diminuir a corrente de corte                   |
|                                                 | Stand off demasiado baixo                                                    | Alçar o stand off                              |
|                                                 | Velocità di taglio troppo alta                                               | Regular a velocidade                           |
| Presença de "rebarbas de alta velocidade" **    | Corrente de corte demasiado baixa                                            | Aumentar a corrente de corte                   |
|                                                 | Stand off demasiado alto                                                     | Abaixar o stand off                            |
| Pordo do corto arrodondado                      | Velocidade de corte demasiado elevada                                        | Regular a velocidade                           |
|                                                 | Stand off demasiado alto                                                     | Abaixar o stand off                            |

\* As rebarbas de baixa velocidade (low speed dross) são rebarbas espessas, de forma globular, facilmente elimináveis. O sulco de corte (kerf) é bastante amplo.

\*\* As rebarbas de alta velocidade (high speed dross) são rebarbas finas, difíceis de eliminar. A parede do corte, em caso de velocidade muito elevada, apresenta-se muito rugosa.

#### 4.5 MANUTENÇÃO DO EQUIPAMENTO

Uma manutenção correta do equipamento assegura o desempenho ideal e prolonga a vida útil de todos os seus componentes, incluindo as partes consumíveis. Portanto, aconselha-se a execução dos trabalhos listados na tabela seguinte.

| Período             | Trabalhos de manutenção                                                                                          |
|---------------------|----------------------------------------------------------------------------------------------------|
| Diariamente         | Verificar a pressão correta dos gases de alimentação                                                             |
|                     | Verificar o funcionamento correto das<br>ventoinhas do gerador, do grupo de<br>arrefecimento e da consola do gás |
| Semanai-            | Verificar o nível do líquido refrigerante                                                                        |
| mente               | Limpar as roscas do maçarico e verifi-<br>car que não haja sinais de corrosão ou<br>descargas elétricas          |
| Mensalmente         | Verificar a presença de fendas, abrasões<br>ou fugas nas conexões do gás, água e<br>elétricas                    |
|                     | Executar o programa TEST na consola do gás.                                                                      |
| Semestral-<br>mente | Substituir o líquido refrigerante presente no equipamento                                                        |
|                     | Limpar os filtros, externos e do depósi-<br>to, do grupo de arrefecimento;                                       |
|                     | Limpar o filtro da consola do gás                                                                                |
|                     | Substituir os O-ring do maçarico, enco-<br>mendando o kit art.1400                                               |

Se, após uma verificação, se nota um componente demasiado consumido, ou com funcionamento irregular, contactar o Serviço de Assistência CEBORA.

Para uma manutenção das partes internas dos vários componentes do equipamento, pedir a intervenção de pessoal qualificado. Em especial, aconselha-se executar periodicamente os trabalhos a seguir indicados.

Para todos os componentes:

- Limpar o interior com ar comprimido (limpo, seco e sem óleo) para eliminar as acumulações de pó. Se possível, usar um aspirador;
- Verificar se as ligações elétricas estão bem apertadas e não apresentam sobreaquecimentos.
   Para cada componente:

|                         | P - · · · · · · ·                                                                                                    |
|-------------------------|----------------------------------------------------------------------------------------------------|
| Componente              | Trabalhos de manutenção                                                                                                    |
| Gerador                 | Limpar com ar comprimido os radiado-<br>res dos módulos IGBT, dirigindo o jato<br>de ar para os mesmos.                                                                       |
| Grupo de ar-            | Limpar o radiador com ar comprimido, dirigindo o jato de ar para o mesmo.                                                                                                    |
| refecimento             | Verificar a presença de fendas ou fugas no circuito hidráulico interno.                                                                                                    |
| Consola do<br>gás       | Verificar a presença de fendas ou fugas no circuito pneumático interno.                                                                                                    |
| Consola das<br>válvulas | Verificar a presença de fugas no circuito pneumático interno.                                                                                                    |
| Unidade de<br>ignição   | Verificar se o espinterómetro não se<br>apresenta demasiado negro e que seja<br>respeitada a distância correta entre as<br>pontas;<br>Verificar a presença de fendas ou fugas |
|                         | no circuito hidráulico interno.                                                                                                    |

Verificar também, periodicamente, a ligação à terra do equipamento. Em particular, seguindo o esquema da fig.24, verificar se os cabos estão todos bem apertados, entre o parafuso e a porca.

#### **5 APÊNDICE**

#### FICHA DE SEGURANÇA ITACA GP 73190-BIO

Ficha de segurança de 8/7/2013, revisão 1

#### SECÇÃO 1: Identificação da substância ou da mistura e da sociedade/empresa

| 1.1. | Identificador do produto  |                                                               |
|------|---------------------------|---------------------------------------------------------------|
|      | identificação da mistura: | Glicol proplienico e tollitriazois de socio em solução aquosa |
|      | Nome comercial:           | ITACA GP 73190-BIO                                            |
|      | Código comercial:         | 02290                                                         |
|      |                           |                                                               |

 Usos pertinentes identificados da substância ou mistura e usos desaconselhados Uso recomendado: Bacteriostático anticorrosivo/anticongelante

 1.3. Informações acerca do fornecedor da ficha de dados de segurança

 Fornecedor:
 I.T.A.C.A. S.r.I.- Via Remigia, 19 - 40068 San Lazzaro di Savena (BO)

 Tel. +39 051 6257493 - Fax +39 051 6255978

Pessoa competente responsável da ficha de segurança: email: info@itaca.bo.it

1.4. Número de telefone de emergência: +39 051 3140161 (horário: 9:00-12:30, 14:30-18:00)

#### SECÇÃO 2: Identificação dos perigos

- 2.1. Classificação da substância ou da mistura Critérios das Diretivas 67/548/CE, 99/45/CE e emendas posteriores: Propriedades/Símbolos: Nenhuma. Efeitos físico-químicos nocivos para a saúde humana e para o ambiente: Nenhum outro perigo
- 2.2. Elementos do rótulo A substância não deve ser considerada perigosa nos termos da diretiva 67/548/CEE e adaptações posteriores .Disposições especiais em função do Anexo XVII do REACH e adaptações posteriores: Nenhuma
- 2.3. Outros perigos Substâncias vPvB: Nenhuma - Substâncias PBT: Nenhuma Outros perigos: Nenhum outro perigo

#### SECÇÃO 3: Composição/informações acerca dos ingredientes

3.1. Substâncias: N.A.

3.2. Misturas Contém: 4(ou 5)-metil-1H-benzotriazol de sódio n.º CAS: 64665-57-2 n.º EINECS: 265-004-9 n.º Registo REACH: n.d. Substância em regime de auto classificação de acordo com o art. 13 do Regulamento (CE) n.º1272/2008 e smi:

| Percentagem | olodinie | Perigos                | Frases |
|-------------|----------|------------------------|--------|
| < 0,5%      | (1)      | Tox. aguda oral, cat.4 | H302   |

Outras indicações: o texto da advertência dos perigos citados pode ser consultado no capítulo 16

#### SECÇÃO 4: Medidas de pronto-socorro

4.1. Descrição das medidas de pronto-socorro

| Em caso de contacto  | com a pele: La    | var abundantemente com água e sabão.                             |
|----------------------|-------------------|------------------------------------------------------------------|
| Em caso de contacto  | com os olhos: lav | var imediatamente e abundantemente com água e consultar um       |
|                      | mé                | édico.                                                           |
| Em caso de ingestão: | Nã                | ao provocar vómitos de modo nenhum. CONSULTAR                    |
|                      | IM                | EDIATAMENTE UM MÉDICO.                                           |
| Em caso de inalação: | Le                | var o acidentado para o ar livre e mantê-lo quente e em repouso. |
|                      |                   |                                                                  |

- 4.2. Sintomas e efeitos principais, quer agudos, quer retardados Nenhum
- 4.3. Indicação da eventual necessidade de consultar imediatamente um médico e de tratamentos especiais Tratamento: Nenhum

#### SECÇÃO 5: Medidas anti-incêndio

- 5.1. Meios de extinção Meios de extinção adequados: Água. - Dióxido de carbono (CO2). Meios de extinção que não devem ser utilizados por razões de segurança: Nenhum em especial.
- 5.2. Perigos especiais derivados da substância ou da mistura Não inalar os gases produzidos pela explosão e pela combustão. A combustão produz fumo denso.
- 5.3. Recomendações para os encarregados da extinção de incêndios Utilizar sistema de respiração adequados. Recolher separadamente a água contaminada, utilizada para extinguir o incêndio. Não despejá-la na rede de esgotos. Se possível, por questões de segurança, afastar da área de perigo imediato todos os recipientes não atingidos.

#### SECÇÃO 6: Medidas em caso de derramamento acidental

- 6.1. Precauções pessoais, dispositivos de proteção e procedimentos em caso de emergência Usar os dispositivos de proteção individual. Afastar as pessoas para um local seguro. Consultar as medidas de proteção expostas nas alíneas 7 e 8.
- 6.2. Precauções ambientais Impedir a penetração no solo/subsolo. Impedir o defluxo para as águas superficiais ou para a rede de esgotos. Recolher a água de lavagem contaminada e eliminá-la. Em caso de fuga de gás ou penetração em cursos de água, solo ou esgotos, informar as autoridades competentes. Material adequado para a recolha: material absorvente, orgânico, areia
- 6.3. Métodos e materiais para a recolha e para a limpeza Lavar com água abundante.
- 6.4. Referência a outras secções Ver também os parágrafos 8 e 13

#### SECÇÃO 7: Manipulação e armazenamento

- 7.1. Precauções para um manuseamento em segurança Evitar o contacto com a pele e os olhos, a inalação de vapores e fumos. Não utilizar recipientes vazios antes de terem sido limpos. Antes das operações de transferência, certificar-se que não haja resíduos de materiais incompatíveis nos recipientes. As roupas contaminadas devem ser substituídas antes de entrar em refeitórios. Não comer nem beber durante o trabalho. Consultar também o parágrafo 8 para os dispositivos de proteção aconselhados.
  7.2. Condições para o armazenamento em segurança, incluindo eventuais incompatibilidades Manter efectada de alimentas, hebidas a raçãos
- Manter afastado de alimentos, bebidas e rações. Matérias incompatíveis: Nenhuma em especial. Consultar também o parágrafo 10. Indicação para os locais: Locais bem arejados.
- 7.3. Usos finais específicos Nenhum uso especial

#### SECÇÃO 8: Controlo da exposição/proteção individual

8.1. Parâmetros de controlo Não estão disponíveis limites de exposição durante o trabalho Valores limite de exposição DNEL: N.A. Valores limite de exposição PNEC: N.A.

| 8.2. | Controlos da exposição    |                                                                            |
|------|---------------------------|----------------------------------------------------------------------------|
|      | Proteção dos olhos:       | Não é necessária para o uso normal. Trabalhar sempre de acordo com as boas |
|      | práticas de trabalho.     |                                                                            |
|      | Proteção da pele:         | Não é necessária qualquer precaução especial para o uso normal.            |
|      | Proteção das mãos:        | Não é necessária para o uso normal.                                        |
|      | Proteção respiratória:    | Não é necessária para o uso normal.                                        |
|      | Riscos térmicos:          | Nenhum                                                                     |
|      | Controlos da exposição am | biental: Nenhum                                                            |
|      |                           |                                                                            |

#### SECÇÃO 9: Propriedades físico-químicas

| 9.1. | Informações acerca das propried<br>Aspeto e cor:<br>Cheiro:<br>Limite de cheiro:<br>pH:<br>Ponto do fusão/congolamento:                                                                                                    | dades físico-químicas fu<br>líquido incolor<br>percetível<br>indeterminado<br>8,4                                                                                                    | ndame                  | entais                                             |
|------|----------------------------------------------------------------------------------------------------|----------------------------------------------------------------------------------------------------|------------------------|----------------------------------------------------|
|      | Ponto de fusao/congelamento: -<br>Ponto de ebulição inicial e interv<br>Inflamabilidade de sólidos/gases<br>Limite superior/inferior de inflama<br>Densidade dos vapores:<br>Ponto de inflamação:<br>Velocidade de evaporação:<br>Pressão do vapor:<br>Densidade relativa:<br>Hidrossolubilidade:<br>Solubilidade em óleo: | alo de ebulição:<br>alo de ebulição:<br>abilidade ou de explosã<br>1,9 (ar=1)<br>110°C (v.a.) ° C<br>indeterminada<br>< 8 Pa a 20°C<br>1,02-1,04 g/cm3 20°C<br>completa<br>indeterminada | 102/10<br>não aţ<br>o: | 05°C a 760 mmHg<br>olicável<br>Inf 3,2%-Sup. 15,3% |
|      | Coeficiente de repartição (n-otar<br>Temperatura de autoignição:<br>Temperatura de decomposição:<br>Viscosidade:<br>Propriedades explosivas:<br>Propriedades comburentes:                                                                                                    | nol/água):<br>indeterminada<br>n.d.<br>40 mPa/s<br>não aplicável<br>não aplicável                                                                                                    | não aj                 | olicável                                           |
| 9.2. | Outras informações<br>Miscibilidade:<br>Lipossolubilidade:<br>Condutibilidade:<br>Propriedades características dos                                                                                                    | água, álcool, acetona, g<br>indeterminada<br>8+-2 uS/cm<br>s grupos de substâncias                                                                                                    | glicóis                | éteres<br>Não relevante                            |

#### SECÇÃO 10: Estabilidade e reatividade

10.1. Reatividade: Estável em condições normais

- 10.2. Estabilidade química: Estável em condições normais
- 10.3. Possibilidade de reações perigosas Pode formar gases inflamáveis em contacto com metais elementares (álcalis e terras alcalinas), nitretos, agentes redutores fortes. Pode inflamar-se em contacto com ácidos minerais oxidantes, metais elementares (álcalis e terras alcalinas), nitretos, peróxidos e hidroperóxidos orgânicos, agentes oxidantes e redutores.
  10.4. Condições a evitar: Estável em condições normais
- 10.5. Materiais incompatíveis: Nenhuma em especial.
- 10.6. Produtos de decomposição perigosos: Nenhum.

#### SECÇÃO 11: Informações toxicológicas

11.1. Informações acerca dos efeitos toxicológicos Informações toxicológicas relativas à substância: ITACA GP 73190-BIO b) corrosão/irritação cutânea: Teste: LC50 - Via: Inalação - Espécie: Rato 5 mg/l - Duração: 1h Teste: LC50 - Via: Oral - Espécie: Rato 2000 mg/kg Teste: LC50 - Via: Pele - Espécie: Coelho 2000 mg/kg Salvo se especificado em contrário, os dados requeridos pelo Regulamento 453/2010/CE abaixo indicados devem ser considerados N.A.: a) toxicidade aguda;

- b) corrosão/irritação cutânea;
- c) lesões oculares graves/irritações oculares graves;
- d) sensibilização respiratória ou cutânea;
- e) mutagenicidade das células germinais;
- f) carcinogenicidade;
- g) toxicidade para a reprodução;
- h) toxicidade específica para órgãos alvo (STOT) exposição individual;
- i) toxicidade específica para órgão alvo (STOT) exposição contínua;
- j) perigo em caso de aspiração.

#### SECÇÃO 12: Informações ecológicas

| 12.1. Toxicidade                                                             |                                                                                                    |  |  |  |
|------------------------------------------------------------------------------|----------------------------------------------------------------------------------------------------|--|--|--|
| Utilizar de acordo com as boas                                               | Utilizar de acordo com as boas práticas de trabalho, evitando derramar o produto no meio ambiente.                                                                                        |  |  |  |
| TIACA GP /3190-BIO                                                           |                                                                                                    |  |  |  |
| a) loxicidade aquatica aguda:                                                | Endpoint: LC50 - Especie: Peixes 54900 mg/l - Duração h: 96<br>Endpoint: EC50 - Espécie: Dáfnias 34400 mg/l - Duração h: 48<br>Endpoint: LC50 - Espécie: Algas 19000 mg/l - Duração h: 96 |  |  |  |
| <li>c) Toxicidade para as bactérias:</li>                                    | Endpoint: EC50 26800 mg/l - Duração h: 0,5                                                                                                    |  |  |  |
| 12.2. Persistência e degradabilidade<br>ITACA GP 73190-BIO                   |                                                                                                    |  |  |  |
| Biodegradabilidade:                                                          | Rapidamente degradável - Teste: N.A Duração: N.A %: 90 - Notas::<br>(% média) Teste MITI - 28 d                                                                                           |  |  |  |
| 12.3. Potencial de bioacumulação<br>ITACA GP 73190-BIO                       |                                                                                                    |  |  |  |
| Bioacumulação:<br>Duração:                                                   | Não bioacumulável - Teste: BCF - Fator de bioconcentração - 0,92 - N.A Notas:: log P (o/w)                                                                                                |  |  |  |
| 12.4. Mobilidade no solo:                                                    | N.A.                                                                                                    |  |  |  |
| 12.5. Resultados da avaliação PBT e<br>Substâncias vPvB:<br>Substâncias PBT: | vPvB<br>Nenhuma<br>Nenhuma                                                                                                    |  |  |  |
| 12.6. Outros efeitos adversos:                                               | Nenhum                                                                                                    |  |  |  |

#### SECÇÃO 13: Considerações acerca da eliminação

13.1. Métodos de tratamento dos lixos Recuperar, se possível. Proceder de acordo com as disposições locais e nacionais vigentes.

#### SEZIONE 14: Informazioni sul trasporto

- 14.1. Numero ONU
- 14.2. Nome di spedizione dell'ONU ADR Non soggetto IATA Non soggetto IMDG Non soggetto
- 14.3. Trasporto di rinfuse secondo l'allegato II di MARPOL 73/78 ed il codice IBC: N.A.

#### SECÇÃO 15: Informações acerca da regulamentação

15.1. Normas e legislação sobre a saúde, segurança e ambiente, específicas para a substância ou mistura Dec. Leg. n.º 52 de 3/2/1997 (Classificação, embalagem e rotulagem de substâncias perigosas) Dec. Leg. n.º 65 de 14/3/2003 (Classificação, embalagem e rotulagem de preparações perigosas) Dec. Leg. n.º 25 de 2/2/2002 (Riscos derivados de agentes químicos durante o trabalho) D.M. Trabalho 26/02/2004 (Limites de exposição profissional) D.M. 03/04/2007 (Atuação da Diretiva n.º 2006/8/CE) Regulamento (CE) n.º 1907/2006 (REACH) Regulamento (CE) n.º 1272/2008 (CLP) Regulamento (CE) n.º 790/2009 (ATP 1 CLP)

Regulamento (CE) n.º 286/2011 (ATP 2 CLP)

Regulamento (UE) n.º 453/2010 (Anexo I)

Restrições relativas ao produto ou às substâncias contidas em função do Anexo XVII do Regulamento (CE) 1907/2006 (REACH) e adaptações posteriores: Nenhuma Onde aplicáveis, consultar as seguintes normativas:

Circulares ministeriais 46 e 61 (Aminas aromáticas). Dec. Leg. n.º 238 de 21 de Setembro de 2005 (Diretiva Seveso Ter). D.P.R. 250/89 (Rotulagem de detergentes). Dec. Lei n.º 152 de 3/4/2006 Normas em matéria ambiental

15.2. Avaliação da segurança química: Não

#### SECÇÃO 16: Outras informações

Este documento foi redigido por um técnico competente em matéria de SDS e que recebeu formação adequada.

Texto das frases utilizadas no parágrafo 3:

|           | • | •                       |
|-----------|---|-------------------------|
| Frases R: |   | nenhuma                 |
| Frases H: |   | H302 Nocivo se ingerido |

Principais fontes bibliográficas: ECDIN - Environmental Chemicals Data and Information Network -

Joint Research Centre, Commission of the European Communities SAX's DANGEROUS PROPERTIES OF INDUSTRIAL MATERIALS -

Eight Edition - Van Nostrand Reinold

CCNL - Anexo 1 Instituto Superior de Saúde - Inventário Nacional de Substâncias Químicas As informações aí contidas baseiam-se nos nossos conhecimentos na data acima indicada. Referem-se unicamente ao produto indicado e não constituem garantia de qualidades especiais. O utilizador deve certificar-se da idoneidade e da integridade dessas informações em relação à utilização

específica que deve efetuar. Esta ficha apula e substitui qualquer edição apterior

| Lota nona anula e o |                                                                                                    |
|---------------------|----------------------------------------------------------------------------------------------------|
| ADR:                | Acordo europeu relativo ao transporte internacional por estrada de mercadorias                       |
| perigosas.          |                                                                                                    |
| CAS:                | Chemical Abstracts Service (divisão da American Chemical Society).                                   |
| CLP:                | Classificação, Rotulagem, Embalagem.                                                                 |
| DNEL:               | Nível derivado sem efeito.                                                                           |
| EINECS:             | Inventário europeu das substâncias químicas europeias existentes no comércio.                        |
| GefStoffVO:         | Despacho sobre as substâncias perigosas na Alemanha.                                                 |
| GHS:                | Sistema global harmonizado de classificação e de rotulagem dos produtos químicos.                    |
| IATA:               | Associação para o transportes aéreo internacional.                                                   |
| IATA-DGR:           | Regulamento sobre as mercadorias perigosas da "Associação para o transporte<br>aéreo internacional". |
| ICAO:               | Organização internacional para a aviação civil.                                                      |
| ICAO-TI:            | Instruções técnicas da "Organização internacional para a aviação civil" (ICAO).                      |
| IMDG:               | Código marítimo internacional para as mercadorias perigosas                                          |
| INCI:               | Nomenclatura internacional dos ingredientes cosméticos.                                              |
| KSt:                | Coeficiente de explosão.                                                                             |
| LC50:               | Concentração letal para 50 por cento da população de teste.                                          |
| LD50:               | Dose letal para 50 por cento da população de teste.                                                  |
| LTE:                | Exposição a longo prazo.                                                                             |
| PNEC:               | Concentração prevista sem efeitos.                                                                   |
| RID:                | Regulamento relativo ao transporte internacional de mercadorias perigosas por<br>via ferroviária.    |
| STE:                | Exposição a curto prazo.                                                                             |
| STEL:               | Limite de exposição a curto prazo.                                                                   |
| STOT:               | Toxicidade específica dos órgãos                                                                     |
| TLV:                | Valor limite.                                                                                        |
| TWATLV:             | Valor limite para a média pesada em 8 horas. (ACGIH Standard).                                       |
| WGK:                | Classe de perigo para as águas (Alemanha).                                                           |
| N.A.                | N.A.                                                                                                 |
| N.D.:               |                                                                                                    |
|                     |                                                                                                    |

#### 5.1 KIT OPCIONAL (ART. 425) PARA A CONEXÃO AO PANTÓGRAFO (FIG. 23)

Para a montagem do kit Art. 425, consultar as respectivas instruções.

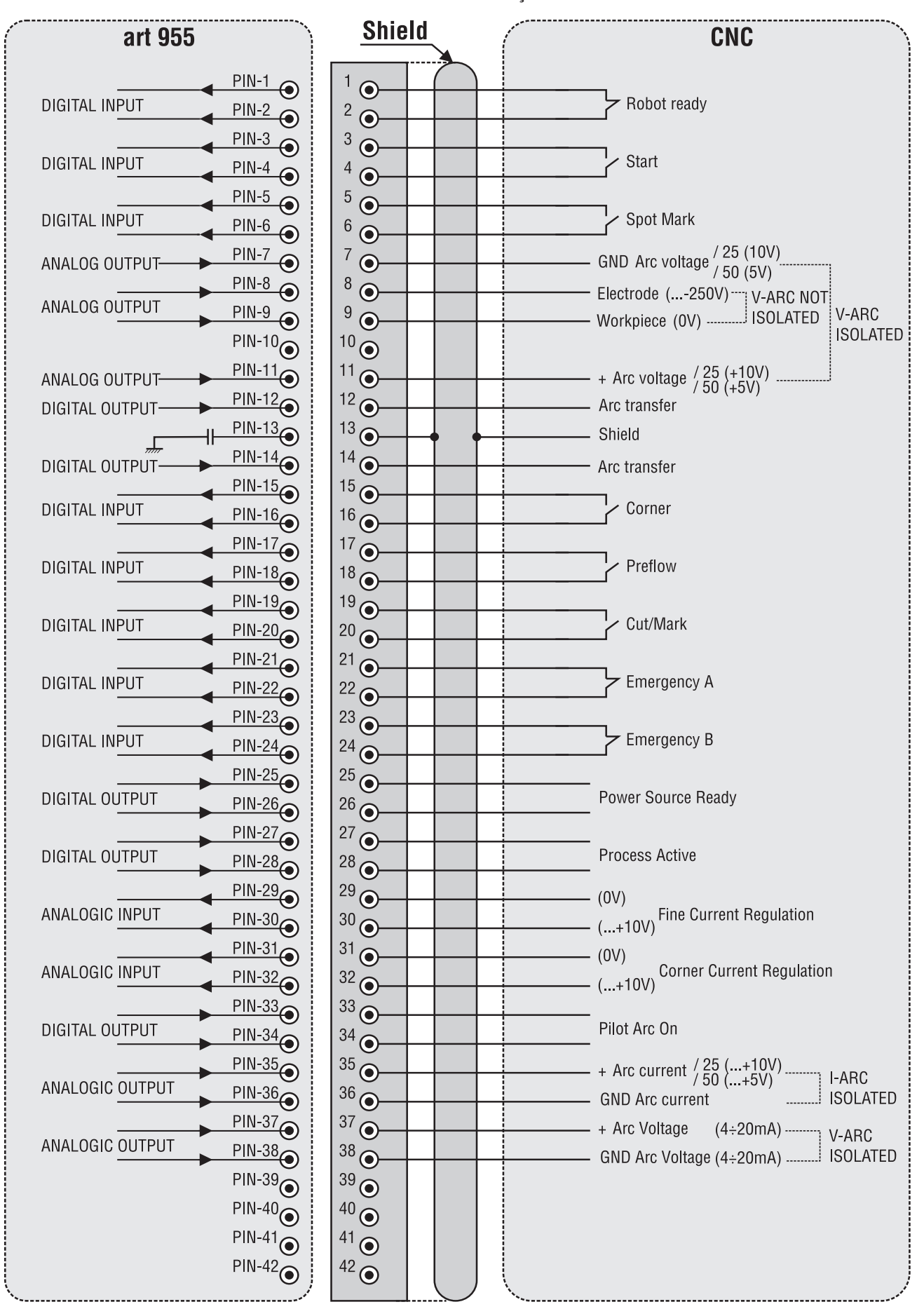

#### **5.2 ESQUEMA DE LIGAÇÃO À TERRA DO EQUIPAMENTO(FIG. 24)** Usar cabos de terra de secção igual ou superior a

Usar cabos de terra de secção igual ou superior a 16 mm2.

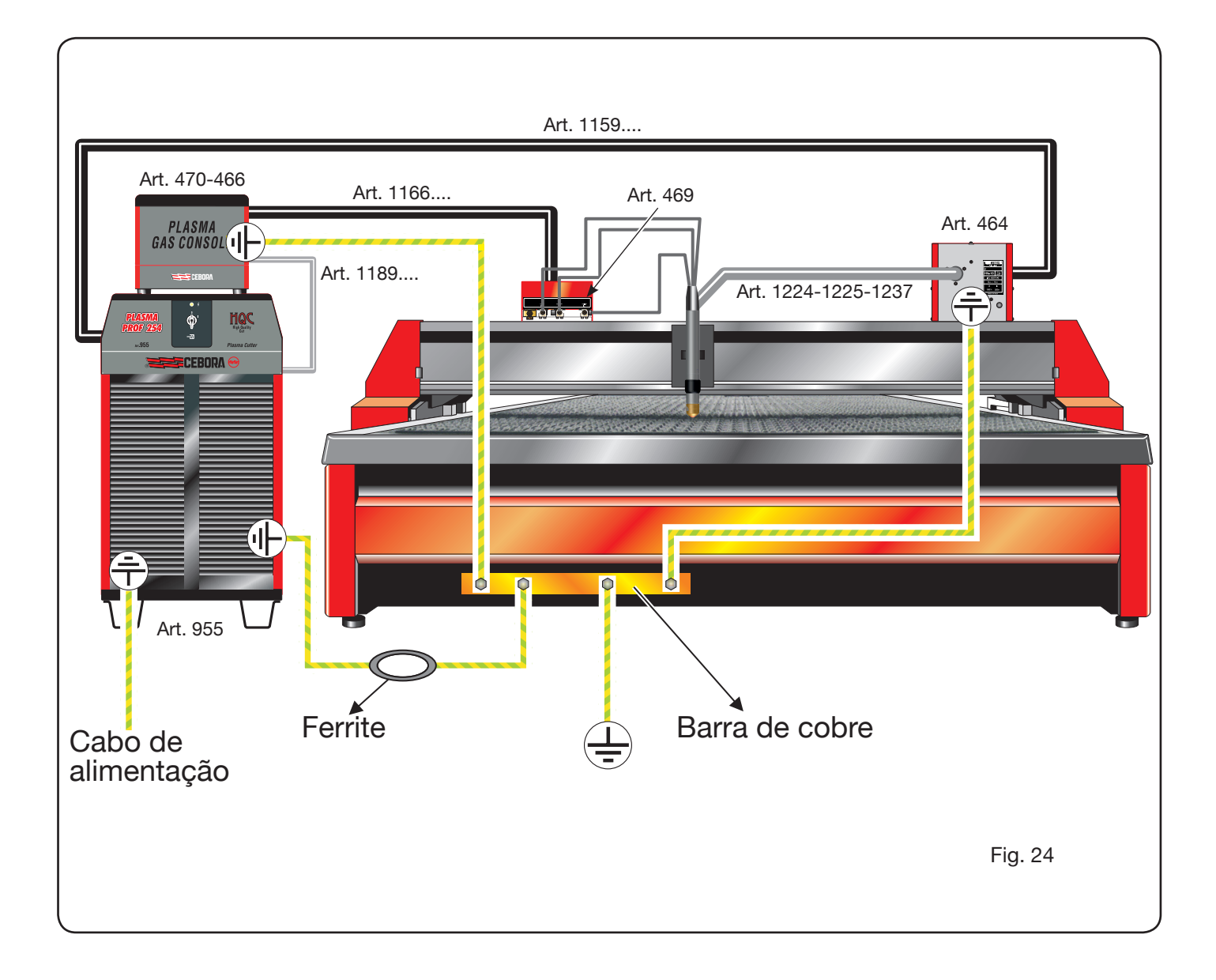
# SISÄLTÖ

| 1 | TURVAOHJEET                                                                 | 219 |
|---|-----------------------------------------------------------------------------|-----|
|   | 1.1 VAROITUSKILPI                                                           | 219 |
| 2 | TEKNISET TIEDOT                                                             | 220 |
|   | 2.1 LAITTEEN YLEISKUVAUS                                                    | 220 |
|   | 2.2 PLASMA PROF 254 HQC -VIRTALÄHDE                                         |     |
|   | 2.3 KAASUKONSOLI                                                            | 222 |
|   | 2.3.1 Kaasukonsoli oppaat PGC-3 - PGC-2                                     | 222 |
|   | 2.3.2 Kaasukonsoli automaattinen APGC                                       | 223 |
|   | 2.4 PVC-VENTTILLIKONSOLI                                                    |     |
|   | 2.5 HV19-1-SYTYTYSLAITE                                                     |     |
|   | 2.6 SYTYTYSLAITE – HV19-PVC-VENTTIILIKONSOLI                                |     |
|   | 27 CP450G-POI TIN                                                           | 226 |
|   | 2.8 CP251G-POLTIN                                                           |     |
| 2 |                                                                             | 007 |
| 3 | 21 DAKKALIKSESTA DI IDKAMINIENI JA ASENINI IS                               |     |
|   |                                                                             |     |
|   | 3.2 VIRTALATTEEN LIITANTA                                                   |     |
|   | 3.2.1 Lillanta ONO-plasmaleikkunin.                                         |     |
|   | 3.2.2 Digitalset signaalit plasmaleikkurin ohjauslaitteesta virtalahteeseen |     |
|   | 3.2.3 Digitalset signaalit virtalanteesta piasmaleikkurin onjausialtteeseen |     |
|   | 3.2.4 Analogiset signaalit virtalanteesta plasmaleikkurin onjauslaitteeseen |     |
|   |                                                                             |     |
|   | 3.3 KAASUKONSOLIN LIITANTA                                                  |     |
|   | 3.3.1 Kasin ohjattava PGC-3 ja PGC-2 -kaasukonsoli                          |     |
|   | 3.3.2 Automaattinen APGC-kaasukonsoli                                       |     |
|   | 3.3.3 Kaasujen liitantaa koskeva huomautus                                  |     |
|   | 3.4 CP251G- JA CP450G-POLT TIMIEN LIITANTA                                  |     |
|   | 3.4.1 Kaytto plasmaleikkurissa                                              |     |
|   | 3.4.2 Kaytto robottijarjestelmassa                                          |     |
|   | 3.5 JAAHDYTYSNESTETTÄ KOSKEVAT VAATIMUKSET                                  |     |
| 4 | КӒҮТТӦ                                                                      | 235 |
|   | 4.1 VIRTALÄHTEEN KÄYTTÖPANEELIN KUVAUS                                      | 235 |
|   | 4.2 KAASUKONSOLIN KÄYTTÖPANEELIN KUVAUS                                     | 236 |
|   | 4.2.1 Leikkauksen (CUT) valmistelu ja suoritus                              | 237 |
|   | 4.2.2 Merkkauksen (MARK) valmistelu ja suoritus                             | 238 |
|   | 4.2.3 Kaasun tiiviystestin (TEST) suoritus                                  | 239 |
|   | 4.2.4 Lisätoiminnot (toiset toiminnot)                                      | 239 |
|   | 4.2.4.1 Pistemerkkauksen (SPOT MARK) valmistelu ja suoritus                 | 239 |
|   | 4.2.4.2 Virran ohjaus työstettävän kappaleen kulmissa (CORNER)              | 239 |
|   | 4.2.4.3 Polttimen jäähdytysajan hallinta leikkauksen jälkeen                | 40  |
|   | 4.2.4.4 Jäähdytysnesteen (H2O) virtauksen näyttö                            | 240 |
|   | 4.2.4.5 Reikä- tai ritilälevyjen leikkaus (SR)                              | 240 |
|   | 4.2.4.6 Virran hienosäätö kauko-ohjauksella (RRI)                           |     |
|   | 4.2.5 Virhekoodit                                                           |     |
|   | 4.3 AUTOMAATTISEN KAASUKONSOLIN KÄYTTÖPANEELIN KUVAUS                       |     |
|   | 4.4 LEIKKAUSLAATU                                                           |     |
|   | 4.5 JÄRJESTELMÄN HUOLTO                                                     |     |
| _ |                                                                             |     |
| 5 |                                                                             |     |
|   | 5.1 LISASET II (TUOTE 425) PLASMALEIKKURIN LIITANTAAN                       |     |
|   | 5.2 KUNEEN MAADUHUSKAAVIO                                                   |     |

### KÄYTTÖOPAS PLASMALEIKKAUSKONEELLE

TÄRKEÄÄ: LUE TÄSSÄ KÄYTTÖOPPAASSA ANNETUT OHJEET HUOLELLISESTI ENNEN KAARIHITSAUSLAIT-TEEN KÄYTTÖÖNOTTOA. SÄILYTÄ KÄYTTÖOPAS KAIK-KIEN LAITTEEN KÄYTTÄJIEN TUNTEMASSA PAIKASSA LAITTEEN KOKO KÄYTTÖIÄN AJAN. TÄTÄ LAITETTA SAA KÄYTTÄÄ AINOASTAAN HITSAUSTOIMENPITEISIIN.

#### **1 TURVAOHJEET**

/ Lukaarihitsaus tai -leikkuu voivat aihe-UTTAA VAARATILANTEITA LAITTEEN KÄYT-TÄJÄLLE TAI SEN YMPÄRILLÄ TYÖSKENTELEVILLE HENKILÖILLE. Tutustu tämän vuoksi seuraavassa esittelemiimme hitsaukseen liittyviin vaaratilanteisiin. Mikäli kaipaat lisätietoja, kysy käyttöopasta koodi 3.300.758

MELU.

Laite ei tuota itse yli 80 dB meluarvoja. Plasmaleikkuu- tai hitsaustoimenpiteiden yhteydessä voi kuitenkin syntyä tätäkin korkeampia meluarvoja. Laitteen käyttäjän on suojauduttava melua vastaan lain määrittämiä turvavarusteita käyttämällä.

SÄHKÖ- JA MAGNEETTIKENTÄT voivat olla vaarallisia.

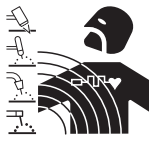

- Aina kun sähkö kulkee johtimen läpi muodostuu johtimen ympärille paikallinen sähkö- ja magneettikenttä EMF. Hitsaus-/ leikkausvirta synnyttää EMF -kentän kaapelien ja virtalähteen ympärille.

Korkean virran synnyttämä magneettikenttä vaikuttaa haitallisesti sydämentahdistajan toimintaan. Henkilöt jotka joutuvat käyttämään elintärkeitä elektronisia laitteita kuten sydämentahdistajaa, on aina otettava yhteyttä hoitavaan lääkäriin ennen kuin he alkavat käyttää kaarihitsaus, -leikkaus, -talttaus tai pistehitsaus laitteita.

- Kaari-hitsauksessa/- leikkauksessa syntyvät EMF-kentät voivat myös aiheuttaa muitakin vielä tuntemattomia tervevshaittoja.

Kaikkien em. laitteiden käyttäjien tulee noudattaa seuraavia ohjeita minimoidakseen hitsauksessa / leikkauksessa syntyvien EMF-kenttien aiheuttamat terveysriskit:

- Suuntaa elektrodin / hitsauspoltinkaapeli ja maakaapeli niin, että ne kulkevat rinnakkain ja varmista jos mahdollista kiinnittämällä ne toisiinsa teipillä.
- Älä koskaan kierrä elektrodi- / hitsauskaapeleita kehosi vmpärille.
- Älä koskaan asetu niin, että kehosi on elektrodi- / hitsauskaapelin ja maakaapelin välissä. Jos elektrodi- / hitsauskaapeli sijaitsee kehosi oikealla puolella on myös maajohto sijoitettava niin, että se sijaitsee kehosi oikealla puolella.
- Liitä aina maajohto niin lähelle hitsaus / leikkaus kohtaa kuin mahdollista.
- Älä työskentele hitsaus / leikkaus -virtalähteen välittömässä läheisyydessä.

#### RÄJÄHDYKSET

· Älä hitsaa paineistettujen säiliöiden tai räjähdysalttiiden jauheiden, kaasujen tai höyryjen läheisyydessä.

· Käsittele hitsaustoimenpiteiden aikana käytettyjä kaasupulloja sekä paineen säätimiä varovasti.

#### SÄHKÖMAGNEETTINEN YHTEENSOPIVUUS

Hitsauslaite on valmistettu yhdennetyssä normissa IEC 60974-10 (Cl. A) annettujen määräysten mukaisesti ja sitä saa käyttää ainoastaan ammattikäyttöön teollisissa tiloissa. Laitteen sähkömagneettista yhteensopivuutta ei voida taata, mikäli sitä käytetään teollisista tiloista poikkeavissa ympäristöissä.

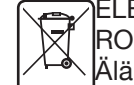

#### ELEKTRONIIKKA JÄTE JA ELEKTRONIIKKA ROMU

Älä laita käytöstä poistettuja elektroniikkalaitteita normaalin jätteen sekaan

EU:n jätedirektiivin 2002/96/EC mukaan, kansalliset lait huomioiden, on sähkö- ja elektroniikkalaitteet sekä niihin liittyvät välineet, lajiteltava ja toimitettava johonkin hyväksyttyyn kierrätyskeskuksen elektroniikkaromun vastaanottopisteeseen. Paikalliselta laite- edustajalta voi tiedustella lähimmän kierrätyskeskuksen vastaanottopisteen sijaintia. Noudattamalla EU direktiiviä parannat ympäristön tilaa ja edistät ihmisten terveyttä.

PYYDÄ AMMATTIHENKILÖIDEN APUA, MIKÄLI LAIT-TEEN TOIMINNASSA ILMENEE HÄIRIÖITÄ.

#### **1.1 VAROITUSKILPI**

Seuraavat numeroidut tekstit vastaavat kilvessä olevia numeroituja kuvia.

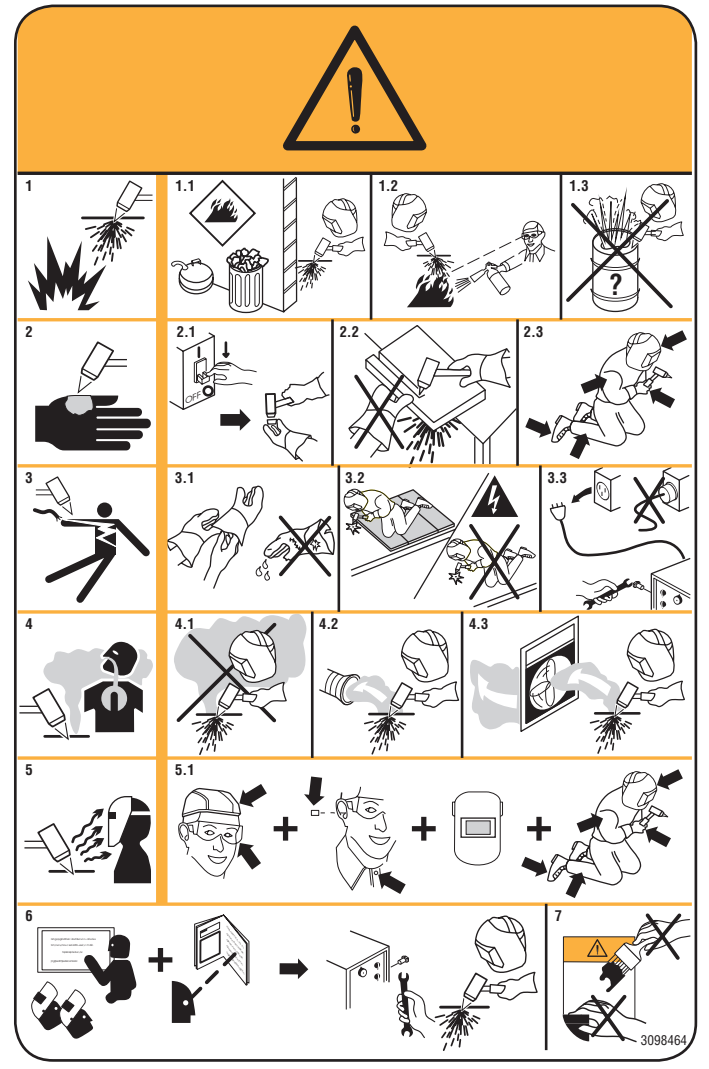

- 1. Leikkauksessa syntyvät kipinät saattavat aiheuttaa räjähdyksen tai tulipalon.
- 1.1 Pidä syttyvät materiaalit etäällä leikkausalueelta.
- 1.2 Leikkauksessa syntyvät kipinät saattavat aiheuttaa tulipalon. Pidä palonsammutinta laitteen välittömässä läheisyydessä ja varmista, että paikalla on aina henkilö, joka on valmis käyttämään sitä.
- 1.3 Älä koskaan leikkaa suljettuja astioita.
- 2. Plasmakaari saattaa aiheuttaa haavoja tai palovammoja.
- 2.1 Katkaise sähkö ennen polttimen poistoa.
- 2.2 Älä pidä materiaalista kiinni leikkausreitin läheltä.
- 2.3 Käytä koko kehon suojausta.
- Polttimen tai kaapelin aiheuttamat sähköiskut ovat hengenvaarallisia. Suojaudu asianmukaisesti sähköiskuvaaralta.
- Käytä eristäviä käsineitä. Älä käytä kosteita tai vaurioituneita käsineitä.
- 3.2 Eristä itsesi asianmukaisesti leikattavasta kappaleesta ja maasta.
- 3.3 Irrota pistotulppa ennen kuin suoritat toimenpiteitä laitteeseen.
- 4. Leikkauksen aikana syntyvien savujen sisäänhengitys saattaa olla terveydelle haitallista.
- 4.1 Pidä pääsi etäällä savuista.
- 4.2 Poista savut koneellisen ilmanvaihto- tai poistojärjestelmän avulla.
- 4.3 Poista savut imutuulettimen avulla.
- 5. Valokaaren säteet saattavat aiheuttaa palovammoja silmiin ja ihoon.
- 5.1 Käytä kypärää ja suojalaseja. Käytä asianmukaisia kuulosuojaimia ja ylös asti napitettua työpaitaa. Käytä kokonaamaria ja suodatinta, jonka asteluku on asianmukainen. Käytä koko kehon suojausta.
- 6. Lue ohjeet ennen laitteen käyttöä tai siihen suoritettavia toimenpiteitä.
- Älä poista tai peitä varoituskilpiä.é coprire le etichette di avvertenza.

#### **2 TEKNISET TIEDOT**

#### **2.1 LAITTEEN YLEISKUVAUS**

Plasma Prof 254 HQC (tuote 955) on varustettu sytytyslaitteella HV19-1 (tuote 464) tai HV-PVC (tuote 462), PGC-3 - PGC-2 -kaasukonsolilla (tuote 470) tai APGC -Automaattinenkonsolilla (tuote 466), PVC (tuote 469) -venttiilikonsolilla ja CP251G-polttimella (tuote 1273) tai CP450G (useita artikkeleita sovelluksen mukaan). Se on monikaasuinen, mekanisoitu ja täysin mikroprosessilla ohjattu plasmaleikkauskone, joka kykenee syöttämään 250 A:n suurinta sallittua virtaa 100 %:n kuormitettavuudella.

Kaikki prosessiparametrit (materiaali, kaasu, paksuus ja virta) voidaan valita kaasukonsolista. Jokaisella valinnalle ilmoitetaan optimaalinen kaasun virtaus automaattisesti. Virtalähteen takalevyyn sijoitetun RS232-portin kautta voidaan hankkia tietokoneella helposti kaikkien toimintaparametrien tila. Siten on helppo tarkistaa kokonaistyöti-

lanne ja selvittää mahdolliset toimintahäiriöt. Saman RS232-portin kautta voidaan päivittää koneen ohjelmisto.

Kone käyttää eri kaasuja leikatakseen kaikki metallimateriaalit optimaalisesti. Näitä ovat: ilma, typpi N2, happi O2, seos H35 (35 % vetyä H2 - 65 % argonia Ar), seos F5 (5 % vetyä H2 - 95 % typpeä N2). Jälkimmäisten yhdistelmät tarjotaan automaattisesti valitun materiaalin mukaan. Koneella voidaan suorittaa merkkaus argonkaasulla Ar, joka myös tarjotaan automaattisesti.

Saatavilla on erilaisia käytetyn leikkausvirran ja kaasun mukaisia kulutusosien settejä, jotka on kalibroitu ja testattu parhaan mahdollisen leikkauslaadun takaamiseksi.

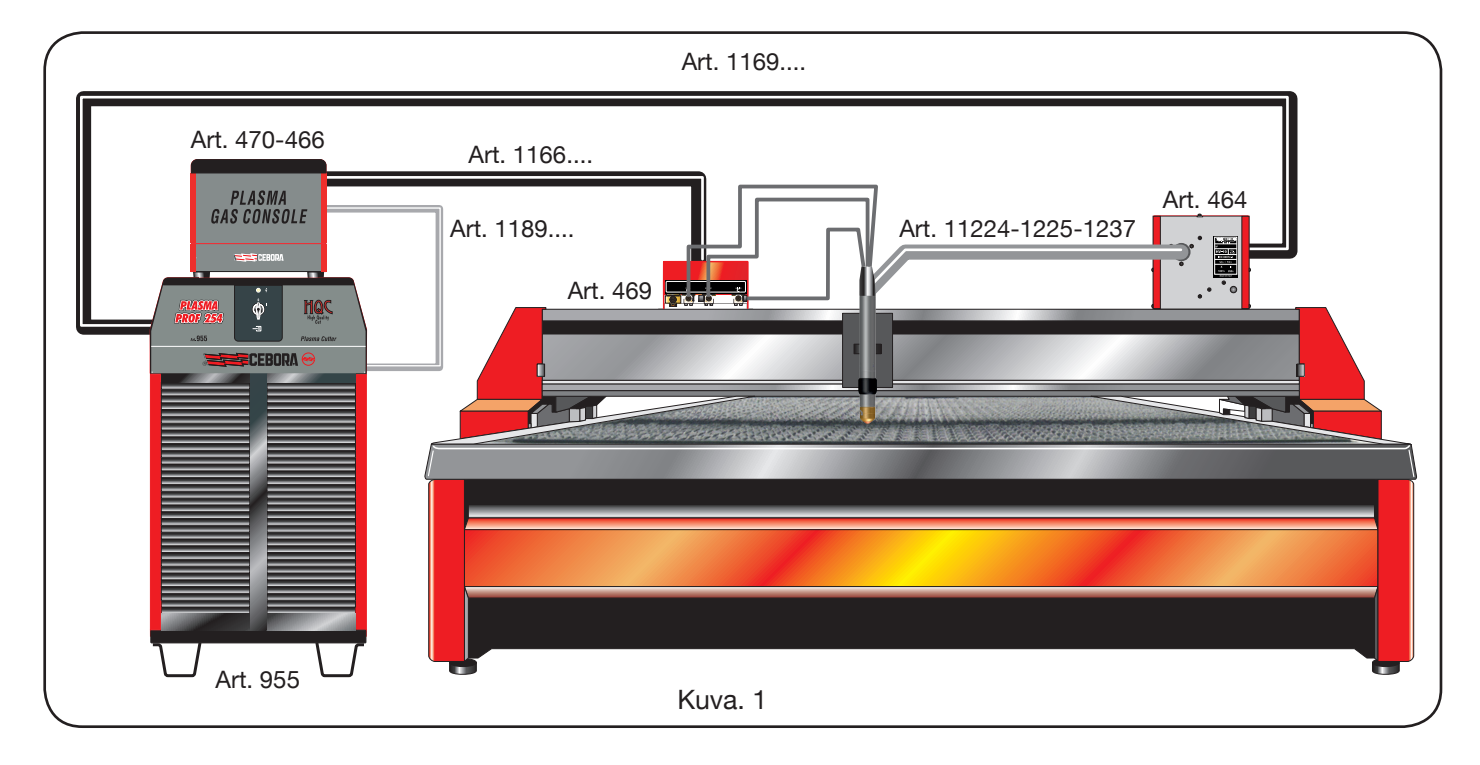

#### 2.2 PLASMA PROF 254 HQC -VIRTALÄHDE

Plasma Prof 254 HQC on vakiovirtalähde (maks. 250 A 100 %:n kuormitettavuudella), joka on IEC 60974-1, 60974-2 ja 60974-10 -standardien mukainen.

Siihen sisältyy mikroprosessori, joka ohjaa koko konetta ja jonka ohjelmisto voidaan päivittää takalevyyn sijoitetun RS232-portin kautta.

Takaosassa on jäähdytysyksikkö, johon sisältyy säiliö, pumppu, jäähdytin, suodatin ja virtausmittari.

#### **TEKNISET TIEDOT**

| Nimellistyhjäkäyntijännite (Uo)     | 315 V                                 |
|-------------------------------------|---------------------------------------|
| Maks.antovirta (I2)                 | 250 A                                 |
| Antojännite (U2)                    | 170 V                                 |
| Kuormitettavuus (käyttösuhde)       | 100% @ 250A                           |
| Suurin sallittu ympäröivä lämpötila | 40 °C                                 |
| Jäähdytys                           | llma, koneellisella<br>ilmanvaihdolla |
| Suojausluokka                       | IP21S                                 |
| Nettopaino                          | 406 kg                                |

Nimellisliitäntäjännite ja suurin sallittu liitäntävirta: 220/230 V, 3 ~, 50/60 Hz, 145 A 380/400 V, 3 ~, 50/60 Hz, 76 A 415/440 V, 3 ~, 50/60 Hz, 70 A

| JÄÄHDYTYSYKSIKKÖ                          |          |  |
|-------------------------------------------|----------|--|
| Nimellisjäähdytysteho<br>a 1 l/min a 25°C | 1.7 kW   |  |
| Suurin sallittu paine                     | 0.45 MPa |  |

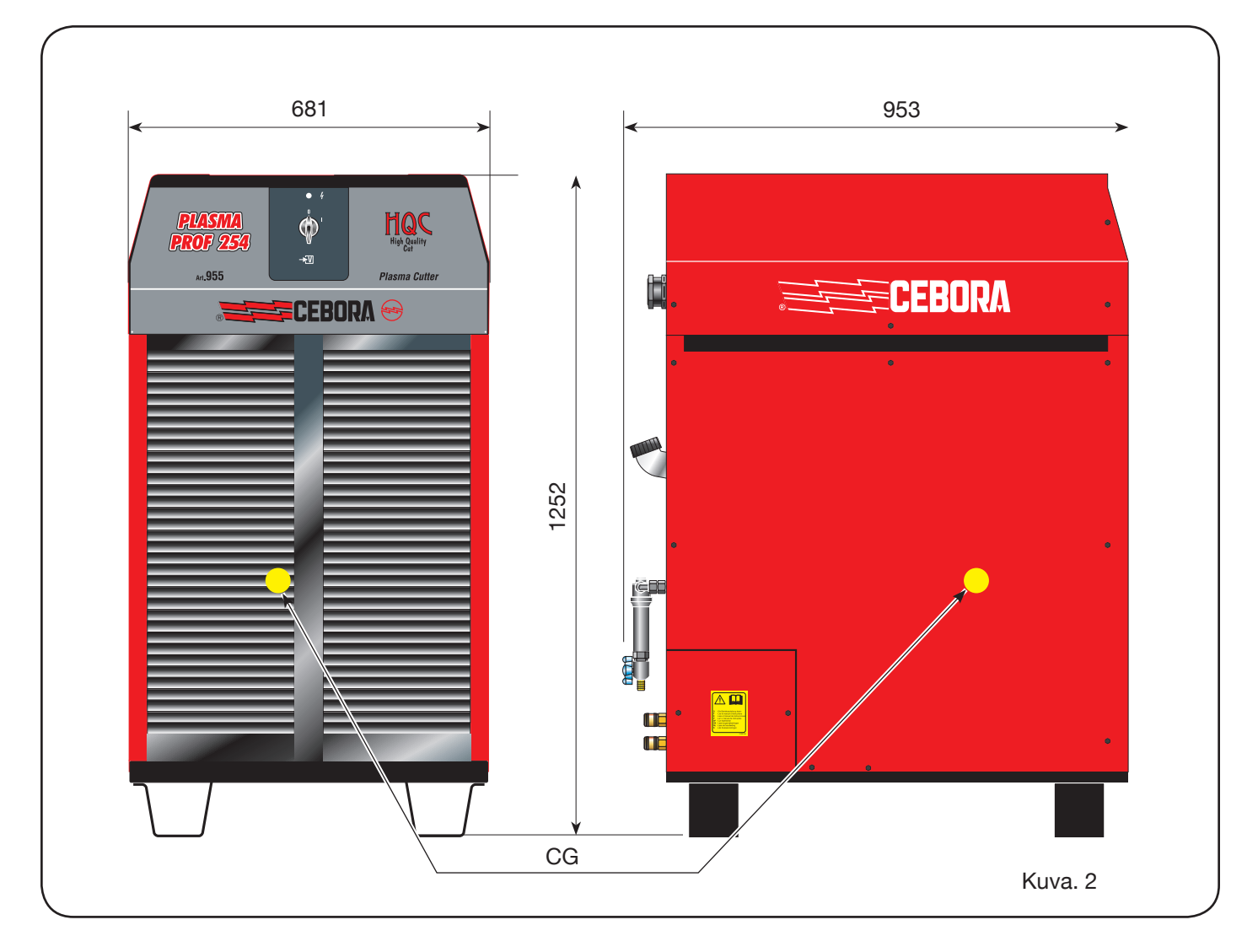

#### 2.3 KAASUKONSOLI

Kaasukonsoli on laite, joka hallitsee prosessiparametrien valintaa ja kaasun virtausten säätöä. Se on IEC 60974-8 -standardin mukainen. Se sisältää magneettiventtiilit, paineenalentimet ja paineanturit sekä elektroniset kortit näiden osien virransyöttöön ja ohjaukseen.

#### 2.3.1 Kaasukonsoli oppaat PGC-3 - PGC-2

Se on jaettu kahteen yksikköön: PGC-3, johon syötetään ilmakaasua, argonia Ar, typpeä N2 ja happea O2, ja PGC-2, johon syötetään kaasua H35 (seos, jossa on 35 % vetyä H2 ja 65 % argonia Ar) ja F5 (seos, jossa on 5 % vetyä H2 ja 95 % typpeä N2).

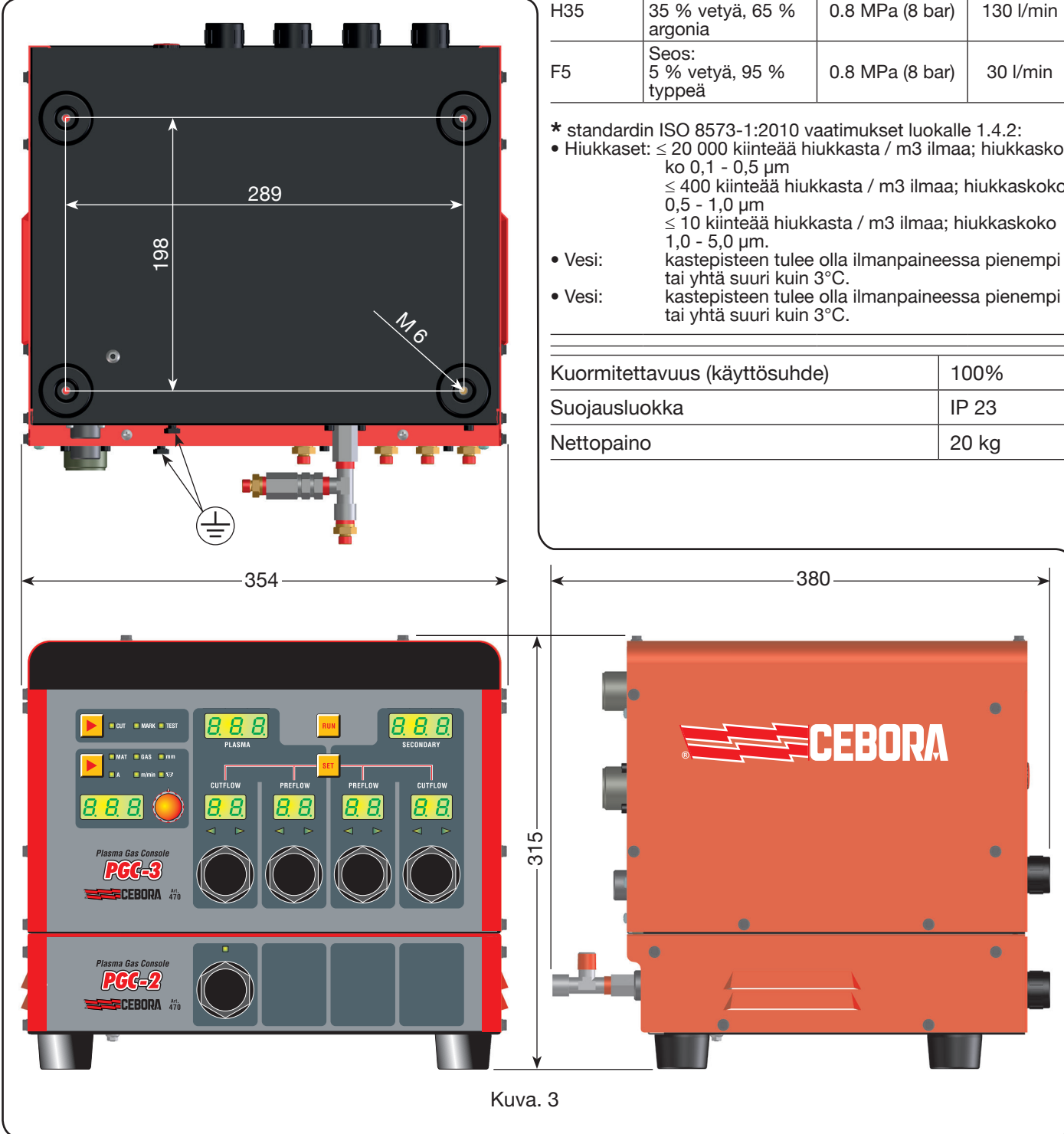

#### **TEKNISET TIEDOT**

| KÄYTETYT<br>KAASUT | PITOISUUS                                                                                                    | SUURIN SALLIT-<br>TU SYÖTTÖPAI-<br>NE | VIRTAUS   |
|--------------------|----------------------------------------------------------------------------------------------------|---------------------------------------|-----------|
| llma               | Puhdasta, kuivaa ja<br>öljytöntä standardin<br>ISO 8573-1:2010<br>mukaan. Luokka<br>1.4.2 (hiukkaset-<br>vesi-öljy)* | 0.8 MPa (8 bar)                       | 220 l/min |
| Argon              | 99.997%                                                                                                    | 0.8 MPa (8 bar)                       | 70 l/min  |
| Туррі              | 99.997%                                                                                                    | 0.8 MPa (8 bar)                       | 150 l/min |
| Наррі              | 99.95%                                                                                                    | 0.8 MPa (8 bar)                       | 90 l/min  |
| H35                | Seos:<br>35 % vetyä, 65 %<br>argonia                                                                                 | 0.8 MPa (8 bar)                       | 130 l/min |
| F5                 | Seos:<br>5 % vetyä, 95 %<br>typpeä                                                                                   | 0.8 MPa (8 bar)                       | 30 l/min  |

\* standardin ISO 8573-1:2010 vaatimukset luokalle 1.4.2:

• Hiukkaset: ≤ 20 000 kiinteää hiukkasta / m3 ilmaa; hiukkasko-

≤ 400 kiinteää hiukkasta / m3 ilmaa; hiukkaskoko ≤ 10 kiinteää hiukkasta / m3 ilmaa; hiukkaskoko

kastepisteen tulee olla ilmanpaineessa pienempi

| Kuormitettavuus (käyttösuhde) | 100%  |
|-------------------------------|-------|
| Suojausluokka                 | IP 23 |
| Nettopaino                    | 20 kg |

#### 2.3.2 Kaasukonsoli automaattinen APGC

Se on jaettu kahteen yksikköön: yksikkö yläosassa, johon syötetään ilmakaasua, argonia Ar, typpeä N2 ja happea O2, ja yksi alaosassa, johon syötetään kaasua H35 (seos, jossa on 35 % vetyä H2 ja 65 % argonia Ar) ja F5 (seos, jossa on 5 % vetyä H2 ja 95 % typpeä N2).

#### **TEKNISET TIEDOT**

| KÄYTETYT<br>KAASUT | PITOISUUS                                                                                                    | SUURIN SALLIT-<br>TU SYÖTTÖPAI-<br>NE | VIRTAUS   |
|--------------------|----------------------------------------------------------------------------------------------------|---------------------------------------|-----------|
| Ilma               | Puhdasta, kuivaa ja<br>öljytöntä standardin<br>ISO 8573-1:2010<br>mukaan. Luokka<br>1.4.2 (hiukkaset-<br>vesi-öljy)* | 0.8 MPa (8 bar)                       | 220 l/min |
| Argon              | 99.997%                                                                                                    | 0.8 MPa (8 bar)                       | 70 l/min  |
| Туррі              | 99.997%                                                                                                    | 0.8 MPa (8 bar)                       | 150 l/min |
| Наррі              | 99.95%                                                                                                    | 0.8 MPa (8 bar)                       | 90 l/min  |
| H35                | Seos:<br>35 % vetyä, 65 %<br>argonia                                                                                 | 0.8 MPa (8 bar)                       | 130 l/min |
| F5                 | Seos:<br>5 % vetyä, 95 %<br>typpeä                                                                                   | 0.8 MPa (8 bar)                       | 30 l/min  |

\* standardin ISO 8573-1:2010 vaatimukset luokalle 1.4.2:

 Hiukkaset: ≤ 20 000 kiinteää hiukkasta / m3 ilmaa; hiukkaskoko 0,1 - 0,5 μm

≤ 400 kiinteää hiukkasta / m3 ilmaa; hiukkaskoko 0,5 - 1,0 µm

| Kuormitettavuus (käyttösuhde) | 100%  |
|-------------------------------|-------|
| Suojausluokka                 | IP 23 |
| Nettopaino                    | 20 kg |

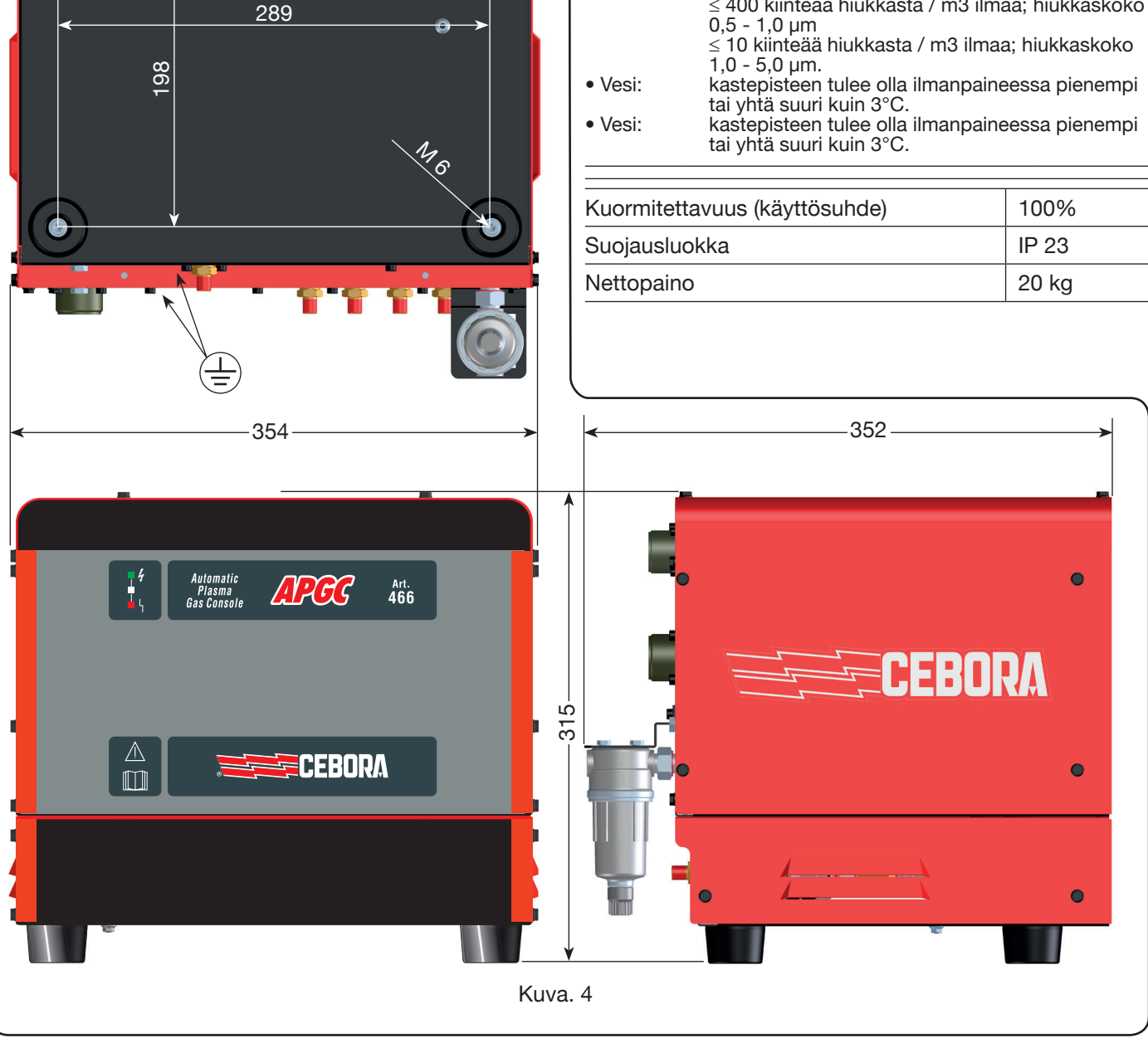

#### 2.4 PVC-VENTTIILIKONSOLI

PVC-venttiilikonsoli on laite, joka hallitsee kaasunvaihtoa sytytys-siirto- ja sammutusvaiheissa.

Se sisältää magneettiventtiilit, takaiskuventtiilit ja paineenalentimet.

PVC:nettopaino (kuva 5) on 3,2 kg.

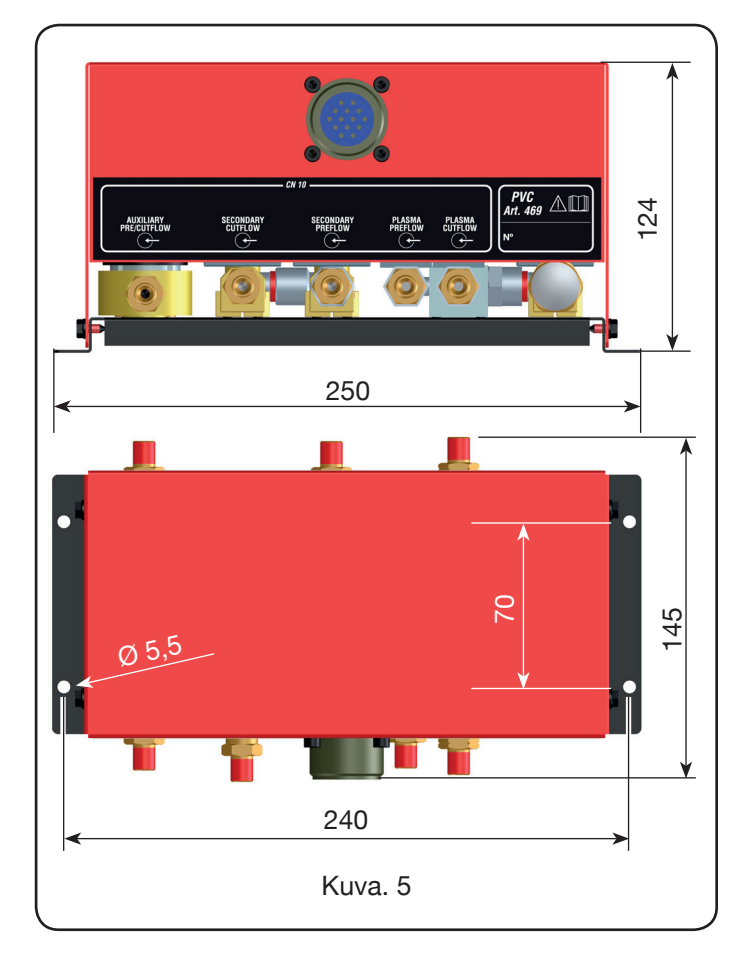

#### 2.5 HV19-1-SYTYTYSLAITE

HV19-1-sytytyslaite on laite, joka antaa korkeataajuuskorkeajännitepulssin (14 kV) sähköisen valokaaren sytyttämiseksi polttimen sisälle elektrodin ja suuttimen välille. Se on IEC 60974-3 -standardin mukainen.

Se voidaan asentaa mihin tahansa asentoon. Kannen avaus aiheuttaa koneen pysäytyksen.

#### **TEKNISET TIEDOT**

| Huippujännite (Upk)           | 14 kV         |
|-------------------------------|---------------|
| Kuormitettavuus (käyttösuhde) | 100 % @ 420 A |
| Suojausluokka                 | IP 23         |
| Nettopaino                    | 6,5 kg        |

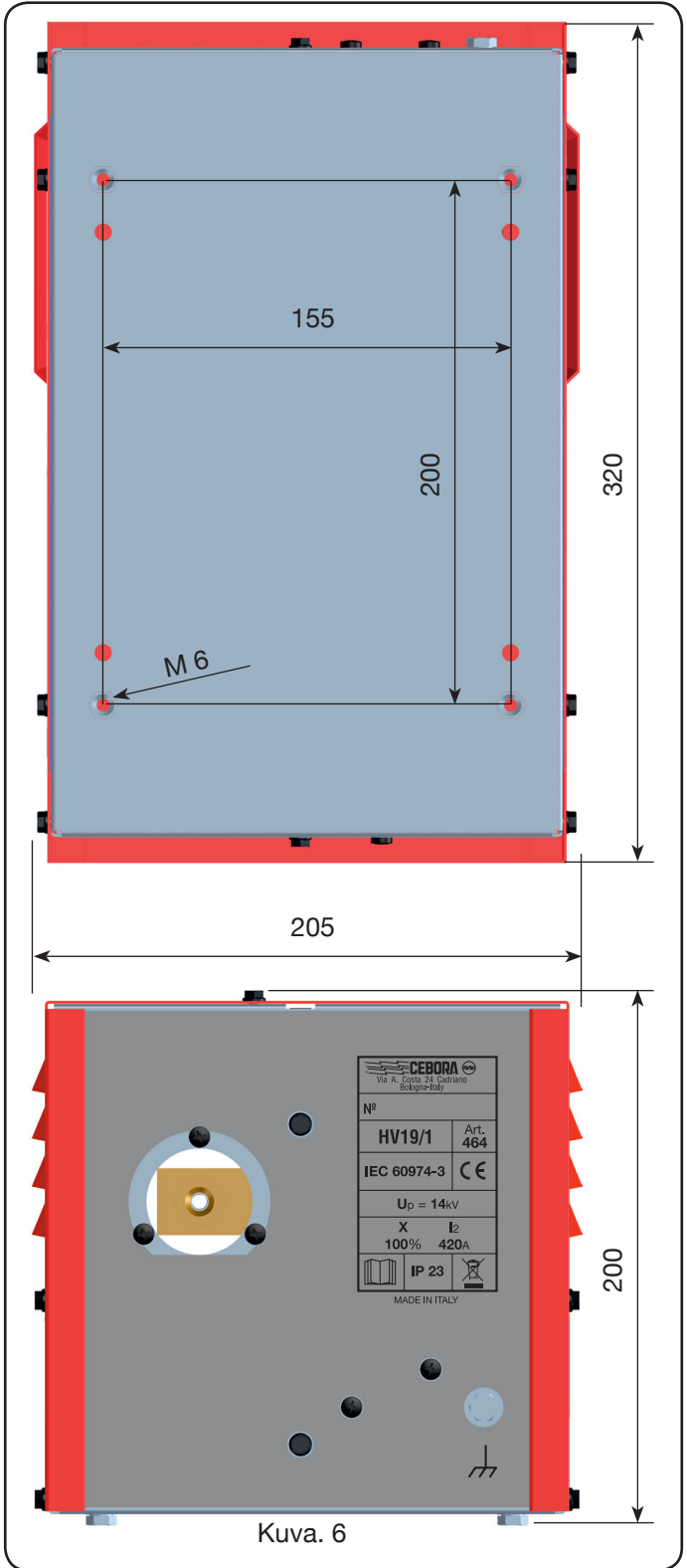

#### 2.6 SYTYTYSLAITE - HV19-PVC-VENTTIILIKONSOLI

Sytytyslaite – venttiilikonsoli on laite, jolla on kaksi tehtävää:

- antaa korkeataajuus-korkeajännitepulssi (14 kV) sähköisen valokaaren sytyttämiseksi polttimen sisälle elektrodin ja suuttimen välille

- hallita kaasunvaihtoa sytytys-siirto- ja sammutusvaiheissa. Se sisältää magneettiventtiilit, takaiskuventtiilit ja paineenalentimet.

Se on IEC 60974-3 -standardin mukainen.

Sitä käytetään yleensä robottijärjestelmissä.

Kannen avaus aiheuttaa koneen pysäytyksen..

#### **TEKNISET TIEDOT**

| Huippujännite (Upk)           | 14 kV         |
|-------------------------------|---------------|
| Kuormitettavuus (käyttösuhde) | 100 % @ 420 A |
| Suojausluokka                 | IP 23         |
| Nettopaino                    | 10 kg         |

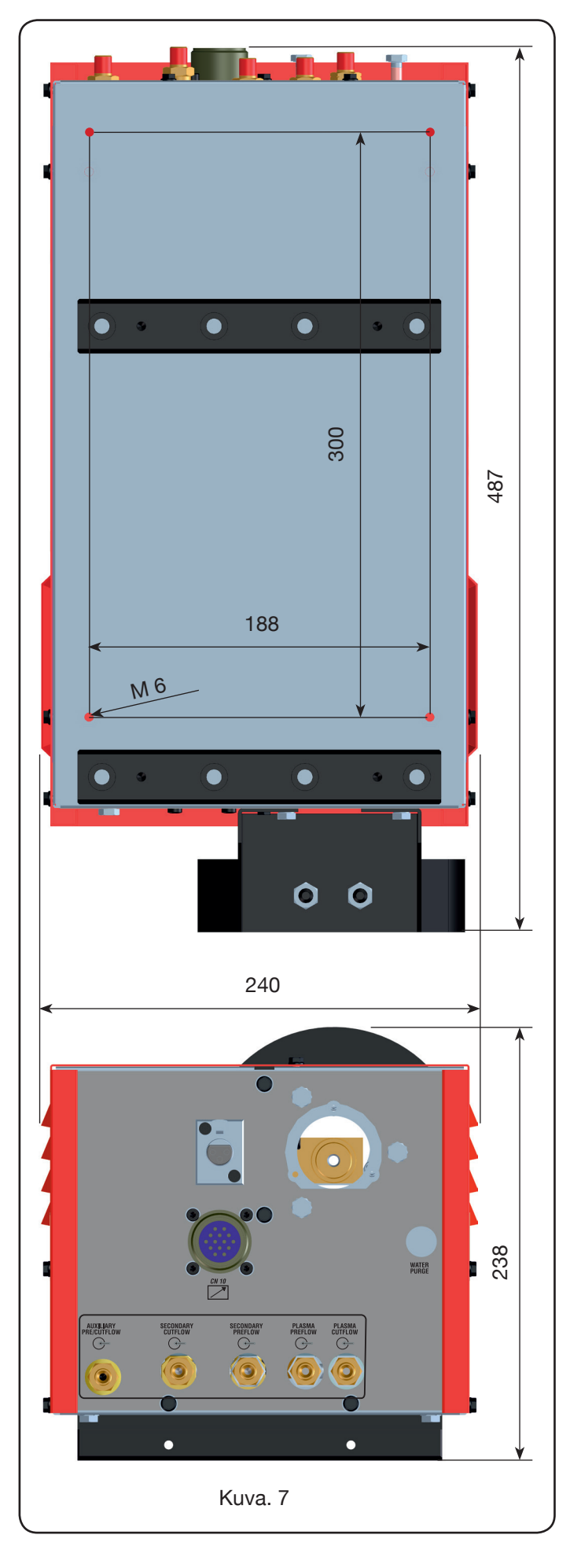

#### 2.7 CP450G-POLTIN

CP450G-poltin on IEC 60974-7 -standardin mukainen monikaasupoltin, joka jäähdytetään jäähdytysnesteellä ja joka soveltuu vinoon leikkaukseen (bevel cutting).

Siinä voidaan käyttää plasmakaasuina ilmaa, argonia Ar, typpeä N2, happea O2, H35-seosta (35 % vetyä H2 – 65 % argonia Ar) ja F5-seosta (5 % vetyä H2 – 95 % typpeä N2), toisiokaasuina ilmaa, argonia Ar, typpeä N2 ja hap-

pea O2 sekä apukaasuina ilmaa ja typpeä N2. Käytettäessä poltinta Plasma Prof 420 HQC -virtalähteen kanssa suurin sallittu leikkausvirta on 420 A 100 %:n kuormitettavuudella.

CP450G-poltinta on saatavilla useina versioina riippuen siitä, käytetäänkö sitä plasmaleikkurissa tai robottijärjestelmässä.

Kaapelilla varustetun polttimen nettopaino on 8–12 kg pituudesta riippuen

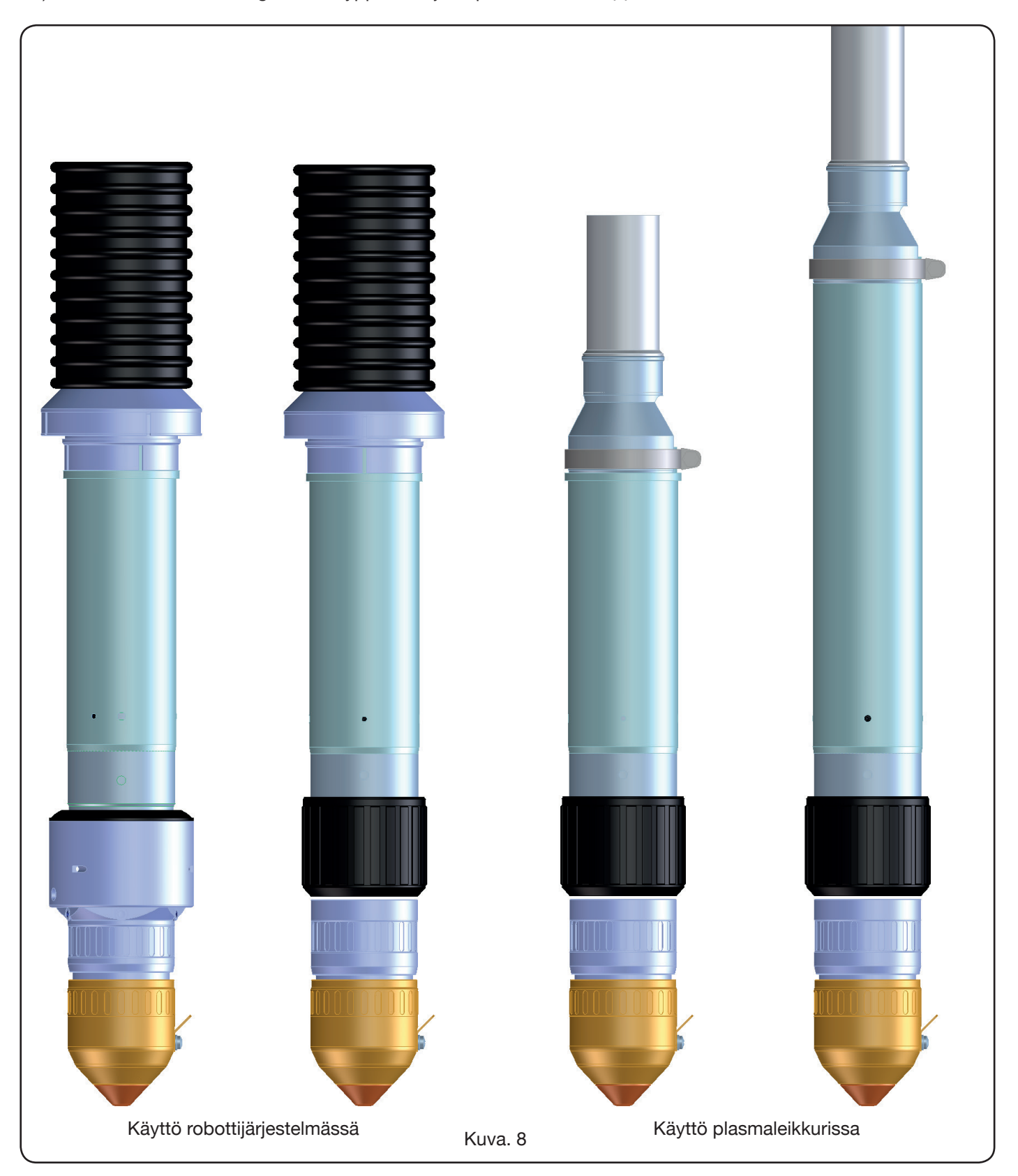

#### 2.8 CP251G-POLTIN (KUVA 9)

CP251G-poltin on monikaasupoltin, joka jäähdytetään jäähdytysnesteellä IEC 60974-7 -standardin mukaan.

Se soveltuu plasmakaasuille, joita ovat: ilma, argon Ar, typpi N2, happi O2, seos H35 (35 % vetyä H2 - 65 % argonia Ar) ja seos F5 (5 % vetyä H2 - 95 % typpeä N2); ja apukaasuille, joita ovat: ilma, argon Ar, typpi N2 ja happi O2.

Käytettäessä poltinta Plasma Prof 254 HQC -virtalähteen kanssa suurin sallittu leikkausvirta on 250 A 100 %:n kuormitettavuudella.

4, 6 ja 9 m:n kaapelilla varustetun polttimen nettopaino on vastaavasti 6, 7,5 ja 10 kg.

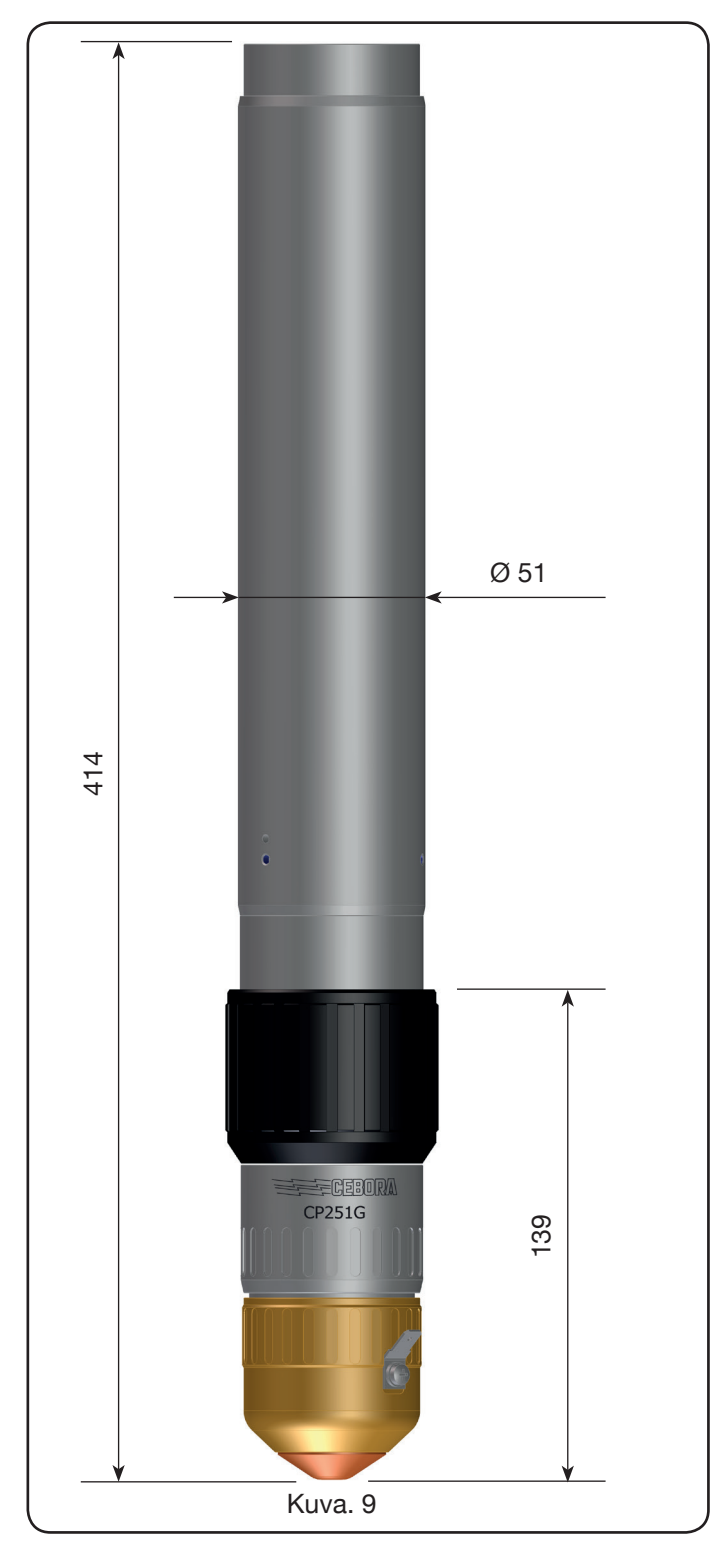

#### **3 ASENNUS**

Ainoastaan ammattitaitoinen henkilö saa asentaa koneen. Kaikki liitännät tulee tehdä voimassa olevien standardien ja täysin työsuojelulain (katso CEI 26-23 / IEC-TS 62081) mukaisesti.

Varmista, että virtakaapeli on kytketty irti kaikissa asennusvaiheissa.

Noudata tarkasti liitteen 5.2 maadoituskaaviota.

#### 3.1 PAKKAUKSESTA PURKAMINEN JA ASENNUS.

Käytä virtalähteen siirtoon haarukkatrukkia. Irrota pakkaukseen kuuluva puulava seuraavasti:

• ruuvaa irti 4 kiinnitysruuvia puulavasta

• nosta virtalähde haarukkatrukilla; ota haarukoiden asetuksessa huomioon virtalähteen painopiste (katso kuva 2). Jäähdytysjärjestelmä ottaa ilman virtalähteen takaosasta ja poistaa sen etuosan ritilöistä. Aseta virtalähde, niin että eteen jää laaja ilmanvaihtoalue. Jätä vähintään 1 m:n etäisyys seiniin.

#### 3.2 VIRTALÄHTEEN LIITÄNTÄ.

Ainoastaan ammattitaitoinen henkilö saa tehdä liitännät. • Virtalähde toimitetaan esiasetettuna kolmivaiheiselle 400 V:n sähköjännitteelle. Muut sähköjännitteet: poista virtalähteen oikeanpuoleinen sivulevy (katso varaosaluettelo), poista kytkentärimojen kansi ja säädä ne kuvan 10 mukaan:

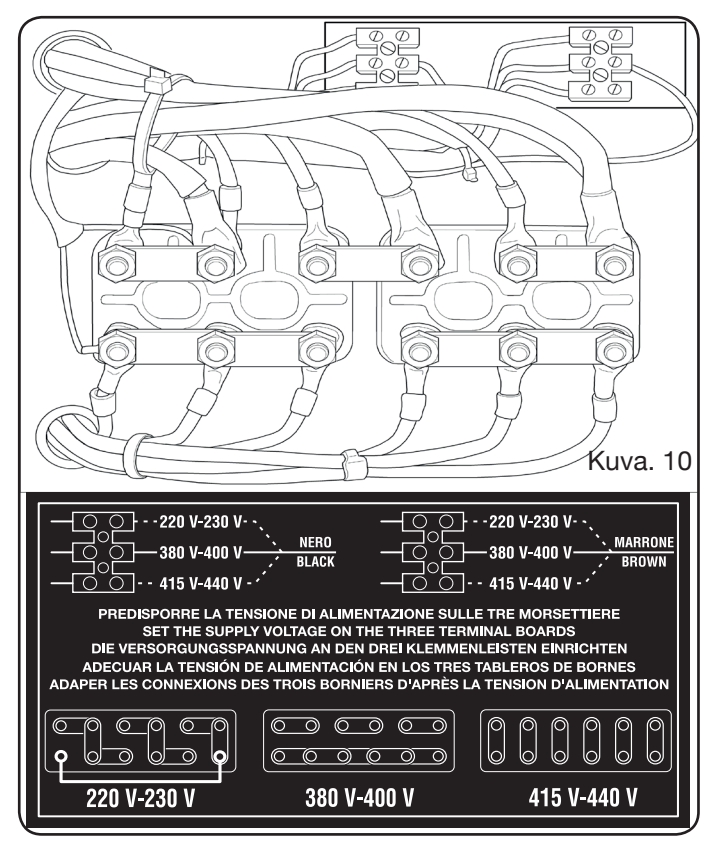

HUOMAUTUS: ylhäällä vasemmalla on apumuuntajan 3-napainen kytkentärima ja oikealla käyttömuuntajan kytkentärima. Jos koneeseen syötetään kolmivaiheista 230 V:n sähköjännitettä, oikosulje ensimmäinen liitin alhaalta vasemmalta ja alhaalta oikealta (katso kuvan 8 ruutu 230 V) ohessa toimitetulla kaapelilla (asennettu nippusiteellä kanteen).

Varmista, että sähköjännite vastaa virtalähteen arvokilvessä annettua jännitettä.

Kytke virtakaapelin kelta/vihreä johdin koneen toimivaan (katso liitteen 5.2 - kuvan 24 kaaviota) maadoitusnapaan. Muut johtimet tulee kytkeä sähköverkkoon kytkimellä, joka tulee pyrkiä sijoittamaan lähelle leikkausaluetta nopeaa sammutusta varten hätätilassa. Vikavirtakytkimen tai sulakkeiden tehon tulee vastata koneen virrankulutusta I1max. I1max annetaan koneen takaosassa olevassa arvokilvessä liitäntäjännitteen U1 kohdalla.

Jos käytät jatkojohtoa, sen läpimitan tulee sopia liitäntävirralle (l1max).

Suorita tämän toimenpiteen jälkeen muut liitännät (kuva 11).

Liitä liitin (tuote 1169) johtimineen virtalähteen polttimen liittimeen **G** ja ruuvaa 3 kiinnitysruuvia pohjaan asti. Kiinnitä musta tehojohdin napaan **B** (-), liitä kaksi suojajohdinta kytkentärimaan **C** ja pilottikaaren punaisen johtimen faston-liitin johtimen **A** ulkokierteiseen faston-liittimeen.

Kiinnitä maadoituskaapelin liitin napaan H (+) kuvan mukaan ja jäähdytysveden letkut E ja F värien mukaan (E punainen = kuuma vesi, paluu; F - sininen = kylmä vesi, syöttö).

Liitä liittimen (tuote 1169) toinen pää HV19-1-laitteeseen (tuote 464) kuvan 10 oikealla puolella annetun kaavion mukaan (musta tehojohdin napaan **B** (-) ja pilottikaaren punaisen johtimen faston-liitin liittimeen **A**):

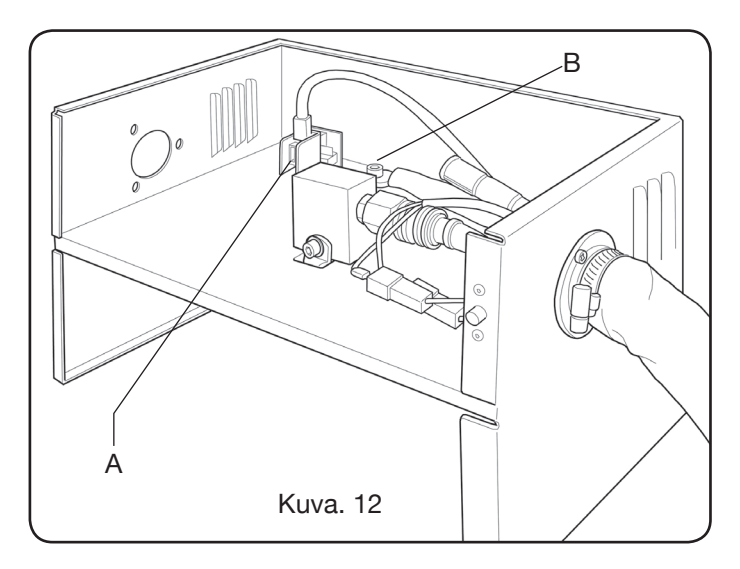

HV19-1-laite tulee maadoittaa suoraan plasmaleikkuriin (kuvassa 6 näytetyllä 4 kiinnitysruuvilla) kohtaan, joka mahdollistaa sen avauksen.

Liitä liitin (tuote 1189) plasmaleikkurin CN03-liittimeen ja toinen liitin CNC-liittimeen kuvan 11 mukaan:

Liitä liitin (tuote 1189) liittimeen **B** (kaasukonsoli), plasmaleikkurin liitin liittimeen **A** ja lopuksi mahdollinen liitin (tuote 1199) liittimeen **C** (kauko-ohjain) (kuva 13).

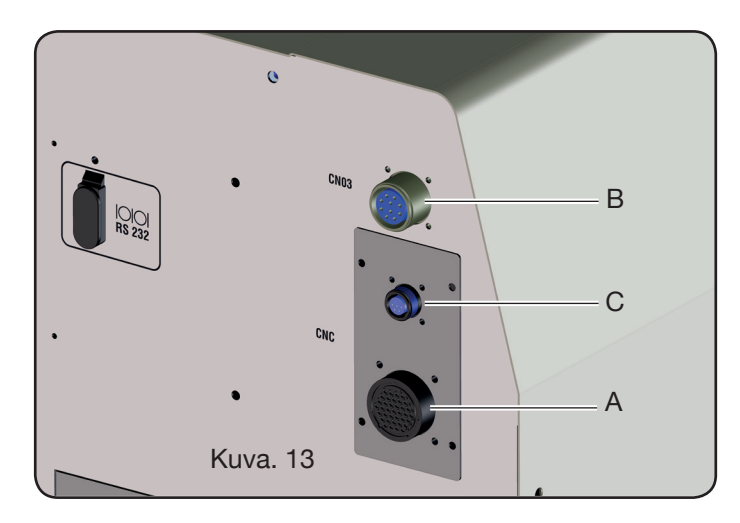

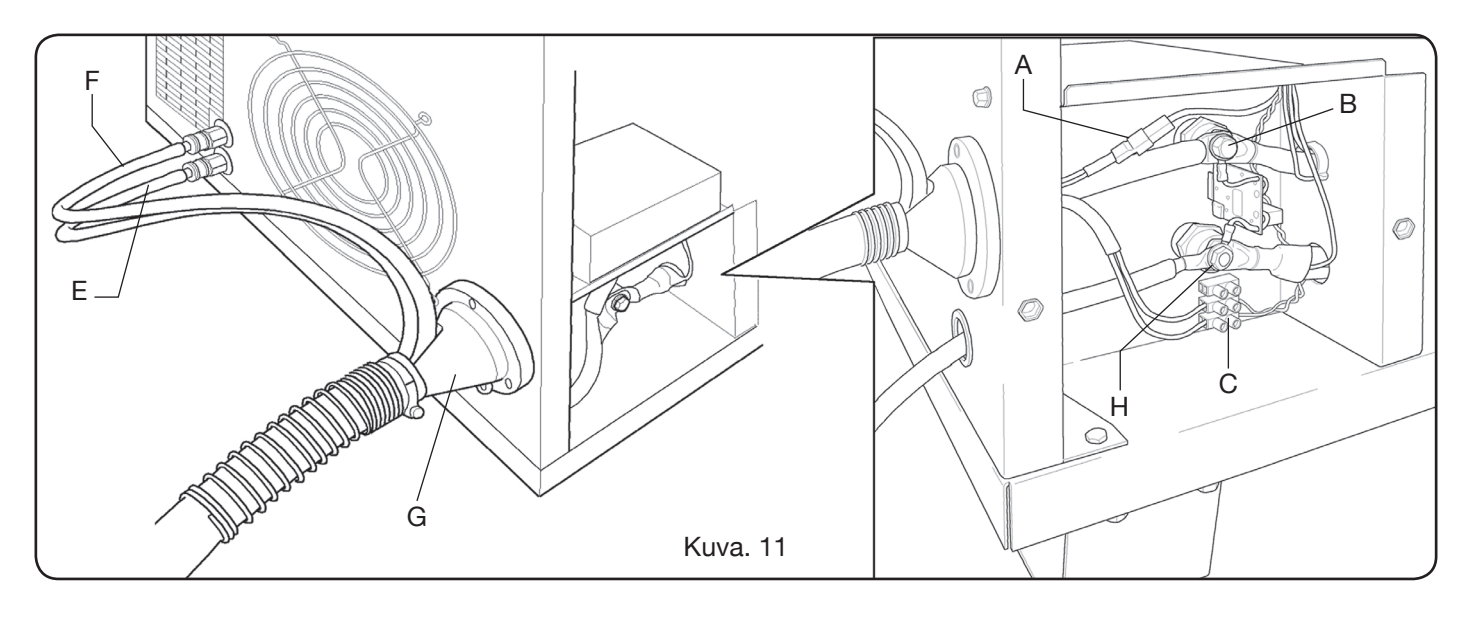

#### 3.2.1 Liitäntä CNC-plasmaleikkuriin.

Jos virtalähde on varustettu digitaalinen liitäntä, katso aihekohtaisia asiakirjoja. HUOM: CNC-liittimelle toimitetaan ohessa ulkokierteinen irtoliitin (AMP P/N tuote 182926-1; kuva 14) vastaavine napoineen. Asiakkaan vastuulla on muu liitäntä plasma-leikkuriin.

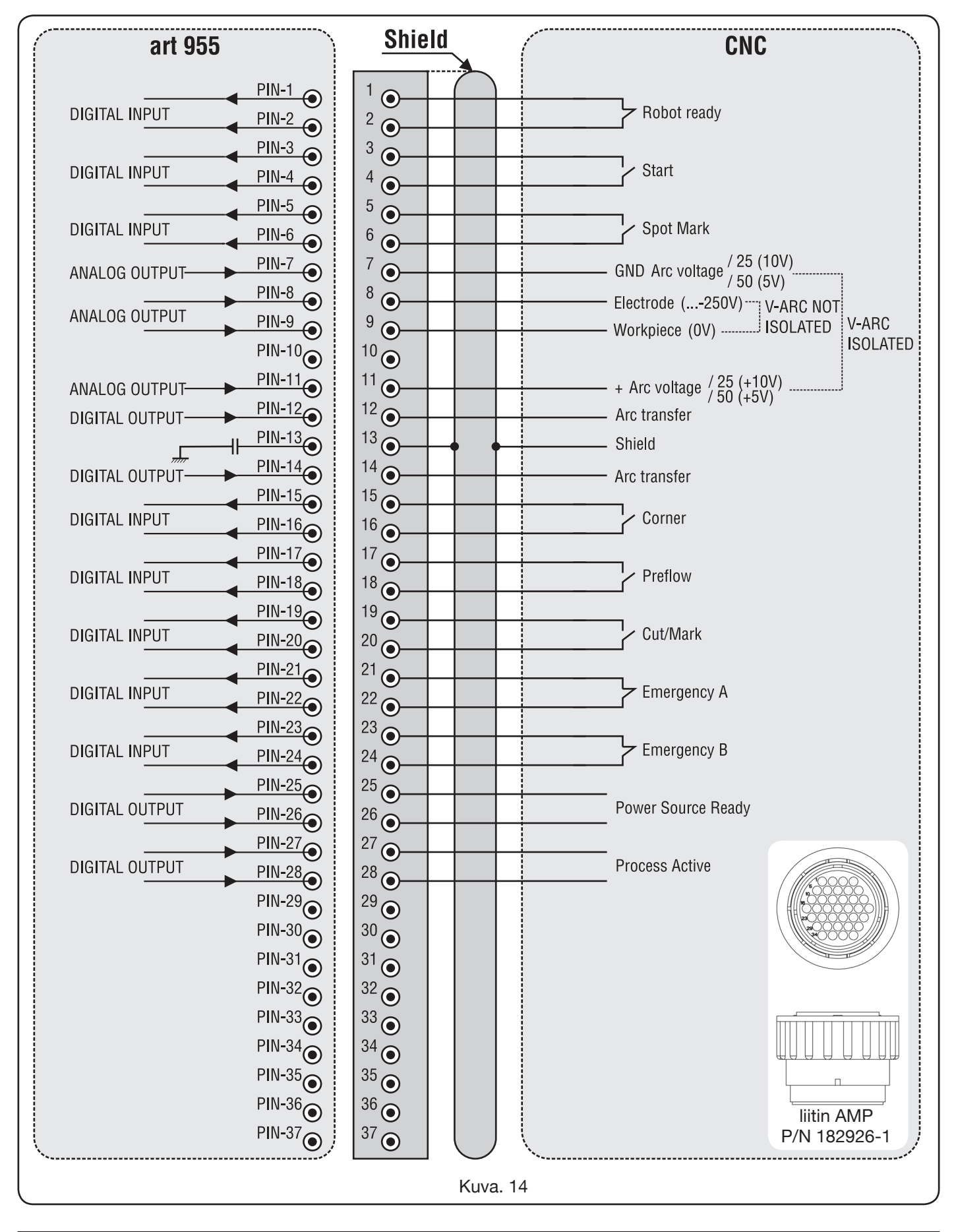

#### 3.2.2 Digitalset signaalit plasmaleikkurin ohjauslaitteesta virtalähteeseen.

#### DIGITAALISEN SISÄÄNTULON KAAPELIT

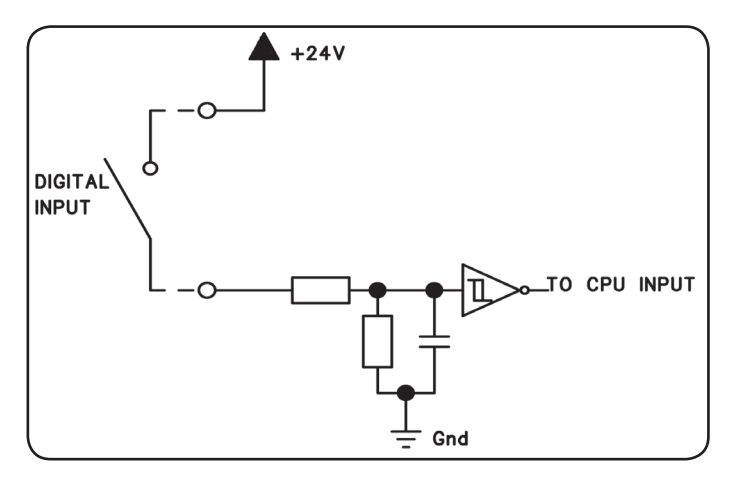

| alhainen logiikkataso      | 0 - +7,5 Vdc                   |
|----------------------------|--------------------------------|
| korkea logiikkataso        | +14,5 - +24 Vdc                |
| tulovirta                  | maks. 2,5 mA                   |
| tulotaajuus                | maks. 100 Hz                   |
| viitepotentiaali jokaisell | e sisääntulolle (Gnd) J1, napa |

viitepotentiaali jokaiselle sisääntulolle (Gnd) J1, napa 2, liityntäkortissa

#### ROBOT READY.

| CNC-<br>LIITTIMEN<br>NAVAT VIRTA-<br>LÄHTEESSÄ | SIGNAA-<br>LIN NIMI | SIG-<br>NAALIN<br>TYYPPI | SIJOITTELU<br>LIITYNTÄ-<br>KORTISSA |
|------------------------------------------------|---------------------|--------------------------|-------------------------------------|
| 1                                              | Robot               | Signaali                 | J10, pin 3                          |
| 2                                              | Ready               | +24 Vdc                  | J10, pin 4                          |

Korkea Robot Ready -signaali on aktiivinen.

Virtalähteen valmistelemiseksi leikkausta varten vaaditaan +24 Vdc:n jännite.

Plasmaleikkurin ohjauslaitteen tulee antaa tämä signaali sen ollessa valmis leikkaukseen.

Jos Robot Ready -signaali puuttuu, leikkausprosessi keskeytyy välittömästi ja käyttöpaneelin näytöllä vilkkuu tunnus "rob".

HUOMAUTUS: ellei Robot Ready -signaali ole aktiivinen, digitaalisia tai analogisia signaaleja ei hankita.

#### START.

| CNC-<br>LIITTIMEN<br>NAVAT VIRTA-<br>LÄHTEESSÄ | SIGNAA-<br>LIN NIMI | SIG-<br>NAALIN<br>TYYPPI | SIJOITTELU<br>LIITYNTÄ-<br>KORTISSA |
|------------------------------------------------|---------------------|--------------------------|-------------------------------------|
| 3                                              | Stort               | Signaali                 | J10, pin 1                          |
| 4                                              | Sian                | +24 Vdc                  | J10, pin 2                          |

Korkea Start-signaali on aktiivinen ja leikkausprosessi käynnistyy. Prosessi pysyy käynnissä niin kauan, kun Start-signaali on päällä.

Poikkeukset: - Robot Ready -signaali puuttuu.

- Power Source Ready -signaali puuttuu (esim: ylikuumeneminen, liian alhainen nestetaso jne.).

#### SPOT MARK.

| CNC-<br>LIITTIMEN<br>NAVAT VIRTA-<br>LÄHTEESSÄ | SIGNAA-<br>LIN NIMI | SIG-<br>NAALIN<br>TYYPPI | SIJOITTELU<br>LIITYNTÄ-<br>KORTISSA |
|------------------------------------------------|---------------------|--------------------------|-------------------------------------|
| 5                                              | Spot                | Signaali                 | J10, pin 7                          |
| 6                                              |                     | +24 Vdc                  | J10, pin 8                          |

Korkea Spot-signaali on aktiivinen

 plasmaleikkurin ohjauslaite ilmoittaa virtalähteelle normaalista leikkaustilasta.

Spot +24 Vdc = plasmaleikkurin ohjauslaite ohjaa virtalähteen kytkemään pistemerkkaustilan päälle.

#### CORNER

Spot 0 Vdc

| CNC-<br>LIITTIMEN<br>NAVAT VIRTA-<br>LÄHTEESSÄ | SIGNAA-<br>LIN NIMI | SIG-<br>NAALIN<br>TYYPPI | SIJOITTELU<br>LIITYNTÄ-<br>KORTISSA |
|------------------------------------------------|---------------------|--------------------------|-------------------------------------|
| 15                                             | Corpor              | Signaali                 | J10, pin 5                          |
| 16                                             | Corner              | +24 Vdc                  | J10, pin 6                          |

Korkea Corner-signaali on aktiivinen.

- Corner 0 Vdc = plasmaleikkurin ohjauslaite ilmoittaa virtalähteelle normaalista leikkaustilasta.
- Corner +24 Vdc = plasmaleikkurin ohjauslaite ilmoittaa virtalähteelle lähestymisestä kulmaan.

#### PREFLOW

| CNC-<br>LIITTIMEN<br>NAVAT VIRTA-<br>LÄHTEESSÄ | SIGNAA-<br>LIN NIMI | SIG-<br>NAALIN<br>TYYPPI | SIJOITTELU<br>LIITYNTÄ-<br>KORTISSA |
|------------------------------------------------|---------------------|--------------------------|-------------------------------------|
| 17                                             | Preflow             | Signaali                 | J11, pin 5                          |
| 18                                             |                     | +24 Vdc                  | J11, pin 6                          |

Korkea Preflow-signaali on aktiivinen.

Preflow 0 Vdc = plasmaleikkurin ohjauslaite ilmoittaa virtalähteelle, että Preflow-toimintoa El tule käynnistää.

Preflow +24 Vdc = plasmaleikkurin ohjauslaite käskee virtalähdettä käynnistämään Preflowtoiminnon.

#### CUT/MARK

| CNC-<br>LIITTIMEN<br>NAVAT VIRTA-<br>LÄHTEESSÄ | SIGNAA-<br>LIN NIMI | SIG-<br>NAALIN<br>TYYPPI | SIJOITTELU<br>LIITYNTÄ-<br>KORTISSA |
|------------------------------------------------|---------------------|--------------------------|-------------------------------------|
| 19                                             | Cut/Mark            | Signaali                 | J11, pin 7                          |
| 20                                             | Cul/Mark            | +24 Vdc                  | J11, pin 8                          |

Korkea Cut/Mark-signaali on aktiivinen.

Cut/Mark 0 Vdc = plasmaleikkurin ohjauslaite ilmoittaa virtalähteelle normaalista leikkaustilasta.

Cut/Mark +24 Vdc = plasmaleikkurin ohjauslaite käskee virtalähdettä käynnistämään merkkaustilan.

### 3.2.3 Digitalset signaalit virtalähteestä plasmaleikkurin ohjauslaitteeseen.

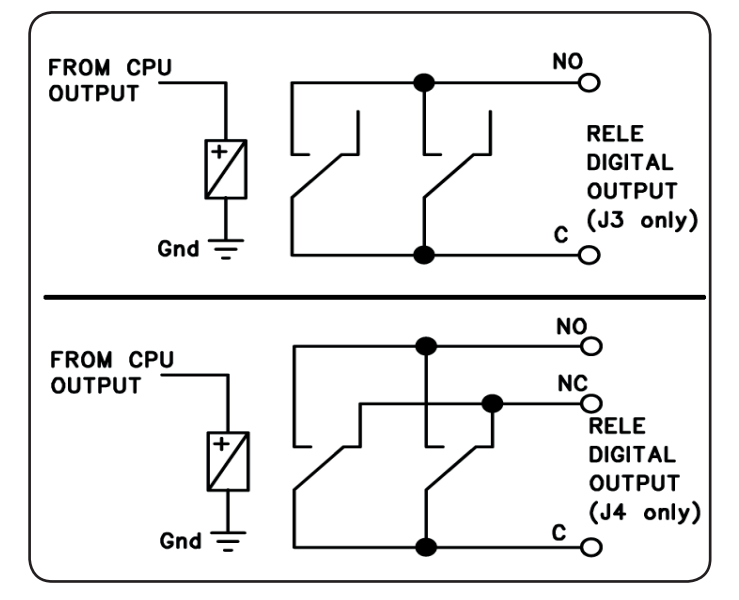

DIGITAALISEN RELEULOSTULON KAAPELIT

koskettimien jännite 24 Vdc / 120 Vac koskettimien virta maks. 1 Adc / 0,5 Aac muuntotaajuus maks. 15 Hz

#### ARC TRANSFER.

| CNC-<br>LIITTIMEN<br>NAVAT VIRTA-<br>LÄHTEESSÄ | SIGNAA-<br>LIN NIMI | SIGNAALIN<br>TYYPPI | SIJOITTELU<br>LIITYNTÄ-<br>KORTISSA |
|------------------------------------------------|---------------------|---------------------|-------------------------------------|
| 12                                             | Arc                 | Kosketin NO         | J4, pin 1                           |
| 14                                             | Transfer            | Napa C              | J4, pin 3                           |

Korkea Arc Transfer -signaali on aktiivinen (kosketin kiinni).

Arc Transfer -signaali pysyy aktiivisena leikkauksen ajan lävistysvaihe mukaan lukien.

#### POWER SOURCE READY

| CNC-<br>LIITTIMEN<br>NAVAT VIRTA-<br>LÄHTEESSÄ | SIGNAA-<br>LIN NIMI | SIGNAALIN<br>TYYPPI | SIJOITTELU<br>LIITYNTÄ-<br>KORTISSA |
|------------------------------------------------|---------------------|---------------------|-------------------------------------|
| 25                                             | Power               | Napa C              | J3, pin 5                           |
| 26                                             | Source<br>ready     | Kosketin NO         | J3, pin 6                           |

Korkea Power Source Ready -signaali on aktiivinen (kosketin kiinni).

Power Source Ready -signaali pysyy päällä, kun virtalähde on leikkausvalmiudessa. Jos virtalähde antaa virheviestin tai plasmaleikkurin ohjauslaite kytkee Robot Ready -signaalin pois, Power Source Ready -signaali kytkeytyy pois. Tämä tarkoittaa, että Power Source Ready -signaali voi reagoida sekä virtalähteen että plasmaleikkurin virheeseen.

#### **PROCESS ACTIVE**

| CNC-<br>LIITTIMEN<br>NAVAT VIRTA-<br>LÄHTEESSÄ | SIGNAA-<br>LIN NIMI | SIGNAALIN<br>TYYPPI | SIJOITTELU<br>LIITYNTÄ-<br>KORTISSA |
|------------------------------------------------|---------------------|---------------------|-------------------------------------|
| 27                                             | Process             | Napa C              | J3, pin 3                           |
| 28                                             | Active              | Kosketin NO         | J3, pin 4                           |

Korkea Process Active -signaali on aktiivinen (kosketin kiinni).

Kun plasmaleikkurin ohjauslaite antaa digitaalisen Startsignaalin, leikkausprosessi alkaa kaasun esivirtauksella, jatkuu leikkaustoimenpiteellä ja päättyy kaasun jälkivirtaukseen.

Virtalähde antaa Process Active -signaalia kaasun esivirtauksen alusta kaasun jälkivirtauksen loppuun. Virtalähde suorittaa prosessia.

#### 3.2.4 Analogiset signaalit virtalähteestä plasmaleikkurin ohjauslaitteeseen.

## ERISTETYN JÄNNITTEEN ANALOGISEN ULOSTULON KAAPELIT.

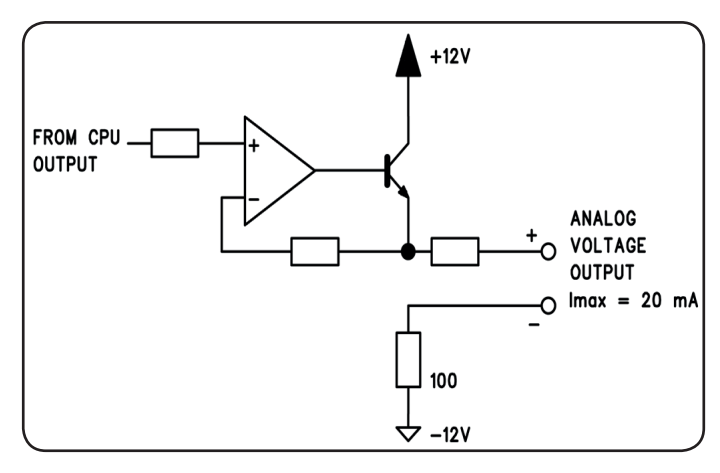

antojännite antovirta antotaajuus

0 - 10 Vdc maks. 20 mA maks. 5 Hz

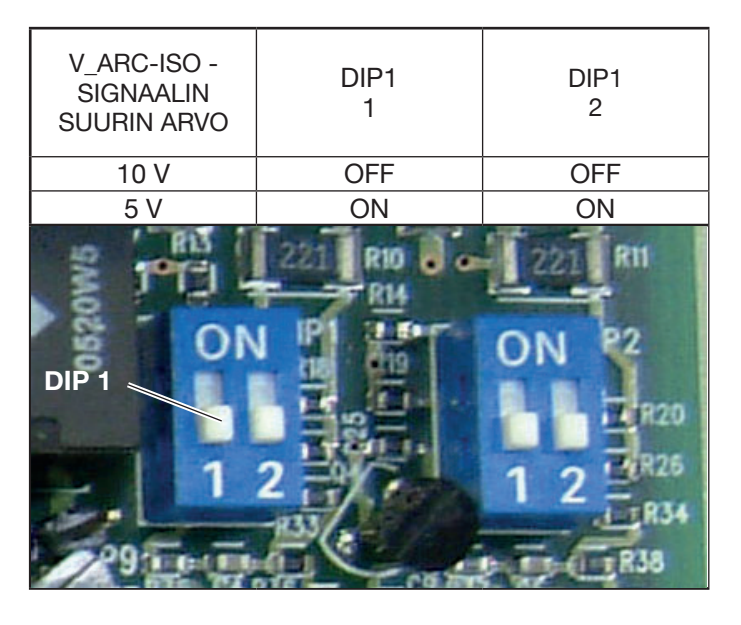

HUOMAUTUS: kummankin DIP2-osan 1 ja 2 tulee olla samassa asennossa (kumpikin ON tai kumpikin OFF).

| V_Arc-ISO.                                     |                   |                          |                                     |
|------------------------------------------------|-------------------|--------------------------|-------------------------------------|
| CNC-<br>LIITTIMEN<br>NAVAT VIRTA-<br>LÄHTEESSÄ | SIGNAALIN<br>NIMI | SIG-<br>NAALIN<br>TYYPPI | SIJOITTELU<br>LIITYNTÄ-<br>KORTISSA |
| 11                                             | V_Arc-ISO         | analog out+              | J5, pin 3                           |
| 7                                              | (0÷5V) (0÷10V)    | analog out-              | J5, pin 4                           |

V\_Arc-ISO on virtalähteen ulostulon kaarijännitteen (elektrodin ja työstettävän kappaleen välinen jännite) signaali, joka annetaan eristettynä ja alennettuna.

V\_Arc-ISO -signaali on saatavilla seuraavina suurimpina arvoina:

• jännite 0 - 5 V, vastaa kaarijännitettä 0 - 250 V (alennussuhde = 1/50)

• jännite 0 - 10V, vastaa kaarijännitettä 0 - 250 V (alennussuhde = 1/25).

Suurin arvo riippuu liityntäkortin dip-kytkimien Dip1 asennosta. (Kuva. 13).

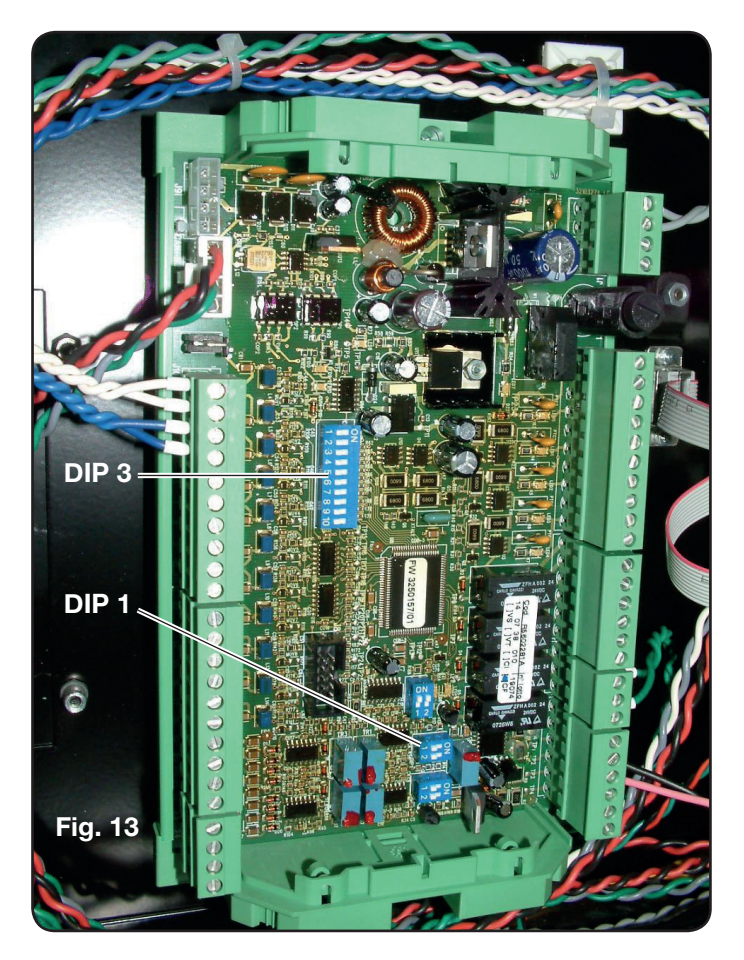

Kone toimitetaan kaarijännitteen ulostulo eristettynä ja alennettuna 1/50 Varc:n arvoon.

ERISTÄMÄTTÖMÄN JÄNNITTEEN ANALOGISEN ULOSTULON KAAPELIT.

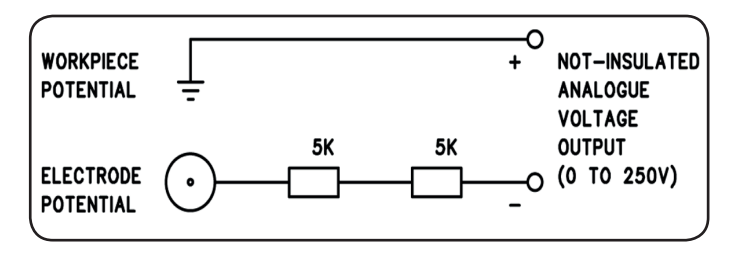

antojännite 0 - 250 Vdc antoimpedanssi noin 10 Kohm.

#### V\_Arc-NO-ISO.

| CNC-<br>LIITTIMEN<br>NAVAT VIRTA-<br>LÄHTEESSÄ | SIGNAALIN<br>NIMI | SIG-<br>NAALIN<br>TYYPPI | ASENTO<br>POLTIN-<br>PIIRISSÄ +<br>MITTA |
|------------------------------------------------|-------------------|--------------------------|------------------------------------------|
| 9                                              | V_Arc-NO-ISO      | analog out+              | J8, pin 1                                |
| 8                                              | (0÷250V)          | analog out-              | J8, pin 1                                |

V\_Arc-NO-ISO on virtalähteen ulostulon kaarijännitteen (elektrodin ja työstettävän kappaleen välinen jännite) signaali, joka annetaan suoraan ja El eristettynä.

V\_Arc-NO-ISO-signaali on saatavilla 0 - 250 Vdc:n jännitearvoina ja plus-napa (työstettävän kappaleen potentiaali) sähköisesti kytkettynä koneen maapotentiaaliin.

Elektrodipotentiaali saadaan noin 10 Kohm:n resistorista, joka on sarjakytketty ulostuloon.

#### 3.2.5 Virtalähteen hätäseissignaali

#### HÄTÄTULON JOHDOTUS.

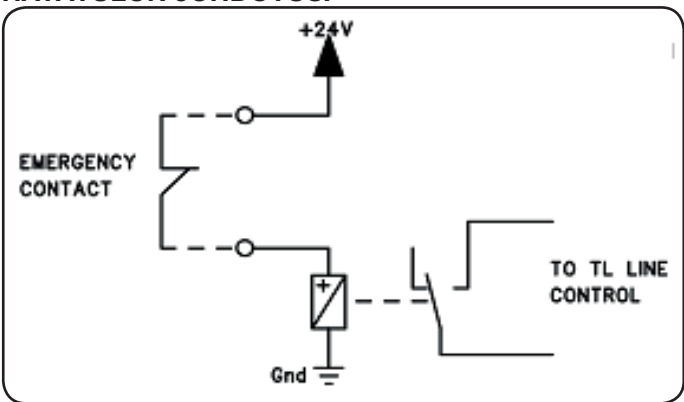

Tulojännite 24 Vdc Virrankulutus maks. 20 mA

#### **EMERGENCY A**

| CNC-LI-<br>ITÄNNÄT VIR-<br>TALÄHTEESSÄ | SIGNAA-<br>LIN NIMI | Signaalin<br>Tyyppi | SIJOITTELU<br>LIITYNTÄKOR-<br>TISSA |
|----------------------------------------|---------------------|---------------------|-------------------------------------|
| 21                                     | Emergency<br>A      | Kosketin NC         | Linjan TL-<br>säätö                 |
| 22                                     |                     | Kosketin NC         | Linjan TL-<br>säätö                 |

Emergency A on plasmaleikkurin ohjauslaitteen tai järjestelmän turvalaitteiden virtalähteelle antama hätäseissignaali. Se tulee toimittaa releen tai turvalaitteen koskettimesta. Laitteen laukeaminen aiheuttaa koskettimen aukeamisen ja virtalähteen välittömän pysäytyksen. Virtalähteen sisäinen linjakontaktori aukeaa. Virtalähde ei siten saa virtaa tehopiireistä. Alhainen Emergency A -signaali on aktiivinen (kosketin auki): virtalähteen valmistelemiseksi leikkausta varten koskettimen tulee olla kiinni. Emergency A pysäyttää virrantulon välittömästi virtalähteestä. Käyttöpaneelin näytöllä on OFF rob -viesti.

#### **EMERGENCY B**

| CNC-LI-<br>ITÄNNÄT VIR-<br>TALÄHTEESSÄ | SIGNAA-<br>LIN NIMI | Signaalin<br>Tyyppi | SIJOITTELU<br>LIITYNTÄKOR-<br>TISSA |
|----------------------------------------|---------------------|---------------------|-------------------------------------|
| 23                                     | Emergency<br>B      | Kosketin NC         | Linjan TL-<br>säätö                 |
| 24                                     |                     | Kosketin NC         | Linjan TL-<br>säätö                 |

Emergency B on plasmaleikkurin ohjauslaitteen tai järjestelmän turvalaitteiden virtalähteelle antama hätäseissignaali. Se tulee toimittaa releen tai turvalaitteen koskettimesta. Laitteen laukeaminen aiheuttaa koskettimen aukeamisen ja virtalähteen välittömän pysäytyksen. Virtalähteen sisäinen linjakontaktori aukeaa. Virtalähde ei siten saa virtaa tehopiireistä. Alhainen Emergency B -signaali on aktiivinen (kosketin auki): virtalähteen valmistelemiseksi leikkausta varten koskettimen tulee olla kiinni. Emergency B pysäyttää virrantulon välittömästi virtalähteestä. Käyttöpaneelin näytöllä on OFF rob -viesti.

**HUOMAUTUS:** lisäsettinä saatavilla on moninapainen liitin lisäsignaaleilla (katso liitettä).

#### 3.3 KAASUKONSOLIN LIITÄNTÄ

#### 3.3.1 Käsin ohjattava PGC-3 ja PGC-2 -kaasukonsoli

• Kiinnitä kaasukonsoli virtalähteen tai plasmaleikkurin yläpuolelle ja liitä maattojohtimet toimivaan maadoitusjärjestelmään liitteen 5.2 kaavion (kuva 24) mukaan.

PGC-3 ja PGC-2 on liitetty toisiinsa seuraavasti:

- CN6:n ja CN7:n välinen liitäntä

- PGC-3:n plasma cutflow -ulostulon ja PGC-2 plasmasisääntulon välinen letku

• Liitä letkuryhmä (tuote 1166) kiristämällä letkut kaasun ulostuloihin. Varmista, että merkinnät vastaavat toisiaan (plasma preflow, secondary preflow/cutflow ja auxiliary PGC-3:ssa; plasma cutflow PGC-2:ssa). Ruuvaa sähköliitin kiinni CN05-ulostuloon (katso kuvan 16 vasenta osaa).

• Liitä tuotteen 1166 toinen pää PVC-venttiilikonsoliin (tuote 469) plasma-, secondary- ja auxiliary-letkuille. Varmista, että merkinnät vastaavat toisiaan. Kiinnitä PVC plasmaleikkurin päähän polttimen lähelle (katso kuvan 16 oikeaa osaa).

• Liitä lopuksi liitin (tuote 1189) ruuvaamalla sähköliitin kiinni CN04-ulostuloon (katso kuvan 16 vasenta osaa).

#### 3.3.2 Automaattinen APGC-kaasukonsoli

• Kiinnitä kaasukonsoli virtalähteen tai plasmaleikkurin yläpuolelle ja liitä maattojohtimet toimivaan maadoitusjärjestelmään liitteen 5.2 kaavion (kuva 24) mukaan.

• Liitä letkuryhmä (tuote 1166) kiristämällä letkut kaasun ulostuloihin. Varmista, että merkinnät vastaavat toisiaan (plasma preflow/cutflow, secondary preflow/cutflow ja auxiliary). Ruuvaa sähköliitin kiinni CN05-ulostuloon (kuva 17).

• Liitä tuotteen 1166 toinen pää PVC-venttiilikonsoliin (tuote 469) plasma-, secondary- ja auxiliary-letkuille. Varmista, että kaasuletkujen merkinnät vastaavat toisiaan. Kiinnitä PVC plasmaleikkurin päähän polttimen lähelle (katso kuvan 16 oikeaa osaa).

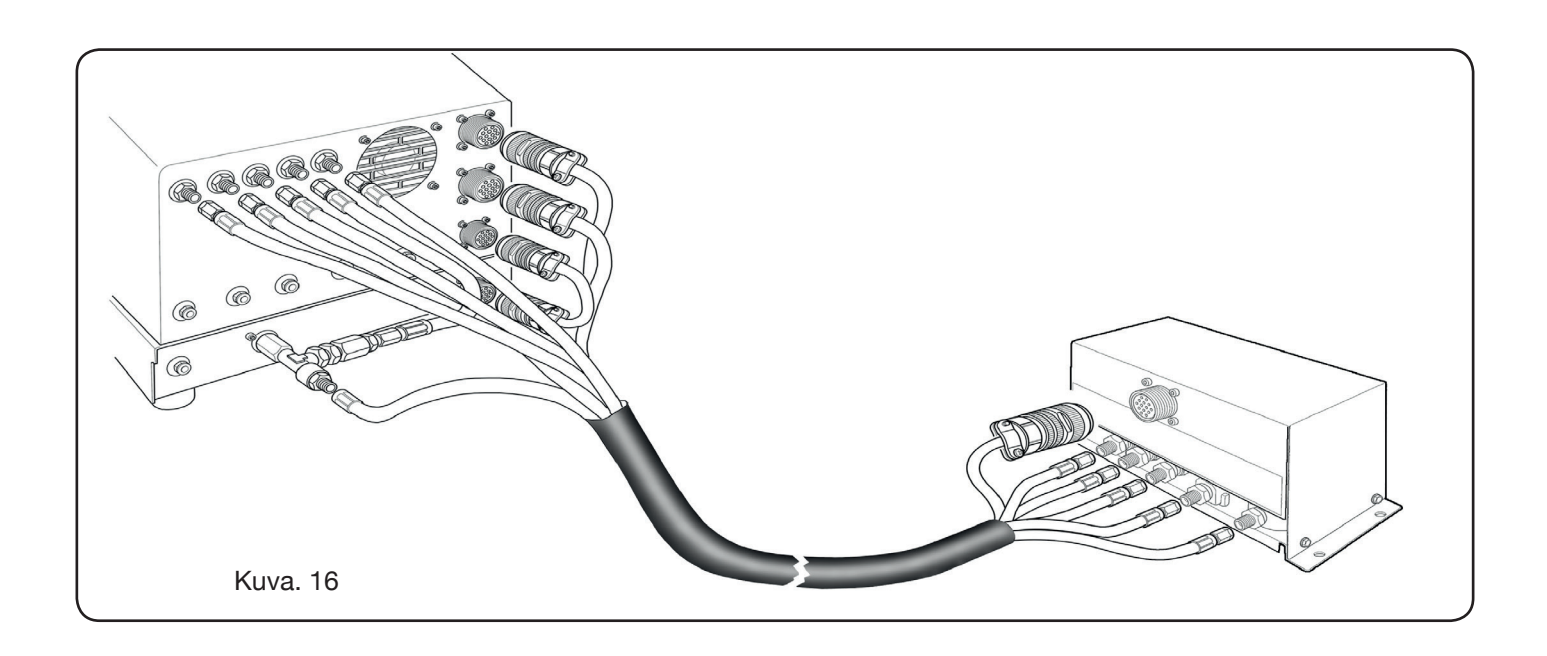

• Liitä lopuksi liitin (tuote 1189) ruuvaamalla sähköliitin kiinni CN04-ulostuloon (kuva 17).

Varmista, että ilma (AIR) on aina liitetty oikealla paineella automaattiseen kaasukonsoliin, sillä sitä käytetään käyttökaasuna.

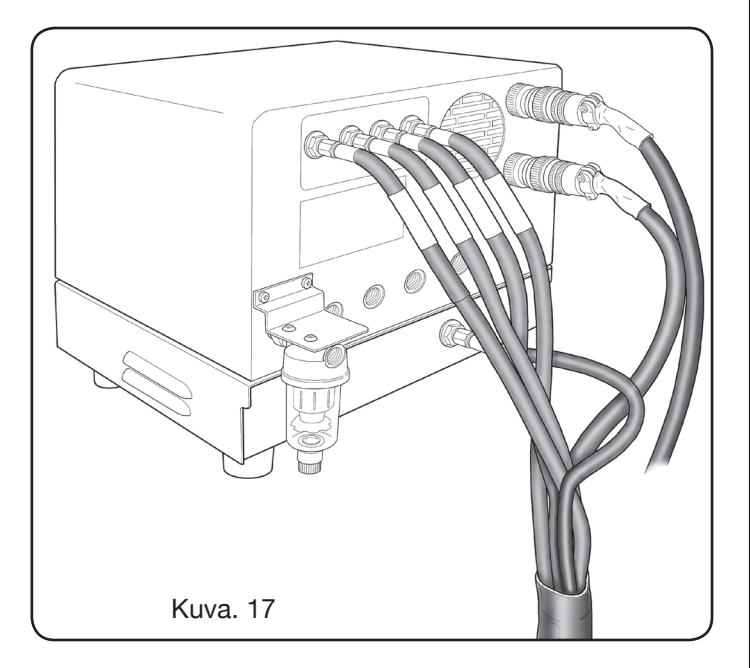

#### 3.3.3 Kaasujen liitäntää koskeva huomautus

Kaasujen sisääntuloliitinten (INLET GAS) kierteet ovat 1/4G ilma-, Ar-, N2-, O2- ja apukaasuille ja 1/8G H35- ja F5-kaasuille.

Asiakkaan vastuulla on kaasujen toimitus ja niiden jakelulaitteiston määräaikainen/ennaltaehkäisevä huolto. Muista, että laitteiston huollon laiminlyönti saattaa aiheuttaa vakavia onnettomuuksia.

Lue jokaisen käytetyn kaasun käyttöturvallisuustiedote huolellisesti, ettet aliarvoi virheellisestä käytöstä johtuvia vaaroja.

**HUOMAUTUS**: letkutyypin valinta tulee tehdä käytetyn kaasun mukaan (katso EN 559 -standardi).

**HUOMAUTUS**: Puhtaudeltaan alhaisen kaasun käyttö saattaa aiheuttaa jokaisen materiaalin kohdalla nopeuden, laadun ja maksimiainevahvuuden alenemista. Kulutusosien kestoa ei lisäksi voida taata.

**HUOMIO**: happea käytettäessä kaikkien siihen koskevien osien tulee olla öljyttömiä ja rasvattomia.

• Kun valitset leikkausohjelman MS - O2/O2 (pehmeän teräksen leikkaus happi/happikaasulla), varmista että ilma (AIR) on liitetty kaasukonsolin sisääntuloon, sillä sitä käytetään esivirtauskaasuna.

• Kun valitset yli 80 A:n hitsausvirran, varmista että ilma (AIR) tai typpi (N2) on liitetty kaasukonsolin (käsin ohjattava tai automaattinen) sisääntuloon myös AUXILIARYkanavaan.

#### 3.4 CP251G- JA CP450G-POLTTIMIEN LIITÄNTÄ

#### 3.4.1 Käyttö plasmaleikkurissa

• Liitä polttimesta tuleva letkuryhmä PVC-venttiilikonsoliin (tuote 469) kiristämällä ne kaasun ulostuloihin ja noudat-

tamalla niissä olevien merkintöjen antamaa järjestystä (kuva 18).

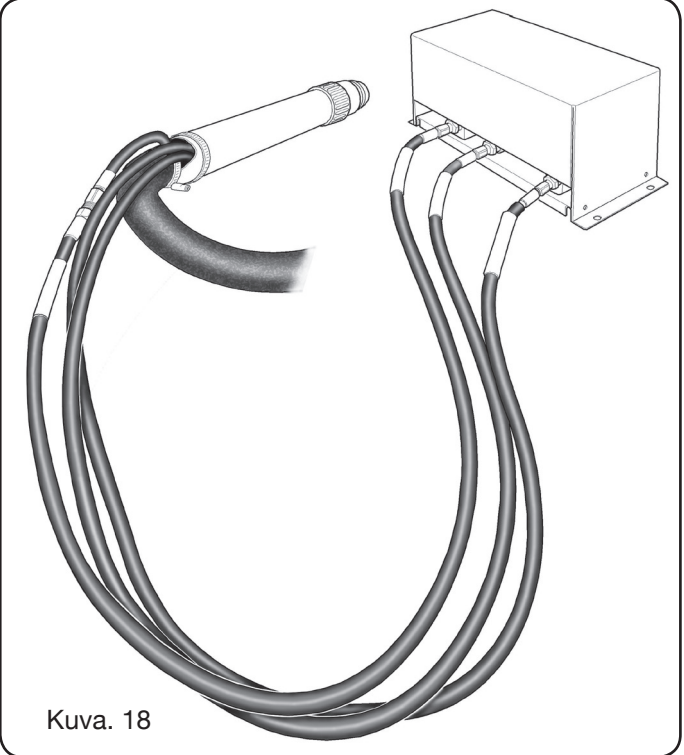

• Varmista kulmamitalla, että poltin on samansuuntainen plasmaleikkurin leikkaustason kanssa.

• Liitä polttimen kaapeli (tuote 1224, 1225 tai 1237) HV19-1-laitteeseen (tuote 464) kuvan 19 oikeassa osassa näytetyllä tavalla.

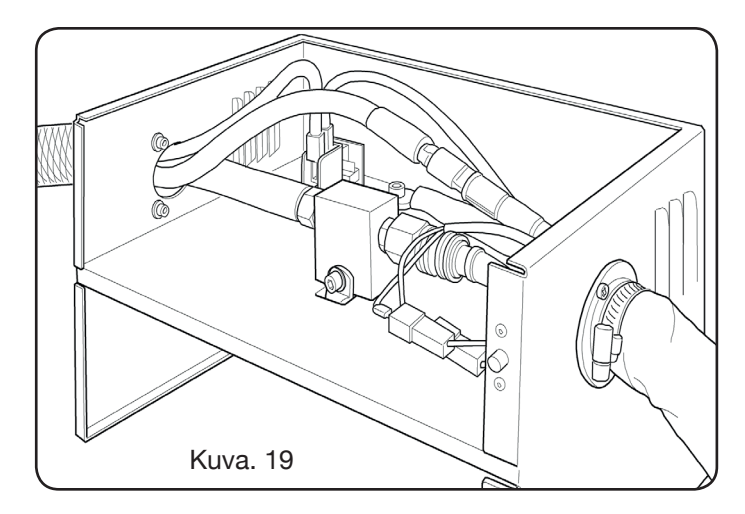

#### 3.4.2 Käyttö robottijärjestelmässä

• Liitä polttimesta tuleva letkuryhmä HV19-PVC-sytytyslaitteeseen - venttiilikonsoliin (tuote 462) kiristämällä ne kaasun ulostuloihin ja noudattamalla niissä olevien merkintöjen antamaa järjestystä.

• Varmista kulmamitalla, että poltin on samansuuntainen plasmaleikkurin leikkaustason kanssa.

• Liitä polttimen kaapeli (tuote 1222 tai 1223) HV19-PVCsytytyslaitteeseen – venttiilikonsoliin (tuote 462) ja toimi edellisessä kappaleessa annettujen ohjeiden mukaan

#### 3.5 JÄÄHDYTYSNESTETTÄ KOSKEVAT VAATIMUK-SET

Virtalähde toimitetaan varustettuna minimimäärällä jäähdytysnestettä: asiakkaan vastuulla on täyttää säiliö ennen koneen käyttöä.

Käytä ainoastaan CEBORA-jäähdytysnestettä (tuote 1514) ja lue huolellisesti liitteenä toimitettu käyttöturvallisuustiedote käyttääksesi ja säilyttääksesi sitä turvallisesti ja oikein.

10 litran säiliön sisääntulo on virtalähteen takaosassa kuten kuvassa 20.

Täytä max-tasoon asti ja täydennä koneen ensimmäisen käynnistyksen jälkeen kompensoidaksesi putkissa olevan nestemäärän.

**HUOMAUTUS**: Nestettä vuotaa hieman koneen käytön aikana ja erityisesti vaihdettaessa poltin tai kulutusosia. Täydennä viikottain max-tasoon asti.

**HUOMAUTUS**: 6 kuukauden jälkeen jäähdytysneste tulee vaihtaa kokonaan koneen toimintatunneista riippumatta.

#### 4 KÄYTTÖ

#### 4.1 VIRTALÄHTEEN KÄYTTÖPANEELIN KUVAUS

Koko kone käynnistetään virtalähteen etupaneelista säätönupilla **A**: merkkivalo **B** ilmoittaa toimenpiteestä.

A = virtakytkin

Е

- B = virran merkkivalo
- C = RS232-sarjaportti
- D = jäähdytysjärjestelmän pumpun suojasulake (5A-250V-T)
  - virtakaapelin liitin
- F = CNC-liitin plasmaleikkuriin liitäntään
- G = CN03-liitin kaasukonsoliin liitäntään
- H = jäähdytysnestesäiliön tulppa
  - jäähdytysnesteen tarkistusikkuna
- L = jäähdytysnesteen syöttösuodatin
- M = jäähdytysnesteen säiliön tyhjennyshana
- N = jäähdytysnesteen syöttöletkun pikaliitin
- O = jäähdytysnesteen paluuletkun pikaliitin
- P = polttimen liitin
- Q = maadoituskaapelin liitin.
- R = jäähdytysnesteen paluusuodatin
- S = kauko-ohjaimen liitin

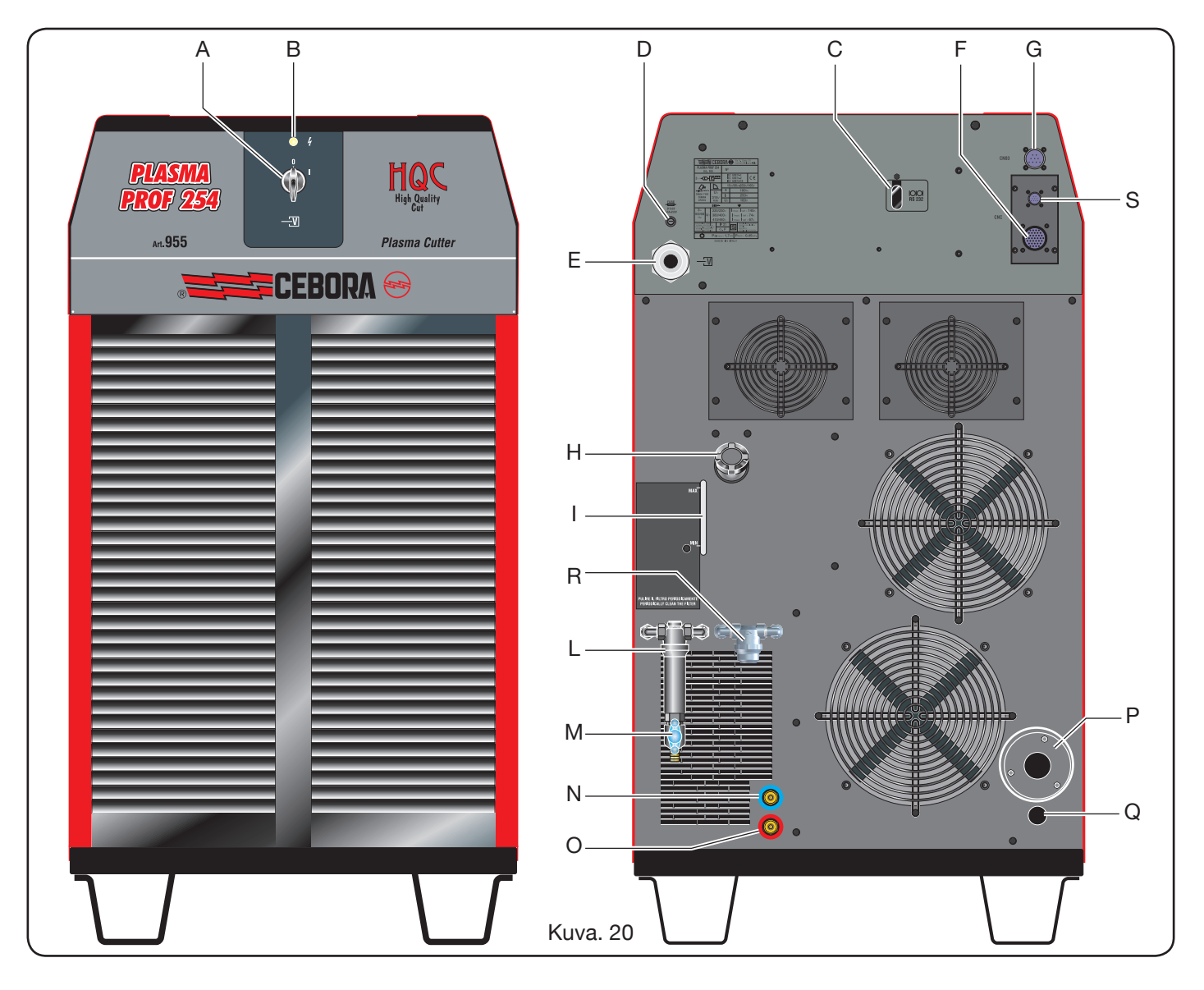

### **4.2 KAASUKONSOLIN KÄYTTÖPANEELIN KUVAUS** (Kuva. 18)

Kaasukonsolin käyttöpaneelista hallitaan kaikkia koneen toimintoja. Erityisesti siitä valitaan suoritettavan työn tyyppi eli leikkaus (CUT), merkkaus (MARK) tai koneen kaasutiiviystesti (TEST).

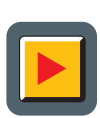

**A**: oimintatilan valintanäppäin Aina kun painat näppäintä, valintaa vastaava merkkivalo syttyy:

**B**: Leikkaustilan merkkivalo.

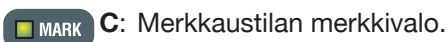

**D**: Testitilan merkkivalo.

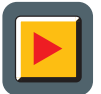

E: Säädettävien parametrien valintanäppäin. Aina kun painat näppäintä, valintaa vastaava merkkivalo syttyy:

- **F**: Leikattavan materiaalityypin valintatilan merkkivalo.
- GAS G: PLASMA/SECONDARY-kaasuyhdistelmän valintatilan merkkivalo.

- H: Leikattavan materiaalin paksuuden valintatilan merkkivalo.
   I: Leikkausvirran valintatilan merkkivalo.
- m/min L: Leikkausnopeuden valintatilan merkkivalo.
- **M: Edellisten valintojen mukaisen suutti**men halkaisijan merkkivalo.
  - N: Säädettävien parametrien arvojen näyttö

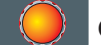

**O**: Parametrien säätönuppi.

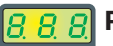

P: Leikkausplasmakaasun tyypin näyttö.

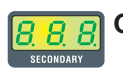

Q: Leikkausapukaasun tyypin näyttö.

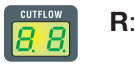

R: Plasmakaasun leikkauksen aikaisen paineen näyttö.

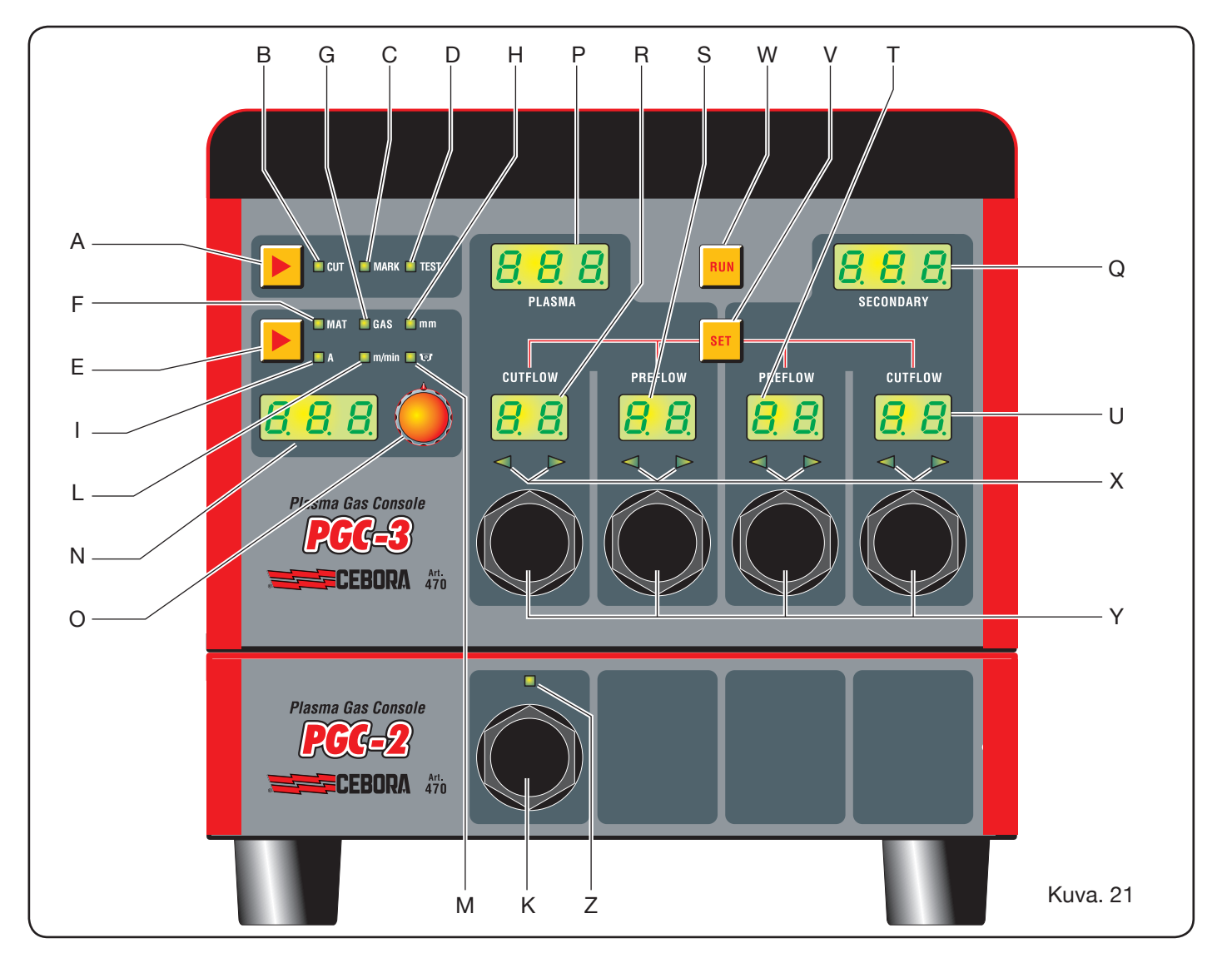

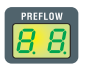

S: Plasmakaasun sytytyksen aikaisen paineen näyttö.

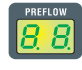

- T: Apukaasun sytytyksen aikaisen paineen näyttöe.
- CUTFLOW
- U: Apukaasun leikkauksen aikaisen paineen näyttö lio

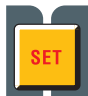

V: PRE/CUT FLOW-plasmakaasu- ja PRE/CUT FLOW-apukaasukanavien valintanäppäin.

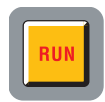

**W**: Parametrien asetuksen vahvistusnäppäin: konsoli valmis CUT-, MARK- tai TEST-toiminnolle .

X: Kaasujen oikean paineen hakuvalo albainen paine – vasemmanpuoleiner

- alhainen paine = vasemmanpuoleinen merkkivalo syttyy
- korkea paine = oikeanpuoleinen merkkivalo syttyy
- oikea paine = kumpikin merkkivalo syttyy.

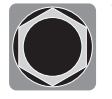

Y: PGC-3-konsolin kaasujen paineen säätönupit.

**Z**: PGC-2-konsolin aktivoinnin merkkivalo.

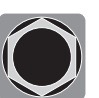

K: PGC-2-konsolin kaasujen paineen säätönuppi.

#### 4.2.1 Leikkauksen (CUT) valmistelu ja suoritus

Kun olet käynnistänyt koneen virtalähteen etupaneelissa olevalla kytkimellä, CUT-merkkivalo syttyy (katso kuva 21) osoittamaan, että kone on leikkaustilassa. Suorita ensin sarja valintoja/säätöjä. Varmista, ettei RUN-näppäintä ole painettu (kuvan 21 PLASMA- ja SECONDARY-kaasujen virtauksen PREFLOW- ja CUTFLOW-näyttö sammunut). Järjestyksessä ensimmäiseksi tulee suorittaa taulukossa 1 näytetty valinta.

Pidä virran valintanäppäin painettuna (merkkivalo I syttynyt) siirtyäksesi vilkkuvalla merkkivalolla osoitettuun hienosäätötilaan. Voit säätää virran vaiheessa 1A esiasetetuilla väleillä: [20-50A], [70-90A], [110-120A].

Järjestyksessä toiseksi tulee suorittaa taulukossa 2 näytetty säätö.

Painettaessa SET-näppäintä jokaisen kanavan kaasun vir-

| ( | VALINTA<br>paina näppäintä <b>E</b> ) | KUVAUS                                                                           | VALINTA<br>(käännä säätönuppia <b>O</b> )                    |
|---|---------------------------------------|----------------------------------------------------------------------------------|--------------------------------------------------------------|
|   | MAT                                   | Leikattavan materiaalin tyyppi                                                   | MS = Pehmeä teräs<br>SS = Ruostumaton teräs<br>AL = Alumiini |
| • |                                       |                                                                                  |                                                              |
|   | GAS                                   | Valitulle materiaalille sopiva<br>kaasuyhdistelmä<br>(PLASMA/SECONDARY)          | AIR/AIR - O2/AIR<br>O2/O2 - N2/N2<br>F5/N2 - H35/N2          |
| • |                                       |                                                                                  |                                                              |
|   | mm                                    | Leikattavan materiaalin paksuus                                                  | Katso leikkaustaulukot                                       |
| • |                                       |                                                                                  |                                                              |
|   |                                       | Valitulle yhdistelmälle (MAT/GAS/mm)<br>suositeltu leikkausvirta                 | Katso leikkaustaulukot                                       |
| ▼ |                                       |                                                                                  |                                                              |
|   | m/min                                 | Valitulle yhdistelmälle (MAT/GAS/<br>mm/A) suositeltu leikkausnopeus             | Katso leikkaustaulukot                                       |
|   |                                       |                                                                                  |                                                              |
|   | <b>I v</b>                            | Valitulle yhdistelmälle (MAT/GAS/<br>mm/A) käytettävän suuttimen halkai-<br>sija | Katso leikkaustaulukot                                       |

| VALINTA<br>(paina näppäintä <b>V</b> ) | KUVAUS                                      |         | VALINTA<br>(käännä säätönuppia <b>Y</b> )      |
|----------------------------------------|---------------------------------------------|---------|------------------------------------------------|
| SET                                    | PLASMA CUTFLOW<br>näyttö <b>R</b> syttyy    | CUTFLOW | Kahden nuolivalon<br><b>X</b> syttymiseen asti |
| ▼                                      |                                             |         |                                                |
| SET                                    | PLASMA PREFLOW<br>näyttö <b>R</b> syttyy    | PREFLOW | Kahden nuolivalon<br><b>X</b> syttymiseen asti |
| •                                      |                                             |         |                                                |
| SET                                    | SECONDARY PREFLOW<br>näyttö <b>T</b> syttyy | CUTFLOW | Kahden nuolivalon<br><b>X</b> syttymiseen asti |
| •                                      |                                             |         |                                                |
| SET                                    | SECONDARY CUTFLOW<br>näyttö <b>U</b> syttyy | PREFLOW | Kahden nuolivalon<br><b>X</b> syttymiseen asti |

Taul. 2

taus on päällä 10 s. Tämän jälkeen näppäintä tulee painaa uudelleen säädön jatkamiseksi.

Paina SET-näppäintä uudelleen viimeisen säädön jälkeen poistuaksesi säätötilasta. Näppäimen seuraava painaminen palauttaa ensimmäiseen säätöön jne.

Vastaavan kanavan näytön alla olevat nuolivalot osoittavat säätönupin säätösuunnan: jos vasemmanpuoleinen valo on syttynyt, virtausta tulee kasvattaa (myötäpäivään) ja päinvastoin oikeanpuoleisen valon kohdalla (vastapäivään). Kun virtaus on oikea taulukon 1 valinnan mukaan, kumpikin valo syttyy.

Kun poistut säätötilasta yllä mainittujen valmistelujen jälkeen, paina RUN-näppäintä: kaikki PLASMA- ja SE-CONDARY-kanavien näytöt syttyvät ja virtalähde on leikkausvalmiudessa. Jos valitset H35- tai F5-kaasun, PGC-2-kaasukonsolin merkkivalo syttyy.

HUOM. Käynnistettäessä kone muistiin jää viimeinen työasetus (esim. MAT-GAS-mm-A). Jos vaihdat kaasutyypin seuraavan säädön aikana, kone tyhjentää putket automaattisesti ja puhdistaa ne sen jälkeen noin 10 s kestävällä virtauksella.

Plasmaleikkurin käynnistyssignaalin jälkeen seuraava jakso käynnistyy automaattisesti:

- Valitun kaasun 0,5 s kestävä esivirtaus
- Korkeajännite / korkeataajuuspulssi

- Pilottikaaren sytytys

- Plasmakaaren siirto (arc transfer -signaalin lähetys CNC:lle)

- CNC:n x-y-tason liikkeen aloitus lävistyksen viiveajan (pierce delay time) päätyttyä

Plasmaleikkurin pysäytyssignaalin jälkeen seuraava jakso käynnistyy automaattisesti:

- Plasmakaaren sammutus
- CNC:n x-y-tason liikkeen lopetus
- Valitun kaasun jälkivirtaus

4.2.2 Merkkauksen (MARK) valmistelu ja suoritus

Kun olet käynnistänyt koneen virtalähteen etupaneelissa olevalla kytkimellä, MARK-merkkivalo syttyy osoittamaan, että kone on merkkaustilassa. Suorita ensin sarja valintoja/säätöjä. Varmista, ettei RUN-näppäintä ole painettu (kuvan 21 PLASMA- ja SECONDARY-kaasun virtauksen PREFLOW- ja CUTFLOW-näyttö sammunut).

Järjestyksessä ensimmäisenä suoritettava valmistelu näytetään taulukossa 3.

Järjestyksessä toisena suoritettava valmistelu ja siihen liittyvät huomautukset näytetään taulukossa 2.

| VA<br>(p<br>näpp | LINTA<br>paina<br>päintä <b>E</b> ) | KUVAUS                                                                          | VALINTA<br>(käännä<br>säätönuppia <b>O</b> )                         |
|------------------|-------------------------------------|---------------------------------------------------------------------------------|----------------------------------------------------------------------|
|                  | MAT                                 | Merkattavan<br>materiaalin tyyppi                                               | MS = Pehmeä<br>teräs<br>SS = Ruostuma-<br>ton teräs<br>AL = Alumiini |
|                  |                                     |                                                                                 |                                                                      |
|                  | GAS                                 | kaasuyhdistelmä<br>(PLASMA/SECON-<br>DARY)<br>sopiva valitulle<br>materiaalille | Ar/Ar                                                                |
|                  |                                     |                                                                                 |                                                                      |
|                  | A                                   | Valitulle yhdistelmäl-<br>le (MAT/GAS/mm)<br>suositeltu<br>leikkausvirta        | Katso<br>leikkaustaulukot                                            |

Taul. 3

#### 4.2.3 Kaasun tiiviystestin (TEST) suoritus

Kun olet käynnistänyt koneen virtalähteen etupaneelissa olevalla kytkimellä, TEST-merkkivalo syttyy osoittamaan, että kone on testitilassa. Tiiviystesti T01 - T05 tulee suorittaa määräajoin, jotta putkien kaasuvuodot havaitaan koko väliltä kaasukonsolin takaosan sisääntulosta venttiilikonsolin sisääntuloon. Lisäksi virtaustestillä TF6 voidaan tarkistaa virtaus AUX-apukaasukanavassa.

Jokainen kanava voidaan tarkistaa erikseen, kuten taulukossa 4 näytetään:

| VALINTA<br>(käännä säätönuppia <b>O</b> ) | KUVAUS                                                                                        |
|-------------------------------------------|-----------------------------------------------------------------------------------------------|
| <b>T01</b>                                | Ilma / ilma -kanavan testi                                                                    |
| •                                         |                                                                                               |
| <u>507</u>                                | N2 / N2 -kanavan testi                                                                        |
|                                           |                                                                                               |
| TOJ                                       | O2 / O2 -kanavan testi                                                                        |
|                                           |                                                                                               |
| TOY                                       | H35 /kanavan testi                                                                            |
| ▼                                         |                                                                                               |
| <u>T05</u>                                | Ar / Ar -kanavan testi                                                                        |
| •                                         |                                                                                               |
| TF5                                       | AUX-kanavan testi                                                                             |
| •                                         |                                                                                               |
| RLL                                       | Täydellinen testi (au-<br>tomaattinen ajastettu<br>järjestys T01, T02, T03,<br>T04, T05, T06) |
| Tau                                       | ıl. 4                                                                                         |

Kun painat RUN-näppäintä, valittu testi käynnistyy: kone suorittaa ensin tyhjennyksen, minkä jälkeen putket täytetään kaasulla ja INLET GAS - ja venttiilikonsolin magneettiventtiilit kytketään pois.

Ellei vuotoja havaita testin aikana (esim. ILMA/ILMA-tapauksessa), kaasukonsolin näytöllä on viesti OK AIR (sama koskee muita kaasuja: OK N2, OK O2, OK H35 ja OK Ar). Jos valittu testi on T04, PGC-2-kaasukonsolin merkkivalo syttyy testin aikana.

#### 4.2.4 Lisätoiminnot (toiset toiminnot)

Seuraavat selostukset viittaavat kuvaan 21.

Kun kone on päällä ja ei-aktiivisessa tilassa (ei RUN: näytöt R,S,T,U sammuneet), siirry toisten toimintojen valikkoon painamalla yhtä aikaa näppäintä **A** ja **E**.

#### 4.2.4.1 Pistemerkkauksen (SPOT MARK) valmistelu ja suoritus

Pistemerkkaus on erikoismerkkausta, jossa jälki muodostuu pisteestä viivan tai muun normaalimerkkaukseen kuuluvan kuvion sijaan (katso MARK-toimintatila kappaleesta 4.2.2). Kun olet asettanut parametrejä kaasukonsolista, voit hallita ja suorittaa pistemerkkauksen suoraan CNC:stä. Voit säilyttää samat leikkausparametrit ja kulutusosat. Säädä alla annetut pistemerkkauksen parametrit, jotka valitaan peräkkäin painamalla näppäintä **E**:

Yllä selostettujen säätöjen jälkeen vastaavien napojen digitaalisen signaalin kautta (kuva 14) siirrytään leikkaustilasta pistemerkkaustilaan (CUT/SPOT MARK).

| VALINTA<br>(paina<br>näppäintä <b>E</b> ) |     | KUVAUS                                                  | VALINTA<br>(käännä<br>säätönuppia <b>O</b> ) |
|-------------------------------------------|-----|---------------------------------------------------------|----------------------------------------------|
|                                           | SEN | Spot Enable<br>(kytkee päälle/pois<br>pistemerkkauksen) | OFF = pois<br>ON = päälle                    |
|                                           |     |                                                         |                                              |
|                                           | SI  | Spot Current<br>(pistemerkkauksen<br>virta)             | 10 - 39 A                                    |
| ▼                                         |     |                                                         |                                              |
|                                           | ST  | Spot Time<br>(pistemerkkauksen<br>aika)                 | OFF*<br>0.01 - 1.00 s                        |

Taul. 5

\* Tässä tapauksessa pisteen kestoa hallitaan plasmaleikkurin käynnistys/pysäytyssignaalilla. Jos aika asetetaan, se vastaa siirretyn kaarisignaalin pisteen maksimikestoa.

#### 4.2.4.2 Virran ohjaus työstettävän kappaleen kulmissa (CORNER)

Virran alennus työstettävän kappaleen kulmissa on hyödyllinen toiminto, kun se yhdistetään leikkausnopeuden alennukseen samassa kohdassa. Siten metallia ei poisteta liikaa kulmasta.

Kun olet asettanut parametrejä kaasukonsolista, voit hallita ja suorittaa Corner-toiminnon suoraan CNC:stä. Voit säilyttää samat leikkausparametrit ja kulutusosat.

Säädä alla annetut Corner-parametrit, jotka valitaan peräkkäin painamalla näppäintä **E**:

| VALINTA<br>(paina KUVAUS<br>näppäintä <b>E</b> ) |     | VALINTA<br>(käännä<br>säätönuppia <b>O</b> )                                |                           |
|--------------------------------------------------|-----|-----------------------------------------------------------------------------|---------------------------|
|                                                  | CEN | Corner Enable<br>(kytkee päälle/pois<br>Corner-toiminnon)                   | OFF = pois<br>ON = päälle |
|                                                  |     |                                                                             |                           |
|                                                  | CI  | Corner Current<br>(Corner-virran<br>prosentti suhteessa<br>leikkausvirtaan) | 50 - 100% *               |
| ▼                                                |     |                                                                             |                           |
|                                                  | CSD | Corner Slope Down<br>(virran laskuaika)                                     | 1 - 100 A/(s/100)         |
|                                                  |     |                                                                             |                           |
|                                                  | CSU | Corner Slope Up<br>(virran nousuaika)                                       | 1 - 100 A/(s/100)         |

Taul. 6

\* Corner-virran säätö riippuu etäkortin DIP3-kytkinlevyn kytkimen #2 asennosta (kuva 15).

Kun kytkin #2 on OFF-asennossa (oletusmääritys), plasmaleikkuri säätää Corner-virran arvon suoraan vastaavan analogisen sisääntulon kautta (0–10 V) (katso lisäsetti, tuote 425) taulukon 7 mukaan.

| ANALOGINEN<br>SISÄÄNTULO | CORNER-VIRTA | KÄYTETTY ARVO                    |
|--------------------------|--------------|----------------------------------|
| OV                       | 50%          | ½ leikkausvirrasta               |
|                          |              |                                  |
| 5V                       | 75%          | <sup>3</sup> ⁄4 leikkausvirrasta |
|                          |              |                                  |
| 10V                      | 100%         | sama kuin<br>leikkausvirta       |

Taul. 7

Jos analoginen sisääntulo (0 - 10 V) on kytketty pois, Corner-virran arvoksi jää 50 % (oletusasetus) leikkausvirrasta. Jos kytkin #2 on kytketty päälle, virtalähde ei huomioi yllä mainittua analogista sisääntuloa. Käyttäjä voi säätää Corner-virran arvon suoraan kaasukonsolin käyttöpaneelin säätönupilla **O**. Seuraavassa kuvassa annetaan signaalien ajastus:

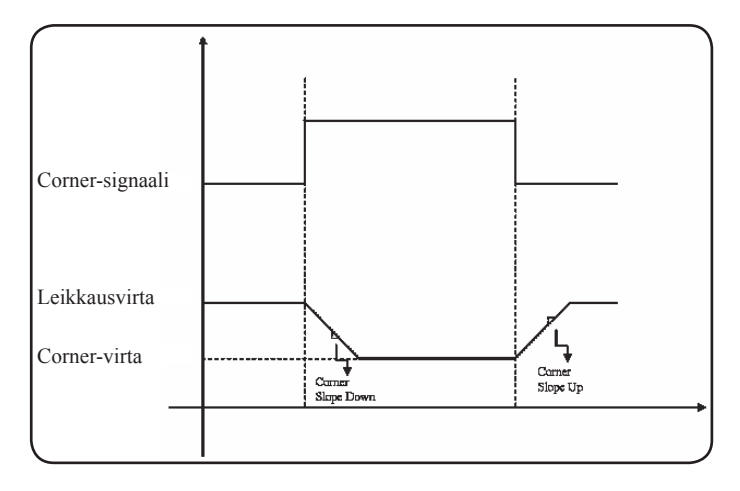

### 4.2.4.3 Polttimen jäähdytysajan hallinta leikkauksen jälkeen

Työstettävän kappaleen jokaisen leikkauksen jälkeen apukaasun virtaus käynnistyy uudelleen polttimen jäähdyttämiseksi. Virtauksen kesto riippuu leikkausvirrasta ja kasvaa virran mukaan.

Joissakin tapauksissa kestoa saattaa olla hyödyllistä vähentää määrättyjä työstöjä varten.

Käyttäjä voi säätää jälkivirtausajan arvon (PoF) suoraan kaasukonsolin käyttöpaneelin säätönupilla **O**. Erityisesti aika voidaan vähentää 5 sekunnin minimiarvoon asti maksimikestosta, joka riippuu asetetusta leikkausvirrasta.

| VALINTA |                  |                                                                                             | VALINTA                                                                    |
|---------|------------------|---------------------------------------------------------------------------------------------|----------------------------------------------------------------------------|
| (paina  |                  | KUVAUS                                                                                      | (käännä                                                                    |
| näppa   | äintä <b>E</b> ) |                                                                                             | säätönuppia <b>O</b> )                                                     |
|         | PoF              | Jälkivirtaus<br>( p o l t t i m e n<br>jäähdytysvirtauksen<br>kesto leikkauksen<br>jälkeen) | 5 - T s<br>(T = leikkausvirra-<br>sta riippuva maks.<br>kesto sekunneissa) |

#### 4.2.4.4 Jäähdytysnesteen (H2O) virtauksen näyttö

Tässä tilassa voidaan näyttää jäähdytysnesteen virtaus (litraa/min) näytöllä **N**. Yleensä sen arvo on noin 3 litraa/ minuutti.

#### 4.2.4.5 Reikä- tai ritilälevyjen leikkaus (SR)

Reikä- tai ritilälevyjen leikkausta varten on usein hyödyllistä kytkeä päälle Self Restart -toiminto. Kun tämä toiminto on päällä, virtalähde sytyttää valokaaren uudelleen aina, kun se katkeaa. Plasmaleikkuri tulee lisäksi esiasettaa tämän tyyppisiä leikkauksia varten.

| ۷/<br>(<br>näp | ALINTA<br>paina<br>päintä <b>E</b> ) | KUVAUS                                                              | VALINTA<br>(käännä<br>säätönuppia <b>O</b> ) |
|----------------|--------------------------------------|---------------------------------------------------------------------|----------------------------------------------|
|                | SR                                   | Self Restart<br>(kytkee päälle/pois<br>self restart -<br>toiminnon) | OFF = pois<br>ON = päälle                    |

**4.2.4.6 Virran hienosäätö kauko-ohjauksella (RRI)** Kaasukonsolin toisten toimintojen valikossa olevaa toimintoa varten tarvitaan lisäsetti (tuote 425). Katso lisäsetin täydellinen selostus käyttöoppaasta.

#### 4.2.5 Virhekoodit

| VIRHEEN KUVAUS                                                                                                 | KOODI                                | MAHDOLLINEN KORJAUS                                                                                                    |
|----------------------------------------------------------------------------------------------------|--------------------------------------|----------------------------------------------------------------------------------------------------|
| Käynnistyskytkin on painettuna käynni-<br>stettäessä tai kuitattaessa (siirtyminen RUN-<br>tilaan) virtalähde. | TRG<br>(Err. 53)                     | Sammuta virtalähde, kytke käynnistyskytkin pois ja käyn-<br>nistä virtalähde uudelleen.                                                                                                    |
| Tehomuuntajan ylikuumeneminen                                                                                  | TH0<br>(Err. 93)                     | Tarkista, etteivät jäähdytysjärjestelmän tai polttimen letkut<br>ole tukossa. Tarkista, että pumpun sulake on ehjä.<br>Puhdista jäähdytin.                                                                                                    |
| Yksiköiden ylikuumeneminen: IGBT 1 /<br>IGBT 2                                                                 | TH1<br>(Err. 74)<br>TH2<br>(Err. 77) | Älä sammuta virtalähdettä, jotta tuuletin jää käyntiin ja<br>nopeuttaa jäähdytystä. Normaali toimintatila palautuu au-<br>tomaattisesti lämpötilan palautuessa sallittuihin rajoihin.<br>Jos ongelma ei poistu, ota yhteys CEBORA-huoltopalve-<br>luun. |
| Jäähdytysnesteen virtaus alittaa alarajan                                                                      | H2O/<br>(Err 75)                     | Tarkista, etteivät jäähdytysjärjestelmän tai polttimen letkut<br>ole tukossa. Tarkista, että pumpun sulake on ehjä.<br>Puhdista jäähdytin.                                                                                                    |
| Alhainen paine kaasukanavassa                                                                                  | GAS LO<br>(Err. 78)                  | Kasvata kaasunpainetta kaasukonsolin etupaneelin<br>säätönupilla.Tarkista lisäksi kaasun syöttöpaine, jonka<br>tulee olla noin 8 bar.                                                                                                    |
| Virtalähteen tai HV19-1 tai HV19-PVC-<br>sytytyslaitteen luukku on auki.                                       | OPN<br>(Err. 80)                     | Tarkista, että virtalähde ja/tai HV19-1- tai HV19-PVC-laite on suljettu asianmukaisesti.                                                                                                    |
| CNC sammunut, hätätilassa tai ei liitetty virtalähteeseen.                                                     | rob<br>(Err. 90)                     | Käynnistä CNC, kuittaa hätätila ja tarkista virtalähteen ja<br>CNC:n liitäntä.                                                                                                    |
| Mikroprosessorin muistin sisäinen virhe                                                                        | Err 2                                | Ota yhteys CEBORA-huoltopalveluun.                                                                                                    |
| Virtalähde ei kommunikoi kaasukonsolin<br>kanssa.                                                              | Err 6                                | Tarkista virtalähteen ja kaasukonsolin välinen liitäntä. Jos ongelma ei poistu, ota yhteys CEBORA-huoltopalveluun.                                                                                                    |
| Virtalähde ei kommunikoi liityntäpiirin kanssa.                                                                | Err 7                                | Ota yhteys CEBORA-huoltopalveluun.                                                                                                    |
| Kaasukonsoli ei kommunikoi virtalähteen<br>kanssa.                                                             | Err 9                                | Tarkista virtalähteen ja kaasukonsolin välinen liitäntä. Jos ongelma ei poistu, ota yhteys CEBORA-huoltopalveluun.                                                                                                    |
| Tasajännite on sallitun minimiarvon<br>alapuolella IGBT 2 -yksikössä.                                          | Err 15                               | Ota yhteys CEBORA-huoltopalveluun.                                                                                                    |
| Tasajännite on sallitun minimiarvon<br>alapuolella IGBT 1 -yksikössä.                                          | Err 16                               | Ota yhteys CEBORA-huoltopalveluun.                                                                                                    |
| IGBT 1 -yksikössä on virtaa, kun kaari on sammutettu.                                                          | Err 30                               | Ota yhteys CEBORA-huoltopalveluun.                                                                                                    |
| IGBT 2 -yksikössä on virtaa, kun kaari on sammutettu.                                                          | Err 31                               | Ota yhteys CEBORA-huoltopalveluun.                                                                                                    |
| Virheellinen virta-arvo IGBT 1 -yksikössä<br>leikkauksen aikana                                                | Err 35                               | Ota yhteys CEBORA-huoltopalveluun.                                                                                                    |
| Virheellinen virta-arvo IGBT 2 -yksikössä<br>leikkauksen aikana                                                | Err 36                               | Ota yhteys CEBORA-huoltopalveluun.                                                                                                    |
| Pilottikaaren piirissä on virtaa, kun kaari on sammutettu.                                                     | Err 39                               | Ota yhteys CEBORA-huoltopalveluun.                                                                                                    |
| Vaarallista jännitettä: tehopiirin vika                                                                        | Err 40                               | Ota yhteys CEBORA-huoltopalveluun.                                                                                                    |
| Pilottikaaren piirissä on virtaa leikkauksen<br>aikana.                                                        | Err 49                               | Ota yhteys CEBORA-huoltopalveluun.                                                                                                    |

| VIRHEEN KUVAUS                                                                                                    | KOODI  | MAHDOLLINEN KORJAUS                                                                                                    |
|----------------------------------------------------------------------------------------------------|--------|----------------------------------------------------------------------------------------------------|
| Elektrodi on kulunut loppuun.                                                                                                    | Err 55 | Vaihda elektrodi ja/tai suutin. Tarkista, että kulutusosat on<br>asennettu oikein työn tyypin mukaan.<br>Tarkista lisäksi, että leikkauskaasu on oikeaa. |
| Laitteisto-ohjelmaversioiden yhteensopi-<br>mattomuusvirhe: virtalähde, kaasukonsoli,<br>CNC-liittymäyksikkö; tai virhe virtalähteen<br>suorittaman itsepäivityksen aikana | Err 58 | Ota yhteys CEBORA-huoltopalveluun.                                                                                                    |
| Vaihe L1 minimiarvon alapuolella.                                                                                                    | Err 61 | Tarkista virtalähteen kaapelin liitäntäsähkötaulun sulakke-<br>et. Jos ongelma ei poistu, ota yhteys CEBORA-huoltopal-<br>veluun.                        |
| Vaihe L1 suurempi kuin suurin.                                                                                                    | Err 62 | Tarkista virtalähteen kaapelin liitäntäsähkötaulun sulakke-<br>et. Jos ongelma ei poistu, ota yhteys CEBORA-huoltopal-<br>veluun.                        |
| Vaihe L2 minimiarvon alapuolella.                                                                                                    | Err 63 | Tarkista virtalähteen kaapelin liitäntäsähkötaulun sulakke-<br>et. Jos ongelma ei poistu, ota yhteys CEBORA-huoltopal-<br>veluun.                        |
| Vaihe L2 suurempi kuin suurin.                                                                                                    | Err 64 | Tarkista virtalähteen kaapelin liitäntäsähkötaulun sulakke-<br>et. Jos ongelma ei poistu, ota yhteys CEBORA-huoltopal-<br>veluun.                        |
| Kaasuputket eivät ole tyhjentyneet täydellise-<br>sti tai kaasukanavan paine on korkea.                                                                                    | Err 79 | Tarkista kulutusosat tai laske kaasunpainetta.                                                                                                    |
| Kaasukonsolia ei ole liitetty virtalähteeseen.                                                                                                    | Err 81 | Ota yhteys CEBORA-huoltopalveluun.                                                                                                    |
| PGC-3- ja PGC-2- tai APGC-1- ja APGC-<br>2-kaasukonsolien välinen liitäntä puuttuu.                                                                                        | Err 82 | Tarkista PGC-3- tai APGC-1-yksikön (ylempi) ja PGC-2- tai APGC-2-yksikön (alempi) välinen liitäntä.                                                      |

#### 4.3 AUTOMAATTISEN KAASUKONSOLIN KÄYTTÖPA-NEELIN KUVAUS (KUVA 22)

Automaattisen kaasukonsolin etupaneelissa on monitoiminen merkkivalo, joka määrittää sen tilan. Erityisesti:

| Vaihe                      | Merkkivalon<br>väri                      | Kuvaus                                                         |
|----------------------------|------------------------------------------|----------------------------------------------------------------|
|                            | Sammunut                                 | Sisäisen elektroni-<br>sen kortin sähkö on<br>katkennut        |
| Virtalähteen<br>käynnistys | Punainen<br>kiinteä                      | Sisäisen elektronisen<br>kortin mikroprosesso-<br>rin ongelmia |
|                            | Punainen/vih-<br>reä, vuorottelu         | Odottaa yhteyttä<br>virtalähteeseen                            |
| Toiminta-alue-             | Punainen/<br>vihreä, hidas<br>vuorottelu | Yhteyttä virtalähtee-<br>seen ei saada                         |
| ena                        | Vihreä kiinteä                           | Asianmukainen toi-<br>minta                                    |

A=monitoiminen merkkivalo

Automaattisen kaasukonsolin ohjausta varten (leikkausparametrien määritys ja RUN-tilan asetus) tulee liittää kauko-ohjain (tuote 460). Katso tuotteen toiminnan selostus käyttöoppaasta.

Jos sen sijaan plasmaleikkurin/robotin ja virtalähteen välissä on CAN open -digitaaliliittymä eikä tuotetta 460 ole, ohjauslaitteessa tulee olla asianmukainen sovellus.

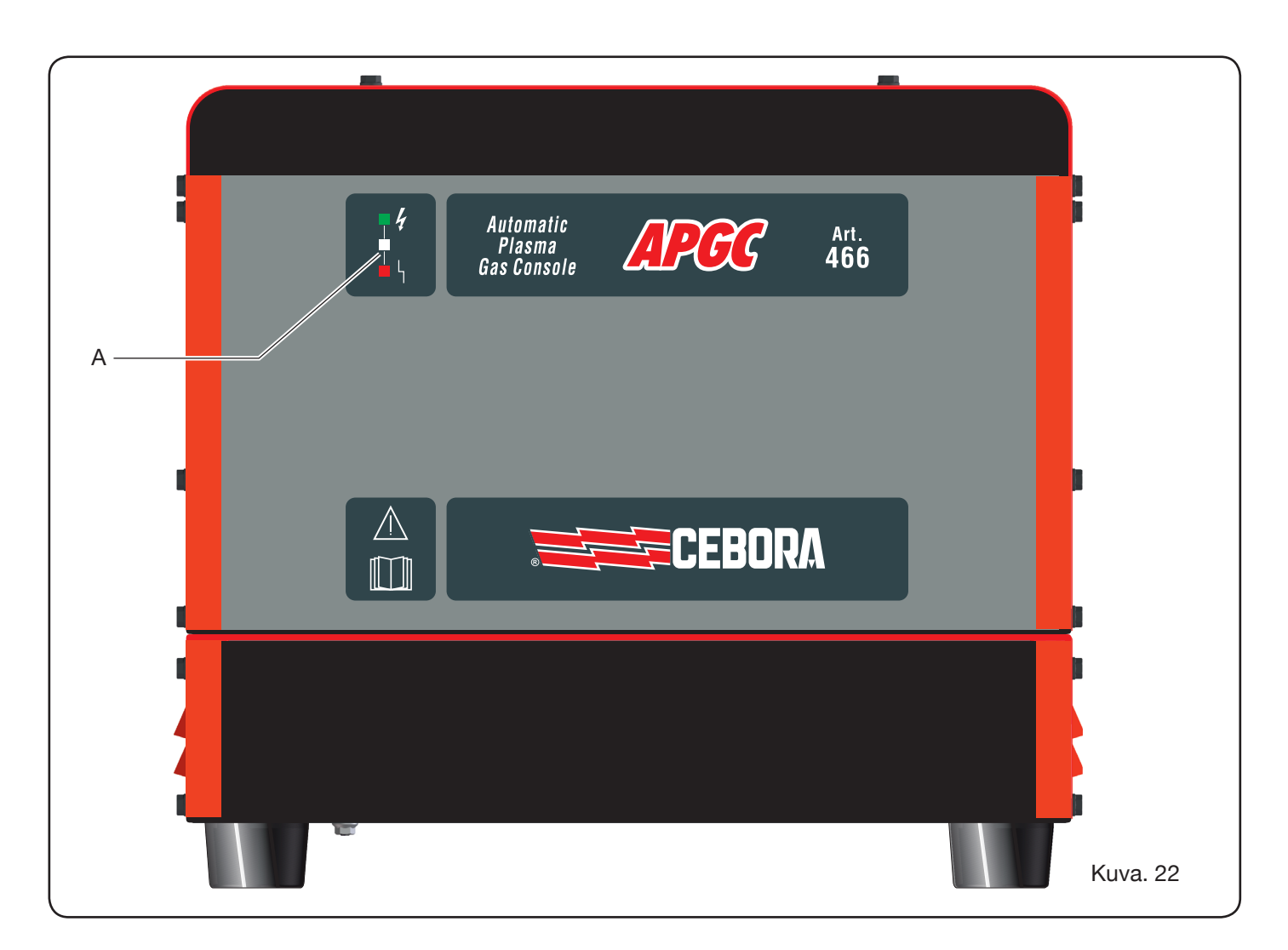

#### 4.4 LEIKKAUSLAATU

Leikkauslaatuun vaikuttaa useita parametrejä ja niiden yhdistelmiä: käyttöoppaan leikkaustaulukoissa annetaan määrätyn materiaalin leikkauksen optimaaliset säädöt. Erilaisiin plasmaleikkureihin asennuksesta ja leikattujen materiaalien erilaisista ominaisuuksista johtuen optimaaliset parametrit saattavat poiketa hieman yllä mainittujen taulukoiden tiedoista. Seuraavat kohdat saattavat auttaa käyttäjää tekemään pieniä muutoksia leikkauslaadun parantamiseksi.

Kuten leikkaustaulukoissa on näytetty, saatavilla on erilaisia käytetyn leikkausvirran ja kaasun mukaisia kulutusosasettejä.

Jos tavoitteena on ennen kaikkea korkea tuotto ja siten korkea leikkausnopeus, aseta suurin sallittu virta ja halkaisijaltaan suurempi suutin. Jos sen sijaan leikkauslaatua pidetään tärkeämpänä (parempi särmäys ja kapeampi leikkausura), aseta työstettävälle materiaalille ja paksuudelle sallittu minimivirta. Tarkista seuraavat kohdat ennen säätöjä:

Poltin on samansuuntainen leikkaustason kanssa.

Elektrodi, suutin, suuttimen pidin H2O ja suuttimen suojus eivät ole liian kuluneita ja niiden yhdistelmä vastaa valittua työtä.

Leikkaussuunta on oikea halutulle kuviolle. Muista, että paras leikkauspuoli on aina oikeanpuoleinen polttimen liikesuuntaan nähden (käytetyn plasmadiffuusorin reiät ovat myötäsuunnassa).

Jos joudut leikkaamaan erittäin paksuja materiaaleja, ole erityisen varovainen lävistysvaiheessa: pyri ennen kaikkea poistamaan sulaneen materiaalin kerääntymät leikkauksen aloitusreiän ympäriltä välttääksesi kaksoisvalokaari-ilmiöt polttimen kulkiessa uudelleen lähtökohdasta. Poista lisäksi aina suuttimen suojukseen tarttunut sulanut metallikuona.

Taulukko 8 sisältää joitakin yleisimpiä ongelmia ja niiden korjaukset.

| ONGELMA                           | SYY                                                                  | KORJAUS                                                        |
|-----------------------------------|----------------------------------------------------------------------|----------------------------------------------------------------|
|                                   | Kulunut elektrodi tai suutin                                         | Vaihda kumpikin                                                |
| Vino leikkaus                     | Liian suuri kaaren jännite                                           | Pienennä kaaren jännitettä                                     |
|                                   | Liian korkea leikkausnopeus                                          | Säädä nopeutta                                                 |
|                                   | Liian korkea leikkausnopeus                                          | Säädä nopeutta                                                 |
|                                   | Suuttimen halkaisija on liian suuri asetetulle virralle              | Tarkista leikkaustaulukot                                      |
| Riittämätön tunkeutuminen         | Työstettävän kappaleen paksuus on<br>liian suuri asetetulle virralle | Kasvata leikkausvirtaa                                         |
|                                   | Maadoituskaapelin sähkökosketus<br>leikkaustasoon ei ole hyvä        | Tarkista, että CNC:hen kiinnitetty maadoitusnapa on kiristetty |
|                                   | Liian alhainen leikkausnopeus                                        | Säädä nopeutta                                                 |
| Jäystettä alhaisella nopeudella * | Liian korkea leikkausvirta                                           | Vähennä leikkausvirtaa                                         |
|                                   | Liian pieni kaaren jännite                                           | Kasvata kaaren jännitettä                                      |
|                                   | Liian korkea leikkausnopeus                                          | Säädä nopeutta                                                 |
| äystettä korkealla nopeudella **  | Liian alhainen leikkausvirta                                         | Kasvata leikkausvirtaa                                         |
|                                   | Liian suuri kaaren jännite                                           | Pienennä kaaren jännitettä                                     |
|                                   | Liian korkea leikkausnopeus                                          | Säädä nopeutta                                                 |
|                                   | Liian suuri kaaren jännite                                           | Pienennä kaaren jännitettä                                     |
|                                   |                                                                      |                                                                |

\* Alhaisella nopeudella syntyvä kuona (low speed dross) on paksua, muodoltaan pallomaista ja helposti poistettavaa. Leikkausura (kerf) on leveähkö.

\*\* Korkealla nopeudella syntyvä kuona (high speed dross) on ohutta ja vaikeasti poistettavaa. Erittäin korkealla nopeudella syntyvä leikkausreuna on rosoinen.

Taul. 8

#### 4.5 JÄRJESTELMÄN HUOLTO

Järjestelmän asianmukainen huolto takaa parhaan mahdollisen suorituskyvyn ja pidentää kaikkien komponenttien käyttöikää, kulutusosat mukaan lukien. Suorita seuraavassa taulukossa luetellut toimenpiteet.

| Aikaväli      | Huoltotyöt                                                                                                  |
|---------------|----------------------------------------------------------------------------------------------------|
| Päivittäin    | Tarkista syöttökaasujen oikea paine.                                                                        |
|               | Tarkista, että virtalähteen tuulettimet,<br>jäähdytysyksikkö ja kaasukonsoli toimi-<br>vat asianmukaisesti. |
| Viikottain    | Tarkista jäähdytysnesteen määrä.                                                                            |
|               | Puhdista polttimen kierteet ja tarkista,<br>ettei niissä ole merkkejä ruosteesta tai<br>sähköpurkauksista.  |
| Kuukausittain | Tarkista, ettei kaasu-, vesi- ja sähköli-<br>ittimissä ole rikkoutumia, hiertymiä tai<br>vuotoja.           |
|               | Suorita TEST-ohjelma kaasukonsolista.                                                                       |
|               | Vaihda järjestelmän jäähdytysneste.                                                                         |
| Puolivuosit-  | Puhdista jäähdytysyksikön ulkoiset ja säiliön suodattimet.                                                  |
| tain          | Puhdista kaasukonsolin suodatin.                                                                            |
|               | Vaihda polttimen O-rengas. Tilaa setti<br>(tuote 1400).                                                     |

Jos huomaat tarkistuksessa liiallisesti kuluneen tai virheellisesti toimivan komponentin, ota yhteys CEBORA-huoltopalveluun.

Pyydä ammattitaitoista henkilöä suorittamaan järjestelmän eri komponenttien sisäisten osien huolto. Suorita ennen kaikkea määräajoin seuraavassa luetellut toimenpiteet. Kaikki komponentit:

- Puhdista sisäpuoli paineilmalla (puhdas, kuiva ja öljytön) poistaaksesi öljykerääntymät. Jos mahdollista, käytä imuria.
- Tarkista, että sähköliittimet ovat kireällä ja etteivät ne ole ylikuumentuneet.

Kaikki komponentit:

| Komponentti      | Huoltotyöt                                                                                    |
|------------------|-----------------------------------------------------------------------------------------------|
| Generatore       | Puhdista IGBT-yksiköiden jäähdyt-<br>timet paineilmalla suuntaamalla<br>ilmasuihku niihin.    |
|                  | Puhdista jäähdytin paineilmalla<br>suuntaamalla ilmasuihku siihen.                            |
| Jäähdytysyksikkö | Tarkista, ettei sisäisessä hydrau-<br>lijärjestelmässä ole rikkoutumia tai<br>vuotoja.        |
| Kaasukonsoli     | Tarkista, ettei sisäisessä paineil-<br>majärjestelmässä ole rikkoutumia<br>tai vuotoja.       |
| Venttiilikonsoli | Tarkista, ettei sisäisessä paineil-<br>majärjestelmässä ole vuotoja.                          |
| Sytytysyksikkö   | Tarkista, ettei elektrodissa ja<br>suuttimessa ole mustumia ja että<br>kärkien väli on oikea. |
|                  | Tarkista, ettei sisäisessä hydrau-<br>lijärjestelmässä ole rikkoutumia tai<br>vuotoja.        |

Tarkista lisäksi määräajoin järjestelmän maadoitus. Tarkista erityisesti kuvan 24 kaavion avulla, että jokainen kaapeli on kiristetty hyvin ruuvin ja mutterin väliin.

#### KÄYTTÖTURVALLISUUSTIEDOTE ITACA GP 73190-BIO

Käyttöturvallisuustiedote 08.07.2013, tark. 1

#### OSA 1: Aineen tai seoksen ja yhtiön tai yrityksen tunnistetiedot

| uotetunniste           |                                                                     |
|------------------------|---------------------------------------------------------------------|
| eoksen tunnistetiedot: | Propyleeniglykoli ja natriumtolyylitriatsolit vesiliuoksessa        |
| auppanimi:             | ITACA GP 73190-BIO                                                  |
| uotenumero:            | 02290                                                               |
| •                      | iotetunniste<br>eoksen tunnistetiedot:<br>auppanimi:<br>iotenumero: |

1.2 Aineen tai seoksen merkitykselliset tunnistetut käytöt ja käytöt, joita ei suositella Käyttötarkoitus: Bakteriostaattinen korroosionestoaine/pakkasneste

1.3 Käyttöturvallisuustiedotteen toimittajan tiedot

 Toimittaja:
 I.T.A.C.A. S.r.I.- Via Remigia, 19 - IT-40068 San Lazzaro di Savena (BO) - Italia
 Puh. +39 051 6257493 - Fax +39 051 6255978
 Käyttöturvallisuustiedotteesta vastaavan toimivaltaisen henkilön sähköposti: info@itaca.bo.it

1.4 Hätäpuhelinnumero: +39 051 3140161 (klo 9.00–12.30, 14.30–18.00)

#### OSA 2: Vaaran yksilöinti

- 2.1. Aineen tai seoksen luokitus
   Direktiivien 67/548/ETY, 99/45/EY ja niiden oikaisujen mukaiset luokitukset:
   Ominaisuudet / Symbolit: Ei mitään.
   Fysikaalis-kemialliset ihmisten terveyteen tai ympäristöön kohdistuvat vaikutukset Ei muita vaaroja
- 2.2 Merkinnät Ainetta ei ole luokitettu vaaralliseksi direktiivin 67/548/ETY ja sen muutosten mukaan. REACH-asetuksen liitteen XVII ja sen muutosten mukaiset erityissäännökset: Ei mitään
- 2.3 Muut vaarat vPvB-aineet: Ei mitään - PBT-aineet: Ei mitään Muut vaarat: Ei muita vaaroja

#### OSA 3: Koostumus ja tiedot ainesosista

- 3.1. Aineet: ei sovellettava
- 3.2 Seokset Sisältö: Natrium-4(tai 5)-metyyli-1H-bentsotriatsolidi CAS-numero: 64665-57-2 EINECS-numero: 265-004-9 REACH-rekisteröintinro: ei määritetty Euroopan parlamentin ja neuvoston asetuksen (EY) N:o 1272/2008 13 artiklan ja sen muutosten ja täydennysten mukaisesti itseluokiteltava aine:

| P      | rosenttiosuus | Symboli    | Vaarat                                   | Lausekkeet |
|--------|---------------|------------|------------------------------------------|------------|
| < 0,5% | 6             | $\langle $ | Välitön myrk. suun kaut-<br>ta, luokka 4 | H302       |

Lisätietoja: tässä kohdassa mainitun vaaralausekkeen täydellinen teksti on kohdassa 16

#### **OSA 4: Ensiaputoimenpiteet**

| 4.1. | Ensiaputoimenpiteiden selostus |                                                                            |
|------|--------------------------------|----------------------------------------------------------------------------|
|      | Jos kemikaalia joutuu iholle:  | pese runsaalla vedellä ja saippualla.                                      |
|      | Jos kemikaalia joutuu silmiin: | huuhdo välittömästi runsaalla vedellä ja ota yhteys lääkäriin.             |
|      | Jos kemikaalia on nielty:      | Ei saa missään tapauksessa oksennuttaa. OTA VÄLITTÖMÄSTI YHTEYS LÄÄKÄRIIN. |
|      | Jos kemikaalia on hengitetty:  | siirrä henkilö raittiiseen ilmaan ja pidä lämpimänä ja lepoasennossa.      |

- 4.2 Tärkeimmät oireet ja vaikutukset, sekä välittömät että viivästyneet Ei mitään
- 4.3 Mahdollisesti tarvittavaa välitöntä lääketieteellistä apua ja erityishoitoa koskevat ohjeet Hoito: Ei mitään

#### **OSA 5: Palontorjuntatoimenpiteet**

- 5.1. Sammutusaineet Soveltuvat sammutusaineet: Vesi. - Hiilidioksidi (CO2). Sammutusaineet, joita ei saa käyttää turvallisuussyistä: Ei erityisiä.
- 5.2 Aineesta tai seoksesta johtuvat erityiset vaarat Älä hengitä räjähdys- tai palokaasuja. Palossa muodostuu sankkaa savua.
- 5.3 Palontorjuntaa koskevat ohjeet Käytettävä sopivaa hengityssuojainta.
   Saastunut sammutusvesi on kerättävä talteen erikseen. Ei saa päästää viemäriverkostoon. Siirrä ehjät säiliöt pois välittömältä vaara-alueelta, jos siitä ei aiheudu vaaraa.

#### OSA 6: Toimenpiteet onnettomuuspäästöissä

- 6.1. Varotoimenpiteet, henkilönsuojaimet ja menettely hätätilanteessa Käytä henkilönsuojaimia.
  Siirrä henkilöt turvalliseen paikkaan.
  Katso suojatoimenpiteet kohdasta 7 ja 8.
- 6.2 Ympäristöön kohdistuvat varotoimet Estä pääsy maahan/maaperään. Estä pääsy pintavesiin tai viemäriverkostoon. Kerää likainen pesuvesi talteen ja hävitä. Jos kaasua on vuotanut tai ainetta päässyt vesistöön, maahan tai viemäriverkostoon, ilmoita asianomaisille viranomaisille. Sopiva imeytysmateriaali: imukykyinen, orgaaninen materiaali, hiekka
- 6.3 Suojarakenteita ja puhdistusta koskevat menetelmät ja -välineet Huuhdeltava runsaalla vedellä.
- 6.4 Viittaukset muihin kohtiin Katso myös osat 8 ja 13

#### OSA 7: Käsittely ja varastointi

- 7.1. Turvallisen käsittelyn edellyttämät toimenpiteet Aineen joutuminen iholle ja silmiin ja höyryn ja sumun hengittäminen on estettävä. Älä käytä tyhjiä säiliöitä uudelleen ennen puhdistusta. Varmista ennen täyttämistä toisella aineella, ettei säiliöihin ole jäänyt yhteensopimattomia materiaaleja. Saastunut vaatetus tulee vaihtaa ennen ruokailutiloihin menoa. Syöminen ja juominen on kiellettyä työskentelyn aikana. Katso suositellut henkilönsuojaimet myös osasta 8.
- 7.2 Turvallisen varastoinnin edellyttämät olosuhteet, mukaan luettuina yhteensopimattomuudet Säilytettävä erillään elintarvikkeista, juomista ja eläinten ruoista. Yhteensopimattomat materiaalit: Ei erityisiä. Katso myös osa 10. Käyttötilaa koskevat ohjeet: Tila tuuletettava hyvin.
- 7.3 Erityinen loppukäyttö Ei erityistä loppukäyttöä

#### OSA 8: Altistumisen ehkäiseminen ja henkilönsuojaimet

8.1. Valvontaa koskevat muuttujat Työperäisen altistumisen raja-arvoja ei saatavilla DNEL-altistumistaso: ei sovellettava PNEC-altistumistaso: ei sovellettava 8.2 Altistumisen ehkäiseminen
Silmien suojaus: Ei vaadita normaalikäytössä. Toimi kuitenkin hyvien toimintatapojen mukaisesti. Ihon suojaus: Ei vaadita erityisiä varotoimia normaalikäytössä. Käsien suojaus: Ei vaadita normaalikäytössä. Hengityselinten suojaus: Ei välttämätöntä normaalikäytössä. Kuumista pinnoista johtuvat vaarat: Ei mitään Ympäristöaltistumisen torjuminen: Ei mitään

#### OSA 9: Fysikaaliset ja kemialliset ominaisuudet

| 9.1. | Fysikaalisia ja kemiallisia perusominaisuuksia koskevat tiedot |                                                   |  |
|------|----------------------------------------------------------------|---------------------------------------------------|--|
|      | Olomuoto ja väri:                                              | väritön neste                                     |  |
|      | Haju:                                                          | havaittava                                        |  |
|      | Hajukynnys:                                                    | ei määrätty                                       |  |
|      | pH:                                                            | 8,4                                               |  |
|      | Sulamis/jäätymispiste: -15 °C                                  |                                                   |  |
|      | Kiehumispiste ja kiehumisalue:                                 | 102/105 °C 760 mmHg:ssä                           |  |
|      | Syttyvyys (kiinteät aineet, kaasut):                           | ei sovellettavissa                                |  |
|      | Ylin/alin syttyvyys- tai räjähdysraja:                         | alle 3,2 % – yli 15,3 %                           |  |
|      | Höyryntiheys:                                                  | 1,9 (ilma=1)                                      |  |
|      | Leimahduspiste:                                                | 110 °C (avokuppi) °C                              |  |
|      | Haihtumisnopeus:                                               | ei määrätty                                       |  |
|      | Höyrynpaine:                                                   | < 8 Pa 20 °C:ssa                                  |  |
|      | Suhteellinen tiheys:                                           | 1,02-1,04 g/cm3 20°C                              |  |
|      | Vesiliukoisuus:                                                | täysin vesiliukoinen                              |  |
|      | Öljyliukoisuus:                                                | ei määritetty                                     |  |
|      | Jakautumiskerroin (n-oktanoli/vesi):                           | ei sovellettavissa                                |  |
|      | Itsesyttymislämpötila:                                         | ei määritetty                                     |  |
|      | Hajoamislämpötila:                                             | ei määritetty                                     |  |
|      | Viskositeetti:                                                 | 40 mPa/s                                          |  |
|      | Räjähtävyys:                                                   | ei sovellettavissa                                |  |
|      | Hapettavuus:                                                   | ei sovellettavissa                                |  |
| 9.2  | Muut tiedot                                                    |                                                   |  |
|      | Sekoittuvuus:                                                  | veteen, alkoholiin, asetoniin, glykolieettereihin |  |
|      | Rasvaliukoisuus:                                               | ei määrätty                                       |  |
|      | Johtokyky:                                                     | 8+-2 uS/cm                                        |  |
|      | Aineryhmien tärkeät ominaisuudet                               | ei olennainen                                     |  |
|      |                                                                |                                                   |  |

#### OSA 10: Stabiilisuus ja reaktiivisuus

- 10.1. Reaktiivisuus: Stabiili normaaleissa olosuhteissa
- 10.2 Kemiallinen stabiilisuus: Stabiili normaaleissa olosuhteissa

10.3 Vaarallisten reaktioiden mahdollisuus Voi kehittää syttyviä kaasuja joutuessaan kosketuksiin alkumetallien (alkalit ja maa-alkalit), nitridien ja voimakkaiden pelkistimien kanssa. Voi syttyä joutuessaan kosketuksiin hapettavien mineraalihappojen, alkumetallien (alkalit ja maa-alkalit), nitridien, orgaanisten peroksidien ja vetyperoksidien sekä hapettimien ja pelkistimien kanssa.

- 10.4 Vältettävät olosuhteet: Stabiili normaaleissa olosuhteissa
- 10.5 Yhteensopimattomat materiaalit: Ei erityisiä.
- 10.6 Vaaralliset hajoamistuotteet: Ei mitään.

#### OSA 11: Myrkyllisyyteen liittyvät tiedot

11.1. Tiedot myrkyllisistä vaikutuksista Aineen myrkyllisyyteen liittyvät tiedot: ITACA GP 73190-BIO
b) ihosyövyttävyys/ärsyttävyys: Testi: LC50 - Altistumisreitti: hengitysteitse - Laji: Rotta 5 mg/L - Kesto: 1 h Testi: LD50 - Altistumisreitti: suun kautta - Laji: Rotta 2 000 mg/kg Testi: LD50 - Altistumisreitti: ihon kautta - Laji: Kani 2 000 mg/kg Ellei toisin ilmoiteta, komission asetuksessa (EU) N:o 453/2010 vaaditut, alla luetellut tiedot eivät ole soveltuvia: a) välitön myrkyllisyys

- b) ihosyövyttävyys/ihoärsytys
- c) vakava silmävaurio/silmä-ärsytys
- d) hengitysteiden tai ihon herkistyminen
- e) sukusolujen perimää vaurioittavat vaikutukset
- f) syöpää aiheuttavat vaikutukset
- g) lisääntymiselle vaaralliset vaikutukset
- h) elinkohtainen myrkyllisyys kerta-altistuminen
- i) elinkohtainen myrkyllisyys toistuva altistuminen
- j) aspiraatiovaara.

#### OSA 12: Tiedot vaarallisuudesta ympäristölle

| 12.1 | . Myrkyllisyys                                                                            |                                                                                                    |
|------|-------------------------------------------------------------------------------------------|----------------------------------------------------------------------------------------------------|
|      | Käytä hyvien toimintatapoje<br>ITACA GP 73190-BIO                                         | n mukaisesti äläkä päästä ainetta ympäristöön.                                                                                                    |
|      | a) Välitön myrkyllisyys vesiel                                                            | liöille: Päätepiste: LC50 - Laji: Kala 54 900 mg/L - Kesto h: 96<br>Päätepiste: EC50 - Laji: Vesikirppu 34 400 mg/L - Kesto h: 48<br>Päätepiste: LC50 - Laji: Levä 19 000 mg/L - Kesto h: 96<br>Päätepiste: EC50 26 200 mg/L - Kesto h: 95 |
|      | c) wyrkynisyys bakteerenie.                                                               | Paalepiste. EC50 20 600 mg/L - Resto n. 0,5                                                                                                    |
| 12.2 | Pysyvyys ja hajoavuus<br>ITACA GP 73190-BIO<br>Hajoavuus: Nopeasti hajoa<br>(% keskimäärä | ava - Testi: ei sovellettava - Kesto: ei sovellettava - %: 90 - Huomautuksia:<br>äinen) MITI-testi - 28 d                                                                                                    |
| 12.3 | Biokertyvyyspotentiaali<br>ITACA GP 73190-BIO<br>Biokertyvyys: Ei biokertyvä<br>log Pow   | - Testi: BCF - Biokertyvyystekijä - 0.92 - Kesto: ei sovellettava - Huomautuksia:                                                                                                    |
| 12.4 | Liikkuvuus maaperässä                                                                     | ei sovellettava                                                                                                    |
| 12.5 | PBT- ja vPvB-arvioinnin tulo<br>vPvB-aineet:<br>PBT-aineet:                               | kset<br>ei mitään<br>Ei mitään                                                                                                    |

#### OSA 13: Jätteiden käsittelyyn liittyvät näkökohdat

13.1. Jätteiden käsittelymenetelmät Pyri ottamaan talteen. Noudata voimassa olevia paikallisia ja kansallisia asetuksia.

Ei mitään

#### OSA 14: Kuljetustiedot

- 14.1. YK-numero
- 14.2 YK-lähetysnimi ADR Ei sovelleta IATA Ei sovelleta IMDG Ei sovelleta

12.6 Muut haittavaikutukset:

14.3 Kuljetus irtolastina MARPOL 73/78 -sopimuksen II liitteen ja IBC-säännöstön mukaisesti: ei sovellettava.

#### OSA 15: Lainsäädäntöä koskevat tiedot

15.1. Nimenomaisesti ainetta tai seosta koskevat turvallisuus-, terveys- ja ympäristösäännökset tai -lainsäädäntö Lakiasetus N:o 52, 03.02.1997 (Vaarallisten aineiden luokitus, pakkaaminen ja merkintä) Lakiasetus N:o 65 14.03.2003 (Vaarallisten valmisteiden luokitus, pakkaaminen ja merkintä) Lakiasetus N:o 25 02.02.2002 (Työpaikalla esiintyviin kemiallisiin tekijöihin liittyvät riskit) Ministeriön asetus Työ 26.02.2004 (Työperäisen altistumisen raja-arvot) Ministeriön asetus 03.04.2007 (direktiivin 2006/8/EY täytäntöönpano) Euroopan parlamentin ja neuvoston asetus (EY) N:o 1907/2006 (REACH) Euroopan parlamentin ja neuvoston asetus (EY) N:o 1272/2008 (CLP) Komission asetus (EY) N:o 790/2009 (ATP 1 CLP) Komission asetus (EU) N:o 286/2011 (ATP 2 CLP) Komission asetus (EU) N:o 453/2010 (Liite I)

Euroopan parlamentin ja neuvoston asetuksen (EY) N:o 1907/2006 (REACH) liitteen XVII ja sen muutosten mukaisia tuotteita tai aineita koskevat rajoitukset: Ei mitään Käytä viitteenä seuraavia määräyksiä soveltuvilta osilta:

Ministeriön kiertokirjeet 46 ja 61 (Aromaattiset amiinit) Lakiasetus N:o 238, 21. syyskuuta 2005 (Seveso III -direktiivi) Presidentin asetus 250/89 (Pesuaineiden pakkausmerkinnät) Lakiasetus N:o 152 03.04.2006 Ympäristösäännökset

#### 15.2 Kemikaaliturvallisuusarviointi: Ei

#### **OSA 16: Muut tiedot**

Asiakirjan on laatinut käyttöturvallisuustiedotteiden laadintaan pätevä henkilö, joka on saanut asianmukaisen koulutuksen.

Osassa 3 käytettyjen lausekkeiden täydellinen teksti:

R-lausekkeet: ei mitään

H-lausekkeet: H302 Haitallista nieltynä.

Tärkeimmät kirjallisuusviitteet: ECDIN - Environmental Chemicals Data and Information Network -

Joint Research Centre, Commission of the European Communities

SAX's DANGEROUS PROPERTIES OF INDUSTRIAL MATERIALS -

Eight Edition - Van Nostrand Reinold

CCNL - Allegato 1 Istituto Superiore di Sanità - Inventario Nazionale Sostanze Chimiche (Kemiallisten aineiden kansallinen luettelo, liite 1)

Tiedotteen sisältämät tiedot perustuvat yllä mainittuna päivämääränä käytössämme olleisiin tietoihin. Ne viittaavat ainoastaan ilmoitettuun tuotteeseen eivätkä muodosta minkäänlaista laatutakuuta. Käyttäjän tulee varmistua tietojen soveltuvuudesta ja täydellisyydestä aineen määrätyssä käytössä. Tämä käyttöturvallisuustiedote mitätöi ja korvaa kaikki aiemmat painokset.

| ADB:                | euroonalainen sonimus vaarallisten tavaroiden kansainvälisistä tiekulietuksista    |
|---------------------|------------------------------------------------------------------------------------|
|                     | Chemical Abstracts Service (divisione della American Chemical Society)             |
|                     | luokitus merkinnät nakkaaminen                                                     |
|                     | iobdattu vaikutukaatan altiatumiataaa                                              |
| DINEL.              | johdettu vaikutukseton allistumistaso                                              |
| Coffee for the form |                                                                                    |
| GerStonvO:          | vaarailisia aineita koskeva maarays Saksassa                                       |
| GHS:                | yleinen yhdenmukaistettu kemikaalien luokittelu- ja merkintajarjestelma            |
| IAIA:               | kansainvalinen ilmakuljetusliitto                                                  |
| IAIA-DGR:           | kansainvälisen ilmakuljetusliiton määräys koskien vaarallisia aineita              |
| ICAO:               | kansainvälinen siviili-ilmailujärjestö                                             |
| ICAO-TI:            | kansainvälisen siviili-ilmailujärjestön (ICAO) tekniset ohjeet                     |
| IMDG:               | vaarallisten aineiden kansainvälinen merikuljetussäännöstö                         |
| INCI:               | kansainvälinen kosmeettisten ainesosien nimistö                                    |
| KSt:                | räjähdyskerroin                                                                    |
| LC50:               | tappava pitoisuus 50 % testipopulaatiosta                                          |
| LD50:               | tappava annos 50 % testipopulaatiosta                                              |
| LTE:                | pitkäaikainen altistuminen                                                         |
| PNEC:               | todennäköisesti vaikutukseton pitoisuus                                            |
| RID:                | vaarallisten aineiden kansainvälisiä rautatiekuljetuksia koskeva ohjesääntö        |
| STE:                | lyhytaikainen altistuminen                                                         |
| STEL:               | lyhyen aikavälin raja-arvo                                                         |
| STOT:               | elinkohtainen myrkyllisyys                                                         |
| TLV:                | kynnysraja-arvo                                                                    |
| TWATLV:             | keskimääräinen (painotettu) kynnysraja-arvo 8 tunnille päivässä (ACGIH-standardi). |
| WGK:                | vesistöjen vaarantamisluokka (Saksa)                                               |
| ei sovellettava     | ei sovellettava                                                                    |
| ei määritettv       |                                                                                    |
|                     |                                                                                    |

#### 5.1 LISÄSETTI (TUOTE 425) PLASMALEIKKURIN Katso setin (tuote 158) asennus sen ohjeista. LIITÄNTÄÄN (KUVA 23)

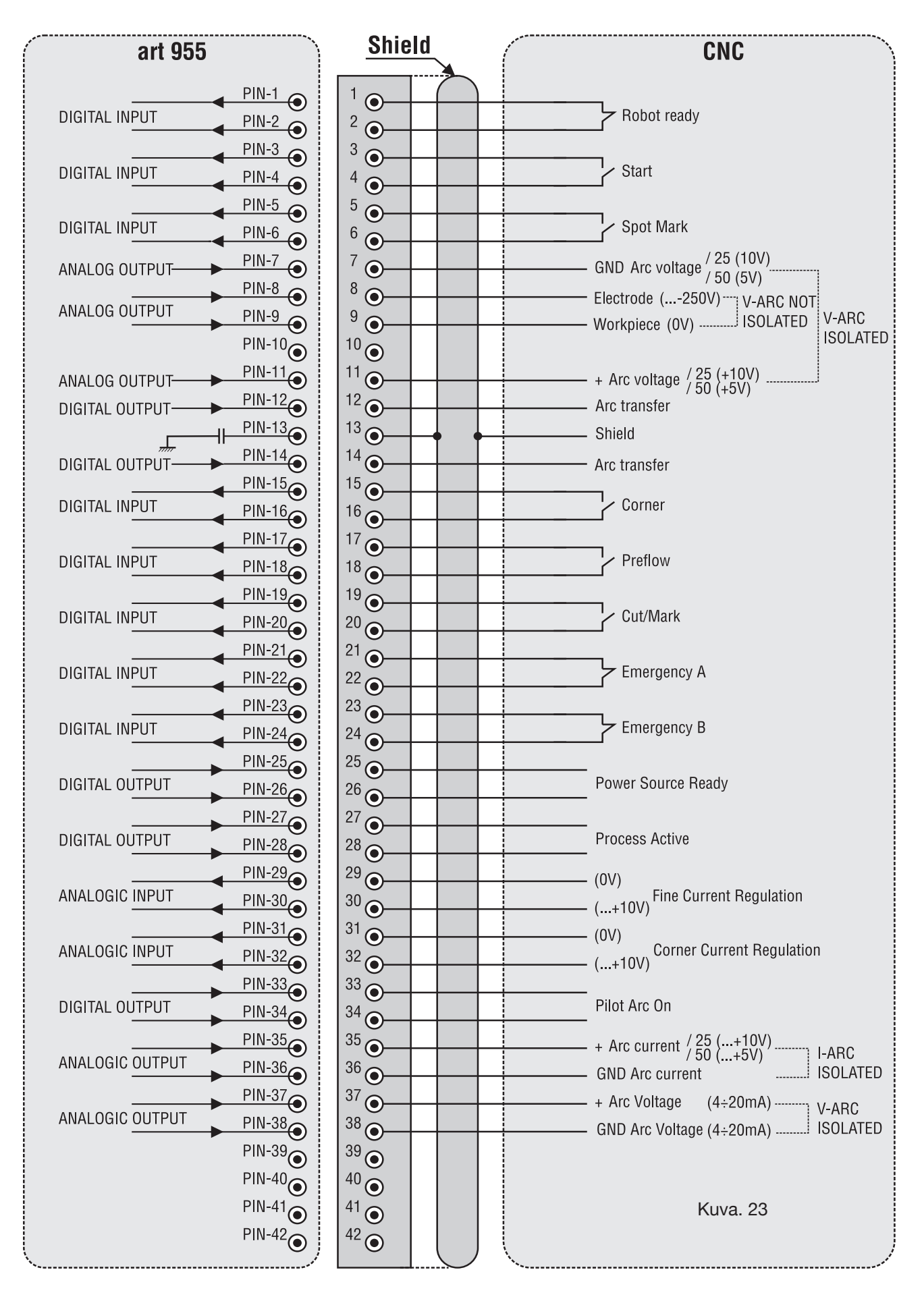

#### 5.2 KONEEN MAADOITUSKAAVIO (KUVA 24)

Käytä maajohtoja, joiden läpimitta on vähintään 16 mm2

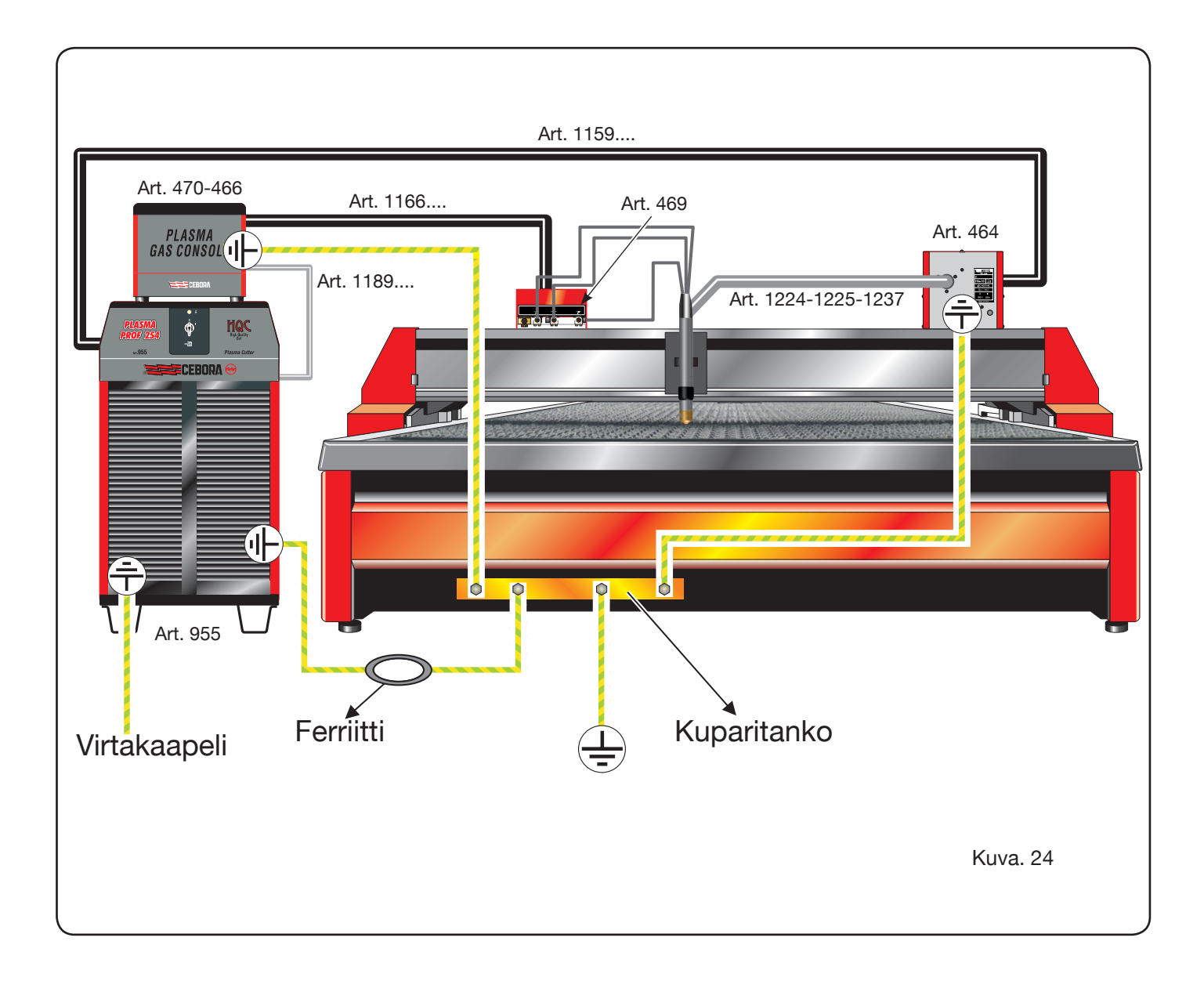
Schemi elettrici e Parti di ricambio Electrical schematics and Spare parts Schaltplan und Ersatzteile Schémas électrique et Pièces détachées Esquemas eléctricos y Partes de repuesto Esquema eléctricos e Partes sobressalentes Sähkökaavio ja Varaosat

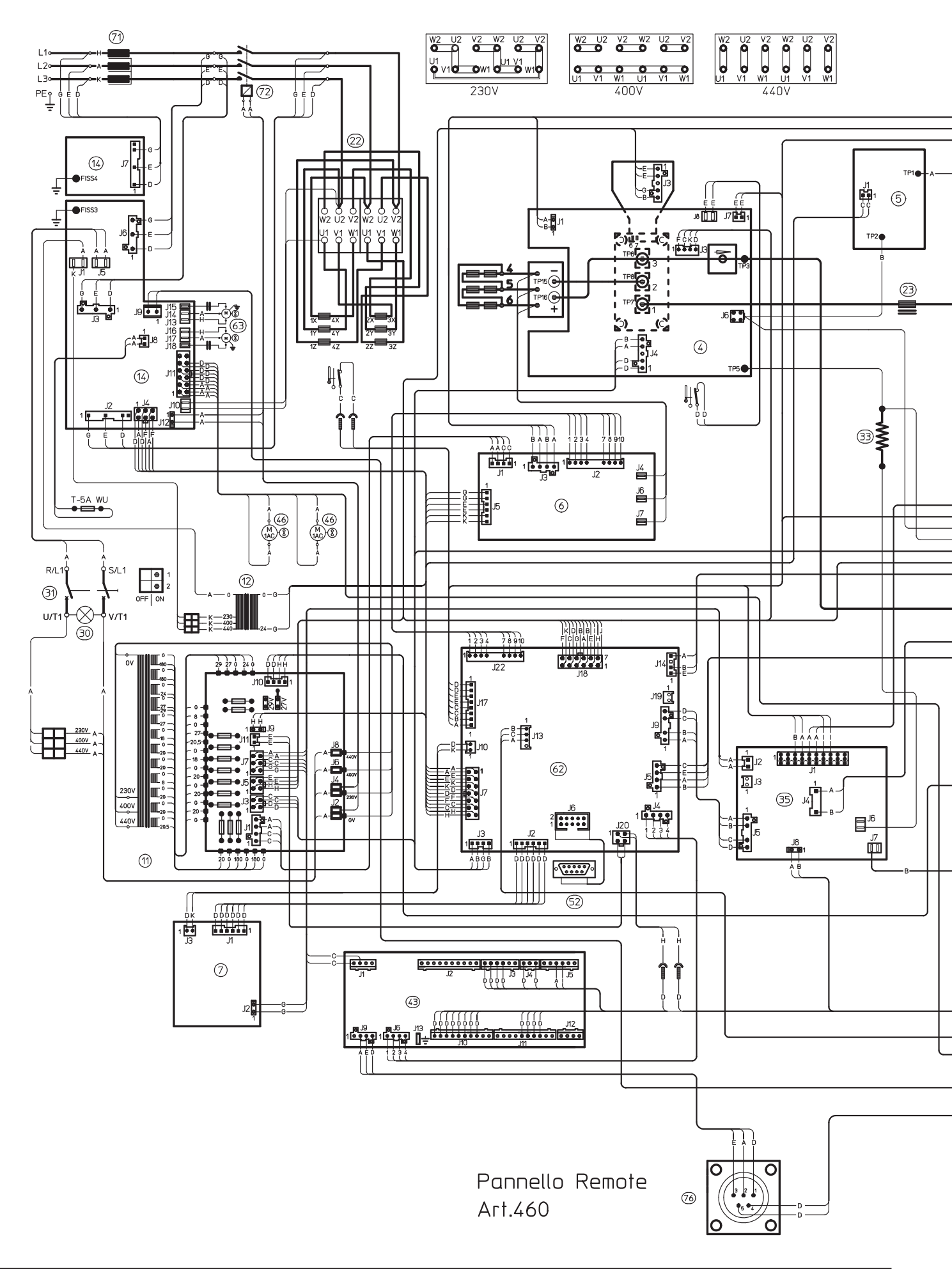

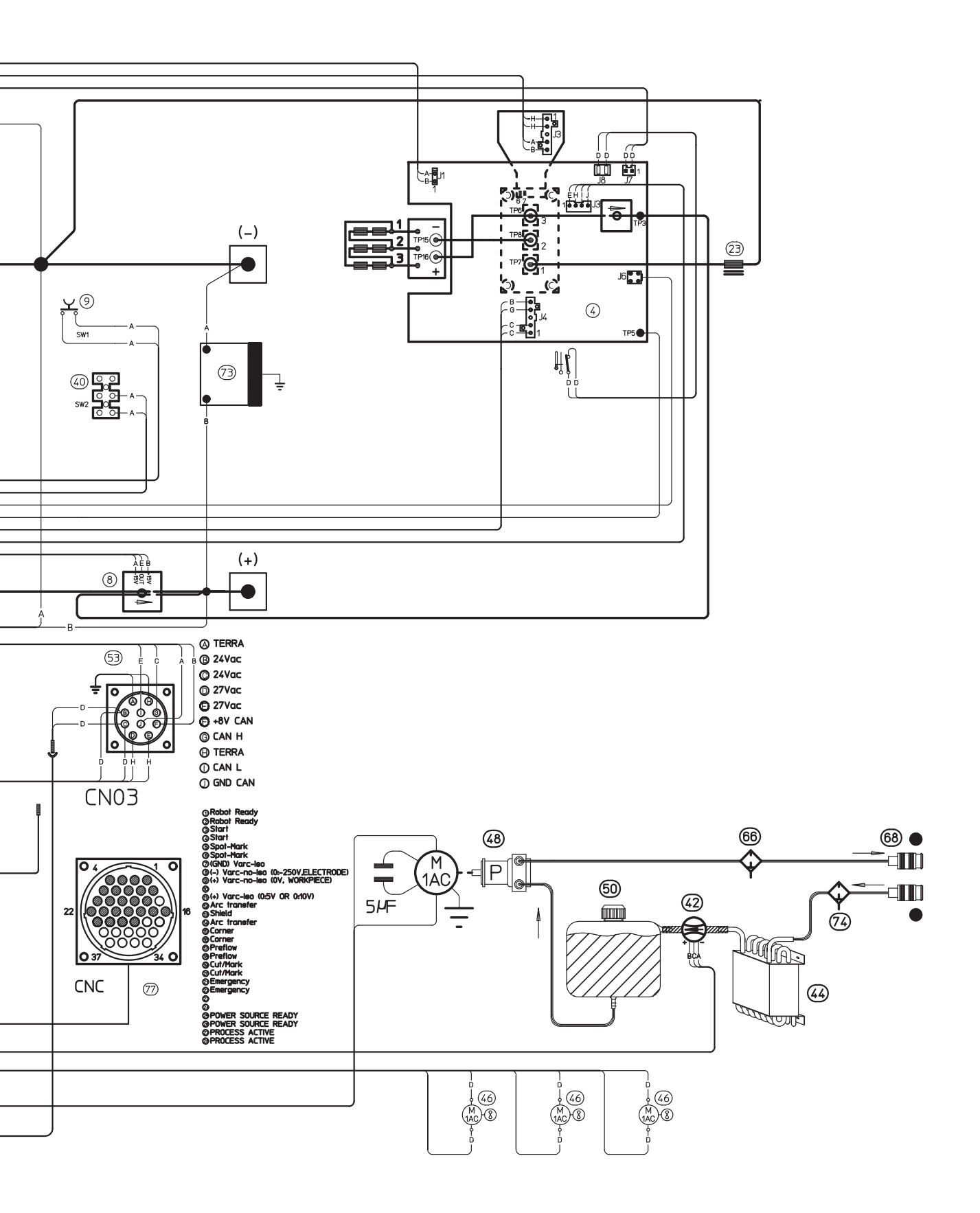

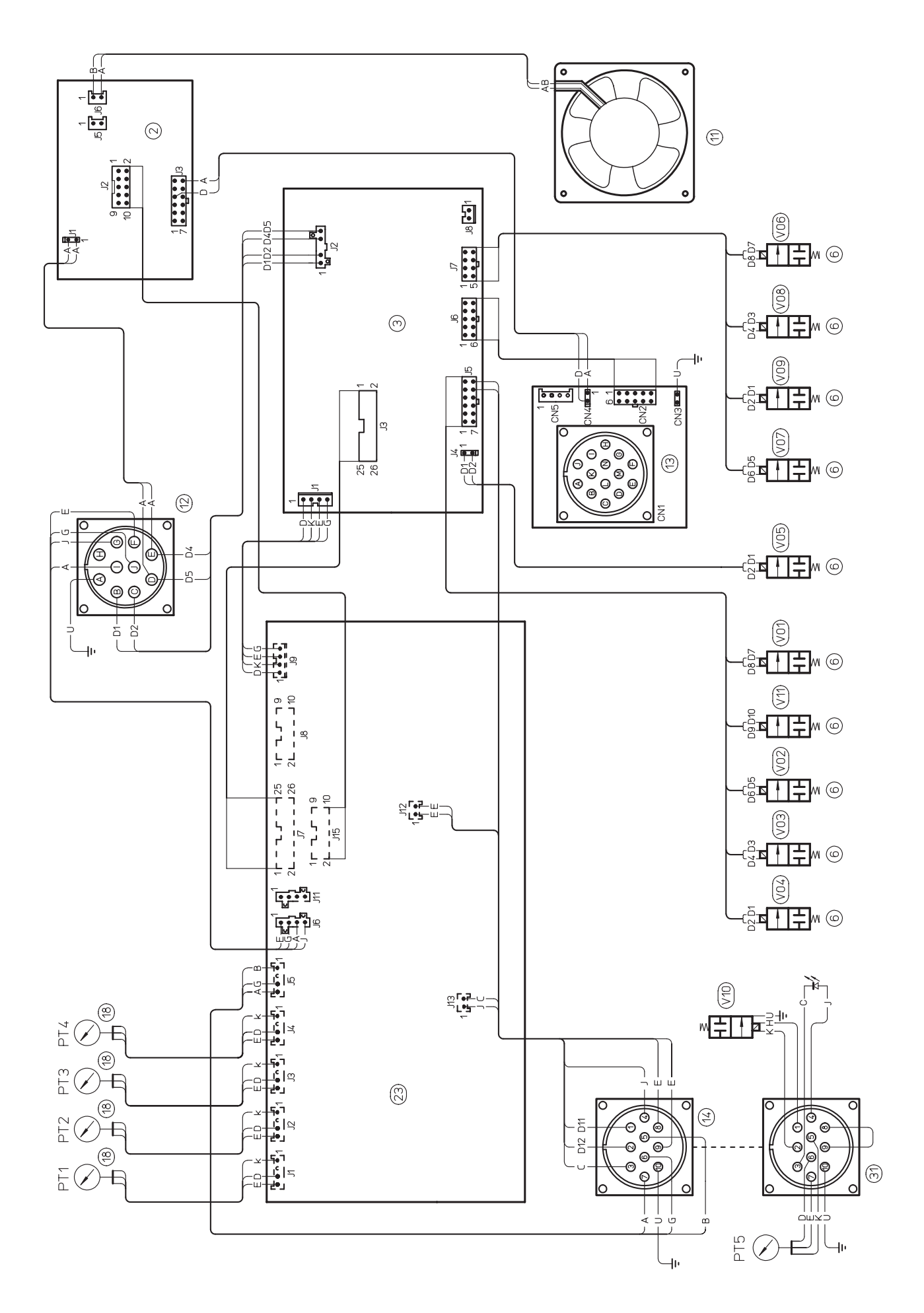

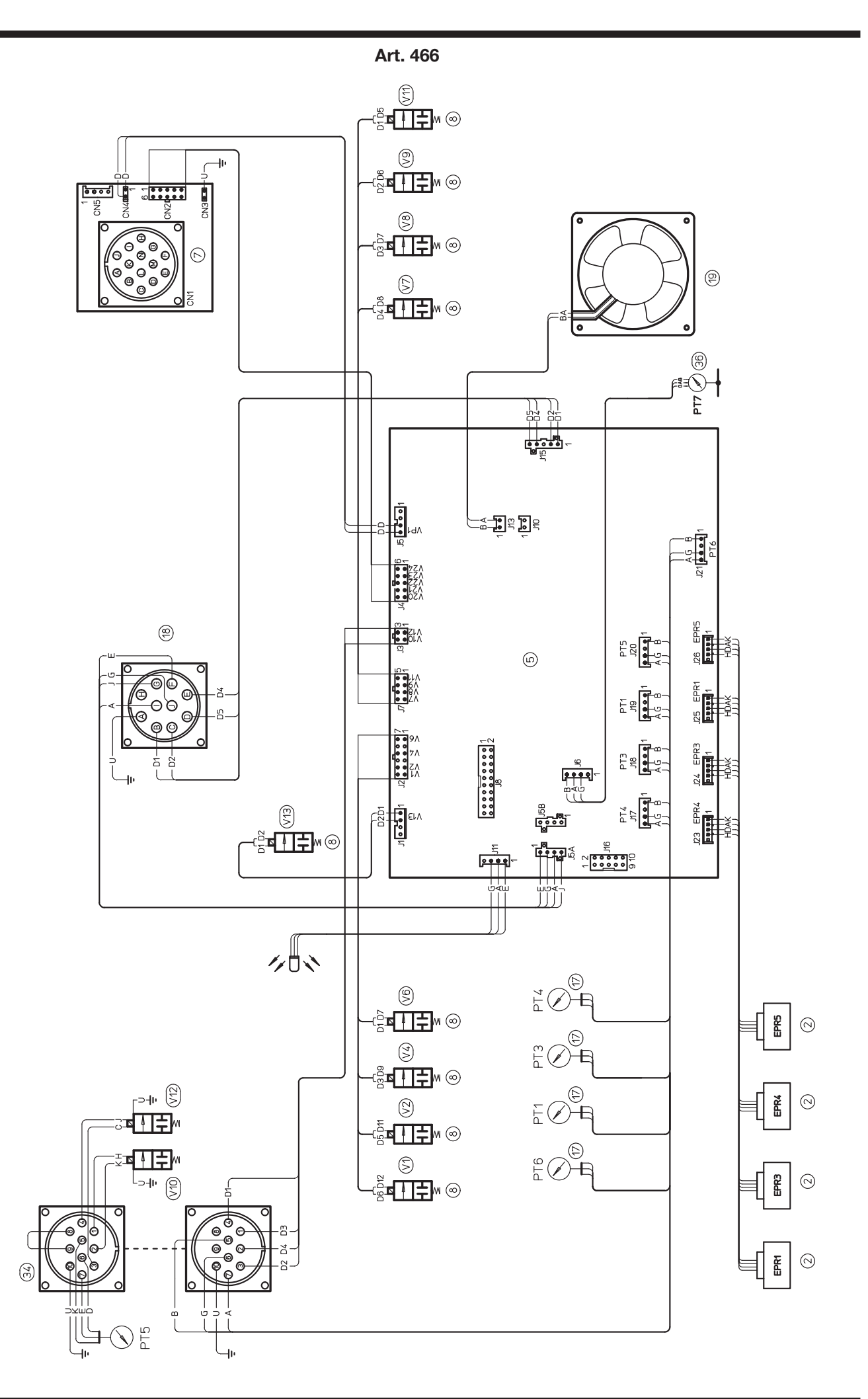

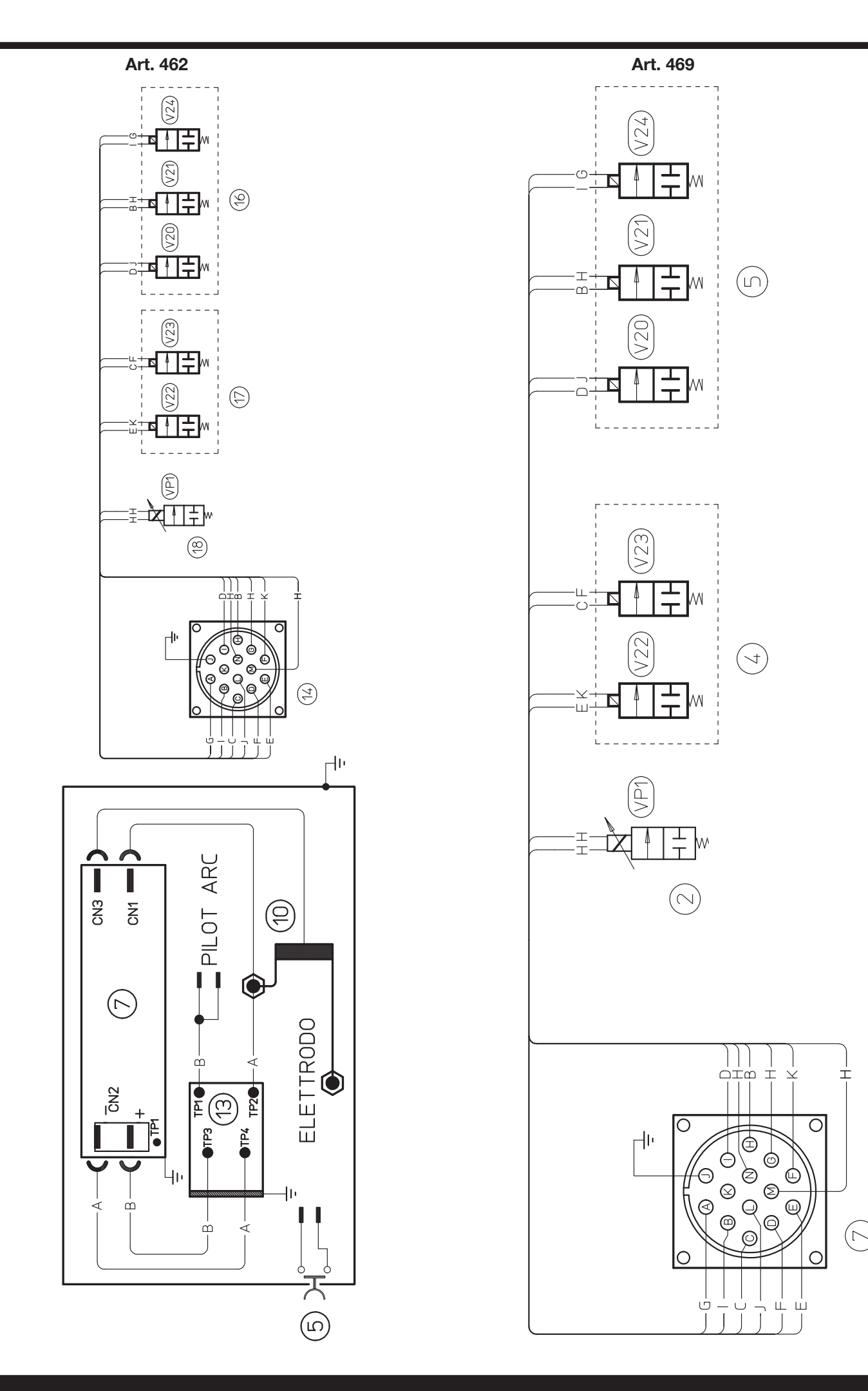

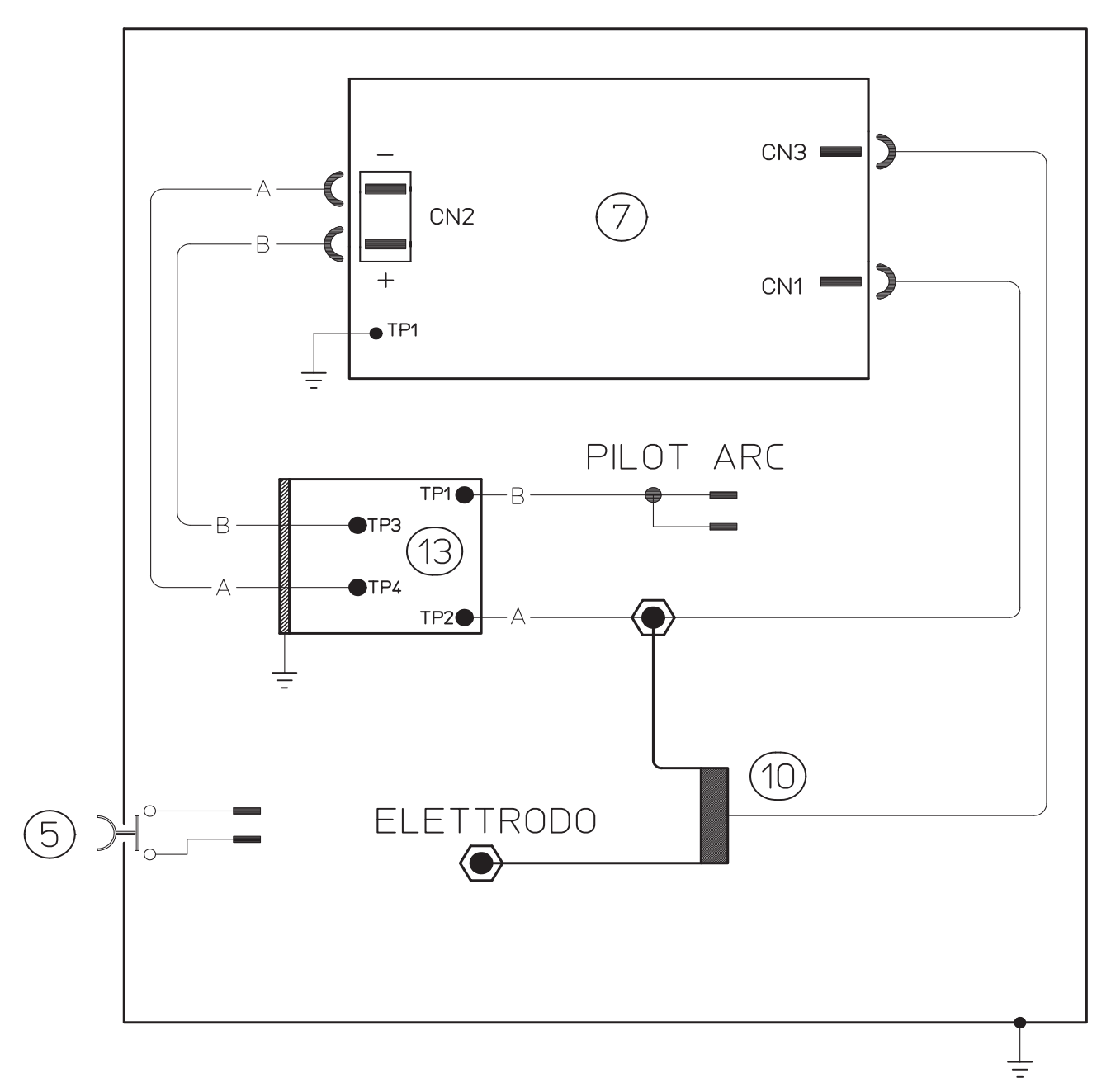

| CODIFICA COLORI<br>CABLAGGIO ELETTRICO |         | WIRING DIAGRAM<br>COLOUR CODE |
|----------------------------------------|---------|-------------------------------|
| А                                      | NERO    | BLACK                         |
| В                                      | ROSSO   | RED                           |
| С                                      | GRIGIO  | GREY                          |
| D                                      | BIANCO  | WHITE                         |
| Е                                      | VERDE   | GREEN                         |
| F                                      | VIOLA   | PURPLE                        |
| G                                      | GIALLO  | YELLOW                        |
| Н                                      | BLU     | BLUE                          |
| K                                      | MARRONE | BROWN                         |
| J                                      | ARANCIO | ORANGE                        |
| Ι                                      | ROSA    | PINK                          |

| CODIFICA COLORI<br>CABLAGGIO ELETTRICO |              | WIRING DIAGRAM<br>COLOUR CODE |
|----------------------------------------|--------------|-------------------------------|
| L                                      | NROSA-NERO   | PINK-BLACK                    |
| М                                      | GRIGIO-VIOLA | GREY-PURPLE                   |
| Ν                                      | BIANCO-VIOLA | WHITE-PURPLE                  |
| 0                                      | BIANCO-NERO  | WHITE-BLACK                   |
| Р                                      | GRIGIO-BLU   | GREY-BLUE                     |
| Q                                      | BIANCO-ROSSO | WHITE-RED                     |
| R                                      | GRIGIO-ROSSO | GREY-RED                      |
| S                                      | BIANCO-BLU   | WHITE-BLUE                    |
| Т                                      | NERO-BLU     | BLACK-BLUE                    |
| U                                      | GIALLO-VERDE | YELLOW-GREEN                  |
| V                                      | AZZURRO      | BLUE                          |

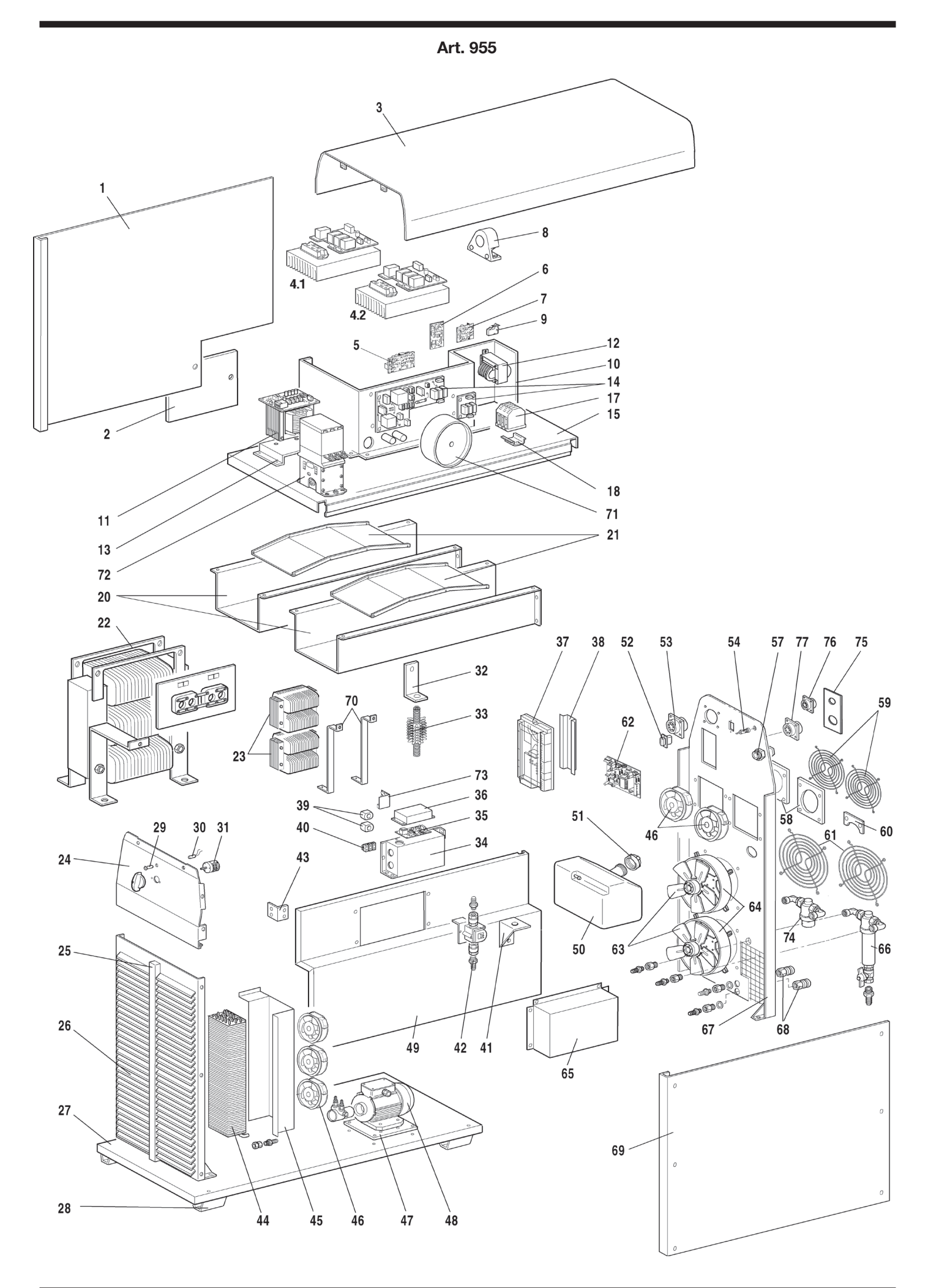

| POS      | DESCRIZIONE         | DESCRIPTION           |
|----------|---------------------|-----------------------|
| 01       | LATERALE SINISTRO   | LEFT SIDE PANEL       |
| 02       | PANNELLO CHIUSURA   | LATERAL CLOSING PANEL |
| 03       | COPERCHIO           | COVER                 |
| 4.1      | GRUPPO IGBT 1       | IGBT UNIT 1           |
| 4.2      | GRUPPO IGBT 2       | IGBT UNIT 2           |
| 05       | CIRCUITO R.C.       | RC CIRCUIT            |
| 06       | CIRCUITO PRECARICA  | PRECHARGE CIRCUIT     |
| 07       | CIRCUITO ALIMENTAZ. | POWER SUPPLY CIRCUIT  |
| 08       | TRASDUTTORE         | TRANSDUCER            |
| 09       | PULSANTE SICUREZZA  | SAFETY SWITCH         |
| 10       | PIANO INTERMEDIO    | INSIDE BAFFLE         |
| 11       | TRASFORMATORE DI    | SERVICE               |
| 11       | SERVIZIO            | TRANSFORMER           |
| 12       | TRASFORMATORE       | AUXILIARY             |
| 12       | AUSILIARIO          | TRANSFORMER           |
| 13       | SUPPORTO            | TRANSFORMER           |
| -        |                     | SUPPORT               |
| 14       |                     |                       |
| 45       |                     |                       |
| 17       |                     |                       |
| 17       |                     |                       |
| 18       |                     |                       |
|          |                     | 5011011               |
| 20       | POTENZA             | POWER UNIT TUNNEL     |
| 21       | CONVOGLIATORE ARIA  | AIR CONVEYOR          |
| 22       | TRASFOR. DI POTENZA | POWER TRANSFORMER     |
| 23       | IMPEDENZA COMPLETA  | COMPLETE CHOKE        |
| 24       | PANNELLO COMANDI    | CONTROL PANEL         |
| 25       | PANNELLO CHIUSURA   | CLOSING PANEL         |
| 26       | PANNELLO ANTERIORE  | FRONT PANEL           |
| 27       | FONDO               | BOTTOM                |
| 28       | SUPPORTO MACCHINA   | MACHINE FOOT          |
| 29       | PORTALAMPADA        | LAMP HOLDER           |
| 30       | LAMPADA             | LAMP                  |
| 31       | INTERRUTTORE        | SWITCH                |
| 32       | SUPP. RESISTENZA    | RESISTOR SUPPORT      |
| 33       | RESISTENZA          | RESISTOR              |
| 34       | SUPPORTO            | TERMINAL BOARD        |
| <u> </u> | MORSETTIERA         | SUPPORT               |
| 35       | CIRCUITO TORCIA +   | TORCH+MEASURE         |
| 0.0      | MISURA              |                       |
| 30       |                     |                       |
| 3/       |                     |                       |
| 38       | ITERFACCIA          | SUPPORT               |
| 39       | SUPPORTO ISOLANTE   | ISOLATED SUPPORT      |

| POS | DESCRIZIONE                            | DESCRIPTION              |
|-----|----------------------------------------|--------------------------|
| 40  | MORSETTIERA                            | TERMINAL BOARD           |
| 41  | SUPPORTO SERBATOIO                     | TANK SUPPORT             |
| 42  | GRUPPO FLUSSIMETRO                     | FLOWMETER UNIT           |
| 12  | RINFORZO PIANO                         | REINFORCEMENT INSIDE     |
| 40  | INTERMEDIO                             | BAFFLE                   |
| 44  | RADIATORE                              | RADIATOR                 |
| 45  | SUPPORTO RADIATORE                     | RADIATOR SUPPORT         |
| 46  | MOTOVENTOLA                            | MOTOR-FAN                |
| 47  | SUPPORTO MOTOPOMPA                     | MOTORPUMP SUPPORT        |
| 48  | MOTORE + POMPA                         | MOTORPUMP                |
| 49  | PIANO INTERMEDIO                       | INSIDE BAFFLE            |
| 50  | SERBATOIO                              | TANK                     |
| 51  | TAPPO SERBATOIO                        | CAP                      |
| 52  | PROTEZIONE                             | CONNECTOR                |
|     | CONNETTORE                             | PROTECTION               |
| 53  | CONNESSIONE CON CON-<br>NETTORE 10 VIE | 10 POLES CONNECTOR       |
| 54  | POTRAFUSIBILE                          | FUSE HOLDER              |
| 57  | PRESSACAVO                             | STRAIN RELIEF            |
| 58  | SUPP. MOTOVENTOLA                      | MOTOR-FAN SUPPORT        |
| 59  | PROTEZIONE                             | MOTOR-FUN PROTECTION     |
|     | MOTOVENTOLA                            | GRID                     |
| 60  | PIASTRA CHIUSURA<br>SERBATOIO          | CLOSING TANK PLATE       |
| 61  | PROTEZIONE MOTORE                      | MOTOR PROTECTION<br>GRID |
| 62  | CIRCUITO CONTROLLO                     | CONTROL CIRCUIT          |
| 63  | MOTORE + VENTOLA                       | MOTOR + FAN              |
| 64  | TUNNEL + SUPPORTO                      | TUNNEL + SUPPORT         |
| 65  | PROTEZIONE                             | TERMINAL BOARD           |
| 00  | MORSETTIERA                            | PROTECTION               |
| 66  | FILTRO AUTOPULENTE                     | SELF-CLEANING FILTER     |
| 67  | PANNELLO POSTIORE.                     | BACK PANEL               |
| 68  | RACCORDO TUBO ACQUA                    | WATER HOSE FITTING       |
| 69  | LATERALE DESTRO                        | RIGHT SIDE PANEL         |
| 70  | SUPPORTO IMPEDENZA                     | CHOKE SUPPORT            |
| 71  | INDUTTANZA DI FILTRO<br>RETE           | MAINS FILTER             |
| 72  | TELERUTTORE                            | CONTACTOR                |
| 73  | CIRCUITO FILTRO                        | FILTER CIRCUIT           |
| 74  | GRUPPO FILTRO                          | FILTER UNIT              |
| 75  | SUPPORTO CONNETTORI                    | CONNECTORS SUPPORT       |
| 76  | CONNESSIONE CON<br>CONNETTORE A 5 VIE  | 5 POLE CONNECTOR         |
| 77  | CONNESSIONE CON<br>CONNETTORE A 37 VIE | 37 POLE CONNECTOR        |

| Art. | 470 |
|------|-----|
|------|-----|

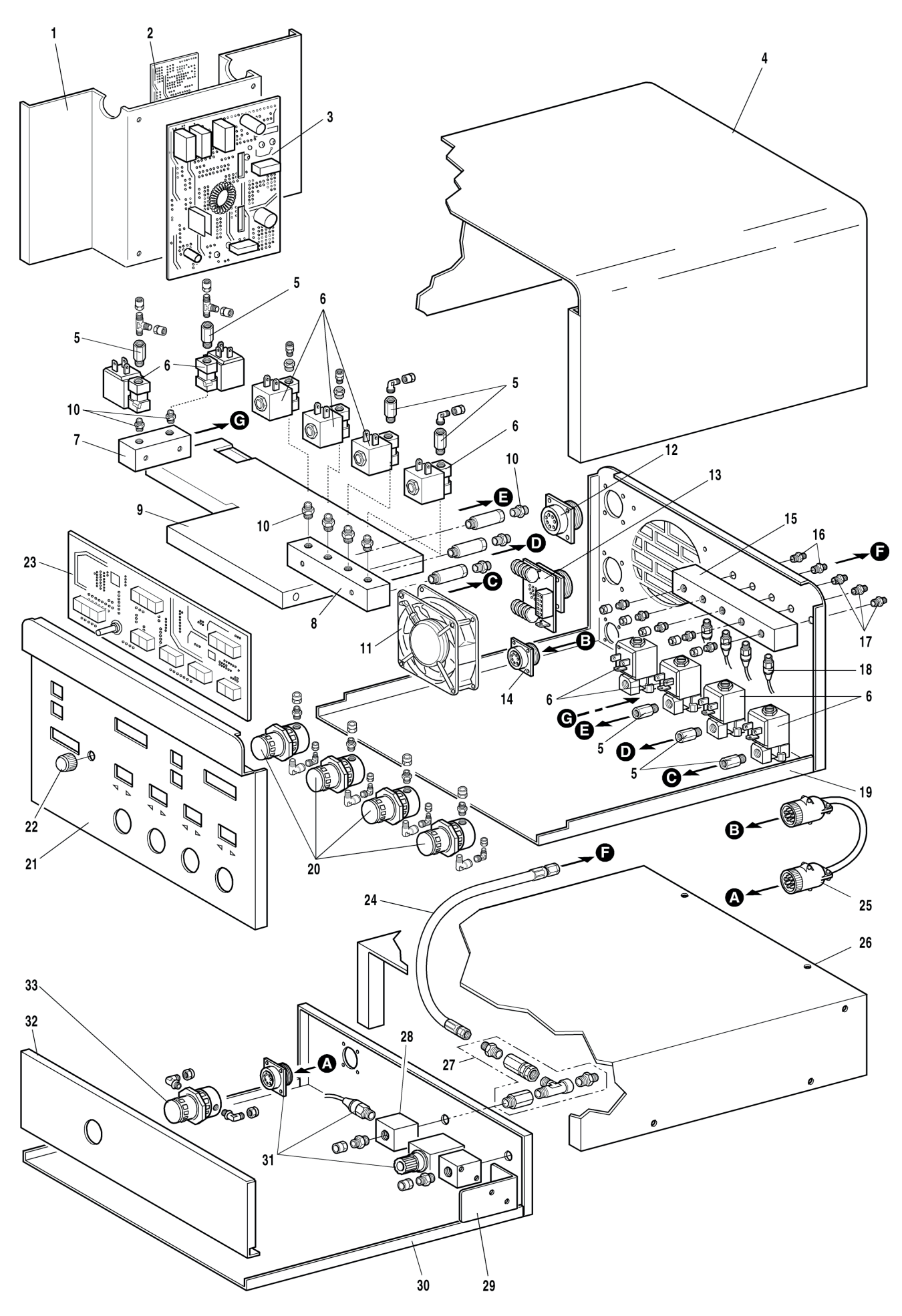

| POS | DESCRIZIONE                               | DESCRIPTION                    |
|-----|-------------------------------------------|--------------------------------|
| 01  | SUPPORTO CIRCUITO                         | BOARD SUPPORT                  |
| 02  | CIRCUITO ALIMENTAZIO-<br>NE + SERVIZI AUX | SUPPLY CIRCUIT+<br>AUX SERVICE |
| 03  | CIRCUITO ALIMENTAZIO-<br>NE + SERVIZI     | SUPPLY CIRCUIT+<br>SERVICE     |
| 04  | FASCIONE                                  | HOUSING                        |
| 05  | RACCORDO                                  | FITTING                        |
| 06  | ELETTROVALVOLA                            | SOLENOID VALVE                 |
| 07  | RACCORDO PRESE MUL-<br>TIPLE              | FITTING                        |
| 08  | RACCORDO PRESE MUL-<br>TIPLE              | FITTING                        |
| 09  | PIANO INTERMEDIO                          | INSIDE BAFFLE                  |
| 10  | NIPPLO                                    | NIPPLE                         |
| 11  | MOTOVENTOLA                               | MOTOR-FAN                      |
| 12  | CONNESSIONE CON CON-<br>NETTORE           | CONNECTO                       |
| 13  | CIRCUITO CONNETTO.                        | CONNECTOR BOARD                |
| 14  | CONNESSIONE CON CON-<br>NETTORE           | CONNECTOR                      |
| 15  | RACCORDO PRESE MUL-<br>TIPLE              | FITTING                        |
| 16  | RACCORDO                                  | FITTING                        |
| 17  | RACCORDO                                  | FITTING                        |

| POS | DESCRIZIONE                      | DESCRIPTION              |
|-----|----------------------------------|--------------------------|
| 18  | CONNESSIONE<br>TRASDUTTORE       | TRANSDUCERS<br>CONNECTOR |
| 19  | FONDO+ PANNELLO<br>POSTERIORE    | BOTTOM+BACK PANEL        |
| 20  | GRUPPO RIDUTTORE<br>DI PRESSIONE | PRESSURE REGULATOR       |
| 21  | PANNELLO ANTERIORE               | FRONT PANEL              |
| 22  | MANOPOLA                         | KNOB                     |
| 23  | CIRCUITO PANNELLO                | PANEL BOARD              |
| 24  | TUBO GAS                         | GAS LEAD                 |
| 25  | CONNESSIONE                      | CONNECTION               |
| 26  | FASCIONE                         | HOUSING                  |
| 27  | GRUPPO PLASMA<br>CUTFLOW         | PLASMA CUTFLOW LEAD      |
| 28  | RACCORDO PRESE<br>MULTIPLE       | FITTING                  |
| 29  | SUPPORTO VALVOLA                 | VALVE SUPPORT            |
| 30  | FONDO + PANNELLO<br>POSTERIORE   | BOTTOM+BACK PANEL        |
| 31  | CONNESSIONE CON<br>CONNETTORE    | CONNECTOR                |
| 32  | PANNELLO ANTERIORE               | FRONT PANEL              |
| 33  | RIDUTTORE                        | PRESSURE REGULATOR       |

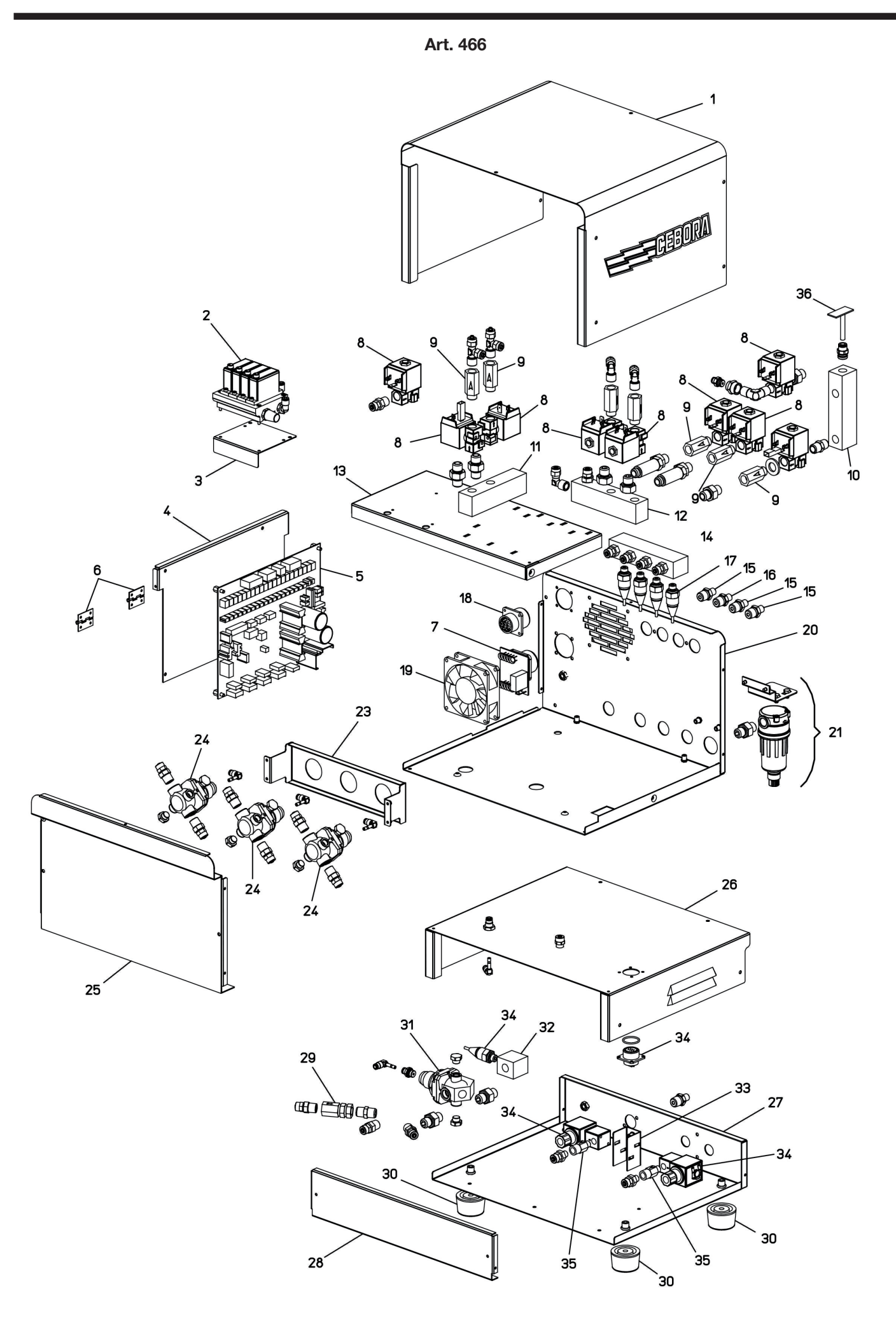

| POS | DESCRIZIONE                   | DESCRIPTION              |
|-----|-------------------------------|--------------------------|
| 01  | FASCIONE                      | HOUSING                  |
| 02  | GRUPPO CAMOZZI                | CAMOZZI UNIT             |
| 03  | SUPPORTO REGOLATORE           | ADJUSTING SUPPORT        |
| 04  | SUPPORTO CIRCUITO             | CIRCUIT BOARD SUPPORT    |
| 05  | CIRCUITO DI CONTROLLO         | CONTROL CIRCUIT          |
| 06  | CERNIERA                      | HINGE                    |
| 07  | CIRCUITO CONNETTORE           | CONNECTOR BOARD          |
| 08  | ELETTROVALVOLA                | SOLENOID VALVE           |
| 09  | RACCORDO                      | FITTING                  |
| 10  | RACCORDO PRESE<br>MULTIPLE    | FITTING                  |
| 11  | RACCORDO CON PRESE            | FITTING                  |
| 12  | RACCORDO PRESE<br>MULTIPLE    | FITTING                  |
| 13  | PIANO INTERMEDIO              | INSIDE BAFFLE            |
| 14  | RACCORDO CON PRESE            | FITTING                  |
| 15  | RACCORDO                      | FITTING                  |
| 16  | RACCORDO                      | FITTING                  |
| 17  | CONNESSIONE<br>TRASDUTTORE    | TRANSDUCERS<br>CONNECTOR |
| 18  | CONNESSIONE CON<br>CONNETTORE | CONNECTOR                |

| POS | DESCRIZIONE                      | DESCRIPTION                |
|-----|----------------------------------|----------------------------|
| 19  | MOTOVENTOLA                      | MOTOR-FAN                  |
| 20  | FONDO+ PANNELLO<br>POSTERIORE    | BOTTOM+BACK PANEL          |
| 21  | GRUPPO FILTRO ARIA               | AIR FILTER UNIT            |
| 23  | SUPPORTO RIDUTTORI               | REGULATORS SUPPORT         |
| 24  | GRUPPO RIDUTTORE<br>DI PRESSIONE | PRESSURE REGULATOR<br>UNIT |
| 25  | PANNELLO ANTERIORE               | FRONT PANEL                |
| 26  | FASCIONE                         | HOUSING                    |
| 27  | FONDO + PANNELLO<br>POSTERIORE   | BOTTOM+BACK PANEL          |
| 28  | PANNELLO ANTERIORE               | FRONT PANEL                |
| 29  | RACCORDO                         | FITTING                    |
| 30  | PIEDE IN GOMMA                   | RUBBER FOOT                |
| 31  | GRUPPO RIDUTTORE                 | PRESSURE REDUCER<br>UNIT   |
| 32  | RACCORDO CON PRESE               | FITTING                    |
| 33  | SUPPORTO VALVOLE                 | VALVES SUPPORT             |
| 34  | CONNESSIONE CON<br>CONNETTORE    | CONNECTOR                  |
| 35  | RACCORDO                         | FITTING                    |
| 36  | CIRCUITO SENSORE<br>PRESSIONE    | PRESSURE SENSOR<br>CIRCUIT |

| POS | DESCRIZIONE                              | DESCRIPTION                          |
|-----|------------------------------------------|--------------------------------------|
| 01  | FASCIONE                                 | HOUSING                              |
| 02  | GRUPPO AUSILIARIO<br>PRE-CUTFLOW         | PRE-CUTFLOW<br>AUXILIARY UNIT        |
| 03  | GRUPPO RIDUTTORE<br>PRESSIONE AUSILIARIO | AUXILIARY PRESSURE<br>REGULATOR UNIT |
| 04  | GRUPPO SECONDARIO<br>PRE-CUTFLOW         | PRE-CUTFLOW<br>SECONDARY UNIT        |

| POS | DESCRIZIONE                     | DESCRIPTION                |
|-----|---------------------------------|----------------------------|
| 05  | GRUPPO PLASMA<br>PRE-CUTFLOW    | PRE-CUTFLOW<br>PLASMA UNIT |
| 06  | FONDO                           | воттом                     |
| 07  | CONNESSIONE CON CON-<br>NETTORE | CONNECTOR                  |

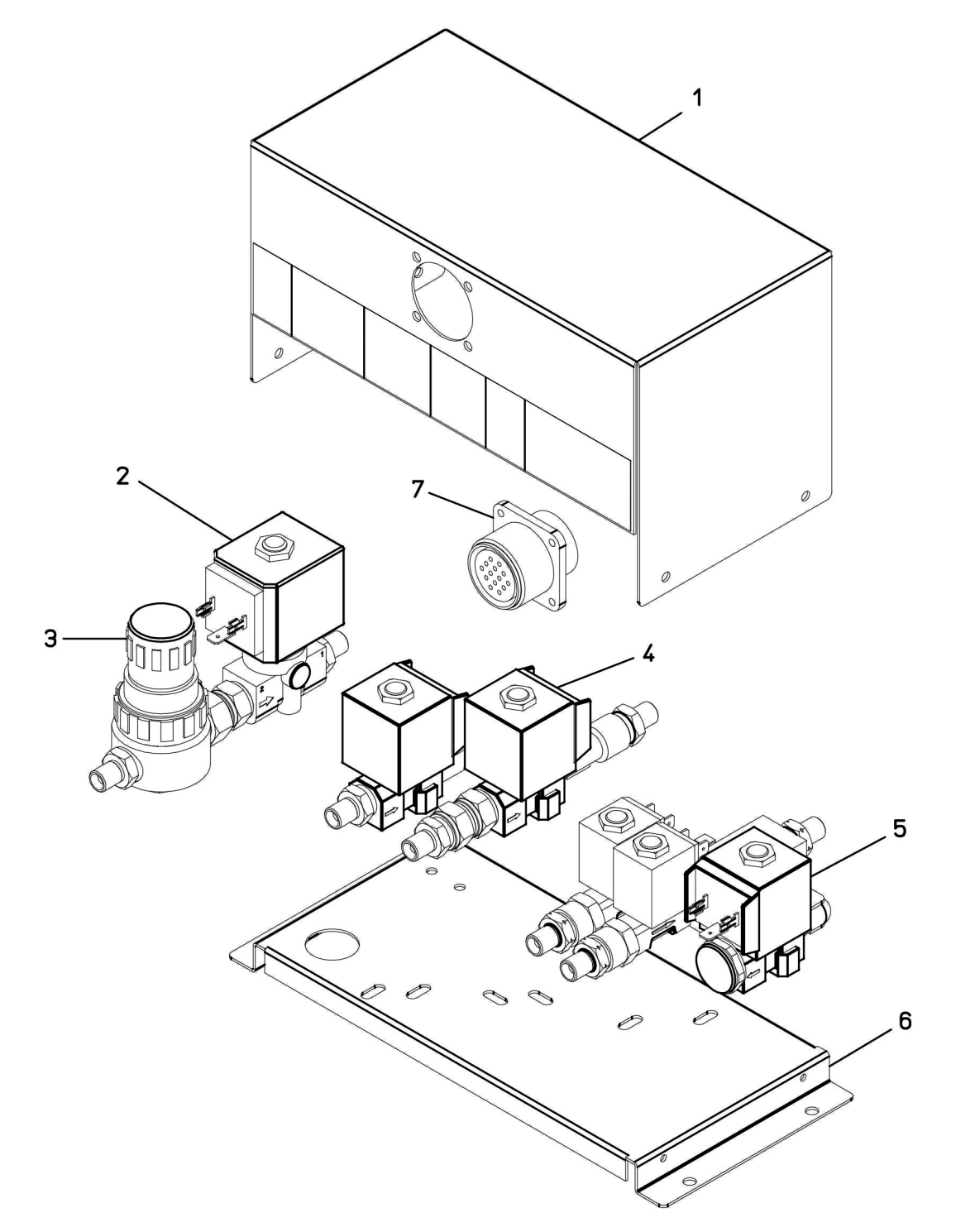

Art. 464

| POS | DESCRIZIONE             | DESCRIPTION               |
|-----|-------------------------|---------------------------|
| 01  | FASCIONE                | HOUSING                   |
| 02  | MORSETTIERA             | TERMINAL BOARD            |
| 03  | SUPPORTO<br>MORSETTIERA | TERMINAL BOARD<br>SUPPORT |
| 04  | ATTACCO CAVI            | CORDS CONNECTOR           |
| 05  | PULSANTE                | SWITCH                    |
| 06  | ISOLAMENTO              | INSULATION                |

| POS | DESCRIZIONE                | DESCRIPTION                 |
|-----|----------------------------|-----------------------------|
| 07  | CIRCUITO HF                | HIGH-FREQ. CIRCUIT          |
| 08  | SUPPORTO ATTACCO<br>TORCIA | THORCH CONNECTOR<br>SUPPORT |
| 10  | TRASFORMATORE H.F.         | H.F. TRANSFORMER            |
| 11  | BLOCCAGGIO                 | LOCKING DEVICE              |
| 12  | FONDO + PANNELLI           | BOTTOM + PANELS             |
| 13  | CIRCUITO FILTRO            | FILTER CIRCUIT              |

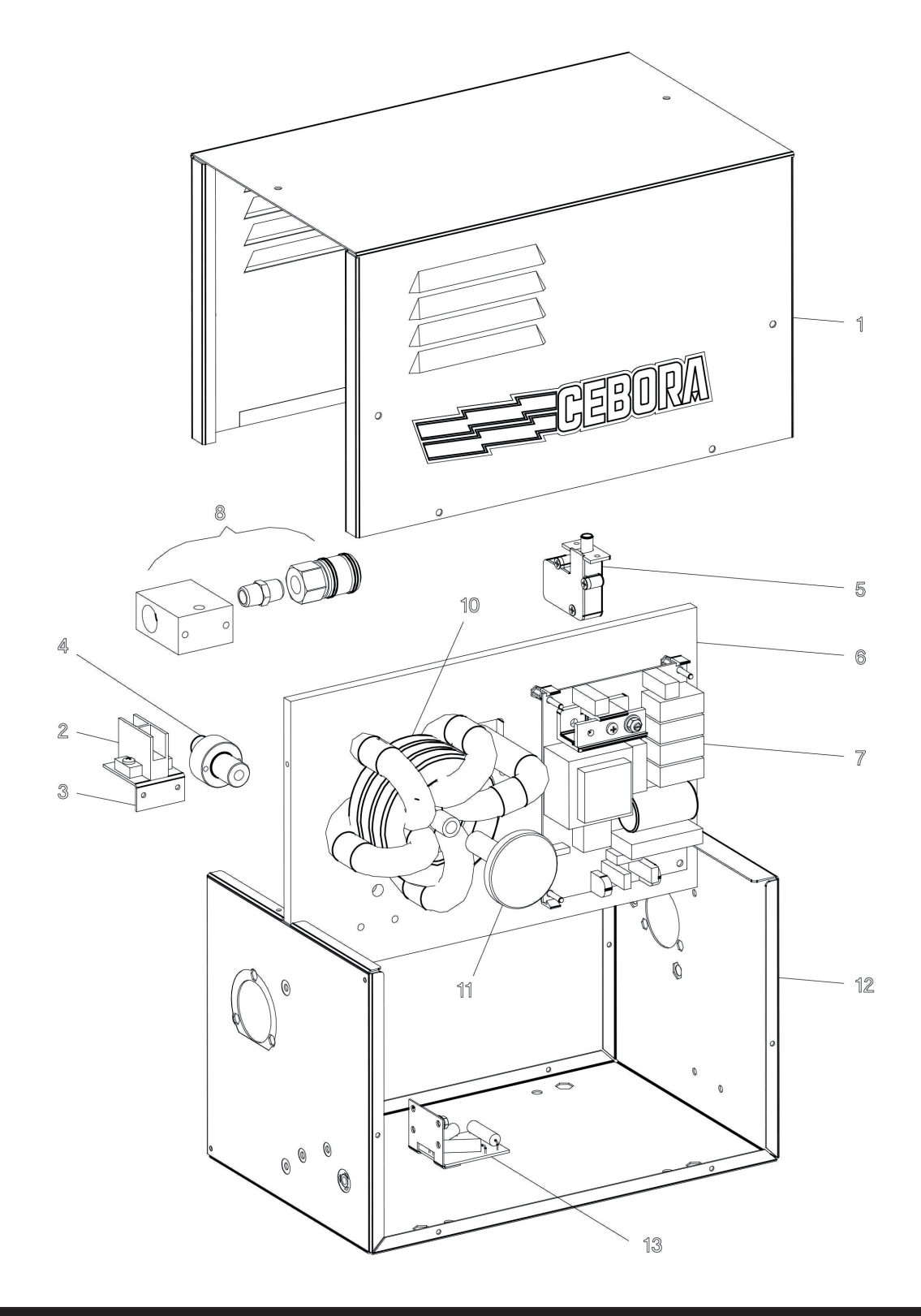

267

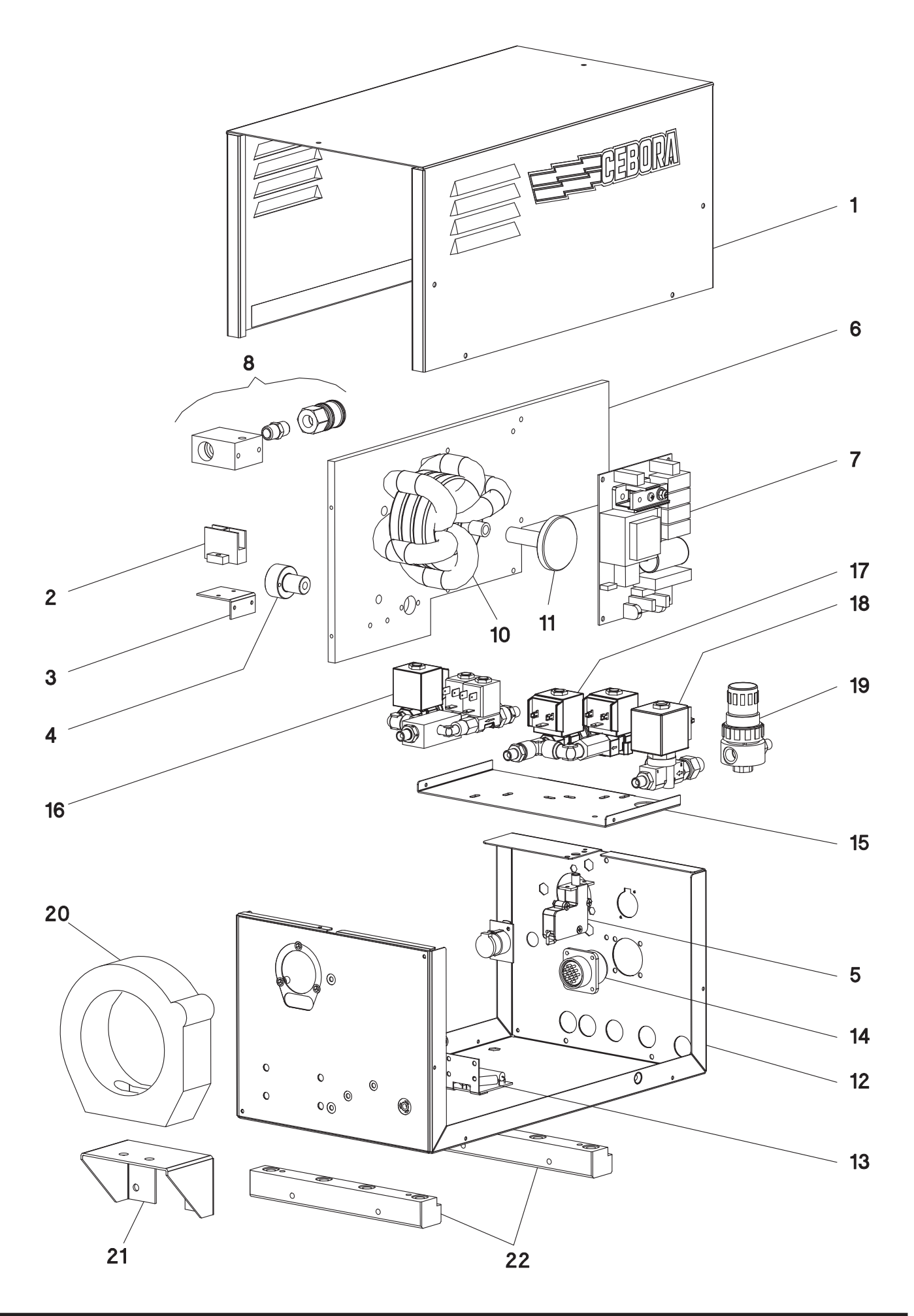

| POS | DESCRIZIONE                | DESCRIPTION                 |
|-----|----------------------------|-----------------------------|
| 01  | FASCIONE                   | HOUSING                     |
| 02  | MORSETTIERA                | TERMINAL BOARD              |
| 03  | SUPPORTO<br>MORSETTIERA    | TERMINAL BOARD<br>SUPPORT   |
| 04  | ATTACCO CAVI               | CORDS CONNECTOR             |
| 05  | PULSANTE                   | SWITCH                      |
| 06  | ISOLAMENTO                 | INSULATION                  |
| 07  | CIRCUITO HF                | HIGH-FREQ. CIRCUIT          |
| 08  | SUPPORTO ATTACCO<br>TORCIA | THORCH CONNECTOR<br>SUPPORT |
| 10  | TRASFORMATORE H.F.         | H.F. TRANSFORMER            |
| 11  | BLOCCAGGIO                 | LOCKING DEVICE              |
| 12  | FONDO + PANNELLI           | BOTTOM + PANELS             |
| 13  | CIRCUITO FILTRO            | FILTER CIRCUIT              |

| POS | DESCRIZIONE                      | DESCRIPTION                   |
|-----|----------------------------------|-------------------------------|
| 14  | CONNESSIONE                      | CONNECTION                    |
| 15  | SUPPORTO<br>ELETTROVALVOLE       | SOLENOID VALVES<br>SUPPORT    |
| 16  | GRUPPO PLASMA                    | PRE-CUTFLOW                   |
| 17  | GRUPPO SECONDARIO<br>PRE-CUTFLOW | PRE-CUTFLOW<br>SECONDARY UNIT |
| 18  | GRUPPO AUSILIARIO<br>PRE-CUTFLOW | PRE-CUTFLOW<br>AUXILIARY UNIT |
| 19  | GRUPPO RIDUTTORE DI<br>PRESSIONE | PRESSURE REGULATOR<br>UNIT    |
| 20  | BLOCCAGGIO                       | LOCKING DEVICE                |
| 21  | SUPPORTO BLOCCAGGIO              | LOCKING DEVICE<br>SUPPORT     |
| 22  | DISTANZIALE                      | SPACER                        |

| <br> |  |
|------|--|
|      |  |
| <br> |  |
| <br> |  |
| <br> |  |
| <br> |  |
| <br> |  |
|      |  |
| <br> |  |
| <br> |  |
| <br> |  |
| <br> |  |
| <br> |  |
| <br> |  |
| <br> |  |
| <br> |  |
| <br> |  |
|      |  |
|      |  |
|      |  |
|      |  |
|      |  |
|      |  |
|      |  |
| <br> |  |
| <br> |  |
| <br> |  |
|      |  |
|      |  |
| <br> |  |
| <br> |  |
| <br> |  |
|      |  |
| <br> |  |
| <br> |  |
| <br> |  |
| <br> |  |
| <br> |  |
|      |  |
| <br> |  |
| <br> |  |
|      |  |
|      |  |

| <br> |
|------|
|      |
|      |
|      |
| <br> |
| <br> |
| <br> |
| <br> |
|      |
|      |
| <br> |
| <br> |
| <br> |
| <br> |
| <br> |
| <br> |
| <br> |
| <br> |
| <br> |
| <br> |
| <br> |
|      |
|      |
|      |
|      |
| <br> |
|      |
|      |
|      |
|      |
|      |
|      |
|      |
|      |
|      |
|      |
|      |
|      |
|      |
|      |
|      |
|      |
|      |

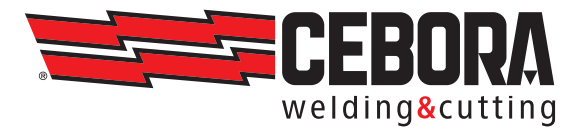

CEBORA S.p.A - Via Andrea Costa, 24 - 40057 Cadriano di Granarolo - BOLOGNA - Italy Tel. +39.051.765.000 - Fax. +39.051.765.222 www.cebora.it - e-mail: cebora@cebora.it